# Oracle FLEXCUBE Core Banking

Loans User Manual Release 11.5.0.0.0

Part No. E52876-01

July 2014

# ORACLE

Loans User Manual July 2014

Oracle Financial Services Software Limited Oracle Park Off Western Express Highway Goregaon (East) Mumbai, Maharashtra 400 063 India Worldwide Inquiries: Phone: +91 22 6718 3000 Fax: +91 22 6718 3001 www.oracle.com/financialservices/ Copyright © 2014, Oracle and/or its affiliates. All rights reserved.

Oracle and Java are registered trademarks of Oracle and/or its affiliates. Other names may be trademarks of their respective owners.

U.S. GOVERNMENT END USERS: Oracle programs, including any operating system, integrated software, any programs installed on the hardware, and/or documentation, delivered to U.S. Government end users are "commercial computer software" pursuant to the applicable Federal Acquisition Regulation and agency-specific supplemental regulations. As such, use, duplication, disclosure, modification, and adaptation of the programs, including any operating system, integrated software, any programs installed on the hardware, and/or documentation, shall be subject to license terms and license restrictions applicable to the programs. No other rights are granted to the U.S. Government.

This software or hardware is developed for general use in a variety of information management applications. It is not developed or intended for use in any inherently dangerous applications, including applications that may create a risk of personal injury. If you use this software or hardware in dangerous applications, then you shall be responsible to take all appropriate failsafe, backup, redundancy, and other measures to ensure its safe use. Oracle Corporation and its affiliates disclaim any liability for any damages caused by use of this software or hardware in dangerous applications.

This software and related documentation are provided under a license agreement containing restrictions on use and disclosure and are protected by intellectual property laws. Except as expressly permitted in your license agreement or allowed by law, you may not use, copy, reproduce, translate, broadcast, modify, license, transmit, distribute, exhibit, perform, publish or display any part, in any form, or by any means. Reverse engineering, disassembly, or decompilation of this software, unless required by law for interoperability, is prohibited.

The information contained herein is subject to change without notice and is not warranted to be error-free. If you find any errors, please report them to us in writing.

This software or hardware and documentation may provide access to or information on content, products and services from third parties. Oracle Corporation and its affiliates are not responsible for and expressly disclaim all warranties of any kind with respect to third-party content, products, and services. Oracle Corporation and its affiliates will not be responsible for any loss, costs, or damages incurred due to your access to or use of third-party content, products, or services.

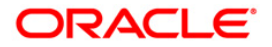

## **Table of Contents**

| 1. Preface                                                  | 5    |
|-------------------------------------------------------------|------|
| 2. Loan Account Opening-Maintenance                         | 7    |
| 1078 - Loan Contribution Payin                              | 8    |
| BA070 - Funding Details Screen                              | . 14 |
| BAM52 - Third Party Account Address Maintenance             | . 20 |
| BAM71 - Reversal of LCBG Bills                              | . 23 |
| LN031 - Payment Instructions Priority Maintenance           | . 26 |
| LN046 - Post Dated Cheques Maintenance                      | . 30 |
| LN056 - Split Loan Account Opening                          | . 40 |
| LN057 - Loan Direct Account Opening                         | . 47 |
| LN065 - Loan Product Promotional Interest Rates Maintenance | . 56 |
| LN079 - Account Variance Maintenance                        | . 60 |
| LN089 - Loans Account Repricing/Revision Maintenance        | . 65 |
| LN323 - Account Documents Maintenance                       | . 74 |
| LNM31 - Account Payments Instructions                       | . 80 |
| LNM32 - Additional Document Maintenance                     | . 89 |
| LNM33 - Loan Account Address Maintenance                    | . 92 |
| LNM34 - Loan Collateral Link Maintenance                    | . 95 |
| LNM35 - Loan Account Attributes Maintenance                 | 101  |
| LNM38 - Loan Approved Amount Maintenance                    | 111  |
| LNM39 - Loan Account Application Details Maintenance        | 115  |
| LNM56 - Loan Account Subsidy Plan Maintenance               | 118  |
| LNM70 - Loan Entrusted Linkage                              | 122  |
| LNM99 - Loan Account CBR Details                            | 126  |
| 3. Disbursement and Schedule Set Up                         | 130  |
| LNM44 - Loan Auto Disbursements Instructions                | 131  |
| LN521 - Account Schedule                                    | 141  |
| 1413 - Loans Disbursement Inquiry                           | 168  |
| 7001 - Fee Collection Before Disbursement                   | 180  |
| LN045 - Loan Disbursement Reversal                          | 187  |
| 4. Loan Repayments                                          | 191  |
| 1063 - Loan Subsidy Arrear Repayment Inquiry                | 192  |
| 1065 - Loan Installment Payment Inquiry                     | 200  |
| 1066 - Loan Partial Payoff Inquiry                          | 216  |
| 1068 - Loan Advance Payment Inquiry                         | 243  |
| 1074 - Loan Settlement Payout                               | 257  |
| 1102 - Loan Subsidy Arrear Repayment Inquiry                | 267  |
| 1430 - Backdated Refund Of Transaction                      | 275  |
| 5. Loan Enquiries                                           | 281  |
| 7026 - Loans Balance Inquiry                                | 282  |
| BA460 - Loan Employee Account Inquiry                       | 288  |
| BAM49 - Reminders History Inquiry                           | 293  |
| IN020 - Insurance Premium Inquiry*                          | 297  |
| LN019 - Repayment Inquiry                                   | 300  |
| LN020 - Loan Product Transfer Inquiry                       | 303  |
| LN022 - Interest Calculation Inquiry                        | 306  |
| LN023 - Amortization Inquiry                                | 309  |
| LN026 - Loan Agreement Balance Inquiry                      | 314  |
| LN027 - Agreement Based Account Inquiry                     | 320  |
| LNU63 - Repayment and Arrear Appropriation                  | 324  |
| LINSUU - Installment Calculator                             | 329  |
| LN501 - Loan Funds Flow Calculator.                         | 334  |
| LN502 - Loans Event Simulation Maintenance                  | 347  |
| LIN522 - Account Schedule Inquiry                           | 362  |

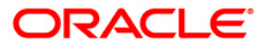

|    | LNM10 - Account Transactions Inquiry                    | 375 |
|----|---------------------------------------------------------|-----|
|    | LNM49 - Payment Appropriation Simulation*               | 415 |
|    | LNM52 - Quote for Economic Cost                         | 418 |
|    | LNM83 - Account Rates                                   | 422 |
|    | SY001 - Guarantee Inquiry*                              | 430 |
| 6. | Loan Closure                                            | 433 |
|    | LNM37 - Loan Account Payoff Notice Maintenance          | 434 |
|    | 1067 - Loan Full Payoff Inquiry                         | 438 |
|    | 1069 - Loan Rescission Inquiry                          | 456 |
|    | 1412 - Loans Refund Inquiry                             | 466 |
|    | AC005 - Automatic Write off Account Maintenance         | 474 |
| 7. | Other Transactions                                      | 479 |
|    | 1103 - Entrusted Funds Transfer                         | 480 |
|    | 1136 - Loan Subsidy Interest – Payment by Cash          | 484 |
|    | BAM50 - Common Billing Transactions                     | 489 |
|    | BAM57 - Interest Adjustment Transaction                 | 494 |
|    | IN010 - Insurance Premium Remittance*                   | 502 |
|    | IN017 - Insurance Coverage Maintenance*                 | 506 |
|    | LN032-Subsidy Payments Instructions                     | 509 |
|    | LN050 - Loan Billing Transactions                       | 512 |
|    | LN051 - Loan Account - Offset Account Xref              | 517 |
|    | LN055 - Loan Maturity Date Extension                    | 520 |
|    | LN058 - Loan Interest Adjustment Transaction            | 523 |
|    | LN061 - Customer Initiated Rollover                     | 530 |
|    | LN062 - Loan Account Overridable Attributes Maintenance | 537 |
|    | LN071 - Ad-hoc Interest Application                     | 540 |
|    | LN444 - Miscellaneous Charges Waiver                    | 544 |
|    | LNM20 - Loan Product Transfer                           | 548 |
|    |                                                         |     |

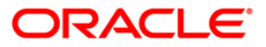

## 1. Preface

## **1.1. Intended Audience**

This document is intended for the following audience:

- Customers
- Partners

## **1.2. Documentation Accessibility**

For information about Oracle's commitment to accessibility, visit the Oracle Accessibility Program website at <a href="http://www.oracle.com/pls/topic/lookup?ctx=acc&id=docacc">http://www.oracle.com/pls/topic/lookup?ctx=acc&id=docacc</a>.

## **1.3. Access to OFSS Support**

https://support.us.oracle.com

## 1.4. Structure

This manual is organized into the following categories:

**Preface** gives information on the intended audience. It also describes the overall structure of the User Manual

*Chapters* are dedicated to individual transactions and its details, covered in the User Manual

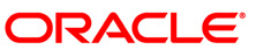

## **1.5. Related Information Sources**

For more information on Oracle FLEXCUBE Core Banking Release11.5.0.0.0, refer to the following documents:

Oracle FLEXCUBE Core Banking Licensing Guide

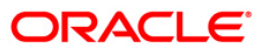

# 2. Loan Account Opening-Maintenance

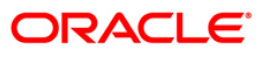

## **1078 - Loan Contribution Payin**

Banks can ask a customer to deposit upfront fees, legal charges, margin money or other charges etc., which are not appropriated immediately. These contributions are made before disbursement of loan. Till the time such deposits made by customer are appropriated, customer gets interest benefit on the amount contributed. Using this option, you can make contributions which are required to be paid before loan disbursement.

### **Definition Prerequisites**

- LN057 Loan Direct Account Opening
- 8051 CASA Account Opening
- GLM02 Chart of Accounts

#### Modes Available

Not Applicable

#### To credit contribution amount into the loan account

- Type the fast path 1078 and click Go or navigate through the menus to Transaction Processing > Account Transactions > Loan Account Transactions > Transfer > Loan Contribution Payin Inquiry.
- 2. The system displays the Loan Contribution Payin Inquiry screen.

### Loan Contribution Payin Inquiry

| Loan Contribution Payi    | n Inquiry* |           |              |            |           |                |                |           |       | 🚳 🚺 🗵         |
|---------------------------|------------|-----------|--------------|------------|-----------|----------------|----------------|-----------|-------|---------------|
| Account Details           |            |           |              |            |           |                |                | _         |       |               |
| Account No :              |            | Na        | me:          |            |           |                |                |           |       |               |
| Currency :                | ~          | Pro       | oduct :      |            |           |                | ~              |           |       |               |
| Branch :                  | ~          |           |              |            |           |                |                |           |       |               |
| Contribution Payin Mode : |            | *         |              |            |           |                |                |           |       |               |
|                           |            |           |              |            |           |                |                |           |       |               |
|                           |            |           |              |            |           |                |                |           |       |               |
|                           |            |           |              |            |           |                |                |           |       |               |
|                           |            |           |              |            |           |                |                |           |       |               |
|                           |            |           |              |            |           |                |                |           |       |               |
|                           |            |           |              |            |           |                |                |           |       |               |
|                           |            |           |              |            |           |                |                |           |       |               |
|                           |            |           |              |            |           |                |                |           |       |               |
|                           |            |           |              |            |           |                |                |           |       |               |
|                           |            |           |              |            |           |                |                |           |       |               |
|                           |            |           |              |            |           |                |                |           |       |               |
|                           |            |           |              |            |           |                |                |           |       |               |
|                           |            |           |              |            |           |                |                |           |       |               |
|                           |            |           |              |            |           |                |                |           |       |               |
|                           |            |           |              |            |           |                |                |           |       |               |
|                           |            |           |              |            |           |                |                |           |       |               |
|                           |            |           |              |            |           |                |                |           |       |               |
|                           |            |           |              |            |           |                |                |           |       |               |
|                           |            |           |              |            |           |                |                |           |       |               |
|                           |            |           |              |            |           |                |                |           |       |               |
|                           |            |           |              |            |           |                |                |           |       |               |
|                           |            |           |              |            |           |                |                |           |       |               |
|                           |            |           |              |            |           |                |                |           |       |               |
|                           |            |           |              |            |           |                |                |           |       |               |
|                           |            |           |              |            |           |                |                |           |       |               |
|                           |            |           |              |            |           |                |                |           |       |               |
| Card Change Pi            | n Cheque   | Cost Rate | Denomination | Instrument | Inventory | Pin Validation | Service Charge | Signature | Trave | ellers Cheque |
|                           |            |           |              |            |           |                | UDF            | OK        | ⊂lose | ⊂lear         |

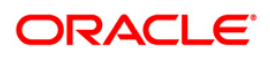

| Field Name                | Description                                                                           |  |  |  |  |  |
|---------------------------|---------------------------------------------------------------------------------------|--|--|--|--|--|
| Account Details           |                                                                                       |  |  |  |  |  |
| Account No                | [Mandatory, Numeric,16]                                                               |  |  |  |  |  |
|                           | Type the loan account number where the contribution amount is to be credited.         |  |  |  |  |  |
|                           | It should be an undisbursed term loan.                                                |  |  |  |  |  |
| Name                      | [Display]                                                                             |  |  |  |  |  |
|                           | This field displays the name of the customer.                                         |  |  |  |  |  |
| Currency                  | [Display]                                                                             |  |  |  |  |  |
|                           | This field displays the account currency.                                             |  |  |  |  |  |
| Product                   | [Display]                                                                             |  |  |  |  |  |
|                           | This field displays the name of the product.                                          |  |  |  |  |  |
| Branch                    | [Display]                                                                             |  |  |  |  |  |
|                           | This field displays the branch code to which the account is mapped.                   |  |  |  |  |  |
| <b>Contribution Payin</b> | [Mandatory, Drop-Down]                                                                |  |  |  |  |  |
| Mode                      | Select the mode through which the contribution is to be made from the drop-down list. |  |  |  |  |  |
|                           | The options are:                                                                      |  |  |  |  |  |
|                           | Transfer from GL                                                                      |  |  |  |  |  |
|                           | Transfer from CASA                                                                    |  |  |  |  |  |
|                           |                                                                                       |  |  |  |  |  |

- 3. Enter the account number and press the **<Tab>** key.
- 4. Select the contribution payin mode from the drop-down list.

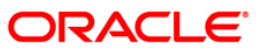

## **Loan Contribution Payin**

| Loan Contribut    | tion Payin In | quiry*           |           |              |            |           |                |                |           | 2              | 2 🗵  |
|-------------------|---------------|------------------|-----------|--------------|------------|-----------|----------------|----------------|-----------|----------------|------|
| _ Account Deta    | ails —        |                  |           |              |            |           |                |                |           |                |      |
| Account No :      | 0             | 0000001743360    | Na        | ame :        | EDWARD     | MARTIS    |                |                |           |                |      |
| Currency :        | I             | NR 💙             | Pr        | oduct :      | Term Loa   | in 611    |                | ~              |           |                |      |
| Branch :          | F             | 10               |           |              |            |           |                |                |           |                |      |
| Contribution Payi | n Mode : 🔤    | Transfer from GL | ~         |              |            |           |                |                |           |                |      |
|                   |               |                  |           |              |            |           |                |                |           |                |      |
|                   |               |                  |           |              |            |           |                |                |           |                |      |
|                   |               |                  |           |              |            |           |                |                |           |                |      |
|                   |               |                  |           |              |            |           |                |                |           |                |      |
|                   |               |                  |           |              |            |           |                |                |           |                |      |
|                   |               |                  |           |              |            |           |                |                |           |                |      |
|                   |               |                  |           |              |            |           |                |                |           |                |      |
|                   |               |                  |           |              |            |           |                |                |           |                |      |
|                   |               |                  |           |              |            |           |                |                |           |                |      |
|                   |               |                  |           |              |            |           |                |                |           |                |      |
|                   |               |                  |           |              |            |           |                |                |           |                |      |
|                   |               |                  |           |              |            |           |                |                |           |                |      |
|                   |               |                  |           |              |            |           |                |                |           |                |      |
|                   |               |                  |           |              |            |           |                |                |           |                |      |
|                   |               |                  |           |              |            |           |                |                |           |                |      |
|                   |               |                  |           |              |            |           |                |                |           |                |      |
|                   |               |                  |           |              |            |           |                |                |           |                |      |
|                   |               |                  |           |              |            |           |                |                |           |                |      |
|                   |               |                  |           |              |            |           |                |                |           |                |      |
|                   |               |                  |           |              |            |           |                |                |           |                |      |
|                   |               |                  |           |              |            |           |                |                |           |                |      |
|                   |               |                  |           |              |            |           |                |                |           |                |      |
|                   |               |                  |           |              |            |           |                |                |           |                |      |
|                   |               |                  |           |              |            |           |                |                |           |                |      |
|                   |               |                  |           |              |            |           |                |                |           |                |      |
|                   |               |                  |           |              |            |           |                |                |           |                |      |
|                   |               |                  |           |              |            |           |                |                |           |                |      |
| Card              | Change Pin    | Cheque           | Cost Rate | Denomination | Instrument | Inventory | Pin Validation | Service Charge | Signature | Travellers Che | eque |
|                   |               |                  |           |              |            |           |                | UDE            | OK        | dan d          |      |

- 5. Click the **Ok** button.
- 6. The system displays the message "Do You want to continue". Click the **Ok** button.
- 7. Depending up on the option selected in the **Contribution Payin Mode** drop-down list, the system displays the relevant transaction screen.
- 8. Enter the relevant information.

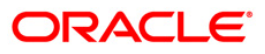

## Loan Settlement Payout - By CASA

| Loan Contribution Pa      | ayin By CASA*          |                    |                |                     |           |                |                |           | Part 🕹 🚺          |
|---------------------------|------------------------|--------------------|----------------|---------------------|-----------|----------------|----------------|-----------|-------------------|
| Account Details —         |                        |                    |                |                     |           |                |                |           |                   |
| Account No :              | 0000001743360          | Name :             |                | EDWARD              | MARTIS    |                |                |           |                   |
| Currency :                | INR 🗸                  | Product            | t:             | Term Loa            | n 611     |                | ~              |           |                   |
| Branch :                  | HO                     |                    |                |                     |           |                |                |           |                   |
| Contribution Payin Mode   | Transfer from CASA     | ~                  |                |                     |           |                |                |           |                   |
| Contribution Davin I      | Dataila                |                    |                |                     |           |                |                |           |                   |
| Contribution Payin i      |                        | Contribu           | tion Amount Pr | ereived till date : |           |                |                |           |                   |
| Concribution Payin Amount | 1,000.00               | Contribu           | cion Amount N  |                     | 1000      |                |                |           |                   |
|                           |                        |                    |                |                     |           |                |                |           |                   |
| Transfer GL / CASA        | details :              |                    |                |                     |           |                |                |           |                   |
| Account No. :             | 0100000255360          | EDWARD MARTIS      |                |                     |           |                |                |           |                   |
| Acct Ccy :                | INR                    | Txn ccy :          | 2 🗸            |                     |           |                |                |           |                   |
| Acct Ccy Rate :           | 1.00000                | Txn Ccy Rate : 1.0 | 0000           |                     |           |                |                |           |                   |
| Narration :               | LN. Contribution Payin | 1                  |                |                     |           |                |                |           |                   |
|                           |                        |                    |                |                     |           |                |                |           |                   |
|                           |                        |                    |                |                     |           |                |                |           |                   |
|                           |                        |                    |                |                     |           |                |                |           |                   |
|                           |                        |                    |                |                     |           |                |                |           |                   |
|                           |                        |                    |                |                     |           |                |                |           |                   |
|                           |                        |                    |                |                     |           |                |                |           |                   |
|                           |                        |                    |                |                     |           |                |                |           |                   |
|                           |                        |                    |                |                     |           |                |                |           |                   |
|                           |                        |                    |                |                     |           |                |                |           |                   |
|                           |                        |                    |                |                     |           |                |                |           |                   |
|                           |                        |                    |                |                     |           |                |                |           |                   |
|                           |                        |                    |                |                     |           |                |                |           |                   |
|                           |                        |                    |                |                     |           |                |                |           |                   |
|                           |                        |                    |                |                     |           |                |                |           |                   |
| Card Chang                | e Pin Cheque           | Cost Rate E        | enomination    | Instrument          | Inventory | Pin Validation | Service Charge | Signature | Travellers Cheque |
|                           |                        |                    |                |                     |           |                | LIDE           | ОК        | Close Clase       |

| Field Name                                   | Description                                                                                                    |  |  |  |  |  |  |
|----------------------------------------------|----------------------------------------------------------------------------------------------------|--|--|--|--|--|--|
| Contribution Payin Details                   |                                                                                                    |  |  |  |  |  |  |
| Contribution Payin<br>Amount                 | [Mandatory, Numeric, 13, Two]<br>Type the amount which is to be paid as contribution.                                                                                           |  |  |  |  |  |  |
| Contribution<br>Amount Received<br>till date | [Display]<br>This field displays the total contribution amount paid by the customer till<br>date.                                                                               |  |  |  |  |  |  |
| Transfer GL / CASA                           | details                                                                                                    |  |  |  |  |  |  |
| Account No                                   | [Mandatory, Numeric, 16]<br>Type the CASA account number from which the amount is transferred for<br>payin.<br>The name of the CASA account is displayed in the adjacent field. |  |  |  |  |  |  |
| Acct Ccy                                     | [Display]<br>This field displays the account currency.                                                                                                    |  |  |  |  |  |  |
| Txn Ccy                                      | [Display]<br>This field displays the transaction currency.                                                                                                    |  |  |  |  |  |  |

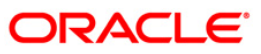

| Field Name    | Description                                                                                  |
|---------------|----------------------------------------------------------------------------------------------|
| Acct Ccy Rate | [Display]                                                                                    |
|               | This field displays the rate at which account currency is converted to transaction currency. |
| Txn Ccy Rate  | [Display]                                                                                    |
|               | This field displays the transaction currency rate.                                           |
| Narration     | [Optional, Alphanumeric, 40]                                                                 |
|               | Type the narration for the transaction.                                                      |
|               | By default, the system displays LN.Contribution Payin.                                       |

## Loan Contribution Payin By GL

| Loan Contribution Pag     | yin By GL*             |                |                     |                     |           |                |                |           |       | 🍪 👔 🗵       |
|---------------------------|------------------------|----------------|---------------------|---------------------|-----------|----------------|----------------|-----------|-------|-------------|
| CACCOUNT Details          |                        |                |                     |                     |           |                |                |           |       |             |
| Account No :              | 0000001743360          | Na             | ame :               | EDWARI              | MARTIS    |                |                |           |       |             |
| Currency :                | INR 🗸                  | Pr             | oduct :             | Term Lo             | an 611    |                | ~              |           |       |             |
| Branch :                  | HO 🗸                   |                |                     |                     |           |                |                |           |       |             |
| Contribution Payin Mode : | Transfer from GL       | ~              |                     |                     |           |                |                |           |       |             |
|                           |                        |                |                     |                     |           |                |                |           |       |             |
| - Contribution Payin D    | etails :               |                |                     |                     |           |                |                |           |       |             |
| Contribution Payin Amount | : 1,000.00             | Cor            | ntribution Amount R | eceived till date : | 1000      |                |                |           |       |             |
|                           | ·                      |                |                     |                     |           |                |                |           |       |             |
|                           |                        |                |                     |                     |           |                |                |           |       |             |
| - Transfer GL / CASA d    | letails :              |                |                     |                     |           |                |                |           |       |             |
| Account No. :             | 1223445                | 1111           |                     |                     |           |                |                |           |       |             |
| Acet Cey :                | 71.02                  | Typ cov :      | 74.02               |                     |           |                |                |           |       |             |
| Helt Cey .                | INK                    | TATICEY :      | INR                 |                     |           |                |                |           |       |             |
| Acct Ccy Rate :           | 1.00000                | Txn Ccy Rate : | 1.00000             |                     |           |                |                |           |       |             |
| Narration :               | IN. Contribution Bauin |                |                     | 1                   |           |                |                |           |       |             |
|                           | LN. CONTRIBUTION PAYIN |                |                     | ]                   |           |                |                |           |       |             |
|                           |                        |                |                     |                     |           |                |                |           |       |             |
|                           |                        |                |                     |                     |           |                |                |           |       |             |
|                           |                        |                |                     |                     |           |                |                |           |       |             |
|                           |                        |                |                     |                     |           |                |                |           |       |             |
|                           |                        |                |                     |                     |           |                |                |           |       |             |
|                           |                        |                |                     |                     |           |                |                |           |       |             |
|                           |                        |                |                     |                     |           |                |                |           |       |             |
|                           |                        |                |                     |                     |           |                |                |           |       |             |
|                           |                        |                |                     |                     |           |                |                |           |       |             |
|                           |                        |                |                     |                     |           |                |                |           |       |             |
|                           |                        |                |                     |                     |           |                |                |           |       |             |
|                           |                        |                |                     |                     |           |                |                |           |       |             |
|                           |                        |                |                     |                     |           |                |                |           |       |             |
|                           |                        |                | 1                   |                     | 1         |                |                |           |       |             |
| Card Change               | Pin Cheque             | Cost Rate      | Denomination        | Instrument          | Inventory | Pin Validation | Service Charge | Signature | Trave | lers Cheque |
|                           |                        |                |                     |                     |           |                | UDF            | ОК        | ⊂lose | ⊂lear       |

### **Field Description**

Field Name

Description

## **Contribution Payin Details**

| Contribution Payin | [Mandatory, Numeric, 13, Two]                        |
|--------------------|------------------------------------------------------|
| Amount             | Type the amount which is to be paid as contribution. |

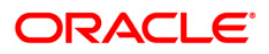

| Field Name                                   | Description                                                                                                    |  |  |  |  |  |  |  |
|----------------------------------------------|----------------------------------------------------------------------------------------------------|--|--|--|--|--|--|--|
| Contribution<br>Amount Received<br>till date | [Display]<br>This field displays the total contribution amount paid by the customer till date.                                                                                                  |  |  |  |  |  |  |  |
| Transfer GL / CASA details                   |                                                                                                    |  |  |  |  |  |  |  |
| Account No                                   | [Mandatory, Pick List]<br>Select the GL account number from which the amount is transferred for<br>payin, from the pick list.<br>The GL account description is displayed in the adjacent field. |  |  |  |  |  |  |  |
| Acct Ccy                                     | [Display]<br>This field displays the account currency.                                                                                                    |  |  |  |  |  |  |  |
| Txn Ccy                                      | [Display]<br>This field displays the transaction currency.                                                                                                    |  |  |  |  |  |  |  |
| Acct Ccy Rate                                | [Display]<br>This field displays the rate at which account currency is converted to transaction currency.                                                                                       |  |  |  |  |  |  |  |
| Txn Ccy Rate                                 | [Display]<br>This field displays the transaction currency rate.                                                                                                    |  |  |  |  |  |  |  |
| Narration                                    | [Optional, Alphanumeric, 40]<br>Type the narration for the transaction.<br>By default, the system displays <b>LN.Contribution Payin</b> .                                                       |  |  |  |  |  |  |  |

9. Click **Ok** button.

10. The system displays the transaction sequence number. Click the **Ok** button.

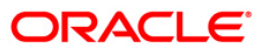

## **BA070 - Funding Details Screen**

This option is used to address the funding preparation related requirements along with its upload facility. This screen will be used for capturing all the data related to funding preparation and the subsequent account opening process. A new shell is executed during the beginning of day process to process the requirements related to funding preparation for acceptance bills.

#### **Definition Prerequisites**

Not Applicable

#### **Modes Available**

Not Applicable

#### To address the funding preparation

- Type the fast path BA070 and click Go or navigate through the menus to Transaction Processing > Account Transactions > Loan Account Transactions > Other Transactions > Funding Details Screen.
- 2. The system displays the Funding Details Screen screen.

#### **Funding Details Screen**

| Funding Details Screen*                                              | alian 🕹 🔯 🔀                                                                      |
|----------------------------------------------------------------------|----------------------------------------------------------------------------------|
| Bill Details:                                                        |                                                                                  |
| Bill Type :                                                          | Acceptance Bill Number/Installment number :                                      |
| Face value of the Bill :                                             | Acceptance Bill Due Date :                                                       |
| Margin Account1 : Deposit No :                                       | Margin Td Amount :                                                               |
| Margin Account2 :                                                    | Margin Casa Amount:                                                              |
| Settlement Account No :                                              | Currency :                                                                       |
| Dummy GL :                                                           | Drawer Of The Acceptance Bill :                                                  |
| Bill Narrative :                                                     | Deductable Amount (Margin CASA) :                                                |
| Hold Details:     CASA Hold Number :     Hold Type :     Hold Date : |                                                                                  |
| CASA Account Details: Branch Name :                                  | Package Code : Product Ccy :                                                     |
| Loan Account Details:     Customer Id :                              |                                                                                  |
| Branch Code :                                                        |                                                                                  |
| Product Code :                                                       | Currency :                                                                       |
| Repayment Mode :                                                     |                                                                                  |
| Schedule Code :                                                      |                                                                                  |
| Rate Chart Code :                                                    |                                                                                  |
|                                                                      |                                                                                  |
| Card Change Pin Cheque Cost Rate Denomination                        | n Instrument Inventory Pin Validation Service Charge Signature Travellers Cheque |
|                                                                      | UDF OK Close Clear                                                               |

#### **Field Description**

Field Name

Description

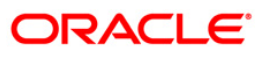

| Field Name                                      | Description                                                                                                    |
|-------------------------------------------------|----------------------------------------------------------------------------------------------------|
| Bill Details                                    |                                                                                                    |
| Bill Type                                       | [Mandatory, Drop-Down]]<br>Select the bill (instrument type) which needs to be reversed from the drop-<br>down list.<br>The options are:<br>• LC<br>• BG<br>• BIII                                                                                                    |
| Acceptance<br>Bill No/<br>Installment<br>Number | [Mandatory, Alphanumeric, 10]<br>Type the reference number for the bill type.<br>This value must be unique. <b>FLEXCUBE</b> validate the entered number. Once a<br>LC/BG is liquidated, it cannot be re-liquidated unless the same is reversed.                                                                                                    |
| Face value of the Bill                          | [Mandatory, Numeric, 20]<br>Type the amount (total face value) of the bill.<br>This field will also be used to accommodate the liquidation amount for LC and<br>BG.                                                                                                    |
| Acceptance<br>Bill Due Date                     | [Conditional, Pick List, MM/DD/YYYY]<br>Select the acceptance bill due date from the pick list.<br>This field is enabled if <b>Bill</b> is selected as <b>Bill Type</b> . The date input in this field<br>will always be greater than the <b>FLEXCUBE</b> process date which is validating<br>by <b>FLEXCUBE</b> . The funding preparation for bills will be initiated by<br><b>FLEXCUBE</b> in BOD of the bill due date, according to the input in the bill due<br>date field.                                                                                                    |
| Margin<br>Account 1                             | [Mandatory, Numeric, 16]<br>Type the margin account number 1.<br>This indicates the margin account number in <b>FLEXCUBE</b> for a particular bill.<br>This field will accept CASA, TD and combination of CASA and TD accounts.<br>The CASA and time deposits need not belong to the same customer.<br><b>FLEXCUBE</b> validate the account numbers to be of 'Account open regular'.<br>The CASA will be accounts falling under 'liability' type of products. A single<br>margin account will always be attached to a single bill.<br>It is mandatory to enter either Margin Account 1 or Margin Account No 2. |
| Deposit No                                      | [Display]<br>This field displays the deposit number as generated at the time of TD pay-in,<br>in case the margin account is a TD account.                                                                                                    |
| Margin Td<br>Amount                             | [Mandatory, numeric, 16]<br>Type the margin amount for TD.<br>The margin amount will be the total margin amount provided by the<br>customer as a security for issuing the respective trade instrument on<br>behalf of the applicant.                                                                                                    |

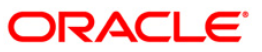

| Field Name         | Description                                                                                                    |  |  |  |  |  |
|--------------------|----------------------------------------------------------------------------------------------------|--|--|--|--|--|
| Margin             | [Mandatory, Numeric, 16]                                                                                                    |  |  |  |  |  |
| Account 2          | Type the margin account number 2.                                                                                                    |  |  |  |  |  |
|                    | This indicates the margin account number in <b>FLEXCUBE</b> for a particular bill.<br>This field will accept CASA, TD and combination of CASA and TD accounts.<br>The CASA and time deposits need not belong to the same customer.<br><b>FLEXCUBE</b> will validate the account numbers to be of 'Account open regular'.<br>The CASA will be accounts falling under 'liability' type of products. A single<br>margin account will always be attached to a single bill.                                                                                                    |  |  |  |  |  |
| Margin Casa        | [Mandatory, numeric, 16]                                                                                                    |  |  |  |  |  |
| Amount             | Type the margin amount.                                                                                                    |  |  |  |  |  |
|                    | The margin amount will be the total margin amount provided by the customer<br>as security for issuing the respective trade instrument on behalf of the<br>applicant.                                                                                                    |  |  |  |  |  |
| Settlement         | [Mandatory, numeric, 16]                                                                                                    |  |  |  |  |  |
| Account No         | Type the settlement account number for a particular bill. This field will<br>always accept CASA as an input in this field. <b>FLEXCUBE</b> will validate<br>the account numbers to be in 'Account open regular' status. The<br>CASA will be account falling under 'liability' type of products.<br>A single settlement account can be attached across bills. Restrictions<br>regarding attachments as applicable to margin accounts will not be<br>applicable for settlement account. The name of the of the CASA<br>holder for the settlement account will be displayed in the adjacent<br>field. |  |  |  |  |  |
| Currency           | [Displays]                                                                                                    |  |  |  |  |  |
|                    | This field displays the currency for the CASA settlement account number provided in the settlement account number field.                                                                                                    |  |  |  |  |  |
| Dummy GL           | Mandatory, numeric, Nine]                                                                                                    |  |  |  |  |  |
|                    | Type the dummy general ledger which will be used for the bill transaction entries. The GL will be of 'miscellaneous debit/credit ' type. The name of the dummy GL will be displayed adjacent to the dummy GL field.                                                                                                    |  |  |  |  |  |
| Drawer of the      | [Optional, Alphanumeric, 40]                                                                                                    |  |  |  |  |  |
| Acceptance<br>Bill | Type the drawer details for the bill.                                                                                                    |  |  |  |  |  |
| Bill Narrative     | [Optional, Alphanumeric, 40]                                                                                                    |  |  |  |  |  |
|                    | Type the additional details of the bill.                                                                                                    |  |  |  |  |  |
|                    | The teller can input particulars of the bill in this field.                                                                                                    |  |  |  |  |  |

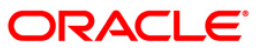

| Field Name        | Description                                                                                                    |  |  |  |  |  |
|-------------------|----------------------------------------------------------------------------------------------------|--|--|--|--|--|
| Deductable        | [Conditional, Numeric, 20]                                                                                                    |  |  |  |  |  |
| amount            | Type the deductable amount margin.                                                                                                    |  |  |  |  |  |
| (Margin CASA<br>) | This is the amount that will be deducted from the margin CASA, subject to the validations.                                                                                                    |  |  |  |  |  |
|                   | <ul> <li>If the deductable amount from the margin CASA is &lt;= margin<br/>CASA available balance and deductable amount from the<br/>margin CASA = face value of the bill, then the deductable<br/>amount will be deducted from the margin CASA and<br/>transferred to the drafts/TT payable account.</li> </ul>                                                                                                    |  |  |  |  |  |
|                   | <ul> <li>If the deductable amount from the margin CASA is &lt;= margin<br/>CASA available balance and deductable amount from the<br/>margin CASA &lt; face value of the bill and (deductable amount +<br/>available balance of settlement CASA) &gt;= face value of the bill,<br/>then the deductable amount will be deducted from the margin<br/>CASA and transferred to the drafts/TT payable account.</li> </ul> |  |  |  |  |  |
|                   | <ul> <li>If the deductable amount from the margin CASA is &lt;= margin<br/>CASA available balance and deductable amount from the<br/>margin CASA &lt; face value of the bill and (deductable amount +<br/>available balance of settlement CASA) &lt; face value of the bill,<br/>then the deductable amount will be deducted from the margin<br/>CASA and transferred to the drafts/TT payable account.</li> </ul>  |  |  |  |  |  |
|                   | <ul> <li>If deductable amount provided by margin management system<br/>is more than available balance of margin CASA, the funding<br/>preparation process will fail.</li> </ul>                                                                                                    |  |  |  |  |  |
|                   | This field is enabled for input only if a solo margin CASA is attached to the acceptance bill.                                                                                                    |  |  |  |  |  |
| Hold Details      |                                                                                                    |  |  |  |  |  |
| CASA Hold         | [Mandatory, Numeric, Two]                                                                                                    |  |  |  |  |  |
| Number            | Type the casa hold number.                                                                                                    |  |  |  |  |  |
|                   | The hold number is provided by <b>FLEXCUBE</b> while maintaining a hold on the margin CASA.                                                                                                    |  |  |  |  |  |
| Hold Type         | [Mandatory, Alphanumeric, One]                                                                                                    |  |  |  |  |  |
|                   | Type the hold type.                                                                                                    |  |  |  |  |  |
|                   | The earmark type for the hold placed by <b>FLEXCUBE</b> will be provided in this field.                                                                                                    |  |  |  |  |  |
| Hold Date         | [Mandatory, Pick list, MM/DD/YYYY]                                                                                                    |  |  |  |  |  |
|                   | Select the hold date on which hold is placed on the margin CASA from the pick list.                                                                                                    |  |  |  |  |  |
| CASA Account D    | Details                                                                                                    |  |  |  |  |  |
| Branch Name       | [Mandatory, Pick List]                                                                                                    |  |  |  |  |  |
|                   | Select the branch code from the pick list. The branch name will be displayed adjacent to the branch name field.                                                                                                    |  |  |  |  |  |

The drafts and TT payable CASA will be opened under this branch.

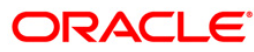

| Field Name                     | Description                                                                                                    |  |  |  |  |  |  |
|--------------------------------|----------------------------------------------------------------------------------------------------|--|--|--|--|--|--|
| Multi Currency<br>Package Code | [Mandatory, Pick List]<br>Select the multi currency package code from the pick list.                                                                                                    |  |  |  |  |  |  |
|                                | code.                                                                                                    |  |  |  |  |  |  |
| Product Ccy                    | [Displays]                                                                                                    |  |  |  |  |  |  |
|                                | This field displays the product currency to which the CASA product belongs.                                                                                                    |  |  |  |  |  |  |
| Customer ID                    | [Mandatory, Numeric, Six]                                                                                                    |  |  |  |  |  |  |
|                                | Type the customer id.                                                                                                    |  |  |  |  |  |  |
|                                | The drafts and TT payable CASA will be opened under this customer id.                                                                                                    |  |  |  |  |  |  |
| Loan Account De                | tails                                                                                                    |  |  |  |  |  |  |
| Customer ID                    | [Mandatory, Numeric, Six]                                                                                                    |  |  |  |  |  |  |
|                                | Type the customer id under which the loan account needs to be opened during the end of day process. The customer name will be displayed adjacent to the customer id field.                                                                                                    |  |  |  |  |  |  |
| Branch Code                    | [Mandatory, Pick List]                                                                                                    |  |  |  |  |  |  |
|                                | Select the branch code of the branch under which the loan account needs to be opened from the pick list. The branch name will be displayed adjacent to the branch code field.                                                                                                    |  |  |  |  |  |  |
| Product Code                   | [Mandatory, Pick List]                                                                                                    |  |  |  |  |  |  |
|                                | Select the product code from the pick list. The product name will be displayed adjacent to the product code field.                                                                                                    |  |  |  |  |  |  |
|                                | This field indicates the loan product code and name under which the account needs to be opened. <b>FLEXCUBE</b> will validate the branch product cross reference while opening account under a branch for a particular product. The user will operationally ensure that the product code provided is the LC/BG/Bill type of product. |  |  |  |  |  |  |
| Currency                       | [Display]                                                                                                    |  |  |  |  |  |  |
| -                              | This field displays the product currency to which the loan account needs to be opened.                                                                                                    |  |  |  |  |  |  |
| Repayment                      | [Mandatory, Drop-Down]                                                                                                    |  |  |  |  |  |  |
| mode                           | Select the repayment mode for the loan account, from the drop-down list.                                                                                                    |  |  |  |  |  |  |
|                                | The options are:                                                                                                    |  |  |  |  |  |  |
|                                | • Cash                                                                                                    |  |  |  |  |  |  |
|                                | Cheque                                                                                                    |  |  |  |  |  |  |
|                                | Account Transfer                                                                                                    |  |  |  |  |  |  |
|                                | • GL                                                                                                    |  |  |  |  |  |  |
|                                | The input here will be as per the options selected at the product level.                                                                                                    |  |  |  |  |  |  |

| Field Name    | Description                                                                                                    |
|---------------|----------------------------------------------------------------------------------------------------|
| Schedule Code | [Mandatory, Pick List]                                                                                                    |
|               | Select the schedule code from the pick list.                                                                                                    |
|               | This field indicates the schedule code that is attached to the product code for the respective loan account. <b>FLEXCUBE</b> validate the product schedule cross reference. |
| Rate Chart    | [Mandatory, Pick List]                                                                                                    |
| Code          | Select the rate chart code available for the product from the pick list.                                                                                                    |
|               | This field indicates the rate chart code that is applicable for the loan account.                                                                                           |
|               |                                                                                                    |

- 3. Select the bill type from the drop-down list.
- 4. Enter the acceptance bill no.
- 5. Enter the other bill details.
- 6. Enter the appropriate information in **CASA Account Details** and **Loan Account Details** tab.

#### **Funding Details Screen**

| Funding Details Screen   | I*                |                     |                   |                       |                       |                |                |           |       | 🚳 🚺 💌         |
|--------------------------|-------------------|---------------------|-------------------|-----------------------|-----------------------|----------------|----------------|-----------|-------|---------------|
| Bill Details:            |                   |                     |                   |                       |                       |                |                |           |       |               |
| Bill Type :              | Bill 🗸            |                     |                   | Acceptance Bill Numb  | er/Installment number | : 100000008    |                |           |       |               |
| Face value of the Bill : | 100000            |                     |                   | Acceptance Bill Due I | Date :                | 02/11/2011     | •              |           |       |               |
| Margin Account1 :        |                   | Deposit No :        |                   | Margin Td Amount :    |                       |                |                |           |       |               |
| Margin Account2 :        | 000060393600246   |                     |                   | Margin Casa Amount    | :                     |                |                |           |       |               |
| Settlement Account No :  | 000060393600246 A | MOSJUDEBULKCAS/     | e                 | Currency :            |                       | RMB            | ~              |           |       |               |
| Dummy GL :               | 110009302         | 1ISC DR GL 1        | ]                 | Drawer Of The Acce    | otance Bill :         |                |                |           |       |               |
| Bill Narrative :         |                   |                     |                   | Deductable Amount     | (Margin CASA) :       |                |                |           |       |               |
| Hold Details:            |                   |                     |                   |                       |                       |                |                |           |       |               |
| CASA Hold Number :       |                   |                     |                   |                       |                       |                |                |           |       |               |
| Hold Type :              |                   |                     |                   |                       |                       |                |                |           |       |               |
| Hold Date :              |                   |                     |                   |                       |                       |                |                |           |       |               |
|                          |                   |                     |                   |                       |                       |                |                |           |       |               |
| - CASA Account Details   |                   |                     |                   |                       |                       |                |                |           |       |               |
| Branch Name : 10003      | IU                |                     | Multi Currency Pa | ackage Code : 1020    |                       | Product        | Ccy : RMB 🗸    |           |       |               |
| Customer Id : 9900002    | 23                |                     |                   |                       |                       |                |                |           |       |               |
| - Loan Account Details:  |                   |                     |                   |                       |                       |                |                |           |       |               |
| Customer Id : 60         | 04039             | AMIT K 01           |                   |                       |                       |                |                |           |       |               |
| Branch Code : 10         | 05 SubBran        | nch5                |                   |                       |                       |                |                |           |       |               |
| Product Code : 4         | 1000 Test-BI      | LL LC BG Loan PMI C | Dnly              | Currency :            | RMB 💌                 |                |                |           |       |               |
| Repayment Mode : C       | ash 💉             |                     |                   |                       |                       |                |                |           |       |               |
| Schedule Code : 1:       | 10 EPI PMI        | [                   |                   |                       |                       |                |                |           |       |               |
| Rate Chart Code : 99     | 99 Default        | rate                |                   |                       |                       |                |                |           |       |               |
|                          |                   |                     |                   |                       |                       |                |                |           |       |               |
|                          |                   |                     |                   |                       |                       |                |                |           |       |               |
|                          |                   |                     |                   |                       |                       |                |                |           |       |               |
|                          |                   |                     |                   |                       |                       |                |                |           |       |               |
|                          |                   |                     |                   |                       |                       |                |                |           |       |               |
| Card Change F            | Pin Cheque        | Cost Rate           | Denomination      | Instrument            | Inventory             | Pin Validation | Service Charge | Signature | Trave | ellers Cheque |
|                          |                   | . '                 |                   |                       |                       |                | UDF            | ОК        | Close | Clear         |

- 7. Click the **Ok** button.
- 8. The system displays the message "Transaction completed successfully". Click the **Ok** button.

## **BAM52 - Third Party Account Address Maintenance**

Using this option you can maintain the address details of a Third Party that may be involved in pledging collateral against a Loan account or an OD account. This maintenance is used when the third party involved is not a customer of the bank.

#### **Definition Prerequisites**

- LN057 Loan Direct Account Opening
- 8051 CASA Account Opening

#### **Modes Available**

Add, Modify, Delete, Cancel, Amend, Authorize, Inquiry. For more information on the procedures of every mode, refer to Standard Maintenance Procedures.

#### To add the third party account address

- 1. Type the fast path **BAM52** and click **Go** or navigate through the menus to **Transaction Processing > Internal Transactions > Others > Third Party Account Address Maintenance**.
- 2. The system displays the Third Party Account Address Maintenance screen.

#### **Third Party Account Address Maintenance**

| Third Party Account Addr | ess Maintenance   |             |              |           |                  |    |           |       |
|--------------------------|-------------------|-------------|--------------|-----------|------------------|----|-----------|-------|
| A                        | Control Number    |             |              |           |                  |    |           |       |
| Branch Code:             | Product Co        | ide:        |              | 2         | a                |    |           |       |
| Address Details          |                   |             |              |           |                  |    |           |       |
| Currency:                | $\sim$            |             |              |           |                  |    |           |       |
| Customer Short Name:     |                   | Account Rel | ation:       |           |                  |    |           |       |
| Address:                 |                   |             |              |           |                  |    |           |       |
|                          |                   |             |              |           |                  |    |           |       |
|                          |                   |             |              |           |                  |    |           |       |
| City:                    |                   |             |              |           |                  |    |           |       |
| State:                   |                   |             |              |           |                  |    |           |       |
| Country                  |                   |             |              |           |                  |    |           |       |
| Zipi                     |                   |             |              |           |                  |    |           |       |
|                          |                   |             |              |           |                  |    |           |       |
| Record Details           | Authorized By     | L           | st Mnt. Date |           | Last Mnt. Action |    | Authorize | 4     |
|                          |                   |             |              |           |                  |    |           |       |
| 🖲 Add 🛛 🔿 Modify         | O Delete O Cancel | O Amend     | O Authorize  | O Inquiry |                  | Ok | Close     | Clear |

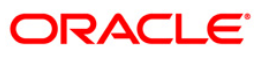

| Field Name       | Description                                                                                                    |  |  |  |  |  |  |
|------------------|----------------------------------------------------------------------------------------------------|--|--|--|--|--|--|
| Account Number   | [Mandatory, Numeric, 16]                                                                                                    |  |  |  |  |  |  |
|                  | Type the appropriate Loan account number.                                                                                                    |  |  |  |  |  |  |
| Serial Number    | [Mandatory, Numeric, Five]                                                                                                    |  |  |  |  |  |  |
|                  | Type the appropriate the serial number.                                                                                                    |  |  |  |  |  |  |
|                  | An account can have multiple third parties. This is the serial number of the third party addresses maintained in the system for the account.                                                      |  |  |  |  |  |  |
| Branch Code      | [Display]                                                                                                    |  |  |  |  |  |  |
|                  | This field displays the name of the home branch where the Loan account is opened and maintained.                                                                                                  |  |  |  |  |  |  |
| Product Code     | [Display]                                                                                                    |  |  |  |  |  |  |
|                  | This field displays the name assigned to the Loan product, as defined at the product level.                                                                                                    |  |  |  |  |  |  |
|                  | This is the product under which the Loan account is opened.                                                                                                    |  |  |  |  |  |  |
| Address Details  |                                                                                                    |  |  |  |  |  |  |
| Currency         | [Display]                                                                                                    |  |  |  |  |  |  |
|                  | This field displays the currency assigned to the product at the product level, under which the account is opened.                                                                                 |  |  |  |  |  |  |
|                  | All the entries are posted in the account in the account currency.                                                                                                    |  |  |  |  |  |  |
|                  | For example, if the currency assigned to a Loan product is USD (US Dollar), the account opened under that product has USD as its account currency, by default.                                    |  |  |  |  |  |  |
| Customer Short   | [Display]                                                                                                    |  |  |  |  |  |  |
| Name             | This field displays the short name of the customer.                                                                                                    |  |  |  |  |  |  |
|                  | The short name of the customer is defaulted from the <b>Customer</b><br><b>Addition</b> option. In case of a joint account, the system displays the<br>name of the primary holder of the account. |  |  |  |  |  |  |
| Account Relation | [Display]                                                                                                    |  |  |  |  |  |  |
|                  | This field displays the relation of the account holder and the third party.                                                                                                    |  |  |  |  |  |  |
| Address          | [Mandatory, Alphanumeric, 35]                                                                                                    |  |  |  |  |  |  |
|                  | Type the appropriate address of the third party customer.                                                                                                    |  |  |  |  |  |  |
| City             | [Mandatory, Alphanumeric, 20]                                                                                                    |  |  |  |  |  |  |
|                  | Type the appropriate name of the town or city, where the customer resides. This field is part of the customer address.                                                                            |  |  |  |  |  |  |
| State            | [Mandatory, Pick List]                                                                                                    |  |  |  |  |  |  |
|                  | Type the appropriate name of the state where the third party customer resides. This field is part of the customer address.                                                                        |  |  |  |  |  |  |

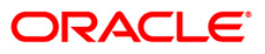

## BAM52 - Third Party Account Address Maintenance

| Field Name | Description                                                                                                    |
|------------|----------------------------------------------------------------------------------------------------|
| Country    | [Mandatory, Pick List]                                                                                                    |
|            | Select the appropriate name of the country where the customer resides from the pick list. This field is part of the customer address. |
| Zip        | [Mandatory, Alphanumeric, 10]                                                                                                    |
|            | Type the zip code. This field is part of the customer address.                                                                        |

- 3. Click the **Add** button.
- 4. Enter the relevant information and click the **Ok** button.

### Third Party Account Address Maintenance

| Third Party Account A | ddress Maintenan | e              |               |               |           |                  |                |
|-----------------------|------------------|----------------|---------------|---------------|-----------|------------------|----------------|
|                       |                  |                |               |               |           |                  |                |
| Account Number: 0000  | 00026377         | Serial Number: | 1             |               |           | 8                |                |
| Branch Code: HO       | ~                | Product Code:  | 608 - Term Lo | an 608 015    |           | *                |                |
| Address Details       |                  |                |               |               |           |                  |                |
| Currency:             | IDR 🔽            |                |               |               |           |                  |                |
| Customer Short Name:  | AAKTEA           |                | Account Re    | lation: THP   |           |                  |                |
| Address:              | 12, Phoenix      |                |               |               |           |                  |                |
|                       | High Street      |                |               |               |           |                  |                |
|                       | California       |                |               |               |           |                  |                |
| City:                 | California       |                |               |               |           |                  |                |
| State:                | California       |                |               |               |           |                  |                |
| Country:              | UNITED STATES OF | AMERICA        |               |               |           |                  |                |
| Zip:                  | 978890789        |                |               |               |           |                  |                |
|                       |                  |                |               |               |           |                  |                |
| Record Details        | Autho            | rized By       | L.            | ast Mnt. Date |           | Last Mnt. Action | Authorized     |
| • Add O Modify        | O Delete         | O Cancel       | O Amend       | O Authorize   | O Inquiry |                  | Ok Close Clear |

- 5. The system displays the message "Record Added...Authorisation Pending...Click Ok to Continue". Click the **Ok** button.
- 6. The record is pending for authorization.

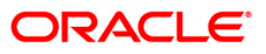

## **BAM71 - Reversal of LCBG Bills**

This screen is used for reversing the funding preparation done earlier. This option is used for reversal of LC/BG for which funds are prepared/liquidated. Only same day reversal would be allowed.

If a reversal is done for LC/BG on a day, the same can be liquidated again for the same process date. Reversal for an acceptance bill is not supported.

### **Definition Prerequisites**

Not Applicable

#### **Modes Available**

Not Applicable

#### To reverse the LC/BG Bills

- 1. Type the fast path **BAM71** and click **Go** or navigate through the menus to **Global Definitions > Master > Reversal of LCBG Bills**.
- 2. The system displays the **Reversal of LCBG Bills** screen.

#### **Reversal of LCBG Bills**

| Reversal of L | .CBGBills* |        |           |              |                      |                 |                |                |           | 🚳 😰 坚             |
|---------------|------------|--------|-----------|--------------|----------------------|-----------------|----------------|----------------|-----------|-------------------|
|               |            |        |           |              |                      |                 |                |                |           |                   |
| Bill Details: |            |        |           |              |                      |                 |                |                |           |                   |
| Bill Type:    |            | ~      |           | Acc          | eptance Bill No/Inst | allment number: |                |                |           |                   |
|               |            |        |           |              |                      |                 |                |                |           |                   |
|               |            |        |           |              |                      |                 |                |                |           |                   |
|               |            |        |           |              |                      |                 |                |                |           |                   |
|               |            |        |           |              |                      |                 |                |                |           |                   |
|               |            |        |           |              |                      |                 |                |                |           |                   |
|               |            |        |           |              |                      |                 |                |                |           |                   |
|               |            |        |           |              |                      |                 |                |                |           |                   |
|               |            |        |           |              |                      |                 |                |                |           |                   |
|               |            |        |           |              |                      |                 |                |                |           |                   |
|               |            |        |           |              |                      |                 |                |                |           |                   |
|               |            |        |           |              |                      |                 |                |                |           |                   |
|               |            |        |           |              |                      |                 |                |                |           |                   |
|               |            |        |           |              |                      |                 |                |                |           |                   |
|               |            |        |           |              |                      |                 |                |                |           |                   |
|               |            |        |           |              |                      |                 |                |                |           |                   |
|               |            |        |           |              |                      |                 |                |                |           |                   |
|               |            |        |           |              |                      |                 |                |                |           |                   |
|               |            |        |           |              |                      |                 |                |                |           |                   |
|               |            |        |           |              |                      |                 |                |                |           |                   |
|               |            |        |           |              |                      |                 |                |                |           |                   |
|               |            |        |           |              |                      |                 |                |                |           |                   |
|               |            |        |           |              |                      |                 |                |                |           |                   |
|               |            |        |           |              |                      |                 |                |                |           |                   |
|               |            |        |           |              |                      |                 |                |                |           |                   |
|               |            |        |           |              |                      |                 |                |                |           |                   |
|               |            |        |           |              |                      |                 |                |                |           |                   |
|               |            |        |           |              |                      |                 |                |                |           |                   |
| Card          | Change Pin | Cheque | Cost Rate | Denomination | Instrument           | Inventory       | Pin Validation | Service Charge | Signature | Travellers Cheque |
|               |            |        |           |              |                      |                 |                | UDF            | ОК        | Close Clear       |

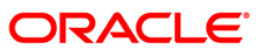

| Field Name            | Description                                                                                                    |
|-----------------------|----------------------------------------------------------------------------------------------------|
| Bill Details          |                                                                                                    |
| Bill Type             | [Mandatory, Drop-Down]]                                                                                                    |
|                       | Select the bill (instrument type) which needs to be reversed from the drop-<br>down list.                                                                                                    |
|                       | The options are:                                                                                                    |
|                       | • LC                                                                                                    |
|                       | • BG                                                                                                    |
|                       | • Bill                                                                                                    |
|                       | User must choose the relevant bill type to be reversed. System will validate the bill type in conjunction with the instrument number.                                                                                                    |
| Acceptance            | [Mandatory, Alphanumeric, 10]                                                                                                    |
| Bill No/              | Type the instrument number of the LC or BG which needs to be reversed.                                                                                                    |
| Installment<br>Number | The instrument number refers to the LC Number or BG number for reversing the funding preparation/liquidation of such instruments. System will validate the bill type in conjunction with the instrument type. Bill type and instrument number must match as per the information maintained while at liquidation. For Example- If a Letter of Credit numbered 10009 is liquidated, then Teller has to choose "LC" with Instrument Number- 10009. System will validate the same. |

- 3. Select the bill type from the drop-down list.
- 4. Enter the acceptance bill no.

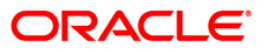

### **Reversal of LCBG Bills**

| Reversal of     | LCBGBills* |        |           |              |                      |                 |                |                |           |          | \delta 🛛 💌 |
|-----------------|------------|--------|-----------|--------------|----------------------|-----------------|----------------|----------------|-----------|----------|------------|
|                 |            |        |           |              |                      |                 |                |                |           |          |            |
| - Bill Details: |            |        |           |              |                      |                 |                |                |           |          |            |
| Bill Type:      | LC         | ~      |           | Acc          | eptance Bill No/Inst | allment number: | 9000113330     |                |           |          |            |
|                 |            |        |           |              |                      |                 |                |                |           |          |            |
|                 |            |        |           |              |                      |                 |                |                |           |          |            |
|                 |            |        |           |              |                      |                 |                |                |           |          |            |
|                 |            |        |           |              |                      |                 |                |                |           |          |            |
|                 |            |        |           |              |                      |                 |                |                |           |          |            |
|                 |            |        |           |              |                      |                 |                |                |           |          |            |
|                 |            |        |           |              |                      |                 |                |                |           |          |            |
|                 |            |        |           |              |                      |                 |                |                |           |          |            |
|                 |            |        |           |              |                      |                 |                |                |           |          |            |
|                 |            |        |           |              |                      |                 |                |                |           |          |            |
|                 |            |        |           |              |                      |                 |                |                |           |          |            |
|                 |            |        |           |              |                      |                 |                |                |           |          |            |
|                 |            |        |           |              |                      |                 |                |                |           |          |            |
|                 |            |        |           |              |                      |                 |                |                |           |          |            |
|                 |            |        |           |              |                      |                 |                |                |           |          |            |
|                 |            |        |           |              |                      |                 |                |                |           |          |            |
|                 |            |        |           |              |                      |                 |                |                |           |          |            |
|                 |            |        |           |              |                      |                 |                |                |           |          |            |
|                 |            |        |           |              |                      |                 |                |                |           |          |            |
|                 |            |        |           |              |                      |                 |                |                |           |          |            |
|                 |            |        |           |              |                      |                 |                |                |           |          |            |
|                 |            |        |           |              |                      |                 |                |                |           |          |            |
| Card            | Change Pin | Cheque | Cost Rate | Denomination | Instrument           | Inventory       | Pin Validation | Service Charge | Signature | Travelle | ers Cheque |
|                 |            |        |           |              |                      |                 |                | LIDE           | Or        | Close    | Clear      |

- 5. Click the **Ok** button.
- 6. The system displays the message "Record Added ...Authorisation Pending..". Click the **OK** button.

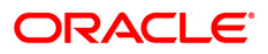

## LN031 - Payment Instructions Priority Maintenance

If account payment instruction is set for a loan account, you can inquire and modify the priority sequence for the provider CASA, if required. The CASA accounts as added in the account payment instruction screen along with the priority number as decided by the system in the order in which they were attached will be displayed. The teller can modify the priority number for the CASA accounts, as required.

In the event of a single CASA Account being attached as a provider account, the priority field will be disabled and will not be available for input.

Priority number will be distinct for each provider CASA account. Same priority number for two provider CASA's is not supported. Modification for priority number will be immediate and online, after the record is authorized.

Only instructions for which priority is equal to or greater than one (Instructions where arrear type is 'ALL') will be displayed in this screen.

#### **Definition Prerequisites**

• LNM31 - Account Payment Instructions

#### Modes Available

Modify, Cancel, Amend, Authorize, Inquiry. For more information on the procedures of every mode, refer to Standard Maintenance Procedures.

#### To modify the priority sequence for the provider CASA

- 1. Type the fast path **LN031** and click **Go** or navigate through the menus to Transaction Processing > Account Transactions > Other Transactions > Payment Instructions Priority Maintenance.
- 2. The system displays the Payment Instructions Priority Maintenance screen.

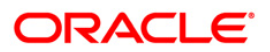

| Payments Instructi                | ions Priority Maint | tenance*        |                       |                    |                            |               |                 |        |    |           | a 🛛   |
|-----------------------------------|---------------------|-----------------|-----------------------|--------------------|----------------------------|---------------|-----------------|--------|----|-----------|-------|
| Account Number :<br>Branch Code : |                     |                 |                       | Custome<br>Product | er Name :<br>Code :        |               |                 |        |    |           |       |
|                                   |                     | 1               | Instruction<br>Number | Priority Number    | Provider Account<br>Number | Customer Name | Product<br>Code |        |    |           |       |
|                                   |                     |                 |                       |                    |                            |               |                 |        |    |           |       |
|                                   |                     |                 |                       |                    |                            |               |                 |        |    |           |       |
|                                   |                     |                 |                       |                    |                            |               |                 |        |    |           |       |
|                                   |                     |                 |                       |                    |                            |               |                 |        |    |           |       |
|                                   |                     |                 |                       |                    |                            |               |                 |        |    |           |       |
| Remarks:                          |                     |                 |                       |                    |                            |               |                 |        |    |           | •     |
| Record Details                    | Δ                   | uthorized By    |                       | Last N             | Int. Date                  |               | Last Mot.       | Action |    | Authorize | ed    |
| Add By Copy                       | ) Add 🔿 Modify 🔿 (  | Delete O Cancel | O Amend (             | ) Authorize 💿      | Inquiry                    |               |                 | UDF    | Ok | Close     | Clear |

## **Payment Instructions Priority Maintenance**

| Field Name     | Description                                 |
|----------------|---------------------------------------------|
| Account Number | [Mandatory, Numeric, 16]                    |
|                | Type the loan account number be maintained. |
| Customer Name  | [Display]                                   |

## **Field Description**

| Instruction Number | [Display]                                                                                                |
|--------------------|----------------------------------------------------------------------------------------------------|
| Column Name        | Description                                                                                              |
| Product Code       | [Display]<br>This field displays the product code under which the loan account is opened.                |
| Branch code        | [Display]<br>This field displays the code of the branch where the loan account is opened and maintained. |
| Customer Name      | [Display]<br>This field displays the name of the customer who holds the loan account.                    |
|                    | Type the loan account number for which drawdown instructions has to be maintained.                       |
| Account Number     | [Mandatory, Numenc, 10]                                                                                  |

This field will display the serial number for the attached CASA account.

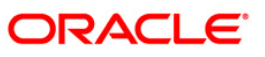

## LN031 - Payment Instructions Priority Maintenance

| Column Name         | Description                                                                                             |
|---------------------|----------------------------------------------------------------------------------------------------|
| Priority Number     | [Mandatory, Numeric, 2]                                                                                 |
|                     | Type the priority number to change the sequence as required.                                            |
|                     | The priority number displays the priority in which the concerned CASA stands.                           |
| Provider Account    | [Display]                                                                                               |
| Number              | This field displays the account number of the provider as attached in the account payment instructions. |
| Customer Name       | [Display]                                                                                               |
|                     | This field displays the name of the customer who holds the CASA account.                                |
| Product Code        | [Display]                                                                                               |
|                     | This field displays the product code under which the provider CASA account is opened.                   |
| 3. Click the Modify | button.                                                                                                 |

- 4. Enter the account number and press the**<Tab>** key. The system displays the account details and payment instruction details.
- 5. Double-click the priority number to modify the sequence.

### **Payment Instructions Priority Maintenance**

| Payments Instruct                 | tions Priority Mai | ntenance*         |                       |                  |                                |                              |                 |            | (         | \delta 🛛 💌 |
|-----------------------------------|--------------------|-------------------|-----------------------|------------------|--------------------------------|------------------------------|-----------------|------------|-----------|------------|
| Account Number :<br>Branch Code : | 0 1980 10 5000 154 | 51                |                       | Custon<br>Produc | ner Name : MUS<br>t Code : 700 | ат<br>03                     |                 |            |           | Close      |
|                                   |                    | _                 |                       |                  |                                |                              |                 |            |           |            |
|                                   |                    | I                 | Instruction<br>Number | Priority Number  | Provider Account<br>Number     | Customer Name                | Product<br>Code |            |           |            |
|                                   |                    | 1                 | :                     | 1                | 100380000000024                | 0 Pankul Verma               | 10003           |            |           |            |
|                                   |                    | 2                 |                       | 3                | 100380000000257                | Pankul Verma<br>Pankul Verma | 10003           |            |           |            |
|                                   |                    | 4                 |                       | 4                | 100380000000027                | 3 Pankul Verma               | 10003           |            |           |            |
|                                   |                    |                   |                       |                  |                                |                              |                 |            |           |            |
|                                   |                    |                   |                       |                  |                                |                              |                 |            |           |            |
|                                   |                    |                   |                       |                  |                                |                              |                 |            |           |            |
|                                   |                    |                   |                       |                  |                                |                              |                 |            |           |            |
|                                   |                    |                   |                       |                  |                                |                              |                 |            |           |            |
|                                   |                    |                   |                       |                  |                                |                              |                 |            |           |            |
|                                   |                    |                   |                       |                  |                                |                              |                 |            |           |            |
|                                   |                    |                   |                       |                  |                                |                              |                 |            |           |            |
|                                   |                    |                   |                       |                  |                                |                              |                 |            |           |            |
| Remarks:                          |                    |                   |                       |                  |                                |                              |                 |            |           | •          |
| Record Details                    |                    |                   |                       |                  |                                |                              |                 |            |           |            |
| Input By                          |                    | Authorized By     |                       | Last             | Mnt. Date                      |                              | Last M          | nt. Action | Authorize | ed         |
| Add By Copy                       | 🔿 Add 💿 Modify 🤇   | ) Delete 🔿 Cancel | O Amend (             | ) Authorize 🔿    | Inquiry                        |                              |                 | UDF        | Ok Close  | Clear      |

6. Click the **OK** button.

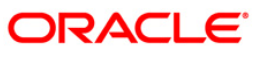

- 7. The system displays the message "Record modified...Authorization Pending...". Click the Ok button.
- 8. The priority sequence for the provider CASA is modified once the record is authorised.

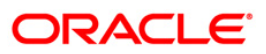

## LN046 - Post Dated Cheques Maintenance

Using this option, customers can repay their loan installments through post dated cheques. All cheques are designated in the same currency, and therefore, a series of cheques can be accepted and maintained. Postdated cheques are presented to the clearing house on the respective cheque dates and subsequently treated like normal cheques.

This is used in case of EMI (Equated Monthly Installment) type of loans where the loan installment amounts (Principal+Interest) are the same. This maintenance can only be done for Term loans and for those term loan accounts where disbursement has been done.

### **Definition Prerequisites**

- STM59 Settlement Bank Parameters
- BAM20 Bank Codes Maintenance
- STM54 Routing Branch Maintenance
- STM64 Clearing Type Maintenance
- LN057 Loan Direct Account Opening

#### **Modes Available**

Add, Delete, Inquiry. For more information on the procedures of every mode, refer to Standard Maintenance Procedures.

#### To add postdated cheque for installment payment

- Type the fast path LN046 and click Go or navigate through the menus to Transaction Processing > Account Transactions > Loan Account Transactions > Clearing > Post Dated Cheques Maintenance.
- 2. The system displays the **Post Dated Cheques Maintenance** screen.

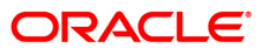

| ccount No :<br>ranch :<br>urrency :<br>quire Add Details | >         | Customer Name :<br>Product : |            |        |         |        | V  |  |
|----------------------------------------------------------|-----------|------------------------------|------------|--------|---------|--------|----|--|
| From Date:<br>Number Of Cheques Re<br>Total Amount :     | eceived : | 20/03/2008                   | To Date:   |        |         |        |    |  |
| Cheque Nos                                               | Bank      | Cheque Date                  | Value Date | Amount | Routing | Delete |    |  |
|                                                          |           |                              |            |        |         |        |    |  |
|                                                          |           |                              |            |        |         |        | 28 |  |
|                                                          |           |                              |            |        |         |        | -  |  |
|                                                          |           |                              |            |        |         |        |    |  |
|                                                          |           |                              |            |        |         |        | -  |  |
|                                                          |           |                              |            |        |         |        |    |  |
|                                                          |           |                              |            |        |         |        |    |  |
|                                                          |           |                              |            |        |         |        |    |  |
|                                                          |           |                              |            |        |         |        |    |  |
|                                                          |           |                              |            |        |         |        |    |  |
|                                                          |           |                              |            |        |         |        |    |  |
|                                                          |           |                              |            |        |         |        |    |  |
|                                                          |           |                              |            |        |         |        |    |  |

### **Post Dated Cheques Maintenance**

| Field Name    | Description                                                                                                    |
|---------------|----------------------------------------------------------------------------------------------------|
| Account No    | [Mandatory, Numeric, 16]                                                                                          |
|               | Type the loan account number for which the Post Dated Cheque<br>Maintenance is to be done.                        |
| Customer Name | [Display]                                                                                                    |
|               | This field displays the name of the customer.                                                                     |
| Branch        | [Display]                                                                                                    |
|               | This field displays the branch name where the loan account is opened and maintained.                              |
| Product       | [Display]                                                                                                    |
|               | This field displays the product name under which the account is opened.                                           |
| Currency      | [Display]                                                                                                    |
|               | This field displays the currency assigned to the product at the product level, under which the account is opened. |

- 3. Click the **Add** button.
- 4. Type the account number and press the **<Tab>** key.

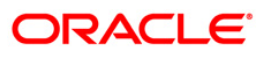

| 00000001347360<br>HO V | Customer Name :<br>Product :                        | JOHN W MARSHAL                                                                                         |                                                                           |                                                                                                    | N.                                                                                                    |                                                                                                    |                                                                                                    |                                                                                                    |
|------------------------|-----------------------------------------------------|----------------------------------------------------------------------------------------------------|---------------------------------------------------------------------------|----------------------------------------------------------------------------------------------------|----------------------------------------------------------------------------------------------------|----------------------------------------------------------------------------------------------------|----------------------------------------------------------------------------------------------------|----------------------------------------------------------------------------------------------------|
| Details                | Di Di                                               | rawer Acct. No. :<br>rawee Bank :                                                                      |                                                                           |                                                                                                    |                                                                                                    |                                                                                                    |                                                                                                    |                                                                                                    |
| То                     | No Of Cheques                                       | Date                                                                                                   | Frequency                                                                 | Cheque Amount                                                                                                    |                                                                                                    |                                                                                                    |                                                                                                    |                                                                                                    |
|                        |                                                     |                                                                                                    |                                                                           |                                                                                                    |                                                                                                    |                                                                                                    |                                                                                                    |                                                                                                    |
|                        |                                                     |                                                                                                    |                                                                           |                                                                                                    |                                                                                                    |                                                                                                    |                                                                                                    |                                                                                                    |
|                        |                                                     |                                                                                                    |                                                                           |                                                                                                    |                                                                                                    |                                                                                                    |                                                                                                    |                                                                                                    |
|                        |                                                     |                                                                                                    |                                                                           | Add Delete y                                                                                                    | riewDetails                                                                                                    |                                                                                                    |                                                                                                    |                                                                                                    |
|                        |                                                     |                                                                                                    |                                                                           | Add Delete v                                                                                                    | ievOetals ]                                                                                                    |                                                                                                    |                                                                                                    |                                                                                                    |
|                        |                                                     |                                                                                                    |                                                                           | Add Delete y                                                                                                    | iewDatals ]                                                                                                    |                                                                                                    |                                                                                                    |                                                                                                    |
|                        | 00000001347360<br>H0<br>DR<br>Details<br>rr i<br>To | 0000001347360 Customer Name :<br>H0 Product :<br>DEtails<br>r: D DEtails D DEtails<br>To No Of Cheques | 0000001347360<br>HO<br>IDR<br>W<br>Details<br>To<br>No Of Cheques<br>Date | 00000001347360     Customer Name : JOHN W MARSHAL       H0     Product :       Torm Loan 627       Details       rr :     Drawer Acct. No. :       :     Drawee Bank :       To     No Of Cheques       Date     Prequency | O0000001347360         Customer Name :         JOHN W MARSHAL           HO         Product :         Term Loan 627           IDR         Image: Customer Name :         Term Loan 627           Details         Image: Customer Acct. No. :         Image: Customer Acct. No. :           Image: Customer Acct. No. :         Image: Customer Acct. No. :         Image: Customer Acct. No. :           Image: Customer Acct. No. :         Image: Customer Acct. No. :         Image: Customer Acct. No. :           Image: Customer Acct. No. :         Image: Customer Acct. No. :         Image: Customer Acct. No. :           Image: Customer Acct. No. :         Image: Customer Acct. No. :         Image: Customer Acct. No. :           Image: Customer Acct. No. :         Image: Customer Acct. No. :         Image: Customer Acct. No. :           Image: Customer Acct. No. :         Image: Customer Acct. No. :         Image: Customer Acct. No. :           Image: Customer Acct. No. :         Image: Customer Acct. No. :         Image: Customer Acct. No. :           Image: Customer Acct. No. :         Image: Customer Acct. No. :         Image: Customer Acct. No. :           Image: Customer Acct. No. :         Image: Customer Acct. No. :         Image: Customer Acct. No. :           Image: Customer Acct. No. :         Image: Customer Acct. No. :         Image: Customer Acct. No. :           Image: Customer Acct. No. | 0000001347360 Customer Name : OHN W MARSHAL<br>H0 Product : Term Loan 627<br>DEtails<br>r: Drawer Acct. No. : .<br>Drawee Bank : . | 0000001347360       Customer Name :       DOHN W MARSHAL         H0       Image: Customer Name :       Term Loan 627         IDR       Image: Customer Name :       Image: Customer Name :         Details       Image: Customer Name :       Image: Customer Name :         IDR       Image: Customer Name :       Image: Customer Name :         Details       Image: Customer Actt. No. :       Image: Customer Actt. No. :         Image: Image: Customer Actt. No. :       Image: Customer Actt. No. :       Image: Customer Actt. No. :         Image: Image: Image: Image: Customer Actt. No. :       Image: Image: Customer Actt. No. :       Image: Image: Image: Customer Actt. No. :         Image: Image: Ima | 0000001347360       Customer Name :       DOHN W MARSHAL         HO       Image: Customer Name :       Term Loan 627         IDR       Image: Customer Name :       Image: Customer Name :         Details       Image: Customer Name :       Image: Customer Name :         Image: Customer Name :       Image: Customer Name :       Image: Customer Name :         Image: Customer Name :       Image: Customer Name :       Image: Customer Name :         Image: Customer Name :       Image: Customer Name :       Image: Customer Name :         Image: Customer Name :       Image: Customer Name :       Image: Customer Name :         Image: Customer Name :       Image: Customer Name :       Image: Customer Name :         Image: Customer Name :       Image: Customer Name :       Image: Customer Name :         Image: Customer Name :       Image: Customer Name :       Image: Customer Name :         Image: Customer Name :       Image: Customer Name :       Image: Customer Name :         Image: Customer Name :       Image: Customer Name :       Image: Customer Name :         Image: Customer Name :       Image: Customer Name :       Image: Customer Name :         Image: Customer Name :       Image: Customer Name :       Image: Customer Name :         Image: Customer Name :       Image: Customer Name :       Image: Customer Name : |

## Post Dated Cheques Maintenance

- 5. The system displays the **Add** tab.
- 6. Enter the relevant information.

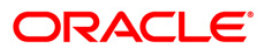

## Add

| tackurst       import       Customer Name:       import       import         import       import       Produit:       import       import         import       import       Prover Act: No. :       import       import         Classing Type:       import       Prover Act: No. :       import       import         Too       No Of Chagues       Date       Frequency       Chague Amount         01       05       5       20/03/2008       Monthly       10,000.00                                                                                                    | st Dated Chec    | ques Maintena | nce*            |                   |                |               |              | -O II      |
|----------------------------------------------------------------------------------------------------|------------------|---------------|-----------------|-------------------|----------------|---------------|--------------|------------|
| Brench: Product:     Brench: Botting Number ::     Botting Number :: Botting Number ::     Botting Number :: Botting Number ::     Botting Number :: Botting Number ::     Botting Number :: Botting Number ::     Botting Number :: Botting Number ::     Botting Number :: Botting Number ::     From To   No Or Of Cheques:   Date Frequency:   Ot OS   S 20/03/2008     Monthly 10,000.00     Code Details           excord Details     Authorized Name Number ::           Product ::                    Product :: <b>Code Details Code Details Code Details Code Details Code Details Code Details Code Details Code Details Code Details Code Details Code Details</b>     | ccount No : 00   | 000001347360  | Customer Name : | JOHN W MARSHAL    |                |               |              |            |
| Currency:         Up0           Backing Number:         2022402           Booking Number:         Drewer Ackt. No. :           Clearing Type:         PEGGLAR 2 DAY           From         To           No Of Cheques         Date           From         To           01         05           5         20/03/2008           Monthly         10,000.00                                                                                                    | anch : HO        | <b>&gt;</b>   | Product :       | Term Loan 627     |                |               | ~            |            |
| Reculting Number I: 202002 Drawer Acct. No. I: 0100000230101<br>Clearing Type I: PEQULAR 2 DAY V V Drawee Bank I: CTTERAAK<br>Too No Of Ohegues Date Prequency Cheque Anount<br>01 05 5 20/03/2008 Monthly 10,000.00<br>Add Dates VeevDetafs<br>Add Dates Lext Mnt. Action Autorited                                                                                                    | urrency : Us     | 5D 💌          |                 |                   |                |               |              |            |
| Reduling Number : 202002 DAY Prevee Bank : CITRAAM   Prom To No Of Chegues Date Preguency Chegue Amount   01 05 5 20/03/2008 Monthly 10,000.00     Add Duten VerewCetals   evend Details   ull By Authorized Last Mth. Date Last Mth. Action Authorized                                                                                                    | quire Add Del    | tails         |                 |                   |                |               |              |            |
| Clearing Type :       RECALLAR 2 DAY       Drevee Bank :       ITTERAIX         From       To       No Of Cheque       Date       Prequency       Cheque Amount         01       05       5       20/03/2008       Monthly       10,000.00    Add Dueles viewDatals    ecord Details    dubrized By    Authorized By Lest Mrk. Date Lest Mrk. Action Authorized                                                                                                    | Routing Number : | 2402402       | D               | rawer Acct. No. : | 010000         | 000230101     |              |            |
| From       To       No Of Cheques       Date       Frequency       Cheque Amount         01       05       5       20/03/2008       Monthly       10,000.00             Add       Delets       ViewOttels                                                                                                    | Clearing Type :  | REGULAR 2 D   | ay D            | rawee Bank :      | CITIBA         | NK 💌          |              |            |
| From       To       No Of Cheques       Date       Frequency       Cheque Amount         01       05       5       20/03/2008       Monthly       10,000.00             Add       Defee       ViewDetalls             ecord Details <ul> <li>ut By</li> <li>Authorized By</li> <li>Last Mnt. Date</li> <li>Last Mnt. Action</li> <li>Authorized Total</li> <li>Authorized Total</li> <li>Authorized Total</li> <li> <ul> <li>Authorized By</li> <li>Authorized By</li> <li>Last Mnt. Date</li> <li>Last Mnt. Action</li> <li>Authorized Total</li> <li> <ul> <li> <li> <li> <ul> <li> <li> </li> <li> <li> </li> <li> </li></li></li></ul></li></li></li></ul></li></ul></li></ul> |                  |               |                 |                   |                |               |              |            |
| 01         05         5         20/03/2008         Monthly         10,000.00           Add         Delete         viewDetails         Add         Delete         viewDetails           accrd Details         List Mnt. Date         Lest Mnt. Action         Authorized B                                                                                                    | From             | То            | No Of Cheques   | Date              | Frequency      | Cheque Amount |              |            |
| Add Delete WewDetails                                                                                                    | 01               | 05            | 5               | 20/03/2008        | Monthly        | 10,000.00     |              |            |
| cord Details<br>EBy Authorized By Last Mnt. Date Last Mnt. Action Authorized                                                                                                    |                  |               |                 |                   |                |               |              |            |
| Cord Details<br>15 Y Authorized By Last Mnt. Date Last Mnt. Action Authorized                                                                                                    |                  |               |                 |                   |                | Add Delete L  | viewDetails  |            |
| cord Details                                                                                                    |                  |               |                 |                   |                | Add Delete (  | viewDetails] |            |
| Cord Details                                                                                                    |                  |               |                 |                   |                | Add Delete (  | viewDatals   |            |
| c <b>ord Details</b> By Authorized By Last Mnt. Date Last Mnt. Action Authorized                                                                                                    |                  |               |                 |                   |                | Add Delete (  | viewDetails  |            |
| tord Details By Authorized By Last Mnt. Date Last Mnt. Action Authorized                                                                                                    |                  |               |                 |                   |                | Add Delete G  | /iewDetals   |            |
| cord Details                                                                                                    |                  |               |                 |                   |                | Add Delete N  | viewDetails  |            |
| t By Authorized By Last Mnt. Date Last Mnt. Action Authorized                                                                                                    |                  |               |                 |                   |                | Add Delete L  | /ewDetails]  |            |
|                                                                                                    |                  |               |                 |                   |                | Add Delete L  | /iewDetails] |            |
|                                                                                                    | cord Details -   |               | Authorized By   |                   | Last Mnt. Date | Add Delete (  | //ewDetails] | Authorized |

| Field Name     | Description                                                                                                    |
|----------------|----------------------------------------------------------------------------------------------------|
| Routing Number | [Optional, Numeric, Nine]                                                                                                    |
|                | Type the appropriate routing number of the cheque.                                                                                                    |
|                | The routing number is a combination of the bank code, the branch code and the sector code from where the instrument was drawn.                         |
|                | The combination can be obtained from the <b>Routing Branch</b><br>Maintenance (Fast Path: STM54) option.                                               |
|                | Routing Number = Sector Code / Bank Code +<br>Branch Code                                                                                              |
|                | For a deposited cheque, this routing number is used by the system to determine the float days and thus the value date of the instrument.               |
|                | The order, in which the codes in the routing number are to be entered, is determined by the set up using the <b>Settlement Bank Parameters</b> screen. |

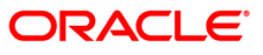

| Field Name       | Description                                                                                                    |
|------------------|----------------------------------------------------------------------------------------------------|
| Drawer Acct. No. | [Mandatory, Numeric, 16]                                                                                                    |
|                  | Type the appropriate account number, on which the cheque is drawn.                                                                                                    |
|                  | The drawer account number is the account number of the person who<br>has issued the cheque. The drawer account, generally printed on the<br>cheque leaf, is the account from where the funds will come into the<br>beneficiary account. If the cheque is drawn on a different bank, the<br>drawer account number will not be validated by the system. If the cheque<br>is drawn on your own bank, the system will validate the drawer account<br>number for its correctness. |
| Clearing Type    | [Mandatory, Drop-Down]                                                                                                    |
|                  | Select the appropriate clearing type from the drop-down list.                                                                                                    |
|                  | The bank can set up multiple clearing types, where cheques that are required to be cleared at different times of the day are deposited so that they can be treated differently. All processes for a cheque from outward clearing, running of value date, and marking late clearing, etc. takes place on the basis of the clearing type. Refer to <b>Clearing Type</b><br><b>Maintenance</b> (Fast Path: STM64) option in <i>Clearing User's Guide</i> .                      |
| Drawee Bank      | [Display]                                                                                                    |
|                  | This field displays the drawee bank name and the branch name based on the routing number.                                                                                                    |
| Column Name      | Description                                                                                                    |
| From/To          | [Mandatory, Numeric, 12]                                                                                                    |
|                  | Type the Start and End series of the Post dated EMI cheques.                                                                                                    |
| No. Of cheques   | [Mandatory, Numeric, 12]                                                                                                    |
|                  | Double-click the column and type the appropriate total number of cheques in the range.                                                                                                    |
| Date             | [Mandatory, Pick List, dd/mm/yyyy]                                                                                                    |
|                  | Double click the column and select the appropriate date of the cheques<br>from the pick list. In case there are multiple cheques being deposited<br>that have sequential serial numbers, the date of the first cheque in the<br>series would be entered in the date field. The remaining cheque dates<br>would be anniversary dates based on the frequency set up.                                                                                                    |
|                  | For example, the cheque range could be from 111 to 180. If the date on the first cheque-111 is October 12, 2003 and the frequency is set to Monthly, the next cheque would be picked up for processing on November 12, 2003.                                                                                                    |

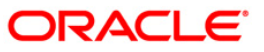

| Column Name   | Description                                                                                                    |  |  |  |
|---------------|----------------------------------------------------------------------------------------------------|--|--|--|
| Frequency     | [Mandatory, Drop-Down]                                                                                                    |  |  |  |
|               | Double click the column and select the appropriate frequency from the drop-down list.                                                                                                    |  |  |  |
|               | The options are:                                                                                                    |  |  |  |
|               | One Time                                                                                                    |  |  |  |
|               | Monthly                                                                                                    |  |  |  |
|               | Bi-Monthly                                                                                                    |  |  |  |
|               | Quarterly                                                                                                    |  |  |  |
|               | Half Yearly                                                                                                    |  |  |  |
|               | Annual                                                                                                    |  |  |  |
|               | It is the frequency at which the cheques are to be sent for collection.<br>There is no validation for setting a specific frequency. This will pick up<br>the cheque automatically for clearing on the date and at the frequency<br>specified. |  |  |  |
| Cheque Amount | [Mandatory, Numeric, 13, Two]                                                                                                    |  |  |  |
|               | Double click the column and type the appropriate cheque amount.                                                                                                    |  |  |  |
|               | There is no validation for the cheque amount. The cheque can be more or less than the installment amount due on that specific account.                                                                                                    |  |  |  |

7. Click the ViewDetails button to view the Details tab.

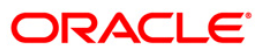

## Details

| Post Dated Chequ                                                       | ies Maintenance | *                            |                                 |                  | 🧞 🚺 🗵      |
|------------------------------------------------------------------------|-----------------|------------------------------|---------------------------------|------------------|------------|
| Account No : 0000<br>Branch : HO<br>Currency : USC<br>Inquire Add Deta | 10001347360     | Customer Name :<br>Product : | JOHN W MARSHAL<br>Term Loan 627 | ×                |            |
| Clearing Type :<br>Total Number Of Cl<br>Total Amount :                | ieques :        | 3<br>5<br>50000              |                                 |                  |            |
| Cheque Nos.                                                            | ChequeDate      | Value Date                   | Amount                          |                  |            |
| 000000000001                                                           | 20/03/2008      | 31/05/2008                   | 10000                           |                  |            |
| 00000000002                                                            | 30/04/2008      | 30/06/2008                   | 10000                           |                  |            |
| 00000000003                                                            | 31/05/2008      | 31/07/2008                   | 10000                           |                  |            |
| 00000000004                                                            | 30/06/2008      | 31/08/2008                   | 10000                           |                  |            |
|                                                                        |                 |                              |                                 |                  |            |
| - <b>Record Details</b> —<br>Input By                                  |                 | Authorized By                | Last Mnt. Date                  | Last Mnt. Action | Authorized |

| Field Name                 | Description                                                                                                    |  |  |  |
|----------------------------|----------------------------------------------------------------------------------------------------|--|--|--|
| Clearing Type              | [Display]<br>This field displays the clearing type of the instrument. A bank can set up<br>multiple clearing types. All the processes for a cheque take place on<br>basis of the clearing type. |  |  |  |
| Total Number Of<br>Cheques | [Display]<br>This field displays the total number of cheques that have been given as<br>Post Dated Cheques.                                                                                     |  |  |  |
| Total Amount               | [Display]<br>This field displays the total amount of all the instruments.                                                                                                    |  |  |  |
| Column Name                | Description                                                                                                    |  |  |  |
| Cheque Nos.                | [Display]<br>This column displays the cheque number of the post dated cheques.                                                                                                    |  |  |  |

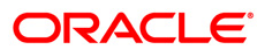
| Column Name | Description                                                                                                    |
|-------------|----------------------------------------------------------------------------------------------------|
| Cheque Date | [Display]                                                                                                    |
|             | This column displays the cheque date, which is present on the instrument which will normally be the date on which the cheque will be presented in Clearing. |
| Value Date  | [Display]                                                                                                    |
|             | This column displays the value date of the cheque. Credit is given to a customer when the value date clearing process is run on a particular day.           |
| Amount      | [Display]                                                                                                    |
|             | This column displays the amount present on the cheque.                                                                                                    |

- 8. Click the **Ok** button.
- 9. The system displays the message "Authorisation Required. Do You Want to continue".
- 10. Click the **OK** button
- 11. The system displays the Authorization Reason screen.
- 12. Enter the relevant information and click the **OK** button.
- 13. The system displays the message "Record Added".

#### To view post dated cheque for installment payment

- 1. Click the **Inquiry** button.
- 2. Enter the account number and press the **<Tab>** key.
- 3. The system displays the inquiry details.

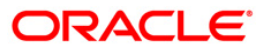

# Inquire

|                                            |           | smantenant      |                              |                                |        |            |        |                                                                                                    |      |  |
|--------------------------------------------|-----------|-----------------|------------------------------|--------------------------------|--------|------------|--------|----------------------------------------------------------------------------------------------------|------|--|
| ccount No :<br>ranch :<br>urrency :        | HO<br>IDR | 001347360       | Customer Name :<br>Product : | JOHN W MARSHA<br>Term Loan 627 | NL .   |            |        | <ul> <li>Control of the second second se</li></ul> |      |  |
| From Date:<br>Number Of Cl<br>Total Amount | heques F  | l<br>Received : | 20/03/2008<br>3<br>30000     | To Date:                       |        | 20/06/2008 | Ø      |                                                                                                    |      |  |
| Cheque N                                   | Nos       | Bank            | Cheque Date                  | Value Date                     | Amount | Routing    | Delete |                                                                                                    |      |  |
| 000000000                                  | 0001      | 240             | 20/03/2008                   | 31/05/2008                     | 10000  | 2402402    | N      |                                                                                                    |      |  |
| 000000000                                  | 0002      | 240             | 30/04/2008                   | 30/06/2008                     | 10000  | 2402402    | N      | ]                                                                                                    |      |  |
| 000000000                                  | 0003      | 240             | 31/05/2008                   | 31/07/2008                     | 10000  | 2402402    | N      | ]                                                                                                    |      |  |
|                                            |           |                 |                              |                                |        |            |        |                                                                                                    |      |  |
|                                            |           |                 |                              |                                |        |            |        |                                                                                                    |      |  |
|                                            |           |                 |                              |                                |        |            |        |                                                                                                    | <br> |  |
|                                            |           |                 |                              |                                |        |            |        |                                                                                                    |      |  |
|                                            |           |                 |                              |                                |        |            |        |                                                                                                    | <br> |  |
| cord Deta                                  | ails —    |                 | Advied 5:                    |                                |        |            |        |                                                                                                    |      |  |

| Field Name                    | Description                                                                                        |
|-------------------------------|----------------------------------------------------------------------------------------------------|
| From Date                     | [Mandatory, Pick List, dd/mm/yyyy]<br>Select the start date from the pick list.                    |
| To Date                       | [Mandatory, Pick List, dd/mm/yyyy]<br>Select the end date from the pick list.                      |
| Number Of<br>Cheques Received | [Display]<br>This field displays the total number of cheques received between the specified dates. |
| Total Amount                  | [Display]<br>This field displays the total amount received during the specified date.              |
| Column Name                   | Description                                                                                        |
| Cheque Nos.                   | [Display]<br>This column displays the cheque number of the post dated cheques.                     |

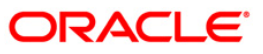

| Column Name | Description                                                                                                    |  |  |  |  |  |  |
|-------------|----------------------------------------------------------------------------------------------------|--|--|--|--|--|--|
| Bank        | [Display]<br>This column displays the name of the bank from where the cheques are received.                                                                                                    |  |  |  |  |  |  |
| Cheque Date | [Display]<br>This column displays the cheque date, which is present on the instrument.                                                                                                    |  |  |  |  |  |  |
| Value Date  | [Display]<br>This column displays the value date of the cheque.                                                                                                    |  |  |  |  |  |  |
| Amount      | [Display]<br>This column displays the amount present on the cheque.                                                                                                    |  |  |  |  |  |  |
| Routing     | <ul> <li>[Display]</li> <li>This column displays the routing number against which the cheque has been drawn.</li> <li>The routing number is the combination of the bank code and the branch code.</li> <li>The combination can be obtained from the Routing Branch Maintenance option.</li> <li>Routing Number = Sector Code / Bank Code + Branch Code</li> <li>For a deposited cheque, this routing number is used by the system to determine the float days and thus the value date of the instrument.</li> <li>For an inward clearing cheque, this routing number should belong to the bank. The order, in which the codes in the routing number are to be</li> </ul> |  |  |  |  |  |  |
|             | entered, is determined by the set up using the Settlement Bank<br>Parameters option.                                                                                                    |  |  |  |  |  |  |
| Delete      | [Conditional, Drop-Down]<br>Select the appropriate option from the drop-down list.<br>The options are:<br>• Y: It allows to delete a record<br>• N: It does not allow to delete a record<br>This column is enabled if <b>Delete</b> mode is selected                                                                                                    |  |  |  |  |  |  |
|             |                                                                                                    |  |  |  |  |  |  |

- 4. Enter the from and to date or select it from the pick list and press the **<Tab>** button.
- 5. The system displays the post dated cheque details in **Inquire** tab.

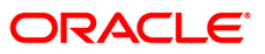

# LN056 - Split Loan Account Opening

Using this option you can open individual split loan accounts. A split loan provides a customized credit solution to a customer. Using this facility a customer can utilize the sanctioned loan amount in a flexible manner. After getting the sanction, customer enters into an agreement with the bank for the sanctioned amount. The customer can open one loan account for part of sanctioned amount or for the full amount. Customer can also decide to open two or more loan accounts at the inception (i.e. before loan account opening) or during servicing of loan (i.e. after the loan account is disbursed), under the same agreement number. Such division of loan accounts under one agreement number is referred as Split Loans.

Every Loan account is opened with an agreement number. All loan accounts with the same agreement number are linked together, however all the processing is done separately for each account.

While creating Split loans under the common agreement number, there are 2 alternatives:

- All the parts of a split loan are new loans accounts
- There is an existing loan account, which is divided into multiple loan accounts

#### **Definition Prerequisites**

LN057 - Loan Direct Account Opening

#### **Modes Available**

Not Applicable

#### To open a split loan account

- Type the fast path LN056 and click Go or navigate through the menus to Transaction Processing > Account Transactions > Loan Account Transactions > Other Transactions > Split Loan Account Opening.
- 2. The system displays the **Split Loan Account Opening** screen.

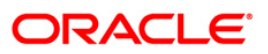

## Split Loan Account Opening

| Split Loan Account C                                                                                                    | lpening*     |           |              |                                                      |                 |                |                |           |       | 🍪 👔 🗵       |
|----------------------------------------------------------------------------------------------------|--------------|-----------|--------------|------------------------------------------------------|-----------------|----------------|----------------|-----------|-------|-------------|
| Operation                                                                                                    |              |           |              |                                                      |                 |                |                |           |       |             |
| <ul> <li>Inquire</li> </ul>                                                                                                    | 🔘 Add        |           | 🔘 Modify     |                                                      | 🔵 Delete        |                |                |           |       |             |
| Customer Informa<br>Account Number :<br>Loan Maturity Date :                                                                                                    |              |           |              | Agreement Number<br>Outstanding Princip              | r:*             |                | ]              |           |       |             |
| Split Loan Account<br>Account Open Date :                                                                                                    | t Details    |           |              |                                                      |                 |                |                |           |       |             |
| Branch Code :*                                                                                                    | 9999         |           |              |                                                      |                 |                |                |           |       |             |
| Product Code:*                                                                                                    |              |           |              | Currency                                             | /:              | ~              |                |           |       |             |
| Loan Amount :                                                                                                    |              |           |              | Loan Ter                                             | m :             |                | ]              |           |       |             |
| Schedule Code :                                                                                                    |              |           |              | Fixed Ra                                             | ite Term :      |                | ]              |           |       |             |
| Loan Purpose :                                                                                                    |              |           |              | Variable                                             | Rate Term :     |                |                |           |       |             |
| Account Number:                                                                                                    |              |           |              | Repaym                                               | ent Frequency : | ~              |                |           |       |             |
| Rate Lock<br>Rate Lock<br>Rate Lock Net Rate :<br>Rate Lock Net Frees :<br>Pricing Details<br>Letter of Offer Date : <sup>®</sup><br>Rate Chart Code :<br>Margin Code :<br>Rollover Margin Code :<br>Discount Code : |              |           |              | Fixed Term (In m<br>LTV Ratio :*<br>Date basis for A | ionths) :       |                | ×              |           |       |             |
|                                                                                                    |              |           |              |                                                      |                 |                |                |           |       |             |
| Card Chang                                                                                                    | e Pin Cheque | Cost Rate | Denomination | Instrument                                           | Inventory       | Pin Validation | Service Charge | Signature | Trave | lers Cheque |
|                                                                                                    |              |           |              |                                                      |                 |                | UDF            | ОК        | ⊂lose | Clear       |

| Field Description |  |
|-------------------|--|
|-------------------|--|

| Field Name          | Description                                                                                                    |  |  |  |  |  |  |  |
|---------------------|----------------------------------------------------------------------------------------------------|--|--|--|--|--|--|--|
| Operation           | [Mandatory, Radio Button]                                                                                         |  |  |  |  |  |  |  |
|                     | Click on the option corresponding to the operation to be performed.                                               |  |  |  |  |  |  |  |
|                     | The options are:                                                                                                  |  |  |  |  |  |  |  |
|                     | Inquire                                                                                                    |  |  |  |  |  |  |  |
|                     | • Add                                                                                                    |  |  |  |  |  |  |  |
|                     | Modify                                                                                                    |  |  |  |  |  |  |  |
|                     | Delete                                                                                                    |  |  |  |  |  |  |  |
| Customer Informatio | n                                                                                                    |  |  |  |  |  |  |  |
| Account Number      | [Mandatory, Numeric,16, Pick List]                                                                                |  |  |  |  |  |  |  |
|                     | Type the loan account number which is to be split.                                                                |  |  |  |  |  |  |  |
|                     | If the agreement number is entered in the adjacent field, then select the loan account number from the pick list. |  |  |  |  |  |  |  |

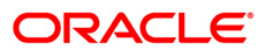

| Field Name                      | Description                                                                                                    |  |  |  |  |  |  |
|---------------------------------|----------------------------------------------------------------------------------------------------|--|--|--|--|--|--|
| Agreement Number                | [Conditional, Alphanumeric, 16]                                                                                                    |  |  |  |  |  |  |
|                                 | Type the agreement number.                                                                                                    |  |  |  |  |  |  |
|                                 | This field displays the agreement number linked to the account, if the loan account number is entered in the corresponding field.                                                       |  |  |  |  |  |  |
| Loan Maturity Date              | [Display]<br>This field displays the maturity date of the original loan account.                                                                                                    |  |  |  |  |  |  |
| Outstanding<br>Principal Amount | [Display]<br>This field displays the outstanding principal amount on the original loan account.                                                                                         |  |  |  |  |  |  |
| Split Loan Account D            | Details                                                                                                    |  |  |  |  |  |  |
| Account Open Date               | [Mandatory, Pick List, dd/mm/yyyy]                                                                                                    |  |  |  |  |  |  |
|                                 | Type the date on which the customer account is opened or select from the pick list.                                                                                                    |  |  |  |  |  |  |
|                                 | By default, the system displays the current processing date.                                                                                                    |  |  |  |  |  |  |
|                                 | The date should be greater than or equal to the process date.                                                                                                    |  |  |  |  |  |  |
| Branch Code                     | [Mandatory, Pick List]                                                                                                    |  |  |  |  |  |  |
|                                 | Select the branch code from the pick list.                                                                                                    |  |  |  |  |  |  |
|                                 | The branch name is displayed in the adjacent field.                                                                                                    |  |  |  |  |  |  |
| Product Code                    | [Mandatory, Pick List]                                                                                                    |  |  |  |  |  |  |
|                                 | Select the product code under which the account is to be opened from the pick list.                                                                                                    |  |  |  |  |  |  |
|                                 | The product name is displayed in the adjacent field.                                                                                                    |  |  |  |  |  |  |
|                                 | The new split loan product should be of the same currency as the existing loan account.                                                                                                 |  |  |  |  |  |  |
| Currency                        | [Display]                                                                                                    |  |  |  |  |  |  |
| -                               | This field displays the currency under which the account is opened.                                                                                                    |  |  |  |  |  |  |
| Loan Amount                     | [Mandatory, Numeric,13, Two]                                                                                                    |  |  |  |  |  |  |
|                                 | Type the split loan amount.                                                                                                    |  |  |  |  |  |  |
|                                 | It should be greater than or equal to the minimum loan amount defined in the <b>Product Master Maintenances</b> (Fast Path: LNM11) option and less than or equal to outstanding amount. |  |  |  |  |  |  |
| Loan Term                       | [Display]                                                                                                    |  |  |  |  |  |  |
|                                 | This field displays the remaining loan term of the original loan account.                                                                                                    |  |  |  |  |  |  |
|                                 | The term of the loan is defined in months.                                                                                                    |  |  |  |  |  |  |

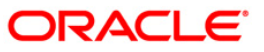

| Field Name             | Description                                                                                                    |  |  |  |  |  |  |
|------------------------|----------------------------------------------------------------------------------------------------|--|--|--|--|--|--|
| Schedule Code          | [Mandatory, Pick List]<br>Select the repayment schedule code from the pick list.<br>Only the schedules, which are attached to the product, are displayed in<br>the pick list.<br>The name of the schedule is displayed in the adjacent field.<br>The schedules are attached to the product in the <b>Schedule Type</b> (Fast<br>Path: LNM98) option. |  |  |  |  |  |  |
| Fixed Rate Term        | [Mandatory, Numeric, Three]<br>Type the fixed rate term in months for the split loan.                                                                                                    |  |  |  |  |  |  |
| Loan Purpose           | [Display]<br>This field displays the purpose for which the loan is taken.                                                                                                    |  |  |  |  |  |  |
| Variable Rate Term     | [Display]<br>This field displays the term of the loan where ROI is variable.<br>By default it displays the value of Loan Term in months.<br>If the fixed rate term is entered, then this field displays the value as<br>[Loan Term - Fixed Rate Term] in months                                                                                      |  |  |  |  |  |  |
| Account Number         | [Display]<br>This field displays the split loan account number generated by the system.                                                                                                    |  |  |  |  |  |  |
| Repayment<br>Frequency | [Display]<br>This field displays the repayment frequency of the original account to be<br>applied to the new split loan account.                                                                                                    |  |  |  |  |  |  |
| Rate Lock              |                                                                                                    |  |  |  |  |  |  |
| Rate Lock              | This field is for future use.                                                                                                    |  |  |  |  |  |  |
| Rate Lock Date         | This field is for future use.                                                                                                    |  |  |  |  |  |  |
| Rate Lock Net Rate     | This field is for future use.                                                                                                    |  |  |  |  |  |  |
| Rate Lock Net Fees     | This field is for future use.                                                                                                    |  |  |  |  |  |  |
| Pricing Details        |                                                                                                    |  |  |  |  |  |  |
| Letter of Offer Date   | [Mandatory, Pick List, dd/mm/yyyy]<br>Type the date on which offer is made to customer or select it from the<br>pick list.<br>This date is applicable during the rate, margin and discount<br>determination.<br>The date should be less than or equal to the process date.                                                                           |  |  |  |  |  |  |
| Rate Chart Code        | [Mandatory, Pick List]<br>Select the rate chart code to be applied for determination of rate of<br>interest on the loan from the pick list.                                                                                                    |  |  |  |  |  |  |

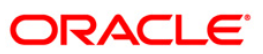

| Field Name      | Description                                                                                                    |  |  |  |  |  |  |
|-----------------|----------------------------------------------------------------------------------------------------|--|--|--|--|--|--|
| Fixed Term (in  | [Optional, Numeric, Three]                                                                                                    |  |  |  |  |  |  |
| months)         | Type the fixed term of the loan in months.                                                                                                    |  |  |  |  |  |  |
|                 | If the loan is on fixed rate for the entire term, then the value in this field is equal to total term of the loan.                                                                                                    |  |  |  |  |  |  |
|                 | If the loan is on fixed rate for initial term and then rolls over to a variable rate for the remaining term, then the initial fixed term is set in this field and it should be less than the total term of the loan. The base rate for fixed period is derived using the fixed term specified. |  |  |  |  |  |  |
| Margin Code     | [Optional, Pick List]                                                                                                    |  |  |  |  |  |  |
|                 | Select the margin code from the pick list.                                                                                                    |  |  |  |  |  |  |
|                 | It is the margin which is levied over and above the base rate for initial rate on the loan.                                                                                                    |  |  |  |  |  |  |
|                 | If a loan account is opened with a combination of rates e.g. fixed rate rolling over to variable rate, then the margin code selected in this field will be applicable only for the initial fixed rate on the loan.                                                                             |  |  |  |  |  |  |
|                 | If a loan account is opened with a single rate (fixed /variable) for the entire term of the loan, then the margin selected in this field will be applied for that rate for the entire loan period.                                                                                             |  |  |  |  |  |  |
| LTV Ratio       | [Mandatory, Numeric, Three, Two]                                                                                                    |  |  |  |  |  |  |
|                 | Type the loan to value ratio of the loan.                                                                                                    |  |  |  |  |  |  |
|                 | The LTV ratio value should be less than or equal to 100.00.                                                                                                    |  |  |  |  |  |  |
| Rollover Margin | [Optional, Pick List]                                                                                                    |  |  |  |  |  |  |
| Code            | Select the margin code from the pick list.                                                                                                    |  |  |  |  |  |  |
|                 | It is the margin which is levied over and above the base rate for rollover rate on the loan.                                                                                                    |  |  |  |  |  |  |
|                 | If a loan account is opened with a combination of rates e.g. fixed rate rolling over to variable rate, then the margin code selected in this field will be applicable only for the rollover rate on the loan.                                                                                  |  |  |  |  |  |  |
|                 | This field is not applicable, if a loan is opened with a single rate (fixed /variable) for the entire term of the loan.                                                                                                    |  |  |  |  |  |  |

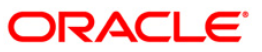

| Field Name         | Description                                                                                                    |  |  |  |  |  |  |
|--------------------|----------------------------------------------------------------------------------------------------|--|--|--|--|--|--|
| Date Basis for     | [Mandatory, Drop-Down]                                                                                                    |  |  |  |  |  |  |
| Account Rate       | Select the date basis for account rate from the drop-down list.                                                                                                    |  |  |  |  |  |  |
|                    | The options are:                                                                                                    |  |  |  |  |  |  |
|                    | <ul> <li>Account Opening Date: If this option is selected, the rate of<br/>interest effective on the account opening date for the fixed<br/>rate index code is applied.</li> </ul>                                 |  |  |  |  |  |  |
|                    | <ul> <li>First Disbursement Date: If this option is selected, the rate<br/>of interest effective on the first disbursement date for the<br/>fixed rate index code is applied. It is used for ROI loans.</li> </ul> |  |  |  |  |  |  |
|                    | • Letter of Offer Date: If this option is selected, the rate of interest effective on the letter of offer date for the fixed rate index code is applied.                                                           |  |  |  |  |  |  |
|                    | This field is applicable for loans with initial fixed rate or fixed rate for the life of the loan.                                                                                                    |  |  |  |  |  |  |
| Discount Code      | [Optional, Pick List]                                                                                                    |  |  |  |  |  |  |
|                    | Select the discount code from the pick list.                                                                                                    |  |  |  |  |  |  |
|                    | The discount is applied over and above the base rate.                                                                                                    |  |  |  |  |  |  |
|                    | The discount is applicable for the initial rate or rollover rate or both, it is based on the parameters set in the <b>Discount Rate Setup</b> (Fast Path: PR005) option.                                           |  |  |  |  |  |  |
| 3. Click the Add o | ption.                                                                                                    |  |  |  |  |  |  |
|                    |                                                                                                    |  |  |  |  |  |  |

- Enter the loan account number. OR
   Enter the agreement number and select the account number from the pick list.
- 5. Enter the split loan account and pricing details.

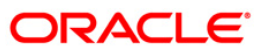

### Split Loan Account Opening

| Split Loan Account                                                                                          | Opening*                                                                |                                                  |              |                                                       |                            |                                  |                |           | 췒 🛿 💌             |
|----------------------------------------------------------------------------------------------------|-------------------------------------------------------------------------|--------------------------------------------------|--------------|-------------------------------------------------------|----------------------------|----------------------------------|----------------|-----------|-------------------|
| Operation<br>O Inquire                                                                                      | ۲                                                                       | Add                                              | 🔘 Modify     |                                                       | 🔘 Deleti                   | е                                |                |           |                   |
| Customer Inforr<br>Account Number :<br>Loan Maturity Date :                                                 | ation<br>00000001072360<br>31/12/2008                                   |                                                  |              | Agreement Number:<br>Outstanding Principa             | l Amount :                 | 1000000000000002<br>100000       |                |           |                   |
| Split Loan Accou<br>Account Open Date<br>Branch Code :<br>Product Code:<br>Loan Amount :<br>Schedule Code : | Int Details<br>: 30/04/2008 FF<br>9999 HO<br>601 FEE<br>10<br>201 IOI I | REQUIREMENT TESTING U<br>10.00<br>IPI PMI Ambika | JNSECURED    | Currency<br>Loan Terr<br>Fixed Rat                    | : [<br>n: [<br>e Term: [   | INR                              | 8              |           |                   |
| Loan Purpose :<br>Account Number:                                                                           | a                                                                       |                                                  |              | Variable F<br>Repayme                                 | ate Term :                 | Monthly                          | 6              |           |                   |
| Rate Lock<br>Rate Lock<br>Rate Lock Date :<br>Rate Lock Net Rate<br>Rate Lock Net Fee                       |                                                                         |                                                  |              |                                                       |                            |                                  |                |           |                   |
| Letter of Offer Date                                                                                        | 25/03/2008                                                              |                                                  |              |                                                       |                            |                                  |                |           |                   |
| Rate Chart Code :<br>Margin Code :<br>Rollover Margin Code<br>Discount Code :                               | 73 FIXE<br>145 ABH<br>145 ABH                                           | AMOUNT TIERED                                    |              | Fixed Term (in mo<br>LTV Ratio :<br>Date basis for Ac | onths) :<br>count Rate : A | 2<br>100<br>sccount Opening Date |                |           |                   |
|                                                                                                    | Li Ju IES                                                               |                                                  |              |                                                       |                            |                                  |                |           |                   |
| Card Ch                                                                                                    | nge Pin Cheque                                                          | re Cost Rate                                     | Denomination | Instrument                                            | Inventory                  | Pin Validation                   | Service Charge | Signature | Travellers Cheque |
|                                                                                                    |                                                                         |                                                  |              |                                                       |                            |                                  | LIDE           | OF        | Class Class       |

- 6. Click the **Ok** button.
- 7. The system displays the message "Authorisation Required. Do you want to continue?". Click the **OK** button.
- 8. The system displays the Authorization Reason screen.
- 9. Enter the relevant information and click the **Grant** button.
- 10. The system displays the account number generated message. Click the **Ok** button.
- 11. The system displays the iban number of the generated account number. Click the **Ok** button.

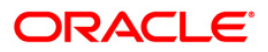

# LN057 - Loan Direct Account Opening

Using this option you can directly open a loan account without having to go through the APS work flow. Based on the details entered, an account number is generated. The necessary documents are maintained after the account is maintained, and collateral details are added using the Loan Collateral Link Maintenance (Fast Path: LNM34) option. Using this option, you can also accommodate the entrusted deposit CASA and the Remittance mode for Entrusted Loan.

The account attributes are defaulted at the account level from the various master maintenances. The Loan Account Master Attributes Maintenance (Fast Path: LNM35) option allows you to modify the details of a loan account.

### **Definition Prerequisites**

- LNM98 Schedule Type
- LNM11 Product Master Maintenance
- BAM63 Product Collateral Linkage
- BAM97 Currency Codes Cross Reference
- BA435 Branch-Product Cross Reference
- LNM34 Loan Collateral Link Maintenance
- 8053 Customer Addition
- ORS25 Producer Setup
- PR002 Rate Chart Maintenance
- PR004 Margin Code Setup
- PR005 Discount Rate setup
- PR010 Subsidy Margin Codes Setup

### Modes Available

Not Applicable

### To open a loan account

- Type the fast path LN057 and click Go or navigate through the menus to Transaction Processing > Account Transactions > Loan Account Transactions > Other Transactions > Loan Direct Account Opening.
- 2. The system displays the Loan Direct Account Opening screen.

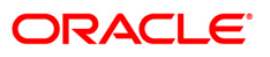

### Loan Direct Account Opening

| Loan Direct Account (   | Opening*         |                        |                             |                        |                     | 🚳 🦹 💌             |
|-------------------------|------------------|------------------------|-----------------------------|------------------------|---------------------|-------------------|
|                         |                  |                        |                             |                        |                     |                   |
| Customer Informa        | ation            | Search String :        |                             |                        | ]                   |                   |
| ID :                    |                  | IC :                   |                             |                        |                     |                   |
| Full Name :             |                  | Short Name :           |                             |                        |                     |                   |
| Agreement Number :      |                  |                        | Agreement Sign Date         |                        | ]                   |                   |
| Account Open Date :     | 02/09/2016       |                        |                             |                        |                     |                   |
| Branch Code :           | 240 SANDOZ - MUM | RAT                    | Customer Relation :         |                        |                     |                   |
| Product code :          |                  | ,ni                    | Currency :                  |                        |                     |                   |
| Loan Purpose :          |                  |                        | Repayment Mode :            |                        |                     |                   |
| Loan Term :             | Month            | ns.                    | Contribution :              |                        |                     |                   |
| Asset Value :           |                  | 13                     | Producer ID :               |                        |                     |                   |
| Loan Amount :           |                  |                        |                             |                        |                     |                   |
| Schedule Code :         |                  |                        |                             |                        |                     |                   |
|                         |                  |                        | Account Number :            |                        |                     |                   |
| Application ID :        |                  |                        | Account Number 1            |                        |                     |                   |
| Application 10 :        |                  |                        |                             |                        |                     |                   |
| Entrusted Produc        | t Details        |                        |                             |                        | 1                   |                   |
| Entrusted Deposit Accol | unt No :         | Product :              | → Branch:                   | *                      |                     |                   |
| Customer Name :         |                  |                        | Currency                    |                        |                     |                   |
| Remittance Mode :       |                  |                        |                             |                        |                     |                   |
|                         |                  |                        |                             |                        |                     |                   |
| Driging Dotails         |                  |                        |                             |                        |                     |                   |
| Letter of Offer Date :  |                  |                        |                             |                        |                     |                   |
| Rate Chart Code :       |                  |                        | Fixed Term :                | Months                 |                     |                   |
| Margin Code :           |                  |                        | LTV Ratio :                 |                        |                     |                   |
| Rollover Margin Code :  |                  |                        | Date Basis for Account Rate | ·                      |                     |                   |
| Discount Code :         |                  |                        |                             | •                      |                     |                   |
| Apply Compareding Do    |                  |                        |                             |                        |                     |                   |
| Appry compounding Pe    | naity interest   |                        |                             |                        |                     |                   |
|                         |                  |                        |                             |                        |                     |                   |
| Card Chang              | te Pin Cheque    | Cost Rate Denomination | n Instrument Inventor       | V Pin Validation Servi | ce Charge Signature | Travellers Cheque |
|                         |                  |                        |                             |                        |                     | Chara Chara       |
|                         |                  |                        |                             |                        | UK IV               | Close Clear       |

#### **Field Description**

Field Name

Description

#### **Customer Information**

Search Criteria

[Mandatory, Drop-Down]

Select the search criteria to search for the customer from the drop-down list.

The options are:

- Customer Short Name
- Customer IC: Customer Identification criteria (IC) arrived at by the bank during customer addition.
- Customer ID: Unique identification given by the bank

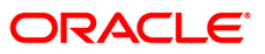

| Field Name     | Description                                                                                                    |  |  |  |  |
|----------------|----------------------------------------------------------------------------------------------------|--|--|--|--|
| Search String  | [Mandatory, Alphanumeric, 20, Pick List]                                                                                                    |  |  |  |  |
|                | Type the search string, to search for a customer, corresponding to the search criteria selected in the <b>Search Criteria</b> field.                                                                                                    |  |  |  |  |
|                | If the <b>Customer Id</b> option is selected from the <b>Search Criteria</b> drop-down list , then the search string accepts 10 numeric characters.                                                                                                    |  |  |  |  |
|                | If the search criterion is specified as customers' short name or IC then any of the letter(s) of the short name or IC can be entered. The system displays the pick list of all those customers having those letters in their respective criteria.                                                                                                    |  |  |  |  |
|                | Select the appropriate customer from the existing customer list.                                                                                                    |  |  |  |  |
|                | For example, The customer's short name is George Abraham. One can search the above customer by entering 'Geo' in the search string field.                                                                                                    |  |  |  |  |
| ID             | [Display]                                                                                                    |  |  |  |  |
|                | This field displays the ID of the customer.                                                                                                    |  |  |  |  |
|                | A customer ID is an identification number, generated by the system after<br>customer addition is completed successfully. This running number, unique<br>to a customer across the system, is generated after the system has<br>identified the Customer IC and Customer Category combination to be non-<br>existent in the system. This ID is used for searching and tracking the<br>customer in the system.              |  |  |  |  |
| IC             | [Display]                                                                                                    |  |  |  |  |
|                | This field displays the identification code of the customer.                                                                                                    |  |  |  |  |
|                | A customer IC along with customer type is a unique method of customer<br>identification across the bank (covering all branches). Based on the<br>combination, the system can identify the customer as an existing customer<br>even when the customer opens a new account in another branch. A social<br>security number, passport number, birth certificate, or corporate registration<br>can be used as a customer IC. |  |  |  |  |
| Full Name      | [Display]                                                                                                    |  |  |  |  |
|                | This field displays the full name of the customer who holds the loan account                                                                                                    |  |  |  |  |
| Short Name     | [Display]                                                                                                    |  |  |  |  |
|                | This field displays the short name of the customer.                                                                                                    |  |  |  |  |
|                | The short name of the customer is defaulted from the <b>Customer Addition</b> (Fast Path: 8053) option.                                                                                                    |  |  |  |  |
|                | The customer short name can be changed through the <b>IC No – Short Name Change</b> (Fast Path: 7101) option.                                                                                                    |  |  |  |  |
| Agreement      | [Mandatory, Alphanumeric, 50]                                                                                                    |  |  |  |  |
| Number         | Type the agreement number code for the loan account.                                                                                                    |  |  |  |  |
| Agreement Sign | [Mandatory, Pick List, dd/mm/vvvv]                                                                                                    |  |  |  |  |
| Date           | Select the agreement sign date from the pick list.                                                                                                    |  |  |  |  |
|                | The date should be less than or equal to the current process date.                                                                                                    |  |  |  |  |
| Account Open   | [Mandatory Pick List dd/mm/www]                                                                                                    |  |  |  |  |
| Date           | Select the date on which the customer account is opened from the pick list.                                                                                                    |  |  |  |  |
|                |                                                                                                    |  |  |  |  |

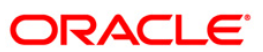

| Field Name   | Description                                                                                                    |  |  |  |
|--------------|----------------------------------------------------------------------------------------------------|--|--|--|
| Branch Code  | [Mandatory, Pick List]                                                                                                    |  |  |  |
|              | Select the branch code from the pick list.                                                                                                    |  |  |  |
|              | The account opening procedure can be either centralized or decentralized.<br>In the centralized setup, one centralized processing centre will open<br>accounts for all branches of a region. You have to select the name of the<br>centralized processing branch if the bank follows the centralized setup for<br>account opening.                                             |  |  |  |
| Customer     | [Mandatory, Drop-Down]                                                                                                    |  |  |  |
| Relation     | Select the relation of the customer linked to the account from the drop-<br>down list.                                                                                                    |  |  |  |
|              | The options are:                                                                                                    |  |  |  |
|              | Sole Owner                                                                                                    |  |  |  |
|              | Joint And First                                                                                                    |  |  |  |
|              | Joint OR First                                                                                                    |  |  |  |
|              | For successful account opening transaction, a customer with primary relationship, viz., <b>Sole Owner</b> , <b>Joint And First</b> , or <b>Joint Or First</b> must be linked. If primary relationship linked is <b>Joint And First</b> or <b>Joint Or First</b> , customer with secondary relationship, viz., Joint and other or Joint or other must be linked to the account. |  |  |  |
|              | A maximum of three customers can be linked to an account in the account-<br>opening screen. You can attach additional customers to the accounts from<br>the <b>Customer Account Relationship Maintenance</b> (Fast Path: CI142)<br>option.                                                                                                    |  |  |  |
| Product code | [Mandatory, Pick List]                                                                                                    |  |  |  |
|              | Select the product code under which an account has to be opened from the pick list.                                                                                                    |  |  |  |
|              | The list displays the authorised loan products available for the selected branch.                                                                                                    |  |  |  |
| Currency     | [Display]                                                                                                    |  |  |  |
|              | This field displays the currency assigned to the product at the product level, under which the account is opened.                                                                                                    |  |  |  |
|              | All the entries are posted in the account in the account currency. The exchange rate values must be defined and downloaded.                                                                                                    |  |  |  |
|              | For example, if the currency assigned to a CASA product is USD (US Dollar), the account opened under that product has USD as its account currency, by default.                                                                                                    |  |  |  |
| Loan Purpose | [Mandatory, Alphanumeric, 40]                                                                                                    |  |  |  |
|              | Type the purpose for which the loan has been taken.                                                                                                    |  |  |  |

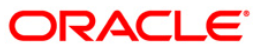

| Field Name        | Description                                                                                                    |
|-------------------|----------------------------------------------------------------------------------------------------|
| Repayment<br>Mode | [Mandatory, Drop-Down]<br>The mode of repayment of the loan.<br>The options are:<br>• Cash<br>• Cheque<br>• Account Transfer<br>• GL                                                                                                    |
| Loan Term         | [Mandatory, Numeric, Three]<br>Type the tenure of the loan in months.<br>The value is validated against the minimum and maximum term of the loan<br>product defined at the product level.                                                                                                    |
| Contribution      | [Optional, Numeric, 13, Two]<br>Type the contribution amount for purchasing the asset.<br>The contribution amount should be less than the asset value.                                                                                                    |
| Asset Value       | [Mandatory, Numeric, 13, Two]<br>Type the value of the asset for which the loan application is submitted.                                                                                                    |
| Producer ID       | [Optional, Pick List]<br>Select the producer ID from the pick list.<br>This is maintained in the <b>Producer Setup</b> (Fast Path: ORS25) option<br>where the DSA details which source the loan account are maintained.                                                                                                    |
| Loan Amount       | <pre>[Display] This field displays the loan amount. The loan amount is calculated as the difference in value between the asset and contribution. Loan Amount = Asset Value - Contribution The loan amount value should be within the product minimum and maximum amount.</pre>                                                                               |
| Schedule Code     | [Mandatory, Pick List]<br>Select the repayment schedule code from the pick list.<br>Only the schedules, which are attached to the product, are displayed in the<br>pick list.<br>The name of the schedule is displayed adjacent to the schedule code.<br>The schedules are attached to the product in the <b>Schedule Type</b> (Fast<br>Path: LNM98) option. |
| Account Number    | [Conditional, Numeric, 16]<br>Type the loan account number.<br>This field is enabled if the <b>Automatic Acct No Generation</b> check box is<br>not selected in the <b>Bank Master Maintenance</b> (Fast Path :BAM08) option.                                                                                                    |

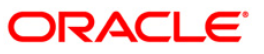

| Field Name                         | Description                                                                                                    |  |  |  |
|------------------------------------|----------------------------------------------------------------------------------------------------|--|--|--|
| Application ID                     | [Mandatory, Alphanumeric, 50]<br>Type the application ID of the loan contract with the customer.                                                                                                    |  |  |  |
| Entrusted<br>Deposit Account<br>No | [Optional, Numeric, 16]<br>Type the entrusted deposit CASA account no.<br>This field is mandatory, if the intended loan account to be opened is of<br>entrusted type.                                                                                                    |  |  |  |
| Customer Name                      | [Displays]<br>This field displays the name of the customer under which the entrusted<br>deposit account is opened.                                                                                                    |  |  |  |
| Branch                             | [Displays]<br>This field displays the branch code and name under which the entrusted deposit account is opened.                                                                                                    |  |  |  |
| Product                            | Displays]<br>This field displays the product code under which the entrusted deposit account is opened.                                                                                                    |  |  |  |
| Currency                           | [Displays]<br>This field displays the currency under which the entrusted deposit account is opened.                                                                                                    |  |  |  |
| Remittance<br>Mode                 | <ul> <li>[Optional, Drop-Down]</li> <li>Select the remittance mode from the drop-down list.</li> <li>The options are: <ul> <li>Manual - Refers to the principal remittance upon repayment where user will manually move the funds from the entrusted deposit account to the entrusted savings account.</li> <li>Automatic- Refers to the principal remittance upon repayment where system will automatically move the funds from the entrusted savings</li> </ul> </li> </ul> |  |  |  |
| Pricing Dotails                    | account.                                                                                                    |  |  |  |
| I HUNING DETAILS                   |                                                                                                    |  |  |  |
| Letter of Offer<br>Date            | [Mandatory, Pick List, dd/mm/yyyy]<br>Type the date on which offer is made to customer or select it from the pick<br>list.<br>This date is applicable during the rate, margin and discount determination.<br>The date should be less than or equal to the process date.                                                                                                    |  |  |  |
| Rate Chart Code                    | [Mandatory, Pick List]<br>Select the rate chart code for determination of rate of interest on the loan<br>from the pick list.                                                                                                    |  |  |  |

| Field Name      | Description                                                                                                    |  |  |  |  |
|-----------------|----------------------------------------------------------------------------------------------------|--|--|--|--|
| Fixed Term      | [Optional, Numeric, Three]                                                                                                    |  |  |  |  |
|                 | Type the fixed term of the loan in months.                                                                                                    |  |  |  |  |
|                 | If the loan is on fixed rate for the entire term, then the value in this field is equal to total term of the loan.                                                                                                    |  |  |  |  |
|                 | If the loan is on fixed rate for initial term and then rolls over to a variable rate for the remaining term, then the initial fixed term is set in this field and it should be less than the total term of the loan. The base rate for fixed period is derived using the fixed term specified. |  |  |  |  |
| Margin Code     | [Optional, Pick List]                                                                                                    |  |  |  |  |
|                 | Select the margin code from the pick list.                                                                                                    |  |  |  |  |
|                 | It is the margin which is levied over and above the base rate for initial rate on the loan.                                                                                                    |  |  |  |  |
|                 | If a loan account is opened with a combination of rates e.g. fixed rate rolling over to variable rate, then the margin code selected in this field will be applicable only for the initial fixed rate on the loan.                                                                             |  |  |  |  |
|                 | If a loan account is opened with a single rate (fixed /variable) for the entire term of the loan, then the margin selected in this field will be applied for that rate for the entire loan period.                                                                                             |  |  |  |  |
| LTV Ratio       | [Mandatory, Numeric, Three, Two]                                                                                                    |  |  |  |  |
|                 | Type the loan to value ratio of the loan.                                                                                                    |  |  |  |  |
|                 | The LTV should be less than or equal to 100.00.                                                                                                    |  |  |  |  |
| Rollover Margin | [Optional, Pick List]                                                                                                    |  |  |  |  |
| Code            | Select the margin code from the pick list.                                                                                                    |  |  |  |  |
|                 | It is the margin which is levied over and above the base rate for rollover rate on the loan.                                                                                                    |  |  |  |  |
|                 | If a loan account is opened with a combination of rates e.g. fixed rate rolling over to variable rate, then the margin code selected in this field will be applicable only for the rollover rate on the loan.                                                                                  |  |  |  |  |
|                 | This field is not applicable, if a loan is opened with a single rate (fixed /variable) for the entire term of the loan.                                                                                                    |  |  |  |  |

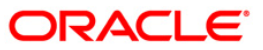

| Field Name                      | Description                                                                                                    |
|---------------------------------|----------------------------------------------------------------------------------------------------|
| Date Basis for<br>Account Rate  | [Mandatory, Drop-Down]<br>Select the date basis for account rate from the drop-down list.<br>The options are:                                                                                                    |
|                                 | <ul> <li>Account Opening Date : If this option is selected, the rate of<br/>interest effective on the account opening date for the fixed<br/>rate index code is applied.</li> </ul>                                                                                                    |
|                                 | <ul> <li>First Disbursement Date : If this option is selected, the rate of<br/>interest effective on the first disbursement date for the fixed<br/>rate index code is applied. It is used for ROI loans.</li> </ul>                                                                                                    |
|                                 | <ul> <li>Letter of Offer Date: If this option is selected, the rate of<br/>interest effective on the letter of offer date for the fixed rate<br/>index code is applied.</li> </ul>                                                                                                    |
|                                 | This field is applicable for loans with initial fixed rate or fixed rate for the life of the loan.                                                                                                    |
| Discount Code                   | [Optional, Pick List]                                                                                                    |
|                                 | Select the discount code from the pick list.                                                                                                    |
|                                 | The discount is applied over and above the base rate.                                                                                                    |
|                                 | The discount is applicable for the initial rate or rollover rate or both, it is based on the parameters set in the <b>Discount Rate Setup</b> (Fast Path: PR005) option.                                                                                                    |
| Apply                           | [Optional, Check Box]                                                                                                    |
| Compounding<br>Penalty Interest | Select the <b>Apply Compounding Interest</b> check box to apply the compounding interest on the loan account.                                                                                                    |
|                                 | Compounding interest will be computed and charged on the arrears specified in <b>Product Interest Attributes</b> (Fast Path: LNM42) option, whenever these arrears become overdue.                                                                                                    |
|                                 | Once selected, this field cannot be modified. This field can be viewed in <b>Loan Account Attribute Maintenance</b> (Fast Path: LNM35) option. The compounding rate method as defined in <b>Product Master Maintenance</b> (Fast Path: LNM11) option, is only relevant when <b>Apply Compounding Interest</b> check box is selected during loan account opening. |
|                                 | The compounding rate method would be redundant if <b>Apply</b><br><b>Compounding Penalty Interest</b> is unselected.                                                                                                    |
| 3. Select the sear              | ch criteria from the drop-down list and press the <b><tab></tab></b> key.                                                                                                    |

- 4. Enter the search string and press the **<Tab>** key or select it from the pick list.
- 5. Enter the appropriate information in the relevant fields.
- 6. Enter the pricing details.

## Loan Direct Account Opening

|                                                                                                    | Opening*                                                                                                    |                 |                                                            |                                   |   | <b>6</b> |
|----------------------------------------------------------------------------------------------------|----------------------------------------------------------------------------------------------------|-----------------|------------------------------------------------------------|-----------------------------------|---|----------|
| _                                                                                                    |                                                                                                    |                 |                                                            |                                   |   |          |
| Customer Inforn<br>Search Criteria :                                                                                           | nation                                                                                                    | Search String : | 1000                                                       |                                   | ] |          |
|                                                                                                    | Customer IC +                                                                                                    | IC :            | 1000001                                                    |                                   |   |          |
|                                                                                                    | 604278                                                                                                    | Sheet Name 1    | 1000001                                                    |                                   |   |          |
| -uii Name :                                                                                                    | DINESH KARTIK                                                                                                    | Short Name :    | DINESH KARTIK                                              |                                   |   |          |
| Agreement Number :                                                                                                    | AG092222                                                                                                    |                 | Agreement Sign Date                                        | 11/03/2014                        |   |          |
| ccount Open Date :                                                                                                    | 02/09/2016                                                                                                    |                 |                                                            |                                   |   |          |
| ranch Code :                                                                                                    | 240 SANDOZ - MUMB/                                                                                                    | AI              | Customer Relation :                                        | Sole Owner 👻                      |   |          |
| roduct code :                                                                                                    | 70000 Loan Product 1                                                                                                    |                 | Currency :                                                 | INR -                             |   |          |
| oan Purpose :                                                                                                    | Home Loan                                                                                                    |                 | Repayment Mode :                                           | Account Transfer 👻                |   |          |
| oan Term :                                                                                                    | 120 Months                                                                                                    | 3               | Contribution :                                             | 20,00,000.00                      |   |          |
| Asset Value :                                                                                                    | 40,00,000.00                                                                                                    |                 | Producer ID :                                              |                                   |   |          |
| .oan Amount :                                                                                                    | 20,00,000.00                                                                                                    |                 |                                                            |                                   |   |          |
| Schedule Code :                                                                                                    | 1 EMI PMI Schedule                                                                                                    |                 |                                                            |                                   |   |          |
|                                                                                                    |                                                                                                    |                 | Account Number :                                           |                                   |   |          |
| oplication ID :                                                                                                    | APP122                                                                                                    |                 |                                                            |                                   |   |          |
| ustomer Name :                                                                                                    |                                                                                                    |                 | Currency                                                   | :                                 |   |          |
| temittance Mode :                                                                                                    | Ţ                                                                                                    |                 |                                                            |                                   | 1 |          |
| Pricing Details —                                                                                                    |                                                                                                    |                 |                                                            |                                   | 1 |          |
| etter of Offer Date -                                                                                                    | 02/03/2014                                                                                                    |                 |                                                            |                                   |   |          |
| Letter of Offer Date :<br>Rate Chart Code :                                                                                    |                                                                                                    |                 | Eixed Term :                                               | Months                            |   |          |
| etter of Offer Date :<br>Rate Chart Code :<br>Margin Code :                                                                    |                                                                                                    |                 | Fixed Term :                                               | Months                            |   |          |
| Letter of Offer Date :<br>Rate Chart Code :<br>Margin Code :<br>Rollover Margin Code                                           |                                                                                                    |                 | Fixed Term :<br>LTV Ratio :                                | 12                                |   |          |
| etter of Offer Date :<br>Rate Chart Code :<br>Margin Code :<br>Rollover Margin Code<br>Discount Code :                         |                                                                                                    |                 | Fixed Term :<br>LTV Ratio :<br>Date Basis for Account Rate | 12<br>First Disbursement Date     |   |          |
| etter of Offer Date :<br>Rate Chart Code :<br>Margin Code :<br>Rollover Margin Code<br>Discount Code :                         |                                                                                                    |                 | Fixed Term :<br>LTV Ratio :<br>Date Basis for Account Rate | 12<br>First Disbursement Date     |   |          |
| etter of Offer Date :<br>Rate Chart Code :<br>Margin Code :<br>Rollover Margin Code<br>Discount Code :<br>Apply Compounding F  | i m<br>i m<br>i m<br>i m<br>i m<br>i m<br>i m<br>i m<br>i m<br>i m                                                                                                    |                 | Fixed Term :<br>LTV Ratio :<br>Date Basis for Account Rate | I2<br>First Disbursement Date     |   |          |
| etter of Offer Date :<br>late Chart Code :<br>largin Code :<br>ollover Margin Code<br>iscount Code :<br>pply Compounding F     | control control contro control control control control control control control control co |                 | Fixed Term :<br>LTV Ratio :<br>Date Basis for Account Rate | Months 12 First Disbursement Date |   |          |
| Letter of Offer Date :<br>Rate Chart Code :<br>Margin Code :<br>Rollover Margin Code<br>Discount Code :<br>Apply Compounding P | evaluation in the second second  |                 | Fixed Term :<br>LTV Ratio :<br>Date Basis for Account Rate | Months 12 First Disbursement Date |   |          |

- Click the **Reverse** button to reverse the account opening/closing transaction on the same day. This option is enabled only if the screen is operated through Electronic Journal (FP: 6006).
- 8. Click the **Ok** button.
- 9. The system displays the message "Authorisation Required. Do you want to continue?". Click the **OK** button.
- 10. The system displays the Authorization Reason screen.
- 11. Enter the relevant information and click the **Grant** button.
- 12. The system displays the account number generated message. Click the **Ok** button.
- 13. The system displays the iban number of the generated account number. Click the **Ok** button.

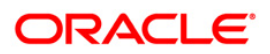

# LN065 - Loan Product Promotional Interest Rates Maintenance

Using this option you can define a promotional rate plan ID and link it to a product code. You can define whether the promotional rates are to be applied to the existing and new accounts or applicable only to the new accounts and define a validity period.

The promotional rate can be set to zero. As part of plan ID, the reschedule parameters .i.e. recalculate term or recalculate installment has to define. On the start date and end date of promotional period all the loan accounts will be rescheduled with the changed interest rate as per the reschedule option defined in this option (only if the promotional rate is less than the loan account rate else the loan account will not be rescheduled).

If the rate defined at the loan product rates is less than the promotional rate, then the product rate will be applicable and not the promotional rate. Multiple plan ID's can be attached to the same product, such that the promotional validity period is not overlapping. In the case of zero per cent rate loans, the loan account schedule will only consist of the principal repayments for the promotional term.

Note: 0% interest rate for the complete loan duration.

The user can define 0 % interest rates at Interest Index level and attach the 0% interest index rate to Loan Product Rates Maintenance (Fast Path: LN060) option. The schedule will comprise of principal repayments over the tenure of the loan. The user will be able to define 0% flat rate loans and also the 0% yearly effective rate loans using the Loan Direct Account Opening (Fast Path: LN057) option.

#### **Definition Prerequisites**

#### • LNM11- Product Master Maintenance

#### **Modes Available**

Add, Modify, Delete, Cancel, Amend, Authorize, Inquiry. For more information on the procedures of every mode, refer to Standard Maintenance Procedures.

#### To add loan product promotional interest rates

- 1. Type the fast path LN065 and click Go or navigate through the menus to Global Definitions > Loans > Loan Product Promotional Interest.
- 2. The system displays the Loan Product Promotional Interest Rates Maintenance screen.

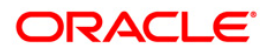

| an Product Promotiona                                                                | I Interest Rates Maintenand | ce*                                                     |            |                  | 🚳 📔 🗵         |
|--------------------------------------------------------------------------------------|-----------------------------|---------------------------------------------------------|------------|------------------|---------------|
| Van ID :                                                                             | <br>                        | Plan Name :<br>Product Name :<br>Promotional End Date : | 01/01/1800 |                  |               |
| Promotional Term (in Months) :<br>Promotional Interest Rate :<br>Reschedule Option : | 0.00000000                  | [                                                       |            |                  |               |
|                                                                                      |                             |                                                         |            |                  |               |
|                                                                                      |                             |                                                         |            |                  |               |
|                                                                                      |                             |                                                         |            |                  |               |
| emarks:                                                                              |                             |                                                         |            |                  |               |
| ecord Details                                                                        | Authorized By               | Last M                                                  | nt. Date   | Last Mnt. Action | Authorized    |
| Add By Copy C Add                                                                    | C Modify C Delete C Cancel  | C Amend C Authorize G                                   | Inquiry    | UDF              | Ok Close Clea |

## Loan Product Promotional Interest Rates Maintenance

| Field Name   | Description                                                                                                    |
|--------------|----------------------------------------------------------------------------------------------------|
| Plan ID      | [Mandatory, Numeric, Four]                                                                                                |
| Plan Name    | Type the unique promotional rate plan ID.<br>[Mandatory, Alphanumeric, 40]<br>Type the name of the promotional rate plan. |
|              | Example: Housing Loan Promotional Rate.                                                                                   |
| Product Code | [Mandatory, Pick List]<br>Select the product code to which the promotional rate plan is attached from<br>the pick list.   |
| Product Name | [Display]<br>This field displays the name of the product code.                                                            |

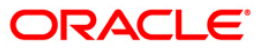

| Field Name          | Description                                                                                                    |  |  |  |  |  |
|---------------------|----------------------------------------------------------------------------------------------------|--|--|--|--|--|
| Promotional         | [Mandatory, Drop-Down]                                                                                                    |  |  |  |  |  |
| Event               | Select the appropriate promotional event from the drop-down list.                                                                                                    |  |  |  |  |  |
|                     | The options are:                                                                                                    |  |  |  |  |  |
|                     | • Existing Accounts - If this option is selected then all existing accounts under the product will have the promotional rate for the promotional term from the promotional Start date. Also this promotional rate will be applicable for all new accounts opened during the promotional period. |  |  |  |  |  |
|                     | <ul> <li>Account Opening – If this option is selected then this<br/>promotional rate will be applicable only for all new accounts<br/>being opened during this promotional period.</li> </ul>                                                                                                   |  |  |  |  |  |
| Promotional         | [Mandatory, Pick List, dd/mm/yyyy]                                                                                                    |  |  |  |  |  |
| Start Date          | Select the start date of the promotional offer from the pick list.                                                                                                    |  |  |  |  |  |
|                     | This date should be greater than the current process date.                                                                                                    |  |  |  |  |  |
| Promotional         | [Mandatory, Pick List, dd/mm/yyyy]                                                                                                    |  |  |  |  |  |
| End Date            | Select the end date of the promotional offer from the pick list.                                                                                                    |  |  |  |  |  |
|                     | This date should be greater than the current process date. It should be greater than the promotional start date.                                                                                                    |  |  |  |  |  |
| Promotional         | [Conditional, Numeric, Five]                                                                                                    |  |  |  |  |  |
| Term (in<br>months) | Type the promotional term in months applicable for the new accounts opened from the promotional start date to end date.                                                                                                    |  |  |  |  |  |
|                     | This field is enabled only if the <b>Account Opening</b> is selected in the <b>Promotional Event</b> field.                                                                                                    |  |  |  |  |  |
| Promotional         | [Mandatory, Numeric, Three, 10]                                                                                                    |  |  |  |  |  |
| Interest Rate       | Type the promotional interest rate.                                                                                                    |  |  |  |  |  |
|                     | This field will accept 0%.                                                                                                    |  |  |  |  |  |
| Reschedule          | [Mandatory, Drop-Down]                                                                                                    |  |  |  |  |  |
| Option              | Select the appropriate option from the drop-down list.                                                                                                    |  |  |  |  |  |
|                     | The options are:                                                                                                    |  |  |  |  |  |
|                     | Recalculate Installment                                                                                                    |  |  |  |  |  |
|                     | Recalculate Term                                                                                                    |  |  |  |  |  |
| 3. Click the Add    | button.                                                                                                    |  |  |  |  |  |
| 4. Enter the plai   | n ID and press the <b><tab></tab></b> key.                                                                                                    |  |  |  |  |  |
| 5. Enter the plai   | 5. Enter the plan name.                                                                                                    |  |  |  |  |  |
| 6. Select the pro   | oduct code from the pick list.                                                                                                    |  |  |  |  |  |

- 7. Select the promotional event, start date / end date from the pick list.
- 8. Enter the promotional term and interest rate.
- 9. Select the reschedule option from the drop-down list.

| Loan Product Promot                                    | ional Interest Rates Maintenance | *                             |                             |                               | Part 10 🚺   |
|--------------------------------------------------------|----------------------------------|-------------------------------|-----------------------------|-------------------------------|-------------|
| Plan ID :<br>Product Code :<br>Promotional Event :     | 4                                | Plan Name :<br>Product Name : | IUT JIRA<br>Index Level - A |                               |             |
| Promotional Start Date :                               | 01/09/2012                       | Promotional End Date :        | 30/09/2012                  |                               |             |
| Promotional Term (in Mont<br>Promotional Interest Rate | hs):* 6                          |                               |                             |                               |             |
| Resurredule Option :                                   | Recalculate Installment 💌        |                               |                             |                               |             |
|                                                        |                                  |                               |                             |                               |             |
|                                                        |                                  |                               |                             |                               |             |
|                                                        |                                  |                               |                             |                               |             |
|                                                        |                                  |                               |                             |                               |             |
| Remarks:                                               |                                  |                               |                             |                               | _           |
| Record Details                                         | Authorized By<br>SLAKSHMI        | Last M<br>22/07               | nt. Date<br>7/2012 22:17:21 | Last Mnt. Action<br>Authorize | Authorized  |
| Add By Copy                                            | Add C Modify C Delete C Cancel C | Amend C Authorize 📀           | Inquiry                     |                               | Close Clear |

## Loan Product Promotional Interest Rates Maintenance

- 10. Click the Ok button.
- 11. The system displays the message "Authorisation Pending.. Click Ok to Continue". Click the **Ok** button.
- 12. The loan promotional interest rate details are added once the record is authorised.

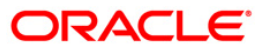

# LN079 - Account Variance Maintenance

Banks can provide a loan account at a rate of interest different from the other accounts opened under the same product and within the same tenure. Such preferential rates can be maintained by defining variances for the loan accounts using this option. User will be able to maintain absolute variance or factor variance for regular/penalty interest through this screen. This variance is maintained for a certain period of time and once the specified term is elapsed the account rates are picked up as per the applicable rate chart. In addition to the regular rate, this maintenance allows the user to set up the account variance for penalty rate of interest. Further, this maintenance also gives a choice to define the variance as a percentage of the base rate or as an absolute value. This option is available for penalty as well as regular rate of interest. Once the rate type is selected, then needs to select the method of variance definition as either of absolute or percentage.

#### **Definition Prerequisites**

Not Applicable

#### **Modes Available**

Add By Copy, Add, Modify, Cancel, Amend, Authorize, Inquiry. For more information on the procedures of every mode, refer to Standard Maintenance Procedures.

#### To maintain the account variance

- 1. Type the fast path LN079 and click Go or navigate through the menus to Global Definitions > Loan > Account Variance Maintenance.
- 2. The system displays the Account Variance Maintenance screen.

#### Account Variance Maintenance

| Account Variance                             | e Maintenance*   |                |                        |                                                       |                 |               |        |    |         | 🚳 📔 🗵 |
|----------------------------------------------|------------------|----------------|------------------------|-------------------------------------------------------|-----------------|---------------|--------|----|---------|-------|
| Account Number :<br>Product :<br>Rate Type : |                  | ×              | Interest Variance :    | Bran     Curr     Percentage Value     Absolute Value | ich :<br>ency : | Reschedule Op | tion : | V  |         |       |
| Start Da                                     | ite              | End Date       | Percentage Variance    | Absolute Varian                                       | ce              |               |        |    |         |       |
|                                              |                  |                |                        | + -                                                   |                 |               |        |    |         |       |
|                                              |                  |                |                        |                                                       |                 |               |        |    |         |       |
|                                              |                  |                |                        |                                                       |                 |               |        |    |         |       |
|                                              |                  |                |                        |                                                       |                 |               |        |    |         |       |
| Remarks:                                     |                  |                |                        |                                                       |                 | <br>          |        |    |         |       |
| Input By                                     |                  | Authorized By  |                        | Last Mnt. Date                                        |                 | Last Mnt. A   | ction  |    | Authori | zed   |
| Add By Copy                                  | 🔿 Add 🔿 Modify ( | 🔵 Delete 🔘 Can | ncel 🔘 Amend 🔘 Authori | ze 💿 Inquiry                                          |                 |               | UDF    | Ok | Close   | Clear |

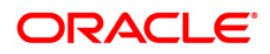

| Field Name        | Description                                                                                                    |  |  |  |  |
|-------------------|----------------------------------------------------------------------------------------------------|--|--|--|--|
| Account Number    | [Mandatory, Numeric, 16]                                                                                                    |  |  |  |  |
|                   | Type the account number for which an account level variance needs to be maintained.                                                                                                    |  |  |  |  |
|                   | The account holder's name is displayed in the adjacent field.                                                                                                    |  |  |  |  |
| Branch            | [Display]<br>This field displays the branch where the account is opened.                                                                                                    |  |  |  |  |
| Product           | [Display]<br>This field displays the product name.                                                                                                    |  |  |  |  |
| Currency          | [Display]<br>This field displays the currency of the account.                                                                                                    |  |  |  |  |
| Reschedule Option | [Mandatory, Drop-Down]<br>Select the reschedule option from the drop-down list.<br>The options are:                                                                                                    |  |  |  |  |
|                   | Recalculate Installment                                                                                                    |  |  |  |  |
|                   | Recalculate Term                                                                                                    |  |  |  |  |
|                   | No Reschedule                                                                                                    |  |  |  |  |
| Rate Type         | [Mandatory, Drop-Down]                                                                                                    |  |  |  |  |
|                   | Select the rate type for which variance need to be defined from the drop-<br>down list.                                                                                                    |  |  |  |  |
|                   | The options are:                                                                                                    |  |  |  |  |
|                   | • Regular Rate- If the rate type is selected as regular rate,<br>the variance specified in this screen will apply on the<br>regular rate of interest on the loan for the period specified.<br>The regular rate extends into the post maturity stage of the<br>loan. The variance will apply for the period specified (from<br>and to date included) irrespective of the stage of the loan<br>(MOR, IOI, EPI or PMI). |  |  |  |  |
|                   | <ul> <li>Penalty Rate- If the rate type selected as penalty rate, the<br/>variance specified in this screen will apply on the penalty<br/>rate of interest on the loan for the period specified.</li> </ul>                                                                                                    |  |  |  |  |

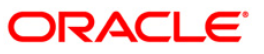

| Field Name                                       | Description                                                                                                    |
|--------------------------------------------------|----------------------------------------------------------------------------------------------------|
| Interest Variance                                | [Mandatory, Radio Button]                                                                                                    |
|                                                  | Click the appropriate option of interest variance as a percentage of base rates (index code) or as an absolute value. The variance can be set for regular and penalty rate as per the value selected.                                                                                                    |
|                                                  | The options are:                                                                                                    |
|                                                  | <b>Percentage value</b> - If percentage is selected, the interest variance can be input as a percentage.(+/-) in <b>Percentage Variance</b> as field in the grid.                                                                                                    |
|                                                  | The absolute variance will be derived as a percentage of base rates by <b>FLEXCUBE</b> . The same displays in the field <b>Absolute variance</b> and it is not modifiable.                                                                                                    |
|                                                  | <b>Absolute value</b> - If Absolute value is selected, the interest variance can be input as an absolute value in <b>Absolute variance</b> field in the grid as per current functionality.                                                                                                    |
|                                                  | If absolute variance is specified, there will not be a reverse calculation of percentage variance by FLEXCUBE. Percentage variance field is blank and not available for editing.                                                                                                    |
|                                                  |                                                                                                    |
| Column Name                                      | Description                                                                                                    |
|                                                  |                                                                                                    |
| Start Date                                       | [Mandatory, Pick List, dd/mm/yyyy]                                                                                                    |
| Start Date                                       | [Mandatory, Pick List, dd/mm/yyyy]<br>Type the date from which the variance will be applicable or select it from<br>the pick list.                                                                                                    |
| Start Date                                       | [Mandatory, Pick List, dd/mm/yyyy]<br>Type the date from which the variance will be applicable or select it from<br>the pick list.<br>The date should be greater than or equal to the process date.                                                                                                    |
| Start Date                                       | [Mandatory, Pick List, dd/mm/yyyy]<br>Type the date from which the variance will be applicable or select it from<br>the pick list.<br>The date should be greater than or equal to the process date.<br>[Mandatory, Pick List, dd/mm/yyyy]                                                                                                    |
| Start Date                                       | <ul> <li>[Mandatory, Pick List, dd/mm/yyyy]</li> <li>Type the date from which the variance will be applicable or select it from the pick list.</li> <li>The date should be greater than or equal to the process date.</li> <li>[Mandatory, Pick List, dd/mm/yyyy]</li> <li>Type the date up to which the variance will be applicable or select it from the pick list.</li> </ul>                                                                                                    |
| Start Date                                       | <ul> <li>[Mandatory, Pick List, dd/mm/yyyy]</li> <li>Type the date from which the variance will be applicable or select it from the pick list.</li> <li>The date should be greater than or equal to the process date.</li> <li>[Mandatory, Pick List, dd/mm/yyyy]</li> <li>Type the date up to which the variance will be applicable or select it from the pick list.</li> <li>The end date should be greater than the start date.</li> </ul>                                                                                                    |
| Start Date<br>End Date<br>Percentage             | <ul> <li>[Mandatory, Pick List, dd/mm/yyyy]</li> <li>Type the date from which the variance will be applicable or select it from the pick list.</li> <li>The date should be greater than or equal to the process date.</li> <li>[Mandatory, Pick List, dd/mm/yyyy]</li> <li>Type the date up to which the variance will be applicable or select it from the pick list.</li> <li>The end date should be greater than the start date.</li> <li>[Mandatory, Numeric, Three, 10]</li> </ul>                                                                                                    |
| Start Date<br>End Date<br>Percentage<br>Variance | <ul> <li>[Mandatory, Pick List, dd/mm/yyyy]</li> <li>Type the date from which the variance will be applicable or select it from the pick list.</li> <li>The date should be greater than or equal to the process date.</li> <li>[Mandatory, Pick List, dd/mm/yyyy]</li> <li>Type the date up to which the variance will be applicable or select it from the pick list.</li> <li>The end date should be greater than the start date.</li> <li>[Mandatory, Numeric, Three, 10]</li> <li>Type the percentage variance to be applied to the account.</li> </ul>                                                                                                    |
| Start Date<br>End Date<br>Percentage<br>Variance | <ul> <li>[Mandatory, Pick List, dd/mm/yyyy]</li> <li>Type the date from which the variance will be applicable or select it from the pick list.</li> <li>The date should be greater than or equal to the process date.</li> <li>[Mandatory, Pick List, dd/mm/yyyy]</li> <li>Type the date up to which the variance will be applicable or select it from the pick list.</li> <li>The end date should be greater than the start date.</li> <li>[Mandatory, Numeric, Three, 10]</li> <li>Type the percentage variance to be applied to the account.</li> <li>User can input up to five digits after decimal.</li> </ul>                                                                                                    |
| Start Date<br>End Date<br>Percentage<br>Variance | <ul> <li>[Mandatory, Pick List, dd/mm/yyyy]</li> <li>Type the date from which the variance will be applicable or select it from the pick list.</li> <li>The date should be greater than or equal to the process date.</li> <li>[Mandatory, Pick List, dd/mm/yyyy]</li> <li>Type the date up to which the variance will be applicable or select it from the pick list.</li> <li>The end date should be greater than the start date.</li> <li>[Mandatory, Numeric, Three, 10]</li> <li>Type the percentage variance to be applied to the account.</li> <li>User can input up to five digits after decimal.</li> <li>This field is enabled if the Interest Variance option percentage is selected.</li> </ul>                                                                                                    |
| Start Date<br>End Date<br>Percentage<br>Variance | <ul> <li>[Mandatory, Pick List, dd/mm/yyyy]</li> <li>Type the date from which the variance will be applicable or select it from the pick list.</li> <li>The date should be greater than or equal to the process date.</li> <li>[Mandatory, Pick List, dd/mm/yyyy]</li> <li>Type the date up to which the variance will be applicable or select it from the pick list.</li> <li>The end date should be greater than the start date.</li> <li>[Mandatory, Numeric, Three, 10]</li> <li>Type the percentage variance to be applied to the account.</li> <li>User can input up to five digits after decimal.</li> <li>This field is enabled if the Interest Variance option percentage is selected.</li> <li>Upon entering the percentage variance the absolute variance will be derived by the system as :</li> </ul>                                  |
| Start Date<br>End Date<br>Percentage<br>Variance | <pre>[Mandatory, Pick List, dd/mm/yyyy]<br/>Type the date from which the variance will be applicable or select it from<br/>the pick list.<br/>The date should be greater than or equal to the process date.<br/>[Mandatory, Pick List, dd/mm/yyyy]<br/>Type the date up to which the variance will be applicable or select it from<br/>the pick list.<br/>The end date should be greater than the start date.<br/>[Mandatory, Numeric, Three, 10]<br/>Type the percentage variance to be applied to the account.<br/>User can input up to five digits after decimal.<br/>This field is enabled if the Interest Variance option percentage is<br/>selected.<br/>Upon entering the percentage variance the absolute variance will be<br/>derived by the system as :<br/>Absolute Variance = base rate +/- (base rate *<br/>percentage variance)</pre> |

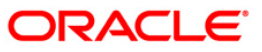

| Column Name       | Description                                                                                                    |
|-------------------|----------------------------------------------------------------------------------------------------|
| Absolute Variance | [Mandatory, Numeric, Three, 10]                                                                                                    |
|                   | Type the variance to be applied as an absolute value to the account.                                                                                                    |
|                   | User can input up to five digits after decimals. System would calculate<br>the absolute variance and populate it in the field rounded off till five digits<br>after decimal. The entered value is validated against the minimum and<br>maximum variances at the product level. The value should be less than<br>or equal to 100. |
|                   | This field is enabled if the <b>Interest Variance</b> option Absolute Value is selected.                                                                                                    |
|                   | This field is disabled if interest variance is selected as percentage, and displays the variance derived by the system using percentage specified as;                                                                                                    |
|                   | Absolute Variance = base rate +/- (base rate *<br>percentage variance).                                                                                                    |
|                   |                                                                                                    |

- 3. Click the **Add** button.
- 4. Enter the account number and press <**Tab**> key.
- 5. Select the reschedule option from the drop-down list.
- 6. Select the rate type option from the drop-down list.
- 7. Enter the start date, end date and variance.

#### **Account Variance Maintenance**

| Account Variance Main | tenance*                   |                       |                                       |                                           | 🚳 😰 💌      |
|-----------------------|----------------------------|-----------------------|---------------------------------------|-------------------------------------------|------------|
|                       |                            |                       |                                       |                                           |            |
| Account Number :      | 019801050000075 SIA N 54   | AXENA                 | Branch :                              | HO                                        |            |
| Product :             | 70000-Index Level - A      | ~                     | Currency :                            | RMB 💉 Reschedule Option : Recalculate Ins | at 🗸       |
| Rate Type :           | Regular Rate 🛛 😒           | Interest Variance :   | Percentage Value                      |                                           |            |
|                       |                            |                       | Absolute Value                        |                                           |            |
| Start Date            | End Date                   | Percentage Variance   | Absolute Variance                     |                                           |            |
| 31/05/2012            | 31/08/2012                 | 7.3567438907          |                                       |                                           |            |
|                       |                            |                       |                                       |                                           |            |
|                       |                            |                       |                                       |                                           |            |
|                       |                            |                       |                                       |                                           |            |
|                       |                            |                       |                                       |                                           |            |
|                       |                            |                       | + -                                   |                                           |            |
|                       |                            |                       |                                       |                                           |            |
|                       |                            |                       |                                       |                                           |            |
|                       |                            |                       |                                       |                                           |            |
|                       |                            |                       |                                       |                                           |            |
|                       |                            |                       |                                       |                                           |            |
|                       |                            |                       |                                       |                                           |            |
|                       |                            |                       |                                       |                                           |            |
|                       |                            |                       |                                       |                                           |            |
|                       |                            |                       |                                       |                                           |            |
|                       |                            |                       |                                       |                                           |            |
|                       |                            |                       |                                       |                                           |            |
|                       |                            |                       |                                       |                                           |            |
|                       |                            |                       |                                       |                                           |            |
| Remarks:              |                            |                       |                                       |                                           |            |
|                       |                            |                       |                                       |                                           |            |
| Record Details        |                            |                       |                                       |                                           |            |
| Input By              | Authorized By              | l                     | .ast Mnt. Date<br>27/07/2012 13:59:18 | Last Mnt. Action                          | Authorized |
|                       | 18011183                   |                       |                                       |                                           |            |
| Add By Copy           | dd 🔿 Modify 🔵 Delete 🔿 Car | ncel 🔿 Amend 🔿 Author | ize 💿 Inquiry                         | upe of                                    | Chan Chan  |
| Ŭ                     |                            | -                     |                                       |                                           | Clear      |

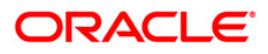

- 8. Click Ok button.
- 9. The system displays the message "Record Added... Authorisation Pending..". Click the **Ok** button.
- 10. The account variance is added once the record is authorised.

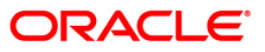

If the product has re-pricing/revision plan attached, the re-pricing/revision functionality will apply.

Using this option the term of the fixed/floating rate will be modified at the account level if it is not elapsed. Parameters changed at account level for re-pricing supersede the parameters set at the product level. Even if the re-pricing plan is subsequently deleted at the product level, the existing accounts will not be affected. The accounts will follow the re-pricing plan stamped to them. The processing of rate revision / re-pricing for the loan accounts will take place as a part of EOD batch process. If the re-pricing / revision date is a holiday, processing will take place in previous day EOD.

Alternately, in a situation where no re-pricing plan is maintained at Product Level (FP: LNM88) for the loan accounts opened under them, the user will be able to add the account level re-pricing record using this option. The user can select or clear the Re-pricing option at account level to achieve the desired re-pricing on the loan account.

### **Definition Prerequisites**

Not Applicable

#### Modes Available

Add, Modify, Delete, Cancel, Amend, Authorize, Inquiry. For more information on the procedures of every mode, refer to Standard Maintenance Procedures.

#### To add loans account repricing/revision maintenance

- Type the fast path LN089 and click Go or navigate through the menus to Transaction Processing > Account Transactions > Loan Account Transactions > Other Transactions > Loan Account Repricing/Revision Maintenance.
- 2. The system displays the Loan Account Repricing/Revision Maintenance screen.

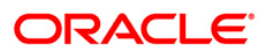

| Account Repricing/                                                                                                    | Revision Maintenance* |                      |                |   |   |                 | re<br>re | <b>O</b> |
|----------------------------------------------------------------------------------------------------|-----------------------|----------------------|----------------|---|---|-----------------|----------|----------|
| count Details                                                                                                    |                       |                      |                |   |   | -               |          |          |
| count No :*                                                                                                    |                       |                      | Branch :       | - | ~ |                 |          |          |
| roduct :                                                                                                    |                       |                      | Currency :     |   |   |                 |          |          |
| odder                                                                                                    |                       | No.                  | currency .     |   | × |                 |          |          |
| evision Details:                                                                                                    |                       |                      |                |   |   | _               |          |          |
| epricing Behaviour :                                                                                                    | ~                     | Frequency :          |                | ~ |   |                 |          |          |
| alender Type :                                                                                                    | ~                     | Account Date Basis : |                | ~ |   |                 |          |          |
| art Day :                                                                                                    |                       | Offset Month         |                |   |   |                 |          |          |
|                                                                                                    |                       |                      |                |   |   |                 |          |          |
| umber of Months:                                                                                                    |                       |                      |                |   |   |                 |          |          |
|                                                                                                    |                       |                      |                |   |   |                 |          |          |
|                                                                                                    |                       |                      |                |   |   |                 |          |          |
|                                                                                                    |                       |                      |                |   |   |                 |          |          |
|                                                                                                    |                       |                      |                |   |   |                 |          |          |
|                                                                                                    |                       |                      |                |   |   |                 |          |          |
|                                                                                                    |                       |                      |                |   |   |                 |          |          |
|                                                                                                    |                       |                      |                |   |   |                 |          |          |
|                                                                                                    |                       |                      |                |   |   |                 |          |          |
|                                                                                                    |                       |                      |                |   |   |                 |          |          |
|                                                                                                    |                       |                      |                |   |   |                 |          |          |
|                                                                                                    |                       |                      |                |   |   |                 |          |          |
|                                                                                                    |                       |                      |                |   |   |                 |          |          |
|                                                                                                    |                       |                      |                |   |   |                 |          |          |
|                                                                                                    |                       |                      |                |   |   |                 |          |          |
|                                                                                                    |                       |                      |                |   |   |                 |          |          |
|                                                                                                    |                       |                      |                |   |   |                 |          |          |
|                                                                                                    |                       |                      |                |   |   |                 |          |          |
|                                                                                                    |                       |                      |                |   |   |                 |          |          |
|                                                                                                    |                       |                      |                |   |   |                 |          |          |
|                                                                                                    |                       |                      |                |   |   |                 |          |          |
|                                                                                                    |                       |                      |                |   |   |                 |          |          |
|                                                                                                    |                       |                      |                |   |   |                 |          |          |
|                                                                                                    |                       |                      |                |   |   |                 |          |          |
|                                                                                                    |                       |                      |                |   |   |                 |          |          |
|                                                                                                    |                       |                      |                |   |   |                 |          |          |
|                                                                                                    |                       |                      |                |   |   |                 |          |          |
|                                                                                                    |                       |                      |                |   |   |                 |          |          |
|                                                                                                    |                       |                      |                |   |   |                 |          |          |
|                                                                                                    |                       |                      |                |   |   |                 |          |          |
| arks: —————                                                                                                    |                       |                      |                |   |   |                 |          |          |
| arks:                                                                                                    |                       |                      |                |   |   |                 |          |          |
| arks:                                                                                                    |                       |                      |                |   |   |                 |          |          |
| arks:<br>International Action of the second second sec           | Authorizad Di         |                      |                |   |   |                 |          |          |
| arks:<br>International International Internationa<br>International International International International International International International International International International International International International International International International Internation | Authorized By         |                      | Last Mnt. Date |   |   | sst Mnt. Action | Aut      | horized  |

| Field Name              | Description                                                                                             |
|-------------------------|----------------------------------------------------------------------------------------------------|
| Account Details         |                                                                                                    |
| Account No              | [Mandatory, Alphanumeric, 14]<br>Type the valid loan account number for revision/repricing maintenance. |
| Branch                  | [Display]<br>This field displays the branch where the loans account was opened.                         |
| Product                 | [Display]<br>This field displays the product under which the loans account is opened.                   |
| <b>Revision Details</b> |                                                                                                    |

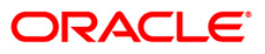

| Field Name             | Description                                                                                                    |  |  |  |  |  |
|------------------------|----------------------------------------------------------------------------------------------------|--|--|--|--|--|
| Repricing<br>Behaviour | [Mandatory, Drop down]<br>Select the Re-pricing behavior which will be applicable to all the<br>accounts under that product from the drop-down list.                                                               |  |  |  |  |  |
|                        | The options are:                                                                                                    |  |  |  |  |  |
|                        | Next Charging Date                                                                                                    |  |  |  |  |  |
|                        | Frequency Based                                                                                                    |  |  |  |  |  |
|                        | Immediate                                                                                                    |  |  |  |  |  |
| Currency               | [Display]<br>This field displays the currency of the loan account.                                                                                                    |  |  |  |  |  |
| Frequency              | [Conditional, Drop down]                                                                                                    |  |  |  |  |  |
|                        | Select the frequency from drop down list.                                                                                                    |  |  |  |  |  |
|                        | The options are:                                                                                                    |  |  |  |  |  |
|                        | Monthly                                                                                                    |  |  |  |  |  |
|                        | Bi-monthly                                                                                                    |  |  |  |  |  |
|                        | Quarterly                                                                                                    |  |  |  |  |  |
|                        | Half- Yearly                                                                                                    |  |  |  |  |  |
|                        | Yearly                                                                                                    |  |  |  |  |  |
|                        | This field is mandatory if <b>Repricing Behaviour</b> is <b>Frequency Based</b> .                                                                                                    |  |  |  |  |  |
| Calendar Type          | [Conditional, Drop-Down]                                                                                                    |  |  |  |  |  |
|                        | Select the calendar type from drop down list.                                                                                                    |  |  |  |  |  |
|                        | The options are:                                                                                                    |  |  |  |  |  |
|                        | Calendar                                                                                                    |  |  |  |  |  |
|                        | Anniversary                                                                                                    |  |  |  |  |  |
| Account Date basis     | This field is mandatory if <b>Repricing Behaviour</b> is <b>Frequency Based</b> .<br>[Conditional, Drop-Down]<br>Drop down with values are:                                                                        |  |  |  |  |  |
|                        | Account Opening Date                                                                                                    |  |  |  |  |  |
|                        | Disbursement Date                                                                                                    |  |  |  |  |  |
|                        | Anniversary Day                                                                                                    |  |  |  |  |  |
|                        | This field is mandatory if <b>Calendar Type</b> is <b>Anniversary</b> .                                                                                                    |  |  |  |  |  |
| Start Dav              | [Conditional]                                                                                                    |  |  |  |  |  |
| 2                      | Enter the start day.                                                                                                    |  |  |  |  |  |
|                        | This field is mandatory if <b>Account Date basis</b> is <b>Anniversary Day</b> .                                                                                                    |  |  |  |  |  |
| Offset Month           | [Conditional]<br>Enter the offset month.<br>Values can be from 1 to 12.<br>This field is mandatory if <b>Frequency</b> is greater than <b>Monthly</b> and<br><b>Account Date</b> basis is <b>Anniversary day</b> . |  |  |  |  |  |

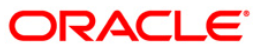

| Field Name       | Description                                                               |
|------------------|---------------------------------------------------------------------------|
| Number of Months | [Conditional, Numeric]                                                    |
|                  | Enter the number of months.                                               |
|                  | Minimum value: 1                                                          |
|                  | Maximum value: 11                                                         |
|                  | This field is enabled only if Repricing Frequency is selected as Monthly. |

- 3. Click the **Add** button.
- 4. Enter the account number and press the **<Tab>** key.

| count Details —       |                       |                  |             |                |     |   |           |        |     |          |
|-----------------------|-----------------------|------------------|-------------|----------------|-----|---|-----------|--------|-----|----------|
| ccount No :           | 0 1980 10 500000968   |                  |             | Branch :       | HO  | ~ |           |        |     |          |
| roduct :              | 70005-Personal Loan o | f Shop for But 😒 |             | Currency :     | CNY | 4 |           |        |     |          |
| evision Details: —    |                       |                  |             |                |     |   |           |        |     |          |
| epricing Behaviour :* | Frequency Based       |                  | y:*         | Monthly        | ~   |   |           |        |     |          |
| alender Type :*       | Calender              | Account E        | ate Basis : |                | ~   |   |           |        |     |          |
| art Day :             |                       | Offset Mo        | nth         |                |     |   |           |        |     |          |
| umber of Months: *    | 2                     |                  |             |                |     |   |           |        |     |          |
|                       |                       |                  |             |                |     |   |           |        |     |          |
|                       |                       |                  |             |                |     |   |           |        |     |          |
|                       |                       |                  |             |                |     |   |           |        |     |          |
|                       |                       |                  |             |                |     |   |           |        |     |          |
|                       |                       |                  |             |                |     |   |           |        |     |          |
|                       |                       |                  |             |                |     |   |           |        |     |          |
|                       |                       |                  |             |                |     |   |           |        |     |          |
|                       |                       |                  |             |                |     |   |           |        |     |          |
|                       |                       |                  |             |                |     |   |           |        |     |          |
|                       |                       |                  |             |                |     |   |           |        |     |          |
|                       |                       |                  |             |                |     |   |           |        |     |          |
|                       |                       |                  |             |                |     |   |           |        |     |          |
|                       |                       |                  |             |                |     |   |           |        |     |          |
|                       |                       |                  |             |                |     |   |           |        |     |          |
|                       |                       |                  |             |                |     |   |           |        |     |          |
|                       |                       |                  |             |                |     |   |           |        |     |          |
|                       |                       |                  |             |                |     |   |           |        |     |          |
|                       |                       |                  |             |                |     |   |           |        |     |          |
|                       |                       |                  |             |                |     |   |           |        |     |          |
|                       |                       |                  |             |                |     |   |           |        |     |          |
|                       |                       |                  |             |                |     |   |           |        |     |          |
|                       |                       |                  |             |                |     |   |           |        |     |          |
|                       |                       |                  |             |                |     |   |           |        |     |          |
|                       |                       |                  |             |                |     |   |           |        |     |          |
|                       |                       |                  |             |                |     |   |           |        |     |          |
|                       |                       |                  |             |                |     |   |           |        |     |          |
|                       |                       |                  |             |                |     |   |           |        |     |          |
|                       |                       |                  |             |                |     |   |           |        |     |          |
|                       |                       |                  |             |                |     |   |           |        |     |          |
| ade:                  |                       |                  |             |                |     |   |           |        |     |          |
| arks:                 |                       |                  |             |                |     |   |           |        |     |          |
| arks:                 |                       |                  |             |                |     |   |           |        |     |          |
| arks:<br>ord Details  |                       |                  |             |                |     |   |           |        |     |          |
| ırks:<br>rd Details   | Authori               | zed By           |             | Last Mnt. Date |     |   | Last Mnt. | Action | Aut | thorized |

- 5. Enter the relevant information in the **Account Details** tab.
- 6. Click the + button to add the records.
- 7. Select the Allow Repricing check box to enable the Revision Details tab.

| Field Name      | Description                                                                        |
|-----------------|------------------------------------------------------------------------------------|
| Serial No       | [Display]                                                                          |
|                 | This field displays the serial number of the records of the rate revision details. |
| Term Start Date | This field is for future use.                                                      |

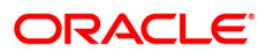

| Field Name        | Description                                                                                                    |
|-------------------|----------------------------------------------------------------------------------------------------|
| Fixed/Floating    | This field is for future use.                                                                                                    |
| Repricing Details | [Display]<br>This field displays whether the re-pricing details can be modified.                                                          |
| Delete            | [Optional, Check Box]<br>Select the <b>Delete</b> check box to delete the re-pricing details record. By<br>default it displays <b>N</b> . |

- 5. The system displays the message "Record Added...Authorisation Pending...Click Ok to Continue". Click the **Ok** button.
- 6. The loan account repricing/revision details are added once the record is added.

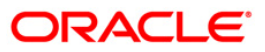

# LN101 - Loans Account Status Change Maintenance

Using this option you can change and maintain the status of the loan account and also change the status to close for the loan accounts which are not disbursed.

Only if the book balance is zero, the system allows the closure of the loan account. Even if there is a credit balance in the account, the system will not allow the closure of the account. The Account Status Audit Inquiry (Fast Path: BAM24) option allows you to view all the various stages through which a CASA account may have progressed.

### **Definition Prerequisites**

• LN057 - Loan Direct Account Opening

#### Modes Available

Modify, Cancel, Authorize, Inquiry. For more information on the procedures of every mode, refer to Standard Maintenance Procedures.

#### To modify the status of the loan account

- Type the fast path LN101 and click Go or navigate through the menus to Transaction Processing > Account Transactions > Loan Account Transactions > Other Transactions > Loan Account Status Change Maintenance.
- 2. The system displays the Loan Account Status Change Maintenance screen.

### Loan Account Status Change Maintenance

| Loan Account Status Change Maintenance* |                                     |                  | 🇞 🖬 🗵       |
|-----------------------------------------|-------------------------------------|------------------|-------------|
| Account No:                             | Name:                               |                  |             |
| Branch Code:                            | Product:                            | ~                |             |
| Currency Code:                          |                                     |                  |             |
| Effective Date: 15/05/2008              |                                     |                  |             |
| User Status:                            |                                     |                  |             |
| Reason For Status Change:               | ~                                   |                  |             |
| Check Actual Status:                    | Current Status                      |                  |             |
| Stop Debits:                            |                                     |                  |             |
| Stop Insurance Premium Charging:        |                                     |                  |             |
| Stop Postponments:                      |                                     |                  |             |
| Stop CRR Movements:                     |                                     |                  |             |
| Stop Credits:                           |                                     |                  |             |
| Stop Reminder Processing:               |                                     |                  |             |
| Auto Closure:                           |                                     |                  |             |
| Stop Drawdown:                          |                                     |                  |             |
| Stop Penalty Calculation:               |                                     |                  |             |
| Stop Interest Charging:                 |                                     |                  |             |
|                                         |                                     |                  |             |
| Record Details Input By Authorized By   | Last Mnt. Date                      | Last Mnt. Action | Authorized  |
| Add By Copy 🕜 Add 🔿 Modify 🔿 Delete 🔿 C | ancel 💿 Amend 🔿 Authorize 💿 Inquiry | UDF              | Close Clear |

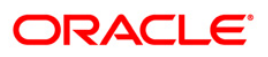

| Field Name                                                               | Description                                                                                                    |  |
|--------------------------------------------------------------------------|----------------------------------------------------------------------------------------------------|--|
| Account No                                                               | [Mandatory, Numeric, 16]<br>Type the loan account number.                                                                          |  |
| Name                                                                     | [Display]<br>This field displays the full name of the customer who holds the<br>loan account.                                      |  |
| Branch Code                                                              | [Display]<br>This field displays the branch code from which the loan is<br>disbursed.                                              |  |
| Product                                                                  | [Display]<br>This field displays the product to which the loan account is attached.                                                |  |
| Currency Code                                                            | [Display]<br>This field displays the currency of the loan account.                                                                 |  |
| Effective Date                                                           | [Display]<br>The system by default displays the current process date.                                                              |  |
| User Status                                                              | [Mandatory, Pick List]<br>Select the new status for the loan account from the pick list.                                           |  |
| Reason For Status Change                                                 | [Mandatory, Drop-Down]<br>Select the reason for status change from the drop-down list.                                             |  |
| Check Actual Status                                                      | [Optional, Check Box]<br>Select the <b>Check Actual Status</b> check box to view the new<br>and the current status of the account. |  |
| Current Status Details / New                                             | Status Details                                                                                                    |  |
| Under the current status details fol status modified, the new status det | lowing fields will display the current status. Based on the account ails also will be displayed for the following fields.          |  |
| Stop Debits                                                              | [Display]<br>This field displays whether the account is blocked for the debits.                                                    |  |
| Stop Insurance Premium<br>Charging                                       | [Display]<br>This field displays whether the account is blocked for the<br>insurance premium charging.                             |  |
| Stop Postponements                                                       | [Display]<br>This field displays whether the account is blocked for the postponements.                                             |  |
| Stop CRR Movements                                                       | [Display]<br>This field displays whether the account is blocked for the CRR<br>movements.                                          |  |

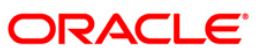

| Field Name               | Description                                                                                  |
|--------------------------|----------------------------------------------------------------------------------------------|
| Stop Credits             | [Display]<br>This field displays whether the account is blocked for credits.                 |
| Stop Reminder Processing | [Display]<br>This field displays whether the account is blocked for the reminder processing. |
| Auto Closure             | [Display]<br>This field displays whether the account is blocked for the auto<br>closure.     |
| Stop Drawdown            | [Display]<br>This field displays whether the account is blocked for the<br>drawdown.         |
| Stop Penalty Calculation | [Display]<br>This field displays whether the account is blocked for the penalty calculation. |
| Stop Interest Charging   | [Display]<br>This field displays whether the account is blocked for the interest charging.   |

- 3. Click the **Modify** button.
- 4. Enter the account number and then select the details from the pick list.
- 5. Select the new user status from the pick list and the reason for status change from the drop-down list.

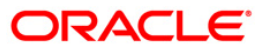
| COUDT NO: 00000001249260         | Name:        |                   |      |
|----------------------------------|--------------|-------------------|------|
| anch Code: HO                    | Product:     | 607-Term Loap 627 |      |
| urrency Code: IDR                |              |                   |      |
| fective Date: 15/05/2008         | VI DE        |                   | <br> |
| ser Status: 9                    |              |                   |      |
| eason For Status Change: BANK [  | DECISION     |                   |      |
| eck Actual Status: 🗹             | ⊢ New Status | Current Status    |      |
| Stop Debits:                     |              |                   |      |
| Stop Insurance Premium Charging: |              |                   |      |
| Stop Postponments:               |              |                   |      |
| Stop CRR Movements:              |              |                   |      |
| Stop Credits:                    |              |                   |      |
| Stop Reminder Processing:        | <b>V</b>     |                   |      |
| Auto Closure:                    |              |                   |      |
| Stop Drawdown:                   |              |                   |      |
| Stop Penalty Calculation:        |              |                   |      |
| Stop Interest Charging:          |              |                   |      |
|                                  |              |                   |      |
|                                  |              |                   |      |

# Loan Account Status Change Maintenance

- 6. Click the **Ok** button.
- 7. The system displays the message "Record Modified...Authorisation Pending...Click Ok to Continue". Click the **Ok** button.

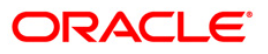

# LN323 - Account Documents Maintenance

Once a loan account is opened, it is necessary to perform document maintenance. The bank has some requirements for certain documents to be submitted before the disbursement is made. The mandatory documents need to be marked as received before disbursement can proceed.

The non-mandatory documents can be marked either as received or waived.

You can modify the document status using this option. If the mandatory documents are not received, disbursal will not be permitted.

## **Definition Prerequisites**

- ORS35 Document Plan Code Maintenance
- LN057 Loan Direct Account Opening

### Modes Available

Not Applicable

#### To maintain the document status of an account

- Type the fast path LN323 and click Go or navigate through the menus to Transaction Processing > Account Transactions > Loan Account Transactions > Other Transactions > Account Documents Maintenance.
- 2. The system displays the Account Documents Maintenance screen.

## Account Documents Maintenance

| Account Documents Maintenance* 🦓 👔 🛂 |              |                  |            |              |            |                |                |                |           |                   |
|--------------------------------------|--------------|------------------|------------|--------------|------------|----------------|----------------|----------------|-----------|-------------------|
| Account No :                         |              | Custor           | ner Name : |              |            | ]              |                |                |           |                   |
| Branch :                             |              | Produc           | t :        |              |            | ~              |                |                |           |                   |
| Currency :                           |              | ~                |            |              |            |                |                |                |           |                   |
| Dammanta I D                         |              |                  |            |              |            |                |                |                |           |                   |
| Documents                            | veviations [ |                  |            |              |            |                |                |                |           |                   |
| Serial No.                           | Plan Code    | Name Of Document | Docume     | ent Chk      | StatusMode | Mandatory(Y/N) |                |                |           |                   |
|                                      |              |                  |            |              |            |                |                |                |           |                   |
|                                      |              |                  |            |              |            |                |                |                |           |                   |
|                                      |              |                  |            |              |            |                |                |                |           |                   |
|                                      |              |                  |            |              |            |                |                |                |           |                   |
|                                      |              |                  |            |              |            |                |                |                |           |                   |
|                                      |              |                  |            |              |            |                |                |                |           |                   |
|                                      |              |                  |            |              |            |                |                |                |           |                   |
|                                      |              |                  |            |              |            |                |                |                |           |                   |
|                                      |              |                  |            |              |            |                |                |                |           |                   |
|                                      |              |                  |            |              |            |                |                |                |           |                   |
|                                      |              |                  |            |              |            |                |                |                |           |                   |
|                                      |              |                  |            |              |            |                |                |                |           |                   |
|                                      |              |                  |            |              |            |                |                |                |           |                   |
|                                      |              |                  |            |              |            |                |                |                |           |                   |
|                                      |              |                  |            |              |            |                |                |                |           |                   |
|                                      |              |                  |            |              |            |                |                |                |           |                   |
|                                      |              |                  |            |              |            |                |                |                |           |                   |
|                                      |              |                  |            |              |            |                |                |                |           |                   |
|                                      |              |                  |            |              |            |                |                |                |           |                   |
|                                      |              |                  |            |              |            |                |                |                |           |                   |
|                                      |              |                  |            |              |            |                |                |                |           |                   |
|                                      |              |                  |            |              |            |                |                |                |           |                   |
|                                      | 1            |                  |            | 1            | 1          |                |                | 1              |           | 1                 |
| Card                                 | Change Pin   | Cheque           | Cost Rate  | Denomination | Instrument | Inventory      | Pin Validation | Service Charge | Signature | Travellers Cheque |
|                                      |              |                  |            |              |            |                |                | UDF            | ОК        | Close Clear       |

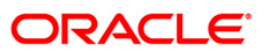

## **Field Description**

| Field Name    | Description                                                                                      |  |  |  |  |  |
|---------------|--------------------------------------------------------------------------------------------------|--|--|--|--|--|
| Account No    | [Mandatory, Numeric 16]                                                                          |  |  |  |  |  |
|               | Type the loan account number to which the documents are to be attached.                          |  |  |  |  |  |
| Customer Name | [Display]                                                                                        |  |  |  |  |  |
|               | This field displays the short name of the primary customer of the Loan account.                  |  |  |  |  |  |
|               | This field is non-editable.                                                                      |  |  |  |  |  |
| Branch        | [Display]                                                                                        |  |  |  |  |  |
|               | This field displays the name of the home branch where the loan account is opened and maintained. |  |  |  |  |  |
| Product       | [Display]                                                                                        |  |  |  |  |  |
|               | This field displays the loan product under which the loan account is opened.                     |  |  |  |  |  |
| Currency      | [Display]                                                                                        |  |  |  |  |  |
|               | This field displays the currency assigned to the product, under which the account is opened.     |  |  |  |  |  |

3. Enter the account number and press the **<Tab>** key.

| Account Documents Maintenance* 🚳 😰 🗵 |            |                                                  |                    |                     |                |                |                |           |                   |
|--------------------------------------|------------|--------------------------------------------------|--------------------|---------------------|----------------|----------------|----------------|-----------|-------------------|
| Account No :                         | 0000000    | 0015100 Custome                                  | r Name : HARSH K   |                     |                |                |                |           |                   |
| Branch :                             | HO         | HO Product: 771-Loan_Addon_Unsecured - Doc Plan1 |                    |                     |                |                |                |           |                   |
| Currency :                           | CNY        | *                                                |                    |                     |                |                |                |           |                   |
| Documents                            | Deviations |                                                  |                    |                     |                |                |                |           |                   |
|                                      |            |                                                  |                    |                     |                |                |                |           |                   |
| Serial No.                           | Plan Code  | Loan Documents Mar                               | First Disbursement | Only Received       | Mandatory(Y/N) |                |                |           |                   |
| -                                    | •          | Loui Documento Ha                                | THIS CONSUMPTING   | ioniy neccircu      |                |                |                |           |                   |
|                                      |            |                                                  |                    |                     |                |                |                |           |                   |
|                                      |            |                                                  |                    |                     |                |                |                |           |                   |
|                                      |            |                                                  |                    |                     |                |                |                |           |                   |
|                                      |            |                                                  |                    |                     |                |                |                |           |                   |
|                                      |            |                                                  |                    |                     |                |                |                |           |                   |
|                                      |            |                                                  |                    |                     |                |                |                |           |                   |
|                                      |            |                                                  |                    |                     |                |                |                |           |                   |
|                                      |            |                                                  |                    |                     |                |                |                |           |                   |
|                                      |            |                                                  |                    |                     |                |                |                |           |                   |
|                                      |            |                                                  |                    |                     |                |                |                |           |                   |
|                                      |            |                                                  |                    |                     |                |                |                |           |                   |
|                                      |            |                                                  |                    |                     |                |                |                |           |                   |
|                                      |            |                                                  |                    |                     |                |                |                |           |                   |
|                                      |            |                                                  |                    |                     |                |                |                |           |                   |
|                                      |            |                                                  |                    |                     |                |                |                |           |                   |
|                                      |            |                                                  |                    |                     |                |                |                |           |                   |
|                                      |            |                                                  |                    |                     |                |                |                |           |                   |
|                                      |            |                                                  |                    |                     |                |                |                |           |                   |
|                                      |            |                                                  |                    |                     |                |                |                |           |                   |
|                                      |            |                                                  |                    |                     |                |                |                |           |                   |
|                                      |            |                                                  |                    |                     |                |                |                |           |                   |
| Card                                 | Change Pir | Cheque                                           | Cost Rate Den      | omination Instrumen | t Inventory    | Pin Validation | Service Charge | Signature | Travellers Cheque |
|                                      |            |                                                  |                    |                     |                |                | UDF            | ОК        | Close Clear       |

4. Modify the appropriate information in the tab screen and click the **Ok** button.

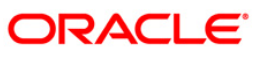

## **Documents**

| Account Documents Maintenance* 🖧 🛛 🗙 |                                                     |                    |                         |              |                |                |                |           |                   |
|--------------------------------------|-----------------------------------------------------|--------------------|-------------------------|--------------|----------------|----------------|----------------|-----------|-------------------|
| Account No :                         | 0000000                                             | 00015100 Custome   | r Name : HARSH K        |              |                |                |                |           |                   |
| Branch :                             | h: HO Product: 771-Loan_Addon_Unsecured - Doc Plan1 |                    |                         |              |                |                |                |           |                   |
| Currency :                           | CNY                                                 | ~                  |                         |              |                |                |                |           |                   |
|                                      |                                                     |                    |                         |              |                |                |                |           |                   |
| Documents                            | Deviations                                          |                    |                         |              |                |                |                |           |                   |
| Serial No.                           | Plan Code                                           | Name Of Document   | Document Chk            | StatusMode   | Mandatory(Y/N) |                |                |           |                   |
| 1                                    | 1                                                   | Loan Documents Mar | First Disbursement Only | Received     | Y              |                |                |           |                   |
|                                      |                                                     | -                  |                         |              | 3              |                |                |           |                   |
|                                      |                                                     |                    |                         |              |                |                |                |           |                   |
|                                      |                                                     |                    |                         |              |                |                |                |           |                   |
|                                      |                                                     |                    |                         |              |                |                |                |           |                   |
|                                      |                                                     |                    |                         |              |                |                |                |           |                   |
|                                      |                                                     |                    |                         |              |                |                |                |           |                   |
|                                      |                                                     |                    |                         |              |                |                |                |           |                   |
|                                      |                                                     |                    |                         |              |                |                |                |           |                   |
|                                      |                                                     |                    |                         |              |                |                |                |           |                   |
|                                      |                                                     |                    |                         |              |                |                |                |           |                   |
|                                      |                                                     |                    |                         |              |                |                |                |           |                   |
|                                      |                                                     |                    |                         |              |                |                |                |           |                   |
|                                      |                                                     |                    |                         |              |                |                |                |           |                   |
|                                      |                                                     |                    |                         |              |                |                |                |           |                   |
|                                      |                                                     |                    |                         |              |                |                |                |           |                   |
|                                      |                                                     |                    |                         |              |                |                |                |           |                   |
|                                      |                                                     |                    |                         |              |                |                |                |           |                   |
|                                      |                                                     |                    |                         |              |                |                |                |           |                   |
|                                      |                                                     |                    |                         |              |                |                |                |           |                   |
|                                      |                                                     |                    |                         |              |                |                |                |           |                   |
|                                      |                                                     |                    |                         |              |                |                |                |           |                   |
|                                      |                                                     |                    |                         |              |                |                |                |           |                   |
|                                      |                                                     |                    |                         |              |                |                |                |           |                   |
| Card                                 | Change Pir                                          | n Cheque           | Cost Rate Denominatio   | n Instrument | Inventory      | Pin Validation | Service Charge | Signature | Travellers Cheque |
|                                      |                                                     |                    |                         |              |                |                | UDF            | ОК        | Close Clear       |

| Column Name      | Description                                                                                                    |
|------------------|----------------------------------------------------------------------------------------------------|
| Serial No        | [Display]                                                                                                    |
|                  | This column displays the system generated serial number, based on the existing documents attached to the account.                                                                                                    |
| Plan Code        | [Display]                                                                                                    |
|                  | This column displays the plan code.                                                                                                    |
|                  | The plan codes are maintained in the <b>Document Plan Code</b><br><b>Maintenance</b> (Fast Path: ORS35) option. A plan code is maintained to<br>create a consolidated set of standard documents. Ideally banks may<br>maintain a plan code based on the product type. Multiple documents can<br>be maintained under a single plan code. |
| Name Of Document | [Display]                                                                                                    |
|                  | This column displays the name of the document corresponding to the serial number and the plan code.                                                                                                    |

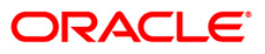

| Column Name    | Description                                                                                                    |  |  |  |  |
|----------------|----------------------------------------------------------------------------------------------------|--|--|--|--|
| Document Chk   | [Display]                                                                                                    |  |  |  |  |
|                | This column displays the check level of the selected document as maintained in the <b>Document Plan Code Maintenance</b> (Fast Path: ORS35) option. The options are                                                             |  |  |  |  |
|                | First Disbursement Only                                                                                                    |  |  |  |  |
|                | Subsequent Disbursement Only                                                                                                    |  |  |  |  |
|                | All Disbursements.                                                                                                    |  |  |  |  |
| StatusMode     | [Mandatory, Drop-Down]                                                                                                    |  |  |  |  |
|                | Select the status of the document from the drop-down list.                                                                                                    |  |  |  |  |
|                | The options are :                                                                                                    |  |  |  |  |
|                | Not Received                                                                                                    |  |  |  |  |
|                | Received                                                                                                    |  |  |  |  |
|                | Waive                                                                                                    |  |  |  |  |
|                | Returned                                                                                                    |  |  |  |  |
|                | The status of mandatory documents has to be either of <b>Received</b> or <b>Returned</b> .                                                                                                    |  |  |  |  |
| Mandatory(Y/N) | [Display]                                                                                                    |  |  |  |  |
|                | This column displays the value as <b>Y</b> if the document is mandatory else <b>N</b> . The default value for each document, as maintained in the <b>Document Plan Code Maintenance</b> (Fast Path: ORS35) option is displayed. |  |  |  |  |

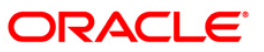

# **Deviations**

| ount Doci | uments Maint | enance*      |                 |                  |                    |                |                |                |           |                |
|-----------|--------------|--------------|-----------------|------------------|--------------------|----------------|----------------|----------------|-----------|----------------|
| unt No :  | 0000000001   | 5100         | Customer Name : | HARSH K          |                    | ]              |                |                |           |                |
| ch :      | HO           | ~ F          | Product :       | 771-Loan_Addon_U | nsecured - Doc Pla | in1 🗸          |                |                |           |                |
| ency:     | CNY          | ~            |                 |                  |                    |                |                |                |           |                |
|           |              |              |                 |                  |                    |                |                |                |           |                |
| ments De  | viations     |              |                 |                  |                    |                |                |                |           |                |
| rial No.  | Plan Code    | Name Of Docu | ment D          | ocument Chk      | StatusMode         | Mandatory(Y/N) |                |                |           |                |
|           |              |              |                 |                  |                    |                |                |                |           |                |
|           |              |              |                 |                  |                    |                |                |                |           |                |
|           |              |              |                 |                  |                    |                |                |                |           |                |
|           |              |              |                 |                  |                    |                |                |                |           |                |
|           |              |              |                 |                  |                    |                |                |                |           |                |
|           |              |              |                 |                  |                    |                |                |                |           |                |
|           |              |              |                 |                  |                    |                |                |                |           |                |
|           |              |              |                 |                  |                    |                |                |                |           |                |
|           |              |              |                 |                  |                    |                |                |                |           |                |
|           |              |              |                 |                  |                    |                |                |                |           |                |
|           |              |              |                 |                  |                    |                |                |                |           |                |
|           |              |              |                 |                  |                    |                |                |                |           |                |
|           |              |              |                 |                  |                    |                |                |                |           |                |
|           |              |              |                 |                  |                    |                |                |                |           |                |
|           |              |              |                 |                  |                    |                |                |                |           |                |
|           |              |              |                 |                  |                    |                |                |                |           |                |
|           |              |              |                 |                  |                    |                |                |                |           |                |
|           |              |              |                 |                  |                    |                |                |                |           |                |
|           |              |              |                 |                  |                    |                |                |                |           |                |
|           |              |              |                 |                  |                    |                |                |                |           |                |
|           |              |              |                 |                  |                    |                |                |                |           |                |
|           |              |              |                 |                  |                    |                |                |                |           |                |
|           |              |              |                 |                  |                    |                |                |                |           |                |
|           |              |              |                 |                  |                    |                |                |                |           |                |
|           |              |              |                 |                  |                    |                |                |                |           |                |
|           |              |              |                 |                  |                    |                |                |                |           |                |
| Card      | Change Pin   | Cheque       | Cost Ra         | te Denomination  | Instrument         | Inventory      | Pin Validation | Service Charge | Signature | Travellers Che |
|           |              |              |                 |                  |                    |                |                |                |           |                |

| Column Name      | Description                                                                                                    |
|------------------|----------------------------------------------------------------------------------------------------|
| Serial No        | [Display]<br>This column displays the system generated serial number, based on the<br>existing documents attached to the account.                                                                                                    |
| Plan Code        | [Display]<br>This column displays the plan code.<br>The plan codes are maintained in the <b>Document Plan Code</b><br><b>Maintenance</b> (Fast Path: ORS35) option. A plan code is maintained to<br>create a consolidated set of standard documents. Ideally banks may<br>maintain a plan code based on the product type. Multiple documents can<br>be maintained under a single plan code. |
| Name Of Document | [Display]<br>This column displays the name of the document corresponding to the<br>serial number and the plan code.                                                                                                    |
| Document Chk     | [Display]<br>This column displays the check level of the selected document as<br>maintained in the <b>Document Plan Code Maintenance</b> (Fast Path:<br>ORS35) option. The options are "First Disbursement Only", "Subsequent<br>Disbursement Only" or "All Disbursements".                                                                                                    |

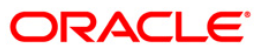

# LN323 - Account Documents Maintenance

| Column Name               | Description                                                                                                    |  |  |  |  |
|---------------------------|----------------------------------------------------------------------------------------------------|--|--|--|--|
| StatusMode                | [Mandatory, Drop-Down]                                                                                                    |  |  |  |  |
|                           | Select the status of the document from the drop-down list.                                                                                                    |  |  |  |  |
|                           | The options are :                                                                                                    |  |  |  |  |
|                           | Not Received                                                                                                    |  |  |  |  |
|                           | Received                                                                                                    |  |  |  |  |
|                           | Waive                                                                                                    |  |  |  |  |
|                           | Returned                                                                                                    |  |  |  |  |
|                           | The status of mandatory documents has to be either of <b>Received</b> or <b>Returned</b> .                                                                                                    |  |  |  |  |
| Mandatory(Y/N)            | [Display]                                                                                                    |  |  |  |  |
|                           | This column displays the value as <b>Y</b> if the document is mandatory, else <b>N</b> . The default value for each document, as maintained in the <b>Document Plan Code Maintenance</b> (Fast Path: ORS35) option is displayed. |  |  |  |  |
| 5. The system disp        | plays the message "Authorization required. Do You Want to continue?".                                                                                                    |  |  |  |  |
| 6. Click the <b>OK</b> bu | itton.                                                                                                    |  |  |  |  |
| 7. The system disp        | plays the Authorization Reason screen.                                                                                                    |  |  |  |  |

- 8. Enter the relevant information and click the **Ok** button.
- 9. The system displays the message "Record modified". Click the **Ok** button.

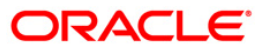

# **LNM31 - Account Payments Instructions**

Using this option you can set up the CASA draw down instructions for loan repayment. Unlike standing instructions the system will invoke the funds transfer as and when the arrears are raised in the loan account. This provides the flexibility to the customer to ensure that arrears raised are settled as and when raised. Multiple CASA accounts can be added as fund providers for drawdown for a particular loan account. Presently, drawdown will fail if the CASA account status is not regular. This validation will continue and in case any of the attached CASA accounts are not in Regular status, system will try for the next CASA account as per the priority sequence.

Following actions will be taken depending on the drawdown behavior as maintained in Loans Product Master (FP: LNM11):

Raise earmark or Force debit - System will validate this and multiple CASA accounts will not be allowed to be attached for accounts falling under such products.

Partial amount allowed - In the event of multiple CASA accounts being attached to a loan account, system will check all the attached CASA accounts in the sequence they are attached for recovering the arrears during drawdown and drawdown retry. In event of balance in the first attached CASA account are insufficient to pay the arrears, system will try for recovering the arrears from the second CASA account and so on. Wherever funds are available, the respective CASA accounts will be debited and arrears will be accordingly appropriated.

Full payment only - In this case system will check all the attached CASA accounts in the priority sequence for recovering the arrears during drawdown and drawdown retry. In event of balance in the first attached CASA account are insufficient to pay the arrears, system will try for recovering the arrears from the second CASA account and so on. Wherever funds are available, the respective CASA accounts will be debited and arrears will be accordingly appropriated. In case balance in all the attached CASA accounts is insufficient to pay the arrears raised, the drawdown will fail as per the existing functionality for a single CASA account.

Where the installment due date falls on a holiday, the system will perform the drawdown as per the set up, i.e., whether the drawdown processing should be done on the day before or day after holiday. For further information on drawdown behavior, number of retries etc, refer to the Product Master Maintenance (Fast Path: LNM11) option.

## **Definition Prerequisites**

- BAM81 Company Master Maintenance
- LN057 Loan Direct Account Opening
- LNM11 Loan Product Master Maintenance: Drawdown parameters as specified under Auto Repayment option
- LN521 Account Schedule

### Modes Available

Add, Modify, Delete, Cancel, Amend, Authorize, Inquiry. For more information on the procedures of every mode, refer to Standard Maintenance Procedures.

### To add account payment instruction

- Type the fast path LNM31 and click Go or navigate through the menus to Transaction Processing > Account Transactions > Loan Account Transactions > Other Transactions > Account Payment Instructions.
- 2. The system displays the Account Payments Instructions screen.

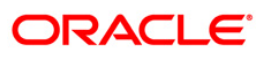

# Account Payments Instructions

| Account Payments Instructions*                                                                                       |                                        |                              |                                                                                |                  | 🔁 🎙 🗙                     |
|----------------------------------------------------------------------------------------------------|----------------------------------------|------------------------------|--------------------------------------------------------------------------------|------------------|---------------------------|
| Account No :<br>Branch :<br>Currency :<br>Account Type :                                                             | <b>v</b>                               | Customer Name :<br>Product : |                                                                                | ¥                |                           |
| Arrear Type Details All (excluding Subsidy) Principal Penalty Arrears Interest Or Premium Interest Interest Interest | n Arrears Late Fr<br>Susper            | ee                           | Compounding Interest Arrears<br>Diverting Interest Arrears<br>Subsidy Interest |                  |                           |
| Repayment Mode :<br>Transfer From Savings/Current<br>Remitter Account No :<br>Savings/Current Account Details -      |                                        | Salary Cheque Credit         |                                                                                |                  |                           |
| Branch :                                                                                                    | <b>v</b>                               | Customer Name :<br>Product : |                                                                                | Ţ                |                           |
|                                                                                                    |                                        |                              |                                                                                |                  |                           |
| Record Details                                                                                                    | uthorized By<br>Delete 💿 Cancel 💿 Amen | Last Mnt. Dat                | e<br>                                                                          | Last Mnt. Action | Authorized<br>Close Clear |

| Field Name    | Description                                                                                      |
|---------------|--------------------------------------------------------------------------------------------------|
| Account No    | [Mandatory, Numeric, 16]                                                                         |
|               | Type the loan account number for which the payment instructions are to be maintained.            |
| Customer Name | [Display]                                                                                        |
|               | This field displays the name of the customer who holds the loan account.                         |
| Branch        | [Display]                                                                                        |
|               | This field displays the name of the home branch where the loan account is opened and maintained. |
| Product       | [Display]                                                                                        |
|               | This field displays the product code under which the loan account is opened.                     |

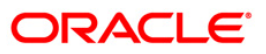

| Field Name   | Description                                                                                                    |
|--------------|----------------------------------------------------------------------------------------------------|
| Currency     | [Display]                                                                                                    |
|              | This field displays the currency assigned to the product at the product level, under which the account is opened.                                              |
|              | All the entries are posted in the account in the account currency.                                                                                             |
|              | For example, if the currency assigned to a loan product is USD (US Dollar), the account opened under that product has USD as its account currency, by default. |
| Account Type | [Mandatory, Drop-Down]                                                                                                    |
|              | Select the type of account from the drop-down list.                                                                                                    |
|              | The options are:                                                                                                    |
|              | • INTERNAL                                                                                                    |
|              | EXTERNAL                                                                                                    |

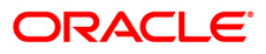

| Field Name Description |                                                                                                    |  |  |
|------------------------|----------------------------------------------------------------------------------------------------|--|--|
| Arrear Type Details    | [Optional, Check Box]<br>Select the appropriate arrear type check box.<br>The options are:                                                                                                    |  |  |
|                        | <ul> <li>All(excluding Subsidy) - The drawdown from CASA to the<br/>loan account will be done after considering all the arrears<br/>raised by the system</li> </ul>                                                                                           |  |  |
|                        | <ul> <li>Principal - The drawdown from CASA to the loan account<br/>will be done after considering only the principal raised by<br/>the system</li> </ul>                                                                                                    |  |  |
|                        | <ul> <li>Penalty Arrears: The drawdown from CASA to the loan<br/>account will be done after considering only the penalty<br/>interest raised by the system</li> </ul>                                                                                         |  |  |
|                        | <ul> <li>Interest on Arrears- The drawdown from CASA to the loan<br/>account will be done after considering only the interest<br/>raised by the system</li> </ul>                                                                                             |  |  |
|                        | <ul> <li>Late Fee - The drawdown from CASA to the loan account<br/>will be done after considering only the fees raised by the<br/>system</li> </ul>                                                                                                    |  |  |
|                        | <ul> <li>Compounding Interest Arrears - The drawdown from<br/>CASA to the loan account will be done after considering<br/>only the compounding interest arrears raised by the<br/>system.</li> </ul>                                                          |  |  |
|                        | Note: Compounding Interest is an interest type which is defined<br>when compounding interest is to be computed on the outstanding<br>arrears.                                                                                                    |  |  |
|                        | <ul> <li>Premium - The drawdown from CASA to the loan account<br/>will be done after considering only the premium raised by<br/>the system</li> </ul>                                                                                                    |  |  |
|                        | <ul> <li>Suspended Premium - The drawdown from CASA to the<br/>loan account will be done after considering only the<br/>suspended premium raised by the system</li> </ul>                                                                                     |  |  |
|                        | <ul> <li>Diverting Interest Arrears - The drawdown from CASA will<br/>happen for diverting interest arrears when they are raised<br/>on the loan. The arrears will be considered for drawdown<br/>as well as retries of the drawdown instructions.</li> </ul> |  |  |
|                        | <ul> <li>Interest - The drawdown from CASA to the loan account<br/>will be done after considering only the interest raised by<br/>the system</li> </ul>                                                                                                    |  |  |
|                        | <ul> <li>Suspended Interest - The drawdown from CASA to the<br/>loan account will be done after considering only the<br/>suspended interest raised by the system</li> </ul>                                                                                   |  |  |
|                        | <ul> <li>Subsidy Interest - The drawdown is attempted on the<br/>CASA account, if this field is selected and if there are<br/>unpaid subsidy arrears on loan, the same will be<br/>recovered from the CASA account.</li> </ul>                                |  |  |
|                        | Note: If the loan amount disbursed, is used by the customer for<br>any purpose other than the purpose for which loan is disbursed,<br>then the account is charged with diverting interest and is                                                              |  |  |

accounted for in diverting interest receivable GL and will be considered as a separate arrear type.

## Field Name Description

#### **Repayment Mode**

This section is enabled if **Internal** option is selected in the **Account Type** drop-down list. It is mandatory to select either one of the following repayment mode.

| Transfer from           | [Optional, Radio Button]                                                                                                    |  |
|-------------------------|----------------------------------------------------------------------------------------------------|--|
| Savings/Current         | Click <b>Transfer from Savings/Current</b> , if the customer wishes to repay the loan through transfer from CASA.                                                                                                    |  |
| Salary Cheque<br>Credit | <b>Ie</b> This field is for future use.                                                                                                    |  |
| Remitter Account        | [Conditional, Numeric, 16]                                                                                                    |  |
| Νο                      | Type the CASA account number, which will be debited to repay the loan.                                                                                                    |  |
|                         | This field is enabled if the <b>Transfer from Savings/Current</b> option is selected in the <b>Repayment Mode</b> section.                                                                                                    |  |
| Priority                | [Display]                                                                                                    |  |
|                         | This field displays the priority number which will automatically be<br>assigned by the system if multiple CASA accounts are added as fund<br>providers for a Loan account. This priority number is in the order in which<br>the CASA accounts are attached. |  |
|                         | Thus if Priority is to be defined, the user has to mandatorily choose all arrears only. If drawdown for any particular CASA–Loan combination is deleted, the priority will be adjusted internally by the system post authorization.                         |  |
|                         | For example assume that CASA 1, 2, 3, 4 and 5 are linked to Loan 1 with Priority 1, 2, 3, 4 and 5 respectively. On a later date, if the user deletes the CASA 3 linkage system will automatically change the Priority for CASA 4 and 5 as Priority 3 and 4. |  |
|                         | This field will be displayed only in Inquiry mode, it is blank in add mode.                                                                                                    |  |
| Status                  |                                                                                                    |  |

| Current Drawdown | [Display]                                                       |
|------------------|-----------------------------------------------------------------|
| status#          | This field displays the current drawdown status of the account. |

- 3. Click the Add button.
- 4. Type the account number and press the **<Tab>** key.
- 5. Select the account type from the drop-down list.
- 6. Select the appropriate arrear type.
- 7. Click the appropriate repayment mode.
- 8. Enter the relevant information.

### Account Payments Instructions-Internal-Transfer from Savings

If the Internal option is selected in the Account Type drop-down list and the repayment mode is selected as Transfer from Savings/Current.

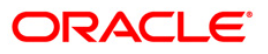

| Account Payment                                                | ts Instructions*                 |                                            |                                         | 🔁 🧎 🗙              |
|----------------------------------------------------------------|----------------------------------|--------------------------------------------|-----------------------------------------|--------------------|
| Account No :                                                   | 5000000311822                    | Customer Name :                            | LAKSHMI NAIR                            |                    |
| Branch :                                                       | SANDOZ - MUMBAI 🛛 👻              | Product :                                  | 70005-Loan Product 4 ( Sanc / Exp O/s ) | ·                  |
| Currency :                                                     | INR 👻                            |                                            |                                         |                    |
| Account Type :                                                 | INTERNAL 🔻                       |                                            |                                         |                    |
| Arrear Type De                                                 | etails                           |                                            |                                         |                    |
| All (excluding Subsi                                           | dy)                              |                                            |                                         |                    |
| Principal                                                      |                                  |                                            |                                         |                    |
| Penalty Arrears                                                | Interest On Arrears              | Late Fee                                   | Compounding Interest Arrears            |                    |
| Premium                                                        | Premium                          | Suspended Premium                          | Diverting Interest Arrears              |                    |
| Interest                                                       | Interest                         | Suspended Interest                         | Subsidy Interest                        |                    |
| Remitter Account N<br>Savings/Curren<br>Branch :<br>Currency : | io :<br>nt Account Details       | Priority :<br>Customer Name :<br>Product : |                                         | ×                  |
| Status                                                         |                                  |                                            |                                         |                    |
| Current Drav                                                   | wDown Status#                    |                                            |                                         |                    |
|                                                                |                                  |                                            |                                         |                    |
| Record Details                                                 | Authorized By                    | Last Mnt. Da                               | te Last Mnt. Action                     | Authorized         |
|                                                                | ⊙ Add ⊙ Modify ⊙ Delete ⊙ Cancel | l 💿 Amend 💿 Authorize 🌀 Inquir             | y                                       | JDF Ok Close Clear |

| Field Name           | Description                                                                                                    |
|----------------------|----------------------------------------------------------------------------------------------------|
| Savings/Current Acco | ount Details                                                                                                    |
| Branch               | [Display]                                                                                                    |
|                      | This field displays the branch code in which the CASA account was opened.                                                                                      |
| Customer Name        | [Display]                                                                                                    |
|                      | This field displays the name of the customer who holds the CASA account.                                                                                       |
| Currency             | [Display]                                                                                                    |
|                      | This field displays the currency assigned to the product at the product level, under which the CASA account is opened.                                         |
|                      | All the entries are posted in the account in the account currency.                                                                                             |
|                      | For example, if the currency assigned to a CASA product is USD (US Dollar), the account opened under that product has USD as its account currency, by default. |
| Product              | [Display]                                                                                                    |
|                      | This field displays the product code under which the CASA account is opened.                                                                                   |

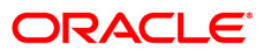

## Account Payments Instructions-Internal-Salary Cheque Credit

If the Internal option is selected in the Account Type drop-down list and the repayment mode is selected as Salary Cheque Credit.

| Account Payments Instructions*                                                                                                    |                                               |                                                                          |        | 🛃 🦹 🗖      |
|----------------------------------------------------------------------------------------------------|-----------------------------------------------|--------------------------------------------------------------------------|--------|------------|
| Account No : 5000000311822<br>Branch : SANDOZ - MUMBAI +<br>Currency : INR +<br>Account Type : INTERNAL +                                        | Customer Name :<br>Product :                  | LAKSHMI NAIR<br>70005-Loan Product 4 ( Sanc / Exp O/s )                  | Ÿ      | -          |
| Arrear Type Details         All (excluding Subsidy)         Principal         Penalty Arrears         Interest         Interest         Interest | Late Fee Suspended Premium Suspended Interest | Compounding Interest Arrears Diverting Interest Arrears Subsidy Interest |        |            |
| Repayment Mode :       Transfer From Savings/Current       Remitter Account No :       0       • Employee Details       Employer :               | Salary Cheque Cre<br>Priority :               | dit                                                                      |        |            |
| Status<br>Current DrawDown Status#                                                                                                    |                                               |                                                                          |        |            |
| - Record Dataile                                                                                                    |                                               |                                                                          |        | •          |
| Network         Authorized By           O         Add         ●         Modify         ●         Delete         ●         Cance                  | Last Mnt.                                     | Date Last Mnt. /                                                         | Action | Authorized |

### **Field Description**

Field Name

Description

## **Employee Details**

This section is enabled if Salary Cheque Credit option is selected in Repayment Mode.

Employer

[Mandatory, Pick List] Select the employer from the pick list.

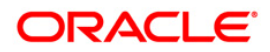

# **Account Payments Instructions - External**

If the External option is selected in the Account Type drop-down list.

| Account Payme        | nts Instructions*         |                                |                            |                  | 🏍 🖬 🗵          |
|----------------------|---------------------------|--------------------------------|----------------------------|------------------|----------------|
| Account No :         | 0000000860360             | Customer Name                  | JOHN W MARSHAL             |                  |                |
| Branch :             | HO                        | Product :                      | 607-Term Loan 627          |                  |                |
| Currency :           | 100                       |                                | Loss totili contoct        |                  |                |
| Account Tuno         | IDR. W                    |                                |                            |                  |                |
| Account Type .       | EXTERNAL                  |                                |                            |                  |                |
| America Director     |                           |                                |                            |                  |                |
| Arrear Type Do       | ecans                     |                                |                            |                  |                |
| All                  |                           |                                |                            |                  |                |
| Penalty Arrears      | Interect On Arrears       | lata Eso                       | Compounding Interact Array |                  |                |
| Premium              | Interest On Arrears       |                                | Diverting Interest Arrest  | ars              |                |
| Interest             | Interest                  | Suspended Interest             | Subsidy Interest           |                  |                |
| interest             | THEFEST                   | Suspended Intelest             | Subarry Interest           |                  |                |
| Repayment M          | ode :                     |                                |                            |                  |                |
| Transfer From        | Savings/Current           | Salary Cheq                    | ue Credit                  |                  |                |
|                      |                           |                                |                            |                  |                |
| Remitter Account N   | No :                      | Priority :                     |                            |                  |                |
| - Counter Party      | Payment Details           |                                |                            |                  |                |
| Counter Party ID :   | 6625                      |                                |                            |                  |                |
| Bank/Branch Code     |                           |                                |                            |                  |                |
| Payment Code :       |                           | Payment Type :                 |                            |                  |                |
| Status               | wDown Status#             | Narration Dr the               | Amt                        |                  |                |
|                      | NDOWN DCCCD#              |                                |                            |                  |                |
|                      |                           |                                |                            |                  |                |
|                      |                           |                                |                            |                  |                |
|                      |                           |                                |                            |                  |                |
|                      |                           |                                |                            |                  |                |
|                      |                           |                                |                            |                  |                |
|                      |                           |                                |                            |                  |                |
| w. Plastand due to a | and the back of           |                                |                            |                  |                |
| *: DIVERED DUE to ac | LOUIN SCALUS              |                                |                            |                  |                |
| Decend Details       | 2                         |                                |                            |                  |                |
| Input By             | Authorize                 | d By La                        | st Mnt. Date               | Last Mnt. Action | Authorized     |
|                      |                           |                                |                            |                  |                |
|                      | ⊙ Add ○ Modify ○ Delete ( | 🔿 Cancel 🔘 Amend 🔘 Authorize ( | 🔵 Inquiry                  | UDF              | Ok Close Clear |

# **Field Description**

**Field Name** 

Description

## **Counter Party Payment Details**

| Counter Party ID | [Mandatory, Alphanumeric, 32, Pick List]                                                    |  |  |
|------------------|---------------------------------------------------------------------------------------------|--|--|
|                  | Type the counter party ID or select it from the pick list.                                  |  |  |
|                  | This is maintained in the <b>Counterparty Master Maintenance</b> (Fast Path: PM019) option. |  |  |
| Bank/Branch Code | [Display]                                                                                   |  |  |
|                  | This field displays the bank/branch code of the third party.                                |  |  |
| Payment Code     | [Mandatory, Pick List]                                                                      |  |  |
|                  | Select the payment code from the pick list.                                                 |  |  |
|                  | This indicates that it is an outgoing loan installment.                                     |  |  |

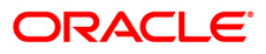

| Fie          | eld Name                                                                                                    | Description                                                                                                    |
|--------------|----------------------------------------------------------------------------------------------------|----------------------------------------------------------------------------------------------------|
| Payment Type |                                                                                                    | [Display]                                                                                                    |
|              |                                                                                                    | This field displays the type of payment.                                                                                                    |
|              |                                                                                                    | This is the broad category of the payment transaction depicted by payment code. For Example: Account payment Instruction is a type of Outgoing payment. |
| 9.           | Click the <b>Ok</b> butto                                                                                           | on.                                                                                                    |
| 10.          | . The system displays the message "Record AddedAuthorisation PendingClick Of Continue". Click the <b>Ok</b> button. |                                                                                                    |

11. The account payment instructions are added once the record is authorised.

**Note**: Depending on the set up, there will be validation that the customer of the Debit account and the customer of the Credit should have the same Customer ID.

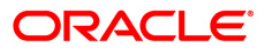

# LNM32 - Additional Document Maintenance

Using this option, you can link additional documents to a loan account. These documents are maintained over and above the default documents linked to the account through the Document Plan code at the product level.

**Note :** Like other documents, to mark these documents as received/returned, relevant maintenance has to be done from the **Account Document Maintenance** (Fast Path: LN323) option prior to disbursement of the loan.

**Definition Prerequisites** 

- ORS35 Document Plan Code Maintenance
- LN057 Loan Direct Account Opening

#### Modes Available

Add, Delete, Cancel, Amend, Authorize, Inquiry. For more information on the procedures of every mode, refer to Standard Maintenance Procedures.

#### To add the additional loan account documents

- Type the fast path LNM32 and click Go or navigate through the menus to Transaction Processing > Account Transactions > Loan Account Transactions > Other Transactions > Additional Document Maintenance.
- 2. The system displays the Additional Document Maintenance screen.

#### **Additional Document Maintenance**

| uitional Document Main | tenance*      |                         |              |      |          | <b>O</b> |
|------------------------|---------------|-------------------------|--------------|------|----------|----------|
| ccount No :            |               | Serial No :             |              |      |          |          |
| ranch Code :           | ~             | Customer Name :         |              |      |          |          |
| urrency :              | ~             | Product :               |              | ~    |          |          |
| an Code :              |               | Plan Serial No :        |              |      |          |          |
| an Description :       |               | Plan Type :             | ×            |      |          |          |
| ocument Check Level :  | ~             | Mandatory :             |              |      |          |          |
|                        |               |                         |              |      |          |          |
|                        |               |                         |              |      |          |          |
|                        |               |                         |              |      |          |          |
|                        |               |                         |              |      |          |          |
|                        |               |                         |              |      |          |          |
|                        |               |                         |              |      |          |          |
|                        |               |                         |              |      |          |          |
|                        |               |                         |              |      |          |          |
|                        |               |                         |              |      |          |          |
|                        |               |                         |              |      |          |          |
|                        |               |                         |              |      |          |          |
|                        |               |                         |              |      |          |          |
|                        |               |                         |              |      |          |          |
| and Dataila            |               |                         |              |      |          |          |
| :By                    | Authorized By | Last Mnt. Date          | Last Mnt. Ad | .ion | Authoria | red      |
|                        |               | d 🔿 Authoriza 🔿 Izaujeu |              |      |          |          |

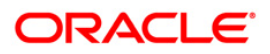

| Field Name              | Description                                                                                                    |  |  |
|-------------------------|----------------------------------------------------------------------------------------------------|--|--|
| Account No              | [Mandatory, Numeric, 16]<br>Type the loan account number for which additional documents needs to<br>be provided.                                                                                                    |  |  |
| Serial No               | [Display]<br>This field displays the system generated serial number in Add mode<br>based on the existing documents attached to the account,<br>In Inquiry mode the serial number has to be specified                                                                                                    |  |  |
| Branch Code             | [Display]<br>This field displays the name of the home branch where the loan account<br>is opened and maintained.                                                                                                    |  |  |
| Customer Name           | [Display]<br>This field displays the short name of the primary customer of the Loan<br>account.                                                                                                    |  |  |
| Currency                | [Display]<br>This field displays the currency assigned to the product, under which the account is opened.                                                                                                    |  |  |
| Product                 | [Display]<br>This field displays the loan product under which the loan account is opened.                                                                                                    |  |  |
| Plan Code               | [Mandatory, Pick List]<br>Select the plan code from the pick list.<br>The plan codes are maintained in the <b>Document Plan Code</b><br><b>Maintenance</b> (Fast Path: ORS35) option. A plan code is maintained to<br>create a consolidated set of standard documents. Ideally banks may<br>maintain a plan code based on the product type. Multiple documents can<br>be maintained under a single plan code. |  |  |
| Plan Serial No          | [Optional, Numeric, 12]<br>Type the plan serial number.<br>By default the system displays the plan serial number corresponding to<br>the plan code.                                                                                                    |  |  |
| Plan Description        | [Display]<br>This field displays the description of the plan.                                                                                                    |  |  |
| Plan Type               | [Display]<br>This field displays the plan type, i.e., Document or Deviation.                                                                                                    |  |  |
| Document Check<br>Level | [Display]<br>This field displays the check level of the selected document as<br>maintained in the <b>Document Plan Code Maintenance</b> (Fast Path:<br>ORS35) option. The options are "First Disbursement Only", "Subsequent<br>Disbursement Only" or "All Disbursements".                                                                                                    |  |  |

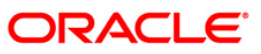

| Field Name | Description                                                                                                    |
|------------|----------------------------------------------------------------------------------------------------|
| Mandatory  | [Display]<br>This field displays if the document is mandatory as defined in <b>Document</b><br><b>Plan Code Maintenance</b> (Fast Path: ORS35) option. |

- 3. Click the Add button.
- 4. Type the account number and press the **<Tab>** key.
- 5. Select the appropriate **Plan Code** from the pick list.

## **Additional Document Maintenance**

| ditional Document      | : Maintenance*               |                  |                 |                  | 🇞 🖬        |
|------------------------|------------------------------|------------------|-----------------|------------------|------------|
| Account No :           | 0000000860360                | Serial No :      | 3               |                  |            |
| Branch Code :          | HO                           | Customer Name :  | JOHN W MARSHAL  |                  |            |
| Currency :             | IDR V                        | Product :        | Term Loan 627   | ~                |            |
| Plan Code :            | 11                           | Plan Serial No : | 103             |                  |            |
| Plan Description :     | CANBUD - PASSPORT SIZE PHOTO | Plan Type :      | Document 🔗      |                  |            |
| Document Check Level : | All Disbursements.           | Mandatory :      |                 |                  |            |
|                        |                              |                  |                 |                  |            |
| ecord Details ——       | 2012/00/00/2010              |                  |                 |                  |            |
|                        | Authorized Pro               | Last Mot. Dal    | 0               | Last Mnt. Action | Authorized |
| ut By<br>ITP5          | SOTP5                        | 08/07/200        | 6<br>5 00:00:00 | Authorize        |            |

- 6. Click the **Ok** button.
- 7. The system displays the message "Record Added...Authorisation Pending".
- 8. Click the **Ok** button.
- 9. Additional document is added once the record is authorised.

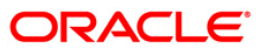

# LNM33 - Loan Account Address Maintenance

The address for statement and advices mailing for an account is defaulted to the customer address. This option allows you to maintain a separate address for a loan account in addition to the customer address. You can select either or both of account or customer address to send statements or advices. This can be specified in Advice Mail Control field under Loan Account Master Attributes Maintenance (Fast Path: LNM35) option.

## **Definition Prerequisites**

• LN057 - Loan Direct Account Opening

### **Modes Available**

Add, Modify, Delete, Cancel, Amend, Authorize, Inquiry. For more information on the procedures of every mode, refer to Standard Maintenance Procedures.

### To add loan account address

- Type the fast path LNM33 and click Go or navigate through the menus to Transaction Processing > Account Transactions > Loan Account Transactions > Other Transactions > Loan Account Address Maintenance.
- 2. The system displays the Loan Account Address Maintenance screen.

### Loan Account Address Maintenance

| Loan Acco               | unt Address M | 4aintenance       |                |                |         |                  |    |            |       |
|-------------------------|---------------|-------------------|----------------|----------------|---------|------------------|----|------------|-------|
|                         |               |                   |                |                |         |                  |    |            |       |
| ·                       |               |                   |                |                |         |                  |    |            |       |
| Account Nu              | mber:         | Serial Number     | • L            |                |         |                  |    |            |       |
| Branch Cod              | le:           | Product Code:     |                |                |         | ~                |    |            |       |
| Currency:               | 4             |                   |                |                |         |                  |    |            |       |
| Address D               | )etails       |                   | day Mandal     |                |         |                  |    |            |       |
| Customer N              | Name:         |                   | Type of Addres | (S 1           | ~       |                  |    |            |       |
| Address:                |               |                   |                |                |         |                  |    |            |       |
|                         |               |                   |                |                |         |                  |    |            |       |
|                         |               |                   |                |                |         |                  |    |            |       |
| City:                   |               |                   |                |                |         |                  |    |            |       |
| State.                  |               |                   |                |                |         |                  |    |            |       |
| o carda i               |               |                   |                |                |         |                  |    |            |       |
| Country                 |               |                   |                |                |         |                  |    |            |       |
| Zip:                    |               |                   |                |                |         |                  |    |            |       |
|                         |               |                   |                |                |         |                  |    |            |       |
| - Record De<br>Input By | etails        | Authorized By     |                | Last Mnt. Date |         | Last Mnt. Action |    | Authorized | 1     |
| ⊖ Add                   | O Modify      | O Delete O Cancel | O Amend        | O Authorize    | Inquiry |                  | Ok | Close      | Clear |

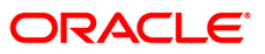

| Field Name      | Description                                                                                                    |
|-----------------|----------------------------------------------------------------------------------------------------|
| Account Number  | [Mandatory, Numeric, 16]                                                                                                    |
|                 | Type the loan account number for which the address is to be maintained.                                                                                                    |
| Serial Number   | [Mandatory, Numeric, Five]                                                                                                    |
|                 | Type the serial number.                                                                                                    |
|                 | The serial number is used for tracking the number of addresses for an account. For every new account address maintained the running serial number is automatically generated by the system. |
| Branch Code     | [Display]                                                                                                    |
|                 | This field displays the code of the home branch where the loan account is opened and maintained.                                                                                            |
| Product Code    | [Display]                                                                                                    |
|                 | This field displays the product code under which the loan account is opened.                                                                                                    |
| Currency        | [Display]                                                                                                    |
|                 | This field displays the currency assigned to the product at the product level, under which the account is opened.                                                                           |
| Address Details |                                                                                                    |
| Customer Name   | [Display]                                                                                                    |
|                 | This field displays the name of the customer who holds the loan account.                                                                                                    |
| Type of Address | [Mandatory, Drop-Down]                                                                                                    |
|                 | Select the type of address to which the statements/advices are to be sent from the drop-down list.                                                                                          |
|                 | The options are:                                                                                                    |
|                 | Sole Owner                                                                                                    |
|                 | Joint And First                                                                                                    |
|                 | Joint OR First                                                                                                    |
| Address         | [Mandatory, Alphanumeric, 35, Three lines]                                                                                                    |
|                 | Type the address of the customer.                                                                                                    |
| City            | [Mandatory, Alphanumeric, 35]                                                                                                    |
|                 | Type the name of the city, where the customer resides. This field is part of the customer address.                                                                                          |
| State           | [Mandatory, Alphanumeric, 35]                                                                                                    |
|                 | Type the name of the state where the customer resides. This field is part of the customer address.                                                                                          |
| Country         | [Mandatory, Pick List]                                                                                                    |
|                 | Select the name of the country from the pick list.                                                                                                    |

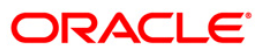

# LNM33 - Loan Account Address Maintenance

| Field Name | Description                   |
|------------|-------------------------------|
| Zip        | [Mandatory, Alphanumeric, 35] |
|            | Type the zip code.            |

- 3. Click the **Add** button.
- 4. Type the account number and press the **<Tab>** key.
- 5. Enter the serial number.
- 6. Enter the address details and click the **Un**button.

### Loan Account Address Maintenance

| an Account Add   | Iress Maintenance*                 |                             |                   |                  | ali 🖬 🖬        |
|------------------|------------------------------------|-----------------------------|-------------------|------------------|----------------|
| Account Number : | 0000000860360                      | Serial Number :             | 1                 |                  |                |
| Branch Code :    | HO                                 | Product Code :              | 607-Term Loan 627 | ~                |                |
| Currency :       | IDR 😒                              |                             |                   |                  |                |
| Address Details  |                                    |                             |                   |                  |                |
| Customer Name :  | JOHN W MARSHAL                     | Type of Address :           | * Sole Owner 🔽    |                  |                |
| Address :*       | 5/207                              |                             |                   |                  |                |
|                  | Fairmont                           |                             |                   |                  |                |
|                  | Lucerene Drive                     |                             |                   |                  |                |
| City :*          | NY                                 |                             |                   |                  |                |
| State :*         | NY                                 |                             |                   |                  |                |
| Country :        |                                    |                             |                   |                  |                |
| Zip :*           | A858                               |                             |                   |                  |                |
|                  |                                    |                             |                   |                  |                |
| ecord Details —  |                                    |                             |                   |                  |                |
| ut By            | Authorized By                      | Last Mnt. Da                | te                | Last Mnt. Action | Authorized     |
| Add By Copy 🤇    | 🖲 Add 🔿 Modify 🔿 Delete 🔿 Cancel 🔿 | Amend 🔘 Authorize 🔘 Inquiry |                   | UDF              | Ok Close Clear |

- 7. The system displays the message "Record Added...Authorisation Pending...Click Ok to Continue".
- 8. Click the **Ok** button.
- 9. The loan account address details are added once the record is authorise.

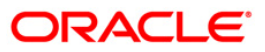

# LNM34 - Loan Collateral Link Maintenance

Using this option the collateral created is linked with the loan account. This maintenance is mandatory for secured loans, as system will not allow disbursement unless the above linkage is done.

You can attach, delink and re-attach collateral on the same day. **FLEXCUBE** allows attaching multiple Term Deposit's as collateral to a loan account .Term Deposit as collateral can be attached to a loan account up to the amount of Term Deposit certificate subject to the lendable margin. **FLEXCUBE** also supports linking of a foreign currency Term deposit as collateral to a local currency Loan account.

## **Definition Prerequisites**

- BAM39 Collateral Codes Maintenance
- BAM63 Product Collateral Linkage
- LN057 Loan Direct Account Opening
- BAM74 Collateral Header Maintenance

### **Modes Available**

Add, Modify, Delete, Inquiry. For more information on the procedures of every mode, refer to Standard Maintenance Procedures.

## To add loan collateral link details

- 1. Type the fast path LNM34 and click Go or navigate through the menus to Transaction Processing > Internal Transaction > Collaterals > Loan Collateral Link Maintenance.
- 2. The system displays the Loan Collateral Link Maintenance screen.

### Loan Collateral Link Maintenance

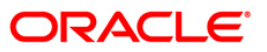

| count Details         |                                         |  |
|-----------------------|-----------------------------------------|--|
| ccount No :           | Customer Name :                         |  |
| roduct :              | 1×                                      |  |
| oan Amount :          | Currency : Branch :                     |  |
| ollateral Details     |                                         |  |
| Collateral Code :     | Priority :                              |  |
| Collateral ID :       |                                         |  |
| D Account Number :    | Deposit No : Deposit Ccy: Net TD Rate : |  |
| Collateral Value :    |                                         |  |
| Currency Rate:        | Collateral Value in Collateral Ccy :    |  |
| Deduction Flag :      | Prime/Secondary :                       |  |
| ink TD for Interest : | Impact of Rate Change :                 |  |
|                       |                                         |  |
|                       |                                         |  |
|                       |                                         |  |
|                       |                                         |  |

| Field Name      | Description                                                                                                    |
|-----------------|----------------------------------------------------------------------------------------------------|
| Account Details |                                                                                                    |
| Account No      | [Mandatory, Numeric, 16]                                                                                          |
|                 | Type the loan account number for which the account collateral link is to be maintained.                           |
| Customer        | [Display]                                                                                                    |
| Name            | This field displays the name of the customer who holds the loan account.                                          |
| Product         | [Display]                                                                                                    |
|                 | This field displays the product code under which the loan account is opened.                                      |
| Loan Amount     | [Display]                                                                                                    |
|                 | This field displays the sanctioned loan amount.                                                                   |
|                 | It displays the loan amount after deducting the customer's contribution.                                          |
| Currency        | [Display]                                                                                                    |
|                 | This field displays the currency assigned to the product at the product level, under which the account is opened. |
| Branch          | [Display]                                                                                                    |
|                 | This field displays the name of the home branch where the loan account is opened and maintained.                  |

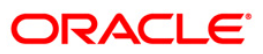

| <b>.</b>           |                                                                                                    |
|--------------------|----------------------------------------------------------------------------------------------------|
| Collateral Details | 6                                                                                                    |
| Collateral         | [Mandatory, Drop-Down]                                                                                                    |
| Code               | Select the appropriate collateral code from the drop-down list.                                                                                                    |
|                    | The collateral codes are added and maintained in the <b>Collateral Codes</b><br><b>Maintenance</b> (Fast Path: BAM39) option and attached to the product by using<br>the <b>Product Collateral Linkage</b> (Fast Path BAM63) option.                                                                                                    |
|                    | For linking a TD in foreign currency, you need to select an appropriate collateral code in the same currency as the TD. For example to link a TD with USD currency, the collateral code should be of <b>Deposit</b> type and currency should be USD.                                                                                         |
| Priority           | [Optional, Numeric, Three]                                                                                                    |
| -                  | Type the priority.                                                                                                    |
|                    | It allows the user to set the priority on the collaterals and guarantees attached to the loan.                                                                                                    |
| Collateral ID      | [Mandatory, Alphanumeric, 16]                                                                                                    |
|                    | Type the appropriate collateral ID.                                                                                                    |
|                    | In case of collateral as a Term deposit, the collateral ID will be the Term deposit account number.                                                                                                    |
|                    | In case of a FCY TD, the currency of the TD account should be the same as the currency of the collateral code selected as defined in the <b>Collateral Code Maintenance</b> (Fast Path: BAM39) option.                                                                                                    |
|                    | If account currency is local currency (i.e., branch Currency), in case of a TD, this field will accept a TD account number maintained in any other currency – foreign / local.                                                                                                    |
|                    | If account currency is not a local currency (i.e., branch currency), in case of a TD, this field will accept a TD account number maintained in a currency same as account currency.                                                                                                    |
| TD Account         | [Conditional, Numeric, 16]                                                                                                    |
| Number             | Type the TD account number.                                                                                                    |
|                    | In case of a FCY TD, the currency of the TD account should be the same as the currency of the selected collateral code as defined in the <b>Collateral Code Maintenance</b> (Fast Path: BAM39) option.                                                                                                    |
|                    | In case of a TD, if account currency is local currency (i.e., branch currency), it will accept a TD account number maintained in foreign/local currency. If account currency is not a local currency (i.e., branch currency), in case of a TD, this field will accept a TD account number maintained in a currency same as account currency. |
|                    | This field is enabled for TD type collaterals.                                                                                                    |
| Deposit No.        | [Conditional, Pick List]                                                                                                    |
| •                  | Select the deposit number from the pick list.                                                                                                    |
|                    | Deposit number allows the user to attach the term deposit as collateral with the loan account.                                                                                                    |
| Deposit Ccy        | [Display]                                                                                                    |
|                    | This field displays the currency of the TD account.                                                                                                    |

# Field Name Description

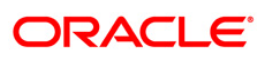

| Field Name                 | Description                                                                                                    |
|----------------------------|----------------------------------------------------------------------------------------------------|
| Net TD Rate                | [Display]                                                                                                    |
|                            | This field displays the net term deposit rate.                                                                                                    |
| Collateral                 | [Mandatory, Numeric, 13, Two]                                                                                                    |
| Value                      | Type the appropriate value of the collateral, which is to be linked to the loan account.                                                                                                    |
|                            | The system will default the value of the collateral as defined in the <b>Collateral Header Maintenance</b> (Fast Path: BAM74) option.                                                                  |
|                            | This value can be modified by the user but only to a lesser amount. This flexibility enables to link a single Collateral Header to multiple accounts.                                                  |
|                            | The maximum allowed value for time deposit collateral is                                                                                                    |
|                            | Deposit amount * Currency rate * Lendable margin.                                                                                                    |
| Currency Rate              | [Display]                                                                                                    |
|                            | This field displays the conversion rate for the collateral currency (from BA_CCY_RATES) if the TD collateral is in any other currency than the account currency.                                       |
|                            | The rate displayed is the last rate of the day when the last EOM was executed. However, on the day the collateral is linked to a loan account this field displays the mid-rate of that particular day. |
|                            | If the collateral and account currency are the same, this field displays the value as one.                                                                                                    |
| Collateral                 | [Display]                                                                                                    |
| Value in<br>Collateral Ccy | This field displays the collateral amount based on the value entered in the <b>Collateral Value</b> field and the <b>Currency Rate</b> .                                                               |
|                            | Collateral Value (collateral Currency) = Collateral<br>Value * Currency Rate                                                                                                    |
|                            | If the collateral and account currency are the same, this field will display the collateral value in its own currency.                                                                                 |
| Deduction Flag             | [Optional, Check Box]                                                                                                    |
|                            | Select the <b>Deduction Flag</b> check box to deduct the value of the collateral before the loan loss provisioning.                                                                                    |
| Prime                      | [Mandatory, Drop-Down]                                                                                                    |
| /Secondary                 | Select the status of the security attached to the loan account from the drop-<br>down list.                                                                                                    |
|                            | The options are:                                                                                                    |
|                            | Prime                                                                                                    |
|                            | Secondary                                                                                                    |
|                            | The status being selected is for the purpose of ascertaining whether the security linked to the loan account is Primary or Secondary for reporting purposes.                                           |

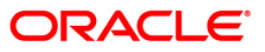

| Field Name       | Description                                                                                                    |
|------------------|----------------------------------------------------------------------------------------------------|
| Link TD for      | [Conditional, Check Box]                                                                                                    |
| Interest         | Select the Link TD for Interest check box to calculate the installment amount of the loan irrespective of the interest rate defined at the product level.                                                                  |
|                  | This field is enabled only if TD is selected as collateral in the <b>Collateral Code</b> field.                                                                                                    |
| Impact of Rate   | [Conditional, Drop-Down]                                                                                                    |
| Change           | Select the parameter to be changed due to change in the rate from the drop-<br>down list.                                                                                                    |
|                  | The options are:                                                                                                    |
|                  | Change Installment                                                                                                    |
|                  | Change Term                                                                                                    |
|                  | This field is enabled only if TD is selected as collateral in the <b>Collateral Code</b> field.                                                                                                    |
|                  | The account is rescheduled as on the date TD is attached as collateral and linked for calculation of interest.                                                                                                    |
|                  | If the <b>Change Installment</b> option is selected, then on attaching the second TD as collateral <b>FLEXCUBE</b> will default the impact of rate change option as <b>Reschedule Installment</b> .                        |
|                  | If the <b>Link TD for Interest</b> option is selected and the loan account schedule does not have TD linked rates, then the TD based rates will not apply to the loan account.                                             |
|                  | If the user attaches 5 TD's as collateral and selects <b>Link TD for Interest</b> only for 3 TD's, then only 3 TD's will be considered for calculation of loan interest rate, however 5 TD's will be linked as collateral. |
| 3. Click the Add | button.                                                                                                    |
| 4. Type the acc  | ount number and press the <b><tab></tab></b> key.                                                                                                    |

- 5. Select the collateral code from the drop-down list.
- 6. Enter the other collateral details.

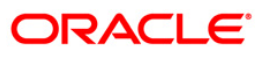

| AND ANY DRAWN OF ANY ANY ANY ANY ANY ANY ANY ANY ANY ANY |                             |                                      |                            |  |
|----------------------------------------------------------|-----------------------------|--------------------------------------|----------------------------|--|
| count Details —                                          |                             | Customer Name i                      | 1                          |  |
| coonciso :                                               | 0000000995360               | Customer Maine :                     | V MARSHAL                  |  |
| oduce :                                                  | 663-LP3_4_214               | ×                                    |                            |  |
| ian Amount :                                             | 400,000.00                  | Currency : IDR                       | Branch : HO                |  |
| llateral Details —                                       | -                           |                                      |                            |  |
| ollateral Code :                                         | 4 - Finantial Security - IC | )R                                   | Phoney :                   |  |
| ollateral ID :                                           | 4                           |                                      |                            |  |
| Account Number :                                         |                             | Deposit No ;                         | Deposit Ccy: Net TD Rate : |  |
| ollateral Value :                                        | 300,000.00                  |                                      |                            |  |
| urrency Rate:                                            | 1.00000                     | Collateral Value in Collateral Ccy : | 300,000.00                 |  |
| eduction Flag :                                          |                             | Prime/Secondary :                    | Prime                      |  |
| nk TD for Interest :                                     |                             | Impact of Rate Change :              | ~                          |  |
|                                                          |                             |                                      |                            |  |
|                                                          |                             |                                      |                            |  |
|                                                          |                             |                                      |                            |  |
|                                                          |                             |                                      |                            |  |

# Loan Collateral Link Maintenance

- 7. Click the **Ok** button.
- 8. The system displays the message "Authorisation Required. Do You Want to continue". Click the **OK** button.
- 9. The system displays the Authorization Reason screen.
- 10. Enter the relevant information and click the **Grant** button.
- 11. The system displays the message "Record Added". Click the **Ok** button.

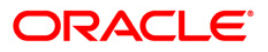

# LNM35 - Loan Account Attributes Maintenance

Using this option you suitably modify the default parameters details at the loan account level. The account attributes are defaulted at the account level from the various master maintenance's. This option also allows maintaining of solicitors code, allotting an account officer, mail control parameters, modification of NPA appropriation sequence, etc.

The NPA appropriation sequence set at the product level is defaulted for an account. This sequence can be modified at the account level. Similarly

the longest overdue first flag set at product level can be overridden by the appropriation control flag for NPL.

You can modify the account attributes for a particular account if required, this will override the set parameters. This maintenance also provides free format text fields like project status and limit ID etc. which can be used to maintain miscellaneous loan details.

## **Definition Prerequisites**

- LN057 Loan Direct Account Opening
- LNM33 Loans Account Address

### **Modes Available**

Modify, Cancel, Amend, Authorize, Inquiry. For more information on the procedures of every mode, refer to Standard Maintenance Procedures.

### To modify loan account attributes

- Type the fast path LNM35 and click Go or navigate through the menus to Transaction Processing > Account Transactions > Loan Account Transactions > Other Transactions > Loan Account Attributes Maintenance.
- 2. The system displays the Loan Account Attributes Maintenance screen.

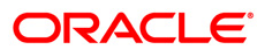

## Loan Account Attributes Maintenance

| Loan Account Attributes       | Maintenance*                          |                                           |                  | 🖧   🛛         |
|-------------------------------|---------------------------------------|-------------------------------------------|------------------|---------------|
|                               |                                       |                                           |                  |               |
| Account Number :              |                                       | Customer Name :                           |                  |               |
| Branch Code :                 | <b></b>                               | Product Code :                            |                  |               |
| Currency :                    |                                       | A/c. Relation :                           |                  |               |
| Joint Cust 1 :                |                                       |                                           |                  |               |
| Joint Cust 2 :                |                                       |                                           |                  |               |
| Joint Cust 3 :                |                                       |                                           |                  |               |
| Loan Purpose :                |                                       |                                           |                  |               |
| Details Attributes            |                                       |                                           |                  |               |
| Flag Past Due :               |                                       | Restricted Account                        |                  |               |
| Account Officer :             | · · · · · · · · · · · · · · · · · · · | Staff Account                             |                  |               |
| Solicitor Code :              |                                       | Producer ID :                             |                  |               |
| Advice Mail Control :         |                                       |                                           |                  |               |
| Sequence 1 :                  |                                       | Sequence 2 :                              |                  |               |
| Appropriation Control Flag fr | or Sequence 1 :                       |                                           |                  |               |
|                               |                                       | Appropriation contraining for bequence 2. |                  |               |
| Agreement Number :            |                                       | Remittance Mode :                         |                  |               |
| Reason For Closure :          |                                       |                                           |                  |               |
| Loan Closure Date :           |                                       | Next Repayment Review Date :              | Hor              |               |
| Write Off Status :            |                                       |                                           |                  |               |
| Write Off Date :              | 11721                                 |                                           |                  |               |
|                               | T I UTT                               |                                           |                  |               |
| Write Off Amount(Priciple) :  |                                       |                                           |                  |               |
|                               |                                       |                                           |                  |               |
|                               |                                       |                                           |                  |               |
|                               |                                       |                                           |                  |               |
|                               |                                       |                                           |                  |               |
|                               |                                       |                                           |                  |               |
| Record Details                |                                       |                                           |                  |               |
| Input By                      | Authorized By                         | Last Mnt. Date                            | Last Mnt. Action | Authorized    |
|                               |                                       |                                           |                  |               |
| 🔵 Add                         | 💿 Modify 💿 Delete 🌀 Cancel 🌀 Amend (  | Authorize O Inquiry                       | UDF              | k Close Clear |
|                               |                                       |                                           |                  |               |

| Field Name     | Description                                                                                      |
|----------------|--------------------------------------------------------------------------------------------------|
| Account Number | [Mandatory, Numeric, 16]                                                                         |
|                | Type the loan account number for which the attributes are to be modified.                        |
| Customer Name  | [Display]                                                                                        |
|                | This field displays the name of the customer who holds the loan account.                         |
| Branch Code    | [Display]                                                                                        |
|                | This field displays the code of the home branch where the loan account is opened and maintained. |
| Product Code   | [Display]                                                                                        |
|                | This field displays the product code under which the loan account is opened.                     |

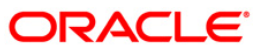

| Field Name       | Description                                                                                                    |
|------------------|----------------------------------------------------------------------------------------------------|
| Currency         | [Display]                                                                                                    |
|                  | This field displays the currency assigned to the product at the product level, under which the account is opened.                                              |
|                  | All the entries are posted in the account in the account currency. The exchange rate values must be defined and downloaded.                                    |
|                  | For example, if the currency assigned to a loan product is USD (US Dollar), the account opened under that product has USD as its account currency, by default. |
| A/c Relation     | [Display]                                                                                                    |
|                  | This field displays the relation of the joint customers to the primary account holder.                                                                         |
| Joint Cust 1/2/3 | [Display]                                                                                                    |
|                  | This field displays the name of the joint customers if the loan account is a joint account.                                                                    |
| Loan Purpose     | [Optional, Alphanumeric, 120]                                                                                                    |
|                  | Type the purpose of the loan.                                                                                                    |

- 3. Click the **Modify** button.
- 4. Type the account number and press the **<Tab>** key or select it from the pick list.

## Loan Account Attributes Maintenance

| Loan Account Attribu    | utes Maintenance*                     |                               |                       | 🖧 🦹 🗙          |
|-------------------------|---------------------------------------|-------------------------------|-----------------------|----------------|
|                         |                                       |                               |                       |                |
| Account Number :        | 50000000309410                        | Customer Name : 14            |                       |                |
| Branch Code :           | SANDOZ - MUMBAI                       | Product Code : 7              | 00111 oan product New |                |
| Currency :              | INR V                                 | A/c. Relation :               | our comproduction .   |                |
| Joint Cust 1 :          |                                       |                               |                       |                |
| Joint Cust 2 :          |                                       |                               |                       |                |
| Joint Cust 3 :          |                                       |                               |                       |                |
| Loan Purpose :          | Test                                  |                               |                       |                |
| Details Attributes      |                                       |                               |                       | _              |
| Flag Past Due -         | Desfermine                            | Restricted Account            |                       |                |
| Account Officer :       | TIAXA0000                             | Staff Account                 |                       |                |
| Solicitor Code :        |                                       | Producer ID :                 | 0                     |                |
| Advice Mail Control :   | At Customer Address                   |                               |                       |                |
| Sequence 1:             | ICEPOASKETNI DEGMWVI                  | Sequence 2 :                  | ICEPOASKBTNI DEGMWVI  |                |
| Appropriation Control F | Flag for Sequence 1 : Sort By Data    | Appropriation Control Flag fo |                       |                |
|                         | Soft by Date                          |                               | Joir by Date          |                |
| Agreement Number :      | A01                                   | Remittance Mode :             |                       |                |
| Reason For Closure :    |                                       |                               |                       |                |
| Loan Closure Date :     |                                       | Next Repayment Review Dat     | te :                  |                |
| Write Off Status :      |                                       |                               |                       |                |
| Write Off Date (        |                                       |                               |                       |                |
| write on bate .         |                                       |                               |                       |                |
| Write Off Amount(Prici  | ple) :                                |                               |                       |                |
|                         |                                       |                               |                       |                |
|                         |                                       |                               |                       |                |
|                         |                                       |                               |                       |                |
|                         |                                       |                               |                       |                |
|                         |                                       |                               |                       |                |
| Record Details          |                                       |                               |                       |                |
| Input By                | Authorized By                         | Last Mnt. Date                | Last Mnt. Action      | Authorized     |
| IJATA3939               | 134743333                             | 22/05/2014 17:34:0            | - Authorize           | M              |
| •                       | Add 🗿 Modify 🌑 Delete 💿 Cancel 💿 Amen | nd 💿 Authorize 🔘 Inquiry      | UDF                   | Ok Close Clear |
|                         |                                       |                               |                       |                |

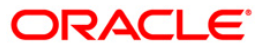

5. Modify the relevant information in the tabs.

## Details

| Loan Account Attrib    | utes Maintenance*                  |                                    |                        | le ? .         |
|------------------------|------------------------------------|------------------------------------|------------------------|----------------|
|                        |                                    |                                    |                        |                |
| Account Number :       | 5000000309410                      | Customer Name : JAYA PF            | (ABHA                  |                |
| Branch Code :          | SANDOZ - MUMBAI 🛛 👻                | Product Code : 70011-              | oan product New 👻      |                |
| Currency :             | INR 👻                              | A/c. Relation :                    |                        |                |
| Joint Cust 1 :         |                                    |                                    |                        |                |
| Joint Cust 2 :         |                                    |                                    |                        |                |
| Joint Cust 3 :         |                                    |                                    |                        |                |
| Loan Purpose :         | Test                               |                                    |                        |                |
| Details Attributes     |                                    |                                    |                        | _              |
| Flag Past Due :        | Performing -                       | Restricted Account                 |                        |                |
| Account Officer :      | T1AYA9999                          | Staff Account                      |                        |                |
| Solicitor Code :       | 12                                 | Producer ID :                      |                        |                |
| Advice Mail Control :  | At Customer Address 👻              |                                    |                        |                |
| Sequence 1:            | ICEPOASKBTNLDEGMWV                 | Sequence 2 :                       | CFPOASKBTNLDEGMWVI     |                |
| Appropriation Control  | Flag for Sequence 1: Sort By Date  | Appropriation Control Flag for Seg | Jence 2 : Sort By Date |                |
| A                      | Sort by Date V                     |                                    | Sorrby Date +          |                |
| Agreement Number :     | A01                                | Remittance Mode :                  |                        |                |
| Reason For Closure :   |                                    |                                    |                        |                |
| Loan Closure Date :    |                                    | Next Repayment Review Date :       |                        |                |
| Write Off Status :     |                                    | κ.                                 |                        |                |
| White Off Data is      |                                    |                                    |                        |                |
| write Off Date :       |                                    |                                    |                        |                |
| Write Off Amount(Prici | iple) :                            |                                    |                        |                |
|                        |                                    |                                    |                        |                |
|                        |                                    |                                    |                        |                |
|                        |                                    |                                    |                        |                |
|                        |                                    |                                    |                        |                |
|                        |                                    |                                    |                        |                |
| Record Details         |                                    |                                    |                        |                |
| Input By               | Authorized By                      | Last Mnt. Date                     | Last Mnt. Action       | Authorized     |
| TJAYA9999              | TJAYA9999                          | 22/05/2014 17:34:09                | Authorize              | $\checkmark$   |
| •                      | Add 🛛 Modify 💿 Delete 💿 Cancel 💿 A | Amend 💿 Authorize 💿 Inquiry        | UDE                    | Ok Close Clear |
|                        |                                    |                                    |                        | cical          |

| Field Name                | Description                                                                                                    |
|---------------------------|----------------------------------------------------------------------------------------------------|
| Flag Past Due             | [Display]                                                                                                    |
|                           | This field displays the flag past due status as defined under the asset classification plan attached to the product under which the loan account exists.                  |
|                           | This field is non-editable.                                                                                                    |
| <b>Restricted Account</b> | [Optional, Check Box]                                                                                                    |
|                           | Select the <b>Restricted Account</b> check box, if you want the account to be treated as restricted account.                                                              |
|                           | Only tellers with suitable capability will be able to inquire and post transactions into restricted accounts. Normal tellers will not be able to transact on the account. |
| Account Officer           | [Mandatory, Drop-Down]                                                                                                    |
|                           | Select the login id of the person who is responsible for the account from the drop-down list.                                                                             |
|                           | Each account can be assigned to a separate officer. The officer who is assigned to an account will act as the relationship officer for the account.                       |

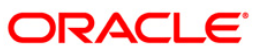

| Field Name                     | Description                                                                                                    |  |
|--------------------------------|----------------------------------------------------------------------------------------------------|--|
| Staff Account                  | [Optional, Check Box]                                                                                                    |  |
|                                | Select the <b>Staff Account</b> check box, if the loan account is a staff account.                                                                                                    |  |
| Solicitor Code                 | [Optional, Pick List]                                                                                                    |  |
|                                | Select the solicitor code for the loan account from the pick list.                                                                                                    |  |
|                                | The pick list will display values only when the <b>Loan Third Party</b><br>Maintenance is done. For more information refer to <b>Loan Third Party</b><br>Maintenance (Fast Path: LNM17) option under Definitions User<br>Manual. |  |
| Producer ID                    | [Optional, Pick List]                                                                                                    |  |
|                                | Select the producer ID from the pick list. It allows the user to select the producer ID.                                                                                                    |  |
| Advice Mail                    | [Optional, Drop-Down]                                                                                                    |  |
| Control                        | Select the type of address to which the advice mail can be sent from the drop-down list.                                                                                                    |  |
|                                | The options are:                                                                                                    |  |
|                                | At Customer Address                                                                                                    |  |
|                                | At Account Address                                                                                                    |  |
|                                | At Both                                                                                                    |  |
|                                | In case separate <b>Loans Account Address</b> (Fast Path: LNM33) option is maintained, the user can select either of the above 3 options. Else, the advice mail will be sent to the customer address by default.                 |  |
| Sequence 1                     | [Optional, Alphanumeric, 40]                                                                                                    |  |
|                                | Type the sequence in which the arrears raised in a loan account would be appropriated when the account is classified as a performing asset.                                                                                      |  |
|                                | By default the system displays the loan product level sequence.                                                                                                    |  |
| Sequence 2                     | [Optional, Alphanumeric, 40]                                                                                                    |  |
|                                | Type the sequence in which the arrears raised in a loan account would be appropriated when the account is classified as a non performing asset.                                                                                  |  |
|                                | By default the system displays the product level appropriation sequence.                                                                                                    |  |
| Appropriation                  | [Mandatory, Drop-Down]                                                                                                    |  |
| Control Flag For<br>Sequence 1 | Select the appropriation control flag for sequence 1 from the drop-down list.                                                                                                    |  |
|                                | The options are:                                                                                                    |  |
|                                | Sort By Priority                                                                                                    |  |
|                                | Sort By Date                                                                                                    |  |
|                                | This control flag determines whether the arrears have to be sorted by priority or by date.                                                                                                    |  |

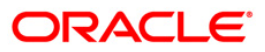

# LNM35 - Loan Account Attributes Maintenance

| Field Name                                      | Description                                                                                                    |  |  |
|-------------------------------------------------|----------------------------------------------------------------------------------------------------|--|--|
| Appropriation<br>Control Flag for<br>Sequence 2 | [Mandatory, Drop-Down]<br>Select the appropriation control flag for sequence 2 from the drop-down<br>list.                                                                                                    |  |  |
|                                                 | The options are:                                                                                                    |  |  |
|                                                 | Sort By Priority                                                                                                    |  |  |
|                                                 | Sort By Date                                                                                                    |  |  |
|                                                 | This control flag determines whether the arrears have to be sorted by priority or by date.                                                                                                    |  |  |
| Agreement Number                                | [Display]                                                                                                    |  |  |
|                                                 | This field displays the agreement number under which the loan account has been opened.                                                                                                    |  |  |
| Reason For                                      | [Display]                                                                                                    |  |  |
| Closure                                         | This field displays the reason provided by you or updated by the system, during the loan account closure.                                                                                                    |  |  |
|                                                 | The reason for closure is displayed in the <b>Inquiry</b> mode.                                                                                                    |  |  |
| Loan Closure Date                               | [Display]                                                                                                    |  |  |
|                                                 | This field displays the date of closure of the loan account.                                                                                                    |  |  |
|                                                 | It can either be the EFS date or the fully written off date or the system initiated closure date.                                                                                                    |  |  |
|                                                 | The closure date is displayed in the <b>Inquiry</b> mode.                                                                                                    |  |  |
| Remittance Mode                                 | [Mandatory, Check Box]                                                                                                    |  |  |
|                                                 | Select the <b>Remittance Mode</b> check box. The record can be authorized after the principal movement from entrusted deposit to entrusted savings and then behave as per the remittance mode.                         |  |  |
| Next Repayment                                  | [Display]                                                                                                    |  |  |
| Review Date                                     | This field displays the next repayment review date.                                                                                                    |  |  |
|                                                 | Based on the following conditions, the system displays the next review date:                                                                                                    |  |  |
|                                                 | <ul> <li>For fixed rate of interest, the system displays the next<br/>review date as end date of the fixed rate period.</li> </ul>                                                                                     |  |  |
|                                                 | <ul> <li>For variable rate of interest, the system displays the review<br/>date as disbursement date (drawdown date) + 12 months.</li> </ul>                                                                           |  |  |
|                                                 | • For any identified event, the system displays the next review date as event occurrence Date + repayment review date.                                                                                                 |  |  |
| Write Off Status                                | [Optional, Check Box]                                                                                                    |  |  |
|                                                 | Select the <b>Write Off Status</b> check box which is an identifier that the loan account is written off in an external system. The previous modified record can be amended by selecting or unselecting the check box. |  |  |

| Field Name       | Description                                                                                                    |
|------------------|----------------------------------------------------------------------------------------------------|
| Write Off Date   | [Display]                                                                                                    |
|                  | This field displays the current process date of FCR. This field cannot be modified by the user.                                                           |
| Write Off Amount | [Display]                                                                                                    |
|                  | This field displays the outstanding principal amount of the loan account as of the previous day. This field cannot be modified by the user.               |
|                  | If the Write off check box is unselected and the record is saved/authorized, then FCR will returns the Write Off Amount and Write off Date to null value. |

# Attributes

|                                                                                                    |                |                                                                                                    |                                                     | - <u>e</u> |
|----------------------------------------------------------------------------------------------------|----------------|----------------------------------------------------------------------------------------------------|-----------------------------------------------------|------------|
| Account Number :         50000000309           Xranch Code :         SANDOZ - ML           Currency :         INR           Joint Cust 1 :         I           Joint Cust 2 :         I           Joint Cust 3 :         I           Joan Purpose :         Test | H10<br>JMBAI + | Customer Name : JAYA PRABHA Product Code : 70011-Loan pr A/c. Relation :                                                                                    | oduct New 👻                                         |            |
| Details Attributes Account Transfer From : Limit Id : Security Deposit Acct No : Project Status : Date of Migration : 29/01/2016 Generate Intimations for Rate Change Rollover Mode : Move to Regular Stage after Disbursement                                   | m<br>None V    | Negotiated Converted<br>Legal Securitized<br>Recalled Security Status :<br>Lead Days for Rate Renewal :<br>Grace Period : Repayme<br>Committment Category : | UNSECURED 0 nt Grace Days v 0 Committed - dause B v |            |
| Contracted Maturity Date :<br>Base Rate for Penalty<br><u>Compounding Rate Method :</u>                                                                                                    | 31/01/2017 EE  | Apply Compounding Interest :                                                                                                    |                                                     |            |
| Record Details                                                                                                    | understand Bu  | Last Mot. Date                                                                                                    | Last Mot. Action                                    |            |

| Field Name       | Description                                                                                                    |
|------------------|----------------------------------------------------------------------------------------------------|
| Account Transfer | [Optional, Numeric, 16]                                                                                                    |
| From             | Type the account number, if there is a transfer from CASA or TD account. This is a numeric field for additional information only. |
| Negotiated       | [Optional, Check Box]                                                                                                    |
|                  | Select the Negotiated check box, if the loan account is a negotiated account.                                                     |

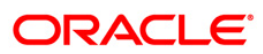

# LNM35 - Loan Account Attributes Maintenance

| Field Name                                 | Description                                                                                                    |
|--------------------------------------------|----------------------------------------------------------------------------------------------------|
| Converted                                  | [Optional, Check Box]<br>Select the <b>Converted</b> check box, if the loan account is a converted<br>account. Additional information as regards the old account number prior<br>to conversion for future reference can be entered in this field.                                                 |
| Limit Id                                   | [Optional, Pick List]<br>Select the limit ID for the loan account from the pick list.                                                                                                    |
| Legal                                      | [Optional, Check Box]<br>Select the <b>Legal</b> check box, if the account has legal proceedings against<br>it.                                                                                                    |
| Securitized                                | [Optional, Check Box]<br>Select the <b>Securitized</b> check box, if the account has been securitized.                                                                                                    |
| Security Deposit<br>Acct No                | [Optional, Alphanumeric, 16]<br>Type the term deposit account number, if a Term Deposit account is<br>pledged as a security against the loan.                                                                                                    |
| Recalled                                   | [Optional, Check Box]<br>Select the <b>Recalled</b> check box, if the loan account is recalled. This is<br>normally used when the loan account has turned into an NPA.                                                                                                    |
| Project Status                             | [Optional, Alphanumeric, 180]<br>Type the status of the project based on which the loan has been granted.                                                                                                    |
| Date of Migration                          | [Mandatory, Pick List, dd/mm/yyyy]<br>Select the date of migration from the pick list.                                                                                                    |
| Security Status                            | [Display]<br>This field displays the security status of the account.<br>The options are:<br>• Secured<br>• Unsecured                                                                                                    |
| Generate<br>Intimations for<br>Rate Change | [Optional, Check Box]<br>Select the <b>Generate Intimation for Rate Change</b> check box to generate<br>the rate change intimation.                                                                                                    |
| Lead Days for Rate<br>Renewal              | [Conditional, Numeric, Five]<br>Type the lead day for intimation.<br>This is the number of days that can be neglected in case a late renewal<br>is performed on the revolving loan account.<br>This field is enabled only if the <b>Generate Rate Change Intimation</b><br>check box is selected. |

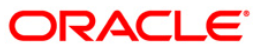
| Field Name                  | Description                                                                                                    |
|-----------------------------|----------------------------------------------------------------------------------------------------|
| Rollover Mode               | [Mandatory, Drop-Down]                                                                                                    |
|                             | Select the rollover mode of the revolving loan account from the drop-<br>down list. The same can be changed at the account level                                                                                                    |
|                             | The options are:                                                                                                    |
|                             | None                                                                                                    |
|                             | Manual                                                                                                    |
|                             | Auto                                                                                                    |
| Grace Period                | [Drop-Down]                                                                                                    |
|                             | Select the grace period from the drop-down list.                                                                                                    |
|                             | The Grace Period option set at product level will be propagated to the account level.                                                                                                    |
|                             | If at the product level the 'Grace Period' option is set as 'Repayment<br>Grace Days' then at the account level the grace days can be modified.                                                                                                    |
|                             | If at the product level the 'Grace Period' option is set as 'Repayment<br>Grace Date' then at the account level the grace date can be modified.                                                                                                    |
|                             | The 'Grace Period ' option cannot be changed at account level.                                                                                                    |
| Move To Regular             | [Optional, Check Box]                                                                                                    |
| Stage after<br>Disbursement | Select the <b>Move To Regular Stage After Disbursement</b> check box, to move the account to regular stage once the disbursement is done, irrespective of the customer's NPA status.                                                                                                    |
| Commitment                  | [Mandatory, Drop-Down]                                                                                                    |
| Category                    | Select the commitment category from the drop down list.                                                                                                    |
|                             | The options are:                                                                                                    |
|                             | Committed-no clause                                                                                                    |
|                             | Committed-clause B                                                                                                    |
|                             | Committed-clause A                                                                                                    |
|                             | By default the system displays Committed facility with clause B at the time of loan account opening.                                                                                                    |
| Contracted                  | [Mandatory, Pick List, dd/mm/yyyy]                                                                                                    |
| Maturity Date               | Select the contracted maturity date from the pick list.                                                                                                    |
|                             | Date should be greater than the current process date but should be not<br>be less than the loan maturity date. On entering the date system will<br>process the loan account and the loan account will go in to PMI stage.<br>The entire loan outstanding arrears will be marked as due. |

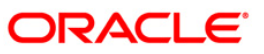

| Field Name                   | Description                                                                                                    |
|------------------------------|----------------------------------------------------------------------------------------------------|
| Base Rate for                | [Display]                                                                                                    |
| Penalty                      | This field displays the base rate choice for penalty interest as propagated during account opening (from the <b>Loan Product</b> - LNM11).                                                         |
|                              | The options are:                                                                                                    |
|                              | Rate Plan                                                                                                    |
|                              | Net Account Rate.                                                                                                    |
|                              | This field is non-modifiable.                                                                                                    |
| Compounding Rate             | [Display]                                                                                                    |
| Method                       | This field displays the compounding rate method as defined in <b>Product</b><br><b>Master Maintenance</b> (Fast Path: LNM11) and propagated to the loan<br>account at the time of account opening. |
| Apply                        | [Display]                                                                                                    |
| Compounding<br>Interest      | This field displays the compounding interest applied on loan or not (value checked or unchecked) as selected at the time of <b>Loan Account opening</b> (FP:LN057).                                |
| 6. Click the <b>Ok</b> butto | n.                                                                                                    |

- 7. The system displays the message "Record Modified...Authorisation Pending". Click the **OK** button.
- 8. The loan account attributes are added once the record is authorised.

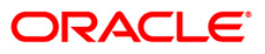

# LNM38 - Loan Approved Amount Maintenance

Using this option the loan amount, which is sanctioned for a particular account can be modified .

This option is used when the borrower decides not to use the full amount sanctioned. It is possible to revise the loan amount below the sanctioned amount. The lower limit for the revision is the utilized amount. In case the loan is partially disbursed, the lower limit for the revision, i.e., the New Approved Amount will be the utilized amount.

#### **Definition Prerequisites**

• LN057 - Loan Direct Account Opening

#### **Other Prerequisites**

Not Applicable

#### **Modes Available**

Modify, Cancel, Amend, Authorize, Inquiry. For more information on the procedures of every mode, refer to Standard Maintenance Procedures.

#### To maintain account provision

- Type the fast path LNM38 and click Go or navigate through the menus to Transaction Processing > Account Transactions > Loan Account Transactions > Other Transactions > Loan Approved Amount Maintenance.
- 2. The system displays the Loan Approved Amount Maintenance screen.

#### Loan Approved Amount Maintenance

| Loan Approved Amount Main                                                                                                    | ntenance*                      |                         |               | ala 🛛 🖉 🖬          |
|----------------------------------------------------------------------------------------------------|--------------------------------|-------------------------|---------------|--------------------|
| Account No :<br>Branch Code :<br>Currency :<br>Current Approved Amount :<br>Utilised Amount :<br>New Approved Amount :<br>Parent Limit Code : | 0.00<br>0.00                   | Customer Name :         |               | S.                 |
| Limit Check Details                                                                                                    |                                |                         |               |                    |
| Sr.No. Limit Id.                                                                                                    | Description                    | Breach Amount           | Breach Action |                    |
| Credit Conc. Check Details                                                                                                    |                                |                         |               |                    |
| Sr.No. Counter Party                                                                                                    | Overall Breach Amount          | Unsecured Breach Amount | Breach Action |                    |
|                                                                                                    |                                |                         |               |                    |
|                                                                                                    |                                |                         |               |                    |
| Record Details<br>Input By                                                                                                    | Authorized By                  | Last Mnt. Date          | Last Mnt. Av  | ction Authorized   |
| Add By Copy Add 🔿 Me                                                                                                    | odify 🔵 Delete 🔘 Cancel 🔘 Amen | d 🔿 Authorize 💿 Inquiry |               | UDF Ok Close Clear |

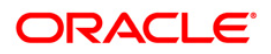

| Field Name                 | Description                                                                                                    |
|----------------------------|----------------------------------------------------------------------------------------------------|
| Account No                 | [Mandatory, Numeric, 16]<br>Type the account number of the borrower whose loan has been sanctioned.                                                                                                    |
| Customer Name              | [Display]<br>This field displays the short name of the primary customer of the Loan<br>account.                                                                                                    |
| Branch Code                | [Display]<br>This field displays the name of the home branch where the loan account<br>is opened and maintained.                                                                                                    |
| Product Code               | [Display]<br>This field displays the loan product under which the loan account is opened.                                                                                                    |
| Currency                   | [Display]<br>This field displays the currency assigned to the product, under which the account is opened.                                                                                                    |
| Current Approved<br>Amount | [Display]<br>This field displays the approved loan amount for the account as per the<br>APS/Loan Account opening.                                                                                                    |
| Utilised Amount            | [Display]<br>This field displays the amount utilized as on current date.<br>If full disbursal is carried at host, and the branch disbursal is pending, the<br>system will not permit any modification and will display message<br>"Sanctioned Amount has been disbursed". |
| New Approved<br>Amount     | [Mandatory, Numeric, 13, Two]<br>Type the new approved amount.<br>The new approved amount should be less than or greater than the<br>sanctioned amount.                                                                                                    |
| Parent Limit Code          | [Display]<br>This field displays the ID to which the loan is linked.                                                                                                    |
| LimitCheck Details         |                                                                                                    |
| Srl. No.                   | [Display]<br>This column displays the serial number of the limit.                                                                                                    |
| Limit Id                   | [Display]<br>This column displays the code of the limit ID.                                                                                                    |
| Description                | [Display]<br>This column displays the description of the limit ID selected in the corresponding field.                                                                                                    |

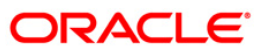

| Field Name                 | Description                                                                                                    |
|----------------------------|----------------------------------------------------------------------------------------------------|
| Breach Amount              | [Display]<br>This column displays the amount by which the attributable amount<br>exceeds the available amount of the limit.                            |
| Breach Action              | [Display]<br>This column displays the action to be taken in case the limit amount is<br>breached.<br>The options are:                                  |
|                            | <ul> <li>Ignore</li> <li>Warning</li> <li>Override</li> <li>Reject</li> </ul>                                                                          |
| Credit Conc. Check         | Details                                                                                                    |
| Srl. No.                   | [Display]<br>This column displays the serial number.                                                                                                   |
| Counter Party              | [Display]<br>This column displays the account number of the counterparty for outgoing payment transaction.                                             |
| Overall Breach<br>Amount   | [Display]<br>This column displays the overall amount by which the attributable<br>amount exceeds the available amount of the limit.                    |
| Unsecured Breach<br>Amount | [Display]<br>This column displays the unsecured breach amount.                                                                                         |
| Breach Action              | [Display]<br>This column displays the action to be taken in case the limit amount is<br>breached.<br>The options are:<br>Ignore<br>Warning<br>Override |

- 3. Click the **Modify** button.
- 4. Enter the account number and press the **<Tab>** key or select it from the pick list.
- 5. Modify the appropriate information.

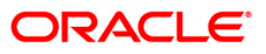

| corr Details         corr Details         at y       Autorized By         bit Monton at the standard of the standard by a standard by a                                                                                                    | an Annroved Amount     | Maintenance  |                       |                     |                    |                  |         |            |
|----------------------------------------------------------------------------------------------------|------------------------|--------------|-----------------------|---------------------|--------------------|------------------|---------|------------|
| curt No :       Curtomer Name :       AFATEL         ch Code :       Jane Approad Amount :       Product Code :       Sol - bol INTEREST SUBSIDY PRODI         ant Approad Amount :       990,000.00         red Amount :       990,000.00         net Limit Code :       Image of the approad Amount :         990,000.00       Image of the approad Amount :       990,000.00         net Limit Code :       Image of the approad Amount :       Breach Action         shrine :       Grant 2d Grant 2d Gr                                                                                                    | A Approved Millount    | Idirectidite |                       |                     |                    |                  |         |            |
| cord Details                                                                                                    | unt No :               | 000000042143 | Custome               | Ir Name I AAF       | ATEL               |                  |         |            |
| enry i i i i i ooooo<br>an Approved Amount i 990,000.00<br>Approved Amount i 990,000.00<br>nt Limit Code i<br>int Limit Code i<br>int Limit Code i | ich Code :             | Jakarta 😪    | Product (             | Code : 601          | - BDI INTEREST SUB | SIDY PROD1       | >       |            |
| end Details                                                                                                    | ency :                 | INR 💙        |                       |                     |                    |                  |         |            |
| red Amount :       1,000.00         Approved Amount :       990,000.00         tunit Code :                                                                                                    | ent Approved Amount :  | 990,000.00   |                       |                     |                    |                  |         |            |
| Approved Amount :       990,000.00         nt Limit Code :                                                                                                    | sed Amount :           | 1,000.00     | ]                     |                     |                    |                  |         |            |
| nt Umit Code i initChe Obtails Soft Stor. Umit St St St St St St St St St St St St St                                                                                                    | Approved Amount :      | 990,000.00   |                       |                     |                    |                  |         |            |
| cord Details         cord Details         xt by       Authorized By       Last Mnt. Date         Last Mnt. Action       Authorized By         14/05/2008 10:23:36       Last Mnt. Action       Authorized By                                                                                                    | ent Limit Code :       |              |                       |                     |                    |                  |         |            |
| Spl. stor.     Limit Ed     Description     Drauch, Amount     Breach, Action       edit Conc. Check Details                                                                                                    | mitCheck Details       |              |                       |                     |                    |                  |         |            |
| edit Conc. theck Details                                                                                                    | SPL HDS                | Limit Id     | Description           | Breach Ann          | ant                | Breach Action    |         |            |
| cord Details     Last Mnt. Date     Last Mnt. Action     Authorized       22     14/05/2008 10:23:36     21:376     21:376                                                                                                    | odit Conc. Chock Dotai | 1-           |                       |                     |                    |                  | 1       |            |
| cord Details     Last Mnt. Date     Last Mnt. Action     Authorized       C2     14/05/2008 10:23:36     Image: Cord Details                                                                                                    | eart conc. check becar |              |                       |                     |                    |                  |         |            |
| cord Details<br>zt By Authorized By Last Mnt, Date Last Mnt, Action Authorized<br>CC2 14/05/2008 10:23:36                                                                                                    | SPL (ID. EDUNC         | ar Party     | Uverall Breach Amount | Unalicu             | ed Breach Amount   | Breath 2         | (CEI01) |            |
| cord Details                                                                                                    |                        |              |                       |                     |                    |                  |         |            |
| cord Details     Last Mnt. Date     Last Mnt. Action     Authorized       0C2     14/05/2003 10:23:36     Image: Contemportation of the second of the second                                                                                                    |                        |              |                       |                     |                    |                  |         |            |
| t By Authorized By Last Mnt. Date Last Mnt. Action Authorized<br>DC2 14/05/2008 10:23:36 ✓                                                                                                    |                        |              |                       |                     |                    |                  |         |            |
| tord Details<br>E By Authorized By Last Mnt. Date Last Mnt. Action Authorized<br>C2 14/05/2008 10:23:36 ✓                                                                                                    |                        |              |                       |                     |                    |                  |         |            |
| tord Details<br>t By Authorized By Last Mnt. Date Last Mnt. Action Authorized<br>iC2 14/05/2008 10:23:36 ✓                                                                                                    |                        |              |                       |                     |                    |                  |         |            |
| Cord Details     Authorized By     Last Mnt. Date     Last Mnt. Action     Authorized       >C2     14/05/2008 10:23:36     Image: Cord Cord Cord Cord Cord Cord Cord Cord                                                                                                    |                        |              |                       |                     |                    |                  |         |            |
| ut By     Authorized By     Last Mnt. Date     Last Mnt. Action     Authorized       0C2     14/05/2008 10:23:36     Image: Comparison of Comparison of Compariso                                                                                                    | cord Details           |              |                       |                     |                    |                  |         |            |
| 0C2 14/05/2008 10:23:36                                                                                                    | ut By                  | Authoriz     | ed By                 | Last Mnt. Date      |                    | Last Mnt. Action |         | Authorized |
|                                                                                                    | 0002                   |              |                       | 14/05/2008 10:23:36 |                    |                  |         | V          |
| dd Owensie Octave Owensie Otraving Ok Class                                                                                                    |                        | Opla         | Ocurel Ocured         | O such stars        | Oterein            |                  | Ok I    | Close      |

### Loan Approved Amount Maintenance

- 6. Click the **Ok** button.
- 7. The system displays the message "Record Modified...Authorisation Required...Click **Ok** to Continue". Click the **Ok** button.
- 8. The loan approved amount details are added once the record is authorised.

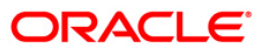

# LNM39 - Loan Account Application Details Maintenance

Using this option you can extend the validity period for accepting the loan offer .Disbursements cannot be done if the acceptance validity period has expired. This maintenance is applicable when the loan account is opened using APS module and has not been disbursed.

The offer validity period is defined in **Loan Product Master** (Fast Path: LNM11). Offer validity period is the stage where bank makes an offer to the customer and he should be giving his acceptance to the terms and conditions of the loan before the loan offer expires. Offer validity period starts after the Offer letter is printed.

#### **Definition Prerequisites**

• LN057 - Loan Direct Account Opening

#### Modes Available

Modify, Cancel, Amend, Authorize, Inquiry. For more information on the procedures of every mode, refer to Standard Maintenance Procedures.

#### To modify loan account an application details

- Type the fast path LNM39 and click Go or navigate through the menus to Transaction Processing > Account Transactions > Loan Account Transactions > Other Transactions > Loan Account Application Details Maintenance.
- 2. The system displays the Loan Account Application Details Maintenance screen.

### Loan Account Application Details Maintenance

| an Account Applicatio  | on Details Maintenance*     |                            |                  | 🍋 🖬            |
|------------------------|-----------------------------|----------------------------|------------------|----------------|
| count No :             | Name :                      |                            |                  |                |
| anch Code :            | Product :                   |                            | ~                |                |
| rrency Code :          |                             |                            |                  |                |
| biry Date : 01/01/1800 |                             |                            |                  |                |
|                        |                             |                            |                  |                |
|                        |                             |                            |                  |                |
|                        |                             |                            |                  |                |
|                        |                             |                            |                  |                |
|                        |                             |                            |                  |                |
|                        |                             |                            |                  |                |
|                        |                             |                            |                  |                |
|                        |                             |                            |                  |                |
|                        |                             |                            |                  |                |
|                        |                             |                            |                  |                |
|                        |                             |                            |                  |                |
|                        |                             |                            |                  |                |
|                        |                             |                            |                  |                |
|                        |                             |                            |                  |                |
|                        |                             |                            |                  |                |
|                        |                             |                            |                  |                |
|                        |                             |                            |                  |                |
|                        |                             |                            |                  |                |
|                        |                             |                            |                  |                |
|                        |                             |                            |                  |                |
|                        |                             |                            |                  |                |
|                        |                             |                            |                  |                |
|                        |                             |                            |                  |                |
|                        |                             |                            |                  |                |
| cord Details           |                             |                            |                  |                |
| t By                   | Authorized By               | Last Mnt. Date             | Last Mnt. Action | Authorized     |
| dip. com               | 0 H K C S H O S H O S       |                            |                  |                |
| do by Copy O Add       | Modiry Delete O Cancel O Ar | nena 🔾 Authorize 💽 Inquiry | UDF              | Ok Close Clear |

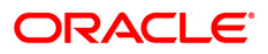

| Field Name    | Description                                                                                                    |
|---------------|----------------------------------------------------------------------------------------------------|
| Account No    | [Mandatory, Numeric, 16]<br>Type the loan account number.                                                                                                    |
| Name          | [Display]<br>This field displays the short name of the primary customer of the Loan<br>account.                                                                                                    |
| Branch Code   | [Display]<br>This field displays the name of the home branch where the loan account<br>is opened and maintained.                                                                                                    |
| Product       | [Display]<br>The field displays the loan product under which the loan account is opened using APS.                                                                                                    |
| Currency Code | [Display]<br>This field displays the currency assigned to the product, under which the account is opened.                                                                                                    |
| Expiry Date   | [Mandatory, Pick List, dd/mm/yyyy]<br>Type the expiry date of the loan acceptance period or select it from the<br>pick list.<br>This date is defaulted based on the date specified during the loan<br>account opening in APS.<br>The customer has to accept the loan, on or before this date.<br>This date can be modified to extend the validity period. |
|               |                                                                                                    |

- 3. Click the **Modify** button.
- 4. Enter the appropriate account number.
- 5. Modify the relevant information.

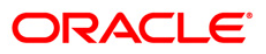

| h Account   | t Application Details Maint | enance*   |                            |                    |        | 10 L              |
|-------------|-----------------------------|-----------|----------------------------|--------------------|--------|-------------------|
| unt No :    | 00000001347360              | Name :    | JOHN W MARSHAL             |                    |        |                   |
| ch Code :   | HO                          | Product : | Term Loan 627              | ~                  |        |                   |
| ency Code : | IDR 🔛                       |           |                            |                    |        |                   |
| y Date :    | 20/03/2009                  |           |                            |                    |        |                   |
|             |                             |           |                            |                    |        |                   |
|             |                             |           |                            |                    |        |                   |
|             |                             |           |                            |                    |        |                   |
|             |                             |           |                            |                    |        |                   |
|             |                             |           |                            |                    |        |                   |
|             |                             |           |                            |                    |        |                   |
|             |                             |           |                            |                    |        |                   |
|             |                             |           |                            |                    |        |                   |
|             |                             |           |                            |                    |        |                   |
|             |                             |           |                            |                    |        |                   |
|             |                             |           |                            |                    |        |                   |
|             |                             |           |                            |                    |        |                   |
|             |                             |           |                            |                    |        |                   |
|             |                             |           |                            |                    |        |                   |
|             |                             |           |                            |                    |        |                   |
|             |                             |           |                            |                    |        |                   |
|             |                             |           |                            |                    |        |                   |
|             |                             |           |                            |                    |        |                   |
|             |                             |           |                            |                    |        |                   |
|             |                             |           |                            |                    |        |                   |
|             |                             |           |                            |                    |        |                   |
|             |                             |           |                            |                    |        |                   |
|             |                             |           |                            |                    |        |                   |
|             |                             |           |                            |                    |        |                   |
|             |                             |           |                            |                    |        |                   |
|             |                             |           |                            |                    |        |                   |
| ord Detai   | ils                         | 20 avit   | Pre Pressenter State State | The Decision of Co |        | 5-1-1-1-1 AL - 20 |
| Ву          | Autho                       | orized By | Last Mnt. Date             | Last Mnt.          | Action | Authorized        |
| UGOPAL      | SSHU                        | VETALI    | 30/06/2009 06:02:09        | Authorize          |        | 2                 |

### Loan Account Application Details Maintenance

- 6. Click the **Ok** button.
- 7. The system displays the message "Record Modified...Authorisation Required...Click Ok to Continue".
- 8. Click the **Ok** button.
- 9. Loan Account application details are modified once the record is authorise.

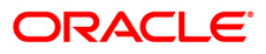

# LNM56 - Loan Account Subsidy Plan Maintenance

You can use this option to modify the subsidy term. Term for subsidy is considered as per the Subsidy term defined in the plan or the Loan term defined at the Loan Direct Account Opening (Fast Path: LN057) option, whichever is less.

#### **Definition Prerequisites**

LN057 - Loan Direct Account Opening

#### **Modes Available**

Modify, Cancel, Amend, Authorize, Inquiry. For more information on the procedures of every mode, refer to Standard Maintenance Procedures.

#### To modify loan account subsidy plan

- Type the fast path LNM56 and click Go or navigate through the menus to Transaction Processing > Account Transactions > Loan Account Transactions > Other Transactions > Loan Account Subsidy Plan Maintenance.
- 2. The system displays the Loan Account Subsidy Plan Maintenance screen.

#### Loan Account Subsidy Plan Maintenance

| Loan Account Subsidy Plan Maintenance* |                     |                   | 褐 🔽        |
|----------------------------------------|---------------------|-------------------|------------|
| Subsidy Rate Plan details              |                     |                   |            |
| Account No :                           | Customer Name :     |                   |            |
| Subsidy Plan Code :                    | Subsidy Plan Name : |                   |            |
| Product Code :                         | ~                   |                   |            |
| Currency :                             | Branch Code :       |                   |            |
|                                        |                     |                   |            |
|                                        |                     |                   |            |
| Regular Subsidy Details                |                     |                   |            |
| Interest Rule :                        |                     |                   |            |
| Charging Frequency                     |                     |                   |            |
| ○ Subsidy Term Base ○ Date Base        |                     |                   |            |
| Subsidy Term :                         | Term Definition :   |                   |            |
|                                        | Date Tex            |                   |            |
|                                        |                     |                   |            |
|                                        |                     |                   |            |
|                                        |                     |                   |            |
|                                        |                     |                   |            |
|                                        |                     |                   |            |
|                                        |                     |                   |            |
|                                        |                     |                   |            |
|                                        |                     |                   |            |
|                                        |                     |                   |            |
|                                        |                     |                   |            |
|                                        |                     |                   |            |
|                                        |                     |                   |            |
|                                        |                     |                   |            |
|                                        |                     |                   |            |
|                                        |                     |                   |            |
| Record Details                         | d By Last Mot Date  | Last Mot Action   | Authorized |
| Autionze                               | Lastring Date       | Cast Pints Accort | AUGIVIZEU  |
|                                        |                     |                   |            |

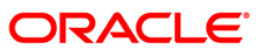

| Field Name            | Description                                                                                                    |  |
|-----------------------|----------------------------------------------------------------------------------------------------|--|
| Subsidy Rate Plan de  | etails                                                                                                    |  |
| Account No            | [Mandatory, Numeric, 16, Pick List]<br>Type the loan account number for which the subsidy details are to be<br>maintained or select it from the pick list.                                                                                                    |  |
| Customer Name         | [Display]<br>This field displays the name of the customer.                                                                                                    |  |
| Subsidy Plan Code     | [Display]<br>This field displays the subsidy plan code under which the account is opened.                                                                                                    |  |
| Subsidy Plan Name     | [Display]<br>This field displays the name of the subsidy plan corresponding to the<br>plan code.                                                                                                    |  |
| Product Code          | [Display]<br>This field displays the product code.                                                                                                    |  |
| Currency              | [Display]<br>The field displays the currency assigned to the product.                                                                                                    |  |
| Branch Code           | [Display]<br>This field displays the branch code.                                                                                                    |  |
| Regular Subsidy Deta  | ails                                                                                                    |  |
| Interest Rule         | [Display]<br>This field displays the interest rule attached to the subsidy plan.                                                                                                    |  |
| Charging<br>Frequency | [Display]<br>This field displays the charging frequency of the loan account.                                                                                                    |  |
| Subsidy Base          | <ul> <li>[Mandatory, Radio Button]</li> <li>Click the appropriate subsidy base option.</li> <li>The options are: <ul> <li>Subsidy Term Base: Select this option if you want to modify the subsidy term.</li> <li>Date Base: Select this option if you want to modify the subsidy data. You can provide the range wherein the</li> </ul> </li> </ul> |  |
| Subsidy Term          | [Conditional, Numeric, Four]<br>Type the subsidy term.<br>This field is enabled if the <b>Subsidy Term Base</b> option is selected.                                                                                                    |  |

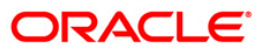

### LNM56 - Loan Account Subsidy Plan Maintenance

| Field Name      | Description                                                                                |
|-----------------|--------------------------------------------------------------------------------------------|
| Term Definition | [Display]                                                                                  |
|                 | This field displays the term definition.                                                   |
|                 | The options are:                                                                           |
|                 | • Weeks                                                                                    |
|                 | Months                                                                                     |
| Date From       | [Display]                                                                                  |
|                 | This field displays the disbursement date for the account.                                 |
| Date To         | [Conditional, Pick List, dd/mm/yyyy]                                                       |
|                 | Select the date till which the subsidy plan will be applicable from the pick list.         |
|                 | This value cannot be greater than the loan tenure and lesser than the system process date. |
|                 | This field is enabled if the <b>Date Base</b> option is selected.                          |

- 3. Click the **Modify** button.
- 4. Enter the loan account number or select it from the pick list.
- 5. Modify the required regular subsidy details.

### Loan Account Subsidy Plan Maintenance

| Loan Account S     | ubsidy Plan Maintenance* | •                 |                          |                      |                          |       |    |        | 🇞 🚺 🗵 |
|--------------------|--------------------------|-------------------|--------------------------|----------------------|--------------------------|-------|----|--------|-------|
| Subsidy Rate       | Plan details             |                   |                          |                      |                          |       |    |        |       |
| Account No :       | 0000000142100            | Customer Name :   | KATHY                    |                      |                          |       |    |        |       |
| Subsidy Plan Code  | e: 211                   | Subsidy Plan Name | Subsidy aid by Govt of C | hina                 |                          |       |    |        |       |
| Product Code :     | 601-Subsidized Loans     | ~                 |                          |                      |                          |       |    |        |       |
| Currency :         | CNY V                    | Branch Code :     | HO                       |                      |                          |       |    |        |       |
|                    |                          |                   |                          |                      |                          |       |    |        |       |
|                    |                          |                   |                          |                      |                          |       |    |        |       |
| – Regular Subsi    | idy Details              |                   |                          |                      | I                        |       |    |        |       |
| Interest Rule :    | 6 Sut                    | osidy             |                          |                      |                          |       |    |        |       |
| Charging Frequence | CY Monthly               |                   |                          |                      |                          |       |    |        |       |
|                    |                          |                   |                          |                      |                          |       |    |        |       |
| Subsidy Ter        | rm Base 🔘 Date Base      |                   |                          |                      |                          |       |    |        |       |
| Subsidy Term :     | 4                        | Term Definition : | Months                   | ~                    |                          |       |    |        |       |
| Date From:         | 21/03/2009               | Date To:          |                          |                      |                          |       |    |        |       |
|                    |                          |                   |                          |                      |                          |       |    |        |       |
| Record Details     | Authori:                 | zed By            | Last Mnt. [<br>21/03/20  | Date<br>109 00:00:00 | Last Mnt. A<br>Authorize | ction |    | Author | ized  |
| Ана ву сору        | O Add O Modity O Delete  | Cancel O Amer     | authorize O Inqui        | Ŷ                    |                          | UDF   | Ok | Close  | Clear |

6. Click the **Ok** button.

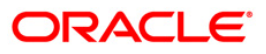

- 7. The system displays the message "Record Modified...Authorisation Pending..". Click the **Ok** button.
- 8. The loan account subsidy plan details are modified once the record is authorised.

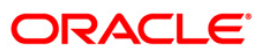

# LNM70 - Loan Entrusted Linkage

This option is used to link the desired entrusted deposit account, entrusted savings account and the entrusted mirror account. The loan entrusted linkage has to be done before opening the loan account.

#### **Definition Prerequisites**

• 8051 - CASA Account Opening

#### **Modes Available**

Add, Modify, Inquiry.

#### To link the entrusted accounts

- 1. Type the fast path LNM70 and click Go or navigate through the menus to Global Definitions> Master > Loan Entrusted Linkage.
- 2. The system displays the Loan Entrusted Linkage screen.

#### Loan Entrusted Linkage

| ntrusted Loan Remittance Maintenance*                |      |                 |         |             |          |    | ł     | 🏷 📔 🗵    |
|------------------------------------------------------|------|-----------------|---------|-------------|----------|----|-------|----------|
|                                                      |      |                 | Durch [ |             | 0        |    |       |          |
| Entrasted Deposit Account*                           |      |                 | Branch  | ~           | currency |    |       |          |
| Entrusted Mirror Account                             |      |                 | Branch  | ~           | Currency | 13 |       |          |
| Entrusted Savings Account (Principal Remittance)     |      |                 | Branch  | ~           | Currency | 1  |       |          |
| Entrusted Savings Account (Non Principal Remittance, | )    |                 | Branch  | ~           | Currency | 1  |       |          |
|                                                      |      |                 |         |             |          |    |       |          |
|                                                      |      |                 |         |             |          |    |       |          |
|                                                      |      |                 |         |             |          |    |       |          |
|                                                      |      |                 |         |             |          |    |       |          |
|                                                      |      |                 |         |             |          |    |       |          |
|                                                      |      |                 |         |             |          |    |       |          |
|                                                      |      |                 |         |             |          |    |       |          |
|                                                      |      |                 |         |             |          |    |       |          |
|                                                      |      |                 |         |             |          |    |       |          |
|                                                      |      |                 |         |             |          |    |       |          |
|                                                      |      |                 |         |             |          |    |       |          |
|                                                      |      |                 |         |             |          |    |       |          |
|                                                      |      |                 |         |             |          |    |       |          |
|                                                      |      |                 |         |             |          |    |       |          |
|                                                      |      |                 |         |             |          |    |       |          |
|                                                      |      |                 |         |             |          |    |       |          |
|                                                      |      |                 |         |             |          |    |       |          |
|                                                      |      |                 |         |             |          |    |       |          |
|                                                      |      |                 |         |             |          |    |       |          |
| Remarks:                                             |      |                 |         |             |          |    |       |          |
| Pasard Dataila                                       |      |                 |         |             |          |    |       |          |
| put By Authorize                                     | d By | Last Mnt. Date  |         | Last Mnt. A | Action   |    | Au    | thorized |
|                                                      |      |                 |         |             |          |    | Ę     | 1        |
| Add By Copy O Add O Modify Delete                    |      | orize 💿 Inquiry |         |             | UDF      | Ok | Close | Clear    |

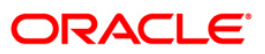

| Field Name                                           | Description                                                                                                    |  |  |  |
|------------------------------------------------------|----------------------------------------------------------------------------------------------------|--|--|--|
| Entrusted Deposit<br>Account                         | [Mandatory, Input]<br>Type the entrusted deposit account.<br>This account should of entrusted product class and Valid CASA account<br>with Open Regular status and Account opened Today status.                                             |  |  |  |
| Branch                                               | [Display]<br>This field displays the branch code under which the entrusted deposit<br>account is opened                                                                                                    |  |  |  |
| Currency                                             | [Display]<br>This field displays the currency under which the entrusted deposit<br>account is opened.                                                                                                    |  |  |  |
| Entrusted Mirror<br>Account                          | [Mandatory, Input]<br>Type the entrusted mirror account number.<br>This account should of normal product class and Valid CASA account<br>with Open Regular status and Account opened Today status.                                          |  |  |  |
| Branch                                               | [Display]<br>This field displays the branch code under which the entrusted mirror<br>account is opened                                                                                                    |  |  |  |
| Currency                                             | [Display]<br>This field displays the currency under which the entrusted mirror account is opened.                                                                                                    |  |  |  |
| Entrusted Saving<br>Account(Principal<br>Remittance) | [Mandatory, Input]<br>Type the Savings Account Number in which the Principal arrears repaid<br>of the entrusted loan should be transferred.<br>This account should not be from entrusted product class and should be<br>Valid CASA account. |  |  |  |
|                                                      | Credit blocked     Blocked                                                                                                    |  |  |  |
|                                                      | <ul><li>Closed</li><li>Closed Today</li></ul>                                                                                                    |  |  |  |
|                                                      | <ul><li>Dormant</li><li>Unclaimed</li></ul>                                                                                                    |  |  |  |
|                                                      | <ul> <li>Written Off (applicable in case of CASA OD<br/>Accounts)</li> </ul>                                                                                                    |  |  |  |

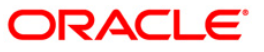

| Field Name                                                  | Description                                                                                                    |  |  |  |
|-------------------------------------------------------------|----------------------------------------------------------------------------------------------------|--|--|--|
| Branch                                                      | [Display]<br>This field displays the branch code under which the entrusted saving<br>account (Principal Remittance) is opened.                                                                     |  |  |  |
| Currency                                                    | [Display]<br>This field displays the currency under which the entrusted saving<br>account (Principal Remittance) is opened.                                                                        |  |  |  |
| Entrusted Saving<br>Account(Non<br>Principal<br>Remittance) | [Mandatory, Input]<br>Type the Savings Account Number in which the other arrears<br>repaid than Principal arrears (interest, penalty interest etc.) of the<br>entrusted loan should be transferred |  |  |  |
|                                                             | This account should not be from entrusted normal product class and should be Valid CASA account .                                                                                                  |  |  |  |
|                                                             | This account will not accept CASA accounts with following account statuses:                                                                                                    |  |  |  |
|                                                             | Credit blocked                                                                                                    |  |  |  |
|                                                             | Blocked                                                                                                    |  |  |  |
|                                                             | Closed                                                                                                    |  |  |  |
|                                                             | Closed Today                                                                                                    |  |  |  |
|                                                             | Dormant                                                                                                    |  |  |  |
|                                                             | Unclaimed                                                                                                    |  |  |  |
|                                                             | <ul> <li>Written Off (applicable in case of CASA OD<br/>Accounts)</li> </ul>                                                                                                    |  |  |  |
| Branch                                                      | [Display]                                                                                                    |  |  |  |
|                                                             | This field displays the branch code under which the entrusted saving account (Non Principal remittance) is opened.                                                                                 |  |  |  |
| Currency                                                    | [Display]<br>This field displays the currency under which the entrusted saving<br>account (Non Principal remittance) is opened.                                                                    |  |  |  |

- 3. Click the **Add** button.
- 4. Enter the entrusted account number and other relevant information.

### Loan Entrusted Linkage

| usted Loan Remittance Maintenance*                |                 |                  |        |        |          |            |  |
|---------------------------------------------------|-----------------|------------------|--------|--------|----------|------------|--|
| runted Deperit Account                            |                 | 1                | Branch |        | Currency | Lanux 1000 |  |
| trusted Mirror Account                            | 002000000000604 | RANISH TALWALKAR | Branch |        | Currency | CNY        |  |
|                                                   | 000020000005579 | RANISH TALWALKAR | branch | BRN5   | currency | CNY        |  |
| trusted Savings Account (Principal Remittance)    | 000020000005587 | RANISH TALWALKAR | Branch | BRN5   | Currency | CNY        |  |
| rusted Savings Account (Non Principal Remittance) | 000020000005595 | RANISH TALWALKAR | Branch | BRNS 😒 | Currency | CNY 😪      |  |
|                                                   |                 |                  |        |        |          |            |  |
|                                                   |                 |                  |        |        |          |            |  |
|                                                   |                 |                  |        |        |          |            |  |
|                                                   |                 |                  |        |        |          |            |  |
|                                                   |                 |                  |        |        |          |            |  |
|                                                   |                 |                  |        |        |          |            |  |
|                                                   |                 |                  |        |        |          |            |  |
|                                                   |                 |                  |        |        |          |            |  |
| arks:                                             |                 |                  |        |        |          |            |  |
| arks:                                             |                 |                  |        |        |          |            |  |

- 5. Click **Ok** button.
- 6. The system displays the message "Record added...Authorization Pending...". Click the Ok button.

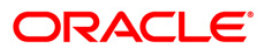

# LNM99 - Loan Account CBR Details

Using this option you can set user defined fields at the Loans account level. Defining these categories facilitates the bank to generate exclusive MIS reports, over and above the standard reports available within **FLEXCUBE**. There is no processing done by **FLEXCUBE** using these codes and they are stored for reporting purposes only.

The CBR Code Maintenance option enables you to link the accounts of customers to the defined categories or CBR codes, for example Industry Code, Region, Sector, etc.

### **Definition Prerequisites**

- LNM11 Loan Product Definition: Loan Product Master must be defined before defining Loan Account CBR details
- **BA078** User defined Field Maintenance: The fields used for the central bank reporting purposes should be defined before defining Loan Account CBR details
- **BA080 CBR Pick Lists Maintenance**: Possible values for the user defined field should be defined before defining Loan Account CBR details
- LN057 Loan Direct Account Opening
- BAM03 Branch master Maintenance
- BAM56 Currency Codes Maintenance

#### Modes Available

Add, Modify, Delete, Cancel, Amend, Authorize, Inquiry. For more information on the procedures of every mode, refer to Standard Maintenance Procedures.

#### To add loan account CBR details

- Type the fast path LNM99 and click Go or navigate through the menus to Transaction Processing > Account Transactions > Loan Account Transactions > Other Transactions > Loan Account CBR Details.
- 2. The system displays the Loan Account CBR Details screen.

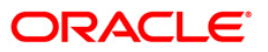

| count No :          |                              | Customer Name :             |                  |           |
|---------------------|------------------------------|-----------------------------|------------------|-----------|
| Branch :            | 1941 (See                    | Product Name :              | ~                |           |
| urrency :           | ~                            | Account Status :            | ~                |           |
| CBR Details         |                              |                             |                  |           |
| Label               | Id De                        | scription                   |                  |           |
|                     |                              |                             |                  |           |
|                     |                              |                             |                  |           |
|                     |                              |                             |                  |           |
|                     |                              |                             |                  |           |
|                     |                              |                             |                  |           |
|                     |                              |                             |                  |           |
|                     |                              |                             |                  |           |
|                     |                              |                             |                  |           |
|                     |                              |                             |                  |           |
|                     |                              |                             |                  |           |
|                     |                              |                             |                  |           |
|                     |                              |                             |                  |           |
|                     |                              |                             |                  |           |
|                     |                              |                             |                  |           |
|                     |                              |                             |                  |           |
|                     |                              |                             |                  |           |
|                     |                              |                             |                  |           |
|                     |                              |                             |                  |           |
|                     |                              |                             |                  |           |
|                     |                              |                             |                  |           |
|                     |                              |                             |                  |           |
| ecord Details       | Authorized By                | Last Mnt. Date              | Last Mnt. Action | Authorize |
|                     |                              |                             |                  |           |
| Add By Copy 💫 🔿 Add | ○ Modify ○ Delete ○ Cancel ○ | Amend 🔿 Authorize 💿 Inquiry |                  | Close     |

### Loan Account CBR Details

### **Field Description**

| Field Name    | Description                                                                      |
|---------------|----------------------------------------------------------------------------------|
| Account No    | [Mandatory, Numeric, 16]                                                         |
|               | Type the appropriate loan account number to which you want to assign a CBR code. |
| Customer Name | [Display]                                                                        |
|               | This field displays the short name of the primary customer of the Loan account.  |
| Branch        | [Display]                                                                        |
|               | This field displays the name of the home branch of the account.                  |
| Product Name  | [Display]                                                                        |
|               | This field displays the loan product under which the loan account is opened.     |

| Field Name     | Description                                                                                                    |
|----------------|----------------------------------------------------------------------------------------------------|
| Currency       | [Display]                                                                                                    |
|                | This field displays the currency assigned to the product, under which the account is opened.                                                                   |
|                | All the entries are posted in to the account will be in the account currency. The exchange rate values are defined and downloaded from the FCC module.         |
|                | For example, if the currency assigned to a CASA product is USD (US Dollar), the account opened under that product has USD as its account currency, by default. |
| Account Status | [Display]                                                                                                    |
|                | This field displays the status of the loan account, viz., Opened, Closed, Regular etc.                                                                         |
| CBR Details    |                                                                                                    |
| Label          | [Display]                                                                                                    |
|                | This field displays the label of the CRR Details.                                                                                                    |
| ID             | [Mandatory, Pick List]                                                                                                    |
|                | Select the CBR id from the pick list.                                                                                                    |
| Description    | [Display]                                                                                                    |
|                | This field displays the description of the id selected from the pick list.                                                                                     |

- 3. Click the Add button.
- 4. Enter the account number and press the **<Tab>** key or select it from the pick list.
- 5. Enter the relevant information in the tab screens.

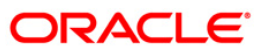

|              | 0000001347360 | Customer Name :  | JOHN W MARSHAI       |   |  |
|--------------|---------------|------------------|----------------------|---|--|
| anch :       | НО            | Product Name :   | 607-Term Loan 627    |   |  |
| rrency :     | IDR V         | Account Status : | Account Open Regular | ~ |  |
| BR Details — |               |                  |                      |   |  |
| Label        | Id            | Description      |                      |   |  |
| test         | 255           |                  |                      |   |  |
| TEST11       |               |                  |                      |   |  |
| TEST18       |               |                  |                      |   |  |
| TEST2        |               |                  |                      |   |  |
| TEST20       |               |                  |                      |   |  |
| TEST12       |               |                  |                      |   |  |
| TEST3        |               |                  |                      |   |  |
| TEST15       |               |                  |                      |   |  |
| TEST9        |               |                  |                      |   |  |
| TEST5        |               |                  |                      |   |  |
| TEST6        |               |                  |                      |   |  |
| TEST10       |               |                  |                      |   |  |
| TEST13       |               |                  |                      |   |  |
| TEST17       | 1             |                  |                      |   |  |
| TEST23       |               |                  |                      |   |  |
| TEST24       |               |                  |                      |   |  |
| TEST1        |               |                  |                      |   |  |
| TEST4        |               |                  |                      |   |  |
| TEST7        |               |                  |                      |   |  |
| TEST8        |               |                  |                      |   |  |
| TEST14       |               |                  |                      |   |  |
|              |               | •                |                      |   |  |

### Loan Account CBR Details

- 6. Click the **Ok** button.
- 7. The system displays the message "Record Added...Authorisation Required...Click Ok to Continue". Click the **Ok** button.
- 8. The loan CBR details are added once the record is authorised.

**Note:** The tabs will be active depending on the number of CBR codes that are defined. Each tab can accommodate 5 CBR codes and the subsequent CBR codes will be displayed on the subsequent tabs.

# 3. Disbursement and Schedule Set Up

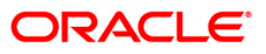

# LNM44 - Loan Auto Disbursements Instructions

Using this option bank can schedule an automatic disbursement. After creation of the loan account you can set a future date for generation of schedule and disbursement of the sanctioned amount.

At BOD of the required date, system automatically makes a host and branch disbursement for this account. Alternatively disbursement can be done manually by Account Schedule (Fast Path: LN521)option.

#### **Definition Prerequisites**

• LN057 - Loan Direct Account Opening

#### Modes Available

Add, Modify, Delete, Cancel, Amend, Authorize, Inquiry. For more information on the procedures of every mode, refer to Standard Maintenance Procedures.

#### To add disbursement schedule

- Type the fast path LNM44 and click Go or navigate through the menus to Transaction Processing > Account Transactions > Loan Account Transactions > Other Transactions > Loan Auto Disbursements Instructions.
- 2. The system displays the Loan Auto Disbursement Instruction screen.

### **Loan Auto Disbursement Instructions**

| Loan Auto Disbu                                                                                                    | ursments Instructions*                        |                                                                                                    |                                                   | 🇞 🛿 🐱           |
|----------------------------------------------------------------------------------------------------|-----------------------------------------------|----------------------------------------------------------------------------------------------------|---------------------------------------------------|-----------------|
| Account Number :<br>Branch Name :<br>Sanctioned Amount<br>Disbursement Type<br>Calender Type :<br>No of Disbursement<br>Move To Regular St | : 0.00 : age After Disbursement               | Currency Name :<br>Product Name :<br>Schedule Code<br>Usbursement F<br>First Disbursem<br>Lead Days :<br>Data | :                                                 |                 |
| Date for in:                                                                                                    | struction Amount for Disbursement Instruction | Disb Mode Deduction Waiver Si                                                                                 | atus Disbursement Instruction Customer Advice Sta | Account Details |
|                                                                                                    |                                               |                                                                                                    |                                                   |                 |
| ¬ Record Details Input By                                                                                                    | Authorized By                                 | Last Mnt. Date                                                                                                | Last Mnt. Action                                  | Authorized      |

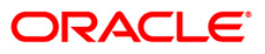

| Field Name                 | Description                                                                                                    |
|----------------------------|----------------------------------------------------------------------------------------------------|
| Account Number             | [Mandatory, Numeric, 16]<br>Type the loan account number.                                                                                                    |
| Currency Name              | [Display]<br>This field displays the account currency.                                                                                                    |
| Branch Name                | [Display]<br>This field displays the name of the branch.                                                                                                    |
| Product Name               | [Display]<br>This field displays the name of the product.                                                                                                    |
| Sanctioned<br>Amount       | [Display]<br>This field displays the loan amount which is sanctioned.                                                                                                    |
| Schedule Code              | [Display]<br>This field displays the schedule code attached.                                                                                                    |
| Disbursement Type          | [Display]<br>This field displays the disbursement type.<br>The options are:<br>• Automatic Debit<br>• Generate Report                                                      |
| Disbursement<br>Frequency  | [Display]<br>This field displays the disbursement frequency.<br>The options are:<br>• Manual<br>• Monthly<br>• Bi-Monthly<br>• Quarterly<br>• Half-Yearly                  |
| Calendar Type              | <ul> <li>Yearly</li> <li>[Display]</li> <li>This field displays the calendar type.</li> <li>The options are: <ul> <li>Calendar</li> <li>Anniversary</li> </ul> </li> </ul> |
| First Disbursement<br>Date | [Mandatory, Pick List]<br>Select the date of the first disbursement of the loan amount, from the<br>pick list.                                                             |

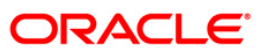

### LNM44 - Loan Auto Disbursements Instructions

| Field Name      | Description                                                             |
|-----------------|-------------------------------------------------------------------------|
| No. of          | [Display]                                                               |
| Disbursement    | This field displays the number of disbursement for the loan amount.     |
| Lead Days       | [Display]<br>This field displays the lead days for the loan.            |
| Move to Regular | [Optional, Check Box]                                                   |
| Stage After     | Select the <b>Move to Regular Stage After Disbursement</b> check box to |
| Disbursement    | move the account to regular principal payment stage after disbursement. |

- 3. Type the account number and press the **<Tab>** key.
- 4. Enter the relevant information.

### Loan Auto Disbursement Instructions

| Loan Auto Disbursments Instructions*                                                                                                    |                                                                                               |                                                                                                    |                                                                                               | 🍋 📓                    |
|----------------------------------------------------------------------------------------------------|-----------------------------------------------------------------------------------------------|----------------------------------------------------------------------------------------------------|-----------------------------------------------------------------------------------------------|------------------------|
| Account Number :<br>Branch Name :<br>Sanctioned Amount :<br>Disbursement Type :<br>Calender Type :<br>No of Disbursement :<br>Move To Regular Stage After Disbursement<br>Disbursement Schedule CASA Account GL Account Bi | D0000001347360   Head Office 400,000.00 Generate Report Calendar  2  v ankers Cheque External | Currency Name :<br>Product Name :<br>Schedule Code :<br>Disbursement Frequency :<br>First Disbursement Date :<br>Lead Days :<br>Details | IDR           Term Loan 627           223           Monthly           20/03/2008           30 | ×                      |
| Date for instruction Amount for Disbursement I                                                                                                    | Instruction Disb Mode                                                                         | Deduction Waiver Status Disbursen                                                                                                    | Customer Advice                                                                               | Status Account Details |
| Record Details                                                                                                    | Last Mr                                                                                       | t. Date                                                                                                    | Last Mnt. Action                                                                              | Authorized             |

5. Click the **Details** button. The system enables the **Disbursement Schedule** tab.

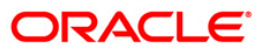

# **Disbursement Schedule**

| Loan Auto Disbursments I         | nstructions*                        |                                       |                     |           |                          |                        | 80 I            |
|----------------------------------|-------------------------------------|---------------------------------------|---------------------|-----------|--------------------------|------------------------|-----------------|
| Account Number :                 | 00000001347360                      |                                       | Currency Name : IDR |           | IDR                      |                        |                 |
| Branch Name : Head Office        |                                     | ice                                   | Product Nam         | ne :      | Term Lo                  | an 627                 |                 |
| Sanctioned Amount :              |                                     | .00                                   | Schedule Co         | de :      | 223                      |                        |                 |
| Disbursement Type :              | Generate                            | e Report 🛛 😒                          | Disbursemen         | nt Freque | ncy : Monthly            | ~                      |                 |
| Calender Type :                  | Calendar                            | · · · · · · · · · · · · · · · · · · · | First Disburs       | ement Da  | ate : 31/03/20           | 008 19                 |                 |
| No of Disbursement :             | 1                                   |                                       | Lead Days :         |           |                          | 31                     |                 |
| Move To Regular Stage After Dist | bursement                           |                                       | D                   | etails    |                          |                        |                 |
| Disbursement Schedule CASA       | Account   GL Account   Bankers Cheo | que   External                        |                     |           |                          |                        |                 |
| Date for instruction             | Amount for Disbursement Instruction | Disb Mode                             | Deduction Waiver    | Status    | Disbursement Instruction | Customer Advice Status | Account Details |
| 31/03/2008                       | 300,000.00                          | Bankers Cheque                        | N                   | N         | Hold                     | Due                    |                 |
|                                  |                                     |                                       |                     |           |                          |                        |                 |
|                                  |                                     |                                       |                     |           |                          |                        |                 |
| Record Details                   |                                     |                                       |                     |           |                          |                        |                 |

| Field Name                                | Description                                                                                                    |  |  |  |
|-------------------------------------------|----------------------------------------------------------------------------------------------------|--|--|--|
| Date For<br>instruction                   | [Mandatory, Pick List, dd/mm/yyyy]<br>Type the instruction date for the disbursement.                                                                                                    |  |  |  |
| Amount for<br>Disbursement<br>Instruction | [Mandatory, Numeric, 13, Two]<br>Type the amount for disbursement.                                                                                                    |  |  |  |
| Disb Mode                                 | <ul> <li>[Mandatory, Drop-Down]</li> <li>Select the mode of disbursement from the drop-down list.</li> <li>The options are: <ul> <li>CASA Account</li> <li>GL Account</li> </ul> </li> </ul> |  |  |  |
|                                           | <ul><li>Bankers Cheque</li><li>External</li></ul>                                                                                                    |  |  |  |

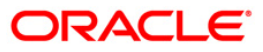

### LNM44 - Loan Auto Disbursements Instructions

| Field Name                  | Description                                                                                                    |  |
|-----------------------------|----------------------------------------------------------------------------------------------------|--|
| Deduction Waiver            | <ul> <li>[Optional, Drop-Down]</li> <li>Select the appropriate option from the drop-down list.</li> <li>The options are: <ul> <li>Y: If this option is selected then the deduction is waived.</li> <li>N: If this option is selected then the deduction is charged.</li> </ul> </li> </ul> |  |
| Status                      | [Display]<br>This column displays the status of the disbursement instruction.                                                                                                    |  |
| Disbursement<br>Instruction | [Display]<br>This column displays the disbursement instruction.                                                                                                    |  |
| Customer Advice<br>Status   | [Display]<br>This column displays the status of the customer advice.                                                                                                    |  |
| Account Details             | [Link]<br>If the column is marked as <b>Y</b> then that cycle will get deleted.                                                                                                    |  |

- 6. Select the disbursement mode from the drop-down list.
- 7. Double-click the **Account Details** link. The system displays the tab according to select disbursement mode.

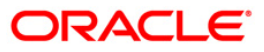

# **CASA Account**

| Loan Auto Disbursments Instructions*                                                                                                    |                                                                                                    |                                                                                                    |                                                             | 🍪 🛿 🐱       |
|----------------------------------------------------------------------------------------------------|----------------------------------------------------------------------------------------------------|----------------------------------------------------------------------------------------------------|-------------------------------------------------------------|-------------|
| Account Number :<br>Branch Name :<br>Sanctioned Amount :<br>Disbursement Type :<br>Calender Type :<br>No of Disbursement :<br>Move To Regular Stage After Disbursement<br>Disbursement Schedule CASA Account GL Account | 00000001347360 (m)<br>Head Office<br>400,000,00<br>Generate Report (<br>Calendar (<br>1<br>(<br>Sankers Cheque External | Currency Name :<br>Product Name :<br>Schedule Code :<br>Disbursement Frequency :<br>First Disbursement Date :<br>Lead Days :<br>Details | IDR<br>Term Loan 627<br>[223<br>Monthly 2008<br>[31]<br>31] |             |
| Benificiary A/C : 01000000225101                                                                                                    |                                                                                                    | Customer Name : CASA Acct                                                                                                    | c                                                           | Save Cancel |
|                                                                                                    |                                                                                                    |                                                                                                    |                                                             |             |
| Record Details                                                                                                    | IBy La                                                                                                    | st Mnt. Date                                                                                                    | Last Mnt. Action                                            | Authorized  |

| Field Name      | Description                                                                  |
|-----------------|------------------------------------------------------------------------------|
| Beneficiary A/C | [Mandatory, Pick List]<br>Select the CASA account number from the pick list. |
| Customer Name   | [Display]<br>This field displays the name of the CASA account holder.        |

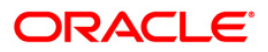

# **GL Account**

| Loan Auto Disbursmen                                                                                                    | ts Instructions*                                           |                                                                                                    |                                                                                                    |                                                            | 🏀 🖬 🗵          |
|----------------------------------------------------------------------------------------------------|------------------------------------------------------------|----------------------------------------------------------------------------------------------------|----------------------------------------------------------------------------------------------------|------------------------------------------------------------|----------------|
| Account Number :<br>Branch Name :<br>Sanctioned Amount :<br>Disbursement Type :<br>Calender Type :<br>No of Disbursement :<br>Move To Regular Stage Afte<br>Disbursement Schedule C | r Disbursement<br>IASA Account <mark>GL Account</mark> Bar | 0000001347360 (r)<br>Head Office<br>400,000.00<br>Generate Report ()<br>Calendar ()<br>kers Cheque, External | Currency Name :<br>Product Name :<br>Schedule Code :<br>Disbursement Frequency :<br>First Disbursement Date :<br>Lead Days :<br>Details | IDR<br>Term Loan 627<br>223<br>Monthly<br>31/03/2008<br>31 | <u> </u>       |
| GL Account Number :                                                                                                    | 100022150                                                  | GL Description :                                                                                             | CHANNEL ISSUER FEE GL                                                                                                    |                                                            | Save Cancel    |
| - Parand Dataile                                                                                                    |                                                            |                                                                                                    |                                                                                                    |                                                            |                |
| Input By                                                                                                    | Authorized By                                              | Last Mnt. Dat                                                                                                | e                                                                                                    | Last Mnt. Action                                           | Authorized     |
| Add By Copy O Ad                                                                                                    | d 🔿 Modify 🔿 Delete 🔿 Can                                  | cel 🔿 Amend 🔿 Authorize 🔿 Inquiry                                                                            |                                                                                                    | UDF                                                        | Ok Close Clear |

| Field Name           | Description                                                                |
|----------------------|----------------------------------------------------------------------------|
| GL Account<br>Number | [Mandatory, Pick List]<br>Select the GL account number from the pick list. |
| GL Description       | [Display]<br>This field displays the description of the GL account.        |

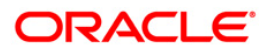

# Bankers Cheque

| Loan Auto Disbursments Instruction       | IS*                             |                       |                  | 🍪 🚺 🗵          |
|------------------------------------------|---------------------------------|-----------------------|------------------|----------------|
| Account Number :                         | 00000001347360                  | Currency Name :       | IDR              |                |
| Branch Name :                            | Head Office                     | Product Name :        | Term Loan 627    |                |
| Sanctioned Amount :                      | 400,000.00                      | Schedule Code :       | 223              |                |
| Disbursement Type :                      | Generate Report                 | Disbursement Frequer  | ncy : Monthly 🗸  |                |
| Calender Type :                          | Calendar                        | First Disbursement Da | te : 31/03/2008  |                |
| No of Disbursement :                     | 1                               | Lead Days :           | 31               |                |
| Move To Regular Stage After Disbursement | ~                               | Details               |                  |                |
| Disbursement Schedule CASA Account GL    | Account Bankers Cheque External | Ŭ                     |                  | ]              |
| Issuer Code :                            | 021                             |                       |                  |                |
| Beneficiary Name :                       | John                            |                       |                  |                |
| Beneficiary Address :                    | B7                              |                       |                  |                |
|                                          | Royal Palms                     |                       |                  |                |
|                                          | Kensington Road                 |                       |                  |                |
| City :                                   | NY                              | State                 | : NY             |                |
| Country :                                | USA                             | Zip :                 | 44440012         |                |
|                                          |                                 |                       | L                | Save Cancel    |
| Parcent Datable                          |                                 |                       |                  |                |
| Input By A                               | authorized By                   | Last Mnt. Date        | Last Mnt. Action | Authorized     |
|                                          |                                 |                       |                  |                |
| Add By Copy O Add O Modify O             | Delete 🔿 Cancel 🔿 Amend 🚫 Auth  | iorize 🔘 Inquiry      | UDF              | Ok Close Clear |

| Field Name             | Description                                                                      |
|------------------------|----------------------------------------------------------------------------------|
| Issuer Code            | [Mandatory, Pick List]<br>Select the issuer code of the bank from the pick list. |
| Beneficiary Name       | [Mandatory, Alphanumeric, 40]<br>Type the full name of the beneficiary.          |
| Beneficiary<br>Address | [Mandatory, Alphanumeric, 40]<br>Type the mailing address of the beneficiary.    |
| City                   | [Mandatory, Character, 35]<br>Type the name of the city.                         |
| State                  | [Mandatory, Character, 35]<br>Type the name of the state.                        |
| Country                | [Mandatory, Character, 40]<br>Type the name of the country.                      |
| Zip                    | [Mandatory, Alphanumeric, 10]<br>Type the zip code.                              |

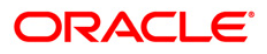

### External

| Account Number :<br>Branch Name :<br>Sanctioned Amount :<br>Disbursement Type :<br>Calender Type :<br>No of Disbursement :<br>Move To Regular Stage After Disburseme<br>[Disbursement Schedule] CASA Account | 00000013473<br>Head Office<br>400,000.00<br>Generate Repr<br>Calendar<br>1<br>calendar<br>(GL Account   Bankers Cheque   E | 60 ini<br>art v<br>v<br>ternal | Currency Name :<br>Product Name :<br>Schedule Code :<br>Disbursement Frequency :<br>First Disbursement Date :<br>Lead Days :<br>Details | IDR<br>Term Loan 627<br>223<br>Monthly<br>31/03/2008<br>31 |             |
|----------------------------------------------------------------------------------------------------|----------------------------------------------------------------------------------------------------|--------------------------------|----------------------------------------------------------------------------------------------------|------------------------------------------------------------|-------------|
| Counter Party ID ;<br>Account No :<br>Bank/Branch Code ;<br>Payment Code ;<br>Payment Type ;                                                                                                    | 602115<br>0100000<br>2215<br>0032<br>Cash                                                                                  | 00230101                       |                                                                                                    |                                                            | Save Cancel |
|                                                                                                    |                                                                                                    |                                |                                                                                                    |                                                            |             |
|                                                                                                    |                                                                                                    |                                |                                                                                                    |                                                            |             |

| Field Name        | Description                                                                                                    |
|-------------------|----------------------------------------------------------------------------------------------------|
| Counter Party ID  | [Mandatory, Pick List]<br>Select the unique ID of the third party/borrower from the pick list.                                                                                     |
|                   | This ID is maintained in the Counterparty Master.                                                                                                    |
| Account No        | [Display]<br>This field displays the external account number of the counter<br>party/borrower in another bank/financial institution.                                               |
| Bank/ Branch Code | [Display]<br>This field displays the code of the external bank or branch of the<br>customer/borrower.                                                                              |
| Payment Code      | [Mandatory, Pick List]<br>Select the code of payment from the pick list.<br>This depicts that it is an Outgoing disbursement of loan amount to the<br>customer's external account. |

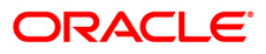

| Field Name           | Description                                                                            |
|----------------------|----------------------------------------------------------------------------------------|
| Payment Type         | [Mandatory, Numeric, 40]<br>Type the mode of payment.                                  |
|                      | This is the broad category of the payment transaction depicted by Payment Code.        |
|                      | For Example: Loan Auto Disbursement to External account is a type of outgoing payment. |
| 8. Click the Save bu | utton. The system displays the <b>Disbursement Schedule</b> tab.                       |
| 9. Click the OK butt | on.                                                                                    |

- 10. The system displays the message "Record Added... Authorisation Pending.. Click Ok to Continue". Click the **OK** button.
- 11. The loan auto disbursement instructions are added once the record is authorised.

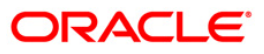

# LN521 - Account Schedule

When a loan is provided to a customer, the repayment schedule of loan is drawn on the basis of principal amount, term and rate of interest applicable on the loan account. All these parameters are important constituent of a loan agreement. Usually, the repayment of the loan is spread across the tenure of the loan over a period of several months.

Using this option, you can generate a schedule of repayment which if followed will adjust the customers loan liability at the end of tenure. A schedule lists the installment amount, due date of installment , break up of interest and principal which will be repaid from the installment and the expected loan outstanding after appropriating the installment amount.

The Schedule Setup option allows you to set up the IPI, EPI and FPI accounts schedule. For a detailed explanation of each of these loan schedules/stages, refer to the Installment Rules (Fast Path: LNM43) option. Further, in the case of interest and principal type of installment (IPI), User Specified Repayment (installment type is selected as IPI with User Specified Principal Repayment flag as checked in Installment rules FP: LNM43) can be set up only for principal paying regular stage of the loan. If the loan is disbursed in parts multiple times (on different days), the user will have to update the principal repayment amount to ensure that the total principal that will be repaid as per the schedule is equal to the disbursed/ outstanding amount, as the case may be.

Loans can be disbursed to the customer through the Loan Disbursement Enquiry (Fast Path :1413) option only after the account schedule is setup in this option.

### **Definition Prerequisites**

- LN057 Loan Direct Account Opening
- LNM98 Schedule Type
- BAM56 Currency Code Maintenance
- BAM03 Branch Code Maintenance
- LNM43 Installment Rules
- LNM41 Interest Rules
- LN060 Loan Product Rates Plan
- SCM01 SC Package Definition
- LNM22 Loan Plan Deduction Maintenance
- 1078 Loan Contribution Payin Inquiry

### Modes Available

Not Applicable

To set up account schedule

- Type the fast path LN521 and click Go or navigate through the menus to Transaction Processing > Account Transactions > Loan Account Transactions > Other Transactions > Account Schedule.
- 2. The system displays the **Account Schedule** screen.

### Account Schedule

| Account Sche                                                | dule*       |                     |             |           |                 |             |              |                                                |                 |            |                   |              |              | 🍓 🦻 🗙          |
|-------------------------------------------------------------|-------------|---------------------|-------------|-----------|-----------------|-------------|--------------|------------------------------------------------|-----------------|------------|-------------------|--------------|--------------|----------------|
| Account No :<br>Product :<br>Schedule Type<br>Sanctioned Am | :<br>ount : |                     | 0.00        |           |                 |             |              | Branch :<br>Currency<br>Loan Term<br>Disbursed | s :<br>Amount : |            |                   |              |              |                |
| Schedule Draw                                               | On :        | [                   |             |           |                 |             |              | Producer                                       | d:              |            |                   |              |              |                |
| Schedule Defi                                               | nition Sd   | l<br>hedule Detail: | s Deferment | t Details | Deduction Detai | ls Disburse | ment Details | Edit Schedule                                  | eSchedule Pi    | arameters  | User Defined Repa | ayments Subs | sidy Control | Parameters     |
| Stage No. St<br>Disbur                                      | ement       | Compute             | Schedule    | al Amount | Principal Paym  | Validate    | a Ga         | inerate Schedule                               | Date First Int  | rment      | ete Installment A | nount Stage  | • End Date   |                |
| Card                                                        | Change      | e Pin               | Cheque      | Cost      | Rate De         | nomination  | Instrumen    | t Inventor                                     | y Pin           | Validation | Service Charge    | Signature    | Tra          | vellers Cheque |
|                                                             |             |                     |             |           |                 |             |              |                                                |                 |            | UDF               | ОК           | Close        | Clear          |

| Field Name | Description                                                                                                    |  |  |  |  |  |  |  |
|------------|----------------------------------------------------------------------------------------------------|--|--|--|--|--|--|--|
| Account No | [Mandatory, Numeric, 16]                                                                                          |  |  |  |  |  |  |  |
|            | Type the loan account number for which the schedule is being drawn.                                               |  |  |  |  |  |  |  |
|            | The system displays the name of the primary customer linked to the account adjacent to the field.                 |  |  |  |  |  |  |  |
| Branch     | [Display]                                                                                                    |  |  |  |  |  |  |  |
|            | This field displays the branch code where the loan account is opened and maintained.                              |  |  |  |  |  |  |  |
| Product    | [Display]                                                                                                    |  |  |  |  |  |  |  |
|            | This field displays the product under which the loan account has been opened.                                     |  |  |  |  |  |  |  |
| Currency   | [Display]                                                                                                    |  |  |  |  |  |  |  |
|            | This field displays the currency assigned to the product at the product level, under which the account is opened. |  |  |  |  |  |  |  |
|            | All the entries are posted in the account in the account currency.                                                |  |  |  |  |  |  |  |

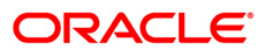

| Field Name           | Description                                                                                                    |
|----------------------|----------------------------------------------------------------------------------------------------|
| Schedule Type        | [Display]<br>This field displays the schedule code.<br>The system displays the name of the schedule adjacent to the field.                                                                                                    |
| Loan Terms           | [Display]<br>This field displays the term of the loan in months.                                                                                                    |
| Sanctioned<br>Amount | [Display]<br>This field displays the sanctioned loan amount.                                                                                                    |
| Disbursed Amount     | [Display]<br>This field displays the disbursed amount.<br>If the disbursement is done for the first time, the amount will be displayed<br>as zero. In case of multiple disbursements, this indicates the amount<br>disbursed till date on that account.<br>The disbursed amount should be less than or equal to sanctioned<br>amount. |
| Disbursement Date    | [Display]<br>This field displays the date on which the disbursement is being done.                                                                                                    |
| Schedule Draw on     | [Display]<br>This field displays the date on which the schedule is drawn.                                                                                                    |
| Producer Id          | [Display]<br>This field displays the ID of the producer.<br>It is the name of the DSA or the producer sourcing the loan.                                                                                                    |
|                      |                                                                                                    |

- 3. Enter the loan account number and press the **<Tab>** key.
- 4. The system displays the message "Please select correct schedule." Click the **Ok** button. The system displays the **Schedule Definition** tab.

### Account Schedule

| Account Schedu                                                                                                    | le*                                                                                                    |                                                                                                    |                                                                                    |                                              |                                          |                                                                                                    |                                                                      |                                                                         |                                | 🛃 🦹 🗙              |
|----------------------------------------------------------------------------------------------------|----------------------------------------------------------------------------------------------------|----------------------------------------------------------------------------------------------------|------------------------------------------------------------------------------------|----------------------------------------------|------------------------------------------|----------------------------------------------------------------------------------------------------|----------------------------------------------------------------------|-------------------------------------------------------------------------|--------------------------------|--------------------|
| Account Schedu Account No : Product : Schedule Type : Sanctioned Amour Disbursement Dat Schedule Draw Or Schedule Definiti Stage No. Stage Disbursement | I           1           t:           e:         02/09,           ::         Actual           on         Schedule           ::         Name           start         Control | 000310013<br>Dan Prod<br>m EMI PMI Sci<br>15,000,000.00<br>2016<br>Cutstanding Amou<br>Details<br>Deferment<br>Stage Date Principe<br>npute Schedule | JAYA P<br>Luct 1<br>nt v<br>Details Deduction<br>al Amount Principal<br>ReSchedule | n Details Disburse Payments Interes Validate | ment Details Edit<br>at Payments First P | Branch :<br>Currency :<br>Loan Terms :<br>Disbursed Amou<br>Producer Id :<br>Schedule ReSche<br>rincipal Due Date F | SANDOZ<br>INR +<br>24<br>0<br>dule Parameters<br>inst Interest Due D | - MUMI v<br>Months<br>0.00<br>User Defined Repay<br>Vate Instalment Amo | ments Subsidy<br>ount Stage En | Control Parameters |
| Card                                                                                                    | Change Pin                                                                                                    | Cheque                                                                                                    | Cost Rate                                                                          | Denomination                                 | Instrument                               | Inventory                                                                                                    | Pin Validation                                                       | Service Charge                                                          | Signature                      | Travellers Cheque  |
|                                                                                                    |                                                                                                    |                                                                                                    |                                                                                    |                                              |                                          |                                                                                                    |                                                                      | UDF                                                                     | OK.                            | Close Clear        |

5. Click the **Disbursement** button. The system displays the **Disbursement Details** tab.

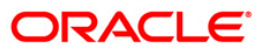
## **Disbursement Details**

**Note**: The disbursement can be full or partial depending on the bank. The system displays a message if the disbursement is first and final. The disbursed amount cannot be more than the sanctioned amount.

| Account Schedule*                                                                                                    |                                                                                                    |                                                            |                  |                   |                                                                                                |                              |                                                 |                 | 🖧 🦻 🗖                |
|----------------------------------------------------------------------------------------------------|----------------------------------------------------------------------------------------------------|------------------------------------------------------------|------------------|-------------------|------------------------------------------------------------------------------------------------|------------------------------|-------------------------------------------------|-----------------|----------------------|
| Account No :<br>Product :<br>Schedule Type :<br>Sanctioned Amount :<br>Disbursement Date :<br>Schedule Draw On :<br>Schedule Definition | 5000000310013<br>70000 Loan Prot<br>1 m EMI PMI Sc<br>15,00,000.00<br>02/09/2016 EE<br>Actual Outstanding Amo<br>Schedule Details Defermen | JAYA P<br>duct 1<br>hedule<br>unt v<br>t Details Deduction | Details Disburse | ment Details Edit | Branch :<br>Currency :<br>Loan Terms :<br>Disbursed Amoun<br>Producer Id :<br>Schedule ReScher | SANDOZ<br>INR =<br>24<br>ot: | - MUMI +<br>Months<br>0.00<br>User Defined Repa | ayments Subsidy | r Control Parameters |
| Disbursement Moo<br>Disbursement Dat<br>Reason :                                                                                        | le : Cash<br>e : 02/09/2016<br>CUSTOMER REQUES                                                                                             | •<br>हो<br>जा •                                            |                  | Disbursement A    | mount :                                                                                        | 1,200.00<br>eduction Details | Cancel                                          |                 |                      |
|                                                                                                    |                                                                                                    |                                                            |                  |                   |                                                                                                |                              |                                                 |                 |                      |
|                                                                                                    |                                                                                                    |                                                            |                  |                   |                                                                                                |                              |                                                 |                 |                      |
| Card Cha                                                                                                    | nge Pin Cheque                                                                                                    | Cost Rate                                                  | Denomination     | Instrument        | Inventory                                                                                      | Pin Validation               | Service Charge                                  | Signature       | Travellers Cheque    |

| Field Name           | Description                                                            |  |  |  |  |  |
|----------------------|------------------------------------------------------------------------|--|--|--|--|--|
| Disbursement<br>Mode | [Mandatory, Drop-Down]                                                 |  |  |  |  |  |
| Mode                 | Select the disbursal mode for the loan amount from the drop-down list. |  |  |  |  |  |
|                      | The options are:                                                       |  |  |  |  |  |
|                      | Cash                                                                   |  |  |  |  |  |
|                      | Bankers Cheque                                                         |  |  |  |  |  |
|                      | Saving Transfer                                                        |  |  |  |  |  |
|                      | GL Transfer                                                            |  |  |  |  |  |
|                      | Any Mode                                                               |  |  |  |  |  |
|                      | External Payment                                                       |  |  |  |  |  |

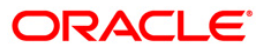

| Field Name        | Description                                                                                                    |  |  |  |  |  |  |
|-------------------|----------------------------------------------------------------------------------------------------|--|--|--|--|--|--|
| Disbursement      | [Mandatory, Numeric, 13, Two]                                                                                                   |  |  |  |  |  |  |
| Amount            | Type the amount to be disbursed.                                                                                                |  |  |  |  |  |  |
|                   | The bank can disburse loan at different intervals. The disbursement amount must not be greater than the sanctioned loan amount. |  |  |  |  |  |  |
| Disbursement Date | [Mandatory, Pick List, dd/mm/yyyy]                                                                                              |  |  |  |  |  |  |
|                   | Type the date on which the disbursement is being done.                                                                          |  |  |  |  |  |  |
|                   | This field now allows backdated loan disbursements to a loan account.                                                           |  |  |  |  |  |  |
|                   | It is the value date of the transaction.                                                                                        |  |  |  |  |  |  |
|                   | The transaction should be conducted only if the disbursement mode is savings transfer and GL Transfer.                          |  |  |  |  |  |  |
|                   | The value date should not be earlier than the last disbursement or the last reschedule, whichever is later.                     |  |  |  |  |  |  |
| Reason            | [Optional, Drop-Down]                                                                                                    |  |  |  |  |  |  |
|                   | Select the reason for disbursement from the drop-down list.                                                                     |  |  |  |  |  |  |
| Comments          | [Optional, Alphanumeric, 120]                                                                                                   |  |  |  |  |  |  |
|                   | Type the brief description of disbursement.                                                                                     |  |  |  |  |  |  |
|                   |                                                                                                    |  |  |  |  |  |  |

- 6. Enter the relevant information and click the **Deduction Details** button. The system displays the **Deduction Details** tab.
- 7. Double-click the toggle status in the **Waive** column, corresponding to the charge that you want to waive for the loan account. The value is changed to Y.

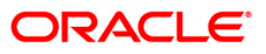

## **Deduction Details**

This tab displays the various types of deductions The deduction details are displayed only after the schedule is generated. The system will display the various deduction details. Installment is one of the deductions made at the time of the first disbursement.

|                                                                                                    |                              |                              |                      |                          |                     |             |                  |            |       |           |             | E.C. |
|----------------------------------------------------------------------------------------------------|------------------------------|------------------------------|----------------------|--------------------------|---------------------|-------------|------------------|------------|-------|-----------|-------------|------|
| count No :                                                                                                    | 5000000215010                |                              |                      |                          | Branch :            |             | CANDOZ MUR       |            |       |           |             |      |
| aduct i                                                                                                    | 5000000515818                | 5000000315818 LAKSHMI MAT OD |                      |                          |                     |             | SANDOZ - MUN     |            |       |           |             |      |
| adula Tura i                                                                                                    | /0000 Loan Produ             | ct 1                         |                      | _                        | Currency .          |             | INR 👻            | the        |       |           |             |      |
| nedule i ype :                                                                                                    | 1 EMI PMI Sche               | edule                        |                      |                          | Loan Terms          |             | 20 Mon           | uns        |       |           |             |      |
| nctioned Amount                                                                                                    | : 6,39,710.00                |                              |                      |                          | Disbursed Ar        | mount:      | 6,3              | 9,710.0    | 0     |           |             |      |
| bursement Date :                                                                                                    | 30/08/2016                   |                              |                      |                          |                     |             |                  |            |       |           |             |      |
| hedule Draw On :                                                                                                    | Actual Outstanding Amoun     | t 👻                          |                      |                          | Producer Id         | :           | 0                |            |       |           |             |      |
| nedule Definition                                                                                                    | Schedule Details Deferment D | etails Deduction D           | Disburse             | ment Details             | idit Schedule   Res | Schedule    | Parameters       |            |       |           |             |      |
|                                                                                                    |                              | 4                            | 1                    |                          |                     |             |                  |            | 1     | T.        | 1           |      |
| No. Type                                                                                                    | Service Charge Desc.         | Amount(Lcy)                  | Lcy                  | Rate                     | Amount(Acy)         | Acy         | Amount(Tcy)      | Тсу        | Mode  | Waive     | Due On      | Amo  |
| Fee/Charge                                                                                                    | e Loan General Debit         | 1,000.0                      | DO IDR               | 1.00000                  | 1,000.00 I          | DR          | 1,000.00         | IDR        | Debit | N         | Current Dat | e N  |
| E Fee/Charge                                                                                                    | Loan General Deduct          | 200.                         |                      | 1.00000                  | 200.001             | DR DP       | 200.00           |            | Bill  | N         | Current Dat | e N  |
| Code :                                                                                                    |                              |                              | SC Curre             | ency :                   |                     | ~           |                  |            |       |           |             |      |
| Code :                                                                                                    |                              |                              | SC Curre             | ency :                   |                     | ~           |                  |            |       |           |             |      |
| Code :<br>mpensation Amou                                                                                                    | unt : 0.00                   |                              | SC Curre<br>Total De | ency :<br>bited :        |                     | 1000        |                  |            |       |           |             |      |
| Code :<br>mpensation Amou<br>al Deducted :<br>al Billed :                                                                                                    | unt : 0.00<br>200<br>100     |                              | SC Curre<br>Total De | ency :<br>bited :        |                     | 1000        |                  |            |       |           |             |      |
| al Deducted :                                                                                                    | unt : 0.00<br>200<br>100     |                              | SC Curre<br>Total De | ency :<br>bited :<br>Сок | Can                 | 1000        |                  |            |       |           |             |      |
| al Deducted :<br>al Billed :                                                                                                    | unt: 0.00                    |                              | SC Curre<br>Total De | ency :<br>bited :<br>Сок | Can                 | 1000        |                  |            |       |           |             |      |
| al Deducted :<br>al Billed :                                                                                                    | unt : 0.00 200 100           |                              | SC Curre             | ency :<br>bited :<br>Сок | Can                 | 1000        |                  |            |       |           |             |      |
| Code :<br>mpensation Amo<br>al Deducted :<br>al Billed :                                                                                                    | unt : 0.00 200 100           |                              | SC Curre             | bited :                  | Can                 | 1000        |                  |            |       |           |             |      |
| Code :<br>impensation Amoi<br>al Deducted :<br>al Billed :                                                                                                    | unt : 0.00 200 100           |                              | SC Curre             | bited :                  | Can                 | 1000        |                  |            |       |           |             |      |
| Code :<br>mpensation Amoi<br>al Deducted :<br>al Billed :                                                                                                    | unt: 0.000 2000 100          |                              | SC Curre             | bited :                  | Can                 | 1000<br>cel |                  |            |       |           |             |      |
| Code :<br>ompensation Amou<br>al Deducted :<br>al Billed :                                                                                                    | unt : 0.00<br>200<br>100     |                              | SC Curre             | bited :                  | Can                 | 1000        |                  |            |       |           |             |      |
| Code :<br>mpensation Amou<br>al Deducted :<br>al Billed :                                                                                                    | unt: 0.00<br>200<br>100      |                              | SC Curre             | ency :<br>bited :<br>Сок | Can                 | 1000<br>cel |                  |            |       |           |             |      |
| Code :<br>mpensation Amou<br>al Deducted :<br>al Billed :                                                                                                    | unt: 0.00<br>200<br>100      |                              | SC Curre             | ncy :<br>bited :         | Can                 |             |                  |            |       |           |             |      |
| Code :<br>mpensation Amou<br>al Deducted :<br>al Billed :                                                                                                    | unt: 0.00<br>200<br>100      |                              | SC Curre             | incy :                   | Can                 | 1000        |                  |            |       |           |             |      |
| Code :<br>mpensation Amou<br>al Deducted :<br>al Billed :<br>Code :<br>Code :<br>C | unt : 0.00<br>200<br>100     | Cost Rate                    | SC Curre             | Instrument               | Can                 | 1000        | Pin Validation ! | 5ervice Cł | sarge | Signature | Travell     |      |

| Column Name             | Description                                                                                                    |
|-------------------------|----------------------------------------------------------------------------------------------------|
| Sr. No                  | [Display]<br>This column displays the serial number of the deduction details                                                                                                    |
| Туре                    | [Display]                                                                                                    |
|                         | Some of the deduction types are service charge, fees, premium,<br>installment, others etc. For more details refer to Loan Plan Deduction<br>Maintenance (Fast Path: LNM22) option in Definitions User Manual. |
| Service Charge<br>Desc. | [Display]<br>This column displays the description for the service charge.                                                                                                    |

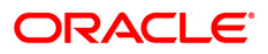

| Column Name       | Description                                                                                                    |  |  |  |  |  |  |
|-------------------|----------------------------------------------------------------------------------------------------|--|--|--|--|--|--|
| Amount (Lcy)      | [Display]<br>This column displays the deduction amount, in the local currency. The<br>amount is defaulted based on the <b>Loan Plan Deduction Maintenance</b><br>(Fast Path: LNM22) option and could be a certain percentage or fixed<br>amount.                         |  |  |  |  |  |  |
| Lcy               | [Display]<br>This column displays the local currency of the bank.                                                                                                    |  |  |  |  |  |  |
| Rate              | [Display]<br>This column displays the rate at which the account currency is converte<br>to the local currency of the bank.                                                                                                    |  |  |  |  |  |  |
| Amount (Acy)      | [Display]<br>This column displays the deduction amount deducted in account currency.                                                                                                    |  |  |  |  |  |  |
| Асу               | [Display]<br>This column displays the currency of the account.                                                                                                    |  |  |  |  |  |  |
| Amount<br>( Tcy ) | [Display]<br>This column displays the amount deducted in transaction currency.                                                                                                    |  |  |  |  |  |  |
| Тсу               | [Display]<br>This column displays the transaction currency for the deduction amount.                                                                                                    |  |  |  |  |  |  |
| Mode              | [Display]<br>This column displays the mode of levying of the charges. The<br>mode is defaulted based on the <b>Loan Plan Deduction</b><br><b>Maintenance</b> (Fast Path: LNM22) option.                                                                                  |  |  |  |  |  |  |
|                   | The options are:                                                                                                    |  |  |  |  |  |  |
|                   | <ul> <li>Deduct - Deduct the deduction amount from the disbursement amount and the rest is available for disbursement</li> <li>Debit - Debit the deduction amount and increase the outstanding amount</li> <li>Bill - Raise an arrear on the deduction amount</li> </ul> |  |  |  |  |  |  |
| Waive             | [Optional, Drop-Down]                                                                                                    |  |  |  |  |  |  |
|                   | Select the appropriate option from the drop-down list.                                                                                                    |  |  |  |  |  |  |
|                   | The options are:                                                                                                    |  |  |  |  |  |  |
|                   | • Yes: If this option is selected, the deduction amount corresponding to the service charge is waived.                                                                                                    |  |  |  |  |  |  |
|                   | • No                                                                                                    |  |  |  |  |  |  |

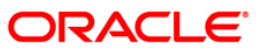

| Column Name | Description                                                                                                    |  |  |  |  |  |  |
|-------------|----------------------------------------------------------------------------------------------------|--|--|--|--|--|--|
| Due On      | [Display]                                                                                                    |  |  |  |  |  |  |
|             | This column displays the due date.                                                                                                    |  |  |  |  |  |  |
|             | The options are:                                                                                                    |  |  |  |  |  |  |
|             | Current Date                                                                                                    |  |  |  |  |  |  |
|             | Next Due Date                                                                                                    |  |  |  |  |  |  |
|             | Not Applicable                                                                                                    |  |  |  |  |  |  |
|             | The due dates will be defaulted by the system for common billing, postponement and                                                                                                    |  |  |  |  |  |  |
|             | ad hoc reports options in the <b>Deduction Event</b> field.                                                                                                    |  |  |  |  |  |  |
| Amortize    | [Display]                                                                                                    |  |  |  |  |  |  |
|             | This column displays whether the corresponding fees/charges will be amortized over the tenure of the loan.                                                                                 |  |  |  |  |  |  |
|             | If <b>Amortise</b> check box is selected in the <b>Loan Deduction Plan</b><br><b>Maintenance</b> (Fast Path:LNM22) option, this columns displays <b>Y</b> , else it<br>displays <b>N</b> . |  |  |  |  |  |  |
| Field Name  | Description                                                                                                    |  |  |  |  |  |  |

#### **Compensation Details**

The compensation that will be credited to the producer's CASA account once the disbursement is done to the customer, provided the loan accounts customer has come through the DSA.

| SC Code        | [Display]                                                                    |  |  |  |  |  |
|----------------|------------------------------------------------------------------------------|--|--|--|--|--|
|                | This field displays the SC code for which the producer is to be compensated. |  |  |  |  |  |
| SC Currency    | [Display]                                                                    |  |  |  |  |  |
|                | This field displays the currency in which the SC will be charged.            |  |  |  |  |  |
| Compensation   | [Display]                                                                    |  |  |  |  |  |
| Amount         | This field displays the compensation amount.                                 |  |  |  |  |  |
|                | The amount that will be compensated to the producer's CASA account.          |  |  |  |  |  |
| Total Deducted | [Display]                                                                    |  |  |  |  |  |
|                | This field displays the total deducted amount.                               |  |  |  |  |  |
| Total Debited  | [Display]                                                                    |  |  |  |  |  |
|                | This field displays the total debited amount.                                |  |  |  |  |  |
| Total Billed   | [Display]                                                                    |  |  |  |  |  |
|                | This field displays the total billed amount.                                 |  |  |  |  |  |
|                |                                                                              |  |  |  |  |  |

- 8. Click the **Ok** button. The system displays the **Schedule Definition** tab.
- 9. Click the **Compute Schedule** button. The system displays the **Schedule Definition** tab with various stages.

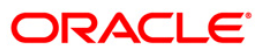

## **Schedule Definition**

The schedule definition tab will display the summary generated using the blown up schedule.

| count Schedule*                                                                                                    |                                                                                                    |                                                                                                    |                      |                                 |                                                                                            |                                                         |                                     |                | 🦓 I                |
|----------------------------------------------------------------------------------------------------|----------------------------------------------------------------------------------------------------|----------------------------------------------------------------------------------------------------|----------------------|---------------------------------|--------------------------------------------------------------------------------------------|---------------------------------------------------------|-------------------------------------|----------------|--------------------|
| Account No :<br>Product :<br>Schedule Type :<br>Sanctioned Amount :<br>Disbursement Date :<br>Schedule Draw On :<br>Schedule Definition Sco | 5000000309410<br>70000 Lo<br>1 EMI<br>45,17,<br>30/08/2016<br>Actual Outstandir<br>hedule Details De | LAKSHMI       an Product 1       PMI Schedule       000.00       gg Amount       rement Details Deduction | n Details   Disburse | ment Details Edit :             | Branch :<br>Currency :<br>Loan Terms :<br>Disbursed Amo<br>Producer Id :<br>Schedule ReSch | SANDOZ<br>INR ~<br>15<br>unt :<br>0<br>edule Parameters | - MUMI V<br>Months<br>45, 17,000.00 | ments Subsidy  | Control Parameters |
| Stage No. Stage Name<br>1 Equated<br>Monthly<br>Installments                                                                                | Start Stage Date                                                                                     | Principal Amount Principa<br>45,17,000.00                                                                 | l Payments Interes   | st Payments First Pr<br>1530/09 | rincipal Due Date                                                                          | First Interest Due D<br>30/09/2016                      | ate Installment Am                  | ount Stage En  | d Date<br>17       |
| 2Post<br>Maturity<br>Schedule                                                                                                    | 30/11/2017                                                                                           | 0.00                                                                                                    |                      | 01/01/                          | 1950                                                                                       | 30/12/2017                                              |                                     | 0.0001/01/2099 | 1                  |
| Disbursement                                                                                                    | Compute Scheo                                                                                        | dule ReSchedule                                                                                           | Validate             | Generat                         | e Schedule (                                                                               | Deferment                                               | User Defined Sch                    | edule          |                    |
| Card Chang                                                                                                    | je Pin Chec                                                                                          | que Cost Rate                                                                                             | Denomination         | Instrument                      | Inventory                                                                                  | Pin Validation                                          | Service Charge                      | Signature      | Travellers Chequ   |
|                                                                                                    |                                                                                                    |                                                                                                    |                      |                                 |                                                                                            |                                                         | UDF                                 | OK             | Close Clear        |

| Column Name | Description                                                                  |  |  |  |  |  |  |
|-------------|------------------------------------------------------------------------------|--|--|--|--|--|--|
| Stage No.   | [Display]                                                                    |  |  |  |  |  |  |
|             | This column displays the serial number for the stages.                       |  |  |  |  |  |  |
|             | There can be a maximum of 99 stages defined for an account schedule.         |  |  |  |  |  |  |
| Stage Name  | [Display]                                                                    |  |  |  |  |  |  |
|             | This column displays the stage type attached to a loan account.              |  |  |  |  |  |  |
|             | This is defined in at the Schedule Type definition under Global Definitions. |  |  |  |  |  |  |
|             | The options are:                                                             |  |  |  |  |  |  |
|             | • IOI                                                                        |  |  |  |  |  |  |
|             | • EPI                                                                        |  |  |  |  |  |  |
|             | • IPI                                                                        |  |  |  |  |  |  |
|             | • PMI                                                                        |  |  |  |  |  |  |
|             | • FPI                                                                        |  |  |  |  |  |  |

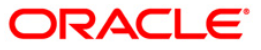

| Column Name         | Description                                                                                                    |  |  |  |  |  |  |
|---------------------|----------------------------------------------------------------------------------------------------|--|--|--|--|--|--|
| Stage Start Date    | [Display]                                                                                                    |  |  |  |  |  |  |
|                     | This column displays the start date for the corresponding stages.                                                                                                    |  |  |  |  |  |  |
|                     | For the first stage, the start date will be the date of the first disbursement. For the remaining stages, it is the End Date of the previous preceding stage.                                                                                                    |  |  |  |  |  |  |
| Principal Amount    | [Display]                                                                                                    |  |  |  |  |  |  |
|                     | This column displays the principal amount payable by the customer.                                                                                                    |  |  |  |  |  |  |
|                     | This field is applicable only for IPI, EPI and FPI type of loans.                                                                                                    |  |  |  |  |  |  |
|                     | If any debit type disbursement charges are levied at the time of disbursement, the same is added to the disbursed amount.                                                                                                    |  |  |  |  |  |  |
| Principal Payments  | [Display]                                                                                                    |  |  |  |  |  |  |
|                     | This column displays the number of installments in which the principal is paid.                                                                                                    |  |  |  |  |  |  |
|                     | For the IOI stage, the principal payments will be zero as in this stage, only the interest is repaid and not the principal.                                                                                                    |  |  |  |  |  |  |
|                     | Based on this number, the system calculates the <b>End Date</b> column and the <b>Stage Start Date</b> column for the next stage.                                                                                                    |  |  |  |  |  |  |
|                     | For the EPI stage, the sum of principal payments and interest payments are equal.                                                                                                    |  |  |  |  |  |  |
| Interest Payments   | [Display]                                                                                                    |  |  |  |  |  |  |
|                     | This column displays the number of installments in which the interest on the loan amount is paid.                                                                                                    |  |  |  |  |  |  |
|                     | The system calculates the number of interest payments, and it will be one less than the principal payment.                                                                                                    |  |  |  |  |  |  |
|                     | For the IOI stage, the tenure will be defaulted from the schedule type definition, which can be modified.                                                                                                    |  |  |  |  |  |  |
| First Principal Due | [Display]                                                                                                    |  |  |  |  |  |  |
| Date                | This column displays the first due date for the principal to be paid.                                                                                                    |  |  |  |  |  |  |
|                     | For the IOI stage, this field is not applicable as only interest is repaid and not the principal.                                                                                                    |  |  |  |  |  |  |
|                     | For the EPI stage, the first principal due date is same as the first interest due date. For the first stage, this is same as the Stage Start Date. For subsequent stages for the same stage name, it is calculated using First Principal Due Date and principal payments of previous stage. For the IPI stage, it can be different. |  |  |  |  |  |  |
|                     | Based on this date, the system calculates the End Date column and the Stage Start Date column for the next stage.                                                                                                    |  |  |  |  |  |  |
| First Interest Due  | [Display]                                                                                                    |  |  |  |  |  |  |
| Date                | This column displays the first due date for the interest to be paid.                                                                                                    |  |  |  |  |  |  |
|                     | This date will be defaulted to the end of the month in case of calendar type of products. In case of anniversary type, it should be the same date or a greater date of the next month.                                                                                                    |  |  |  |  |  |  |
|                     | For the EPI stage, this field is the same as <b>First Principal Due Date</b> column.                                                                                                    |  |  |  |  |  |  |

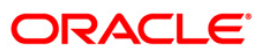

| Column Name    | Description                                                                                                    |
|----------------|----------------------------------------------------------------------------------------------------|
| Installment    | [Display]                                                                                                    |
| Amount         | This column displays the installment amount to be repaid by the customer in each stage. The installment amount is the sum of the principal and the interest component. |
| Stage End Date | [Display]                                                                                                    |
|                | This column displays the end date for the particular stage.                                                                                                    |
|                | The system calculates the stage end date, and it is one day less than the first interest due date.                                                                     |
|                | The preceding end date is the start date for the next stage.                                                                                                    |
|                | · · · · ·                                                                                                    |

- 10. Click the **Validate** button. The system validates the entries.
- 11. Click the **Generate Schedule** button.
- 12. The system displays the **Schedule Details** tab.

### **Schedule Details**

This tab displays the repayment schedule for the entire term of the loan. If the loan has more than one stage, then these stages will be updated with the installments and the term. The date of repayment will be the same as the disbursement date, as the installment is deducted at the time of first disbursement.

| Account                                                                                                    | Schedule*     |                                                                                                    |                                                                                                    |                        |                     |                                                                                                    |                                                                                     |                                                                        |             |                | di 🕺               |
|----------------------------------------------------------------------------------------------------|---------------|----------------------------------------------------------------------------------------------------|----------------------------------------------------------------------------------------------------|------------------------|---------------------|----------------------------------------------------------------------------------------------------|-------------------------------------------------------------------------------------|------------------------------------------------------------------------|-------------|----------------|--------------------|
| Account<br>Account<br>Product :<br>Schedule<br>Sanction<br>Disburser<br>Schedule<br>Schedule<br>Bill<br>Dec<br>Det | Schedule* No: | 50000000309410           70000         Loc           1         Image: Second State State Stat | LAKSHM<br>an Product 1<br>PMI Schedule<br>300.00<br>g Amount<br>ferment Details<br>0.00<br>0.00<br>First | I<br>Deduction Details | Disbursement Detail | Branch<br>Curren<br>Loan T<br>Disburs<br>Produc<br>is Edit Schedule<br>Amount D<br>Met Dedu<br>Net Disbu | I:<br>erms :<br>er Id :<br>ReSchedule Pir<br>Visbursed :<br>cted :<br>rsed Amount : | SANDOZ - MUM<br>INR v<br>15 Mon<br>45,1<br>0<br>arameters User (<br>0. | 11          | ents Subsidy ( | Control Parameters |
| Sr.No.                                                                                                    | Stage No.     | Installment No.                                                                                                    | Start Date                                                                                               | Repayment Date         | Interest Rate       | Principal                                                                                                | Interest                                                                            | Subsidy                                                                | Charge      | Capitalized I  | 1                  |
| 1                                                                                                    | 1             | 1                                                                                                    | 30/08/2016                                                                                               | 30/09/2016             | 6.00000             | 2,90,363.58                                                                                              | 22,955.25                                                                           | 0.00                                                                   | 0.00        | -              |                    |
| 2                                                                                                    | 1             | 2                                                                                                    | 30/09/2016                                                                                               | 30/10/2016             | 6.00000             | 2,92,532.09                                                                                              | 20,786.74                                                                           | 0.00                                                                   | 0.00        |                |                    |
| 3                                                                                                    | 1             | 3                                                                                                    | 30/10/2016                                                                                               | 30/11/2016             | 6.00000             | 2,93,325.84                                                                                              | 19,992.99                                                                           | 0.00                                                                   | 0.00        |                |                    |
| 4                                                                                                    | 1             | 4                                                                                                    | 30/11/2016                                                                                               | 30/12/2016             | 6.00000             | 2,95,413.36                                                                                              | 17,905.47                                                                           | 0.00                                                                   | 0.00        |                |                    |
| 5                                                                                                    | 1             | 5                                                                                                    | 30/12/2016                                                                                               | 30/01/2017             | 6.00000             | 2,96,274.22                                                                                              | 17,044.61                                                                           | 0.00                                                                   | 0.00        |                |                    |
| 6                                                                                                    | 1             | 6                                                                                                    | 30/01/2017                                                                                               | 28/02/2017             | 6.00000             | 2,98,783.44                                                                                              | 14,535.39                                                                           | 0.00                                                                   | 0.00        |                |                    |
| 7                                                                                                    | 1             | 7                                                                                                    | 28/02/2017                                                                                               | 30/03/2017             | 6.00000             | 2,99,755.67                                                                                              | 13,563.16                                                                           | 0.00                                                                   | 0.00        |                |                    |
| 8                                                                                                    | 1             | 8                                                                                                    | 30/03/2017                                                                                               | 30/04/2017             | 6.00000             | 3,00,831.09                                                                                              | 12,487.74                                                                           | 0.00                                                                   | 0.00        |                |                    |
| 9                                                                                                    | 1             | 9                                                                                                    | 30/04/2017                                                                                               | 30/05/2017             | 6.00000             | 3,02,717.47                                                                                              | 10,601.36                                                                           | 0.00                                                                   | 0.00        |                |                    |
| 10                                                                                                    | 1             | 10                                                                                                    | 30/05/2017                                                                                               | 30/06/2017             | 6.00000             | 3,03,906.70                                                                                              | 9,412.13                                                                            | 0.00                                                                   | 0.00        |                |                    |
| 11                                                                                                    | 1             | 11                                                                                                    | 30/06/2017                                                                                               | 30/07/2017             | 6.00000             | 3,05,709.04                                                                                              | 7,609.79                                                                            | 0.00                                                                   | 0.00        |                |                    |
| 12                                                                                                    | 1             | 12                                                                                                    | 30/07/2017                                                                                               | 30/08/2017             | 6.00000             | 3,07,013.24                                                                                              | 6,305.59                                                                            | 0.00                                                                   | 0.00        | <b>_</b> _     | l .                |
|                                                                                                    |               |                                                                                                    |                                                                                                    |                        |                     |                                                                                                    |                                                                                     |                                                                        |             |                |                    |
| Card                                                                                                    | Char          | nge Pin Cheq                                                                                                    | ue Co                                                                                                    | st Rate Denor          | nination Instrum    | ient Inve                                                                                                | ntory Pin                                                                           | Validation Ser                                                         | vice Charge | Signature      | Travellers Cheque  |
|                                                                                                    |               |                                                                                                    | ÷                                                                                                    |                        | ÷                   | ÷                                                                                                    |                                                                                     |                                                                        | UDF         | ОК             | lose Clear         |

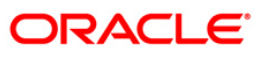

| Column Name                   | Description                                                                                                    |
|-------------------------------|----------------------------------------------------------------------------------------------------|
| Deductions Summary            | у                                                                                                    |
| Bill Type of<br>Deductions    | [Display]<br>This field displays the bill amount, if the <b>Bill</b> option is selected in the<br><b>Deduct mode</b> field in the <b>Loan Plan Deduction Maintenance</b> (Fast<br>Path: LNM22) option.     |
| Amount Disbursed              | [Display]<br>This field displays the disbursed amount.                                                                                                    |
| Deduct Type of<br>Deduction   | [Display]<br>This field displays the deduct amount, if the <b>Deduct</b> option is selected in<br>the <b>Deduct mode</b> field in the <b>Loan Plan Deduction Maintenance</b> (Fast<br>Path: LNM22) option. |
| First Installment<br>Deducted | [Display]<br>This field displays the first installment deducted amount, if the loans<br>stage is EPI/BOP.                                                                                                  |
| Net Deducted                  | [Display]<br>This field displays the net deducted amount.                                                                                                    |
| Debit Type of<br>Deduction    | [Display]<br>This field displays the amount which is to be debited in the account in accordance with the selected deduction plan.                                                                          |
| Net Disbursed<br>Amount       | [Display]<br>This field displays the net disbursed amount.                                                                                                    |
| Sr No.                        | [Display]<br>This column displays the serial number of the record.                                                                                                    |
| Stage No.                     | [Display]<br>This column displays the serial number of the stages in chronological<br>order.                                                                                                    |
| Installment No.               | [Display]<br>This column displays the installment number.<br>This is a running serial number automatically generated by the system.                                                                        |
| Start Date                    | [Display]<br>This column displays the start date for a particular installment.                                                                                                    |
| Repayment Date                | [Display]<br>This column displays the repayment date for a particular installment, i.e.,<br>the date on which the installment falls due for payment.                                                       |

| Column Name           | Description                                                                                                    |
|-----------------------|----------------------------------------------------------------------------------------------------|
| Interest Rate         | [Display]                                                                                                    |
|                       | This column displays the interest rate applicable for a particular installment. It displays up to 10 digits after decimal.            |
|                       | The interest rate is defaulted from the product interest rate + or - the variance specified in APS/Loan Account Opening.              |
| Principal             | [Display]                                                                                                    |
|                       | This column displays the principal component for a particular installment.                                                            |
|                       | This field is applicable only for IPI, EPI and FPI stages of loans.                                                                   |
| Interest              | [Display]                                                                                                    |
|                       | This column displays the interest component for a particular installment.                                                             |
| Subsidy               | [Display]                                                                                                    |
|                       | This column displays the subsidy interest only for a subsidy loan account, else it will be displayed a 0.                             |
| Charge                | [Display]                                                                                                    |
|                       | This column displays the service charge component for a particular installment.                                                       |
|                       | This column will populate values only when a charge rule is defined in the <b>Schedule Type</b> definition (Fast Path: LNM98) option. |
| Capitalized Interest  | [Display]                                                                                                    |
|                       | This column displays the capitalized interest.                                                                                        |
| Installment           | [Display]                                                                                                    |
|                       | This column displays the total installment amount.                                                                                    |
|                       | The installment comprises the sum of the principal, interest and the charges components.                                              |
| Outstanding           | [Display]                                                                                                    |
| Balance               | This column displays the total outstanding or the scheduled balance after paying the installment.                                     |
| Days                  | [Display]                                                                                                    |
|                       | This column displays the number of days for which the interest has been calculated.                                                   |
|                       | The number of days is arrived at after considering the difference between the Start date and the Repayment date.                      |
| 13. Click on the Sche | dule Definition tab.                                                                                                    |

- 14. Click the Serial Number column in Schedule Definition tab.
- 15. The system displays the **Edit Schedulcase** tab.

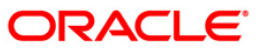

### Edit Schedule

For each stage defined in the 'Schedule Definition' tab, one can define/view the various processing parameters for each of them by clicking on the End Date field on the respective stage. These parameters are the ones defined in Schedule Type (Fast Path: LNM98) option under Global Definitions.

| Account Schedule*                                                                                                    |                                                   |                                                                                                    |                   |                  |                                                                                                    |                                                                                    |                     |           | 🖧 🦹 🗙              |
|----------------------------------------------------------------------------------------------------|---------------------------------------------------|----------------------------------------------------------------------------------------------------|-------------------|------------------|----------------------------------------------------------------------------------------------------|------------------------------------------------------------------------------------|---------------------|-----------|--------------------|
| Account No :<br>Product :<br>Schedule Type :                                                                                                    | 5000000315818<br>70000 Loan Prod<br>1 EMI PMI Sci | LAKSHMI MAT OD<br>uct 1<br>nedule                                                                                                 |                   |                  | Branch :<br>Currency :<br>Loan Terms :                                                                                | SANDOZ<br>INR =<br>20                                                              | - MUMI 👻            |           |                    |
| Sanctioned Amount :                                                                                                    | 6,39,710.00                                       |                                                                                                    |                   |                  | Disbursed Amou                                                                                                    | unt:                                                                               | 6,39,710.00         |           |                    |
| Disbursement Date :                                                                                                    | 30/08/2016                                        |                                                                                                    |                   |                  |                                                                                                    |                                                                                    |                     |           |                    |
| Schedule Draw On :                                                                                                    | Actual Outstanding Amou                           | int 👻                                                                                                    |                   |                  | Producer Id :                                                                                                    | 0                                                                                  |                     |           |                    |
| Schedule Definition St<br>Stage Type<br>Stage No :<br>Installment Rule :<br>Stage Start Date<br>Stage Details<br>Principal Repay A<br>No. of Repaymen<br>Frequency :<br>Installment Amou<br>First Repay Date<br>Term : | chedule Details Deferment                         | Details Deduction<br>uated Monthly Instal<br>() Installment Rule.<br>() 6,39,7<br>20<br>Monthly<br>34,5<br>30/09/2016<br>1 Monthu | Details Disbursem | ent Details Edit | Schedule ReSch<br>endar Base : [<br>tallment Type : [<br>ge End Date : ]<br>erest :<br>arest :<br>arest :<br>yalidate | Anniversary<br>ARM<br>30/04/2018<br>20<br>Monthly<br>30/09/2016<br>ncy : 0<br>Save | User Defined Repayn | Subsidy   | Control Parameters |
| Card Chan                                                                                                    | ge Pin Cheque                                     | Cost Rate                                                                                                    | Denomination      | Instrument       | Inventory                                                                                                    | Pin Validation                                                                     | Service Charge      | Signature | Travellers Cheque  |
|                                                                                                    |                                                   | <u>,                                     </u>                                                                                     |                   |                  | ,                                                                                                    |                                                                                    | UDF                 | ØK        | Close Clear        |

| Field Name       | Description                                                                                                    |
|------------------|----------------------------------------------------------------------------------------------------|
| Stage Type       |                                                                                                    |
| Stage No.        | [Display]<br>This field displays the stage number.                                                                                                    |
| Name             | [Display]<br>This field displays the stage name.                                                                                                    |
| Calendar Base    | [Display]<br>This field displays the calendar base.                                                                                                    |
| Installment Rule | [Display]<br>This field displays the installment rule applicable for the stage.<br>For more information, refer to the <b>Installment Rule</b> (Fast Path: LNM43)<br>option. |

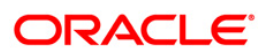

| Field Name                | Description                                                                         |  |  |  |  |  |
|---------------------------|-------------------------------------------------------------------------------------|--|--|--|--|--|
| Installment Type          | [Display]                                                                           |  |  |  |  |  |
|                           | This field displays the installment type applicable for the stage.                  |  |  |  |  |  |
| Stage Start Date          | [Display]<br>This field displays the start date of the stage.                       |  |  |  |  |  |
| Stage End Date            | [Display]<br>This field displays the end date of the stage.                         |  |  |  |  |  |
| Stage Details             |                                                                                     |  |  |  |  |  |
| The fields in this sec    | tion are enabled based on the Installment Type.                                     |  |  |  |  |  |
| Principal Repay<br>Amount | [Display]<br>This field displays the principal repay amount.                        |  |  |  |  |  |
| No. of Renavments         | [Mandatory Numeric Four]                                                            |  |  |  |  |  |
| No. of Repayments         | This field displays the number of repayments                                        |  |  |  |  |  |
| Principal                 | [Display]                                                                           |  |  |  |  |  |
| i inoipai                 | This field displays the principal amount paid while repayment.                      |  |  |  |  |  |
| Interest                  | [Display]                                                                           |  |  |  |  |  |
|                           | This field displays the interest paid while repayment.                              |  |  |  |  |  |
| Frequency                 |                                                                                     |  |  |  |  |  |
| Principal                 | [Mandatory, Drop-Down]                                                              |  |  |  |  |  |
|                           | Select the frequency for repaying the principal amount from the drop-<br>down list. |  |  |  |  |  |
|                           | The options are:                                                                    |  |  |  |  |  |
|                           | • Daily                                                                             |  |  |  |  |  |
|                           | Weekly                                                                              |  |  |  |  |  |
|                           | Bi-Weekly                                                                           |  |  |  |  |  |
|                           | Monthly                                                                             |  |  |  |  |  |
|                           | Bi-Monthly                                                                          |  |  |  |  |  |
|                           | Quarterly                                                                           |  |  |  |  |  |
|                           | Half Yearly                                                                         |  |  |  |  |  |
|                           | Yearly                                                                              |  |  |  |  |  |
|                           |                                                                                     |  |  |  |  |  |

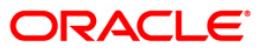

| Field Name       | Description                                                                                                    |  |  |  |  |
|------------------|----------------------------------------------------------------------------------------------------|--|--|--|--|
| Interest         | [Mandatory, Drop-Down]                                                                                                    |  |  |  |  |
|                  | Select the frequency for repaying the interest from the drop-down list.                                                                                                    |  |  |  |  |
|                  | The options are:                                                                                                    |  |  |  |  |
|                  |                                                                                                    |  |  |  |  |
|                  | • Weekiy                                                                                                    |  |  |  |  |
|                  | BI-Weekly                                                                                                    |  |  |  |  |
|                  | Monthly                                                                                                    |  |  |  |  |
|                  | Bi-Monthly                                                                                                    |  |  |  |  |
|                  | Quarterly                                                                                                    |  |  |  |  |
|                  | Half Yearly                                                                                                    |  |  |  |  |
|                  | Yearly                                                                                                    |  |  |  |  |
| Installment      | [Display]                                                                                                    |  |  |  |  |
| Amount           | This field displays the installment amount.                                                                                                    |  |  |  |  |
| First Repay Date |                                                                                                    |  |  |  |  |
| Principal        | [Optional, Pick List, dd/mm/yyyy]                                                                                                    |  |  |  |  |
|                  | Select the first repayment date of principal amount of the loan, from the pick list.                                                                                                    |  |  |  |  |
|                  | This date should be greater than the current processing date.                                                                                                    |  |  |  |  |
|                  | The system defaults the Next Charging Date as the first repayment date.                                                                                                    |  |  |  |  |
|                  | For EPI-BOP Loans, the first repayment date will be disabled during the first disbursement but will be enabled for modification during Reschedule.                                                       |  |  |  |  |
| Interest         | [Conditional, Pick List, dd/mm/yyyy]                                                                                                    |  |  |  |  |
|                  | Select the first repayment date for interest from the pick list.                                                                                                    |  |  |  |  |
|                  | This date should be greater than the current processing date.                                                                                                    |  |  |  |  |
|                  | This field is enabled for IPI type of loans. For IPI Loans, the first repayment date of principal and first repayment date of interest must be the same even if the repayment frequencies are different. |  |  |  |  |
| Term             | [Display]                                                                                                    |  |  |  |  |
|                  | This field displays the term.                                                                                                    |  |  |  |  |
|                  | It is the total duration/period, in years and months, to repay the loan.                                                                                                    |  |  |  |  |
|                  | <b>Note</b> : If the <b>Installment Type</b> is <b>IOI in Advance</b> , then the IOI term is defined as a multiple of 12 months.                                                                         |  |  |  |  |
| Compounding      | [Display]                                                                                                    |  |  |  |  |
| Frequency        | This field displays the compounding frequency.                                                                                                    |  |  |  |  |
|                  |                                                                                                    |  |  |  |  |

- 16. Modify the required details.
- 17. Click the **Ok** button.

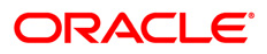

- 18. The system displays the message "Authorization Required. Do You want to Continue?". Click the **OK** button.
- 19. The system displays the Authorization Reason screen.
- 20. Enter the relevant information and click the **Ok** button.
- 21. The system displays the message "Disbursement Successful". Click the **Ok** button.
- 22. The system displays the message "Do you want to continue?".
- 23. If **Ok** is selected the **Branch Disbursement** option will be displayed. If **Cancel** is selected you can later use the **Loan Disbursement Inquiry** (Fast Path: 1413) option and complete the branch leg of the disbursement.

#### To modify the account schedule

- 1. Type the loan account number and press the **<Tab>** key.
- 2. In the **Schedule Definition** tab, click the **Reschedule** button.
- 3. The system displays the Reschedule Parameters tab.

#### **Reschedule Parameters**

At loan account opening, the loan has a specific schedule of payments attached to it. During the life cycle of a loan, system calculates and charges installment based on this schedule. In case, the customer wants to reduce the amount of installment, or increase the amount of installment and reduce the term this can be done. This can also happen when the customer has been unable to repay the loan for some period of time, and the bank decides to restructure the loan by changing the schedule itself. Any type of loan can be rescheduled e.g.: EPI/ IPI / FPI etc.

The system validates that the loan account is in regular stage with disbursement stage complete.

Rescheduling cannot be done on the installment repayment date.

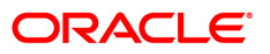

| court Ne :: S000000000000000000000000000000000000                                                                                                    | ount Schedule*                                                                                      |                                                                  |        |                  |                    |                     |                |                    |               |                    |
|----------------------------------------------------------------------------------------------------|----------------------------------------------------------------------------------------------------|------------------------------------------------------------------|--------|------------------|--------------------|---------------------|----------------|--------------------|---------------|--------------------|
| cdt       implement       implement | count No :                                                                                          | 5000000309410                                                    | AKSHMI |                  |                    | Branch :            | SANDOZ         | - MUMI 👻           |               |                    |
| ced Corgo Pin     Cord Corgo Pin     Cord Corgo Pin     Corgo Pin Corgo Pin        Cord Corgo Pin        Cord Corgo Pin                                                                                                    | oduct :                                                                                             | Z0000 Loan Brodu                                                 | + 1    | 1                |                    | Currency :          | TND -          |                    |               |                    |
| Card       Cargo Pin       Chego       Core Rats       Description       Description       Description       Edit Description       Service Chego       Space       Travelence Chego                                                                                                    | hedule Type :                                                                                       | 1 EMI PMI Sche                                                   | dula   |                  | -                  | Loan Terms :        | 15             | Months             |               |                    |
| content trade Definition Schedule Details Deduction Details Deduction Details Deduction Details Edit Schedule Reside Reventeers User Defined Repayments Subsidy Control Parameter                                                                                                    | anctioned Amount :                                                                                  | 45 17 000 00                                                     | oure   |                  |                    | Disbursed Amount    | 1.5            | 45 17 000 00       |               |                    |
| Card       Outgo P0       Outgo P0       Out                         | shursement Date :                                                                                   | 45,17,000.00                                                     |        |                  |                    | bibbai bea / inioan |                | 43,17,000.00       |               |                    |
| Card       Ourge Pn       Ourge Pn       Ourge Reschedule       Description       Intervent       Intervent       Service Ourge       Signature                                                                                                    | thedule Draw On :                                                                                   | 30/08/2016                                                       | -      |                  |                    | Producer Id :       | 0              |                    |               |                    |
| Arrears Treatment            Peschedule Options <ul> <li>Reschedule Options</li> <li>Reschedule Term</li> <li>Restructure</li> <li>Restructure</li> <li>Top-Up dabursement</li> </ul> Rescn:     LIMIT EXTENSION Comments :            Principal Top-Up, Adbursement            Disbursement Mode :                up - Up Dada Datalis                 Top-Up Datalis                 compute Reschedule                 compute Reschedule                 compute Reschedule                                                                                                    | chedule Definition                                                                                  | Schedule Details   Deferment D                                   |        | etaile Dichurcom | ent Details Edit 9 | Schedule ReSched    | ule Parametere | Licer Defined Pena | vmente Subeid | ly Control Paramet |
| Card Change Pin Cheque Cost Rate Denomination Instrument Inventory Pin Validation Service Charge Signature Travelers Cheq                                                                                                    | Capitalise Dur<br>Reschedule O<br>Recalculate<br>Recalculate<br>Restructure<br>Top-Up dist          | e Arrears ptions Term Installment Sursement                      |        |                  |                    |                     |                |                    |               |                    |
|                                                                                                    | Reason :<br>Principal Top-<br>Principal Top-Up A<br>Disbursement Mod<br>Top-Up Dedn D<br>Compute Re | LIMIT EXTENSION Up mount : ie : ietails (Cancel schedule (Cancel |        | Comments :       |                    |                     |                |                    |               |                    |

## **Field Description**

Field Name

Description

**Arrears Treatment** 

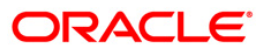

| Field Name     | Description                                                                                                    |  |  |  |  |  |  |
|----------------|----------------------------------------------------------------------------------------------------|--|--|--|--|--|--|
| Capitalise Due | [Conditional, Check Box]                                                                                                    |  |  |  |  |  |  |
| Arrears        | Select the Capitalize Due Arrears check box for the arrears treatment.                                                                                                    |  |  |  |  |  |  |
|                | This section is enabled if the <b>Recalculate Term</b> or <b>Recalculate</b><br>Installment option is selected in the <b>Reschedule Options</b> section.                                                                                                    |  |  |  |  |  |  |
|                | If the user selects the Capitalize Due Arrears checkbox, then all the arrears due till the date of rescheduling will be capitalized or added to the outstanding loan amount. When capitalizing all arrears system will add principal, interest, penalty interest and miscellaneous arrears to the scheduled principal balance and create the new schedule on this base. The system will first appropriate RPA balance, if any, on the account before calculating the arrears to be capitalized. However, this will be done only for the arrears already charged on the account. No new arrears will be raised at this time. |  |  |  |  |  |  |
|                | Example                                                                                                    |  |  |  |  |  |  |
|                | Interest and other arrears: USD 5,000                                                                                                    |  |  |  |  |  |  |
|                | Scheduled Principal outstanding - USD 22,000                                                                                                    |  |  |  |  |  |  |
|                | Principal Arrears – USD 10,000                                                                                                    |  |  |  |  |  |  |
|                | Using capitalize all arrears option:                                                                                                    |  |  |  |  |  |  |
|                | New base for schedule = USD 37,000 ( no entries for principal arrears cap.)                                                                                                    |  |  |  |  |  |  |
|                | Pending Arrears = 0                                                                                                    |  |  |  |  |  |  |
|                | Without using capitalize all arrears option:                                                                                                    |  |  |  |  |  |  |
|                | New base for schedule = USD 22,000                                                                                                    |  |  |  |  |  |  |
|                | Pending arrears = USD 15,000                                                                                                    |  |  |  |  |  |  |
| Reschedule     | [Mandatory, Radio Button]                                                                                                    |  |  |  |  |  |  |
| Options        | Click the appropriate option for rescheduling.                                                                                                    |  |  |  |  |  |  |
|                | The options are:                                                                                                    |  |  |  |  |  |  |
|                | <ul> <li>Recalculate Term - Click this option to allow the system to<br/>keep the installment constant (as before rescheduling) and<br/>to change the term of the loan.</li> </ul>                                                                                                    |  |  |  |  |  |  |
|                | <ul> <li>Recalculate Installment - Click this option to allow the<br/>system to keep the maturity date of the loan constant and<br/>to change the installment.</li> </ul>                                                                                                    |  |  |  |  |  |  |
|                | <ul> <li>Restructure - Click this option to allow the system to<br/>capitalize all due arrears, catch up interest and penalty to<br/>date, and default the schedule based on the schedul<br/>code attached to the account. For restructuring<br/>capitalization of arrears is done by default. The system we<br/>first appropriate RPA balance, if any, on account befor<br/>calculating the arrears to be capitalized. It will the<br/>compute the interest and arrears due till current date an<br/>capitalize the same.</li> </ul>                                                                                       |  |  |  |  |  |  |
|                | Top-Up Disbursement                                                                                                    |  |  |  |  |  |  |
| Reason         | [Optional, Drop-Down]                                                                                                    |  |  |  |  |  |  |

Select the reason for disbursement from the drop-down list.

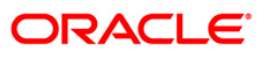

| Field   | l Name                                         | Description                                                                                                    |  |  |  |  |  |  |
|---------|------------------------------------------------|----------------------------------------------------------------------------------------------------|--|--|--|--|--|--|
| Com     | iments                                         | [Optional, Alphanumeric, 120]                                                                                                    |  |  |  |  |  |  |
|         |                                                | Type the brief description of rescheduling.                                                                                             |  |  |  |  |  |  |
| Princ   | cipal Top-Up                                   |                                                                                                    |  |  |  |  |  |  |
| Princ   | cipal Top-Up                                   | [Conditional, Numeric, 13, Two]                                                                                                    |  |  |  |  |  |  |
| Amo     | ount                                           | Type the increased loan amount.                                                                                                    |  |  |  |  |  |  |
|         |                                                | The amount entered in this field should be less than or equal to the difference between the sanctioned amount and the disbursed amount. |  |  |  |  |  |  |
| Disb    | ursement                                       | [Conditional, Drop-Down]                                                                                                    |  |  |  |  |  |  |
| Mod     | e                                              | Select the disbursement mode for the top-up amount from the drop-down list.                                                             |  |  |  |  |  |  |
|         |                                                | The options are:                                                                                                    |  |  |  |  |  |  |
|         |                                                | • Cash                                                                                                    |  |  |  |  |  |  |
|         |                                                | Savings Transfer                                                                                                    |  |  |  |  |  |  |
|         |                                                | • GL                                                                                                    |  |  |  |  |  |  |
|         |                                                | Cheque                                                                                                    |  |  |  |  |  |  |
|         |                                                | The <b>Deduction Details</b> tab is enabled when the user enters data in this field.                                                    |  |  |  |  |  |  |
| Тор-    | Up Dedn                                        | [Command Button]                                                                                                    |  |  |  |  |  |  |
| Deta    | ils                                            | Click <b>Top-Up Dedn Details</b> to view the charges as per deduction plan for the top-up amount.                                       |  |  |  |  |  |  |
|         |                                                | The system displays the <b>Deduction Details</b> tab on clicking this button."                                                          |  |  |  |  |  |  |
| 4. E    | Enter the relevant<br>displays the <b>Sche</b> | t information and click the <b>Compute ReSchedule</b> button. The system edule Definition tab.                                          |  |  |  |  |  |  |
| 5. (    | Click the Validate                             | button.                                                                                                    |  |  |  |  |  |  |
| 6. (    | Click the <b>Generat</b>                       | te Schedule button.                                                                                                    |  |  |  |  |  |  |
| 7.      | The system displa                              | ays the Schedule Details tab. Click the Ok button.                                                                                      |  |  |  |  |  |  |
| 8.<br>( | The system displa<br>Click the <b>OK</b> butto | ays the message "Authorization Required. Do You want to Continue?".                                                                     |  |  |  |  |  |  |

- 9. The system displays the Authorization Reason screen.
- 10. Enter the relevant information and click the **Ok** button.
- 11. The system displays the message "Schedule modification Successful". Click the **Ok** button.

#### To defer the account schedule

- 1. Type the loan account number and press the **<Tab>** key.
- 2. In the **Schedule Definition** tab, click the **Deferment** button. The system displays the **Deferment Details** tab.

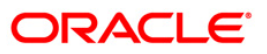

## **Deferment Details**

| Account Sche                                                                                                    | dule*                                                                                                    |                                                                                                    |                                                                                                    |                                                                |                                |                                                                                                |                                                     |                                   |                  |                | 🍓 🤋 💌  |
|----------------------------------------------------------------------------------------------------|----------------------------------------------------------------------------------------------------|----------------------------------------------------------------------------------------------------|----------------------------------------------------------------------------------------------------|----------------------------------------------------------------|--------------------------------|------------------------------------------------------------------------------------------------|-----------------------------------------------------|-----------------------------------|------------------|----------------|--------|
| Account Sche<br>Account No :<br>Product :<br>Schedule Type<br>Sanctioned Am<br>Disbursement I<br>Schedule Draw<br>Schedule Draw<br>Schedule Draw<br>Reason :<br>Installmer<br>Defermen<br>Freeze In<br>Freeze In<br>End Period | source         50000           70000         70000           i         1           oount :         00           Johan :         30/08/           On :         Actual           inition Schedule1         C           t Rule :         2           t Options         Term           terest Rate :         10           it Treatment :         C | D000309433<br>Doan Prod<br>Dean Prod<br>1,87,400.00<br>22016<br>Dutstanding Amou<br>Details<br>Deferment<br>USTOMER REQUESS<br>USTOMER REQUESS<br>Defer By Specify<br>1: Years : 5<br>2<br>0.00000<br>apitalize Interest Au | LAKSHMI TEST 1.4<br>uct 1<br>nedule<br>nt<br>EDetails Deduction<br>T<br>taliment Rule.<br>ying Term Defe<br>Months : 0<br>Trears<br>V | n Details Disburse<br>Com<br>By Spedfying Ins<br>No. of Paymen | ment Details   Edit<br>ments : | Branch :<br>Currency :<br>Loan Terms :<br>Disbursed Amoun<br>Producer Id :<br>Schedule ReSched | SANDOZ<br>IJR +<br>12<br>t:<br>0<br>dule Parameters | - MUMI v<br>Months<br>1,87,400.00 | yments   Subsidy | y Control Para | neters |
| Card                                                                                                    | Change Pin                                                                                                    | Cheque                                                                                                    | Cost Rate                                                                                                    | Denomination                                                   | Instrument                     | Inventory                                                                                      | Pin Validation                                      | Service Charge                    | Signature        | Travellers     | Cheque |
| Caro                                                                                                    | Change Min                                                                                                    | Cneque                                                                                                    | Cost Kate                                                                                                    | Denomination                                                   | instrument                     | Inventory                                                                                      | min validation                                      | Service Charge                    | Signature        | Class          | Cheque |
|                                                                                                    |                                                                                                    |                                                                                                    |                                                                                                    |                                                                |                                |                                                                                                |                                                     | UDF                               | OK               | Close          | Clear  |

| Column Name       | Description                                                                                 |  |  |  |  |  |
|-------------------|---------------------------------------------------------------------------------------------|--|--|--|--|--|
| Reason            | [Optional, Drop Down]                                                                       |  |  |  |  |  |
|                   | Select the reason from the drop-down list.                                                  |  |  |  |  |  |
|                   | Reason is the brief description for the deferment.                                          |  |  |  |  |  |
| Comments          | [Mandatory, Alphanumeric, 120]                                                              |  |  |  |  |  |
|                   | Type the comments.                                                                          |  |  |  |  |  |
| Installment Rule  | [Mandatory, Pick List]                                                                      |  |  |  |  |  |
|                   | Select the installment rule from the pick list.                                             |  |  |  |  |  |
|                   | Deferment is done on the basis of the installment rule.                                     |  |  |  |  |  |
| Deferment Options | [Mandatory, Radio Button]                                                                   |  |  |  |  |  |
|                   | Click the appropriate deferment option.                                                     |  |  |  |  |  |
|                   | Deferment option is used to defer the loan for a specific term or for specific installment. |  |  |  |  |  |
|                   | The deferment options are:                                                                  |  |  |  |  |  |
|                   | Defer by specifying Term                                                                    |  |  |  |  |  |
|                   | Defer by specifying Installment                                                             |  |  |  |  |  |

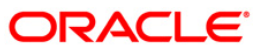

| Column Name     | Description                                                                                                    |
|-----------------|----------------------------------------------------------------------------------------------------|
| Term            |                                                                                                    |
| Year            | [Conditional, Numeric, Four]                                                                                                    |
|                 | Type the number of years for deferment.                                                                                                    |
|                 | This field is enabled if the <b>Defer by specifying Term</b> option is selected from the <b>Deferment Option</b> field.                                                                                     |
| Months          | [Conditional, Numeric, Four]                                                                                                    |
|                 | Type the number of months for deferment.                                                                                                    |
|                 | This field is enabled if the <b>Defer by specifying Term</b> option is selected from the <b>Deferment Option</b> field.                                                                                     |
| No. of Payments | [Conditional, Numeric, Four]                                                                                                    |
|                 | Type the number of payments to be deferred.                                                                                                    |
|                 | This field is enabled if the <b>Defer by specifying Installment</b> option is selected from the <b>Deferment Option</b> field.                                                                              |
| Freeze Interest | [Optional, Check Box]                                                                                                    |
|                 | Select the <b>Freeze Interest</b> check box to define an interest freeze period for the entered account.                                                                                                    |
| Freeze Interest | [Conditional, Numeric, Three, 10]                                                                                                    |
| Rate            | Type the rate that would be applicable on the account during the interest freeze period.                                                                                                    |
|                 | The rate should be greater than or equal to zero.                                                                                                    |
|                 | This field is enabled if the Freeze Interest check box is selected.                                                                                                    |
| End Period      | [Conditional, Drop-Down]                                                                                                    |
| Treatment       | Select the end period treatment of the interest amount of the interest freeze period from the drop-down list.                                                                                               |
|                 | The options are:                                                                                                    |
|                 | Capitalize Interest Arrears                                                                                                    |
|                 | Add Interest to first installment                                                                                                    |
|                 | This field is enabled if the Freeze Interest check box is selected.                                                                                                    |
|                 | <b>Note</b> : If account is in IOI stage then on clicking <b>Freeze Interest</b> check box, end of period treatment drop down would be disabled. In all other cases, it would be enabled. If the account is |

3. Enter the relevant information and click the **Ok** button. The system displays the **Schedule Definition** tab.

suspended then the Freeze Interest check box is auto selected.

- 4. Click the **Validate** button.
- 5. Click the **Generate Schedule** button. The system displays the **Schedule Details** tab. Click the **Ok** button.
- 6. The system displays the message "Authorization Required. Do You want to Continue?". Click the **OK** button.

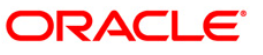

- 7. The system displays the Authorization Reason screen.
- 8. Enter the relevant information and click the **Ok** button.
- 9. The system displays the message "Schedule modification Successful". Click the **Ok** button.

#### To disburse the user defined repayments

- 1. Type the loan account number and press the **<Tab>** key.
- 2. In the **Schedule Definition** tab, click the **User Defined Schedule** button. The system displays the **User Defined Repayment** tab

#### **User Defined Repayments**

This will apply only for disbursement / reschedule of loans with IPI installment type and User Specified Principal Repayment check box is selected in Installment Rules (FP: LNM43).

System will compute interest amount using the principal repayment date and amount. The interest will be computed using the parameters specified in Interest Rules (FP: LNM43). The base for interest computation will be derived by system. Till the first principal repayment date, the interest will be computed on the loan outstanding (disbursed amount in this case). From the first principal repayment date system will factor the principal repayment amount from the date specified by the user to derive the base for interest computation.

A blown up schedule will be displayed. The repayment date field will display principal or interest repayment date or both (if due on the same date) as applicable.

| Account Schedule    | *                                 |                                |                 |                       |                              |                   | 🚳 🚺 🗵              |
|---------------------|-----------------------------------|--------------------------------|-----------------|-----------------------|------------------------------|-------------------|--------------------|
| Account No :        | 0 1980 10 50000 30 20 ABC In      | c                              |                 | Branch :              | HO                           |                   |                    |
| Product :           | 70021 Holiday Treatmen            | t - A                          |                 | Currency :            | RMB 💌                        |                   |                    |
| Schedule Type :     | 15 IPI PMI US Both Bu             | llets User Defined             |                 | Loan Terms :          | 12 Months                    |                   |                    |
| Sanctioned Amount : | 1,000,000.00                      |                                |                 | Disbursed Amount :    | 0.00                         |                   |                    |
| Disbursement Date : | 01/01/2012                        |                                |                 |                       |                              |                   |                    |
| Schedule Draw On :  | Actual Outstanding Amount         | y.                             |                 | Producer Id :         | 0                            |                   |                    |
| Parent Limit Code : |                                   |                                |                 |                       |                              |                   |                    |
|                     |                                   |                                |                 |                       |                              |                   |                    |
| Schedule Definition | Schedule Details Deferment Detail | s Deduction Details Disburseme | ent Details Edi | t Schedule ReSchedule | Parameters User Defined Re   | epayments Subsidy | Control Parameters |
|                     |                                   |                                |                 |                       |                              |                   |                    |
|                     |                                   |                                |                 |                       |                              |                   |                    |
|                     | Prinicipal Repayment Date         | Principal Repayment Amou       | int             |                       |                              |                   |                    |
|                     | 01/03/2012                        | 10000                          |                 |                       |                              |                   |                    |
|                     | 01/05/2012                        | 20000                          |                 |                       |                              |                   |                    |
|                     | 01/01/2013                        | 70000                          |                 |                       |                              |                   |                    |
|                     |                                   |                                |                 |                       |                              |                   |                    |
|                     |                                   |                                |                 |                       |                              |                   |                    |
|                     |                                   |                                |                 |                       |                              |                   |                    |
|                     |                                   |                                |                 |                       |                              |                   |                    |
|                     |                                   | · +                            |                 |                       | -                            |                   |                    |
|                     |                                   |                                |                 |                       |                              |                   |                    |
|                     |                                   | Validate OK                    | Cancel          |                       |                              |                   |                    |
|                     |                                   |                                |                 |                       |                              |                   |                    |
|                     |                                   |                                |                 |                       |                              |                   |                    |
|                     |                                   |                                |                 |                       |                              |                   |                    |
|                     |                                   |                                |                 |                       |                              |                   |                    |
|                     |                                   |                                |                 |                       |                              |                   |                    |
|                     |                                   |                                |                 |                       |                              |                   |                    |
|                     |                                   |                                |                 |                       |                              |                   |                    |
|                     |                                   |                                |                 |                       |                              |                   |                    |
|                     |                                   |                                |                 |                       |                              |                   |                    |
|                     |                                   |                                |                 |                       |                              |                   |                    |
|                     |                                   |                                |                 | 1                     |                              |                   |                    |
| Card Char           | nge Pin Cheque C                  | ost Rate Denomination          | Instrument      | Inventory             | Pin Validation Service Charg | e Signature       | Travellers Cheque  |
|                     |                                   |                                |                 |                       | UDF                          | ОК                | Close Clear        |

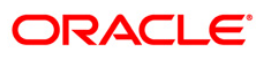

| Field Description | Fiel | d D | es | cri | pti | on |  |
|-------------------|------|-----|----|-----|-----|----|--|
|-------------------|------|-----|----|-----|-----|----|--|

| Field Name          | Description                                                                                                    |
|---------------------|----------------------------------------------------------------------------------------------------|
| Principal           | [Conditional, Pick List, dd/mm/yyyy]                                                                                                    |
| Repayment           | Select the principal repayment date from the pick list.                                                                                                    |
| Dale                | The user can specify the date when the principal amount will be due on the loan. The user can add multiple rows specifying principal repayment dates. The following will be validated at the time of disbursement and rescheduling of the loan account:                                                                                                    |
|                     | <ol> <li>There is one row for the date same as maturity date of the loan<br/>and principal amount against that row is greater than zero.</li> <li>There could be multiple rows of the principal repayments and<br/>these could be more or less than interest repayments. The<br/>principal repayment dates should be a future date, greater than<br/>disbursement date and less than or same as maturity date of<br/>the loan.</li> <li>The date is not less than or equal to the disbursement date</li> </ol> |
|                     | <ol> <li>The date is not less than of equal to the disbursement date.</li> <li>The date is not greater than maturity date of the loan.</li> <li>The principal repayment date for each subsequent row should not be the same as and should be greater than the previous repayment date.</li> </ol>                                                                                                    |
|                     | <ol> <li>The final principal repayment date will be the same as last<br/>interest repayment date or it should fall between second last<br/>and last interest repayment date.</li> </ol>                                                                                                    |
|                     | This field is enabled if <b>Installment Computation Formula</b> is IPI and <b>User</b><br><b>Specified Principal Repayment</b> check box is selected in <b>Installment Rules</b><br>(FP:LNM43).                                                                                                    |
| Principal           | [Numeric, 16,2]                                                                                                    |
| Repayment<br>Amount | Type the principal repayment amount that is due on the principal repayment date.                                                                                                    |
|                     | The total of principal repayment amounts keyed in against each principal repayment date will be validated against the principal outstanding. At the time of disbursement the amount will be the same as disbursed amount. The total should be equal to the principal outstanding. The principal amount should be greater than zero.                                                                                                    |
|                     | This field will not be applicable when a loan with User Specified Repayment is Restructured.                                                                                                    |
|                     | This field is enabled if <b>Installment Computation Formula</b> is IPI and <b>User</b><br><b>Specified Principal Repayment</b> check box is selected in <b>Installment Rules</b><br>(FP:LNM43).                                                                                                    |
| Currency            | [Display]                                                                                                    |
|                     | This field displays the currency assigned to the product at the product level, under which the loan account is opened.                                                                                                    |
|                     | All the entries are posted in the account in the account currency. The exchange rate values must be defined and downloaded.                                                                                                    |
|                     | For example, if the currency assigned to a loan product is USD (US Dollar), the account opened under that product has USD as its account currency, by default.                                                                                                    |

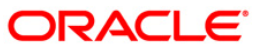

| Field Name        | Description                                                                                                 |
|-------------------|----------------------------------------------------------------------------------------------------|
| Name              | [Display]<br>This field displays the name of the customer.                                                  |
| Account<br>Status | [Display]<br>This field displays the accrual status of the loan account.                                    |
| Account<br>Status | [Display]<br>This field displays the status of the loan account to be open regular, closed,<br>dormant etc. |

- 3. Click the + button to add the rows for principal repayment.
- 4. Click the Validate button.
- 5. Click the **Ok** button.

## **Subsidy Control Parameters**

| Account Schedule*                                                                                                    |                                                                                                    |                                                                                                    |                                                                    |                                                                                                    |                          | 🊳 🚺 🔣             |
|----------------------------------------------------------------------------------------------------|----------------------------------------------------------------------------------------------------|----------------------------------------------------------------------------------------------------|--------------------------------------------------------------------|----------------------------------------------------------------------------------------------------|--------------------------|-------------------|
| Account No : *         002000           Product :         /20000           Schedule Type :         1           Sanctioned Amount : | 0500000463 MUSTUFA YUSUF GARI<br>Index Level - A<br>Index Level - A<br>Index Cevel - A<br>Index Cevel - A | Bra<br>Cur<br>Loa<br>Dist                                                                                                    | inch :<br>rrency :<br>an Terms :<br>bursed Amount :<br>iducer Id : | BR2000         Image: Constraint of the second second |                          | <u>^</u>          |
| Schedule Definition Schedule Subsidy Type :                                                                                        | Details Deferment Details Deduction De<br>Interest Rate Subsidy                                                                                                    | Etails Disbursement Details Edit Sch<br>Subsidy Margin Rate :<br>Percentage Share Of Subsidized Inte<br>Loan Amount Of Subsidized Interest<br>Subsidy End Date : | eedule ReSchedule A                                                | Parameters User Defined R                                                                                                    | epayments Subsidy Contro | Parameters        |
| Cerd Change Pin                                                                                                    | Cheque: Cost Rate FC                                                                                                    | Y Change Denomination Inst                                                                                                    | Save                                                               | Cancel                                                                                                    | ervice Charge Signature  | Travellers Cheque |
|                                                                                                    |                                                                                                    |                                                                                                    |                                                                    |                                                                                                    |                          | lose Clear        |

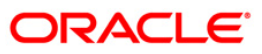

| Column Name          | Description                                                                                                    |
|----------------------|----------------------------------------------------------------------------------------------------|
| Subsidy Type         | [Optional, Drop-Down]                                                                                                    |
|                      | Select the type of subsidy, if the loan account is disbursed with the subsidy parameters from the drop-down list.                                                                                                    |
|                      | The options are:                                                                                                    |
|                      | Interest Rate Subsidy                                                                                                    |
|                      | Percentage of Subsidy Interest                                                                                                    |
|                      | <ul> <li>Interest Subsidy on Loan Amount</li> </ul>                                                                                                    |
|                      | This field will enabled for input if <b>Interest Rate Subsidy</b> is selected as the <b>Subsidy Type</b> else it is disabled.                                                                                                    |
|                      | The interest which has to be entered should be greater than 0% and lesser than 100%. The interest rate entered has to be less than the interest rate applicable to the loan Account. Only 2 digits after decimals will be allowed. |
| Subsidy Margin       | [Optional, Numeric, Ten]                                                                                                    |
| Rate                 | Type the subsidy margin rate.                                                                                                    |
|                      | This field displays the subsidy percentage share, if the loan account is disbursed under <b>Interest Rate Subsidy</b> Subsidy Type.                                                                                                |
| Percentage share     | [Optional, Numeric]                                                                                                    |
| of Subsidized        | Type the value percentage share of subsidy interest.                                                                                                    |
| interest             | This field displays the subsidy percentage share, if the loan account is disbursed under <b>Percentage of Subsidy Interest</b> Subsidy Type.                                                                                       |
| Loan Amount for      | [Optional, Numeric]                                                                                                    |
| Subsidized interest  | Type the intended fixed subsidy amount.                                                                                                    |
|                      | This field will display the fixed subsidy amount, if the loan account is disbursed under Interest <b>Subsidy on Loan Amount</b> Subsidy Type.                                                                                      |
| Subsidy Start Date   | [Conditional, Pick List, DD/MM/YYYY]                                                                                                    |
|                      | Select the subsidy stage start date from the pick list.                                                                                                    |
|                      | This date can be either equal to the <b>FLEXCUBE</b> process date or a future date but cannot be a back date. If it is a future date, it has to be lesser than the Process Date + Loan Term.                                       |
| Subsidy End Date     | [Conditional, Pick List, DD/MM/YYYY]                                                                                                    |
|                      | Select the subsidy stage expiry date from the pick list.                                                                                                    |
|                      | This date has to be greater than the <b>FLEXCUBE</b> process date and subsidy start date. This date has to be less than the FCR Process Date + Loan Term.                                                                          |
| 6. Click the Subsidy | <b>Control Parameter</b> tab and enter the relevant details.                                                                                                    |

- 7. Click the **Save** button.
- 8. Click the **Close** button.

# 1413 - Loans Disbursement Inquiry

Using this option, Loans can be disbursed by cash, transfer to CASA, transfer to GL, or banker's cheque to the customer once the account schedule is set up through **Account Schedule** (Fast Path: LN521) option.

The disbursement mode has to be selected at host, i.e., during account schedule setup, and while disbursing the loan at the Branch.

If the product is defined as "Unsecured" in the Loan Product Master (Fast Path: LNM11) option, Oracle FLEXCUBE allows disbursement before attaching the collateral and the loan schedule is drawn on the default interest index rate defined in the Loans Product Rates Plan (Fast Path: LN060) option.

**Note**: Refer to the **Account Schedule** (Fast Path: LN521) option for more details on setting up of the loan account schedule.

#### **Definition Prerequisites**

- BAM97 Currency Codes Cross Reference
- LN521- Account Schedule
- BAM09 Issuer Maintenance
- STM59 Settlement Bank Parameters
- STM54 Routing Branch Maintenance
- BAM14 Rewards and Service Charges definition
- LN057 Loan Direct Account Opening
- LNM11 Product Master Maintenances
- LN060 Loans Product Rates Plan
- BAM09 Issuer Maintenance
- STM57 MICR Number Maintenance

#### **Modes Available**

Not Applicable

#### To disburse the loan amount

- Type the fast path 1413 and click Go or navigate through the menus to Transaction Processing > Account Transactions > Loan Account Transactions > Transfer > Loan Disbursement By Transfer To Saving.
- 2. The system displays the Loans Disbursement Inquiry screen.

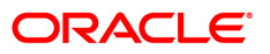

## Loans Disbursement Inquiry

| Loans Disbursement Inqui                                                                                                    | ry*              |                         |                          |                          | 🇞 🚺 💌             |
|----------------------------------------------------------------------------------------------------|------------------|-------------------------|--------------------------|--------------------------|-------------------|
| Account No :<br>Account Ccy :<br>Disbursement Mode :<br>Amount Disbursed Today :<br>Disbursement Deductions :<br>Net Disbursement : |                  |                         |                          |                          |                   |
|                                                                                                    |                  |                         |                          |                          |                   |
|                                                                                                    |                  |                         |                          |                          |                   |
|                                                                                                    |                  |                         |                          |                          |                   |
|                                                                                                    |                  |                         |                          |                          |                   |
| Card Change Pin                                                                                                    | Cheque Cost Rate | Denomination Instrument | Inventory Pin Validation | Service Charge Signature | Travellers Cheque |
|                                                                                                    |                  | <u>с 1</u>              |                          |                          | Close Clear       |

| Field Name  | Description                                                                                 |
|-------------|---------------------------------------------------------------------------------------------|
| Account No  | [Mandatory, Numeric, 16]                                                                    |
|             | Type the loan account number for which the disbursement of the loan is to be made.          |
|             | The short name of the account holder is displayed in the adjacent field.                    |
| Account Ccy | [Display]                                                                                   |
|             | The field displays the currency assigned to the product, under which the account is opened. |

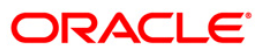

| Field Name       | Description                                                                                                    |
|------------------|----------------------------------------------------------------------------------------------------|
| Disbursement     | [Mandatory, Drop-Down]                                                                                                    |
| Mode             | Select the disbursement mode from the drop down list.                                                                                                    |
|                  | The disbursement mode is the default mode of disbursement selected a the time of host disbursement using the <b>Account Schedule</b> (Fast Path: LN521) option.                                                                                                    |
|                  | The options are:                                                                                                    |
|                  | • Cash                                                                                                    |
|                  | Bankers Cheque                                                                                                    |
|                  | Savings Transfer                                                                                                    |
|                  | GL Transfer                                                                                                    |
|                  | External Payments                                                                                                    |
| Amount Disbursed | [Display]                                                                                                    |
| Today            | This field displays the gross amount (before disbursement deduction, if any) that is disbursed on the current date.                                                                                                    |
| Disbursement     | [Display]                                                                                                    |
| Deductions       | This field displays the amount to be deducted from the amount that is<br>disbursed on the current date. The deduction is defaulted from the<br>selection done during the host disbursement under Account schedule. If<br>the deduction was waived during the host disbursement this field will<br>have zero value. |
| Net Disbursement | [Display]                                                                                                    |
|                  | This field displays the net disbursement amount, i.e., Gross Disbursement less the disbursement deduction.                                                                                                    |
|                  | Net Disbursement = Amount Disbursed Today -<br>Disbursement Deductions                                                                                                    |

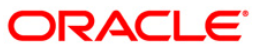

|                               | 2017          | - 1000 - 174                                                                                                    |                                                                                                    |             |                                                    |                |            |          |
|-------------------------------|---------------|----------------------------------------------------------------------------------------------------|----------------------------------------------------------------------------------------------------|-------------|----------------------------------------------------|----------------|------------|----------|
| unt No :                      | 0000000632360 | JOHN W MARSHAL                                                                                                    |                                                                                                    |             |                                                    |                |            |          |
| unt Coy :                     | IDR 🕑         |                                                                                                    |                                                                                                    |             |                                                    |                |            |          |
| ursement Mode :               | Cash          | ~                                                                                                    |                                                                                                    |             |                                                    |                |            |          |
| unc Disbursed Today :         |               |                                                                                                    |                                                                                                    |             |                                                    |                |            |          |
| Disbursement :                |               |                                                                                                    |                                                                                                    |             |                                                    |                |            |          |
|                               |               |                                                                                                    |                                                                                                    |             |                                                    |                |            |          |
|                               |               |                                                                                                    |                                                                                                    |             |                                                    |                |            |          |
|                               |               |                                                                                                    |                                                                                                    |             |                                                    |                |            |          |
|                               |               |                                                                                                    |                                                                                                    |             |                                                    |                |            |          |
|                               |               |                                                                                                    |                                                                                                    |             |                                                    |                |            |          |
|                               |               |                                                                                                    |                                                                                                    |             |                                                    |                |            |          |
|                               |               |                                                                                                    |                                                                                                    |             |                                                    |                |            |          |
|                               |               |                                                                                                    |                                                                                                    |             |                                                    |                |            |          |
|                               |               |                                                                                                    |                                                                                                    |             |                                                    |                |            |          |
|                               |               |                                                                                                    |                                                                                                    |             |                                                    |                |            |          |
|                               |               |                                                                                                    |                                                                                                    |             |                                                    |                |            |          |
|                               |               |                                                                                                    |                                                                                                    |             |                                                    |                |            |          |
|                               |               |                                                                                                    |                                                                                                    |             |                                                    |                |            |          |
|                               |               |                                                                                                    |                                                                                                    |             |                                                    |                |            |          |
|                               |               |                                                                                                    |                                                                                                    |             |                                                    |                |            |          |
|                               |               |                                                                                                    |                                                                                                    |             |                                                    |                |            |          |
|                               |               |                                                                                                    |                                                                                                    |             |                                                    |                |            |          |
|                               |               |                                                                                                    |                                                                                                    |             |                                                    |                |            |          |
|                               |               |                                                                                                    |                                                                                                    |             |                                                    |                |            |          |
|                               |               |                                                                                                    |                                                                                                    |             |                                                    |                |            |          |
|                               |               |                                                                                                    |                                                                                                    |             |                                                    |                |            |          |
|                               |               |                                                                                                    |                                                                                                    |             |                                                    |                |            |          |
|                               |               |                                                                                                    |                                                                                                    |             |                                                    |                |            |          |
|                               |               |                                                                                                    |                                                                                                    |             |                                                    |                |            |          |
|                               |               |                                                                                                    |                                                                                                    |             |                                                    |                |            |          |
|                               |               |                                                                                                    |                                                                                                    |             |                                                    |                |            |          |
|                               |               |                                                                                                    |                                                                                                    |             |                                                    |                |            |          |
| Card Chapme Pin               | Cheque        | Cost Rate Denomination                                                                                                    | n Instrument                                                                                                    | Inventory   | Pin Validation                                     | Service Charne | Signature  | Travelle |
| second second generality care |               | a callor and a callor and a cal | Sature Sectors Sectors | arresting y | Contraction and and and and and and and and and an | - ware enange  | argitatore | a sovere |

#### **Loans Disbursement Inquiry**

- 3. Enter the account number and press the **<Tab>** key.
- 4. Select the disbursement mode from the drop-down list.
- 5. Click the **Ok** button.
- 6. The system displays the message "Do You Want to continue?" Click the **OK** button.
- 7. The system displays the **Loan Disbursement** screen depending on the selected disbursement mode.

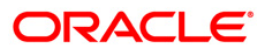

## Cash

| Codert         Employee         Spenk W MARSHAL           Substrement Holde :         Imployee         Imployee           month Ubbursed Tody :         Imployee         Imployee           skessment Robet :         Imployee         Imployee           m Cory :         Imployee         Imployee         Imployee           m Cory :         Imployee         Imployee         Imployee           m Cory :         Imployee         Imployee         Imployee           m Cory :         Imployee         Imployee         Imployee           m Cory :         Imployee         Imployee         Imployee           m Cory :         Imployee         Imployee         Imployee           m Cory Rate :         Imployee         Imployee         Imployee           m Announk :         Imployee         Imployee         Imployee           m Announk :         Imployee         Imployee         Imployee           m Announk :         Imployee         Imployee         Imployee           m Announk :         Imployee         Imployee         Imployee           m Announk :         Imployee         Imployee         Imployee           m Announk :         Imployee         Imployee         Imployee </th <th></th> <th></th> <th></th> <th></th> <th></th> <th></th> <th></th> <th></th> <th></th>                                                                                                    |                        |                      |                |           |   |                 |      |   |  |
|----------------------------------------------------------------------------------------------------|------------------------|----------------------|----------------|-----------|---|-----------------|------|---|--|
| Card         Charge Fin         Cont Stature         Investment Mode         Sense Charge         Sense Charge         Sense Charge         Texame                                                                                                    | ount No :              | 0000000632360        | JOHN W MARSHAL |           |   |                 |      |   |  |
| ursement Node :         Cash         Cash           ursement Node :         5,000.00           Subursement :         5,000.00           Observent Seductions :         5,000.00           Amount :         95,000.00           Amount :         95,000.00           Babbarsement By Cash         Ton Cy Rate :           State Section :         Section :           Section :         Section :           Section :         Section :           Section :         Section :           Section :         Section :                                                                                                    | unt Ccy :              | IDR 🕑                |                |           |   |                 |      |   |  |
| Cand         Change Fin         Copt Rate         Disclosure         Support                                                                                                    | ursement Mode :        | Cash                 |                |           |   |                 |      |   |  |
| Canada         Canada Para         Cost Rate         Denomination         Tarvatered           Canada         Change Par         Change Par         Cost Rate         Denomination         Tarvatered                                                                                                    | unt Disbursed Today :  | 100,000.00           |                |           |   |                 |      |   |  |
| Card         Charge Fin.         Cig. File         Expression         Expression         Exprespression         Expresprespression         E | oursement Deductions : | 5,000.00             |                |           |   |                 |      |   |  |
| Cory :       IDR v         cunk Cory Rabe :       1.00000         pursement Ant. :       95,000.00         r Reference No. :       -         r Reference No. :       -         rativ :       Disbursement By Cash                                                                                                    | Disbursement :         | 95,000.00            |                |           |   |                 |      |   |  |
| Junk Coy Rate :         1.00000           ursement Ant. :         95,000.00           Reference No. :         -           ative :         Disbursement By Cash                                                                                                    | Ccy :                  | IDR 🛩                |                |           |   |                 |      |   |  |
| Card Charge Pin Chege Cost Rate Decomination Instrument. Inventory Pin Validation Senice Charge Segnator Travellers Ch                                                                                                    | ount Ccy Rate :        | 1.00000              | Txn Ccy Rate   | : 1.00000 | ] |                 |      |   |  |
| Amount :         95,000.00           Reference No. :                                                                                                    | ursement Amt. :        | 95,000.00            |                |           |   |                 |      |   |  |
| Reference No. :                                                                                                    | Amount :               | 95,000.00            |                |           |   |                 |      |   |  |
| ative : Disbursement By Cash                                                                                                    | r Reference No. :      |                      |                |           |   |                 |      |   |  |
| Card Change Pin Chaque Cost Rate Denomination Instrument: Inventory: Pin Validation Service Charge Signature Travellers C                                                                                                    | rative :               | Disbursement By Cash |                |           |   |                 |      |   |  |
| Card Change Pin Change Pin Cost Rate Denomination Instrument: Inventory: Pin Validation Service Charge Signature Travellers Ch                                                                                                    |                        |                      |                |           |   |                 |      |   |  |
| and Change Pin Cheque Cost Rate Denomination Instrument Inventory Pin Validation Service Charge Signature Travellers Ch                                                                                                    |                        |                      |                |           |   |                 |      |   |  |
| Yard     Change Pin     Cheque     Cost Rate     Denomination     Instrument     Inventory:     Pin Validation     Service Charge     Signature     Travellers Ch                                                                                                    |                        |                      |                |           |   |                 |      |   |  |
| aun ouende car oriedne oeronalierou mandright tundition. Bu dation petuitie printing and tradinght tundition. Bu dation petuitie printing and tradinght tundition.                                                                                                    |                        |                      |                |           |   |                 |      |   |  |
|                                                                                                    |                        |                      |                |           |   | - Second Action | Cont | 7 |  |

| Field Name       | Description                                                                                                |
|------------------|----------------------------------------------------------------------------------------------------|
| Txn Ccy          | [Mandatory, Drop-Down]                                                                                     |
|                  | This field, by default, displays the account currency as the transaction currency.                         |
|                  | Select the appropriate cash currency, from the drop-down list.                                             |
| Acct Ccy Rate    | [Display]                                                                                                  |
|                  | This field displays the rate at which the account currency is converted to the local currency of the bank. |
| Txn Ccy Rate     | [Display]                                                                                                  |
|                  | This field displays the rate at which the transaction currency is converted to local currency of the bank. |
| Disbursement Amt | [Display]                                                                                                  |
|                  | This field displays the loan amount that has to be disbursed.                                              |

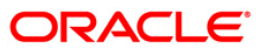

| Field Name        | Description                                                                                                    |
|-------------------|----------------------------------------------------------------------------------------------------|
| Txn Amount        | [Display]                                                                                                    |
|                   | This field displays the transaction amount.                                                                                            |
|                   | The disbursement amount in cash is converted into the account currency, using the transaction currency rate and account currency rate. |
|                   | This amount is calculated in the transaction currency.                                                                                 |
| User Reference No | [Optional, Alphanumeric, 40]                                                                                                    |
|                   | Type the user reference number assigned to identify the transaction.                                                                   |
| Narrative         | [Mandatory, Alphanumeric, 40]                                                                                                    |
|                   | Type the narration.                                                                                                    |
|                   | This field displays the default narration, based on the transaction.                                                                   |

## Banker's Cheque

| Loan Disburs                                                                                                    | sement By Banl                                 | ker's Cheque*                                                                                     |                                  |                       |            |           |                |                |           |       | 🇞 🖸 🗵        |
|----------------------------------------------------------------------------------------------------|------------------------------------------------|---------------------------------------------------------------------------------------------------|----------------------------------|-----------------------|------------|-----------|----------------|----------------|-----------|-------|--------------|
| Account No :<br>Account Ccy :<br>Disbursement I<br>Amount Disbur<br>Disbursement I<br>Net Disbursem                                                                             | Mode :<br>sed Today :<br>Deductions :<br>ent : | 00000000774360<br>IDR 👻<br>Bankers Cheque<br>50,000.00<br>2,500.00<br>47,500.00                   | IAM W NHOL                       | RSHAL                 |            |           |                |                |           |       |              |
| Bank Code :<br>Txn Ccy :<br>Acct Ccy Rate<br>Disbursement<br>Charges (Acy)<br>Cheque Amour<br>Cheque Date ;<br>Micr No :<br>Beneficiary Na<br>Passport / IC h<br>Beneficiary Ad | :<br>Amt:<br>:<br>t(Acy):<br>me:<br>do:<br>dr: | SEB   IDR   1.00000  47,500.00  47,500.00  31/12/2007  30e  Aq8858  §203  Fairmont Lucerene Drive | Tcy R<br>Cheg<br>Serial<br>Routi | ate :<br>No :<br>No : | 1.00000    | ז         |                |                |           |       |              |
| Narrative :                                                                                                    |                                                | Disbursement By Ct                                                                                | reque                            |                       |            |           |                |                |           |       |              |
| Card                                                                                                    | Change Pin                                     | Cheque                                                                                            | Cost Rate                        | Denomination          | Instrument | Inventory | Pin Validation | Service Charge | Signature | Trave | llers Cheque |
|                                                                                                    |                                                |                                                                                                   |                                  |                       |            |           |                | UDH            | UK        | Close | Clear        |

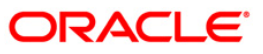

| Field Name       | Description                                                                                                    |  |  |  |  |  |
|------------------|----------------------------------------------------------------------------------------------------|--|--|--|--|--|
| Bank Code        | [Mandatory, Drop-Down]                                                                                                    |  |  |  |  |  |
|                  | Select the bank / issuer on which the BC is drawn from the drop-down list.                                                                                                    |  |  |  |  |  |
|                  | The list of banks on which BCs can be issued are maintained in the <b>Issuer Maintenance</b> (Fast Path: BAM09) option.                                                                     |  |  |  |  |  |
| Txn Ccy          | [Mandatory, Pick List]                                                                                                    |  |  |  |  |  |
|                  | Select the appropriate transaction currency, from the pick list.                                                                                                    |  |  |  |  |  |
|                  | This field, by default, displays the account currency as the transaction currency.                                                                                                    |  |  |  |  |  |
|                  | This is the currency in which the transaction will take place.                                                                                                    |  |  |  |  |  |
| Acct Ccy Rate    | [Display]                                                                                                    |  |  |  |  |  |
| -                | This field displays the rate at which the account currency is converted to the local currency of the bank.                                                                                  |  |  |  |  |  |
| Tcy Rate         | [Display]                                                                                                    |  |  |  |  |  |
|                  | This field displays the rate at which the transaction currency is converted to the local currency of the bank. The exchange rate values are defined and downloaded from FCC.                |  |  |  |  |  |
| Disbursement Amt | [Display]                                                                                                    |  |  |  |  |  |
|                  | This field displays the loan amount that has to be disbursed.                                                                                                    |  |  |  |  |  |
|                  | This amount will be in the currency of the loan account.                                                                                                    |  |  |  |  |  |
| Charges (Acy)    | [Display]                                                                                                    |  |  |  |  |  |
|                  | This field displays the charges levied by the bank on whom the BC is<br>issued for the transaction. The charges will be denominated in the local<br>currency of the bank.                   |  |  |  |  |  |
|                  | The service charge codes are added and maintained in the <b>Service</b><br><b>Charge Code Maintenance</b> (Fast Path: BAM14) option.                                                        |  |  |  |  |  |
| Cheque Amount    | [Display]                                                                                                    |  |  |  |  |  |
| (Асу)            | This field displays the net disbursement amount for which the BC will be issued in account currency after deduction of charges.                                                             |  |  |  |  |  |
| Cheque Amount    | [Display]                                                                                                    |  |  |  |  |  |
| (Тсу)            | This field displays the net disbursable amount in cheque currency.                                                                                                    |  |  |  |  |  |
| Cheque Date      | [Mandatory, Pick List, dd/mm/yyyy]                                                                                                    |  |  |  |  |  |
|                  | Select the cheque issue date from the pick list.                                                                                                    |  |  |  |  |  |
|                  | This field, by default, displays the posting date as the date on which the BC is issued.                                                                                                    |  |  |  |  |  |
| Serial No.       | [Display]                                                                                                    |  |  |  |  |  |
|                  | This field displays the serial number.                                                                                                    |  |  |  |  |  |
|                  | For a remittance instrument such as a BC or a DD, at the time of issue,<br>the system generates a serial number comprising the branch code,<br>instrument type and a running serial number. |  |  |  |  |  |

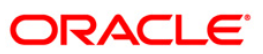

| Field Name        | Description                                                                                              |  |  |  |  |  |
|-------------------|----------------------------------------------------------------------------------------------------|--|--|--|--|--|
| Micr No.          | [Mandatory, Numeric, 12]                                                                                 |  |  |  |  |  |
|                   | Type the MICR number of the Banker's Cheque. This is a number pre-<br>printed on the instrument.         |  |  |  |  |  |
| Routing No.       | [Display]                                                                                                |  |  |  |  |  |
|                   | This field displays the routing number against which the cheque has been drawn.                          |  |  |  |  |  |
|                   | The routing number is the combination of the bank code and the branch code.                              |  |  |  |  |  |
|                   | The combination can be obtained from the <b>Routing Branch</b><br>Maintenance (Fast Path: STM54) option. |  |  |  |  |  |
|                   | Routing Number = Sector Code / Bank Code +<br>Branch Code                                                |  |  |  |  |  |
| Beneficiary Name  | [Mandatory, Alphanumeric, 40]                                                                            |  |  |  |  |  |
|                   | Type the name of the beneficiary for the BC.                                                             |  |  |  |  |  |
| Passport /IC No   | [Optional, Alphanumeric, 30]                                                                             |  |  |  |  |  |
|                   | Type the passport or IC number of the beneficiary.                                                       |  |  |  |  |  |
|                   | This is an identification collected from the beneficiary of the BC at the time of liquidation.           |  |  |  |  |  |
| Beneficiary Addr  | [Mandatory, Alphanumeric, 35]                                                                            |  |  |  |  |  |
| -                 | Type the contact address of the beneficiary.                                                             |  |  |  |  |  |
| User Reference No | [Optional, Alphanumeric, 40]                                                                             |  |  |  |  |  |
|                   | Type the user reference number assigned to identify the transaction.                                     |  |  |  |  |  |
| Narrative         | [Mandatory, Alphanumeric, 40]                                                                            |  |  |  |  |  |
|                   | Type the narration.                                                                                      |  |  |  |  |  |
|                   | The system displays the default narration, based on the transaction.                                     |  |  |  |  |  |

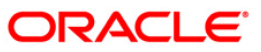

# Transfer To Savings

| Accord Cay       Image: Support and Find Find Find Find Find Find Find Fi                                                                                                    | Loan Disbursement B           | By Trans | fer To Savings      | R.                 |              |            |           |                |                |           | 🇞 🖬 💌             |
|----------------------------------------------------------------------------------------------------|-------------------------------|----------|---------------------|--------------------|--------------|------------|-----------|----------------|----------------|-----------|-------------------|
| Debuserent Ridourset Today :   Subuserent Ridourset :   Subuserent Ridourset :   Striket :   Striket :<                                                                                                    | Account No :<br>Account Ccy : |          | 0000000774360       | JOHN W MAR         | RSHAL        |            |           |                |                |           |                   |
| Amount Disbursed Today:       9000000         Debursement Educations:       2.500.00         Sav Actt No:       900000011850         Loars Actt Coy:       100000         Sav Actt No:       9100000         Loars Actt Coy:       100000         Sav Actt No:       9100000         Sav Actt No:       9100000         Sav Actt No:       9100000         Sav Actt No:       9100000         Sav Actt No:       9100000         Sav Actt No:       9100000         Sav Actt No:       9100000         Sav Actt No:       9100000         Sav Actt No:       9100000         Sav Actt No:       9100000         Sav Actt No:       9100000         Sav Actt No:       9100000         Sav Actt No:       9100000         Sav Actt No:       9100000         Sav Act Act No:       9100000         Narabive:       0etos Conservert Notservert Notser                                                                                                    | Disbursement Mode :           |          | Savings Transfer    | >                  |              |            |           |                |                |           |                   |
| Debusement for standing of the second of the second of the | Amount Disbursed Today        | 9        | 50,000.00           |                    |              |            |           |                |                |           |                   |
| Net Usburssment :       47,500.00         Sav Act No ::       00000000118360         Sav Act C Coy Rate :       1.00000         Dubussment Am: :       47,500.00         Sav Act Art i:       47,500.00         Value Date :       31/12/2007         Usar Reference No :                                                                                                    | Disbursement Deductions       |          | 2,500.00            |                    |              |            |           |                |                |           |                   |
| Sav Act No:       Image: Sav Act CCy:       Image: Sav Act CCy:                                                                                                    | Net Dispursement :            | _        | 47,500.00           |                    |              |            |           |                |                |           |                   |
| Sav Act Ccy Rate : 1.00000 Sav Acct Ccy Rate : 1.00000<br>Disbursement Ant : 47,500.00 Value Date : 31/12/2007 So<br>Sav Act Ant : 47,500.00 Value Date : 31/12/2007 So<br>Valuer Reference No :<br>Narrathre : Disbursement By Saving Fund Transfer<br>Narrathre : Disbursement By Saving Fund Transfer<br>Card Change Fin Cheges Cost Rate Descentation Instrument Inventory: Pin Validation Sarvise Change Signature Travelers Cheges                                                                                                    | Sav Acct No :                 | E        | 01000000118360      |                    |              |            |           |                |                |           |                   |
| Loang Rot:       1.00000       Sav Acct Cor Rate :       1.00000         Sav Acct Ank :       47,500.00       Sav Acct Ank :       47,500.00         Sav Acct Ank :       47,500.00       Value Date :       31/12/2007       So         User Reference No :                                                                                                    | Sav Acct Ccy :                | 1        | IDR 🗠               |                    |              |            |           |                |                |           |                   |
| Card       Change Pari       Chege       Cost Rare       Interconnection       Enveronny       Parvalledusin       Service Change       Signature         Card       Change Pari       Chege       Cost Rare       Interconnection       Interconnection       Service Change       Signature       Travellers Chege                                                                                                    | Loans Acct Ccy Rate :         | -        | 1.00000             | Sav Acct Cc        | y Rate : 1.  | 00000      |           |                |                |           |                   |
| User Reference No :                                                                                                    | Say Arct Amt :                | ŀ        | 47,500.             | oo Value Date :    |              | 1000       |           |                |                |           |                   |
| Narretive :       Disbursement By Saving Fund Trensfer         Disbursement By Saving Fund Trensfer         Card       Change Pin         Card       Change Pin         Cander Change Pin       Cost Rate         Denomination       Internent         UDEF       OK       Clear                                                                                                    | User Reference No :           | F        | <del>π</del> 7,300. | ]                  | 31/12/20     | 07         |           |                |                |           |                   |
| Card       Change Pin       Cost Rate       Denomination.       Inventory:       Pin Validation       Sendre Change       Signature       Travellers Cheque         UDF       OK       Close       Clase                                                                                                    | Narrative :                   | Ī        | Disbursement By Sa  | ving Fund Transfer | 10           | 1          |           |                |                |           |                   |
| Card       Change Bin.       Cheque       Cost Rate       Denomination.       Instrument       Inventory:       Pin Validation       Service Charge       Segnature       Travellers Cheque         UDEF       CK       Close       Clase                                                                                                    |                               |          |                     |                    |              |            |           |                |                |           |                   |
| Card     Change Pin     Cheque     Cost Rate     Denomination     Instrument     Inventory     Pin Validation     Service Charge     Signature     Travellers Cheque       UDF     OK     Close     Close     Clo                                                                                                    |                               |          |                     |                    |              |            |           |                |                |           |                   |
| Card     Change Pin:     Cheque     Cost Rate     Denomination     Instrument:     Inventory:     Pin Validation     Service Change     Signature     Travellers Cheque       UDF     OK     Close     Close<                                                                                                    |                               |          |                     |                    | 2            |            |           |                |                |           |                   |
| UDF OK Clear                                                                                                    | Card Chang                    | je Pin   | Cheque              | Cost Rate          | Denomination | Instrument | Inventory | Pin Validation | Service Charge | Signature | Travellers Cheque |
|                                                                                                    |                               |          |                     |                    |              |            |           |                | UDF            | ок        | Close Clear       |

| Field Name        | Description                                                                                                    |
|-------------------|----------------------------------------------------------------------------------------------------|
| Sav Acct No       | [Mandatory, Numeric, 16]                                                                                               |
|                   | Type the CASA account number to which the loan disbursement will be credited.                                          |
|                   | The system displays a warning message if the CASA account is not of the same customer.                                 |
| Sav Acct Ccy      | [Display]                                                                                                    |
|                   | This field displays the currency assigned to the product at the product level, under which the CASA account is opened. |
| Loans Acct Ccy    | [Display]                                                                                                    |
| Rate              | This field displays the rate at which the loans account currency is converted to the local currency of the bank.       |
| Sav Acct Ccy Rate | [Display]                                                                                                    |
|                   | This field displays the rate at which the savings account currency is<br>converted to the local currency of the bank.  |

| Field Name        | Description                                                                                   |
|-------------------|-----------------------------------------------------------------------------------------------|
| Disbursement Amt  | [Display]                                                                                     |
|                   | This field displays the loan amount that has to be disbursed.                                 |
|                   | This amount will be calculated in the currency of the loan account.                           |
| Sav Acct Amt      | [Display]                                                                                     |
|                   | This field displays the loan amount that is being disbursed and credited to the CASA account. |
|                   | This amount will be calculated in the currency of the savings account.                        |
| Value Date        | [Display]                                                                                     |
|                   | This field displays the value date for the transaction.                                       |
| User Reference No | [Display]                                                                                     |
|                   | This field displays the user reference number assigned to identify the transaction.           |
| Narrative         | [Mandatory, Alphanumeric, 40]                                                                 |
|                   | Type the narration.                                                                           |

# Transfer To GL

| Account R:       Immediate         Debutsment Modi:       Immediate         Mount Modi:       Immediate         Debutsment Modi:       Immediate         Mount Modi:       Immediate         Mount Modi:       Immediat         Mount Modi:                                                                                                    | Loan Disbursement By      | Transfer To GL*    |             |              |            |           |                |                |           | alian 🕹 🚺         |
|----------------------------------------------------------------------------------------------------|---------------------------|--------------------|-------------|--------------|------------|-----------|----------------|----------------|-----------|-------------------|
| Accust Cy: In<br>Bubursent Deductors :                                                                                                    | Account No :              | 0000000774360      | JOHN W MAR  | SHAL         |            |           |                |                |           |                   |
| Cat         Change No. Lange No. L | Account Ccy :             | IDR 🖌              |             |              |            |           |                |                |           |                   |
| Amount Rebursed Today :       90,000.00         Debursement Coday :       91,000.00         Rd Coy, :                                                                                                    | Disbursement Mode :       | GL Transfer        | ~           |              |            |           |                |                |           |                   |
| Debusement Exeductions :         3.900.00           GC Cy; :         IMAGE Mail           GA Act No :         100010101           Loan Act Cy; Rate :         1.00000           GL Cy; Rate :         1.00000           GL Cy; Rate :         1.00000           GL Cy; Arte Cy; Rate :         1.00000           GL Cy; Rate :         1.00000           GL Cy; Rate :         1.00000           GL Cy; Rate :         1.00000           GL Cy; Rate :         1.00000           GL Cy; Rate :         1.00000           GL Cy; Rate :         1.00000           GL Cy; Rate :         1.00000           GL Cy; State :         1.00000           GL Cy; State :         1.00000           GL Cy; State :         1.00000           Hard Part :         1.00000           Hard Part :         1.00000           Hard Part :         Part :           Nerrabite :         Debusement To GL Cr                                                                                                    | Amount Disbursed Today :  | 50,000.00          |             |              |            |           |                |                |           |                   |
| Mc Dubussement :       47,500.00         GL Coy: :       IOD IOD IOD IOD ICCL ATM CASH GL. UNLOW         Lona Act: Coy: Rate :       100000         Debussement Ant :       47,500.00         Value Date :       31,122007         User Reference No :       31,122007         User Reference No :       Narative :         Obsbursement To GL Cr                                                                                                    | Disbursement Deductions : | 2,500.00           |             |              |            |           |                |                |           |                   |
| GL Coy,:       INF W         GL Activi:       1000000         Loan Acti Coy, Rate :       1.000000         GL Coy, Rate :       1.000000         GL Activi:       47,550.000         Value Date :       47,550.000         Value Date :       47,550.000         Value Date :       47,550.000         Value Date :       47,550.000         Value Date :       31/12/2007         User Reference No :                                                                                                    | Net Disbursement :        | 47,500.00          |             |              |            |           |                |                |           |                   |
| GL Ackt No :       1000000101       PCR ATM CASH GL:       Image: Corp Rate :       Image: Corp Rate :       Image: Corp Rat :       Image: Corp Rate :                                                                                                    | GL Ccy. :                 | IDR V              |             |              |            |           |                |                |           |                   |
| Card         Change Pin         Change Pin         Change Pin         Cont Rate         Increment         Card     Change Pin     Change Pin     Change Pin     Cont Rate     Increment         Card     Change Pin     Change Pin     C                                                                                                    | GL Acct No :              | 100010101          | FCR ATM CAS | ih gl        |            |           |                |                |           |                   |
| Reference No :       000000000000000000000000000000000000                                                                                                    | Loan Acct Ccy. Rate :     | 1.0                | 0000 GL Ccv | Rate :       | 1.00000    |           |                |                |           |                   |
| Debursement Amt :       47,500.00         GL Amont :       47,500.00         Value Date :       31/12/2007         User Reference No :                                                                                                    | Reference No :            |                    |             |              |            |           |                |                |           |                   |
| GL Amount :       47,500.00         Value Date :       31/12/2007         Uber Reference No :       Image: Contemportant of GL Cr         Nerrative :       Debursement To GL Cr                                                                                                    | Disbursement Amt :        | 47,50              | 0.00        |              |            |           |                |                |           |                   |
| Value Date :                                                                                                    | GL Amount :               | 47,50              | 0.00        |              |            |           |                |                |           |                   |
| User Reference No :<br>Narrative : Disbursement To GL Cr                                                                                                    | Value Date :              | 31/12/2007         | *           |              |            |           |                |                |           |                   |
| Narretive :     Disbursement To GL Cr         Card     Change Pin     Chegue     Cost Rate     Denomination     Inventory     Pin Validation     Service Charge     Signature     Travelers Chegue                                                                                                    | User Reference No :       |                    |             |              |            |           |                |                |           |                   |
| Card Change Pin Cheque Cost Rate Denomination Instrument Investory: Pin Validation Service Charge Signature Travellers Cheque                                                                                                    | Narrative :               | Disbursement To GL | Cr          |              |            |           |                |                |           |                   |
| Card Change Pin Cheque Cost Rate Denomination. Instrument Inventory: Pin Validation Service Charge Signature Travellers Cheque                                                                                                    |                           |                    |             |              |            |           |                |                |           |                   |
| UDF OK Close Clear                                                                                                    | Card Change I             | in Cheque          | Cost Rate   | Denomination | Instrument | Inventory | Pin Validation | Service Charge | Signature | Travellers Cheque |
|                                                                                                    |                           |                    |             |              |            |           |                | UDF            | ОК        | Close Clear       |

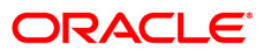

| Field Name             | Description                                                                                                    |
|------------------------|----------------------------------------------------------------------------------------------------|
| GL Acct Ccy            | [Display]<br>This field displays the currency of the GL account.<br>All the entries posted in the account are in the account currency.                                                                                                    |
| GL Acct No.            | [Mandatory, Numeric, Nine, Pick List]<br>Type the GL account number to which the loan disbursement will be<br>credited or select it from the pick list. The description of the GL account<br>is populated adjacent to the GL account number. |
| Loans Acct Ccy<br>Rate | [Display]<br>This field displays the rate at which the loans account currency is<br>converted to the local currency of the bank.                                                                                                    |
| GL Acct Ccy Rate       | [Display]<br>This field displays the rate at which the GL account currency is<br>converted to the local currency of the bank.                                                                                                    |
| Reference No           | [Mandatory, Alphanumeric, 40]<br>Type the reference number for the transaction.                                                                                                    |
| Disbursement<br>Amount | [Display]<br>This field displays the disbursement amount.                                                                                                    |
| GL Amount              | [Display]<br>This field displays the amount that will be credited to the GL account.<br>This amount will be in the GL currency.                                                                                                    |
| Value Date             | [Mandatory, dd/mm/yyyy]<br>This field displays the value date of the GL transaction.                                                                                                    |
| User Reference No      | [Optional, Alphanumeric, 40]<br>Type the user reference number assigned to identify the transaction.                                                                                                    |
| Narrative              | [Mandatory, Alphanumeric, 40]<br>Type the narration.<br>The system displays the default narration, based on the transaction.                                                                                                    |

- 8. Enter the relevant information and click the **Ok** button.
- 9. The system displays the transaction sequence number. The transaction number is system generated that uniquely identifies each transaction performed by a teller and can be used for tracking the transaction.

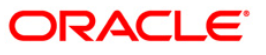

- 10. Click the **Ok** button.
- 11. The system displays the **Document Receipt** screen.
- Select the receipt you want to print and click the Ok button.
   OR
   Click the Cancel button.
- 13. The system displays the serial number. Click the **OK** button.

**Note**: Depending on the set up, there will be validation that the customer of the Debit account and the customer of the Credit should have the same Customer ID. For more information on Authorisation transactions, refer to the *FLEXCUBE Introduction User Manual*.

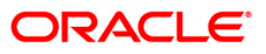

# 7001 - Fee Collection Before Disbursement

Banks can sometimes ask the customer to deposit upfront fees or other charges on a loan account before disbursement. Till the time such deposits made by customer are appropriated, the customers get interest benefit on the amount contributed. Using this option, you can credit the fees / charges applicable on a loan account before disbursement.

#### **Definition Prerequisites**

- LN057 Loan Direct Account Opening
- 8051 CASA Account Opening
- GLM02 Chart of Accounts

#### **Modes Available**

Not Applicable

#### To credit fees to a loan account before disbursement

- Type the fast path 7001 and click Go or navigate through the menus to Transaction Processing > Account Transactions > Loan Account Transactions > Transfer > Fee Collection before Disbursement.
- 2. The system displays the Fee Collection before Disbursement screen.

#### Fee Collection before Disbursement

| Fee Collection Before Disburg | sement*   |                     |               |           |                |                |           | ilo 😼             | × |
|-------------------------------|-----------|---------------------|---------------|-----------|----------------|----------------|-----------|-------------------|---|
| Loans Account No.:            |           |                     | ]             |           |                |                |           |                   |   |
| Currency                      | ~         |                     |               |           |                |                |           |                   |   |
| Mode Of Transfer :            | ~         |                     |               |           |                |                |           |                   |   |
| Collect Fees :                |           |                     |               |           |                |                |           |                   |   |
| SC Amount :                   | 0.00      | SC Currency         | 4.0           |           |                |                |           |                   |   |
|                               | 0.00      | De currency         | ~             |           |                |                |           |                   |   |
|                               |           |                     |               |           |                |                |           |                   |   |
|                               |           |                     |               |           |                |                |           |                   |   |
|                               |           |                     |               |           |                |                |           |                   |   |
|                               |           |                     |               |           |                |                |           |                   |   |
|                               |           |                     |               |           |                |                |           |                   |   |
|                               |           |                     |               |           |                |                |           |                   |   |
|                               |           |                     |               |           |                |                |           |                   |   |
|                               |           |                     |               |           |                |                |           |                   |   |
|                               |           |                     |               |           |                |                |           |                   |   |
|                               |           |                     |               |           |                |                |           |                   |   |
|                               |           |                     |               |           |                |                |           |                   |   |
|                               |           |                     |               |           |                |                |           |                   |   |
|                               |           |                     |               |           |                |                |           |                   |   |
|                               |           |                     |               |           |                |                |           |                   |   |
|                               |           |                     |               |           |                |                |           |                   |   |
|                               |           |                     |               |           |                |                |           |                   |   |
|                               |           |                     |               |           |                |                |           |                   |   |
|                               |           |                     |               |           |                |                |           |                   |   |
|                               |           |                     |               |           |                |                |           |                   |   |
|                               |           |                     |               |           |                |                |           |                   |   |
|                               |           |                     |               |           |                |                |           |                   |   |
|                               |           |                     |               |           |                |                |           |                   |   |
|                               |           |                     |               |           |                |                |           |                   |   |
|                               |           |                     |               |           |                |                |           |                   |   |
|                               |           |                     |               |           |                |                |           |                   |   |
|                               |           |                     |               |           |                |                |           |                   |   |
| Card Change Pin               | Cheque Ci | ost Rate Denominati | on Instrument | Inventory | Pin Validation | Service Charge | Signature | Travellers Cheque | - |
|                               |           |                     |               |           |                | UDF            | ок        | Close Clear       | ٦ |

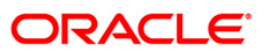
| Mandatory, Numeric, 16]<br>ype the undisbursed loan account number for which fee payment<br>ansaction needs to be performed.<br>Display]<br>'his field displays the loan account currency.<br>Mandatory, Drop-Down]<br>Select the relevant mode of transfer from the drop-down list.<br>'he options are:<br>• Transfer by Cash |
|----------------------------------------------------------------------------------------------------|
| Display]<br>This field displays the loan account currency.<br>Mandatory, Drop-Down]<br>Select the relevant mode of transfer from the drop-down list.<br>The options are:<br>• Transfer by Cash                                                                                                    |
| Mandatory, Drop-Down]<br>select the relevant mode of transfer from the drop-down list.<br>'he options are:<br>• Transfer by Cash                                                                                                    |
| <ul><li>Transfer from CASA</li><li>Transfer from GL</li></ul>                                                                                                    |
|                                                                                                    |
| Mandatory, Pick List]<br>elect the service charge code from the pick list.<br>The service charge codes are maintained in the <b>Rewards and Service</b><br><b>Charges definition</b> (Fast Path: BAM14) option.<br>The name of the service charge code is displayed in the adjacent field.                                     |
| Mandatory, Numeric, 13, Two]<br>Type the SC amount to be collected from the loan account.<br>By default, the system displays the SC amount based on the service<br>harge code selected.                                                                                                    |
| Display]                                                                                                    |
|                                                                                                    |

- 3. Enter the loan account number and press the **<TAB>** key.
- 4. Select the mode of transfer from the drop-down list.
- 5. Select the service charge code from the pick list.
- 6. Enter the service charge amount.
- 7. Click the **Ok** button. The system displays the message " Do you want to continue".

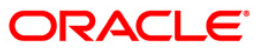

| Fee Collection  | Before Disbu | rsement*         |                |                  |            |           |                |                |           |       | 췒 📔 🗵        |
|-----------------|--------------|------------------|----------------|------------------|------------|-----------|----------------|----------------|-----------|-------|--------------|
| Loans Account N | o.:          | 00000001733360   | EDWARD         | MATHEW           |            |           |                |                |           |       |              |
| Currency        |              | INR 💌            |                |                  |            |           |                |                |           |       |              |
| Mode Of Transfe | r:           | Transfer By Cash | *              |                  |            |           |                |                |           |       |              |
| Service Charge  | : Code :     | 13               | s              | T_DUTY_RL_SCPKG  | LEVEL      |           |                |                |           |       |              |
| SC Amount :     |              |                  | 100.00 SC C    | urrency INR 🗠    |            |           |                |                |           |       |              |
|                 |              |                  |                |                  |            |           |                |                |           |       |              |
|                 |              |                  | Microsoft<br>2 | t Internet Explo | rer        |           |                |                |           |       |              |
| Card            | Change Pin   | Cheque           | Cost Rate      | Denomination     | Instrument | Inventory | Pin Validation | Service Charge | Signature | Trave | llers Cheque |
|                 |              |                  |                |                  |            |           |                | UDF            | ОК        | Close | ⊂lear        |

### Fee Collection before Disbursement

- 8. Click the **Ok** button.
- 9. Depending upon the **Mode Of Transfer** selected from the drop-down list, the system displays the relevant transaction screen. For example, if you select **Transfer By Cash** from the **Mode Of Transfer** drop-down list, then the system will display that screen.
- 10. Enter the required information in the various tabs.

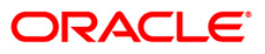

| Cord         Control for Signed         EDWARD MATTERY           Currency         Image           Bode of transfer         Image           Difference         Image           Difference         Image           Schward have         Image           Schward have         Image           Schward have         Image           Transfer         Image           Transfer         Image           Transfer         Image           Schward have         Image           Schward have         Image <tr< th=""><th>Fee Collection Before Disbur</th><th>sement Through CA</th><th>SH*</th><th></th><th></th><th></th><th></th><th></th><th></th><th>alia 🕹 🔁 👱</th></tr<>                                                                                                    | Fee Collection Before Disbur            | sement Through CA        | SH*                |                |           |                |                |           |       | alia 🕹 🔁 👱    |
|----------------------------------------------------------------------------------------------------|-----------------------------------------|--------------------------|--------------------|----------------|-----------|----------------|----------------|-----------|-------|---------------|
| Currency         Image           Mede Of Transfer BY:         Transfer BY Cedh           Schwich Charge Code:         Image           Schwich Charge Code:         Image           Schwich Charge Code: <th>Loans Account No.:</th> <th>00000001733360</th> <th>EDWARD MATHEW</th> <th></th> <th></th> <th></th> <th></th> <th></th> <th></th> <th></th>                                                                                                    | Loans Account No.:                      | 00000001733360           | EDWARD MATHEW      |                |           |                |                |           |       |               |
| Mede of Invariant:         Image of the y Cash         Image           Callent Tests:         Image of the y Cash         Image of the y Cash         Image of the y Cash           Sc. Amount:         Image of the y Cash         Image of the y Cash         Image of the y Cash         Image of the y Cash           Tran Cory :         Image of the y Cash         Image of the y Cash         Image of the y Cash         Image of the y Cash           Tran Cory :         Image of the y Cash         Image of the y Cash         Image of the y Cash         Image of the y Cash           Cash Tan Cory Rate:         Image of the y Cash         Image of the y Cash         Image of the y Cash         Image of the y Cash           Narration :         Administration free Before Debursement         Image of the y Cash         Image of the y Cash         Image of the y Cas                                                                                                    | Currency                                | INR 💙                    |                    |                |           |                |                |           |       |               |
| Carl       Charge Fin.       3       Travellers Object         Service Charge Scole :       3       SC Currency       BR         Sc Amount :       100.00       SC Currency       BR         Trave Corp Rate :       1.00000       ACY Amount :       100.00         Cash Tan Corp Rate :       1.00000       ACY Amount :       100.00         Payment Amount :       1.00000       ACY Amount :       100.00         Narration :       Administration Fee Before Disbursement       100.00                                                                                                    | Mode Of Transfer :                      | Transfer By Cash 🛛 🗸     |                    |                |           |                |                |           |       |               |
| SC Amount :         ID0000         SC Currency         IR           Ton Cy :         IR         I         ID0000         ID00000         ID00000         ID00000                                                                                                    | Collect Fees :<br>Service Charge Code : | 13                       | ST DUTY RL SCI     | PKG LEVEL      |           | 7              |                |           |       |               |
| Card       Change Pin       Change Pin       Cost Rate       Intervention         Card       Change Pin       Change Pin       Change Pin       Change Pin       Cost Rate       Intervention                                                                                                    | SC Amount :                             | 100.00                   | SC Currency IN     | R V            |           |                |                |           |       |               |
| Tun Cay :         Imm           Loa Act Cay Rate :         1.00000           Saf tan Cay Rate :         1.00000           Payment Amount :         100.00           Narration :         Administration Fee Before Disbursement                                                                                                    |                                         |                          |                    |                |           |                |                |           |       |               |
| Loan Acct Cay Rate :       1.00000         Payment Amount :       100.00         Payment Amount :       100.00         Narration :       Administration Fee Before Disbursement                                                                                                    | Txn Ccy :                               | INR 🗸                    |                    |                |           |                |                |           |       |               |
| Cad       Charge Pin       Cherge       Cest Rate       Instrument       Instrument <td< td=""><td>Loan Acct Ccy Rate :</td><td>1.00000</td><td>]</td><td></td><td></td><td></td><td></td><td></td><td></td><td></td></td<>                                                                                                    | Loan Acct Ccy Rate :                    | 1.00000                  | ]                  |                |           |                |                |           |       |               |
| Payment Amount :         100.00         ACY Amount:         100.00           Narrabion :         Administration Fee Before Disbursement         Intervention in the second second sec | Cash Txn Ccy Rate :                     | 1.00000                  |                    |                |           |                |                |           |       |               |
| Administration Fee Before Disbursement         Administration Fee Before Disbursement                                                                                                    | Payment Amount :                        | 100.00                   | ACY Amount:        |                | 100.00    |                |                |           |       |               |
| Card       Change Pin       Cost Rate       Denomination       Instrument       Inventory       Pin Validation       Service Change       Signature       Travellers Cheque                                                                                                    | Narration :                             | Administration Fee Befor | e Disbursement     |                |           |                |                |           |       |               |
| Card Change Pin Cheque Cost Rate Denomination Instrument Inventory Pin Validation Service Charge Signature Travellers Cheque                                                                                                    |                                         |                          |                    |                |           |                |                |           |       |               |
|                                                                                                    | Card Change Pin                         | Cheque C                 | ost Rate Denominal | ion Instrument | Inventory | Pin Validation | Service Charge | Signature | Trave | ellers Cheque |

# Fee Collection before Disbursement through CASH

| Field Description |  |
|-------------------|--|
|-------------------|--|

| Field Name            | Description                                                                                                    |
|-----------------------|----------------------------------------------------------------------------------------------------|
| Txn Ccy               | [Display]<br>This field displays the transaction currency.                                                                                                    |
| Loan Acct Ccy<br>Rate | [Display]<br>This field displays the loan account currency rate.                                                                                                    |
| Cash Txn Ccy Rate     | [Display]<br>This field displays the transaction currency rate.                                                                                                    |
| Payment Amount        | [Display]<br>This field displays the payment amount based on the <b>SC Amount</b><br>entered in the <b>Collect Fees</b> section.                                                                                    |
| ACY Amount            | [Display]<br>This field displays the amount in account currency.                                                                                                    |
| Narration             | [Optional, Alphanumeric, 40]<br>Type the narration based on the transaction.<br>By default, the system displays <b>Administration fee before</b><br><b>disbursement</b> . You can change the narration if required. |

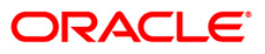

| Fee Collection Before                   | e Disbur | sement Throug     | jh CASA*           |                  |            |           |                |                |           |       | 췒 🚺 🗵       |
|-----------------------------------------|----------|-------------------|--------------------|------------------|------------|-----------|----------------|----------------|-----------|-------|-------------|
| Loans Account No.:                      |          | 00000001733360    | PRATAP19           | 147              |            |           |                |                |           |       |             |
| Currency                                |          | INR 🔽             |                    |                  |            |           |                |                |           |       |             |
| Mode Of Transfer :                      |          | Transfer From CA  | ASA 🗸              |                  |            |           |                |                |           |       |             |
| Collect Fees :<br>Service Charge Code : |          | 13                | ST_I               | DUTY_RL_SCPKG_LI | EVEL       |           |                |                |           |       |             |
| SC Amount :                             |          |                   | 100.00 SC O        | urrency INR 🖌    |            |           |                |                |           |       |             |
|                                         |          |                   | 10                 |                  |            |           |                |                |           |       |             |
| CASA Account No.:                       |          | 01000000145360    | PRATAP19           | 47               |            |           |                |                |           |       |             |
| CASA Acct Coy:                          |          | INR               | ~                  |                  |            |           |                |                |           |       |             |
| CASA Acct Ccy Rate :                    |          | 1.                | .00000             |                  |            |           |                |                |           |       |             |
| Payment Amount :                        |          | 10                |                    | unt:             | 10         | 0.00      |                |                |           |       |             |
| Narration :                             |          | Administration Fe | e Before Disbursen | ient             | 10         | 0.00      |                |                |           |       |             |
|                                         |          |                   |                    |                  |            |           |                |                |           |       |             |
|                                         |          |                   |                    |                  |            |           |                |                |           |       |             |
|                                         |          |                   |                    |                  |            |           |                |                |           |       |             |
|                                         |          |                   |                    |                  |            |           |                |                |           |       |             |
|                                         |          |                   |                    |                  |            |           |                |                |           |       |             |
|                                         |          |                   |                    |                  |            |           |                |                |           |       |             |
|                                         |          |                   |                    |                  |            |           |                |                |           |       |             |
|                                         |          |                   |                    |                  |            |           |                |                |           |       |             |
|                                         |          |                   |                    |                  |            |           |                |                |           |       |             |
|                                         |          |                   |                    |                  |            |           |                |                |           |       |             |
|                                         |          |                   |                    |                  |            |           |                |                |           |       |             |
|                                         |          |                   |                    |                  |            |           |                |                |           |       |             |
|                                         |          |                   |                    |                  |            |           |                |                |           |       |             |
|                                         |          |                   |                    |                  |            |           |                |                |           |       |             |
|                                         |          |                   |                    |                  |            |           |                |                |           |       |             |
|                                         |          |                   |                    |                  |            |           |                |                |           |       |             |
|                                         |          |                   |                    |                  |            |           |                |                |           |       |             |
|                                         |          |                   |                    |                  |            |           |                |                |           |       |             |
| Card Chang                              | ge Pin   | Cheque            | Cost Rate          | Denomination     | Instrument | Inventory | Pin Validation | Service Charge | Signature | Trave | lers Cheque |
|                                         |          |                   |                    |                  |            |           |                | UDF            | ок        | ⊂lose | Clear       |

# Fee Collection before Disbursement through CASA

| Field Name            | Description                                                                                                    |
|-----------------------|----------------------------------------------------------------------------------------------------|
| CASA Account No       | [Mandatory, Numeric, 16]<br>Type the CASA account number.                                                                        |
| CASA Acct Ccy         | [Display]<br>This field displays the CASA account currency.                                                                      |
| Loan Acct Ccy<br>Rate | [Display]<br>This field displays the rate at which the loan account currency is<br>converted to CASA account currency.           |
| CASA Acct Ccy<br>Rate | [Display]<br>This field displays the CASA account currency rate.                                                                 |
| Payment Amount        | [Display]<br>This field displays the payment amount based on the <b>SC Amount</b><br>entered in the <b>Collect Fees</b> section. |
| ACY Amount            | [Display]<br>This field displays the amount in account currency.                                                                 |

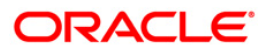

| Field Name | Description                                                                                                    |
|------------|----------------------------------------------------------------------------------------------------|
| Narration  | [Optional, Alphanumeric, 40]                                                                                                    |
|            | Type the narration based on the transaction.                                                                                        |
|            | By default, the system displays <b>Administration fee before</b><br><b>disbursement</b> . You can change the narration if required. |

# Fee Collection before Disbursement through GL

| Fee Collection Before Disbursemen | nt Through GL * 👘 👔 🛽                                                                                        |
|-----------------------------------|----------------------------------------------------------------------------------------------------|
| Loans Account No.: 000000         | 00001733360 EDWARD MATHEW                                                                                    |
| Currency                          | ×                                                                                                    |
| Mode Of Transfer : Trans          | isfer From GL 🛛                                                                                              |
| Collect Fees :                    |                                                                                                    |
| Service Charge Code : 13          | ST_DUTY_RL_SCPKG_LEVEL                                                                                       |
| SC Amount :                       | 100.00 SC Currency INR S                                                                                     |
|                                   |                                                                                                    |
|                                   |                                                                                                    |
| GL Acct Ccy : INR                 | ×                                                                                                    |
| GL Account No.: 23531             | 1029 CONTRIBUTION SETTLEMENT 1                                                                               |
| Loan Acct Ccy Rate :              | 1.00000                                                                                                    |
| GL Acct Ccy Rate :                | 1.00000                                                                                                    |
| Payment Amount :                  | 100.00 ACY Amount: 100.00                                                                                    |
| Narration : Admin                 | inistration Fee Before Disbursement                                                                          |
|                                   |                                                                                                    |
|                                   |                                                                                                    |
|                                   |                                                                                                    |
|                                   |                                                                                                    |
|                                   |                                                                                                    |
|                                   |                                                                                                    |
|                                   |                                                                                                    |
|                                   |                                                                                                    |
|                                   |                                                                                                    |
|                                   |                                                                                                    |
|                                   |                                                                                                    |
|                                   |                                                                                                    |
|                                   |                                                                                                    |
|                                   |                                                                                                    |
|                                   |                                                                                                    |
|                                   |                                                                                                    |
|                                   |                                                                                                    |
|                                   |                                                                                                    |
|                                   |                                                                                                    |
| Card Change Pin C                 | Cheque Cost Rate Denomination Instrument Inventory Pin Validation Service Charge Signature Travellers Cheque |
|                                   | UDF OK Close Clear                                                                                           |

| Field Name            | Description                                                                |
|-----------------------|----------------------------------------------------------------------------|
| GL Acct Ccy           | [Display]<br>This field displays the GL account currency.                  |
| GL Account No         | [Mandatory, Pick List]<br>Select the GL account number from the pick list. |
| Loan Acct Ccy<br>Rate | [Display]<br>This field displays the loan account currency rate.           |
| GL Acct Ccy Rate      | [Display]<br>This field displays the GL account currency rate.             |

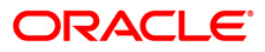

| Field Name     | Description                                                                                                    |
|----------------|----------------------------------------------------------------------------------------------------|
| Payment Amount | [Display]                                                                                                    |
|                | This field displays the payment amount based on the <b>SC Amount</b> entered in the <b>Collect Fees</b> section.          |
| ACY Amount     | [Display]                                                                                                    |
|                | This field displays the amount in account currency.                                                                       |
| Narration      | [Optional, Alphanumeric, 40]                                                                                              |
|                | Type the narration based on the transaction.                                                                              |
|                | By default, the system displays <b>Administration fee before disbursement</b> . You can change the narration if required. |

- 11. Click the **Ok** button.
- 12. The system displays the message "Authorisation Required. Do You Want to continue". Click the **Ok** button.
- 13. The system displays the Authorization Reason screen.
- 14. Enter the relevant information and click the **Grant** button.
- 15. The system displays the transaction sequence number. The transaction sequence number is system generated that uniquely identifies each transaction performed by a teller and can be used for tracking the transaction. Click the **Ok** button.

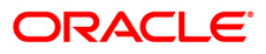

# LN045 - Loan Disbursement Reversal

Using this option, a disbursed loan can be reversed due to administrative reasons or any error in the disbursement set-up for the loan account. This transaction will reverse the disbursement as well as any charges deducted at the time of disbursement.

If the teller has already disbursed the loan amount at the branch, the same teller should reverse the loan disbursement transaction on the same day using the Search Electronic Journal (Fast Path: 6006) option only after reversing the branch disbursement, if done. Subsequently, this reversal at the host should be done. Without the branch reversal of the disbursement, the host disbursel reversal cannot be performed.

Once, the subsidy parameters are entered and disbursement is done and the End of Day process is run, the loan account cannot be detached from the subsidy parameters as entered at the time of disbursement.

#### **Definition Prerequisites**

- LN057 Loan Direct Account Opening
- Branch Disbursement Reversal
- 1413 Loans Disbursement Inquiry

#### Modes Available

Not Applicable

#### To reverse a loan disbursement

- Type the fast path LN045 and click Go or navigate through the menus to Transaction Processing > Account Transactions > Loan Account Transactions > Other Transactions > Loan Disbursement Reversal.
- 2. The system displays the Loan Disbursement Reversal screen.

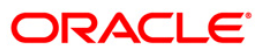

| count No :*<br>bursed Amount :<br>t Disbursed : |      |               | Payout Mode :<br>Total Deductions :<br>Total Billed : |      |             |          |      |      |  |
|-------------------------------------------------|------|---------------|-------------------------------------------------------|------|-------------|----------|------|------|--|
| SrlNo                                           | Туре | Amount in LCY | Deduction Currency                                    | Rate | Amount in A | ACY Curr | ency | Mode |  |
|                                                 |      |               |                                                       |      |             |          |      |      |  |
|                                                 |      |               |                                                       |      |             |          |      |      |  |
|                                                 |      |               |                                                       |      |             |          |      |      |  |
|                                                 |      |               |                                                       |      |             |          |      |      |  |
|                                                 |      |               |                                                       |      |             |          |      |      |  |
|                                                 |      |               |                                                       |      |             |          |      |      |  |
|                                                 |      |               |                                                       |      |             |          |      |      |  |
|                                                 |      |               |                                                       |      |             |          |      |      |  |
|                                                 |      |               |                                                       |      |             |          |      |      |  |
|                                                 |      |               |                                                       |      |             |          |      |      |  |
|                                                 |      |               |                                                       |      |             |          |      |      |  |
|                                                 |      |               |                                                       |      |             |          |      |      |  |
|                                                 |      |               |                                                       |      |             |          |      |      |  |
|                                                 |      |               |                                                       |      |             |          |      |      |  |
|                                                 |      |               |                                                       |      |             |          |      |      |  |
|                                                 |      |               |                                                       |      |             |          |      |      |  |
|                                                 |      |               |                                                       |      |             |          |      |      |  |
|                                                 |      |               |                                                       |      |             |          |      |      |  |
|                                                 |      |               |                                                       |      |             |          |      |      |  |
|                                                 |      |               |                                                       |      |             |          |      |      |  |

# Loan Disbursement Reversal

| Field Name       | Description                                                                                                    |
|------------------|----------------------------------------------------------------------------------------------------|
| Account No       | [Mandatory, Numeric, 16]<br>Type the valid loan account number.                                                                                 |
| Payout Mode      | [Display]<br>This field displays the mode in which the loan was disbursed. For<br>example in cash, cheque, and transfer to savings.             |
| Disbursed Amount | [Display]<br>This field displays the total disbursed amount in account currency.<br>This is the gross amount exclusive of deductions.           |
| Total Deductions | [Display]<br>This field displays the total amount deducted from the disbursed loan<br>amount.                                                   |
| Net Disbursed    | [Display]<br>This field displays the net amount disbursed in account currency.<br>Net Disbursed = Gross Amount disbursed - Total<br>deductions. |

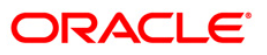

| Field Name            | Description                                                                                                    |
|-----------------------|----------------------------------------------------------------------------------------------------|
| Total Billed          | [Display]<br>This field displays the total amount of deduction in the account currency.                                                  |
| Column Name           | Description                                                                                                    |
| SrlNo                 | [Display]<br>This column displays the serial number for the disbursements.                                                               |
| Туре                  | [Display]<br>This column displays the type of deduction.<br>Some of the deduction types are service charge, premium, installment<br>etc. |
| Amount in LCY         | [Display]<br>This column displays the deduction amount in local currency.                                                                |
| Deduction<br>Currency | [Display]<br>This column displays the deduction currency.                                                                                |
| Rate                  | [Display]<br>This column displays the exchange rate for converting the deduction<br>amount from local currency to account currency.      |
| Amount in ACY         | [Display]<br>This column displays the amount deducted in account currency.                                                               |
| Currency              | [Display]<br>This column displays the currency mode in which the service charge was deducted.                                            |
| Mode                  | [Display]<br>This column displays the mode in which the service charge was<br>deducted, i.e., Bill, Deduct, Debit.                       |

- 3. Type the account number and press the **<Tab>** key.
- 4. Click the **Ok** button.

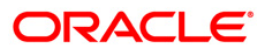

| Loan Disburseme    | nt Reversal* |              |                      |          |            |              |                |                |           | alian 🕹 🚺 🖬       |
|--------------------|--------------|--------------|----------------------|----------|------------|--------------|----------------|----------------|-----------|-------------------|
| Account No :       | 0000001347   | 7360         | Payout Mode :        | Cash     | ~          |              |                |                |           |                   |
| Disbursed Amount : | 10           | 00,000.00    | Total Deductions :   |          | 25,000.00  |              |                |                |           |                   |
| Net Disbursed :    |              | 75,000.00    | Total Billed :       |          | 2,000.00   |              |                |                |           |                   |
| SrlNo              | Туре         | Amount in LC | Y Deduction Currency | Rate     | Am         | iount in ACY | Currency       | Mode           |           |                   |
| 1                  | 0            | 1000         | 0                    | 1        |            | 1000         | 0              | 2              |           |                   |
| 2                  | 0            | 20000        | 0                    | 1        |            | 20000        | 0              | 1              |           |                   |
| 3                  | 0            | 2000         | 0                    | 1        | _          | 2000         | 0              | 0              |           |                   |
| 4                  | 0            | 5000         | 0                    | 1        |            | 5000         | 0              | 1              |           |                   |
| 4                  |              |              |                      |          |            |              |                |                |           |                   |
| Card               | hange Pin    | Cheque       | Cost Rate Denomi     | nation 1 | Instrument | Inventory    | Pin Validation | Service Charge | Signature | Travellers Cheque |
|                    |              |              |                      |          |            |              |                | UDF            | ОК        | Close Clear       |

### Loan Disbursement Reversal

- 5. The system displays the message "Authorization required. Do You Want to continue?"
- 6. Click the **OK** button.
- 7. The system displays the Authorization Reason screen.
- 8. Enter the relevant information and click the **Ok** button.
- 9. The system displays the message "Disbursement Reversal Done".

**Note**: The reversal transaction will reverse all the entries passed during the original disbursement and the reversal transaction shows all the relevant information for confirmation.

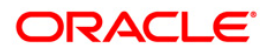

# 4. Loan Repayments

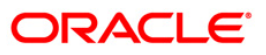

### 1063 - Loan Subsidy Arrear Repayment Inquiry

Using this option you can make full or partial repayment of subsidy arrear to the accounts. Repayment of amount greater than the arrear amount is not allowed. Additionally you can perform the installment payment through the Installment Payment Inquiry (Fast Path: 1065) option, however, the installment amount will not include the Subsidy arrears.

#### **Definition Prerequisites**

• LN057 - Loan Direct Account Opening

#### **Modes Available**

Not Applicable

#### To repay subsidy arrears

- Type the fast path 1063 and click Go or navigate through the menus to Transaction Processing > Account Transactions > Loan Account Transactions > Transfer > Loan Subsidy Arrear Repayment Inquiry.
- 2. The system displays the Loan Subsidy Arrear Repayment Inquiry screen.

#### Loan Subsidy Arrear Repayment Inquiry

| Loan Subsidy A      | rrear Repay | ment Inquiry* |           |            |              |            |           |                |            |      |           | \delta 🚺 💌        |
|---------------------|-------------|---------------|-----------|------------|--------------|------------|-----------|----------------|------------|------|-----------|-------------------|
| Account No :*       | 1           |               | _         |            |              |            |           |                |            |      |           |                   |
| Account Coy :       | i           | <b>T</b>      | ,         |            |              |            |           |                |            |      |           |                   |
| Installment Mode :  | i           |               |           | •          |              |            |           |                |            |      |           |                   |
| Arrear Type :       | i           |               |           | Charg      | ing Date:    |            |           |                |            |      |           |                   |
| OutStandings –      |             |               |           |            |              |            |           |                |            |      |           |                   |
| Principal Balance : |             |               |           |            |              |            |           |                |            |      |           |                   |
| Amount Disbursed    | Today :     |               |           |            |              |            |           |                |            |      |           |                   |
| Installment Arrear  | s:          |               |           |            |              |            |           |                |            |      |           |                   |
| Subsidy Arrears :   |             |               |           |            |              |            |           |                |            |      |           |                   |
| Penalty Arrears :   |             |               |           |            |              |            |           |                |            |      |           |                   |
| UnBilled Penalty Ir | iterest :   |               | Upto      | ); [       |              |            |           |                |            |      |           |                   |
| UnApplied Cred      | its —       |               |           |            |              |            |           |                |            |      |           |                   |
| Amount Paid Toda;   | /:          |               |           |            |              |            |           |                |            |      |           |                   |
| Funds in RPA :      |             |               |           |            |              |            |           |                |            |      |           |                   |
| Subsidy Arrear      | Payments —  |               |           |            |              |            |           |                |            |      |           |                   |
| Total Due :         |             |               |           |            |              |            |           |                |            |      |           |                   |
|                     |             |               |           |            |              |            |           |                |            |      |           |                   |
| Card                | Change Pin  | Cheque        | Cost Rate | FCY Change | Denomination | Instrument | Inventory | Pin Validation | Service Ch | arge | Signature | Travellers Cheque |
|                     |             |               |           |            |              |            |           |                | UDF        | ОК   | Close     | e Clear           |

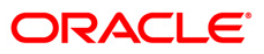

| Field Name        | Description                                                                                                    |
|-------------------|----------------------------------------------------------------------------------------------------|
| Account No        | [Mandatory, Numeric, 16]                                                                                                    |
|                   | Type the loan account number for which the arrear re payment is to be made.                                                                                                    |
|                   | The short name of the account holder is populated adjacent to the account number.                                                                                                    |
| Account Ccy       | [Display]                                                                                                    |
|                   | This field displays the currency assigned to the product, under which the account is opened.                                                                                                    |
|                   | All the entries posted in the account are in the account currency.                                                                                                    |
|                   | For example, if the currency assigned to a Loan product is USD, the account opened under that product has USD as its account currency, by default.                                                                                                    |
| Installment Mode  | [Mandatory, Drop-Down]                                                                                                    |
|                   | Select the installment mode from the drop-down list.                                                                                                    |
|                   | The options are:                                                                                                    |
|                   | Savings Transfer                                                                                                    |
|                   | GL Transfer                                                                                                    |
| Arrear Type       | [Display]                                                                                                    |
|                   | This field displays the arrear type to be paid by the customer. By default, the <b>Subsidy</b> option is displayed.                                                                                                    |
| Charging Date     | [Optional, Pick List, dd/mm/yyyy]                                                                                                    |
|                   | Select the charging date for which the government wants to repay the subsidy arrears from the pick list.                                                                                                    |
|                   | The System will validate the existence of the charging date and<br>the relevant subsidy arrears. If the charging date is incorrect or<br>the subsidy arrears against that particular charging date are<br>already paid, the payment request will be rejected with a valid<br>error message. |
| Outstandings      |                                                                                                    |
| Principal Balance | [Display]                                                                                                    |
|                   | This field displays the actual principal balance as on the date of installment payment, considering all dues were paid on time.                                                                                                    |
| Amount Disbursed  | [Display]                                                                                                    |
| Today             | This field displays the amount that is disbursed on the current date, if the loan is disbursed on the current date, i.e., on the date of Loan Subsidy Installment Payment Inquiry. Else, this field will have zero value.                                                                   |

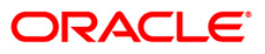

# 1063 - Loan Subsidy Arrear Repayment Inquiry

| Field Name          | Description                                                                                                    |
|---------------------|----------------------------------------------------------------------------------------------------|
| Installment Arrears | [Display]<br>This field displays the total installment arrears that are outstanding in the<br>loan account.                                                                                                    |
|                     | Total Installment = Principal + Interest                                                                                                    |
| Subsidy Arrears     | [Display]<br>This field displays the subsidy arrears.                                                                                                    |
| Penalty Arrears     | [Display]                                                                                                    |
|                     | This field displays the penalty arrears.                                                                                                    |
|                     | The penalty interest is levied on the customer for the non-payment of the dues. It is basically the interest on arrears commonly known as IOA (Interest on Arrears). The unpaid penalty interest arrears due but not paid is displayed.                                                                                                    |
| UnBilled Penalty    | [Display]                                                                                                    |
| Interest            | This field displays the unbilled penalty interest.                                                                                                    |
|                     | Unbilled Penalty Interest is the interest accrued on the loan account from<br>the last penalty charging date till the current date. The Unbilled penalty<br>interest till date due to late payment of arrears on the account is<br>calculated online.                                                                                                    |
| Up to               | [Display]                                                                                                    |
|                     | This field displays the system-generated date up to which the unbilled penalty interest is calculated.                                                                                                    |
| Unapplied Credits   |                                                                                                    |
| Amount Paid         | [Display]                                                                                                    |
| Today               | This field displays the amount paid today into the loan account by way of installment payment, advance payment, partial payoff or standing instruction from CASA account.                                                                                                    |
| Funds in RPA        | [Display]                                                                                                    |
|                     | This field displays the funds in RPA.                                                                                                    |
|                     | In loans module any amount paid towards repayment of the loan is first<br>credited to RPA. The house keeping shell in the EOD later appropriates<br>the amount in RPA to offset any arrears due in the loan account. In case<br>no arrears are due the amount will continue to reside in RPA till such<br>time arrears become due in the loan account. The RPA always points to<br>a Liability GL. |
| Subsidy Arrear Payn | nents                                                                                                    |
| Total Due           | [Display]                                                                                                    |
|                     | This field displays the total amount payable by the customer.                                                                                                    |
|                     | Total Due = Installment Arrears + Other Arrears<br>+ Penalty Arrears + UnBilled Penalty Interest                                                                                                    |

- 3. Enter the loan account number and press the **<Tab>** key.
- 4. Select the installment mode from the drop-down list.

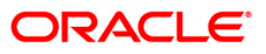

- 5. Click the **Ok** button.
- 6. The system displays the message "Do You want to continue".

|                           | payment Inquiry* |                   |  |  | 🚳 I |
|---------------------------|------------------|-------------------|--|--|-----|
| count No :                | 0000000203100    | CYSORE            |  |  |     |
| count Ccy :               | CNY 🗸            |                   |  |  |     |
| stallment Mode :          | Savings Transfer | ~                 |  |  |     |
| rear Type :               | Subsidy          | ~                 |  |  |     |
| utStandings               |                  |                   |  |  |     |
| incipal Balance :         | 41,000.00        |                   |  |  |     |
| nount Disbursed Today :   | 0.00             |                   |  |  |     |
| stallment Arrears :       | 21,083.70        |                   |  |  |     |
| osidy Arrears :           | 105.93           |                   |  |  |     |
| halty Arrears :           | 24.78            |                   |  |  |     |
| Billed Penalty Interest : | 0.00             | Upto : 20/09/2009 |  |  |     |
| Applied Credits           |                  |                   |  |  |     |
| ount Paid Today :         | 0.00             |                   |  |  |     |
| nds in RPA :              | 0.00             |                   |  |  |     |
| hsidy Arrear Paymen       | ts               |                   |  |  |     |
| tal Due :                 | 105.93           |                   |  |  |     |
|                           |                  | OK Cancel         |  |  |     |
|                           |                  |                   |  |  |     |

#### Loan Subsidy Arrear Repayment Inquiry

- 7. Click the **Ok** button.
- 8. Depending up on the option selected from **Installment Mode** drop-down list, the system displays the relevant transaction screen.
- 9. Enter the relevant information.

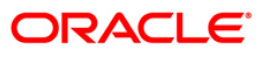

| Loan Subsidy Installment                                                                                                    | - Payment By GL*                                                                                                    |                |                |           | 🊳 👔        | ×        |
|----------------------------------------------------------------------------------------------------|----------------------------------------------------------------------------------------------------|----------------|----------------|-----------|------------|----------|
| Account No :                                                                                                    |                                                                                                    |                |                |           |            |          |
| Account Ccy :                                                                                                    |                                                                                                    |                |                |           |            |          |
| Installment Mode :                                                                                                    | GL Transfer                                                                                                    |                |                |           |            |          |
| Arrear Type :                                                                                                    | Subsidy Charging Date:                                                                                                    |                |                |           |            |          |
| OutStandings ———                                                                                                    | 10/09/2012                                                                                                    |                |                |           |            |          |
| Principal Balance :                                                                                                    | 10.000.00                                                                                                    |                |                |           |            |          |
| Amount Disbursed Today :                                                                                                    | 0.00                                                                                                    |                |                |           |            |          |
| Installment Arrears :                                                                                                    | 4.164.36                                                                                                    |                |                |           |            |          |
| Subsidy Arrears :                                                                                                    | 12.29                                                                                                    |                |                |           |            |          |
| Penalty Arrears :                                                                                                    | 86.58                                                                                                    |                |                |           |            |          |
| UnBilled Penalty Interest :                                                                                                    | 0.00 Upto: 27/10/2012                                                                                                    |                |                |           |            |          |
| UnApplied Credits                                                                                                    |                                                                                                    |                |                |           |            |          |
| Amount Paid Today :                                                                                                    | 0.00                                                                                                    |                |                |           |            |          |
| Funds in RPA :                                                                                                    | 0.00                                                                                                    |                |                |           |            |          |
|                                                                                                    |                                                                                                    |                |                |           |            |          |
| Subsidy Arrear Payments                                                                                                    |                                                                                                    |                |                |           |            |          |
| Subsidy Arrear Payments<br>Total Due :                                                                                                    | 0.00                                                                                                    |                |                |           |            |          |
| Subsidy Arrear Payments<br>Total Due :<br>Payment Details<br>GL Acct No :*<br>Loans Acct Ccy :<br>GL Acct No :*<br>Loans Acct Ccy Rate :<br>GL Acct Amout :<br>Acct Amout :<br>Value Date :                                                                               | RMB ▼           I.00000           GL Acct Ccy Rate :           1.00000           0.00           0.00           0.00           0.00           0.00           0.00           0.00           27/10/2012                                                          |                |                |           |            |          |
| Subsidy Arrear Payments<br>Total Due :<br>Payment Details<br>GL Acct Coy :<br>GL Acct No :*<br>Loans Acct Coy Rate :<br>GL Acct Amount :<br>Yalue Date:<br>User Reference No :<br>Customertid:                                                                            | RMB ▼         GL Acct Ccy Rate :         1.00000         GL Acct Ccy Rate :         0.00         Total Arrears :         0.00                                                                                                    |                |                |           |            |          |
| Subsidy Arrear Payments<br>Total Due :<br>Payment Details<br>GL Acct Ocy :<br>GL Acct No :*<br>Loans Acct Ccy Rate :<br>GL Acct Amount :<br>Value Date:<br>User Reference No :<br>CustomerId:<br>Narrahve :                                                               | 0.00         RMB ♥         1.00000         GL Acct Ccy Rate :         1.00000         0.00         Total Arrears :         0.00         27/10/2012                                                                                                    |                |                |           |            |          |
| Subsidy Arrear Payments<br>Total Due :<br>Payment Details<br>GL Actt Ccy :<br>GL Actt Ccy Rate :<br>GL Actt No: *<br>Loans Actt Ccy Rate :<br>GL Actt Amount :<br>Value Date:<br>User Reference No :<br>Customerid:<br>Narrative :                                        | 0.00         RMB             1.00000         GL Acct Ccy Rate :         1.00000         0.00         Total Arrears :         0.00         27/10/2012            Subsidy Installment Pmt By GL                                                                 |                |                |           |            |          |
| Subsidy Arrear Payments<br>Total Due :<br>Payment Details<br>GL Actc Tcy :<br>GL Actc No :*<br>Loans Actc Tcy Rate :<br>GL Actc No :*<br>Loans Actc Tcy Rate :<br>GL Actc Amount :<br>Value Date:<br>User Reference No :<br>CustomerId:<br>Narrative :                    | 0.00         RMB                                                                                                    |                |                |           |            |          |
| Subsidy Arrear Payments<br>Total Due :<br>Payment Details<br>GL Acct Coy :<br>GL Acct No :*<br>Loans Acct Coy Rate :<br>GL Acct No :*<br>Loans Acct Coy Rate :<br>GL Acct Amount :<br>Value Date:<br>User Reference No :<br>CustomerId:<br>Narrative :<br>Card Change Pin | 0.00           RMB           I.00000           GL Acct Ccy Rate :           1.00000           0.00           0.00           0.00           0.00           0.00           0.00           0.00           0.00           0.00           27/10/2012           Iff | Pin Validation | Service Charge | Signature | Travellers | s Chequi |

#### Loan Subsidy Arrear Repayment Inquiry - Payment By Transfer From Savings

| Field Name   | Description                                                                                                    |
|--------------|----------------------------------------------------------------------------------------------------|
| Sav Acct No  | [Mandatory, Numeric, 16]                                                                                                    |
|              | Type the CASA account number from which the funds will be transferred towards credit of the loan arrears.                       |
| Sav Acct Ccy | [Display]                                                                                                    |
| Rate         | This field displays the rate at which the savings account currency is converted to the local currency of the bank.              |
| Sav Acct Ccy | [Display]                                                                                                    |
|              | This field displays the currency assigned to the product at the product level, under which the provider CASA account is opened. |
| Acct Amount  | [Display]                                                                                                    |
|              | This field displays the amount in account currency.                                                                             |
| Sav Acct Amt | [Mandatory, Numeric, 13, Two]                                                                                                   |
|              | Type the amount that will be debited from the CASA account for payment of arrears.                                              |

# 1063 - Loan Subsidy Arrear Repayment Inquiry

| Field Name           | Description                                                                                                    |
|----------------------|----------------------------------------------------------------------------------------------------|
| User<br>Reference No | [Optional, Alphanumeric, 40]<br>Type the user reference number.                                                          |
| Total Arrears        | [Display]<br>This field displays the total arrears that are to be paid.                                                  |
| Customer Id          | [Optional, Alphanumeric, 10, Pick List]<br>Type the customer id or select it from the pick list.                         |
| Narrative            | [Mandatory, Alphanumeric, 40]<br>Type the narration.<br>By default, it displays the narration, based on the transaction. |
| Value Date           | [Mandatory, Pick List, dd/mm/yyyy]<br>Select the value date from the pick list.                                          |

# Loan Subsidy Arrear Repayment Inquiry - By GL Transfer

| Loan Subsidy Installment - Payment By GL*                          | 🖧 🚺 🗵                                                     |
|--------------------------------------------------------------------|-----------------------------------------------------------|
| Account No : 00000000203100 CYSORE                                 |                                                           |
| Account Ccy :                                                      |                                                           |
| Installment Mode : GL Transfer                                     |                                                           |
| Arrear Type : Subsidy                                              |                                                           |
| OutStandings                                                       |                                                           |
| Principal Balance : 41,000.00                                      |                                                           |
| Amount Disbursed Today : 0.00                                      |                                                           |
| Installment Arrears : 21,083.70                                    |                                                           |
| Subsidy Arrears : 105.93                                           |                                                           |
| Penalty Arrears : 24.78                                            |                                                           |
| UnBilled Penalty Interest : 0.00 Upto : 20/09/2009                 |                                                           |
|                                                                    |                                                           |
| UnApplied Credits                                                  |                                                           |
| Amount Paid Today : 0.00                                           |                                                           |
| Funds in RPA : 0.00                                                |                                                           |
| - Subsidy Arrear Payments                                          |                                                           |
| Total Due : 105.93                                                 |                                                           |
| - Payment Details                                                  |                                                           |
| GL Acct Ccy : CNY 🗸                                                |                                                           |
| GL Acct No : 320 150000 LOAN MISC INCOME                           |                                                           |
| Loans Acct Ccy Rate : 1.00000 GL Acct Ccy Rate : 1.00000           |                                                           |
| GL Acct Amount : 105.93                                            |                                                           |
| Acct Amount : 105.93 Total Arrears : 105.93                        |                                                           |
| Value Date: 20/09/2009                                             |                                                           |
| User Reference No : 6476                                           |                                                           |
| CustomerId: 476474                                                 |                                                           |
| Narrative : Subsidy Installment Pmt By GL                          |                                                           |
|                                                                    | ]                                                         |
|                                                                    |                                                           |
| Card Change Pin Chaque Cost Rate Denomination Instrument Inventory | Pin Validation Service Charge Signature Travellers Cheque |

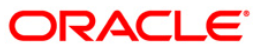

| Field Name     | Description                                                                                                    |
|----------------|----------------------------------------------------------------------------------------------------|
| GL Acct Ccy    | [Mandatory, drop-Down]                                                                                                    |
|                | Select the currency assigned to the GL that is to be debited from the drop-<br>down list.                                      |
|                | This currency can differ from the local currency of the bank and the account currency.                                         |
| GL Account No  | [Mandatory, Pick List]                                                                                                    |
|                | Select the GL account, which will be debited for crediting the Loan account towards payment of the arrears from the pick list. |
|                | The GL description is displayed in the adjacent field.                                                                         |
| Loan Acct Ccy  | [Display]                                                                                                    |
| Rate           | This field displays the rate of conversion used for converting the loan account currency to the local currency of the bank.    |
| GL Acct Ccy    | [Display]                                                                                                    |
| Rate           | This field displays the rate at which the GL account currency is converted to the local currency of the bank.                  |
| GL Acct        | [Mandatory, Numeric, 13, Two]                                                                                                  |
| Amount         | Type the amount that will be debited from the GL account towards repayment of the Loan arrears.                                |
| Acct Amount    | [Display]                                                                                                    |
|                | This field displays the amount credited in the loan account in account currency.                                               |
| Total Arrears  | [Display]                                                                                                    |
|                | This field displays the total arrears to be paid.                                                                              |
| Value Date     | [Mandatory, Pick List, dd/mm/yyyy]                                                                                             |
|                | Select the value date from the pick list.                                                                                      |
| User Reference | [Optional, Alphanumeric, 40]                                                                                                   |
| Νο             | Type the user reference number.                                                                                                |
| Customer ID    | [Optional, Alphanumeric, 10, Pick List]                                                                                        |
|                | Type the customer id or select it from the pick list.                                                                          |
| Narrative      | [Mandatory, Alphanumeric, 40]                                                                                                  |
|                | Type the narration.                                                                                                    |
|                | By default, it displays the narration, based on the transaction.                                                               |

- 10. Click the **Ok** button.
- 11. The system displays the message "**Authorisation Required.** Do You want to continue?". Click the **OK** button.
- 12. The system displays the Authorisation Reason screen.
- 13. Enter the relevant information and click the **Grant** button.

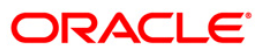

14. The system displays the transaction sequence number. The transaction number is a system generated number that uniquely identifies each transaction performed by a teller and can be used for tracking the transaction. Click the **Ok** button.

**Note**: For information on Authorisation transactions, refer to the Oracle FLEXCUBE Introduction User Manual.

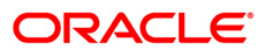

# 1065 - Loan Installment Payment Inquiry

Using this option you can enter details of regular repayments on an account by a customer. The installment payment option is used for amounts equal to or less than the arrears due on the account.

The initial inquiry screen will display all the outstanding arrears (interest, principal, etc.) along with the unbilled penalty arrears till date (calculated online) due to late payment of arrears on the account. The payment can be by multiple modes, viz., Cash, Local Cheque, Transfer from CASA or GL transfer. After the payment is made the system updates the amount paid today for the account. The set-off of paid amount against arrears happens in end of day based on the appropriation sequence for the arrear type and date of the arrear as set at the product level.

Using this option you can specify the appropriation sequence and arrear priority (due date or arrear type).

#### **Definition Prerequisites**

- BAM97 Currency Codes Cross Reference
- LN057 Loan Direct Account Opening
- The exchange rate values must be defined and downloaded

#### Modes Available

Not Applicable

#### To inquire on loan installment payment

- 1. Type the fast path **1065** and click **Go** or navigate through the menus to Transaction Processing > Account Transactions > Loan Account Transactions > Transfer > Loan Installment-Payment By Transfer From Savings.
- 2. The system displays the Loan Installment Payment Inquiry screen.

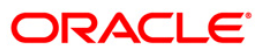

| Loans Installme     | nt Payment    | Inquiry* |           |              |                 |           |                |                |           |       | 8          |
|---------------------|---------------|----------|-----------|--------------|-----------------|-----------|----------------|----------------|-----------|-------|------------|
| Account No :        |               |          |           |              |                 |           |                |                |           |       |            |
| Account Ccy :       |               | ~        |           |              |                 |           |                |                |           |       |            |
| Installment Mode :  |               |          |           | *            |                 |           |                |                |           |       |            |
| OutStandings        |               |          |           |              |                 |           |                |                |           |       |            |
| Principal Balance : |               |          | ]         |              |                 |           |                |                |           |       |            |
| Amount Disbursed    | Today :       |          | ]         |              |                 |           |                |                |           |       |            |
| Installment Arrear  | s :           |          | ]         |              |                 |           |                |                |           |       |            |
| Other Arrears :     |               |          | ]         |              |                 |           |                |                |           |       |            |
| Penalty Arrears :   |               |          | ]         |              |                 |           |                |                |           |       |            |
| Compounding Inte    | rest Arrears: |          | ]         |              |                 |           |                |                |           |       |            |
| Diverting Interest  | Arrears:      |          | ]         |              |                 |           |                |                |           |       |            |
| UnBilled Penalty In | terest :      |          | Upto :    |              |                 |           |                |                |           |       |            |
| Arrears Postpo      | ned           |          | -         |              | *united and and |           |                |                |           |       |            |
| Principal Arrears P | ostponed:     |          | 1         |              |                 |           |                |                |           |       |            |
| Interest Arrears P  | ostponed:     |          | ]         |              |                 |           |                |                |           |       |            |
| Penalty Arrears Po  | stponed:      |          |           |              |                 |           |                |                |           |       |            |
| Others Arrears Po   | stponed:      |          |           |              |                 |           |                |                |           |       |            |
| UnApplied Cree      | lite          | 1        | 1         |              |                 |           |                |                |           |       |            |
| Amount Paid Today   | /:            |          | 1         |              |                 |           |                |                |           |       |            |
| Funds in RPA :      |               |          | ]         |              |                 |           |                |                |           |       |            |
| To also line and T  |               |          | ]         |              |                 |           |                |                |           |       |            |
| Installment Pa      | yments        |          | 1         |              |                 |           |                |                |           |       |            |
| rotarbue :          |               |          | ]         |              |                 |           |                |                |           |       |            |
|                     |               |          |           |              |                 |           |                |                |           |       |            |
| Card                | Change Pin    | Cheque   | Cost Rate | Denomination | Instrument      | Inventory | Pin Validation | Service Charge | Signature | Trave | llers Chec |
|                     |               |          |           |              |                 |           |                | UDF            | ОК        | Close | Cle        |

# Loan Installment Payment Inquiry

| Field Name  | Description                                                                                                    |
|-------------|----------------------------------------------------------------------------------------------------|
| Account No  | [Mandatory, Numeric, 16]                                                                                                    |
|             | Type the loan account number for which the installment payment is to be made.                                                                                  |
|             | The short name of the account holder is populated adjacent to the account number.                                                                              |
| Account Ccy | [Display]                                                                                                    |
|             | The field displays the currency assigned to the product, under which the account is opened.                                                                    |
|             | All the entries posted in the account are in the account currency.                                                                                             |
|             | For example, if the currency assigned to a Loan product is USD (US Dollar), the account opened under that product has USD as its account currency, by default. |

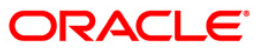

| Field Name                | Description                                                                                                    |
|---------------------------|----------------------------------------------------------------------------------------------------|
| Installment Mode          | [Mandatory, Drop-Down]                                                                                                    |
|                           | Select the installment mode from the drop-down list.                                                                                                    |
|                           | Multiple repayment modes are possible for Loan Installment Payment.<br>However, the modes are validated against the parameters defined at the<br><b>Loans Product Master Level</b> (Fast Path: LNM11) option. Following are<br>the installment modes.                                                                              |
|                           | The options are:                                                                                                    |
|                           | Cash                                                                                                    |
|                           | Local Cheque                                                                                                    |
|                           | Savings Transfer                                                                                                    |
|                           | GL Transfer                                                                                                    |
| Outstandings              |                                                                                                    |
| Principal Balance         | [Display]                                                                                                    |
|                           | This field displays the actual principal balance as on the date of installment payment, considering all dues were paid on time.                                                                                                    |
| Amount Disbursed<br>Today | [Display]<br>This field displays the amount that is disbursed on the current date, if the<br>loan is disbursed on the current date, i.e., on the date of Loan<br>Installment Payment Inquiry. Else, this field will have zero value.                                                                                               |
| Installment Arrears       | [Display]                                                                                                    |
|                           | This field displays the total installment arrears that are outstanding in the loan account.                                                                                                    |
|                           | Total Installment = Principal + Interest                                                                                                    |
| Other Arrears             | [Display]                                                                                                    |
|                           | This field displays any other type of arrears that are due and not forming<br>part of the Principal or interest arrears component. These dues could be<br>Outgoing Arrears, Legal Fees, Insurance Premium arrears, Service<br>Charge arrears etc. These arrears could be raised using Common Billing<br>(Fast Path: BAM50) option. |
| Penalty Arrears           | [Display]                                                                                                    |
| -                         | This field displays the penalty arrears.                                                                                                    |
|                           | The penalty interest is levied on the customer for the non-payment of the dues. It is basically the interest on arrears commonly known as IOA. The unpaid penalty interest arrears due but not paid is displayed.                                                                                                    |
| Compounding               | [Display]                                                                                                    |
| Interest Arrears          | This field displays the total of compounding interest arrears due and not paid.                                                                                                    |
|                           | Note: Compounding Interest is an interest type which is defined<br>when compounding interest is to be computed on the outstanding<br>arrears.                                                                                                    |

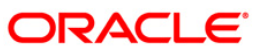

| Field Name         | Description                                                                                                    |
|--------------------|----------------------------------------------------------------------------------------------------|
| Diverting Interest | [Display]                                                                                                    |
| Arrears            | This field displays the he total of diverting interest arrears due and not paid.                                                                                                    |
|                    | Note: If the loan amount disbursed, is used by the customer for<br>any purpose other than the purpose for which loan is disbursed,<br>then the account is charged with diverting interest and is<br>accounted for in diverting interest receivable GL and will be<br>considered as a separate arrear type. |
| UnBilled Penalty   | [Display]                                                                                                    |
| Interest           | This field displays the unbilled penalty interest.                                                                                                    |
|                    | Unbilled Penalty Interest is the interest accrued on the loan account from<br>the last penalty charging date till the current date. The Unbilled penalty<br>interest till date due to late payment of arrears on the account is<br>calculated online.                                                      |
| Upto               | [Display]                                                                                                    |
|                    | This field displays the system-generated date up to which the unbilled penalty interest is calculated.                                                                                                    |
| Arrears Postponed  |                                                                                                    |
| Principal Arrears  | [Display]                                                                                                    |
| Postponed          | This field displays the principal arrears that are due to be paid as on that day.                                                                                                    |
| Interest Arrears   | [Display]                                                                                                    |
| Postponed          | This field displays the sum of principal arrears and interest arrears.                                                                                                    |
| Penalty Arrears    | [Display]                                                                                                    |
| Postponed          | This field displays the penalty levied on the customer for nonpayment or late payment of arrears.                                                                                                    |
| Other Arrears      | [Display]                                                                                                    |
| Postponed          | This field displays other arrears like fees arrears, service charge arrears, insurance premium, etc. which are due as on date.                                                                                                    |
| Unapplied Credits  |                                                                                                    |
| Amount Paid        | [Display]                                                                                                    |
| Today              | This field displays the amount paid today into the loan account by way of installment payment, advance payment, partial payoff or standing instruction from CASA account.                                                                                                    |

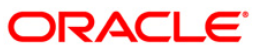

| Field Name          | Description                                                                                                    |
|---------------------|----------------------------------------------------------------------------------------------------|
| Funds in RPA        | [Display]                                                                                                    |
|                     | This field displays the funds in RPA.                                                                                                    |
|                     | RPA stands for "Repayment Pending Appropriation". In Ioans module<br>any amount paid towards repayment of the Ioan is first credited to RPA.<br>The house keeping shell in the EOD later appropriates the amount in<br>RPA to offset any arrears due in the Ioan account. In case no arrears are<br>due the amount will continue to reside in RPA till such time arrears<br>become due in the Ioan account. The RPA always points to a Liability<br>GL. |
| Installment Payment |                                                                                                    |
| Total Due           | [Display]                                                                                                    |
|                     | This field displays the total amount payable by the customer.                                                                                                    |
|                     | Total Due = Installment Arrears + Other Arrears<br>+ Penalty Arrears + UnBilled Penalty Interest +<br>Compounding Interest Arrears + Diverting<br>Interest Arrears.                                                                                                    |

- 3. Enter the account number and press the **<Tab>** key.
- 4. Select the appropriate option from the Installment Mode drop-down list.

# Loan Installment-Payment By Transfer From Saving

| Loans Installment Payme       | nt Inquiry*      |                        |               |                                                                                                    |                |                |           | 🚳 🚺 🗵             |
|-------------------------------|------------------|------------------------|---------------|----------------------------------------------------------------------------------------------------|----------------|----------------|-----------|-------------------|
| Account No :                  | 0198010500015461 | MUST                   |               |                                                                                                    |                |                |           |                   |
| Account Ccy :                 | RMB 🗸            |                        |               |                                                                                                    |                |                |           |                   |
| Installment Mode :            | Cash             | *                      |               |                                                                                                    |                |                |           |                   |
| OutStandings                  |                  |                        |               |                                                                                                    |                |                |           |                   |
| Principal Balance :           | 99,334.29        |                        |               |                                                                                                    |                |                |           |                   |
| Amount Disbursed Today :      | 0.00             |                        |               |                                                                                                    |                |                |           |                   |
| Installment Arrears :         | 7,667.62         |                        |               |                                                                                                    |                |                |           |                   |
| Other Arrears :               | 0.00             |                        |               |                                                                                                    |                |                |           |                   |
| Penalty Arrears :             | 0.00             |                        |               |                                                                                                    |                |                |           |                   |
| Compounding Interest Arrears: | 0.00             |                        |               |                                                                                                    |                |                |           |                   |
| Diverting Interest Arrears:   | 0.00             |                        |               |                                                                                                    |                |                |           |                   |
| UnBilled Penalty Interest :   | 0.00             | Upto : 21/12/2011      |               |                                                                                                    |                |                |           |                   |
| Arrears Postponed             |                  |                        |               |                                                                                                    |                |                |           |                   |
| Principal Arrears Postponed:  | 0.00             |                        |               |                                                                                                    |                |                |           |                   |
| Interest Arrears Postponed:   | 0.00             |                        |               |                                                                                                    |                |                |           |                   |
| Penalty Arrears Postponed:    | 0.00             |                        |               |                                                                                                    |                |                |           |                   |
| Others Arrears Postponed:     | 0.00             |                        |               |                                                                                                    |                |                |           |                   |
| UnApplied Credits             |                  |                        |               |                                                                                                    |                |                |           |                   |
| Amount Paid Today :           | 0.00             |                        |               |                                                                                                    |                |                |           |                   |
| Funds in RPA :                | 0.00             |                        |               |                                                                                                    |                |                |           |                   |
| Installment Payments —        |                  |                        |               |                                                                                                    |                |                |           |                   |
| Total Due :                   | 7,667.62         |                        |               |                                                                                                    |                |                |           |                   |
|                               |                  |                        |               |                                                                                                    |                |                |           |                   |
|                               |                  |                        |               |                                                                                                    |                |                |           |                   |
|                               |                  | _                      |               | _                                                                                                    |                |                |           |                   |
|                               |                  | Mess                   | age from webp | age 🛛 🔀                                                                                                    |                |                |           |                   |
|                               |                  |                        |               |                                                                                                    |                |                |           |                   |
|                               |                  | 4                      | contd : Do yo | ou want to continue?                                                                                            |                |                |           |                   |
|                               |                  |                        |               |                                                                                                    |                |                |           |                   |
|                               |                  |                        |               | Cancel                                                                                                    |                |                |           |                   |
|                               |                  |                        |               |                                                                                                    | -              |                |           |                   |
|                               |                  |                        |               |                                                                                                    |                |                |           |                   |
|                               |                  |                        |               |                                                                                                    |                |                |           |                   |
|                               |                  |                        |               |                                                                                                    |                |                |           |                   |
|                               |                  |                        |               |                                                                                                    |                |                |           |                   |
| Card Chance Pin               | Cheque           | Cost Rate Denomination | Instrument    | Inventory                                                                                                    | Pin Validation | Service Charge | Signature | Travellers Cheque |
|                               |                  |                        |               | The second second second second second second second second second second second second second second second se |                |                |           |                   |
|                               |                  |                        |               |                                                                                                    |                | UDF            | OK        | Close Clear       |

5. Click the **Ok** button.

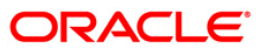

- 6. Depending up on the option selected from **Installment Mode** drop-down list, the system displays the relevant transaction screen.
- 7. Enter the relevant information and click the **Ok** button.

### Loan Installment - Payment By Cash

Installment payment can be made by Cash mode. The cash payment for an account will update the teller balance in that currency. The payment may be in a currency different from the account currency.

| Account No :         0198010500015461         MUST           Account Ccy :         RMB             Instalment Mode :         Cash |            |
|----------------------------------------------------------------------------------------------------|------------|
| Account Ccy : RMB V<br>Instalment Mode : Cash                                                                                     |            |
| Installment Mode : Cash 💌                                                                                                    |            |
|                                                                                                    |            |
| - OutStandings                                                                                                    |            |
| Principal Balance : 99,334.29                                                                                                    |            |
| Amount Disbursed Today : 0.00                                                                                                    |            |
| Installment Arrears : 7,667.62                                                                                                    |            |
| Other Arrears : 0.00                                                                                                    |            |
| Penalty Arrears : 0.00                                                                                                    |            |
| Compounding Interest Arrears: 0.00                                                                                                |            |
| Diverting Interest Arrears: 0.00                                                                                                  |            |
| UnBilled Penalty Interest : 0.00 Upto : 21/12/2011                                                                                |            |
| Arrears Postponed                                                                                                    |            |
| Principal Arrears Postponed: 0.00                                                                                                 |            |
| Interest Arrears Postponed: 0.00                                                                                                  |            |
| Penalty Arrears Postponed: 0.00                                                                                                   |            |
| Others Arrears Postponed: 0.00                                                                                                    |            |
| - InApplied Credits                                                                                                    |            |
|                                                                                                    |            |
| Funds in RPA : 0.00                                                                                                    |            |
|                                                                                                    |            |
| Instaininen Payments                                                                                                    |            |
| 100102C //00//62                                                                                                    |            |
| - Payment Details                                                                                                    |            |
| Txn Ccy : RMB 💌                                                                                                    |            |
| Txn Ccy Rate : 1.00000                                                                                                    |            |
| Txn Amount : 7,667.62                                                                                                    |            |
| Acy Amount : 7,667.62 Total Arrears : 7,667.62                                                                                    |            |
| User Reference No :                                                                                                    |            |
| Customer Id : 2100002438                                                                                                    |            |
| Narrative : Installment Pmt By Cash                                                                                               |            |
|                                                                                                    |            |
| - Repayment Appropriation:                                                                                                    |            |
| Override Appropriation Sequence: V Arrear Control Flag: Arrear Type V                                                             |            |
| Appropriation Sequence: ICFPOLANUTSDEGMBVK                                                                                        |            |
|                                                                                                    |            |
| Card Change Pin Cheque Cost Rate Denomination Instrument Inventory Pin Validation Service Charge Signature Travels                | ers Cheque |
|                                                                                                    | Clear      |

| Field Name | Description                                                                                                    |
|------------|----------------------------------------------------------------------------------------------------|
| Txn Ccy    | [Mandatory, Drop-Down]                                                                                                    |
|            | Select the transaction currency from the drop-down list.                                                                                                    |
|            | This is the currency in which the transaction has to be done.                                                                                                 |
|            | While posting the transaction entries to the account, the transaction currency is converted into the account currency, based on the defined transaction rate. |

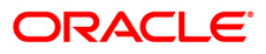

| Field Name        | Description                                                                                                    |
|-------------------|----------------------------------------------------------------------------------------------------|
| Txn Ccy Rate      | [Display]                                                                                                    |
|                   | This field displays the rate at which the transaction currency is converted to the local currency of the bank.                                                                                                    |
|                   | The teller's right to change the transaction currency rate within a range is<br>configurable at the bank level. If such rights are not assigned to the<br>teller.                                                                                                    |
|                   | If the transaction currency and the local currency are same, the field takes the default value as 1, which cannot be modified.                                                                                                    |
| Txn Amount        | [Mandatory, Numeric, 13, Two]                                                                                                    |
|                   | Type the appropriate transaction amount. This is the cash amount that is<br>being paid as an installment. The system will default the total arrears<br>payable by the customer. The teller can modify this amount by reducing<br>the default amount but the amount cannot be greater than the due<br>installment amount.                                                      |
|                   | The amount is entered in the transaction currency for depositing cash.<br>The cash deposit amount is converted into the account currency, using<br>the transaction currency rate and account currency rate.                                                                                                    |
| Acy Amount        | [Display]                                                                                                    |
|                   | This field displays the amount, in Loan account currency, which will be credited to the loan account. The account amount is derived as follows:                                                                                                    |
|                   | Account Amount = Txn Amount * Txn Ccy Rate /<br>Acct Ccy Rate.                                                                                                    |
|                   | The amount will be calculated in the account currency. The system posts the entries to the accounts in the account currency.                                                                                                    |
|                   | If the local currency of the bank is different from the account currency of<br>the customer, the amount entered in the Txn Amount field is converted to<br>the account currency at the specified exchange rate. If the currency of<br>the local bank and the account currency are the same, the amount in the<br>Txn Amount field and the Account Amt field will be the same. |
|                   | Account currency is the currency assigned to the product at the product level, under which the account is opened.                                                                                                    |
|                   | If the currency assigned to a Loan product is USD (US Dollar), the account opened under that product has USD as its account currency.                                                                                                    |
| Total Arrears     | [Display]                                                                                                    |
|                   | This field displays the total amount of arrears that the customer has to pay. Irrespective of the amount entered in the Txn Amount field, the system will display the total arrears due as on the date of payment.                                                                                                    |
| User Reference No | [Optional, Alphanumeric, 40]                                                                                                    |
|                   | Type the user reference number.                                                                                                    |
|                   | The user reference number is assigned to identify the transaction.                                                                                                    |
|                   | This field is enabled or disabled depending on the profit booking being enabled or disabled for the particular transaction.                                                                                                    |

| Field Name                | Description                                                                                                    |  |  |  |
|---------------------------|----------------------------------------------------------------------------------------------------|--|--|--|
| Customer ID               | [Optional, Pick List]                                                                                                    |  |  |  |
|                           | Select the ID of the customer from the pick list.                                                                                                    |  |  |  |
|                           | A customer ID is an identification number, generated by the system after<br>customer addition is completed successfully. This running number,<br>unique to a customer across the system, is generated after the system<br>has identified the Customer IC and Customer Category combination to<br>be non-existent in the system. This ID is used for searching and tracking<br>the customer in the system. |  |  |  |
| Narrative                 | [Optional, Alphanumeric, 40]                                                                                                    |  |  |  |
|                           | Type the narration.                                                                                                    |  |  |  |
|                           | The field displays the default narration, based on the transaction.                                                                                                    |  |  |  |
| Repayment Appropri        | ation                                                                                                    |  |  |  |
| Override                  | [Optional, Checkbox]                                                                                                    |  |  |  |
| Appropriation<br>Sequence | Select the <b>Override Appropriation Sequence</b> check box to specify a different appropriation sequence to override the current repayment on loan.                                                                                                    |  |  |  |
| Arrear Control Flag       | [Conditional, Drop-Down]                                                                                                    |  |  |  |
|                           | Select the priority for repayment appropriation from the drop-<br>down list.<br>The options are:                                                                                                    |  |  |  |
|                           | Due Date                                                                                                    |  |  |  |
|                           | • Arrear Type                                                                                                    |  |  |  |
|                           | The arrear control flag specified in this field will override the one that is applicable for the account. But the override will be only for the current repayment.<br>This field is enabled and mandatory if <b>Override Appropriation Sequence</b> check box is selected.                                                                                                    |  |  |  |
| Appropriation             | [Mandatory, Alphanumeric, 40]                                                                                                    |  |  |  |
| Sequence                  | Type the arrear types in the sequence in which the arrear needs to be appropriated by the repayment received.                                                                                                    |  |  |  |
|                           | The appropriation sequence specified in this field will override the one that is applicable for the account. But the override will be only for the current repayment. The arrear type entered should be a valid arrear type.                                                                                                    |  |  |  |
|                           | This field is enabled if <b>Override Appropriation Sequence</b> check box is selected.                                                                                                    |  |  |  |

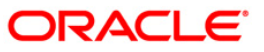

#### Loan Installment - Payment By Local Cheque

Installment payment can be made by Local Cheque mode. When installment payment for a loan is made by cheque, system accepts the cheque details such as Clearing type, Cheque No, Cheque Literal, Cheque Date, Routing No, Drawer Account No, and Chg Commission. It also displays Value Date, Late Clearing (Y/N), Bank, Branch and Sector. The cheque date has to be less than or equal to current date. If the cheque date is less than current date, the system will validate that the cheque has not crossed its stale period.

On the cheque being cleared, the unclear amount is reduced accordingly and the loan account credited.

| Account No :                 | 0000000632360 JOHN W MARSHAL       |  |
|------------------------------|------------------------------------|--|
| Account Ccy :                | IDR.                               |  |
| Installment Mode :           | Local Cheque                       |  |
| OutStandings                 |                                    |  |
| Principal Balance :          | 101,000.00                         |  |
| Amount Disbursed Today :     | .0.00                              |  |
| Installment Arrears :        | 0.00                               |  |
| Other Arrears :              | 2,000.00                           |  |
| Penalty Arrears :            | 0.00                               |  |
| UnBilled Penalty Interest :  | 3.00 Upto: 31/01/2008              |  |
| Arrears Postponed            |                                    |  |
| Principal Arrears Postponed: | 0.00                               |  |
| Interest Arrears Postponed:  | 0.00                               |  |
| Penalty Arrears Postponed:   | 0.00                               |  |
| Others Arrears Postponed:    | 0.00                               |  |
| UnApplied Credits            |                                    |  |
| Amount Paid Today :          | 0.00                               |  |
| Funds in RPA :               | 0.00                               |  |
| Installment Payments -       |                                    |  |
| Total Due :                  | 2,003.00                           |  |
| Payment Details              |                                    |  |
| Txn Ccy:                     | IDR 💌                              |  |
| Txn Ccy Rate:                | 1.00000 Account Ccy Rate : 1.00000 |  |
| Txn Amount:                  | 2,003.00                           |  |
| Acct Amount :                | 2,003.00 Total Arrears: 2,003.00   |  |
| Customer Id :                | 604128                             |  |
| User Reference No:           |                                    |  |
| Narrative                    | IN Testelleres Duit each Channel   |  |

| Field Name | Description                                                                             |
|------------|-----------------------------------------------------------------------------------------|
| Txn Ccy    | [Mandatory, Drop-Down]                                                                  |
|            | Select the transaction currency from the drop-down list.                                |
|            | While posting the transaction entries to the account, the transaction                   |
|            | currency is converted into the account currency, based on the defined transaction rate. |

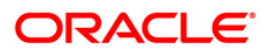

| Field Name       | Description                                                                                                    |
|------------------|----------------------------------------------------------------------------------------------------|
| Txn Ccy Rate     | [Display]                                                                                                    |
|                  | This field displays the rate at which the transaction currency is converted to the local currency of the bank.                                                                                                    |
|                  | The teller's right to change the transaction currency rate within a range is<br>configurable at the bank level. If such rights are not assigned to the<br>teller.                                                                                                    |
|                  | If the transaction currency and the local currency are same, the field takes the default value as 1, which cannot be modified.                                                                                                    |
| Account Ccy Rate | [Display]                                                                                                    |
|                  | This field displays the rate at which the account currency is converted to the local currency of the bank.                                                                                                    |
|                  | The teller's right to change the account currency rate within a range is configurable at the bank level. If such rights are not assigned to the teller, this field becomes non-editable.                                                                                                    |
|                  | If the account currency and the local currency are same, the field takes the default value as 1, which cannot be modified.                                                                                                    |
| Txn Amount       | [Mandatory, Numeric, 13, Two]                                                                                                    |
|                  | Type the appropriate transaction amount. This is the cheque amount<br>that is being paid as an installment. The system will default the total<br>arrears payable by the customer. The teller can modify this amount by<br>reducing the default amount but the amount cannot be greater than the<br>due installment amount.                                                    |
|                  | The amount converted to the account/local currency should not exceed 15 digits.                                                                                                    |
|                  | The amount is entered in the transaction currency for depositing the cheque. The cheque deposit amount is converted into the account currency, using the transaction currency rate and account currency rate.                                                                                                    |
| Acct Amount      | [Display]                                                                                                    |
|                  | This field displays the amount, in Loan account currency, which will be credited to the loan account. The account amount is derived as follows:                                                                                                    |
|                  | Account Amount = Txn Amount * Txn Ccy Rate /<br>Acct Ccy Rate                                                                                                    |
|                  | The amount will be calculated in the account currency. The system posts the entries to the accounts in the account currency.                                                                                                    |
|                  | If the local currency of the bank is different from the account currency of<br>the customer, the amount entered in the Txn Amount field is converted to<br>the account currency at the specified exchange rate. If the currency of<br>the local bank and the account currency are the same, the amount in the<br>Txn Amount field and the Account Amt field will be the same. |
|                  | Account currency is the currency assigned to the product at the product level, under which the account is opened.                                                                                                    |
|                  | If the currency assigned to a Loan product is USD (US Dollar), the account opened under that product has USD as its account currency.                                                                                                    |
| Total Arrears    | [Display]                                                                                                    |
|                  | This field displays the total amount of arrears that the customer has to pay. Irrespective of the amount entered in the Txn Amount field, the system will display the total arrears due as on the date of payment.                                                                                                    |

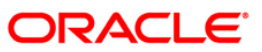

| Field Name        | Description                                                                                                    |
|-------------------|----------------------------------------------------------------------------------------------------|
| Customer ID       | [Optional, Pick List]                                                                                                    |
|                   | Select the ID of the customer from the pick list.                                                                                                    |
|                   | A customer ID is an identification number, generated by the system after<br>customer addition is completed successfully. This running number,<br>unique to a customer across the system, is generated after the system<br>has identified the Customer IC and Customer Category combination to<br>be non-existent in the system. This ID is used for searching and tracking<br>the customer in the system. |
| User Reference No | [Optional, Alphanumeric, 40]                                                                                                    |
|                   | Type the user reference number.                                                                                                    |
|                   | The user reference number is assigned to identify the transaction.                                                                                                    |
|                   | This field is enabled or disabled depending on the profit booking being enabled or disabled for the particular transaction.                                                                                                    |
| Narrative         | [Optional, Alphanumeric, 40]                                                                                                    |
|                   | Type the narration.                                                                                                    |
|                   | The field displays the default narration, based on the transaction.                                                                                                    |

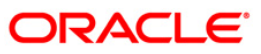

#### Loan Installment - Payment By Transfer From Saving

Payment of Loan installment by transfer from a CASA account can be performed. The system validates that the CASA account entered is a valid account, without a block or debit block status. If the account is a liability account, system will not allow the account to go into negative balance. The CASA account gets debited to the extent of the installment payment and the same can be seen in the CASA statement inquiry. The loan account gets credited and the appropriation for the credit happens in EOD.

| Accourt (Sr):       DOUBDOUDSISSIO       DOUBLING         Inclaiment Mode:       DESTINATION         Mutch Exblured Today:       0.00         Inclaiment Mode:       0.000         Inclaiment Mode:       0.000         Inclaiment Mode:       0.000         Inclaiment Mode:       0.000         Inclaiment Mode:       0.000         Inclaiment Mode:       0.000         Increas: Postponed:       0.000         Increas: Postponed:       0.000         Increas: Prostponed:       0.000         Increas: Prostponed:       0.000         Increas: Prostponed:       0.000         Increas: Prostponed:       0.000         Increas: Prostponed:       0.000         Increas: Prostponed:       0.000         Increas: Prostponed:       0.000         Increas: Prostponed:       0.000         Increas: Prostponed:       0.000         Increas: Prostponed:       0.000         Increas: Prostponed:       0.000         Increas: Prostponed:       0.000         Increas:       Increas:       0.000         SavAct: Crea:       0.0000       SavAct: Crea:       0.000         Increas:       Increas:       0.0000 <th>Loan Installment - Payme</th> <th>ent By Transfer From</th> <th>n Savings*</th> <th></th> <th></th> <th></th> <th></th> <th></th> <th>Part 10 10 10 10 10 10 10 10 10 10 10 10 10</th>                                                                                                    | Loan Installment - Payme     | ent By Transfer From   | n Savings*             |          |               |                |                |           | Part 10 10 10 10 10 10 10 10 10 10 10 10 10 |
|----------------------------------------------------------------------------------------------------|------------------------------|------------------------|------------------------|----------|---------------|----------------|----------------|-----------|---------------------------------------------|
| Account Cry ::         Image: Services Transfer           DUStandings           Shrings Hasknes ::         Songer Stransfer           During Markens ::         Songer Stransfer           During Markens ::         Songer Stransfer           During Markens ::         Songer Stransfer           During Markens ::         Songer Stransfer           During Markens ::         Songer Stransfer           During Markens ::         Songer Stransfer           Data Stransfer Songer Songer ::         Songer Stransfer           Data Stransfer Songer ::         Songer Stransfer           Data Stransfer Songer ::         Songer Stransfer           Data Stransfer Songer ::         Songer Stransfer           Data Stransfer Songer ::         Songer Stransfer           Data Stransfer Songer ::         Songer Stransfer           Songer Stransfer ::         Songer Stransfer           Songer Stransfer ::         Songer Stransfer           Songer Stransfer ::         Songer Stransfer           Songer Stransfer ::         Songer Stransfer           Songer Stransfer ::         Songer Stransfer           Songer Stransfer ::         Songer Stransfer           Songer Stransfer ::         Songer Stransfer           Songer ::         Songer Stransfer                                                                                                    | Account No :                 | 0000000635360          | JOHN W MARSHAL         |          |               |                |                |           |                                             |
| Installiere Integes i service I randfer   Phincipal Balance : Anoue & Bokurson & 1 Anoue & Bokurson & 1 Anoue & Bo                                                                                                    | Account Ccy :                | IDR V                  |                        |          |               |                |                |           |                                             |
| OutStandings         Principal Salance:         Anourt Disbursed Today:         2,4033.06         Other Arreas:         2,4033.06         Density Arrears:         2,000.00         Pensity Arrears Postponed:         Otto:         Threase Postponed:         Otto:         Diverses:         0.00         Upto:         1.Trease Postponed:         0.000         Underse Arrease Postponed:         0.000         Underse Arrease Postponed:         0.000         Underse Arrease Postponed:         0.000         Underse Arrease Postponed:         0.000         Installment Payments         Total Insta         Total Insta         0.000         Sav Acto:         0.000         Sav Acto:         0.000         Sav Acto:         0.000         Sav Acto:         0.000         Sav Acto:         0.000         Sav Acto:         0.000         Sav Acto:         0.000         Catomerid:                                                                                                    | Installment Mode :           | Savings Transfer       | ~                      |          |               |                |                |           |                                             |
| Princpa Balance:       99,370,74         Monoth Diskurger       0.00         Installment Arrears :       2,483,26         Other Arrears :       2,000,00         Prenaky Arrears :       0.00         Utelilled Penaky Interest :       0.00         Interest Arrears Postponed:       0.00         Princest Arrears Postponed:       0.00         Deter Arrears Postponed:       0.00         Penaky Arrears Postponed:       0.00         Deter Arrears Postponed:       0.00         Deter Arrears Postponed:       0.00         Total Date :       0.00         Principal Arrears Postponed:       0.00         Total Date :       0.00         Parter Details       0.00         Parter Details       0.00         Sv Act No:       0.000         Parter Details       0.000         Sv Act CCy Rate :       1.00000       Sar Acct Ccy :         Sv Act No:       0.000       0.00         Custer Rater Roll       0.00       0.00         Ver Rater Roll       0.00       0.00         Sv Act Ccy Rate :       1.00000       Sar Acct Ccy :       0.00         Custer Rater Roll       0.00       0.00       0.00 <th>OutStandings</th> <th></th> <th></th> <th></th> <th></th> <th></th> <th></th> <th></th> <th></th>                                                                                                    | OutStandings                 |                        |                        |          |               |                |                |           |                                             |
| Amount Disbursed Today : 0.00<br>Traditionet Arrears : 2,483.22<br>Other Arrears : 2,483.22<br>Other Arrears : 2,483.22<br>Other Arrears : 2,483.22<br>Other Arrears : 2,483.22<br>Other Arrears : 2,483.22<br>Dendaly Arrears Postponed<br>Parcear Postponed<br>Therest Arrears Postponed: 0.00<br>Others Arrears Postponed: 0.00<br>Others Arrears Postponed: 0.00<br>Others Arrears Postponed: 0.00<br>Others Arrears Postponed: 0.00<br>Others Arrears Postponed: 0.00<br>Others Arrears Postponed: 0.00<br>Dendaly Marser Postponed: 0.00<br>Dendaly Marser Postponed: 0.00<br>Dendaly Marser Postponed: 0.00<br>Tradinent Payments<br>Total Den: 0.00<br>Payment Details<br>Sav Actt Nou: 1000000118360 ABY M GAVLE<br>Sav Actt Coy Rate : 1.000000 Sav Actt Coy: 10<br>Cattomer 10: 0.00<br>User Reference No : 0.00<br>Customer 10: 0.00<br>Customer 10: 0.00<br>Evend Evend States 0.00<br>Customer 10: 0.00<br>Customer 10: 0.00<br>C | Principal Balance :          | 98,370.74              |                        |          |               |                |                |           |                                             |
| Direkt Arrears :       2,403.26         Other Arrears :       2,000.00         Penakty Arrears :       2,000.00         Penakty Arrears :       0.00         Urbilled Penakty Interest :       0.00         Directed Arrears Postponed       0.00         Penakty Arrears Postponed:       0.00         Directed Xerears Postponed:       0.00         Others Arrears Postponed:       0.00         Others Arrears Postponed:       0.00         Others Arrears Postponed:       0.00         Others Arrears Postponed:       0.00         Others Arrears Postponed:       0.00         Others Arrears Postponed:       0.00         Development Installment Payments       Totol Oue :         Total Oue :       0.00         Payment Details       0.000         Sav Actt No:       0.000         Sav Actt No:       0.000         Customer Id:                                                                                                    | Amount Disbursed Today :     | 0.00                   |                        |          |               |                |                |           |                                             |
| Other Arrears :         2,000.00           Penahy Arrears :         0.00           UnBilled Penahy Interest :         0.00           Arrears Postponed:         0.00           Penahy Arrears Postponed:         0.00           Penahy Arrears Postponed:         0.00           Penahy Arrears Postponed:         0.00           Penahy Arrears Postponed:         0.00           Penahy Arrears Postponed:         0.00           Other Arrears Postponed:         0.00           Mount Pdd Today :         5,000.00           Finds in RPA :         0.00           Dyment Details         0.00           Sav Act No:         0.000           Sav Act Cop Rate :         1.00000           Sav Act Cop Rate :         1.00000           Sav Act Anount :         50,000.00           User Reference No :         Total Arrears :         0.00           Customer Id:                                                                                                    | Installment Arrears :        | 2,483.26               |                        |          |               |                |                |           |                                             |
| Penalty Interest:       5.00       Upto::       11/01/2008         Arrears Postponed       0.00       Upto::       11/01/2008         Principal Arrears Postponed:       0.00       Upto::       11/01/2008         Penalty Arrears Postponed:       0.00       Upto::       11/01/2008         Uthers Arrears Postponed:       0.00       Upto::       11/01/2008         Uthers Arrears Postponed:       0.00       Upto::       11/01/2008         Uthers Arrears Postponed:       0.00       Upto::       11/01/2008         Uthers Arrears Postponed:       0.00       Upto::       11/01/2008         Uthers Arrears Postponed:       0.00       Upto::       11/01/2008         Dialloue:       0.00       Sav Acct Cry:       11/01/2008       10/01         Payment Details       0.00       Sav Acct Cry:       10/01       10/01         Sav Acct No:       0.00       Sav Acct Amount :       50,000.00       0.00         User Reference No :       0.00       Sav Acct Cry:       10/01/2008       10/01/2008         Narrative :       Irealiment Print Bry Xfer       0.00       0.00       10/01/2008       10/01/2008         Value Date:       31/01/2008       Iffee       10/01/2008       10/01/2008                                                                                                    | Other Arrears :              | 2,000.00               |                        |          |               |                |                |           |                                             |
| Utiliaid Penaky Interest :       0.00       Upto :       01/01/2008         Arrears Postponed       0.00       Principal Arrears Postponed:       0.00         Penaky Arrears Postponed:       0.00       Others Arrears Postponed:       0.00         WinAppled Credits       0.00       Monort Paid Today :       0.00         Monort Paid Today :       0.00       0.00       Funds in RPA :       0.00         Installment Payments       0.00       0000000118360       ABY M GAYLE         Sav Acct Coy Rate :       0.0000000118360       Sav Acct Coy :       0.00         Valuer Reference No :       0.0000000       Sav Acct Coy :       0.00         User Reference No :       0.0000000       Sav Acct Arnouri :       0.000         Valuer Bate:       31/01/2008       Steff       0.00         Narrative :       Installment Emt By Xfer       0.00       0.00         Cast Anouri:       Steff       0.00       Steff       Travellers Charge         Value Date:       31/01/2008       Steff       Travellers Charge       Steff       Travellers Charge                                                                                                    | Penalty Arrears :            | 5.00                   |                        |          |               |                |                |           |                                             |
| Arrears Postponed         Princpal Arrears Postponed:         0.00         Penaky Arrears Postponed:         0.00         Penaky Arrears Postponed:         0.00         Cheres Arrears Postponed:         0.00         Penaky Arrears Postponed:         0.00         Cheres Arrears Postponed:         0.00         Penaky Arrears Postponed:         0.00         Cheres Arrears Postponed:         0.00         Funds in RPA         0.00         Installment Payments         Total Due :         0.00         Sv Acct No:         01000000118560         Sv Acct Co; Rate :         1.00000         Sv Acct Co; Rate :         1.00000         Sv Acct No:         Customer 10:         0.00         Narrative :         Instalment Prix By Xfer         Value Date:         31/01/2008         Card       Charge Pin         Charge Pin       Charge         Card       Charge Pin   Charge Core Rate                                                                                                    | UnBilled Penalty Interest :  | 0.00                   | Upto ; 31/01/2008      |          |               |                |                |           |                                             |
| Principal Arrears Postponed:       0.00         Different Arrears Postponed:       0.00         Others Arrears Postponed:       0.00         Different Arrears Postponed:       0.00         Different Postport Office       0.00         Different Postport Different S       0.00         Payment Details       0.00         Sav Acct No::       0.0000000118360         ABY M GAVLE       0.00         Payment Details       0.00         Sav Acct Cy Rate :       1.000000         Acct Anount ::       50,000.00         Sav Acct Cy Rate :       1.000000         User Reference No :       0.00         Customer Id:                                                                                                    | Arrears Postponed            |                        |                        |          |               |                |                |           |                                             |
| Interest Arrears Postponed:       0.00         Penaky Arrears Postponed:       0.00         Others Arrears Postponed:       0.00         Charpelied Credits                                                                                                    | Principal Arrears Postponed: | 0.00                   |                        |          |               |                |                |           |                                             |
| Penalty Arrears Postponed:       0.00         Others Arrears Postponed:       0.00         HAApplied Credits                                                                                                    | Interest Arrears Postponed:  | 0.00                   |                        |          |               |                |                |           |                                             |
| Others Arrears Postponed:         0.00           UnApplied Credits                                                                                                    | Penalty Arrears Postponed:   | 0.00                   |                        |          |               |                |                |           |                                             |
| UnApplied Credits   Anount Paid Today :   5,000.00   Funds in RPA :   0.00                                                                                                    | Others Arrears Postponed:    | 0.00                   |                        |          |               |                |                |           |                                             |
| Anount Paid Today : 5,000.00 Funds in RPA : 0.00 Installment Payments Total Due : 0.00 Payment Details Sav Act Details Sav Act Coy Rate : 1.00000 Sav Act Coy : IDR  Act Amount: 50,000.00 Sav Act Amount : 50,000.00 Sav Act Amount : 50,000.00 User Reference No : IDR  Act Amount : 50,000.00 Sav Act Amount : 0.00 User Reference No : IDR  Act Amount : 50,000.00 Sav Act Amount : 0.00 User Reference No : IDR  Act Amount : 50,000.00 Sav Act Amount : 0.00 Sav Act Amount : 50,000.00 Sav Act Amount : 50,000.00 Sav Act Amount : 50,000.00 Sav Act Amount : 0.00 Customer Id: IDR  Value Date: S1/01/2008 Sav  Card Change Pin: Cheque Cost Rate Denomination Inventory Pin Validation Service Change Signature Travelers Chege                                                                                                    | UnApplied Credits            |                        |                        |          |               |                |                |           |                                             |
| Funds in RPA :       0.00         Installment Payments                                                                                                    | Amount Paid Today :          | 5,000.00               |                        |          |               |                |                |           |                                             |
| Installment Payments         Total Due :         0.000         Payment Details         Sav Act CNo:         Sav Act CNo:         01000000118560         ABY M GAVLE         Sav Act Coy:         IDR IM         Soy Act Coy Rate :         1000000         Sav Act Coy:         IDR IM         Soy Act Coy:         IDR IM         Soy Act Coy:         Soy Act Coy:         Sav Act Coy:         Soy Act Coy:         Soy Act Coy:         Soy Act Coy:         Soy Act Coy:         Soy Act Coy:         Soy Act Coy:         Soy Act Coy:         Soy Act Coy:         Total Arrears :         O.00         Norretive :         Installment Pmt By Xfer         Value Date:         Signature         Signature         Card       Change Pin:         Change Pin:       Cost Rate         Denomination       Inventory         Pin Validation       Service Change         Signature       Travellers Change                                                                                                    | Funds in RPA :               | 0.00                   |                        |          |               |                |                |           |                                             |
| Total Due :       0.00         Payment Details         Sav Act No::       0100000118360         Sav Act Act No::       0100000118360         Sav Act Cy Rate :       1.00000         Sav Act Coy Rate :       1.00000         Sav Act Coy Rate :       100000         Sav Act Amount :       50,000.00         User Reference No :       Total Arrears :         Outomer Id:                                                                                                    | Installment Payments -       |                        |                        |          |               |                |                |           |                                             |
| Payment Details           Sav Acct Noo:           01000000118360         ABY M GAYLE           Sav Acct Ccy Rate :         1.00000           Sav Acct Ccy Rate :         100000           Sav Acct Coy Rate :         50,000.00           Sav Acct Anount :         50,000.00           User Reference No :         Total Arrears :           Outomer Id:                                                                                                    | Total Due :                  | 0.00                   |                        |          |               |                |                |           |                                             |
| Sav Acct No: 0100000113360 ABY M GAYLE Sav Acct Carde Cost Rate 1.00000 Sav Acct Amount : 50,000.00 Sav Acct Amount : 50,000.00 Sav Acct Amount : 50,000.00 Sav Acct Amount : 0.00 Narative : 1151alment Pmt By Xfer Value Date: 31/01/2008 CC Cost Rate Denomination Internet Pm Validation Service Charge Signature Travelers Charge Card Charge Pin Cheque Cost Rate Denomination Internet Inventory Pin Validation Service Charge Signature Travelers Charge Pin Validation Service Charge Signature Travelers Charge Pin Validation Service Charge Signature Travelers Charge Pin Validation Service Charge Signature Travelers Charge Pin Validation Service Charge Signature Travelers Charge Pin Validation Service Charge Signature Travelers Charge Pin Validation Service Charge Signature Travelers Charge Pin Validation Service Charge Signature Travelers Charge Pin Validation Service Charge Signature Travelers Charge Pin Validation Service Charge Signature Travelers Charge Pin Validation Service Charge Signature Travelers Charge Pin Validation Service Charge Pin Validation Pin Validation Pin Val                                                                                                    | Payment Details              |                        |                        |          |               |                |                |           |                                             |
| Sav Acct Ccy Rate :       1.00000       Sav Acct Ccy :       IDR W         Acct Amount :       50,000.00       Sav Acct Amount ::       50,000.00         User Reference No :       Total Arrears :       0.00         Customer Id:                                                                                                    | Sav Acct No:                 | 01000000118360         | ABY M GAYLE            |          |               |                |                |           |                                             |
| Acct Amount:       50,000.00       Sav Acct Amount:       50,000.00         User Reference No :       Total Arrears :       0.00         Narrative :       Installment Pmt By Xfer                                                                                                    | Sav Acct Ccy Rate :          | 1.00000                | Sav Acct Ccy :         | IDR 🗸    |               |                |                |           |                                             |
| User Reference No : Total Arrears : 0.00 Customer 1d: Narrettive : Installment Pmt By Xfer Value Date: 31/01/2008 Card: Change Pin Cheque Cost Rate Denomination Internment Inventory Pin Validation Service Change Signature Travellers Cheque                                                                                                    | Acct Amount:                 | 50,000.00              | Sav Acct Amount :*     | 9        | 50,000.00     |                |                |           |                                             |
| Customer Id:                                                                                                    | User Reference No :          |                        | Total Arrears :        |          | 0.00          |                |                |           |                                             |
| Narrative : Installment Pmt By Xfer<br>Value Date: 51/01/2008 ::<br>Card Change Pin: Cheque Cost Rate Denomination Internment Inventory Pin Validation Service Charge Signature Travellers Cheq                                                                                                    | Customer Id:                 |                        |                        |          |               |                |                |           |                                             |
| Value Date: 91/01/2008                                                                                                    | Narrative :                  | Installment Pmt By Xfe | er                     |          |               |                |                |           |                                             |
| Card Change Pin Cheque Cost Rate Denomination Interrument Inventory Pin Validation Service Charge Signature Travellers Cheg                                                                                                    | Value Date:                  | 31/01/2008             |                        |          |               |                |                |           |                                             |
| Card Change Pin Cheque Cost Rate Denomination Instrument Inventory Pin Validation Service Charge Signature                                                                                                    |                              |                        |                        |          |               |                |                |           |                                             |
|                                                                                                    | Card Change Pin              | Cheque                 | Cost Rate Denomination | Instrume | ent Inventory | Pin Validation | Service Charge | Signature | Travellers Cheque                           |
|                                                                                                    | 1 *                          | 1                      | 1                      | 1        | 10 10         |                | Line           |           |                                             |

| Field Name   | Description                                                                                                    |
|--------------|----------------------------------------------------------------------------------------------------|
| Sav Acct No  | [Mandatory, Numeric, 16]                                                                                                    |
|              | Type the provider CASA account number from which the funds will be transferred towards credit of the loan installment.                                         |
| Sav Acct Ccy | [Display]                                                                                                    |
|              | This field displays the currency assigned to the product at the product level, under which the provider CASA account is opened.                                |
|              | All the entries posted in the account are in the account currency.                                                                                             |
|              | For example, if the currency assigned to a CASA product is USD (US Dollar), the account opened under that product has USD as its account currency, by default. |

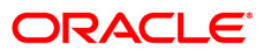

| Field Name        | Description                                                                                                    |
|-------------------|----------------------------------------------------------------------------------------------------|
| Sav Acct Ccy Rate | [Display]                                                                                                    |
|                   | This field displays the rate at which the savings account currency is converted to the local currency of the bank.                                                                                                    |
|                   | The teller's right to change the account currency rate is configurable at the bank level. If such rights are not assigned to the teller, this field becomes non-editable.                                                                                                    |
|                   | If the account currency and the local currency are same, the field takes the default value as 1, which cannot be modified.                                                                                                    |
| Sav Acct Amount   | [Mandatory, Numeric, 13, Two]                                                                                                    |
|                   | Type the amount that will be debited from the CASA account for payment of installments.                                                                                                    |
| Acct Amount       | [Display]                                                                                                    |
|                   | This field displays the amount, in Loan account currency, which will be credited to the loan account. The account amount is derived as follows :                                                                                                    |
|                   | Account Amount = Txn Amount * Txn Ccy Rate / Acct<br>Ccy Rate                                                                                                    |
|                   | The amount will be calculated in the account currency. The system posts the entries to the accounts in the account currency.                                                                                                    |
|                   | If the local currency of the bank is different from the account currency of the customer, the amount entered in the Txn Amount field is converted to the account currency at the specified exchange rate. If the currency of the local bank and the account currency are the same, the amount in the Txn Amount field and the Account Amt field will be the same.                                         |
|                   | Account currency is the currency assigned to the product at the product level, under which the account is opened.                                                                                                    |
|                   | If the currency assigned to a Loan product is USD (US Dollar), the account opened under that product has USD as its account currency.                                                                                                    |
| Total Arrears     | [Display]                                                                                                    |
|                   | This field displays the total amount of arrears that the customer has to pay. Irrespective of the amount entered in the Txn Amount field, the system will display the total arrears due as on the date of payment.                                                                                                    |
| User Reference    | [Optional, Alphanumeric, 40]                                                                                                    |
| Νο                | Type the user reference number.                                                                                                    |
|                   | The user reference number is assigned to identify the transaction.                                                                                                    |
|                   | This field is enabled or disabled depending on the profit booking being enabled or disabled for the particular transaction.                                                                                                    |
| Customer ID       | [Optional, Pick List]                                                                                                    |
|                   | Select the ID of the customer from the pick list.                                                                                                    |
|                   | A customer ID is an identification number, generated by the system after<br>customer addition is completed successfully. This running number, unique<br>to a customer across the system, is generated after the system has<br>identified the Customer IC and Customer Category combination to be<br>non-existent in the system. This ID is used for searching and tracking the<br>customer in the system. |

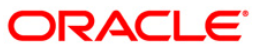

| Field Name | Description                                                                                       |
|------------|---------------------------------------------------------------------------------------------------|
| Narrative  | [Optional, Alphanumeric, 40]                                                                      |
|            | Type the narration.                                                                               |
|            | This field displays the default narration, based on the transaction.                              |
| Value Date | [Mandatory, dd/mm/yyyy]                                                                           |
|            | Type the value date of the transaction.                                                           |
|            | By default, the current date is displayed.                                                        |
|            | The date entered should be less than or equal to the current date.                                |
|            | The transaction should be conducted only if the payment mode is savings transfer and GL Transfer. |
|            | The value date should not be earlier than the last date of reschedule in the account.             |

# Loan Installment - Payment By GL Transfer

Loan Installment payment can be done by using an intermediate GL. This selected GL is debited and the loan account is credited. The GL has to be a normal GL on which direct posting is allowed.

The loan account gets credited and the appropriation for the credit happens in EOD.

| Accort No:                                                                                                    | Loan Installment - Payme     | nt By GL*             |                        |               |           |                |                |           | Part 🕹 🖬 🖬        |
|----------------------------------------------------------------------------------------------------|------------------------------|-----------------------|------------------------|---------------|-----------|----------------|----------------|-----------|-------------------|
| Account (cy):       Image: Image: Image | Account No :                 | 0000000636360         | JOHN W MARSHAL         |               |           |                |                |           |                   |
| Installment Node::                                                                                                    | Account Ccy :                | IDR V                 |                        |               |           |                |                |           |                   |
| Cut       Cut of the Arress :       0.00         Anourt. Disbursed Today :       0.00         Direk Arress :       0.00         Densky Arress :       0.00         Durbit of the Arress :       0.00         Durbit of the Arress :       0.00         Durbit of the Arress :       0.00         Durbit of the Arress :       0.00         Durbit of the Arress Postponed:       0.00         Durbit Arress Postponed:       0.00         Durbit Arress Postponed:       0.00         Durbit Arress Postponed:       0.00         Durbit Arress Postponed:       0.00         Durbit Arress Postponed:       0.00         Durbit Arress Postponed:       0.00         Durbit Arress Postponed:       0.00         Durbit Arress Postponed:       0.00         Durbit Arress Postponed:       0.00         Durbit Arress Postponed:       0.00         Durbit Bress Arress Postponed:       0.00         Queb Cells       0.000         Queb Cells       0.000         Queb Cells       0.000         Queb Cells       0.0000         Cat Anour:       100,000.00         Cat Anour:       100,000.00         Cat Anour:       1                                                                                                    | Installment Mode :           | GL Transfer           | ~                      |               |           |                |                |           |                   |
| Principal Balance::       0.000         Monanch Dickburger Today ::       100,000.000         Other Arrears ::       0.000         Urabilited Panakty Toterest ::       0.000         Principal Arrears Postponed:       0.000         Terest Arrears Postponed:       0.000         Penakty Arrears Postponed:       0.000         Deferst Arrears Postponed:       0.000         Penakty Arrears Postponed:       0.000         Deferst Arrears Postponed:       0.000         Deferst Arrears Postponed:       0.000         Deferst Arrears Postponed:       0.000         Deferst Arrears Postponed:       0.000         Deferst Arrears Postponed:       0.000         Deferst Arrears Postponed:       0.000         Catcl Credits       0.000         Roadt is in RPA :       0.000         Data in RPA :       0.000         Catcl Credits       10000000         G. Acct Cry Rele :       1.00000         G. Acct Cry Rele :       1.00000         G. Acct Cry Rele :       1.00000         G. Acct Arount ::       100,000.00       Totel Arrears :       0.000         Value Dote:       11/12/2007 IFF       0.000       Catel Arrears :       0.000                                                                                                    | OutStandings                 |                       |                        |               |           |                |                |           |                   |
| Amount Disburged Today ::       100,000.00         Installment Arrears ::       0.00         Penaky Arrears ::       0.00         Untellied Pransky Toterest ::       0.00         Penaky Arrears Postponed:       0.00         Princed Arrears Postponed:       0.00         Penaky Arrears Postponed:       0.00         Other Arrears Postponed:       0.00         Panky Arrears Postponed:       0.00         Other Arrears Postponed:       0.00         Amount Pail Today ::       0.00         Rodis in RPA ::       0.00         Rodis in RPA ::       0.00         Rodis in RPA ::       0.00         Rodis in RPA ::       0.00         Rodis in RPA ::       0.00         Rodis in RPA ::       0.00         Rodis in RPA ::       0.00         Rodis in RPA ::       0.00         Rodis in RPA ::       0.000         Rodis in RPA ::       0.000         G. Act Co::       0.000         G. Act Co::       0.000         G. Act Co::       0.000         G. Act Co::       0.000         G. Act Co::       0.000         G. Act Co::       0.000         G. Act Co::       0.000                                                                                                    | Principal Balance :          | 0.00                  |                        |               |           |                |                |           |                   |
| Installment Arrears :       0.00         Other Arrears :       0.00         Penahy Arrears :       0.00         Unabled Penahy Interest :       0.00         Upbo:       0.11/12/2007         Thready Arrears Postponed:       0.00         Penahy Arrears Postponed:       0.00         Other Arrears Postponed:       0.00         Other Arrears Postponed:       0.00         Other Arrears Postponed:       0.00         Other Arrears Postponed:       0.00         Other Arrears Postponed:       0.00         Other Arrears Postponed:       0.00         Other Arrears Postponed:       0.00         Chaid In RPA :       0.00         Description       0.00         Payment Details       0.00         Q. Acct Coy:       ID         G. Acct No:       10002000         Other Arrears :       0.00         Vale Date:       31/12/2007         G. Acct Anount :       100,000.00         Acct Anount :       100,000.00         Vale Date:       31/12/2007         Castomertid:       0.00         Vale Date:       25         Customertid:       0.00         Vale Date:       100,000.00                                                                                                    | Amount Disbursed Today :     | 100,000.00            |                        |               |           |                |                |           |                   |
| Other Arrears :       0.00         Penakty Arrears :       0.00         Upto:       1/12/2007         Arrears Postponed:       0.00         Principal Arrears Postponed:       0.00         Cher Arrears Postponed:       0.00         Penakty Arrears Postponed:       0.00         Cher Arrears Postponed:       0.00         Penakty Arrears Postponed:       0.00         Cher Arrears Postponed:       0.00         Monort Paid Todals       0.00         Payment Details       0.00         G. Acxt Co:?       Inflement Payments         Total Doe:       0.00         G. Acxt Rost:       1000,000,00         G. Acxt Rost:       1000,000,00         G. Acxt Anount :       1000,000,00         G. Acxt Anount :       1000,000,00         G. Acxt Anount :       1000,000,00         G. Acxt Anount :       1000,000,00         G. Acxt Anount :       1000,000,00         G. Acxt Anount :       1000,000,00         G. Acxt Anount :       1000,000,00         G. Acxt Anount :       1000,000,00         G. Acxt Anount :       1000,000,00         Marative :       Instalment Pmt By G.         Card       Charge Pin <th>Installment Arrears :</th> <th>0.00</th> <th></th> <th></th> <th></th> <th></th> <th></th> <th></th> <th></th>                                                                                                    | Installment Arrears :        | 0.00                  |                        |               |           |                |                |           |                   |
| Penday Jarvess :       0.00       Upto :       0/1/2/2007         Arrears Postponed:       0.00       0.00         Principal Arrears Postponed:       0.00         Penday Jarvess Postponed:       0.00         Dens Arrears Postponed:       0.00         Unstream Postponed:       0.00         Unstream Postponed:       0.00         Unstream Postponed:       0.00         Unstream Postponed:       0.00         Unstream Postponed:       0.00         Total Due :       0.00         Poment Details       0.00         Quart Details       0.00         Quart Details       0.000         Card Cory :       100,000.00         Catd Noury :       100,000.00         Catd Noury :       100,000.00         Value Date:       31/12/2007         Wase Date:       31/12/2007         Wase Date:       31/12/2007         Wase Date:       100,000.00         Total Arrears :       0.00         Value Date:       31/12/2007         Wase Date:       10.000.00         Catd Cory Rev       Installment Pmt By G.         Narabive :       Installment Pmt By G.         Narabive :       Installment                                                                                                    | Other Arrears :              | 0.00                  |                        |               |           |                |                |           |                   |
| UneBild Penaky Interest :         0.00         Upto : 01112/2007         000           Arrears Postponed:         0.00         0         0         0           Penaky Arrears Postponed:         0.00         0         0         0         0           Penaky Arrears Postponed:         0.00         0         0         0         0         0         0         0         0         0         0         0         0         0         0         0         0         0         0         0         0         0         0         0         0         0         0         0         0         0         0         0         0         0         0         0         0         0         0         0         0         0         0         0         0         0         0         0         0         0         0         0         0         0         0         0         0         0         0         0         0         0         0         0         0         0         0         0         0         0         0         0         0         0         0         0         0         0         0         0         0         0 <th>Penalty Arrears :</th> <th>0.00</th> <th></th> <th></th> <th></th> <th></th> <th></th> <th></th> <th></th>                                                                                                    | Penalty Arrears :            | 0.00                  |                        |               |           |                |                |           |                   |
| Arrears Postponed         Principal Arrears Postponed:         0.000         Interest Arrears Postponed:         0.000         Chengs Arrears Postponed:         0.000         UnApplied Credits         Amount Paid Today:         0.000         Finds in RAP:         0.000         Installment Payments:         Total Due:         0.000         G. Actt Coy:         G. Actt Coy:         G. Actt Coy:         G. Actt Coy:         IDage:         0.000000         G. Actt Coy:         IDage:         0.000000         G. Actt Coy:         IDage:         0.0000000         G. Actt Coy Rate:         1.00000000         G. Actt Coy Rate:         1.00000000         G. Actt Anount :         1.00000000         Total Arrears :         0.000         Value Date:         31/12/2007         User Reference No :         225         Customerdi         Ost128         Marrative :         Instalment Print By GL                                                                                                    | UnBilled Penalty Interest :  | 0.00                  | Upto : 31/12/2007      |               |           |                |                |           |                   |
| Principal Arrears Postponed:       0.00         Interest Arrears Postponed:       0.00         Others Arrears Postponed:       0.00         Others Arrears Postponed:       0.00         Others Arrears Postponed:       0.00         UnApplied Credits<br>Amount Paul Today :       0.00         Installment Payments       0.00         Finds in RPA :       0.00         Installment Payments       0.00         Payment Details       0.00         GL Acct Coy :       IDR // Common GL Acct Coy Rate : 1.00000         GL Acct No :*       100,000.00         GL Acct Anount :*       100,000.00         GL Acct Anount :       100,000.00         GL Acct Anount :       100,000.00         Total Arrears :       0.00         Yalue Date:       31/12/2007 File         Guarderec No :       225         Customerid:       604128 common         Narrative :       Installment Pmt By GL         Card       Charge Pin       Charge Pin       Coct Rate       Installment         Card       Charge Pin       Charge Pin       Coct Rate       Installment       Townerstrom                                                                                                    | Arrears Postponed            |                       |                        |               |           |                |                |           |                   |
| Interest Arrears Postponed:       0.00         Penalty Arrears Postponed:       0.00         Untoppled Credits       0.00         Amount Paid Today :       0.00         Funds in RPA :       0.00         Data Statement Payments       0.00         Total Due :       0.00         Act Cay :       0.00         G. Act Xono:       1000022150         Card Mount :       100000         G. Act Xono:       0.000         Value Reference No :       225         Customert I:       100,000.00         Value Reference No :       225         Customert I:       Instalment Pmt By GL                                                                                                    | Principal Arrears Postponed: | 0.00                  |                        |               |           |                |                |           |                   |
| Penalty Arrears Postponed:       0.00         Others Arrears Postponed:       0.00         Charge Prototogy :       0.00         Funds in RPA :       0.00         Funds in RPA :       0.00         Payment Details       0.00         Card Coy Rate :       0.000         GL Act Coy :       IDR          GL Act Coy :       IDR          GL Act Coy :       IDR          GL Act Coy :       IDR          GL Act Coy :       IDR          GL Act Coy :       IDR          GL Act Coy :       IDR          GL Act Coy :       IDR          GL Act Coy :       IDR          GL Act Coy :       IDR          GL Act Coy :       IDR          GL Act Coy :       IDR          GL Act Coy :       IDR          GL Act Amount :       100,000.00         Act Amount :       100,000.00         Yale Date:       13112/2007          User Reference No :       225         CustomerId:       Installment Pmt By GL         Narative :       Installment Pmt By GL         Card       Charge Pin       Chege       Cost Rate       Instrument       Instrument       Pin Validation <t< th=""><th>Interest Arrears Postponed:</th><th>0.00</th><th></th><th></th><th></th><th></th><th></th><th></th><th></th></t<>                                                                                                    | Interest Arrears Postponed:  | 0.00                  |                        |               |           |                |                |           |                   |
| Others Arrears Postponed:       0.00         UnApplied Credits<br>Amount Paid Today:       0.00         Funds in RPA:       0.00         Distaliment Payments<br>Total Due:       0.00         Acct No:       0.000                                                                                                    | Penalty Arrears Postponed:   | 0.00                  |                        |               |           |                |                |           |                   |
| UnApplied Credits         Amount Paid Today :         Unds in RPA :         0.00         Funds in RPA :         0.00         Funds in RPA :         0.00         Funds in RPA :         0.00         Funds in RPA :         0.00         Funds in RPA :         0.00         Funds in RPA :         0.00         Statter         0.00000         GL Act Coy Rate :         1.000000         GL Act Coy Rate :         1.000000         GL Act Coy Rate :         1.000000         GL Act Coy Rate :         1.000000         GL Act Coy Rate :         1.000000         GL Act Coy Rate :         1.000000         GL Act Coy Rate :         1.000000         GL Act Amount :         1.000,000.00         Total Arrears :         0.00         Value Date :         31/12/2007         GL Act Amount :         1.001/2007         GL Act Coy Rate :         1.001/2007         GL Act Coy Rate :         1.002000                                                                                                    | Others Arrears Postponed:    | 0.00                  |                        |               |           |                |                |           |                   |
| Amount Paid Today :       0.00         Funds in RPA :       0.00         Installment Payments                                                                                                    | UnApplied Credits            |                       |                        |               |           |                |                |           |                   |
| Funds in RPA :       0.00         Installment Payments:                                                                                                    | Amount Paid Today :          | 0.00                  |                        |               |           |                |                |           |                   |
| Installment Payments         Total Due :       0.00         Payment Details         GL Acct Ccy :       IDR          GL Acct Account :       100002150 (HANNEL ISSUER FEE GL )         Loans Acct Ccy Rate :       1.00000         GL Acct Amount :       100,000.00         Acct Amount :       100,000.00         Acct Amount :       100,000.00         Acct Amount :       100,000.00         Acct Amount :       100,000.00         Acct Amount :       100,000.00         Acct Amount :       100,000.00         Yale Date:       31/12/2007         User Reference No :       225         Customerid:       601120         Narrative :       Installment Pmt By GL                                                                                                    | Funds in RPA :               | 0.00                  |                        |               |           |                |                |           |                   |
| Total Due :         0.00           Payment Details                                                                                                    | Installment Payments -       |                       |                        |               |           |                |                |           |                   |
| Payment Details         GL Actt Ccy :       IDR          GL Actt Ccy :       IDR          GL Actt Ccy :       IDR          GL Actt No :       IDDR          Loans Actt Ccy Rate :       1.00000         GL Actt Amount :       100,000.00         GL Actt Amount :       100,000.00         Actt Amount :       100,000.00         Actt Amount :       101,000.00         Julez Pate:       31/12/2007         User Reference No :       225         CustomerId:       604128         Narrative :       Installment Pmt By GL         Card       Change Pin       Cheque       Cost Rate       Instrument       Inventory       Pin Validation       Service Change       Signature       Travellers Cheque                                                                                                    | Total Due :                  | 0.00                  |                        |               |           |                |                |           |                   |
| GL Acct Coy :: IDR ♥<br>GL Acct No :: IOO002150 CHANNEL ISSUER FEGL                                                                                                    | Payment Details              |                       |                        |               |           |                |                |           |                   |
| GL Act No :       100002150       CHANNEL ISSUER FEE GL                                                                                                    | GL Acct Ccy :                | IDR 💌                 |                        |               |           |                |                |           |                   |
| Loans Acct Ccy Rate : 1.00000 GL Acct Ccy Rate : 1.00000<br>GL Acct Amount : 100,000.00<br>Acct Amount : 100,000.00<br>Total Arrears : 0.00<br>Value Date: 31/12/2007 : .<br>User Reference No : 225<br>Customer Id: 60128<br>Narrative : Installment Pmt By GL<br>Card Change Pin Cheque Cost Rate Denomination Instrument Inventory Pin Validation Service Change Signature Travellers Cheque                                                                                                    | GL Acct No :*                | 100022150 CHAN        | INEL ISSUER FEE GL     |               |           |                |                |           |                   |
| GL Act Amount : 100,000.00<br>Act Amount : 100,000.00<br>Total Arrears : 0.00<br>Value Date: 31/12/2007 :<br>User Reference No : 225<br>CustomerId: 604128<br>Narrative : Installment Pmt By GL<br>Card Change Pin Cheque Cost Rate Denomination Instrument Inventory Pin Validation Service Change Signature Travellers Cheque                                                                                                    | Loans Acct Ccy Rate :        | 1.00000               | GL Acct Ccy Rate :     | 1.00000       |           |                |                |           |                   |
| Acct Amount :       100,000.00       Total Arrears :       0.00         Value Date:       31/12/2007                                                                                                    | GL Acct Amount :*            | 100,000.00            |                        |               |           |                |                |           |                   |
| Value Date: 31/12/2007 122<br>User Reference No : 225<br>Customerid: 604128                                                                                                    | Acct Amount :                | 100,000.00            | Total Arrears :        | 0.00          |           |                |                |           |                   |
| User Reference No : 225<br>Customerid: 60128<br>Narrative : Installment Pmt By GL<br>Card Change Pin Cheque Cost Rate Denomination Instrument Inventory Pin Validation Service Charge Signature Travellers Cheque                                                                                                    | Value Date:                  | 31/12/2007            |                        |               |           |                |                |           |                   |
| Customerid: 604128<br>Narrative : Installment Pmt By GL                                                                                                    | User Reference No :          | 225                   |                        |               |           |                |                |           |                   |
| Narrative : Installment Pmt By GL                                                                                                    | CustomerId:                  | 604128                |                        |               |           |                |                |           |                   |
| Card Change Pin Cheque Cost Rate Denomination Instrument Inventory Pin Validation Service Charge Signature Travellers Chequ                                                                                                    | Narrative :                  | Installment Pmt By GL |                        |               |           |                |                |           |                   |
| Card Change Pin: Cheque Cost Rate Denomination Instrument: Inventory: Pin Validation Service Charge Signature Travellers Cheque                                                                                                    |                              |                       |                        |               |           |                |                |           |                   |
|                                                                                                    | Card Change Pin              | Cheque                | Cost Rate Denomination | on Instrument | Inventory | Pin Validation | Service Charge | Signature | Travellers Cheque |
|                                                                                                    |                              | 10 CN 104             | <i>N</i> -             | -91           | 80-       | A              | LINE           |           | class Class       |

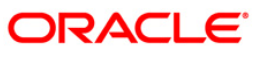

| Field Name       | Description                                                                                                    |  |  |  |
|------------------|----------------------------------------------------------------------------------------------------|--|--|--|
| GL Acct Ccy      | [Mandatory, Drop-Down]                                                                                                    |  |  |  |
|                  | Select the currency assigned to the GL that is to be debited from the drop-<br>down list.                                                                                                    |  |  |  |
|                  | This currency can differ from the local currency of the bank and the account currency.                                                                                                    |  |  |  |
| GL Acct No       | [Mandatory, Pick List]                                                                                                    |  |  |  |
|                  | Select the GL account, which will be debited for crediting the Loan account towards payment of the installment from the pick list.                                                                                                    |  |  |  |
|                  | The system will display the name of the GL account in the adjacent field.                                                                                                    |  |  |  |
| Loans Acct Ccy   | [Display]                                                                                                    |  |  |  |
| Rate             | This field displays the rate of conversion used for converting the loan account currency to the local currency of the bank.                                                                                                    |  |  |  |
| GL Acct Ccy Rate | [Display]                                                                                                    |  |  |  |
|                  | This field displays the rate at which the GL account currency is converted to the local currency of the bank.                                                                                                    |  |  |  |
|                  | The teller's right to change the account currency rate within a range is<br>configurable at the bank level. If such rights are not assigned to the teller,<br>this field becomes non-editable.                                                                                                    |  |  |  |
|                  | If the GL account currency and the local currency are same, the field takes the default value as 1, which cannot be modified.                                                                                                    |  |  |  |
| GL Acct Amount   | [Mandatory, Numeric, 13, Two]                                                                                                    |  |  |  |
|                  | Type the amount that will be debited to the GL account towards repayment of the Loan Installment, in GL currency.                                                                                                    |  |  |  |
|                  | The amount will be calculated in the GL account currency.                                                                                                    |  |  |  |
| Acct Amount      | [Display]                                                                                                    |  |  |  |
|                  | This field displays the amount, in Loan account currency, which will be credited to the loan account. The account amount is derived as follows :                                                                                                    |  |  |  |
|                  | Account Amount = Txn Amount * Txn Ccy Rate / Acct<br>Ccy Rate                                                                                                    |  |  |  |
|                  | The amount will be calculated in the account currency. The system posts the entries to the accounts in the account currency.                                                                                                    |  |  |  |
|                  | If the local currency of the bank is different from the account currency of the customer, the amount entered in the Txn Amount field is converted to the account currency at the specified exchange rate. If the currency of the local bank and the account currency are the same, the amount in the Txn Amount field and the Account Amt field will be the same. |  |  |  |
|                  | Account currency is the currency assigned to the product at the product level, under which the account is opened.                                                                                                    |  |  |  |
|                  | If the currency assigned to a Loan product is USD (US Dollar), the account opened under that product has USD as its account currency.                                                                                                    |  |  |  |

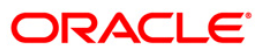

| Field Name           | Description                                                                                                    |
|----------------------|----------------------------------------------------------------------------------------------------|
| Total Arrears        | [Display]<br>This field displays the total amount of arrears that the customer has to<br>pay. Irrespective of the amount entered in the Txn Amount field, the<br>system will display the total arrears due as on the date of payment.                                                                                                    |
| Value Date           | [Mandatory, dd/mm/yyyy]<br>Type the value date.<br>Value date is the date from which the installment will be considered to be<br>paid.                                                                                                    |
| User Reference<br>No | [Optional, Alphanumeric, 40]<br>Type the user reference number.<br>The user reference number is assigned to identify the transaction.<br>This field is enabled or disabled depending on the profit booking being<br>enabled or disabled for the particular transaction.                                                                                                    |
| Customer ID          | [Optional, Pick List]<br>Select the ID of the customer from the pick list.<br>A customer ID is an identification number, generated by the system after<br>customer addition is completed successfully. This running number, unique<br>to a customer across the system, is generated after the system has<br>identified the Customer IC and Customer Category combination to be<br>non-existent in the system. This ID is used for searching and tracking the<br>customer in the system. |
| Narrative            | [Optional, Alphanumeric, 40]<br>Type the narration.<br>This field displays the default narration, based on the transaction.                                                                                                    |

- 8. Click the **Ok** button.
- 9. The system displays the transaction sequence number message box. The transaction number is system generated that uniquely identifies each transaction performed by a teller and can be used for tracking the transaction. Click the **Ok** button.
- 10. The system displays the **Document Receipt** screen.
- Select the receipt you want to print and click the Ok button.
   OR
   Click the Cancel button.

**Note**: If the installment mode is selected as **Cheque**, click and enter the relevant information in **Instrument Details**. For more information on **Instrument Details**, refer to the **Common Screens** option available in the **FLEXCUBE Introduction User Manual**.

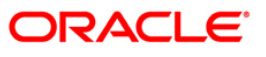

# 1066 - Loan Partial Payoff Inquiry

This option is used to prorate unbilled interest after **PPF**<sup>1</sup>. Once the transaction is complete it will revert to the product level appropriation sequence. The appropriation sequence can be maintained only for principal arrear.

Repayment to the loan accounts is made as per the schedule of repayment. The schedule is structured in such a way that timely payment of installment will adjust the loan account at the end of loan tenor. Any amount which is more than the scheduled payment is utilized in further reducing the loan principal liability. Since Partial Payoff results in reduction in the outstanding principal, the loan account will get rescheduled on the lower principal base. When performing the partial payoff the teller can chose the reschedule option - as "Recalculate installment" or "Recalculate term". Accordingly a new schedule is generated in the EOD. Partial pay off transaction is allowed only if the check box **Allow PPF if there are unpaid arrears** is checked in **Product Master Maintenance** (Fast Path: LNM11). Thus, if there are unpaid arrears and this flag is not checked system will reject the transaction.

In case of partial payoff, it is possible to charge interest accrued till current date, i.e., up to the date the partial payoff transaction is performed. Further, if the value in the field Interest Accrual Frequency (Penalty) in Product Master Maintenance (Fast Path: LNM11) is set to Daily or Monthly even the penalty interest can be charged to the loan account.

The payoff benefit specifies when the effect of the payment should be reflected on the interest base.

The available options are:

- Immediate The interest base is updated from the date of payment
- Next Rest period The rest period is specified at the schedule setup (Fast Path: LNM98) and the interest base will be updated as per rest period specified in the schedule attached to the loan account
- Next due date The interest base will be updated when the next installment falls due
- None The interest base is not affected by the payment. This may be used in simple interest kind of loans

Partial payoff of loan can be made by cash, local cheque, transfer from CASA or GL transfer by using this option.

Multiple partial pay off is also allowed on the same day. The loan will be rescheduled in the end of the day batch on the net amount paid off during the day. Partial pay off can also be processed on loan where User Specified Repayment check box is checked in Installment Rules (FP: LNM43) and where the installment type is IPI. You can manually reschedule the loan through Account Schedule (FP: LN521) on any subsequent day after pay off transaction is processed.

**Note**: In the case of partial pay off done on a loan account **User Specified Repayment** check box enabled if the following logic is applied:

The amount paid off is first reduced from the subsequent principal repayment. So the principal repayment immediately following the partial pay off is reduced to the extent of amount paid off.
 If the partial pay off is done for an amount more than the next principal repayment amount, then , the next principal amount will be fully adjusted towards partial pay off amount.
 The difference will be covered from the following principal repayment and this will continue till the entire amount paid off is covered from future principal repayments. The term of the loan will remain unchanged. Future interest amount will be reworked as per the impact of partial pay off on principal repayments If the user wishes to change the principal repayment date or amount manually after the partial pay off, the same can be done on the next day through Account Schedule (FP: LN521).

<sup>1</sup>(Partial Pay-off: It is the payment of any principal amount before the same becomes due. The amount paid is less than the total amount of principal outstanding.)

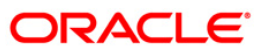
#### **Definition Prerequisites**

- BAM97 Currency Codes Cross Reference
- LN057 Loan Direct Account Opening
- LNM52 Quote for Economic Cost
- The exchange rate values must be defined and downloaded
- Amount to be repaid should be greater than the due arrears

#### **Modes Available**

Not Applicable

#### To payoff full loan amount

- Type the fast path 1066 and click Go or navigate through the menus to Transaction Processing > Account Transactions > Loan Account Transactions > Transfer > Loan Partial Payoff Inquiry.
- 2. The system displays the Loan Partial Payoff Inquiry screen.

#### **Loans Partial Payoff Inquiry**

| Loans Partia                                                                                                    | al Payoff Inquir                                                                                                    | γ*                                            |                      |              |            |           |                |                |           | 🇞 🚺 🔟             |
|----------------------------------------------------------------------------------------------------|----------------------------------------------------------------------------------------------------|-----------------------------------------------|----------------------|--------------|------------|-----------|----------------|----------------|-----------|-------------------|
| Loans Partia<br>Account No :<br>Account Ccy :<br>Partial Payoff I<br>Reschedule Mo<br>Apply Interest<br>Arrears Pos<br>Principal Arrea<br>Interest Arrear<br>Others Arrears<br>OutstandIm<br>Principal Balam<br>Total Arrears : | Mode :<br>dde :<br>till Date :<br>till Date :<br>trond<br>rs Postponed:<br>rs Postponed:<br>s Postponed:<br>gs<br>ce :<br>: | y*<br>□ · · · · · · · · · · · · · · · · · · · |                      |              |            |           |                |                |           |                   |
| UnBilled SC :<br>UnBilled Penalt<br>UnBilled Penalt<br>UnBilled Intere<br>Penalty Intere<br>Unbilled Compo                                                                                                    | ty Interest :<br>Interest<br>ist :<br>ist Accrued:<br>ounding Interest:<br>Prodits                                          |                                               | Upto :<br>Upto :<br> |              |            |           |                |                |           |                   |
| - On applied C<br>Amount Paid T<br>Funds in RPA :<br>- Partial Payo                                                                                                    | oday :<br>:                                                                                                    |                                               | ]                    |              |            |           |                |                |           |                   |
| Total Due :<br>Repayment A<br>Override Appropriation :<br>Pro rate Accru                                                                                                    | Appropriation -<br>opriation Sequence<br>Sequence :<br>ed Interest :                                                        |                                               | ]                    |              |            |           |                |                |           | ×                 |
| Card                                                                                                    | Change Pin                                                                                                    | Cheque                                        | Cost Rate            | Denomination | Instrument | Inventory | Pin Validation | Service Charge | Signature | Travellers Cheque |
|                                                                                                    |                                                                                                    |                                               |                      |              |            |           |                | UDF            | ОК        | Close Clear       |

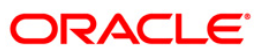

| Field Name     | Description                                                                                                    |  |  |  |  |
|----------------|----------------------------------------------------------------------------------------------------|--|--|--|--|
| Account No     | [Mandatory, Numeric, 16]<br>Type the loan account number for which the partial payment is to be made.<br>The short name of the account holder is populated adjacent to the account<br>number.                                                                   |  |  |  |  |
| Account Ccy    | [Display]<br>This field displays the currency assigned to the product, under which the account is opened.                                                                                                    |  |  |  |  |
|                | All the entries posted in the account are in the account currency.                                                                                                    |  |  |  |  |
|                | For example, if the currency assigned to a Loan product is USD (US Dollar),<br>the account opened under that product has USD as its account currency, by<br>default.                                                                                            |  |  |  |  |
|                | This field is non-editable.                                                                                                    |  |  |  |  |
| Partial Payoff | [Mandatory, Drop-Down]                                                                                                    |  |  |  |  |
| Mode           | Select the partial payoff mode from the drop-down list.                                                                                                    |  |  |  |  |
|                | Multiple repayment modes are possible for Loan Partial Payoff Payment.<br>However, the modes are validated against the parameters defined at the<br>Loans Product Master Level (Fast Path: LNM11) option. Following are the<br>Partial Payoff modes of payment. |  |  |  |  |
|                | The options are:                                                                                                    |  |  |  |  |
|                | • Cash                                                                                                    |  |  |  |  |
|                | Local Cheque                                                                                                    |  |  |  |  |
|                | Savings Transfer                                                                                                    |  |  |  |  |
|                | GL Transfer                                                                                                    |  |  |  |  |
| Reschedule     | [Mandatory, Drop-Down]                                                                                                    |  |  |  |  |
| Mode           | Select the mode for rescheduling from the drop-down list.                                                                                                    |  |  |  |  |
|                | The options are:                                                                                                    |  |  |  |  |
|                | <ul> <li>Recalculate Term – If this option is selected the system will<br/>keep the installment constant (as it was before rescheduling)<br/>and change the term of the loan</li> </ul>                                                                         |  |  |  |  |
|                | <ul> <li>Recalculate Installment – If this option is selected the system<br/>will keep the maturity date, i.e., the Term of the loan as<br/>constant and change the installment</li> </ul>                                                                      |  |  |  |  |

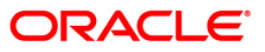

| Field Name                        | Description                                                                                                    |
|-----------------------------------|----------------------------------------------------------------------------------------------------|
| Apply Interest<br>till Date       | [Optional, Check Box]<br>Select the <b>Apply Interest till Date</b> check box to choose the option of<br>charging/applying accrued interest (Regular and Penalty interest), the<br>system will calculate the interest till date and display it on the screen. If the<br>apply interest till date check box is selected then the interest will be<br>immediately capitalized on account. This will mean that the principal base<br>for reschedule will include this interest. Else the interest will continue to<br>accrue and will be charged as part of interest at next due date<br>If this flag is checked the accrual frequency of interest (regular and penalty)<br>is set to 'Daily/Monthly' in <b>Product Master Maintenance</b> (Fast Path:<br>LNM11), then the interest in the accrual frequency of interest (regular, Penalty) will be<br>charged at the time of PPF.<br>If this flag is unchecked the accrual frequency of interest (regular and<br>penalty) is set to 'Daily/Monthly' in <b>Product Master Maintenance</b> (Fast<br>Path: LNM11), then the interest in the accrual frequency of interest (regular and<br>penalty) is set to 'Daily/Monthly' in <b>Product Master Maintenance</b> (Fast<br>Path: LNM11), then the interest in the accrual frequency of interest (regular, Penalty)<br>will be charged at the time of PPF. |
| Arroars Postnono                  | will remain as it is and will be charged on the next charging date.                                                                                                    |
| Principal<br>Arrears<br>Postponed | [Display]<br>This field displays the principal arrears that are due to be paid as on that<br>day.                                                                                                    |
| Interest Arrears<br>Postponed     | [Display]<br>This field displays the sum of principal arrears and interest arrears.                                                                                                    |
| Penalty Arrears<br>Postponed      | [Display]<br>This field displays other arrears like fees arrears, service charge arrears,<br>insurance premium, etc. which are due as on date.                                                                                                    |
| Others Arrears<br>Postponed       | [Display]<br>This field displays the penalty levied on the customer for nonpayment or late<br>payment of arrears.                                                                                                    |
| Outstandings                      |                                                                                                    |
| Principal<br>Balance              | [Display]<br>This field displays the actual principal balance on the date of partial payoff if<br>all dues were paid on time.                                                                                                    |
| Total Arrears                     | <pre>[Display] This field displays the total arrears due on the date of partial payoff excluding unbilled penalty interest. Total Arrears = principal arrears + interest arrears + fee arrears + legal fee arrears + premium arrears + outgoing arrears + penalty arrears + Penalty Interest Accrued + Unbilled Compounding Interest</pre>                                                                                                    |
| UnBilled SC                       | [Display]<br>This field displays the unbilled service charge amount.                                                                                                    |

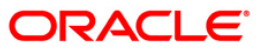

| Field Name                                                                                                    | Description                                                                                                    |
|----------------------------------------------------------------------------------------------------|----------------------------------------------------------------------------------------------------|
| UnBilled Penalty                                                                                                    | [Display]                                                                                                    |
| Interest                                                                                                    | This field displays the unbilled penalty interest.                                                                                                    |
|                                                                                                    | Unbilled Penalty Interest is the interest accrued on the loan account from the last penalty charging date till the current date. The Unbilled penalty interest till date, due to late payment of arrears on the account is calculated online.                                                                                                    |
| Upto                                                                                                    | [Display]                                                                                                    |
|                                                                                                    | This field displays the system-generated date up to which the unbilled penalty interest is calculated.                                                                                                    |
| Uncharged Interest                                                                                                    | t                                                                                                    |
| UnBilled Interest                                                                                                    | [Display]                                                                                                    |
|                                                                                                    | This field displays the interest from the last due date to the date of partial repayment of loan. This field will populate value only when the <b>Apply Interest Till Date</b> check box is selected.                                                                                                    |
| Penalty Interest                                                                                                    | [[Display]                                                                                                    |
| Accrued                                                                                                    | This field displays the total of penalty interest accrued on the loan account if the value in the field <b>Interest Accrual Frequency (Penalty)</b> in <b>Product</b><br><b>Master Maintenance</b> (Fast Path: LNM11) is not set to <b>None</b> .                                                                                                    |
| Upto                                                                                                    | [Display]                                                                                                    |
|                                                                                                    | This field displays the date up to which unbilled interest is calculated. This field will populate value only when the <b>Apply Interest Till Date</b> check box is selected.                                                                                                    |
| Unbilled                                                                                                    | [Display]                                                                                                    |
| Compounding<br>Interest                                                                                                 | This field displays the unbilled compounding Interest from the last charging date till date.                                                                                                    |
|                                                                                                    | Note: There is no accrual for compounding interest, but this field is a dynamic calculation done for display purpose only.                                                                                                    |
| UnApplied Credits                                                                                                    |                                                                                                    |
| Amount Paid                                                                                                    | [Display]                                                                                                    |
| Today                                                                                                    | This field displays the amount paid today into the loan account by way of installment payment, advance payment, partial payoff or standing instruction from CASA account.                                                                                                    |
|                                                                                                    | <b>Note</b> : If the execution of drawdown instruction happens in EOD/BOD, this field will not show the amount credited to loan account through drawdown, as appropriation will happen simultaneously. Only the outstanding amount will reflect the reduced                                                                                                    |
| Penalty Interest<br>Accrued<br>Upto<br>Unbilled<br>Compounding<br>Interest<br>UnApplied Credits<br>Amount Paid<br>Today | Interest Till Date check box is selected. [[Display] This field displays the total of penalty interest accrued on the loan account the value in the field Interest Accrual Frequency (Penalty) in Product Master Maintenance (Fast Path: LNM11) is not set to None. [Display] This field displays the date up to which unbilled interest is calculated. This field will populate value only when the Apply Interest Till Date check box i selected. [Display] This field displays the unbilled compounding Interest from the last charging date till date. [Display] This field displays the unbilled compounding interest, but this field is a dynamic calculation done for display purpose only. [Display] This field displays the amount paid today into the loan account by way of installment payment, advance payment, partial payoff or standing instructio from CASA account. [Note: If the execution of drawdown instruction happens in EOD/BOD, this field will not show the amount credited to loan account through drawdown, as appropriation will happen simultaneously. Only the outstanding amount will reflect the reduced |

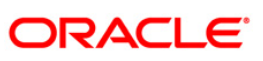

| Funds in RPA                           | [Display]<br>This field displays the funds in RPA.<br>RPA stands for "Repayment Pending Appropriation". In loans module any<br>amount paid towards repayment of the loan is first credited to RPA. The                                                                                           |
|----------------------------------------|----------------------------------------------------------------------------------------------------|
|                                        | This field displays the funds in RPA.<br>RPA stands for "Repayment Pending Appropriation". In loans module any<br>amount paid towards repayment of the loan is first credited to RPA. The                                                                                                    |
|                                        | RPA stands for "Repayment Pending Appropriation". In loans module any amount paid towards repayment of the loan is first credited to RPA. The                                                                                                    |
|                                        | house keeping shell in the EOD later appropriates the amount in RPA to<br>offset any arrears due in the loan account. In case no arrears are due the<br>amount will continue to reside in RPA till such time arrears become due in<br>the loan account. The RPA always points to a Liability GL. |
| Partial Payoff                         |                                                                                                    |
| Total Due                              | [Display]                                                                                                    |
|                                        | This field displays the total amount due by the customer.                                                                                                    |
|                                        | Total Due = Installment Arrears + Other Arrears +<br>Penalty Arrears + UnBilled Penalty Interest                                                                                                    |
| Repayment<br>Appropriation<br>Override |                                                                                                    |
| Appropriation                          | [Conditional, Check Box]                                                                                                    |
| Sequence                               | Select the Override Appropriation Sequence check box to over ride<br>the appropriation sequence at the product level. If this field is<br>checked then the fields 'Appropriation Sequence' and Pro rate<br>Accrued Interest' will be enabled.                                                    |
| Appropriation<br>Sequence              | [Conditional, Character, 1]                                                                                                    |
|                                        | Type the appropriation sequence 'C' is used only if the PPF amount is to be appropriated against principal.                                                                                                    |
| Pro rate<br>Accrued Interest           | [Optional, Check Box]                                                                                                    |
|                                        | Select Pro rate Accrued Interest check box, to prorate the unbilled interest after PPF.                                                                                                    |

- 4. Select the appropriate option from the **Partial Payoff Mode** drop-down list.
- 5. Select the reschedule mode from the drop-down list.

### Loan Partial Payoff Inquiry

| Loans Partial     | l Payoff Inqui    | γ*                                                                                                    |            |              |            |           |                |                |           | ا 🗞            |
|-------------------|-------------------|----------------------------------------------------------------------------------------------------|------------|--------------|------------|-----------|----------------|----------------|-----------|----------------|
| Account No :      |                   | 999999000000 1008                                                                                                    | MEGHA VERI | MA           |            |           |                |                |           |                |
| Account Ccy :     |                   | RMB 🗸                                                                                                    |            |              |            |           |                |                |           |                |
| Partial Payoff M  | 1ode :            | Savings Transfer                                                                                                    | *          |              |            |           |                |                |           |                |
| Reschedule Mod    | de :              | Recalculate Term                                                                                                    | ~          |              |            |           |                |                |           |                |
| Apply Interest t  | till Date :       | <ul> <li>Image: A start of the start of the start of</li></ul> |            |              |            |           |                |                |           |                |
| Arrears Post      | tponed            |                                                                                                    |            |              |            |           |                |                |           |                |
| Principal Arrear  | s Postponed:      |                                                                                                    |            |              |            |           |                |                |           |                |
| Interest Arrear   | s Postponed:      |                                                                                                    |            |              |            |           |                |                |           |                |
| Penalty Arrears   | s Postponed:      |                                                                                                    |            |              |            |           |                |                |           |                |
| Others Arrears    | Postponed:        |                                                                                                    |            |              |            |           |                |                |           |                |
| - Outstanding     | Js                |                                                                                                    |            |              |            |           |                |                |           |                |
| Principal Balance | e:                |                                                                                                    |            |              |            |           |                |                |           |                |
| Total Arrears :   |                   |                                                                                                    |            |              |            |           |                |                |           |                |
| UnBilled SC :     |                   |                                                                                                    |            |              |            |           |                |                |           |                |
| UnBilled Penalty  | y Interest :      |                                                                                                    | Upto       | :            |            |           |                |                |           |                |
|                   |                   |                                                                                                    |            |              |            |           |                |                |           |                |
| Uncharged I       | interest          |                                                                                                    | Unter      |              |            |           |                |                |           |                |
| Repairy Interes   | at Accounds       |                                                                                                    | opto       | •            |            |           |                |                |           |                |
| Unbilled Compos   | unding Toteracti  |                                                                                                    |            |              |            |           |                |                |           |                |
| Chibiled Compo    | and ing interest. |                                                                                                    |            |              |            |           |                |                |           |                |
| Unapplied C       | redits            |                                                                                                    |            |              |            |           |                |                |           |                |
| Amount Paid To    | oday:             |                                                                                                    |            |              |            |           |                |                |           |                |
| Funds in RPA :    |                   |                                                                                                    |            |              |            |           |                |                |           |                |
| - Partial Pavo    | ff                |                                                                                                    |            |              |            |           |                |                |           |                |
| Total Due :       |                   |                                                                                                    |            |              |            |           |                |                |           |                |
| Densument         | Anneopeiation     |                                                                                                    |            |              |            |           |                |                |           |                |
| Override Appro    | opriation Sequen  | e 🗖                                                                                                    |            |              |            |           |                |                |           |                |
| Appropriation 1   | Sequence :        |                                                                                                    | -          |              |            |           |                |                |           |                |
| Pro rate Accru    | ed Interest :     |                                                                                                    |            |              |            |           |                |                |           |                |
|                   |                   |                                                                                                    |            |              |            |           |                |                |           |                |
|                   |                   |                                                                                                    |            |              |            |           |                |                |           |                |
|                   |                   |                                                                                                    |            |              |            |           |                |                |           |                |
|                   |                   |                                                                                                    |            |              |            |           |                |                |           |                |
|                   |                   |                                                                                                    |            |              |            |           |                |                |           |                |
|                   |                   |                                                                                                    |            |              |            |           |                |                |           |                |
| Card              | Change Pin        | Cheque                                                                                                    | Cost Rate  | Denomination | Instrument | Inventory | Pin Validation | Service Charge | Signature | Travellers Che |
|                   |                   |                                                                                                    |            |              |            |           |                | LIDE           | OK        | Class Cla      |

- 6. Click the **Ok** button.
- 7. The system displays the message "Do you want to continue?". Click the **OK** button.
- 8. Depending upon the option selected from **Partial Payoff Mode** drop-down list, the system displays the relevant transaction screen.
- 9. Enter the relevant information and click the **Ok** button.

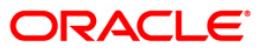

### Loan Partial Payoff By Cash

Partial Payoff payment can be made by Cash mode. Partial payment indicates that part of the principal amount due, over and above the arrears due is paid off. This is followed by rescheduling of the loan as part of EOD process. The cash payment for an account will update the teller balance in that currency. The payment may be in a currency different from the account currency.

| Loan Partial Payoff By Cas     | h*                                                                                                    |           | alia 🕹 🚺 🗾        |
|--------------------------------|----------------------------------------------------------------------------------------------------|-----------|-------------------|
| Account No :                   |                                                                                                    |           |                   |
| Account Ccy :                  | DMR. W                                                                                                    |           |                   |
| Partial Payoff Mode :          | Cash                                                                                                    |           |                   |
| Reschedule Mode :              | Recalmate Installment                                                                                                    |           |                   |
| Apply Interest till Date :     |                                                                                                    |           |                   |
| Arrears Postponed              |                                                                                                    |           |                   |
| Principal Arrears Postponed:   | 0.00                                                                                                    |           |                   |
| Interest Arrears Postponed:    | 0.00                                                                                                    |           |                   |
| Penalty Arrears Postponed:     | 0.00                                                                                                    |           |                   |
| Others Arrears Postponed:      | 0.00                                                                                                    |           |                   |
|                                | 0.00                                                                                                    |           |                   |
| - Outstandings                 |                                                                                                    |           |                   |
| Principal Balance :            | 65,052.20                                                                                                    |           |                   |
| Total Arrears :                | 20,013.06                                                                                                    |           |                   |
| UnBilled SC :                  | 0.00                                                                                                    |           |                   |
| UnBilled Penalty Interest :    | 0.00 Upto: 15/03/2012                                                                                                    |           |                   |
|                                |                                                                                                    |           |                   |
| Uncharged Interest             |                                                                                                    |           |                   |
| Unbilled Interest :            | 0.00 Upto: 15/03/2012                                                                                                    |           |                   |
| Penalty Interest Accrued:      | 0.00                                                                                                    |           |                   |
| Unbilled Compounding Interest: | 0.00                                                                                                    |           |                   |
| Unapplied Credits              |                                                                                                    |           |                   |
| Amount Paid Today :            | 35,078.70                                                                                                    |           |                   |
| Funds in RPA :                 | 0.00                                                                                                    |           |                   |
|                                |                                                                                                    |           |                   |
| Partial Payoff                 |                                                                                                    |           |                   |
| Total Due :                    | 10,006.53                                                                                                    |           |                   |
| - Payment Details              |                                                                                                    |           |                   |
| Txn Crv :                      |                                                                                                    |           |                   |
| Acct Ccv Rate :                | 1 00000 Tx0 Ccv Rate : 166 00510                                                                                                    |           |                   |
| Penalty Method :               | On Amount Penalty Rate : 0 00000                                                                                                    |           |                   |
| Txp Amount :                   | 0.0000                                                                                                    |           |                   |
| Partial Payoff Amt. :          | 2 400 075 50 Penalty Amount : 0 00                                                                                                    |           |                   |
| User Reference No :            | 2, 100,070.00                                                                                                    |           |                   |
| Customer Id:                   |                                                                                                    |           |                   |
| Narrative :                    | UN Destin Dever Rev Code                                                                                                    |           |                   |
|                                | LIN, Parual Payott by Cash                                                                                                    |           |                   |
| Card Channe Din                | Cheque Cost Rate Denomination Instrument Inventory Pin Validation Service Charge                                                                                                    | Signature | Travellers Cherue |
| Ling Grange Pill               | and a second and a second and a second a second |           |                   |
|                                | UDF                                                                                                    | OK        | Close Clear       |

#### **Field Description**

Field Name Description

#### **Payment Details**

Txn Ccy

Select the transaction currency from the drop-down list.

[Mandatory, Drop-Down]

This is the currency in which the transaction has to be done.

While posting the transaction entries to the account, the transaction currency is converted into the account currency based on the defined transaction rate.

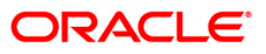

| Acct Ccy | [Display]                                                                                                    |  |  |  |  |
|----------|----------------------------------------------------------------------------------------------------|--|--|--|--|
| Rate     | This field displays the rate of conversion used for converting the loan account currency to the local currency of the bank.                                                                      |  |  |  |  |
|          | The teller's right to change the account currency rate within a range is configurable at the bank level. If such rights are not assigned to the teller, this field becomes non-editable.         |  |  |  |  |
|          | If the local currency and the account currency are the same, the field takes a default value as 1, which cannot be modified.                                                                     |  |  |  |  |
| Txn Ccy  | [Display]                                                                                                    |  |  |  |  |
| Rate     | This field displays the rate at which the transaction currency is converted to the local currency of the bank.                                                                                   |  |  |  |  |
|          | The teller's right to change the transaction currency rate within range is<br>configurable at the bank level. If such rights are not assigned to the teller, this field<br>becomes non-editable. |  |  |  |  |
|          | If the transaction currency and the local currency are same, the field takes the default value as 1, which cannot be modified.                                                                   |  |  |  |  |

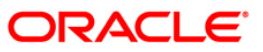

| Penalty | [Mandatory, Drop-Down]                                                                                                    |  |  |  |  |  |  |
|---------|----------------------------------------------------------------------------------------------------|--|--|--|--|--|--|
| Method  | Select the penalty method from the drop-down list.                                                                                                    |  |  |  |  |  |  |
|         | A bank may choose to charge a partial payoff penalty. This penalty is set up as an interest rule and attached to the stage at which the penalty is to be charged. This is usually applied in the regular stage of the loan.                                                                                       |  |  |  |  |  |  |
|         | This is the method to be used to charge penalty for early repayment of the loan.                                                                                                    |  |  |  |  |  |  |
|         | The teller can select from anyone of the following options:                                                                                                    |  |  |  |  |  |  |
|         | <ul> <li>On Amount – Penalty is charged as x% of amount. The penalty will<br/>be calculated on the excess amount repaid after appropriating all<br/>the arrears including the penalty interest</li> </ul>                                                                                                    |  |  |  |  |  |  |
|         | <ul> <li>On Amount + Term – Penalty is charged as x% p.a. for the<br/>remaining period. The penalty will be calculated on the excess<br/>amount repaid after appropriating all the arrears including the<br/>penalty interest</li> </ul>                                                                          |  |  |  |  |  |  |
|         | Waive – Penalty is waived                                                                                                    |  |  |  |  |  |  |
|         | <ul> <li>Manual – If penalty method is selected as manual, then the penalty<br/>amount field is enabled where the user needs to enter the amount<br/>of penalty to be charged. The penalty rate field will be blank. The<br/>penalty amount can be entered as 'Zero' or a value greater than<br/>that.</li> </ul> |  |  |  |  |  |  |
|         | The accounting entries will be passed to the GLs specified in the <b>Product Interest</b><br><b>Attributes</b> (Fast Path: LNM42) applicable for partial pay off penalty type of interest.                                                                                                    |  |  |  |  |  |  |
|         | If penalty amount is entered as 'Zero', accounting entries will not be passed.<br>Penalty amount will be paid from the transaction amount. Penalty will not be<br>computed using the rate specified in Interest rate plan for penalty rate type.                                                                  |  |  |  |  |  |  |
|         | If appropriation sequence is entered then all four options available currently will not be available. Only waive and manual will be available                                                                                                    |  |  |  |  |  |  |
|         | For more information refer to <b>Example 01</b> provided at the end of the topic.                                                                                                    |  |  |  |  |  |  |
| Penalty | [Display]                                                                                                    |  |  |  |  |  |  |
| Rate    | This field displays the penalty rate.                                                                                                    |  |  |  |  |  |  |
|         | The PPF penalty rate gets defaulted from the <b>Schedule Type Definition</b> (Fast Path: LNM98) option attached to the product under which the loan account exists.                                                                                                    |  |  |  |  |  |  |
|         | This field not displays any value if the <b>Penalty Method</b> selected as either ' <b>Waive</b> ' or ' <b>Manual</b> '.                                                                                                    |  |  |  |  |  |  |

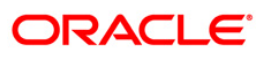

| Txn        | [Mandatory, Numeric, 13, Two]                                                                                                    |  |  |  |  |
|------------|----------------------------------------------------------------------------------------------------|--|--|--|--|
| Amount     | Type the appropriate transaction amount. This is the cash amount that is being paid as Partial Payoff. The amount entered here should be greater than the total arrears due including the penalty interest. If the amount entered is less than or equal to the arrear amount the system will display message "Transaction Amount should be greater than amount to pay". However, this amount should not be greater than the total outstanding loan amount. If the amount is greater than the outstanding loan amount the system will display message "Transaction amount is sufficient to settle the loan – Do EFS Transaction". |  |  |  |  |
|            | The amount is entered in the transaction currency for depositing cash. The cash deposit amount is converted into the account currency, using the transaction currency rate and account currency rate.                                                                                                    |  |  |  |  |
| Partial    | [Display]                                                                                                    |  |  |  |  |
| Payoff Amt | This field displays the partial amount (of the loan) that will be paid off.                                                                                                    |  |  |  |  |
|            | Initially the system will display the total arrears due in this field. After the teller enters the partial payoff amount in the Txn Amount field above the amount, this field will display the value as mentioned in the Txn Amount field.                                                                                                    |  |  |  |  |
| Penalty    | [Display]                                                                                                    |  |  |  |  |
| Amount     | This field displays the penalty amount charged by the bank for early partial repayment of the loan.                                                                                                    |  |  |  |  |
|            | The value in this field will be calculated by the system based on the penalty method selected and the default rate applicable for the loan account.                                                                                                    |  |  |  |  |
|            | If the penalty method selected <b>Waive</b> then no amount will be displayed in this field.                                                                                                    |  |  |  |  |
|            | If the penalty Method selected either of <b>On Amount</b> or <b>On Amount + Term</b> , this field displays the penalty amount charged by the bank for early partial repayment of the loan.                                                                                                    |  |  |  |  |
|            | The value in this field will be calculated by the system based on the penalty method selected and the default rate applicable for the loan account.                                                                                                    |  |  |  |  |
|            | If the penalty method selected is <b>Waive</b> then no amount will be displayed in this field.                                                                                                    |  |  |  |  |
|            | If the penalty method is selected as <b>Manual</b> , this field is available to enter the amount which can be 'Zero' or a value greater than that.                                                                                                    |  |  |  |  |
| User       | [Optional, Alphanumeric, 40]                                                                                                    |  |  |  |  |
| Reference  | Type the user reference number.                                                                                                    |  |  |  |  |
| NO         | The user reference number is assigned to identify the transaction.                                                                                                    |  |  |  |  |
| Customer   | [Optional, Pick List]                                                                                                    |  |  |  |  |
| ID         | Select the ID of the customer from the pick list.                                                                                                    |  |  |  |  |
|            | A customer ID is an identification number, generated by the system after customer addition is completed successfully. This running number, unique to a customer across the system, is generated after the system has identified the Customer IC and Customer Category combination to be non-existent in the system. This ID is used for searching and tracking the customer in the system.                                                                                                    |  |  |  |  |

Field Name Description

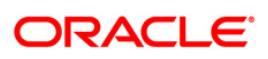

| Economic<br>Cost | [Display]<br>This field displays the economic cost applicable for fixed rate loans.                                         |
|------------------|----------------------------------------------------------------------------------------------------|
|                  | For more information on economic cost, refer to Example 02 provided at the end of this option.                              |
| Narrative        | [Optional, Alphanumeric, 40]<br>Type the narration.<br>This field displays the default narration, based on the transaction. |

### Loan Partial Payoff By Local Cheque

Partial Payoff payment can be made by Local Cheque mode. Partial payment indicates that part of the principal amount due, over and above the arrears due is paid off. This is followed by rescheduling of the loan as part of EOD process. When Partial Payoff payment for a loan is made by cheque, system accepts the cheque details such as the instrument number, routing number, the clearing type and amount. The uncleared amount of the loan is updated and the cheque is sent for clearing. The cheque date has to be less than or equal to current date. If the cheque date is less than current date the system will validate that the cheque has not crossed its stale period.

On the cheque being cleared, the uncleared amount is reduced accordingly and the loan account is credited.

| Loan Partial Payoff By Loc     | al Cheque*                                                                                      | alia 🔁 🕹       |
|--------------------------------|-------------------------------------------------------------------------------------------------|----------------|
| Account No :                   | 999999000000 1008 MEGHA VERMA                                                                   |                |
| Account Ccy :                  |                                                                                                 |                |
| Partial Payoff Mode :          | Local Cheque                                                                                    |                |
| Reschedule Mode :              | Recalculate Installment                                                                         |                |
| Apply Interest till Date :     |                                                                                                 |                |
| Arrears Postponed              |                                                                                                 |                |
| Principal Arrears Postponed:   | 0.00                                                                                            |                |
| Interest Arrears Postponed:    | 0.00                                                                                            |                |
| Penalty Arrears Postponed:     | 0.00                                                                                            |                |
| Others Arrears Postponed:      | 0.00                                                                                            |                |
| - Outstandings                 |                                                                                                 |                |
| Principal Balance :            | 65,052.20                                                                                       |                |
| Total Arrears :                | 20,013.06                                                                                       |                |
| UnBilled SC :                  | 0.00                                                                                            |                |
| UnBilled Penalty Interest :    | 0.00 Upto: 15/03/2012                                                                           |                |
| - Uncharged Interest           |                                                                                                 |                |
| UnBilled Interest :            | 0.00 Upto: 15/03/2012 TREE                                                                      |                |
| Penalty Interest Accrued:      |                                                                                                 |                |
| Unbilled Compounding Interest: | 0.00                                                                                            |                |
| - Unapplied Credits            |                                                                                                 |                |
| Amount Paid Today :            | 35,078,70                                                                                       |                |
| Funds in RPA :                 | 0.00                                                                                            |                |
|                                |                                                                                                 |                |
| Total Due :                    |                                                                                                 |                |
| Total Due .                    | 10,006.53                                                                                       |                |
| - Payment Details              |                                                                                                 |                |
| Txn Ccy:                       | INR 💌                                                                                           |                |
| Acct Ccy Rate:                 | 1.00000 Txn Ccy Rate: 1.00000                                                                   |                |
| Penalty Method:                | On Amount Penalty Rate: 3.00000                                                                 |                |
| Txn Amount:                    | 100,000.00                                                                                      |                |
| Partial Payoff Amt :           | 100,000.00 Penalty Amount : 2,660.69                                                            |                |
| User Reference No :            | 1                                                                                               |                |
| Customer Id:                   | 603918 Economic Cost : 363.96                                                                   |                |
| Narrative :                    | LN Partial Payoff Local Cheque                                                                  |                |
| Card Change Pin                | Cheque Cost Rate Denomination Instrument Inventory Pin Validation Service Charge Signature Trav | vellers Cheque |
|                                |                                                                                                 | Clear          |
|                                |                                                                                                 |                |

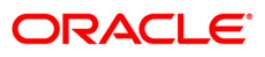

| Field Name      | Description                                                                                                    |
|-----------------|----------------------------------------------------------------------------------------------------|
| Payment Details |                                                                                                    |
| Txn Ccy         | [Mandatory, Drop-Down]                                                                                                    |
|                 | Select the transaction currency from the drop-down list.                                                                                                    |
|                 | This is the currency in which the transaction has to be done.                                                                                                    |
|                 | While posting the transaction entries to the account, the transaction currency is converted into the account currency based on the defined transaction rate.                                     |
| Acct Ccy Rate   | [Display]                                                                                                    |
|                 | This field displays the rate of conversion used for converting the loan account currency to the local currency of the bank.                                                                      |
|                 | The teller's right to change the account currency rate within a range is<br>configurable at the bank level. If such rights are not assigned to the teller,<br>this field becomes non-editable.   |
|                 | If the account currency and the local currency are same, the field takes the default value as 1, which cannot be modified.                                                                       |
| Txn Ccy Rate    | [Display]                                                                                                    |
|                 | This field displays the rate at which the transaction currency is converted to the local currency of the bank.                                                                                   |
|                 | The teller's right to change the transaction currency rate within range is<br>configurable at the bank level. If such rights are not assigned to the teller,<br>this field becomes non-editable. |
|                 | If the transaction currency and the local currency are same, the field takes the default value as 1, which cannot be modified.                                                                   |

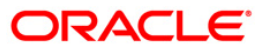

| Field Name     | Description                                                                                                    |
|----------------|----------------------------------------------------------------------------------------------------|
| Penalty Method | [Mandatory, Drop-Down]                                                                                                    |
|                | Select the penalty method from the drop-down list.                                                                                                    |
|                | A bank may choose to charge a partial payoff penalty. This penalty is set up<br>as an interest rule and attached to the stage at which the penalty is to be<br>charged. This is usually applied in the regular stage of the loan.                                                                                                    |
|                | This is the method to be used to charge penalty for early repayment of the loan.                                                                                                    |
|                | The teller can select from anyone of the following options:                                                                                                    |
|                | <ul> <li>On Amount – Penalty is charged as x% of amount. The<br/>penalty will be calculated on the excess amount repaid after<br/>appropriating all the arrears including the Penalty Interest</li> </ul>                                                                                                    |
|                | <ul> <li>On Amount + Term – Penalty is charged as x% p.a. for the<br/>remaining period. The penalty will be calculated on the<br/>excess amount repaid after appropriating all the arrears<br/>including the Penalty Interest</li> </ul>                                                                                                    |
|                | Waive – Penalty is waived                                                                                                    |
|                | <ul> <li>Manual – If penalty method is selected as manual, then the<br/>penalty amount field is enabled where the user needs to enter<br/>the amount of penalty to be charged. The penalty rate field<br/>will be blank. The penalty amount can be entered as 'Zero' or<br/>a value greater than that.</li> </ul>                                                                                                    |
|                | The accounting entries will be passed to the GLs specified in the <b>Product</b><br><b>Interest Attributes</b> (Fast Path: LNM42) applicable for partial pay off penalty<br>type of interest. If penalty amount is entered as 'Zero', accounting entries<br>will not be passed. Penalty amount will be paid from the transaction amount.<br>Penalty will not be computed using the rate specified in Interest rate plan for<br>penalty rate type. |
|                | For more information refer to <b>Example 01</b> provided at the end of the topic.                                                                                                    |
| Penalty Rate   | [Display]                                                                                                    |
|                | This field displays the penalty rate.                                                                                                    |
|                | The PPF penalty rate gets defaulted from the <b>Schedule Type Definition</b> (Fast Path: LNM98) option attached to the product under which the loan account exists.                                                                                                    |
|                | If the Penalty Method selected is either ' <b>Waive</b> ' or ' <b>Manual</b> ' this field not displays any value.                                                                                                    |

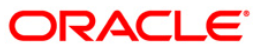

| Field Name     | Description                                                                                                    |
|----------------|----------------------------------------------------------------------------------------------------|
| Txn Amount     | [Mandatory, Numeric, 13, Two]                                                                                                    |
|                | Type the appropriate transaction amount. This is the cheque amount that is<br>being paid as Partial Payoff. The amount entered here should be greater<br>than the total arrears due including the penalty interest. If the amount<br>entered is less than or equal to the arrear amount the system will display<br>message "Transaction Amount should be greater than amount to pay".<br>However, this amount should not be greater than the total outstanding loan<br>amount. If the amount is greater than the outstanding loan amount the<br>system will display message "Transaction amount is sufficient to settle the<br>loan – Do EFS Transaction". |
|                | The amount is entered in the transaction currency for depositing the cheque. The cheque deposit amount is converted into the account currency, using the transaction currency rate and account currency rate.                                                                                                    |
| Partial Payoff | [Display]                                                                                                    |
| Amt            | This field displays the partial amount (of the loan) that will be paid off.                                                                                                    |
|                | Initially the system will display the total arrears due in this field. After the teller enters the partial payoff amount in the Txn Amount field above the amount in this field will display the value as mentioned in the Txn Amount field.                                                                                                    |
| Penalty Amount | [Display]                                                                                                    |
|                | This field displays the penalty amount charged by the bank for early partial repayment of the loan.                                                                                                    |
|                | The value in this field will be calculated by the system based on the penalty method selected and the default rate applicable for the loan account.                                                                                                    |
|                | If the penalty method selected <b>Waive</b> then no amount will be displayed in this field.                                                                                                    |
|                | If the penalty Method selected either of <b>On Amount</b> or <b>On Amount + Term</b> , this field displays the penalty amount charged by the bank for early partial repayment of the loan.                                                                                                    |
|                | The value in this field will be calculated by the system based on the penalty method selected and the default rate applicable for the loan account.                                                                                                    |
|                | If the penalty method selected is <b>Waive</b> then no amount will be displayed in this field.                                                                                                    |
|                | If the penalty method is selected as <b>Manual</b> , this field is available to enter the amount which can be 'Zero' or a value greater than that.                                                                                                    |
| User Reference | [Optional, Alphanumeric, 40]                                                                                                    |
| Νο             | Type the user reference number.                                                                                                    |
|                | The user reference number is assigned to identify the transaction.                                                                                                    |
|                | This field is enabled or disabled depending on the profit booking being enabled or disabled for the particular transaction.                                                                                                    |

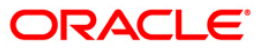

| Field Name                             | Description                                                                                                    |
|----------------------------------------|----------------------------------------------------------------------------------------------------|
| Customer ID                            | [Optional, Numeric, 10, Pick List]                                                                                                    |
|                                        | Type the customer ID or select it from the pick list.                                                                                                    |
|                                        | A customer ID is an identification number, generated by the system after<br>customer addition is completed successfully. This running number, unique<br>to a customer across the system, is generated after the system has<br>identified the Customer IC and Customer Category combination to be non-<br>existent in the system. This ID is used for searching and tracking the<br>customer in the system. |
| Economic Cost                          | [Display]                                                                                                    |
|                                        | This field displays the economic cost applicable for fixed rate loans.                                                                                                    |
|                                        | For more information on economic cost, refer to Example 02 provided at the end of this option.                                                                                                    |
| Narrative                              | [Optional, Alphanumeric, 40]                                                                                                    |
|                                        | Type the narration.                                                                                                    |
|                                        | The field displays the default narration, based on the transaction.                                                                                                    |
| Repayment<br>Appropriation<br>Override |                                                                                                    |
| Appropriation                          | [Conditional, Check Box]                                                                                                    |
| Sequence                               | Select the Override Appropriation Sequence check box to over ride<br>the appropriation sequence at the product level. If this field is<br>checked then the fields 'Appropriation Sequence' and Pro rate<br>Accrued Interest' will be enabled.                                                                                                    |
| Appropriation                          |                                                                                                    |
| Sequence                               | [Conditional, Character, 1]                                                                                                    |
|                                        | Type the appropriation sequence 'C' is used only if the PPF amount is to be appropriated against principal.                                                                                                    |
| Pro rate<br>Accrued Interest           | [Optional, Check Box]                                                                                                    |
|                                        | Select Pro rate Accrued Interest check box, to prorate the unbilled interest after PPF.                                                                                                    |

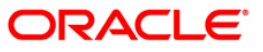

### Loan Partial Payoff By Transfer From Saving

Partial Payoff by transfer from a CASA account can be performed. The system validates that the CASA account entered is a valid account. If the account is a liability account, system will not allow the account to go into debit balance. The CASA account gets debited to the extent of the Partial Payoff payment and the same can be seen in the CASA statement inquiry. The loan account gets credited and the appropriation for the credit happens in EOD.

| Loan Partial Payoff By Tra   | ansfer From Savings*                                                                           | 🍪 🚺 🗵           |
|------------------------------|------------------------------------------------------------------------------------------------|-----------------|
| Account No :                 | 0000000119360 FIXED FLOATING 1                                                                 | ×               |
| Account Ccy :                | INR. V                                                                                         |                 |
| Partial Payoff Mode :        | Savings Transfer                                                                               |                 |
| Reschedule Mode :            | Recalculate Installment                                                                        |                 |
| Apply Interest till Date :   |                                                                                                |                 |
| - Arrears Postponed          |                                                                                                |                 |
| Principal Arrears Postponed: | 0.00                                                                                           |                 |
| Interest Arrears Postponed:  | 0.00                                                                                           |                 |
| Penalty Arrears Postponed:   | 0.00                                                                                           |                 |
| Others Arrears Postponed:    | 0.00                                                                                           |                 |
| - Outstandings               |                                                                                                |                 |
| Principal Balance :          | 100,500.00                                                                                     |                 |
| Total Arrears :              | 8,649.70                                                                                       |                 |
| UnBilled SC :                | 0.00                                                                                           |                 |
| UnBilled Penalty Interest :  | 0.00 Upto : 29/02/2008                                                                         |                 |
| Uncharged Interest           |                                                                                                |                 |
| UnBilled Interest :          | 0.00 Upto: 29/02/2008                                                                          |                 |
|                              |                                                                                                |                 |
| - Unapplied Credits          |                                                                                                |                 |
| Amount Palu Today :          | 0.00                                                                                           |                 |
| T GHOSTITIKE A .             | 0.00                                                                                           |                 |
| Partial Payoff               |                                                                                                |                 |
| Total Due :                  | 8,649.70                                                                                       |                 |
| Payment Details              |                                                                                                |                 |
| Penalty Method :             | On Amount V Penalty Rate : 0.0000                                                              |                 |
| Sav Acct No :                | 01000000118360 ABY M GAYLE                                                                     |                 |
| Sav Acct Ccy :               | IDR. 🐋                                                                                         |                 |
| Loans Acct Ccy Rate :        | 1.00000 Sav Acct Ccy Rate : 1.00000                                                            |                 |
| Sav Acct Amt :               | 100,000.00                                                                                     |                 |
| Partial Payoff Amt :         | 100,000.00 Penalty Amount : 2,660.69                                                           |                 |
| Customer Id:                 | Economic Cost : 363.96                                                                         |                 |
| User Reference No :          |                                                                                                |                 |
| Narrative :                  | Partial Payoff By Xfer. From CASA.                                                             |                 |
| Value Date                   | 31/01/2008                                                                                     | -               |
| Card Change Pin              | Cheque Cost Rate Denomination Instrument Inventory Plin Validation Service Charge Signature Tr | avellers Cheque |
|                              | UDF OK Close                                                                                   | Clear           |

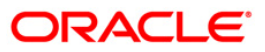

Field Name Description

| Payment Det | Payment Details                                                                                                    |  |  |
|-------------|----------------------------------------------------------------------------------------------------|--|--|
| Penalty     | [Mandatory, Drop-Down]                                                                                                    |  |  |
| Method      | Select the penalty method from the drop-down list.                                                                                                    |  |  |
|             | A bank may choose to charge a partial payoff penalty. This penalty is set up as an interest rule and attached to the stage at which the penalty is to be charged. This is usually applied in the regular stage of the loan.                                                                                                    |  |  |
|             | This is the method to be used to charge penalty for early repayment of the loan.                                                                                                    |  |  |
|             | The teller can select from anyone of the following options:                                                                                                    |  |  |
|             | <ul> <li>On Amount – Penalty is charged as x% of amount. The penalty will<br/>be calculated on the excess amount repaid after appropriating all<br/>the arrears including the Penalty Interest</li> </ul>                                                                                                    |  |  |
|             | <ul> <li>On Amount + Term – Penalty is charged as x% p.a. for the<br/>remaining period. The penalty will be calculated on the excess<br/>amount repaid after appropriating all the arrears including the<br/>Penalty Interest</li> </ul>                                                                                                    |  |  |
|             | Waive – Penalty is waived                                                                                                    |  |  |
|             | <ul> <li>Manual – If penalty method is selected as manual, then the penalty<br/>amount field is enabled where the user needs to enter the amount<br/>of penalty to be charged. The penalty rate field will be blank. The<br/>penalty amount can be entered as 'Zero' or a value greater than<br/>that.</li> </ul>                                                                                                    |  |  |
|             | The accounting entries will be passed to the GLs specified in the <b>Product</b><br>Interest Attributes (Fast Path: LNM42) applicable for partial pay off penalty type<br>of interest. If penalty amount is entered as 'Zero', accounting entries will not be<br>passed. Penalty amount will be paid from the transaction amount. Penalty will not<br>be computed using the rate specified in Interest rate plan for penalty rate type. |  |  |
|             | For more information refer to <b>Example 01</b> provided at the end of the topic.                                                                                                    |  |  |
| Penalty     | [Display]                                                                                                    |  |  |
| Rate        | This field displays the penalty rate.                                                                                                    |  |  |
|             | The PPF penalty rate gets defaulted from the <b>Schedule Type Definition</b> (Fast Path: LNM98) option attached to the product under which the loan account exists.                                                                                                    |  |  |
|             | If the Penalty Method selected is either ' <b>Waive</b> ' or ' <b>Manual</b> ' this field not displays any value.                                                                                                    |  |  |
| Sav Acct    | [Mandatory, Numeric, 16]                                                                                                    |  |  |
| Νο          | Type the provider CASA account number from which the funds will be transferred towards Partial Payoff credit of the loan account.                                                                                                    |  |  |
| Sav Acct    | [Display]                                                                                                    |  |  |
| Ссу         | This field displays the currency assigned to the product, under which the provider savings CASA account is opened.                                                                                                    |  |  |
|             | All the entries posted in the account are in the account currency.                                                                                                    |  |  |
|             | For example, if the currency assigned to a CASA product is USD (US Dollar), the account opened under that product has USD as its account currency, by default.                                                                                                    |  |  |

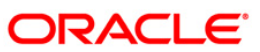

| Loans Acct | [Display]                                                                                                    |
|------------|----------------------------------------------------------------------------------------------------|
| Ccy Rate   | This field displays the rate of conversion used for converting the loan account currency to the local currency of the bank.                                                                                                    |
|            | The teller's right to change the account currency rate within a range is configurable at the bank level. If such rights are not assigned to the teller, this field becomes non-editable.                                                                                                    |
|            | If the local currency and the account currency are the same, the field takes a default value as 1, which cannot be modified.                                                                                                    |
| Sav Acct   | [Display]                                                                                                    |
| Ccy Rate   | This field displays the rate at which the savings account currency is converted to the local currency of the bank.                                                                                                    |
|            | The teller's right to change the account currency rate is configurable at the bank level. If such rights are not assigned to the teller, this field becomes non-editable.                                                                                                    |
|            | If the account currency and the local currency are same, the field takes the default value as 1, which cannot be modified.                                                                                                    |
| Sav Acct   | [Mandatory, Numeric, 13, Two]                                                                                                    |
| Amt        | Type the amount that will be debited from the CASA provider account for partial payment of the loan.                                                                                                    |
| Partial    | [Display]                                                                                                    |
| Payoff Amt | This field displays the partial amount (of the loan) that will be paid off. Initially the system will display the total arrears due in this field. After the teller enters the partial payoff amount in the Txn Amount field above the amount in this field will display the value as mentioned in the Txn Amount field. |
| Penalty    | [Display]                                                                                                    |
| Amount     | This field displays the penalty amount charged by the bank for early partial repayment of the loan.                                                                                                    |
|            | The value in this field will be calculated by the system based on the penalty method selected and the default rate applicable for the loan account.                                                                                                    |
|            | If the penalty method selected <b>Waive</b> then no amount will be displayed in this field.                                                                                                    |
|            | If the penalty Method selected either of <b>On Amount</b> or <b>On Amount + Term</b> , this field displays the penalty amount charged by the bank for early partial repayment of the loan.                                                                                                    |
|            | The value in this field will be calculated by the system based on the penalty method selected and the default rate applicable for the loan account.                                                                                                    |
|            | If the penalty method selected is <b>Waive</b> then no amount will be displayed in this field.                                                                                                    |
|            | If the penalty method is selected as <b>Manual</b> , this field is available to enter the amount which can be 'Zero' or a value greater than that.                                                                                                    |
|            |                                                                                                    |

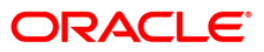

| Customer   | [Optional, Numeric, 10, Pick List]                                                                                                    |
|------------|----------------------------------------------------------------------------------------------------|
| ld         | Type the customer ID or select it from the pick list.                                                                                                    |
|            | A customer ID is an identification number, generated by the system after<br>customer addition is completed successfully. This running number, unique to a<br>customer across the system, is generated after the system has identified the<br>Customer IC and Customer Category combination to be non-existent in the<br>system. This ID is used for searching and tracking the customer in the system. |
| Economic   | [Display]                                                                                                    |
| Cost       | This field displays the economic cost applicable for fixed rate loans.                                                                                                    |
|            | For more information on economic cost, refer to Example 02 provided at the end of this option.                                                                                                    |
| User       | [Optional, Alphanumeric, 40]                                                                                                    |
| Reference  | Type the user reference number.                                                                                                    |
| Νο         | The user reference number is assigned to identify the transaction.                                                                                                    |
|            | This field is enabled or disabled depending on the profit booking being enabled or disabled for the particular transaction.                                                                                                    |
| Narrative  | [Optional, Alphanumeric, 40]                                                                                                    |
|            | Type the narration.                                                                                                    |
|            | This field displays the default narration, based on the transaction.                                                                                                    |
| Value Date | [Mandatory, dd/mm/yyyy]                                                                                                    |
|            | Type the value date of the transaction.                                                                                                    |
|            | By default, the current date is displayed.                                                                                                    |
|            | The date entered should be less than or equal to the current date.                                                                                                    |
|            | The transaction should be conducted only if the payment mode is savings transfer and GL Transfer.                                                                                                    |
|            | The value date should not be earlier than the last date of reschedule in the account.                                                                                                    |

### Loan Partial Payoff By GL Transfer

Partial Payoff for Loan account can be done by using an intermediate GL. The selected GL is debited and the loan account is credited. The GL has to be a normal GL on which direct posting is allowed.

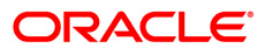

| Loan Partial Payoff By GL*     | N                                                                                          | a 🛛               |
|--------------------------------|--------------------------------------------------------------------------------------------|-------------------|
| Account No :                   | 00000000145360 EC 14                                                                       | -                 |
| Account Ccy :                  | INR V                                                                                      |                   |
| Partial Payoff Mode :          | GL Transfer                                                                                |                   |
| Reschedule Mode :              | Recalculate Installment V                                                                  |                   |
| Apply Interest till Date :     |                                                                                            |                   |
| Arrears Postponed              |                                                                                            |                   |
| Principal Arrears Postponed:   | 0.00                                                                                       |                   |
| Interest Arrears Postponed:    | 0.00                                                                                       |                   |
| Penalty Arrears Postponed:     | 0.00                                                                                       |                   |
| Others Arrears Postponed:      | 0.00                                                                                       |                   |
| Outstandings                   |                                                                                            |                   |
| Principal Balance :            | 100,500.00                                                                                 |                   |
| Total Arrears :                | 8,882.36                                                                                   |                   |
| UnBilled SC :                  | 0.00                                                                                       |                   |
| UnBilled Penalty Interest :    | 0.00 Upto: 29/02/2008                                                                      |                   |
| Uncharged Interest             |                                                                                            |                   |
| UnBilled Interest :            | 0.00 Upto: 15/03/2012                                                                      |                   |
| Penalty Interest Accrued:      |                                                                                            |                   |
| Unbilled Compounding Interest: | 0.00                                                                                       |                   |
| Funds in RPA :                 | 0.00                                                                                       |                   |
| Dortial Dauoff                 |                                                                                            |                   |
| Total Due :                    | 8,882.36                                                                                   |                   |
| Payment Details                |                                                                                            |                   |
| GL Acct Ccy :                  | INR Y                                                                                      |                   |
| GL Acct No :                   | 111111 INSULATION LAYER GL 2                                                               |                   |
| Loans Acct Ccy Rate :          | [1,00000] GL Acct Ccy Rate : 1,00000                                                       |                   |
| Penalty Method :               | On Amount V Penalty Rate : 3,00000                                                         |                   |
| GL Acct Amount :               | 90,000,00                                                                                  |                   |
| Partial Payoff Amt :           | 90,000,00 Penalty Amount : 2,362,65                                                        |                   |
| Value Date:                    | 29/02/2008                                                                                 |                   |
| User Reference No :            | 1 Economic Cost : 4,173.17                                                                 | -                 |
| Customer ID:                   |                                                                                            |                   |
| Card Change Pin                | Cheque Cost Rate Denomination Instrument Inventory Pin Validation Service Charge Signature | Travellers Cheque |
| 1                              |                                                                                            | 1                 |

| Field Name   | Description                                                                                                    |
|--------------|----------------------------------------------------------------------------------------------------|
| Payment Deta | ails                                                                                                    |
| GL Acct      | [Mandatory, Drop-Down]                                                                                                    |
| Ссу          | Select the currency of the GL account from the drop-down list.                                                                                                    |
|              | All the entries posted in the account are in the account currency. The exchange rate values need to be defined and downloaded.                                                                 |
| GL Acct No   | [Mandatory, Numeric, Nine, Pick List]                                                                                                    |
|              | Type the GL account number or select it from the pick list.                                                                                                    |
|              | The description name of the GL account is populated adjacent to the GL account number.                                                                                                    |
|              | This account should be in a FLEXCUBE Retail branch of the bank.                                                                                                    |
| Loan Acct    | [Display]                                                                                                    |
| Ccy Rate     | This field displays the rate of conversion used for converting the loan account currency to the local currency of the bank.                                                                    |
|              | The teller's right to change the account currency rate within a range is<br>configurable at the bank level. If such rights are not assigned to the teller, this<br>field becomes non-editable. |
|              | If the local currency and the account currency are the same, the field takes a default value as 1, which cannot be modified.                                                                   |

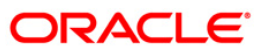

| GL Acct<br>Ccy Rate | [Display]                                                                                                    |
|---------------------|----------------------------------------------------------------------------------------------------|
|                     | This field displays the rate at which the GL account currency is converted to the local currency of the bank.                                                                                                    |
|                     | The teller's right to change the GL account currency rate is configurable at the bank level. If such rights are not assigned to the teller, this field becomes non-editable.                                                                                                    |
|                     | If the GL account currency and the local currency are same, the field takes the default value as 1, which cannot be modified.                                                                                                    |
| Penalty             | [Mandatory, Drop-Down]                                                                                                    |
| Method              | Select the penalty method from the drop-down list.                                                                                                    |
|                     | A bank may choose to charge a partial payoff penalty. This penalty is set up as an interest rule and attached to the stage at which the penalty is to be charged. This is usually applied in the regular stage of the loan.                                                                                                    |
|                     | This is the method to be used to charge penalty for early repayment of the loan.                                                                                                    |
|                     | The teller can select from anyone of the following options:                                                                                                    |
|                     | <ul> <li>On Amount – Penalty is charged as x% of amount. The penalty will<br/>be calculated on the excess amount repaid after appropriating all<br/>the arrears including the Penalty Interest</li> </ul>                                                                                                    |
|                     | <ul> <li>On Amount + Term – Penalty is charged as x% p.a. for the<br/>remaining period. The penalty will be calculated on the excess<br/>amount repaid after appropriating all the arrears including the<br/>Penalty Interest</li> </ul>                                                                                                    |
|                     | Waive – Penalty is waived                                                                                                    |
|                     | <ul> <li>Manual – If penalty method is selected as manual, then the penalty<br/>amount field is enabled where the user needs to enter the amount<br/>of penalty to be charged. The penalty rate field will be blank. The<br/>penalty amount can be entered as 'Zero' or a value greater than<br/>that.</li> </ul>                                                                                                    |
|                     | If appropriation sequence is entered then all four options available currently will not be available. Only Waive and Manual will be available.                                                                                                    |
|                     | The accounting entries will be passed to the GLs specified in the <b>Product</b><br>Interest Attributes (Fast Path: LNM42) applicable for partial pay off penalty type<br>of interest. If penalty amount is entered as 'Zero', accounting entries will not be<br>passed. Penalty amount will be paid from the transaction amount. Penalty will not<br>be computed using the rate specified in interest rate plan for penalty rate type. |
|                     | For more information refer to <b>Example 01</b> provided at the end of the topic.                                                                                                    |
| Penalty             | [Display]                                                                                                    |
| Rate                | This field displays the penalty rate.                                                                                                    |
|                     | The PPF penalty rate gets defaulted from the <b>Schedule Type Definition</b> (Fast Path: LNM98) option attached to the product under which the loan account exists.                                                                                                    |
|                     | If the Penalty Method selected is either ' <b>Waive</b> ' or ' <b>Manual</b> ' this field not displays any value.                                                                                                    |

Field Name Description

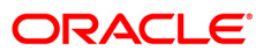

| GL Acct          | [Mandatory, Numeric, 13, Nine]                                                                                                    |
|------------------|----------------------------------------------------------------------------------------------------|
| Amount           | Type the amount that will be debited to the GL account towards Partial Payoff repayment of the Loan in GL currency.                                                                                                    |
|                  | The amount will be calculated in the GL account currency.                                                                                                    |
| Partial          | [Display]                                                                                                    |
| Payoff<br>Amount | This field displays the partial amount (of the loan) that will be paid off. Initially the system will display the total arrears due in this field. After the teller enters the partial payoff amount in the Txn Amount field above the amount in this field will display the value as mentioned in the Txn Amount field.                                                                               |
| Penalty          | [Display]                                                                                                    |
| Amount           | This field displays the penalty amount charged by the bank for early partial repayment of the loan.                                                                                                    |
|                  | The value in this field will be calculated by the system based on the penalty method selected and the default rate applicable for the loan account.                                                                                                    |
|                  | If the penalty method selected <b>Waive</b> then no amount will be displayed in this field.                                                                                                    |
|                  | If the penalty Method selected either of <b>On Amount</b> or <b>On Amount + Term</b> , this field displays the penalty amount charged by the bank for early partial repayment of the loan.                                                                                                    |
|                  | The value in this field will be calculated by the system based on the penalty method selected and the default rate applicable for the loan account.                                                                                                    |
|                  | If the penalty method selected is <b>Waive</b> then no amount will be displayed in this field.                                                                                                    |
|                  | If the penalty method is selected as <b>Manual</b> , this field is available to enter the amount which can be 'Zero' or a value greater than that.                                                                                                    |
| Value Date       | [Mandatory, dd/mm/yyyy]                                                                                                    |
|                  | Type the value date.                                                                                                    |
| User             | [Optional, Alphanumeric, 40]                                                                                                    |
| Reference<br>No  | Type the user reference number.                                                                                                    |
| 110              | The user reference number is assigned to identify the transaction.                                                                                                    |
| Economic         | [Display]                                                                                                    |
| Cost             | This field displays the economic cost applicable for fixed rate loans.                                                                                                    |
|                  | For more information on economic cost, refer to Example 02 provided at the end of this option.                                                                                                    |
| Customer         | [Optional, Pick List]                                                                                                    |
| ID               | Select the ID of the customer from the pick list.                                                                                                    |
|                  | A customer ID is an identification number, generated by the system after<br>customer addition is completed successfully. This running number, unique to a<br>customer across the system, is generated after the system has identified the<br>Customer IC and Customer Category combination to be non-existent in the<br>system. This ID is used for searching and tracking the customer in the system. |

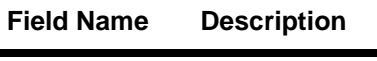

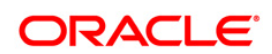

| Field Name | Description                                                          |
|------------|----------------------------------------------------------------------|
| Narrative  | [Optional, Alphanumeric, 40]                                         |
|            | Type the narration.                                                  |
|            | This field displays the default narration, based on the transaction. |

- 10. The system displays the transaction sequence number message box. The transaction number is system generated that uniquely identifies each transaction performed by a teller and can be used for tracking the transaction.
- 11. Click the **Ok** button.

-

- 12. The system displays the **Document Receipt** screen.
- Select the receipt you want to print and click the Ok button.
   OR
   Click the Cancel button.

Note: For information on Instrument Detail and Cheque Detail refer to the FLEXCUBE Introduction User Manual.

Examples of calculating the penalty for a Partial Payoff transaction:

As mentioned above following are the options or methods of calculating the Penalty Interest for a Partial Payoff transaction:

| On Amount – Penalty is charged as x% of amount. The penalty will be calculated on the excess amount repaid after appropriating all the arrears including the Penalty Interest. |                                                       |  |  |  |  |
|----------------------------------------------------------------------------------------------------|-------------------------------------------------------|--|--|--|--|
| Assume a Loan account with the                                                                                                    | following status :                                    |  |  |  |  |
| Outstanding Principal<br>Balance                                                                                                    | INR 120000.00                                         |  |  |  |  |
| Outstanding Principal Arrear                                                                                                    | INR 20000.00                                          |  |  |  |  |
| Outstanding Interest Arrear                                                                                                    | INR 2700.00                                           |  |  |  |  |
| Other Arrear                                                                                                    | INR 120.00 (also includes Interest arrears till date) |  |  |  |  |
| PPF Penalty Rate                                                                                                    | 5%                                                    |  |  |  |  |
| Total Arrears                                                                                                    | INR 22820.00                                          |  |  |  |  |
| Partial Payoff amount paid                                                                                                    | INR 46000.00                                          |  |  |  |  |
| The arrears will first be appropria                                                                                                    | ted against the payment of INR 46000.00, i.e., 46000- |  |  |  |  |

22820 = INR 23180.00 - Assuming Partial Payoff Penalty @ 5% (Amount Based method) will be calculated as 23180 \*5/105 = INR 1103.81

The residual amount of the Partial Payoff less the Penalty amount (A-B) will be appropriated against the principal outstanding - i.e. 23180-1103.81 = INR 22076.19

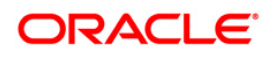

On Amount – Penalty is charged as x% of amount. The penalty will be calculated on the excess amount repaid after appropriating all the arrears including the Penalty Interest.

On Amount + Term - Penalty is charged as x% p.a. for the remaining period.

- 1. Term is considered in days instead of months. So total term would be 242 days and remaining term would be 211 days.
- 2. Discounting factor should not be rounded off. Penalty amount should be rounded at the end.
- 3. Unbilled Penalty arrears should not be subtracted from PPF amount.

The penalty will be calculated on the excess amount repaid after appropriating all the arrears including the Penalty Interest.

Assume a Loan account with the following status

| INR 120000.00                                         |
|-------------------------------------------------------|
| INR 20000.00                                          |
| INR 2700.00                                           |
| INR 120.00 (also includes Interest arrears till date) |
| 5%                                                    |
| INR 22820.00                                          |
| INR 46000.00                                          |
|                                                       |

The appropriation will be done as under

The arrears will first be appropriated against the payment of INR 46000.00, i.e., 46000-22820 = INR 23180.00 - Assuming Partial Payoff Penalty @ 5% (Amount + Term Based method assuming the total term of the loan was 60 months and the remaining period of loan is 42 months, the rate discounting factor is 42/60 = 1278.35/1826.21 = 0.7 and the rate is 5\*0.7 i.e. 3.5%) Thus the calculation will be  $23180^*3.5/103.5 = INR 783.86$ 

The residual amount of the Partial Payoff less the Penalty amount (A-B) will be appropriated against the principal outstanding - i.e. 23180-783.86 = INR 22396.14

Example 02: Economic cost applicability during partial payment:

Consider the Outstanding Amount : AUD 100,000

Monthly Equivalent Installment: AUD 4300

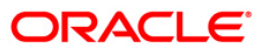

Threshold Fixed Amount: AUD 20000

Threshold Amount: 24300 AUD (Fixed Amount + one installment)

| Installme<br>nt Date | Contract<br>ed<br>Installme<br>nt | Advanc<br>e<br>paymen<br>t paid<br>by<br>custom<br>er | Excess<br>payme<br>nt | Cumulati<br>ve<br>amount | Amount<br>on<br>which<br>economi<br>c cost is<br>comput<br>ed | Economi<br>c Cost<br>applicab<br>le | Descripti<br>on                                                                                                    |
|----------------------|-----------------------------------|-------------------------------------------------------|-----------------------|--------------------------|---------------------------------------------------------------|-------------------------------------|----------------------------------------------------------------------------------------------------|
| 1/1/2009             | 4300                              | 14300                                                 | 10000                 | 10000                    |                                                               | Ν                                   |                                                                                                    |
| 1/2/2009             | 4300                              | 24300                                                 | 20000                 | 30000                    | 10000                                                         | Y                                   | Economic<br>cost will<br>be<br>computed<br>on the<br>cumulative<br>partial<br>payment<br>amount<br>(AUD<br>30000) –<br>threshold<br>fixed<br>amount<br>(AUD<br>20000). |
| 1/3/2009             | 4300                              | 4300                                                  | 0                     | 0                        | 0                                                             |                                     |                                                                                                    |
| 1/4/2009             | 4300                              | 19300                                                 | 15000                 | 15000                    | 15000                                                         | Y                                   | Since the<br>customer<br>has<br>already<br>utilised the<br>threshold,<br>the<br>economic<br>cost will<br>be levied<br>on every<br>subseque<br>nt<br>prepayme<br>nt     |
| 1/5/2009             | 4300                              | 4300                                                  | 0                     | 0                        | 0                                                             |                                     |                                                                                                    |

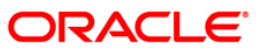

| Installme<br>nt Date | Contract<br>ed<br>Installme<br>nt | Advanc<br>e<br>paymen<br>t paid<br>by<br>custom<br>er | Excess<br>payme<br>nt | Cumulati<br>ve<br>amount | Amount<br>on<br>which<br>economi<br>c cost is<br>comput<br>ed | Economi<br>c Cost<br>applicab<br>le | Descripti<br>on                                                                                                    |
|----------------------|-----------------------------------|-------------------------------------------------------|-----------------------|--------------------------|---------------------------------------------------------------|-------------------------------------|----------------------------------------------------------------------------------------------------|
| 1/6/2009             | 4300                              | 13300                                                 | 9000                  | 0                        | 9000                                                          | Y                                   | Since the<br>customer<br>has<br>already<br>utilised the<br>threshold,<br>the<br>economic<br>cost will<br>be levied<br>on every<br>subseque<br>nt<br>prepayme<br>nt |

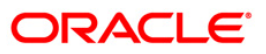

# **1068 - Loan Advance Payment Inquiry**

Using this option, part of a loan installment called as advance amount due in the future may be paid by a customer.

This screen validates that the payment amount totals more than the arrears due. The additional amount is held in reserve in the RPA account till the next arrears are due.

The customer may chose to pay one or more installments due in advance. Benefit for such prepayment can be given by the bank, if the interest base is set to Include Advances. The same is defined in the Interest Rules (Fast Path: LNM41) option attached to the schedule linked to the loan account. In such case this RPA amount will be deducted from the outstanding principal and then interest computed.

The advance payment of loan installments can be paid by cash, local cheque, transfer from CASA or GL transfer by using this option.

#### **Definition Prerequisites**

- BAM97 Currency Codes Cross Reference
- LN057 Loan Direct Account Opening
- LNM52 Quote for Economic Cost
- The exchange rate values must be defined and downloaded
- Amount to be repaid should be greater than the due arrears

#### **Modes Available**

Not Applicable

#### To inquire on loan advance payment

- Type the fast path 1068 and click Go or navigate through the menus to Transaction Processing > Account Transactions > Loan Account Transactions > Transfer > Loan Advance Payment By Transfer From Savings.
- 2. The system displays the Loan Advance Payment Inquiry screen.

#### Loan Advance Payment Inquiry

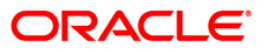

| Loan Advance Payment In      | quiry* |           |              |            |           |                |                |           | Part 10 10 10 10 10 10 10 10 10 10 10 10 10 | × |
|------------------------------|--------|-----------|--------------|------------|-----------|----------------|----------------|-----------|---------------------------------------------|---|
| Account No :                 |        |           |              |            |           |                |                |           |                                             |   |
| Account Ccy :                | ~      |           |              |            |           |                |                |           |                                             |   |
| No. of Payments :            |        |           |              |            |           |                |                |           |                                             |   |
| Payment Mode :               |        |           | ~            |            |           |                |                |           |                                             |   |
| - Outstandings               |        |           |              |            |           |                |                |           |                                             |   |
| Principal Balance :          |        |           |              |            |           |                |                |           |                                             |   |
| Amount Disbursed Today :     |        |           |              |            |           |                |                |           |                                             |   |
| Total Arrears :              |        |           |              |            |           |                |                |           |                                             |   |
| UnBilled Penalty Interest :  |        | Upto      | · _          | 10         |           |                |                |           |                                             |   |
| - Arrears Postnoned          |        |           |              |            |           |                |                |           |                                             | _ |
| Principal Arrears Postponed: |        | 7         |              |            |           |                |                |           |                                             |   |
| Interest Arrears Postponed:  |        | 1         |              |            |           |                |                |           |                                             |   |
| Penalty Arrears Postponed:   |        | 1         |              |            |           |                |                |           |                                             |   |
| Others Arrears Postponed:    |        | ī         |              |            |           |                |                |           |                                             |   |
| - UnApplied Credite          |        | _         |              |            |           |                |                |           |                                             |   |
| Amount Paid Today :          |        |           |              |            |           |                |                |           |                                             |   |
| Funds in RPA :               |        |           |              |            |           |                |                |           |                                             |   |
|                              |        |           |              |            |           |                |                |           |                                             |   |
| Advance Payment              |        |           |              |            |           |                |                |           |                                             | - |
| Total Installment Amount :   |        | Next      | Due Date :   | 10         |           |                |                |           |                                             |   |
| Total Due :                  |        |           |              |            |           |                |                |           |                                             |   |
|                              |        |           |              |            |           |                |                |           |                                             |   |
|                              |        |           |              |            |           |                |                |           |                                             |   |
|                              |        |           |              |            |           |                |                |           |                                             |   |
|                              |        |           |              |            |           |                |                |           |                                             |   |
|                              |        |           |              |            |           |                |                |           |                                             |   |
|                              |        |           |              |            |           |                |                |           |                                             |   |
|                              |        |           |              |            |           |                |                |           |                                             |   |
|                              |        |           |              |            |           |                |                |           |                                             |   |
|                              |        |           |              |            |           |                |                |           |                                             |   |
|                              |        |           |              |            |           |                |                |           |                                             |   |
|                              |        |           |              |            |           |                |                |           |                                             |   |
|                              |        |           |              |            |           |                |                |           |                                             |   |
|                              |        |           |              |            |           |                |                |           |                                             |   |
|                              |        |           |              |            |           |                |                |           |                                             |   |
| Card Change Pin              | Cheque | Cost Rate | Denomination | Instrument | Inventory | Pin Validation | Service Charge | Signature | Travellers Chequ                            | 8 |
|                              |        |           |              |            |           |                | UDF            | ОК        | Close Clear                                 |   |

| Field Name  | Description                                                                                                    |
|-------------|----------------------------------------------------------------------------------------------------|
| Account No  | [Mandatory, Numeric, 16]                                                                                                    |
|             | Type the loan account number for which the advance payment is to be made.                                                                                      |
|             | The short name of the account holder is populated adjacent to the account number.                                                                              |
| Account Ccy | [Display]                                                                                                    |
|             | This field displays the currency assigned to the product, under which the account is opened.                                                                   |
|             | All the entries posted in the account are in the account currency.                                                                                             |
|             | For example, if the currency assigned to a Loan product is USD (US Dollar), the account opened under that product has USD as its account currency, by default. |
|             | This field is non-editable.                                                                                                    |

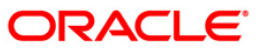

| Field Name        | Description                                                                                                    |  |  |  |  |  |  |  |
|-------------------|----------------------------------------------------------------------------------------------------|--|--|--|--|--|--|--|
| No. of Payments   | [Conditional, Numeric, Two]                                                                                                    |  |  |  |  |  |  |  |
|                   | Type the number of installments that the customer intends to pay in advance.                                                                                                    |  |  |  |  |  |  |  |
|                   | The number of installments entered here should be lesser than or equal to the installments maintained in the <b>Loan Product Master</b> (Fast Path: LNM11) option.                                                                                               |  |  |  |  |  |  |  |
|                   | For Loan accounts in IO in Advance stage, this field displays the number<br>of payments based on the value defined in the <b>Minimum Period for</b><br><b>Interest in Advance (months)</b> field in the <b>Loan Product Master</b> (Fast<br>Path: LNM11) option. |  |  |  |  |  |  |  |
| Payment Mode      | [Mandatory, Drop-Down]                                                                                                    |  |  |  |  |  |  |  |
|                   | Select the payment mode from the drop-down list.                                                                                                    |  |  |  |  |  |  |  |
|                   | Multiple repayment modes are possible for Loan Advance Payment.<br>However, the modes are validated against the parameters defined at the<br><b>Loans Product Master Level</b> (Fast Path: LNM11) option. Following are<br>the Advance Payment modes.            |  |  |  |  |  |  |  |
|                   | The options are:                                                                                                    |  |  |  |  |  |  |  |
|                   | • Cash                                                                                                    |  |  |  |  |  |  |  |
|                   | Local Cheque                                                                                                    |  |  |  |  |  |  |  |
|                   | Transfer from Savings                                                                                                    |  |  |  |  |  |  |  |
|                   | GL Transfer                                                                                                    |  |  |  |  |  |  |  |
| Outstandings      |                                                                                                    |  |  |  |  |  |  |  |
| Principal Balance | [Display]                                                                                                    |  |  |  |  |  |  |  |
| -                 | This field displays the actual principal balance on the date of advance payment, if all dues were paid on time.                                                                                                    |  |  |  |  |  |  |  |
| Amount Disbursed  | [Display]                                                                                                    |  |  |  |  |  |  |  |
| Today             | This field displays the amount that is disbursed on the current date. if the loan is disbursed on the current date, i.e., on the date of Loan Advance Payment Inquiry. Else, this field will have zero value.                                                    |  |  |  |  |  |  |  |
| Total Arrears     | [Display]                                                                                                    |  |  |  |  |  |  |  |
|                   | The field displays the total arrears due on the date of Advance Payment excluding Unbilled Penalty Interest.                                                                                                    |  |  |  |  |  |  |  |
|                   | Total Arrears = principal arrears + interest<br>arrears + fee arrears + legal fee arrears<br>+premium arrears + outgoing arrears + penalty                                                                                                    |  |  |  |  |  |  |  |
|                   | arrears                                                                                                    |  |  |  |  |  |  |  |
| UnBilled Penalty  | [Display]                                                                                                    |  |  |  |  |  |  |  |
| Interest          | This field displays the unbilled penalty interest.                                                                                                    |  |  |  |  |  |  |  |
|                   | Unbilled Penalty Interest is the interest accrued on the loan account from<br>the last penalty charging date till the current date. The Unbilled penalty<br>interest till date due to late payment of arrears on the account is<br>calculated online.            |  |  |  |  |  |  |  |

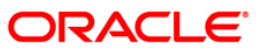

| Field Name                     | Description                                                                                                    |
|--------------------------------|----------------------------------------------------------------------------------------------------|
| Upto                           | [Display]<br>This field displays the system-generated date up to which the unbilled<br>penalty interest is calculated.                                                                                                    |
| Arrears Postponed              |                                                                                                    |
| Principal Arrears<br>Postponed | [Display]<br>This field displays the principal arrears that are due to be paid as on that<br>day.                                                                                                    |
| Interest Arrears<br>Postponed  | [Display]<br>This field displays the sum of principal arrears and interest arrears.                                                                                                    |
| Penalty Arrears<br>Postponed   | [Display]<br>This field displays the penalty levied on the customer for nonpayment or<br>late payment of arrears.                                                                                                    |
| Others Arrears<br>Postponed    | [Display]<br>This field displays other arrears like fees arrears, service charge arrears,<br>insurance premium, etc. which are due as on date.                                                                                                    |
| UnApplied Credits              |                                                                                                    |
| Amount Paid<br>Today           | [Display]<br>This field displays the amount paid today into the loan account by way of<br>installment payment, advance payment, partial payoff or standing<br>instruction from CASA account.                                                                                                    |
| Funds in RPA                   | [Display]                                                                                                    |
|                                | This field displays the funds in RPA.                                                                                                    |
|                                | RPA stands for "Repayment Pending Appropriation". In loans module<br>any amount paid towards repayment of the loan is first credited to RPA.<br>The house keeping shell in the EOD later appropriates the amount in<br>RPA to offset any arrears due in the loan account. In case no arrears are<br>due the amount will continue to reside in RPA till such time arrears<br>become due in the loan account. The RPA always points to a Liability<br>GL. |
| Advance Payment                |                                                                                                    |
| Total Installment<br>Amount    | [Display]<br>This field displays the installment amount to be paid in advance, based<br>on the value specified in the Number of Payments field.<br>The total installment amount is based on the schedule setup at the time<br>of loan disbursement.                                                                                                    |
| Next Due Date                  | [Display]<br>This field displays the date on which the next installment is due. The next<br>due date is based on the schedule setup at the time of loan<br>disbursement.                                                                                                    |

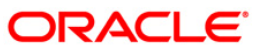

| Field Name | Description                                                                                                 |
|------------|----------------------------------------------------------------------------------------------------|
| Total Due  | [Display]<br>This field displays the total amount payable by the customer.                                  |
|            | Total Due = Total Arrears + UnBilled Penalty<br>Interest + Total Installment (Advance<br>installment)Amount |

- 3. Enter the account number and press the **<Tab>** key.
- 4. Enter the appropriate number of payments/installments.
- 5. Select the appropriate option from the Payment Mode drop-down list.
- 6. Click the **Ok** button.
- 7. The system displays the message "Do you want to continue?".

#### Loan Advance Payment Inquiry

| Loan Advance Payment I       | nquiry*        |             |                |                  |                   |                |                |           | 🇞 🚺 🗾             |
|------------------------------|----------------|-------------|----------------|------------------|-------------------|----------------|----------------|-----------|-------------------|
| Account No :                 | 00000001173360 | VINAY GUPTA |                |                  |                   |                |                |           |                   |
| Account Ccy :                | INR 💙          |             |                |                  |                   |                |                |           |                   |
| No. of Payments :            | 1              |             |                |                  |                   |                |                |           |                   |
| Payment Mode :               | Cash           | 1           | ~              |                  |                   |                |                |           |                   |
| - Outstandings               |                |             |                |                  |                   |                |                |           |                   |
| Principal Balance :          | 94,21          | 8.75        |                |                  |                   |                |                |           |                   |
| Amount Disbursed Today :     |                | 0.00        |                |                  |                   |                |                |           |                   |
| Total Arrears :              |                | 0.00        |                |                  |                   |                |                |           |                   |
| UnBilled Penalty Interest :  |                | 0.00 Upto   | 30/            | 04/2008          |                   |                |                |           |                   |
|                              |                |             |                |                  |                   |                |                |           |                   |
| Arrears Postponed            |                | 1           |                |                  |                   |                |                |           |                   |
| Principal Arrears Postponed: | 0.00           |             | Micros         | oft Internet Exp | olorer 🛛 🔀        |                |                |           |                   |
| Interest Arrears Postponed:  | 0.00           |             |                |                  |                   |                |                |           |                   |
| Penalty Arrears Postponed:   | 0.00           | 1           | 2              | contd : Do you   | want to continue? |                |                |           |                   |
| Others Arrears Postponed:    | 0.00           | ]           |                |                  |                   |                |                |           |                   |
| UnApplied Credits            |                |             | (              | ок               | Cancel            |                |                |           |                   |
| Amount Paid Today :          |                | 0.00        |                |                  |                   |                |                |           |                   |
| Funds in RPA :               | 7,31           | 1.72        |                |                  |                   |                |                |           |                   |
|                              |                |             |                |                  |                   |                |                |           |                   |
| Advance Payment              |                |             |                |                  |                   |                |                |           |                   |
| Total Installinent Amount :  | 8,53           | IS.04 Next  | Due Date : 31/ | 05/2008          |                   |                |                |           |                   |
| rotarbue :                   | 1,22           | 3.32        |                |                  |                   |                |                |           |                   |
|                              |                |             |                |                  |                   |                |                |           |                   |
| Card Change Pin              | Cheque         | Cost Rate   | Denomination   | Instrument       | Inventory         | Pin Validation | Service Charge | Signature | Travellers Cheque |
|                              |                |             |                |                  |                   |                | UDF            | OK        | Close Clear       |

- 8. Click the **Ok** button.
- 9. Depending upon the option selected from **Payment Mode** drop-down list, the system displays the relevant transaction screen.
- 10. Enter the relevant information and click the **Ok** button.

# Loan Advance Payment By Cash

Advance payment can be made by Cash mode. The cash payment for an account will update the teller balance in that currency. The payment may be in a currency different from the account currency.

| Loan Advance Payment B       | y Cash*                                                                                         | 🚳 🔯 🗷         |
|------------------------------|-------------------------------------------------------------------------------------------------|---------------|
| Account No :                 | 00000001173360 VINAY GUPTA                                                                      |               |
| Account Ccy :                | INR 💌                                                                                           |               |
| No. of Payments :            | 1                                                                                               |               |
| Payment Mode :               | Cash                                                                                            |               |
| Outstandings                 |                                                                                                 |               |
| Principal Balance :          | 94,218.75                                                                                       |               |
| Amount Disbursed Today :     | 0.00                                                                                            |               |
| Total Arrears :              | 0.00                                                                                            |               |
| UnBilled Penalty Interest :  | 0.00 Upto: 30/04/2008                                                                           |               |
| Arrears Postponed            |                                                                                                 |               |
| Principal Arrears Postponed: | 0.00                                                                                            |               |
| Interest Arrears Postponed:  | 0.00                                                                                            |               |
| Penalty Arrears Postponed:   | 0.00                                                                                            |               |
| Others Arrears Postponed:    | 0.00                                                                                            |               |
| UnApplied Credits            |                                                                                                 |               |
| Amount Paid Today :          | 0.00                                                                                            |               |
| Funds in RPA :               | 7,311.72                                                                                        |               |
| Advance Payment              |                                                                                                 |               |
| Total Installment Amount :   | 8,535.04 Next Due Date : 31/05/2008                                                             |               |
| Total Due :                  | 1,223.32                                                                                        |               |
|                              |                                                                                                 |               |
| Txn Ccy :                    | INR 🛩                                                                                           |               |
| Acct Ccy Rate :              | 1.00000 Txn Ccy Rate : 1.00000                                                                  |               |
| Txn Amount :                 | 2,000.00 Economic Cost : 152.11                                                                 |               |
| Advance Payment Amt :        | 2,000.00                                                                                        |               |
| Customer Id :                | 603952                                                                                          |               |
| User Reference No :          |                                                                                                 |               |
| Narrative :                  | LN Advance Pmt By Cash                                                                          |               |
|                              |                                                                                                 |               |
|                              |                                                                                                 |               |
|                              |                                                                                                 |               |
|                              |                                                                                                 |               |
|                              |                                                                                                 |               |
| Card Change Pin              | Cheque Cost Rate Denomination Instrument Inventory Pin Validation Service Charge Signature Trav | ellers Cheque |
|                              |                                                                                                 | Clear         |
|                              | ODF OK Close                                                                                    |               |

| Field Name    | Description                                                                                                    |  |  |  |  |  |
|---------------|----------------------------------------------------------------------------------------------------|--|--|--|--|--|
| Txn Ccy       | [Mandatory, Drop-Down]                                                                                                    |  |  |  |  |  |
|               | Select the transaction currency from the drop-down list.                                                                                                    |  |  |  |  |  |
|               | This is the currency in which the transaction has to be done.                                                                                                 |  |  |  |  |  |
|               | While posting the transaction entries to the account, the transaction currency is converted into the account currency, based on the defined transaction rate. |  |  |  |  |  |
| Acct Ccy Rate | [Display]                                                                                                    |  |  |  |  |  |
|               | This field displays the rate of conversion used for converting the loan account currency to the local currency of the bank.                                   |  |  |  |  |  |

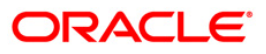

| Field Name        | Description                                                                                                    |  |  |  |  |  |  |
|-------------------|----------------------------------------------------------------------------------------------------|--|--|--|--|--|--|
| Txn Ccy Rate      | [Display]                                                                                                    |  |  |  |  |  |  |
|                   | This field displays the rate at which the transaction currency is converted to the local currency of the bank.                                                                                                    |  |  |  |  |  |  |
|                   | The teller's right to change the transaction currency rate within a range is configurable at the bank level. If such rights are not assigned to the teller, this field becomes non-editable.                                                                                                    |  |  |  |  |  |  |
|                   | If the transaction currency and the local currency are same, the field takes the default value as 1, which cannot be modified.                                                                                                    |  |  |  |  |  |  |
| Txn Amount        | [Mandatory, Numeric, 13, Two]                                                                                                    |  |  |  |  |  |  |
|                   | Type the transaction amount.                                                                                                    |  |  |  |  |  |  |
|                   | The system will display the total due amount, i.e., the sum of Total<br>Arrears + Unbilled Penalty Interest + Total Installment (Advance<br>installment) Amount. The teller may modify this amount by reducing the<br>default amount but the amount should be greater than the sum of Total<br>Arrears + Unbilled Penalty Interest.                                                                       |  |  |  |  |  |  |
|                   | This is the cash amount that is being paid as Advance Payment.                                                                                                    |  |  |  |  |  |  |
|                   | The amount is entered in the transaction currency for depositing cash.<br>The cash deposit amount is converted into the account currency, using<br>the transaction currency rate and account currency rate.                                                                                                    |  |  |  |  |  |  |
| Economic Cost     | [Display]                                                                                                    |  |  |  |  |  |  |
|                   | This field displays the economic cost applicable for the fixed rate loans.                                                                                                    |  |  |  |  |  |  |
| Advance Payment   | [Display]                                                                                                    |  |  |  |  |  |  |
| Amt               | This field displays the amount that will be paid in cash by the customer as an advance towards the loan.                                                                                                    |  |  |  |  |  |  |
|                   | This amount is calculated in the account currency.                                                                                                    |  |  |  |  |  |  |
| Customer ID       | [Optional, Pick List]                                                                                                    |  |  |  |  |  |  |
|                   | Select the ID of the customer from the pick list.                                                                                                    |  |  |  |  |  |  |
|                   | A customer ID is an identification number, generated by the system after<br>customer addition is completed successfully. This running number,<br>unique to a customer across the system, is generated after the system<br>has identified the Customer IC and Customer Category combination to<br>be non-existent in the system. This ID is used for searching and tracking<br>the customer in the system. |  |  |  |  |  |  |
| User Reference No | [Optional, Alphanumeric, 40]                                                                                                    |  |  |  |  |  |  |
|                   | Type the user reference number.                                                                                                    |  |  |  |  |  |  |
|                   | The user reference number is assigned to identify the transaction.                                                                                                    |  |  |  |  |  |  |
| Narrative         | [Mandatory, Alphanumeric, 40]                                                                                                    |  |  |  |  |  |  |
|                   | Type the narration.                                                                                                    |  |  |  |  |  |  |
|                   | This field displays the default narration, based on the transaction.                                                                                                    |  |  |  |  |  |  |

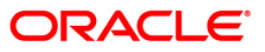

### Loan Advance Payment By Local Cheque

Advance payment can be made by Local Cheque mode. When Advance Payment for a loan is made by cheque, system accepts the cheque details such as Clearing type, Cheque No, Cheque literal, Cheque Date, Routing No, Drawer Account No, and Chg Commission. It also displays Value Date, Late Clearing (Y/N), Bank, Branch and Sector. The cheque date has to be less than or equal to current date. If the cheque date is less than current date, the system will validate that the cheque has not crossed its stale period.

On the cheque being cleared, the uncleared amount is reduced accordingly and the loan account credited.

| Account K0:::<br>Account Ccy::<br>INR C INDOOD IN TASSO VINALY GUPTA<br>Account Ccy::<br>INR C INDOOD IN TAN CCY:<br>Acct Cy Rate :<br>INR C INF<br>Account Coy Rate :<br>INR C INF<br>INR C INF | Loan Advance Payment By                                                                                                    | Local Cheque*                                                                              |                                                                                  |                            |           |                |                |           | 🇞 🛛               |
|----------------------------------------------------------------------------------------------------|----------------------------------------------------------------------------------------------------|--------------------------------------------------------------------------------------------|----------------------------------------------------------------------------------|----------------------------|-----------|----------------|----------------|-----------|-------------------|
|                                                                                                    | Account No :<br>Account Ccy :<br>Acct Ccy Rate :<br>Txn Amount :<br>Advance Payment Amt :<br>User Reference No :<br>Narrative : | 00000001173360<br>INR 2<br>1.00000<br>2,000.00<br>2,000.00<br>554<br>LN. Advance Payment E | VINAY GUPTA<br>Txn Ccy :<br>Txn Ccy Rate :<br>Economic Cost :<br>By Local Cheque | INR V<br>1.00000<br>152.11 | ]         |                |                |           |                   |
|                                                                                                    |                                                                                                    |                                                                                            |                                                                                  |                            |           |                |                |           |                   |
|                                                                                                    |                                                                                                    |                                                                                            |                                                                                  |                            |           |                |                |           |                   |
|                                                                                                    |                                                                                                    |                                                                                            |                                                                                  |                            |           |                |                |           |                   |
|                                                                                                    |                                                                                                    |                                                                                            |                                                                                  |                            |           |                |                |           |                   |
| Card Change Pin Cheque Cost Rate Denomination Instrument Inventory Pin Validation Service Charge Signature Travellers Chequ                                                                                                    | Card Change Pin                                                                                                    | Cheque                                                                                     | Cost Rate Denomina                                                               | ation Instrument           | Inventory | Pin Validation | Service Charge | Signature | Travellers Cheque |

| Field Name | Description                                                                                                    |
|------------|----------------------------------------------------------------------------------------------------|
| Account No | [Display]                                                                                                    |
|            | This field displays the loan account number for which the advance payment is to be made. The short name of the account holder is populated adjacent to the account number. This number is defaulted from the <b>Loan Advance Payment Inquiry</b> screen. |

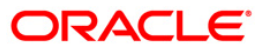

| Field Name      | Description                                                                                                    |
|-----------------|----------------------------------------------------------------------------------------------------|
| Account Ccy     | [Display]                                                                                                    |
|                 | This field displays the currency assigned to the product at the product level, under which the account is opened. It is defaulted from the account details maintained.                                                                                                    |
|                 | All the entries are posted in the account in the account currency.                                                                                                    |
|                 | For example, if the currency assigned to a CASA product is USD (US Dollar), the account opened under that product has USD as its account currency, by default.                                                                                                    |
| Txn Ccy         | [Mandatory, Drop-Down]                                                                                                    |
| -               | Select the transaction currency from the drop-down list.                                                                                                    |
|                 | This is the currency in which the transaction has to be done.                                                                                                    |
|                 | While posting the transaction entries to the account, the transaction currency is converted into the account currency, based on the defined transaction rate.                                                                                                    |
| Acct Ccy Rate   | [Display]                                                                                                    |
|                 | This field displays the rate of conversion used for converting the loan account currency to the local currency of the bank.                                                                                                    |
| Txn Ccy Rate    | [Display]                                                                                                    |
|                 | This field displays the rate at which the transaction currency is converted to the local currency of the bank.                                                                                                    |
|                 | The teller's right to change the transaction currency rate within a range is configurable at the bank level. If such rights are not assigned to the teller, this field becomes non-editable.                                                                                                    |
|                 | If the transaction currency and the local currency are same, the field takes the default value as 1, which cannot be modified.                                                                                                    |
| Txn Amount      | [Mandatory, Numeric, 13, Two]                                                                                                    |
|                 | Type the transaction amount.                                                                                                    |
|                 | The system will display the total due amount, i.e., the sum of Total<br>Arrears + Unbilled Penalty Interest + Total Installment (Advance<br>installment) Amount. The teller may modify this amount by reducing the<br>default amount but the amount should be greater than the sum of Total<br>Arrears + Unbilled Penalty Interest. |
|                 | This is the cheque amount that is being paid as Advance Payment.                                                                                                    |
|                 | The amount is entered in the transaction currency for depositing the cheque. The cheque deposit amount is converted into the account currency, using the transaction currency rate and account currency rate.                                                                                                    |
| Economic Cost   | [Display]                                                                                                    |
|                 | This field displays the economic cost applicable for the fixed rate of loans                                                                                                    |
| Advance Pavment | [Display]                                                                                                    |
| Amt             | This field displays the amount that will be paid by local cheque by the customer as an advance towards the loan.                                                                                                    |
|                 | This amount is calculated in the account currency.                                                                                                    |

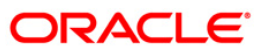

| Field Name        | Description                                                          |
|-------------------|----------------------------------------------------------------------|
| User Reference No | [Optional, Alphanumeric, 40]                                         |
|                   | Type the user reference number.                                      |
|                   | The user reference number is assigned to identify the transaction.   |
| Narrative         | [Mandatory, Alphanumeric, 40]                                        |
|                   | Type the narration.                                                  |
|                   | This field displays the default narration, based on the transaction. |

### Loan Advance Payment By Transfer From Savings

Advance Payment by transfer from a CASA account can be performed. The system validates that the CASA account entered is a valid account, without a block or debit block status. If the account is a liability account, system will not allow the account to go into negative balance. The CASA account gets debited to the extent of the Advance payment and the same can be seen in the CASA statement inquiry. The loan account gets credited and the appropriation for the credit happens in EOD.

| Loan Advance      | e Payment By | Transfer From Sav     | ings*          |                |              |           |                  |                |           | 🗞 🚺 🐱             |
|-------------------|--------------|-----------------------|----------------|----------------|--------------|-----------|------------------|----------------|-----------|-------------------|
| Account No :      |              | 00000001173360        | VINAV GUPTA    |                |              |           |                  |                |           |                   |
| Account Ccy :     |              | INR V                 | 141011 4401 11 |                |              |           |                  |                |           |                   |
| No. of Payment    | s :          | 1                     |                |                |              |           |                  |                |           |                   |
| Payment Mode :    | :            | Transfer From Savings | 5              | ~              |              |           |                  |                |           |                   |
| - Outstanding     | IS           |                       |                |                |              |           |                  |                |           |                   |
| Principal Balance | e:           | 94,218.3              | 75             |                |              |           |                  |                |           |                   |
| Amount Disburs    | ed Today :   | 0.0                   | 00             |                |              |           |                  |                |           |                   |
| Total Arrears :   |              | 0.0                   | 00             |                |              |           |                  |                |           |                   |
| UnBilled Penalty  | / Interest : | 0.0                   | 0 Upto         | : 3            | 0/04/2008    |           |                  |                |           |                   |
|                   |              |                       |                |                |              |           |                  |                |           |                   |
| - Arrears Post    | poned        |                       |                |                |              |           |                  |                |           |                   |
| Principal Arrears | s Postponed: | 0.00                  |                |                |              |           |                  |                |           |                   |
| Interest Arrears  | s Postponed: | 0.00                  |                |                |              |           |                  |                |           |                   |
| Penalty Arrears   | Postponed:   | 0.00                  |                |                |              |           |                  |                |           |                   |
| Others Arrears    | Postponed:   | 0.00                  |                |                |              |           |                  |                |           |                   |
| - UnApplied Ci    | redits       |                       |                |                |              |           |                  |                |           |                   |
| Amount Paid To    | iday :       | 0.0                   | 00             |                |              |           |                  |                |           |                   |
| Funds in RPA :    |              | 7,311.                | 72             |                |              |           |                  |                |           |                   |
|                   |              |                       |                |                |              |           |                  |                |           |                   |
| - Advance Pay     | ment         |                       | <b>_</b>       |                |              |           |                  |                |           |                   |
| Total Installmen  | nt Amount :  | 8,535.0               | 14 Next        | Due Date : 3   | 1/05/2008    |           |                  |                |           |                   |
| Total Due :       |              | 1,223.3               | 32             |                |              |           |                  |                |           |                   |
| Payment De        | tails        |                       |                |                |              |           |                  |                |           |                   |
| Sav Acct No :     |              | 01000000126360        | PRATAP1947     |                |              |           |                  |                |           |                   |
| Sav Acct Ccy :    |              | INR 🗸                 |                |                |              |           |                  |                |           |                   |
| Loans Acct Ccy    | Rate :       | 1.00000               | Sav A          | cct Ccy Rate : | 1.00         | 000       |                  |                |           |                   |
| Sav Acct Amt :    |              | 2,000.00              | Econo          | omic Cost :    |              | 152.11    |                  |                |           |                   |
| Advance Payme     | ent Amt :    | 2,000.00              | ]              |                |              |           |                  |                |           |                   |
| Customer Id :     |              | 53453                 |                |                |              |           |                  |                |           |                   |
| User Reference    | No:          | 45343                 |                |                |              |           |                  |                |           |                   |
| Narrative :       |              | LN. Advance Payment   |                |                |              |           |                  |                |           |                   |
|                   |              |                       |                |                |              |           |                  |                |           |                   |
| Card              | Change Pin   | Cheque                | Cost Rate      | Denomination   | Instrument   | Inventory | Pin Validation   | Service Charre | Signature | Travellers Cheque |
| Salu              | smange Pill  |                       | waa nate       | e anothinadon  | anadiginient | ansentory | - ar - situation | Service Gharge | or        | Travenus crieque  |
|                   |              |                       |                |                |              |           |                  | UDF            | OK        | Close Clear       |

| Field Name  | Description                                                                                                    |  |  |  |
|-------------|----------------------------------------------------------------------------------------------------|--|--|--|
| Sav Acct No | [Mandatory, Numeric, 16]                                                                                                    |  |  |  |
|             | Type the provider CASA account number from which the funds will be<br>transferred towards Advance Payment of the loan account. |  |  |  |

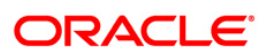
| Field Name        | Description                                                                                                    |  |  |  |  |  |
|-------------------|----------------------------------------------------------------------------------------------------|--|--|--|--|--|
| Sav Acct Ccy      | [Display]                                                                                                    |  |  |  |  |  |
|                   | This field displays the currency assigned to the product at the product level, under which the provider CASA account is opened.                                                                                                    |  |  |  |  |  |
|                   | All the entries posted in the account are in the account currency.                                                                                                    |  |  |  |  |  |
|                   | For example, if the currency assigned to a CASA product is USD (US Dollar), the account opened under that product has USD as its account currency, by default.                                                                                                    |  |  |  |  |  |
| Loan Acct Ccy     | [Display]                                                                                                    |  |  |  |  |  |
| Rate              | This field displays the rate of conversion used for converting the loan account currency to the local currency of the bank.                                                                                                    |  |  |  |  |  |
| Sav Acct Ccy Rate | [Display]                                                                                                    |  |  |  |  |  |
|                   | This field displays the rate at which the savings account currency is converted to the local currency of the bank.                                                                                                    |  |  |  |  |  |
|                   | The teller's right to change the account currency rate is configurable at the bank level. If such rights are not assigned to the teller, this field becomes non-editable.                                                                                                    |  |  |  |  |  |
|                   | If the account currency and the local currency are same, the field takes the default value as 1, which cannot be modified.                                                                                                    |  |  |  |  |  |
| Sav Acct Amt      | [Mandatory, Numeric, 13, Two]                                                                                                    |  |  |  |  |  |
|                   | Type the amount that will be debited from the CASA provider account for the advance payment of the loan.                                                                                                    |  |  |  |  |  |
|                   | This amount is calculated in the savings account currency.                                                                                                    |  |  |  |  |  |
| Economic Cost     | [Display]                                                                                                    |  |  |  |  |  |
|                   | This field displays the economic cost applicable for the fixed rate of loans.                                                                                                    |  |  |  |  |  |
| Advance Payment   | [Display]                                                                                                    |  |  |  |  |  |
| Amt               | This field displays the amount that the customer has to pay in advance for the loan.                                                                                                    |  |  |  |  |  |
|                   | This amount is calculated in the loan account currency.                                                                                                    |  |  |  |  |  |
| Customer Id       | [Optional, Pick List]                                                                                                    |  |  |  |  |  |
|                   | Select the ID of the customer from the pick list.                                                                                                    |  |  |  |  |  |
|                   | A customer ID is an identification number, generated by the system after<br>customer addition is completed successfully. This running number,<br>unique to a customer across the system, is generated after the system<br>has identified the Customer IC and Customer Category combination to<br>be non-existent in the system. This ID is used for searching and tracking<br>the customer in the system. |  |  |  |  |  |
| User Reference No | [Optional, Alphanumeric, 40]                                                                                                    |  |  |  |  |  |
|                   | Type the user reference number.                                                                                                    |  |  |  |  |  |
|                   | The user reference number is assigned to identify the transaction.                                                                                                    |  |  |  |  |  |

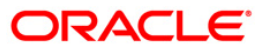

| Field Name | Description                                                          |
|------------|----------------------------------------------------------------------|
| Narrative  | [Mandatory, Alphanumeric, 40]                                        |
|            | Type the narration.                                                  |
|            | This field displays the default narration, based on the transaction. |

# Loan Advance Payment By GL

| Loan Advance Payment I | 3y GL*          |                 |              |            |           |                |                |           | Part 10 🛛         | × |
|------------------------|-----------------|-----------------|--------------|------------|-----------|----------------|----------------|-----------|-------------------|---|
| Payment Details        |                 |                 |              |            |           |                |                |           |                   | ٦ |
| Loans Acct No :        | 00000001173360  | VINAY GUPT/     | A            |            |           |                |                |           |                   |   |
| Loans Acct Ccy :       | INR 🗠           |                 |              |            |           |                |                |           |                   |   |
| GL Acct Ccy :          | INR 💌           |                 |              |            |           |                |                |           |                   |   |
| GL Acct No :           | 24000003        | OUTGOINGS GL    |              |            |           |                |                |           |                   |   |
| Loans Acct Ccy Rate :  | 1.00000         | GL Acct Coy Ra  | ate : 1.00   | 000        |           |                |                |           |                   |   |
| GL Acct Amount :       | 1,223.3         | 2 Economic Cost | :            | 93.04      |           |                |                |           |                   |   |
| Advance Payment Amt :  | 1,223.3         | 2               |              |            |           |                |                |           |                   |   |
| User Reference No :    | 1535            |                 |              |            |           |                |                |           |                   |   |
| CustomerId:            | 40012           |                 |              |            |           |                |                |           |                   |   |
| Narrative :            | LN Advance Paym | entBy GL        |              |            |           |                |                |           |                   |   |
|                        |                 |                 |              |            |           |                |                |           |                   |   |
| Card Change Pin        | Cheque          | Cost Rate       | Denomination | Instrument | Inventory | Pin Validation | Service Charge | Signature | Travellers Cheque | - |
|                        |                 | 1               | 1            | 1          | 1         | 1              |                | 01        |                   | 7 |
|                        |                 |                 |              |            |           |                | UDF            | ОК        | Close Clear       | Г |

| Field Name     | Description                                                                                                    |
|----------------|----------------------------------------------------------------------------------------------------|
| Loans Acct No  | [Display]                                                                                                    |
|                | This field displays the loan account number for which the advance<br>payment is to be made. The short name of the account holder is<br>populated adjacent to the account number. This number is defaulted<br>from the Loan Advance Payment Inquiry screen. |
| Loans Acct Ccy | [Display]                                                                                                    |
|                | This field displays the currency assigned to the product at the product level, under which the loan account is opened.                                                                                                    |
|                | All the entries posted in the account are in the account currency.                                                                                                    |
|                | For example, if the currency assigned to a Loan product is USD (US Dollar), the account opened under that product has USD as its account currency, by default.                                                                                             |

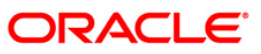

| Field Name        | Description                                                                                                    |  |  |  |  |  |  |
|-------------------|----------------------------------------------------------------------------------------------------|--|--|--|--|--|--|
| GL Acct Ccy       | [Mandatory, Drop-Down]                                                                                                    |  |  |  |  |  |  |
|                   | Select the GL account currency from the drop-down list.                                                                                                    |  |  |  |  |  |  |
|                   | All the entries posted in the account are in the account currency. The exchange rate values must be defined and downloaded.                                                                    |  |  |  |  |  |  |
| GL Acct No        | [Mandatory, Pick List]                                                                                                    |  |  |  |  |  |  |
|                   | Select the GL account number from the pick list.                                                                                                    |  |  |  |  |  |  |
|                   | The funds will be transferred to the loan account for Advance Payment of the Loan using this account number. The description of the GL account is populated adjacent to the GL account number. |  |  |  |  |  |  |
|                   | This account should be in a FLEXCUBE Retail branch of the bank.                                                                                                    |  |  |  |  |  |  |
| Loans Acct Ccy    | [Display]                                                                                                    |  |  |  |  |  |  |
| Rate              | This field displays the rate of conversion used for converting the loan account currency to the local currency of the bank.                                                                    |  |  |  |  |  |  |
| GL Acct Ccy Rate  | [Display]                                                                                                    |  |  |  |  |  |  |
|                   | This field displays the rate at which the GL account currency is converted to the local currency of the bank.                                                                                  |  |  |  |  |  |  |
|                   | The teller's right to change the GL account currency rate is configurable at the bank level. If such rights are not assigned to the teller, this field becomes non-editable.                   |  |  |  |  |  |  |
|                   | If the GL account currency and the local currency are same, the field takes the default value as 1, which cannot be modified.                                                                  |  |  |  |  |  |  |
| GL Acct Amount    | [Mandatory, Numeric, 13, Two]                                                                                                    |  |  |  |  |  |  |
|                   | Type the amount that will be debited to the GL account towards Advance Payment of the Loan in GL currency.                                                                                     |  |  |  |  |  |  |
|                   | This amount will be calculated in the GL account currency.                                                                                                    |  |  |  |  |  |  |
| Economic Cost     | [Display]                                                                                                    |  |  |  |  |  |  |
|                   | This field displays the economic cost applicable for the fixed rate of loans.                                                                                                    |  |  |  |  |  |  |
| Advance Payment   | [Display]                                                                                                    |  |  |  |  |  |  |
| Amt               | This field displays the amount that will be paid as an advance towards the loan.                                                                                                    |  |  |  |  |  |  |
|                   | This amount is calculated in the account currency.                                                                                                    |  |  |  |  |  |  |
| User Reference No | [Optional, Alphanumeric, 40]                                                                                                    |  |  |  |  |  |  |
|                   | Type the user reference number.                                                                                                    |  |  |  |  |  |  |
|                   | The user reference number is assigned to identify the transaction.                                                                                                    |  |  |  |  |  |  |

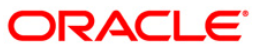

| Field Name  | Description                                                                                                    |
|-------------|----------------------------------------------------------------------------------------------------|
| Customer ID | [Optional, Pick List]                                                                                                    |
|             | Select the ID of the customer from the pick list.                                                                                                    |
|             | A customer ID is an identification number, generated by the system after<br>customer addition is completed successfully. This running number,<br>unique to a customer across the system, is generated after the system<br>has identified the Customer IC and Customer Category combination to<br>be non-existent in the system. This ID is used for searching and tracking<br>the customer in the system. |
| Narrative   | [Mandatory, Alphanumeric, 40]                                                                                                    |
|             | Type the narration.                                                                                                    |
|             | This field displays the default narration, based on the transaction.                                                                                                    |

- 11. The system displays the message "Authorization Required. Do you want to continue?" Click the **OK** button.
- 12. The system displays the Authorization Reason screen.
- 13. Enter the relevant information and click the **Grant** button.
- 14. The system displays the transaction sequence number message box. The transaction number is system generated that uniquely identifies each transaction performed by a teller and can be used for tracking the transaction.
- 15. Click the **OK** button.
- 16. The system displays the **Document Receipt** screen.
- Select the receipt you want to print and click the Ok button. OR Click the Cancel button.

**Note**: For information on Denomination Detail, Instrument Detail and Cheque Detail and Authorisation transactions, refer to the **FLEXCUBE** Introduction User Manual.

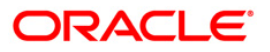

# **1074 - Loan Settlement Payout**

A customer has to pay fees and contribution amount on the sanctioned undisbursed loan amount. Any contribution amount received towards a loan account is credited in the Settlement Payout GL. Using this option you can debit the Settlement Payout GL and credit the respective Liability GL's (E.g. Stamp duty, Registration Fees etc.). In case of Stamp duty and Registration Fees, the funds are remitted to the authorities at a later point (i.e. post disbursement), until then the amount resides in the Settlement Payout GL and the customer enjoys interest benefit on this amount. The interest benefit is provided only during the Variable interest rate period. The Stamp Duty or Registration Fees or any other fees can be a part of the contribution amount or the loan amount.

**Note**: The contribution amount (if any) available under the Settlement Payout GL is not eligible for a redraw.

### **Definition Prerequisites**

- LN521 Account Schedule
- 8051 CASA Account Opening
- GLM02 Chart of Accounts

### Modes Available

Not Applicable

#### To perform loan settlement

- Type the fast path 1074 and click Go or navigate through the menus to Transaction Processing > Account Transactions > Loan Account Transactions > Other Transactions > Loan Settlement Payout.
- 2. The system displays the Loan Settlement Payout screen.

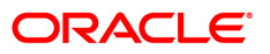

## Loan Settlement Payout

| Loan Settlemer    | nt Payout* |        |           |              |            |           |                |                |           |       | 🍪 📔 🗵        |
|-------------------|------------|--------|-----------|--------------|------------|-----------|----------------|----------------|-----------|-------|--------------|
| Account Detai     | ls :       |        | Name -    |              |            |           |                |                |           |       |              |
| Currency :        |            | Y      | Product : |              |            | -         |                |                |           |       |              |
| Branch :          |            | ~      |           |              |            |           |                |                |           |       |              |
| Settlement Payout | Mode :     |        | *         |              |            |           |                |                |           |       |              |
|                   |            |        |           |              |            |           |                |                |           |       |              |
|                   |            |        |           |              |            |           |                |                |           |       |              |
|                   |            |        |           |              |            |           |                |                |           |       |              |
|                   |            |        |           |              |            |           |                |                |           |       |              |
|                   |            |        |           |              |            |           |                |                |           |       |              |
|                   |            |        |           |              |            |           |                |                |           |       |              |
|                   |            |        |           |              |            |           |                |                |           |       |              |
|                   |            |        |           |              |            |           |                |                |           |       |              |
|                   |            |        |           |              |            |           |                |                |           |       |              |
|                   |            |        |           |              |            |           |                |                |           |       |              |
|                   |            |        |           |              |            |           |                |                |           |       |              |
|                   |            |        |           |              |            |           |                |                |           |       |              |
|                   |            |        |           |              |            |           |                |                |           |       |              |
|                   |            |        |           |              |            |           |                |                |           |       |              |
|                   |            |        |           |              |            |           |                |                |           |       |              |
|                   |            |        |           |              |            |           |                |                |           |       |              |
|                   |            |        |           |              |            |           |                |                |           |       |              |
|                   |            |        |           |              |            |           |                |                |           |       |              |
|                   |            |        |           |              |            |           |                |                |           |       |              |
|                   |            |        |           |              |            |           |                |                |           |       |              |
|                   |            |        |           |              |            |           |                |                |           |       |              |
|                   |            |        |           |              |            |           |                |                |           |       |              |
|                   |            |        |           |              |            |           |                |                |           |       |              |
|                   |            |        |           |              |            |           |                |                |           |       |              |
|                   |            |        |           |              |            |           |                |                |           |       |              |
|                   |            |        |           |              |            |           |                |                |           |       |              |
|                   |            |        |           |              |            |           |                |                |           |       |              |
|                   |            |        |           |              |            |           |                |                |           |       |              |
| Card              | Change Pin | Cheque | Cost Rate | Denomination | Instrument | Inventory | Pin Validation | Senvice Charge | Signature | Trave | llers Cheque |
|                   |            |        |           |              |            |           |                | UDF            | ОК        | Close | Clear        |

# **Field Description**

| Field Name      | Description                                                                                    |
|-----------------|------------------------------------------------------------------------------------------------|
| Account Details |                                                                                                |
| Account No      | [Mandatory, Numeric, 16]                                                                       |
|                 | Type the loan account number where you want to provide benefit of<br>contribution transaction. |
|                 | It should be a disbursed loan account.                                                         |
| Name            | [Display]<br>This field displays the name of the customer.                                     |
| Currency        | [Display]<br>This field displays the account currency.                                         |
| Product         | [Display]<br>This field displays the product code.                                             |
| Branch          | [Display]<br>This field displays the branch to which the account is mapped.                    |

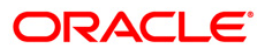

| Field Name                | Description                                                                         |  |  |  |  |  |
|---------------------------|-------------------------------------------------------------------------------------|--|--|--|--|--|
| Settlement Payout<br>Mode | [Mandatory, Drop-Down]                                                              |  |  |  |  |  |
|                           | Select the mode through which the settlement is to be made from the drop-down list. |  |  |  |  |  |
|                           | The options are:                                                                    |  |  |  |  |  |
|                           | Transfer To CASA                                                                    |  |  |  |  |  |
|                           | Transfer To GL                                                                      |  |  |  |  |  |
|                           | Bankers Cheque                                                                      |  |  |  |  |  |

- 3. Enter the account number and press the **<Tab>** key.
- 4. Select the appropriate settlement payout mode from the drop-down list.

### Loan Settlement Payout

| Loan Settlement Pay                   | vout*            |           |                  |            |           |                |                |           | ita 🚺 🔟           |
|---------------------------------------|------------------|-----------|------------------|------------|-----------|----------------|----------------|-----------|-------------------|
| Account Details :                     | 0000000225360    | Nama :    | -                | 1          |           |                |                |           |                   |
| Currency :                            | INR              | Name :    | EDWARD MATHE     | W          | Trend 1   |                |                |           |                   |
| Branch :                              | HO               | Product : | 717-Prin_offset_ | P2         | ~         |                |                |           |                   |
| Settlement Payout Mode :              | Transfer To CASA |           |                  |            |           |                |                |           |                   |
| · · · · · · · · · · · · · · · · · · · |                  |           |                  |            |           |                |                |           |                   |
|                                       |                  |           |                  |            |           |                |                |           |                   |
|                                       |                  |           |                  |            |           |                |                |           |                   |
|                                       |                  |           |                  |            |           |                |                |           |                   |
|                                       |                  |           |                  |            |           |                |                |           |                   |
|                                       |                  |           |                  |            |           |                |                |           |                   |
|                                       |                  |           |                  |            |           |                |                |           |                   |
|                                       |                  |           |                  |            |           |                |                |           |                   |
|                                       |                  |           |                  |            |           |                |                |           |                   |
|                                       |                  |           |                  |            |           |                |                |           |                   |
|                                       |                  |           |                  |            |           |                |                |           |                   |
|                                       |                  |           |                  |            |           |                |                |           |                   |
|                                       |                  |           |                  |            |           |                |                |           |                   |
|                                       |                  |           |                  |            |           |                |                |           |                   |
|                                       |                  |           |                  |            |           |                |                |           |                   |
|                                       |                  |           |                  |            |           |                |                |           |                   |
|                                       |                  |           |                  |            |           |                |                |           |                   |
|                                       |                  |           |                  |            |           |                |                |           |                   |
|                                       |                  |           |                  |            |           |                |                |           |                   |
|                                       |                  |           |                  |            |           |                |                |           |                   |
|                                       |                  |           |                  |            |           |                |                |           |                   |
|                                       |                  |           |                  |            |           |                |                |           |                   |
|                                       |                  |           |                  |            |           |                |                |           |                   |
|                                       |                  |           |                  |            |           |                |                |           |                   |
|                                       |                  |           |                  |            |           |                |                |           |                   |
|                                       |                  |           |                  |            |           |                |                |           |                   |
|                                       |                  |           |                  |            |           |                |                |           |                   |
|                                       |                  |           |                  |            |           |                |                |           |                   |
|                                       |                  |           |                  |            |           |                |                |           |                   |
|                                       |                  |           |                  |            |           |                |                |           |                   |
| Card Chang                            | e Pin Cheque     | Cost Rate | Denomination     | Instrument | Inventory | Pin Validation | Service Charge | Signature | Travellers Cheque |
|                                       |                  |           |                  |            |           |                | UDF            | ок        | Close Clear       |

- 5. Click the **Ok** button.
- 6. The system displays the message "Do You want to continue". Click the **Ok** button.
- 7. Depending up on the option selected in the **Settlement Payout Mode** drop-down list, the system displays the relevant transaction screen.
- 8. Enter the relevant information.

| Account Detaile :       |                    |                                |               |                                                                                                    |                           |                |              |        |                       |
|-------------------------|--------------------|--------------------------------|---------------|----------------------------------------------------------------------------------------------------|---------------------------|----------------|--------------|--------|-----------------------|
| account No :            | 0000001733360      | Name : CDWADD MA               | nurw          |                                                                                                    |                           |                |              |        |                       |
| urrency :               | INR V              | Product : 611-Term Lo          |               | -                                                                                                    |                           |                |              |        |                       |
| ranch :                 | HO                 | Lotteren Lotteren Lotteren Lot | BUQAA.        |                                                                                                    |                           |                |              |        |                       |
| ettlement Payout Mode : | Bankers Cheque     | ×                              |               |                                                                                                    |                           |                |              |        |                       |
| Settlement Payout       | Details :          |                                |               |                                                                                                    |                           |                |              |        |                       |
| Settlement Payout Am    | punt :             | 10,000.00                      |               |                                                                                                    |                           |                |              |        |                       |
| Payment Details         |                    |                                |               |                                                                                                    |                           |                |              |        |                       |
| Bank Code :             | Demo Bank 🔽        |                                |               |                                                                                                    |                           |                |              |        |                       |
| Txn Ccy :               | INR                | *                              |               |                                                                                                    |                           |                |              |        |                       |
| Acct Ccy Rate :         | 1.00000            | Tcy Rate :                     | 1.00000       |                                                                                                    |                           |                |              |        |                       |
| Charges (Acv):          | 100.00             | 1                              |               |                                                                                                    |                           |                |              |        |                       |
| Cheque Amount(Acy) :    | 9,900.00           | Cheque Amount(To               | y): 9 900 r   | n                                                                                                    |                           |                |              |        |                       |
| Cheque Date :           | 30/04/2008         | Serial No :                    |               | -                                                                                                    |                           |                |              |        |                       |
| Micr No :               | 1001001            | Routing No :                   |               |                                                                                                    |                           |                |              |        |                       |
| Beneficiary Name :      | Edward             |                                |               |                                                                                                    |                           |                |              |        |                       |
| Passport / IC No :      | 191919911          |                                |               |                                                                                                    |                           |                |              |        |                       |
| Beneficiary Addr :      | 15, Park Avenue    |                                |               |                                                                                                    |                           |                |              |        |                       |
|                         | New Lane, Red Fo   | rt                             |               |                                                                                                    |                           |                |              |        |                       |
| XENT 10 10 10           |                    |                                |               |                                                                                                    |                           |                |              |        |                       |
| User Reference No :     | 1                  |                                |               |                                                                                                    |                           |                |              |        |                       |
| Narrative :             | LN Settlement By ( | heque                          |               |                                                                                                    |                           |                |              |        |                       |
|                         |                    |                                |               |                                                                                                    |                           |                |              |        |                       |
|                         |                    |                                |               |                                                                                                    |                           |                |              |        |                       |
|                         |                    |                                |               |                                                                                                    |                           |                |              |        |                       |
|                         |                    |                                |               |                                                                                                    |                           |                |              |        |                       |
|                         |                    |                                |               |                                                                                                    |                           |                |              |        |                       |
|                         |                    |                                |               |                                                                                                    |                           |                |              |        |                       |
|                         |                    |                                |               |                                                                                                    |                           |                |              |        |                       |
|                         |                    |                                |               |                                                                                                    |                           |                |              |        |                       |
|                         |                    |                                |               |                                                                                                    |                           |                |              |        |                       |
|                         |                    |                                |               |                                                                                                    |                           |                |              |        |                       |
| Card Change             | Pin Cheque         | Cost Rate Denominatio          | n Instrument  | Inventory                                                                                                    | Pin Validation            | Service Charge | Signature    | Trave  | llers Cheque          |
| (online)                | ourside.           |                                | and the faith | Contraction of the second second second second second second second second second second second second second s | A CONTRACTOR OF THE OWNER |                | a randerstra | 1 Howe | and a strength of the |

# Loan Settlement Payout - Bankers Cheque

| Field Name                | Description                                                                                                    |  |  |  |  |  |
|---------------------------|----------------------------------------------------------------------------------------------------|--|--|--|--|--|
| Settlement Payout Details |                                                                                                    |  |  |  |  |  |
| Settlement Payout         | [Mandatory, Numeric, 13, Two]                                                                                                    |  |  |  |  |  |
| Amount                    | Type the settlement payment amount.                                                                                                    |  |  |  |  |  |
|                           | It includes both contribution and loan amount.                                                                                                    |  |  |  |  |  |
| Payment Details           |                                                                                                    |  |  |  |  |  |
| Bank Code                 | [Mandatory, Drop-Down]                                                                                                    |  |  |  |  |  |
|                           | Select the bank / issuer on which the BC is drawn from the drop-down list.                                                                                      |  |  |  |  |  |
|                           | The list of banks on which BCs can be issued are maintained in the <b>Issuer Maintenance</b> (Fast Path: BAM09) option. Normally banks issue BCs drawn on them. |  |  |  |  |  |

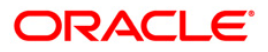

| Field Name    | Description                                                                                                    |  |  |  |  |  |
|---------------|----------------------------------------------------------------------------------------------------|--|--|--|--|--|
| Txn Ccy       | [Mandatory, Drop-Down]                                                                                                    |  |  |  |  |  |
|               | Select the appropriate transaction currency from the drop-down list.                                                                                                    |  |  |  |  |  |
|               | This field, by default, displays the account currency as the transaction currency.                                                                                                    |  |  |  |  |  |
|               | This is the currency in which the transaction will take place.                                                                                                    |  |  |  |  |  |
|               | While posting the transaction entries to the account, the transaction currency is converted into the account currency and for posting the GL entries it is converted into the local currency of the bank.                                                           |  |  |  |  |  |
| Acct Ccy Rate | [Display]                                                                                                    |  |  |  |  |  |
|               | This field displays the rate at which the account currency is converted to the local currency of the bank.                                                                                                    |  |  |  |  |  |
|               | The teller's right to change the account currency rate within a range is configurable at the bank level. If such rights are not assigned to the teller, this field becomes non-editable.                                                                            |  |  |  |  |  |
|               | If the account currency and the local currency are the same, the field takes a default value as 1, which cannot be modified.                                                                                                    |  |  |  |  |  |
| Tcy Rate      | [Display]                                                                                                    |  |  |  |  |  |
| -             | This field displays the rate at which the transaction currency is converted to the local currency of the bank.                                                                                                    |  |  |  |  |  |
|               | The teller's right to change the transaction currency rate is configurable at the bank level. If such rights are not assigned to the teller, this field becomes non-editable.                                                                                       |  |  |  |  |  |
| Charges (Acy) | [Display]                                                                                                    |  |  |  |  |  |
|               | This field displays the charges levied by the bank on whom the BC is<br>issued for the transaction. The charges will be denominated in the local<br>currency of the bank.                                                                                           |  |  |  |  |  |
|               | The service charge codes are added and maintained in the <b>Service</b><br><b>Charge Code Maintenance</b> (Fast Path: BAM14) option. The service<br>charges can be attached at the product level, transaction mnemonic<br>level or at the issuer maintenance level. |  |  |  |  |  |
|               | The system displays the total of all the service charges if more than one SC code is attached to the transaction.                                                                                                    |  |  |  |  |  |
|               | The user has the flexibility to modify/nullify the charges. This can be done by clicking on the <b>Service Charge Details</b> link where the default service charges can be suitably modified.                                                                      |  |  |  |  |  |
| Cheque Amount | [Display]                                                                                                    |  |  |  |  |  |
| (Асу)         | This field displays the net disbursement amount for which the BC is issued in account currency after deduction of charges.                                                                                                    |  |  |  |  |  |
| Cheque Amount | [Display]                                                                                                    |  |  |  |  |  |
| (Tcy)         | This field displays the net disbursable amount in cheque currency.                                                                                                    |  |  |  |  |  |
| Cheque Date   | [Mandatory, Pick List, dd/mm/yyyy]                                                                                                    |  |  |  |  |  |
| ·             | Type the cheque issue date or select it from the pick list.                                                                                                    |  |  |  |  |  |
|               | This field, by default, displays the posting date as the date on which the BC is issued.                                                                                                    |  |  |  |  |  |

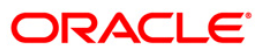

| Field Name       | Description                                                                                                    |
|------------------|----------------------------------------------------------------------------------------------------|
| Serial No.       | [Display]                                                                                                    |
|                  | This field displays the serial number.                                                                                                    |
|                  | For a remittance instrument such as a BC or a DD, at the time of issue,<br>the system generates a serial number comprising the branch code,<br>instrument type and a running serial number.                                                                                                    |
|                  | The serial number for each instrument type is maintained separately and<br>on reversal of an instrument issue, the instrument serial number will not<br>be reused for the next instrument issue.                                                                                                    |
|                  | When an instrument comes for clearing, it may be referred by the MICR number, and Routing number which need to be maintained for each instrument, if it is expected to come through an inward clearing batch. If an instrument is liquidated by the teller, the instrument serial number is sufficient, as this is the number by which <b>FLEXCUBE</b> tracks the instrument uniquely.                                                                                                  |
| Micr No          | [Mandatory, Numeric, 12]                                                                                                    |
|                  | Type the MICR number of the Banker's Cheque. This is a number pre-<br>printed on the instrument.                                                                                                    |
|                  | For every remittance instrument it is necessary to maintain a MICR<br>number that is printed on the instrument if the instrument is expected to<br>come for clearing through inward clearing. A cross reference is<br>maintained using the <b>Instrument MICR Number</b> (Fast Path: STM57)<br>option with the system generated serial number, so that the instrument<br>can be tracked by the system whether it is liquidated or enquired upon<br>by MICR number or the serial number. |
| Routing No       | [Display]                                                                                                    |
|                  | This field displays the routing number against which the cheque has been drawn.                                                                                                    |
|                  | The routing number is the combination of the bank code and the branch code.                                                                                                    |
|                  | The combination can be obtained from the <b>Routing Branch</b><br>Maintenance (Fast Path: STM54) option.                                                                                                    |
|                  | Routing Number = Sector Code / Bank Code +<br>Branch Code                                                                                                    |
|                  | For a cheque deposited, this routing number is used by the system to determine the float days and thus the value date of the instrument.                                                                                                    |
|                  | For an inward clearing cheque this routing number should belong to the bank. The order, in which the codes in the routing number are to be entered, is determined by the set up at the Settlement Bank Parameters (Fast Path:STM59) option.                                                                                                    |
| Beneficiary Name | [Mandatory, Alphanumeric, 40]                                                                                                    |
| -                | Type the name of the beneficiary for the BC.                                                                                                    |
| Passport / IC No | [Mandatory, Alphanumeric, 30]                                                                                                    |
| -                | Type the passport or IC number of the beneficiary.                                                                                                    |
|                  | This is an identification collected from the beneficiary of the BC at the time of liquidation.                                                                                                    |

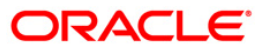

| Field Name        | Description                                                                           |
|-------------------|---------------------------------------------------------------------------------------|
| Beneficiary Addr  | [Mandatory, Alphanumeric, 35]                                                         |
|                   | Type the contact address of the beneficiary.                                          |
|                   | This is normally needed for record purpose and is provided as additional information. |
| User Reference No | [Optional, Alphanumeric, 40]                                                          |
|                   | Type the user reference number assigned to identify the transaction.                  |
| Narrative         | [Optional, Alphanumeric, 40]                                                          |
|                   | Type the narration.                                                                   |
|                   | By default, the system displays LN. Settlement Payout to Cheque.                      |

## Loan Settlement Payout - CASA

| Loan Settlement Pa                    | ayout By CASA*          |                             |            |           |                |                |           |       | 🚳 📔 🗵       |
|---------------------------------------|-------------------------|-----------------------------|------------|-----------|----------------|----------------|-----------|-------|-------------|
| - Account Details : -<br>Account No : | 0000000225360           | News                        |            |           |                |                |           |       |             |
| Currency :                            | INR                     | Name : EDWARD MATHE         | W          | Toront 1  |                |                |           |       |             |
| Branch :                              | HO                      | Troduce . [717-Prin_orrset] | PZ-        |           |                |                |           |       |             |
| Settlement Payout Mode                | Transfer To CASA        | ~                           |            |           |                |                |           |       |             |
| Settlement Payou                      | ut Details :            |                             |            |           |                |                |           |       |             |
| Settlement Payout Amo                 | unt :                   | 12,500.00                   |            |           |                |                |           |       |             |
| Transfer GL / CAS                     | A Details :             |                             |            |           |                |                |           |       |             |
| Account No :                          | 0100000045360           | EDWARD MATHEW               |            |           |                |                |           |       |             |
| Acct Ccy :                            | INR                     | Txn Ccy : 🔤 🗸               |            |           |                |                |           |       |             |
| Acct Ccy Rate :                       | 1.00000                 | Txn Ccy Rate : 1.00000      |            |           |                |                |           |       |             |
| Narration :                           | Settlement Payout By Xf | er.                         |            |           |                |                |           |       |             |
|                                       |                         |                             |            |           |                |                |           |       |             |
| Card Char                             | nge Pin Cheque          | Cost Rate Denomination      | Instrument | Inventory | Pin Validation | Service Charge | Signature | Trave | lers Cheque |
|                                       |                         |                             |            |           |                | UDF            | ОК        | Close | Clear       |
|                                       |                         |                             |            |           |                |                |           |       |             |

# **Field Description**

Field Name

Description

## Settlement Payout Details

| Settlement Payout | [Mandatory, Numeric, 13, Two]                  |
|-------------------|------------------------------------------------|
| Amount            | Type the settlement payment amount.            |
|                   | It includes both contribution and loan amount. |

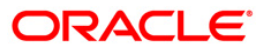

| Transfer GL/ CASA Details |                                                                                                    |  |  |  |  |  |
|---------------------------|----------------------------------------------------------------------------------------------------|--|--|--|--|--|
| Account No                | [Mandatory, Numeric, 16]                                                                                                  |  |  |  |  |  |
|                           | Type the CASA account number from which the amount is to be transferred.                                                  |  |  |  |  |  |
|                           | The name of the CASA account is displayed in the adjacent field.                                                          |  |  |  |  |  |
| Acct Ccy                  | [Display]<br>The field displays the account currency.                                                                     |  |  |  |  |  |
| Txn Ccy                   | [Display]<br>The field displays the transaction currency.                                                                 |  |  |  |  |  |
| Acct Ccy Rate             | [Display]<br>The field displays the rate at which account currency is converted to transaction currency.                  |  |  |  |  |  |
| Txn Ccy Rate              | [Display]<br>The field displays the transaction currency rate.                                                            |  |  |  |  |  |
| Narration                 | [Optional, Alphanumeric, 40]<br>Type the narration.<br>By default, the system displays <b>Settlement Payout By Xfer</b> . |  |  |  |  |  |

Description

Field Name

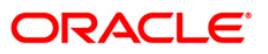

# Loan Settlement Payout - GL

| Loan Settlement                 | Payout By GL*             |                           |            |           |                |                |           | i 🕹 🖬             |
|---------------------------------|---------------------------|---------------------------|------------|-----------|----------------|----------------|-----------|-------------------|
| Account Details<br>Account No : | 00000001733360            | Name : EDWARD MATHE       | W          |           |                |                |           |                   |
| Currency :                      | INR 💉                     | Product : 611-Term Loan 6 |            | 1         |                |                |           |                   |
| Branch :                        | HO                        | of the second             |            | ÷.        |                |                |           |                   |
| Settlement Payout Mo            | de : Transfer To GL       | ×                         |            |           |                |                |           |                   |
| Settlement Payo                 | ut Details :              |                           |            |           |                |                |           |                   |
| Settlement Payout An            | ount :                    | 1,000.00                  |            |           |                |                |           |                   |
| Transfer GL / CA                | SA Details :              |                           |            | _         |                |                |           |                   |
| Account No :                    | 23531029                  | CONTRIBUTION SETTLET      |            |           |                |                |           |                   |
| Acct Ccy :                      | INR                       | Txn Ccy : INR             | ~          |           |                |                |           |                   |
| Acct Ccy Rate :                 | 1,00000                   | Txn Ccy Rate : 1,00000    |            |           |                |                |           |                   |
| Narration :                     | IN Settlement Payout to G | 1                         |            |           |                |                |           |                   |
|                                 |                           |                           |            |           |                |                |           |                   |
|                                 |                           |                           |            |           |                |                |           |                   |
|                                 |                           |                           |            |           |                |                |           |                   |
| Card C                          | hanga Pin Cheque          | Cost Rate Denomination    | Instrument | Inventory | Pin Validation | Service Charge | Signature | Travellers Cheque |

| Field Name                  | Description                                                                                                    |  |  |  |  |  |
|-----------------------------|----------------------------------------------------------------------------------------------------|--|--|--|--|--|
| Settlement Payout Details   |                                                                                                    |  |  |  |  |  |
| Settlement Payout<br>Amount | [Mandatory, Numeric, 13, Two]<br>Type the settlement payment amount.<br>It includes both contribution and loan amount.                                                    |  |  |  |  |  |
| Transfer GL/ CASA I         | Details                                                                                                    |  |  |  |  |  |
| Account No                  | [Mandatory, Pick List]<br>Select the GL code from which the amount is to be transferred, from the<br>pick list.<br>The GL description is displayed in the adjacent field. |  |  |  |  |  |
| Acct Ccy                    | [Display]<br>The field displays the account currency.                                                                                                    |  |  |  |  |  |
| Txn Ccy                     | [Display]<br>The field displays the transaction currency.                                                                                                    |  |  |  |  |  |

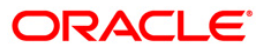

| Field Name    | Description                                                                                 |
|---------------|---------------------------------------------------------------------------------------------|
| Acct Ccy Rate | [Display]                                                                                   |
|               | The field displays the rate at which account currency is converted to transaction currency. |
| Txn Ccy Rate  | [Display]                                                                                   |
|               | The field displays the transaction currency rate.                                           |
| Narration     | [Optional, Alphanumeric, 40]                                                                |
|               | Type the narration.                                                                         |
|               | By default, the system displays LN. Settlement Payout to GL.                                |

- 9. Click the **Ok** button.
- 10. The system displays the message "Authorisation Required. Do you want to continue?". Click the **OK** button.
- 11. The system displays the Authorization Reason screen.
- 12. Enter the relevant information and click the Grant button.
- 13. The system displays the transaction sequence number. The transaction number is a system generated number that uniquely identifies each transaction performed by a teller and can be used for tracking the transaction. Click the **Ok** button.

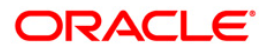

# 1102 - Loan Subsidy Arrear Repayment Inquiry

Using this option you can make full or partial repayment of subsidy arrear to the accounts. Repayment of amount greater than the arrear amount is not allowed. Additionally you can perform the installment payment through the Installment Payment Inquiry (Fast Path: 1065) option, however, the installment amount will not include the Subsidy arrears.

### **Definition Prerequisites**

• LN057 - Loan Direct Account Opening

### **Modes Available**

Not Applicable

#### To repay subsidy arrears

- 1. Type the fast path **1102** and click **Go** or navigate through the menus to Transaction Processing > Account Transactions > Loan Account Transactions > Transfer > Loan Subsidy Arrear Repayment Inquiry.
- 2. The system displays the Loan Subsidy Arrear Repayment Inquiry screen.

#### Loan Subsidy Arrear Repayment Inquiry

| Loan Subsidy      | Arrear Repay | ment Inquiry* |           |             |                |                  |           |                                         |                 |             | 🚳 🛿 🗵             |
|-------------------|--------------|---------------|-----------|-------------|----------------|------------------|-----------|-----------------------------------------|-----------------|-------------|-------------------|
| Account No :*     |              |               |           |             |                |                  |           |                                         |                 |             |                   |
| Account Ccy :     |              | -             | ,         |             |                |                  |           |                                         |                 |             |                   |
| Installment Mode  | е:           |               |           | •           |                |                  |           |                                         |                 |             |                   |
| Arrear Type :     |              |               |           | Charg       | ing Date:      |                  |           |                                         |                 |             |                   |
| OutStandings      |              |               |           |             |                |                  |           |                                         |                 |             |                   |
| Principal Balance | • :          |               |           |             |                |                  |           |                                         |                 |             |                   |
| Amount Disburse   | ed Today :   |               |           |             |                |                  |           |                                         |                 |             |                   |
| Installment Arre  | ars :        |               | 1         |             |                |                  |           |                                         |                 |             |                   |
| Subsidy Arrears   | :            |               | 1         |             |                |                  |           |                                         |                 |             |                   |
| Penalty Arrears   | :            |               |           |             |                |                  |           |                                         |                 |             |                   |
| UnBilled Penalty  | Interest :   |               | Upto      | ): [        | •              |                  |           |                                         |                 |             |                   |
| UnApplied Cre     | dits —       |               |           |             |                |                  |           |                                         |                 |             |                   |
| Amount Paid Too   | lay :        |               |           |             |                |                  |           |                                         |                 |             |                   |
| Funds in RPA :    |              |               | 1         |             |                |                  |           |                                         |                 |             |                   |
| Subsidy Arrea     | r Payments — |               |           |             |                |                  |           |                                         |                 |             |                   |
| Total Due :       |              |               | 1         |             |                |                  |           |                                         |                 |             |                   |
|                   |              |               |           |             |                |                  |           |                                         |                 |             |                   |
| Card              | Change Pip   | Cheque        | Cost Rate | ECY Change  | Depomination   | Instrument       | Inventory | Pin Validation                          | Service Charge  | Signature   | Travellers Checur |
| Card              | anango rati  | Chodao        | COSCINGED | i er enange | - shorm actorr | a tast sinter to | arrentory | 1 · · · · · · · · · · · · · · · · · · · | Lorrico cridigo | - Signataro | - avoiors criedde |
|                   |              |               |           |             |                |                  |           |                                         | UDF             | OK Clos     | e Clear           |

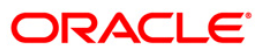

| Field Name          | Description                                                                                                    |  |  |  |  |
|---------------------|----------------------------------------------------------------------------------------------------|--|--|--|--|
| Account No          | [Mandatory, Numeric, 16]                                                                                                    |  |  |  |  |
|                     | Type the loan account number for which the arrear re payment is to be made.                                                                                                    |  |  |  |  |
|                     | The short name of the account holder is populated adjacent to the account number.                                                                                                    |  |  |  |  |
| Account Ccy         | [Display]                                                                                                    |  |  |  |  |
|                     | This field displays the currency assigned to the product, under which the account is opened.                                                                                                    |  |  |  |  |
|                     | All the entries posted in the account are in the account currency.                                                                                                    |  |  |  |  |
|                     | For example, if the currency assigned to a Loan product is USD, the account opened under that product has USD as its account currency, by default.                                                                        |  |  |  |  |
| Installment Mode    | [Mandatory, Drop-Down]                                                                                                    |  |  |  |  |
|                     | Select the installment mode from the drop-down list.                                                                                                    |  |  |  |  |
|                     | The options are:                                                                                                    |  |  |  |  |
|                     | Savings Transfer                                                                                                    |  |  |  |  |
|                     | GL Transfer                                                                                                    |  |  |  |  |
| Arrear Type         | [Display]                                                                                                    |  |  |  |  |
|                     | This field displays the arrear type to be paid by the customer. By default, the <b>Subsidy</b> option is displayed.                                                                                                    |  |  |  |  |
| Outstandings        |                                                                                                    |  |  |  |  |
| Principal Balance   | [Display]                                                                                                    |  |  |  |  |
|                     | This field displays the actual principal balance as on the date of installment payment, considering all dues were paid on time.                                                                                           |  |  |  |  |
| Amount Disbursed    | [Display]                                                                                                    |  |  |  |  |
| Today               | This field displays the amount that is disbursed on the current date, if the loan is disbursed on the current date, i.e., on the date of Loan Subsidy Installment Payment Inquiry. Else, this field will have zero value. |  |  |  |  |
| Installment Arrears | [Display]                                                                                                    |  |  |  |  |
|                     | This field displays the total installment arrears that are outstanding in the loan account.                                                                                                    |  |  |  |  |
|                     | Total Installment = Principal + Interest                                                                                                    |  |  |  |  |
| Subsidy Arrears     | [Display]                                                                                                    |  |  |  |  |
|                     | This field displays the subsidy arrears.                                                                                                    |  |  |  |  |

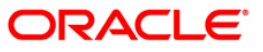

| Field Name              | Description                                                                                                    |
|-------------------------|----------------------------------------------------------------------------------------------------|
| Penalty Arrears         | [Display]                                                                                                    |
|                         | This field displays the penalty arrears.                                                                                                    |
|                         | The penalty interest is levied on the customer for the non-payment of the dues. It is basically the interest on arrears commonly known as IOA (Interest on Arrears). The unpaid penalty interest arrears due but not paid is displayed.                                                                                                    |
| <b>UnBilled Penalty</b> | [Display]                                                                                                    |
| Interest                | This field displays the unbilled penalty interest.                                                                                                    |
|                         | Unbilled Penalty Interest is the interest accrued on the loan account from<br>the last penalty charging date till the current date. The Unbilled penalty<br>interest till date due to late payment of arrears on the account is<br>calculated online.                                                                                                    |
| Upto                    | [Display]                                                                                                    |
| -                       | This field displays the system-generated date up to which the unbilled penalty interest is calculated.                                                                                                    |
| Unapplied Credits       |                                                                                                    |
| Amount Paid             | [Display]                                                                                                    |
| Today                   | This field displays the amount paid today into the loan account by way of installment payment, advance payment, partial payoff or standing instruction from CASA account.                                                                                                    |
| Funds in RPA            | [Display]                                                                                                    |
|                         | This field displays the funds in RPA.                                                                                                    |
|                         | In loans module any amount paid towards repayment of the loan is first<br>credited to RPA. The house keeping shell in the EOD later appropriates<br>the amount in RPA to offset any arrears due in the loan account. In case<br>no arrears are due the amount will continue to reside in RPA till such<br>time arrears become due in the loan account. The RPA always points to<br>a Liability GL. |
| Subsidy Arrear Pay      | yments                                                                                                    |
| Total Due               | [Display]                                                                                                    |

This field displays the total amount payable by the customer. Total Due = Installment Arrears + Other Arrears

- + Penalty Arrears + UnBilled Penalty Interest
- 3. Enter the loan account number and press the **<Tab>** key.
- 4. Select the installment mode from the drop-down list.
- 5. Click the **Ok** button.
- 6. The system displays the message "Do You want to continue".

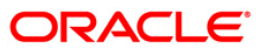

| Loan Subsidy Arrear       | Repayment Inquiry* |                 |                    |           |                |                |           |       | Part 10 1   |
|---------------------------|--------------------|-----------------|--------------------|-----------|----------------|----------------|-----------|-------|-------------|
| Account No :              | 0000000203100      | CYSORE          |                    |           |                |                |           |       |             |
| Account Ccy :             | CNY 🗸              |                 |                    |           |                |                |           |       |             |
| Installment Mode :        | Savings Transfer   | *               |                    |           |                |                |           |       |             |
| Arrear Type :             | Subsidy            | ~               |                    |           |                |                |           |       |             |
| OutStandings              |                    |                 |                    |           |                |                |           |       |             |
| Principal Balance :       | 41,000.00          |                 |                    |           |                |                |           |       |             |
| Amount Disbursed Today    | : 0.00             |                 |                    |           |                |                |           |       |             |
| Installment Arrears :     | 21,083.70          |                 |                    |           |                |                |           |       |             |
| Subsidy Arrears :         | 105.93             |                 |                    |           |                |                |           |       |             |
| Penalty Arrears :         | 24.78              |                 |                    |           |                |                |           |       |             |
| UnBilled Penalty Interest | . 0.00             | Upto : 20/09/2  | 2009               |           |                |                |           |       |             |
| UnApplied Credits –       |                    |                 |                    |           |                |                |           |       |             |
| Amount Paid Today :       | 0.00               |                 |                    |           |                |                |           |       |             |
| Funds in RPA :            | 0.00               | ]               |                    |           |                |                |           |       |             |
| Subsidy Arrear Payr       | nents              |                 |                    |           |                |                |           |       |             |
| Total Due :               | 105.93             |                 |                    |           |                |                |           |       |             |
|                           |                    | OK Cancel       | nntinue?           |           |                |                |           |       |             |
| Card Chang                | e Pin Cheque       | Cost Rate Denom | ination Instrument | Inventory | Pin Validation | Service Charge | Signature | Trave | llers Chequ |
|                           |                    |                 |                    |           |                | UDF            | ОК        | Close | Clear       |

# Loan Subsidy Arrear Repayment Inquiry

- 7. Click the **Ok** button.
- 8. Depending up on the option selected from **Installment Mode** drop-down list, the system displays the relevant transaction screen.
- 9. Enter the relevant information.

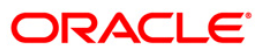

| Loan Subsidy Installment    | Payment By GL*                                                                                        | 🚳 🔽 🗵             |
|-----------------------------|----------------------------------------------------------------------------------------------------|-------------------|
| Account No :                | 0010000500001883 MI ISTI IEA YI ISUE GART                                                             |                   |
| Account Ccy :               |                                                                                                    |                   |
| Installment Mode :          | G. Transfer                                                                                           |                   |
| Arrear Type :               | Subsidy Charging Date: 18/09/2012                                                                     |                   |
| OutStandings                |                                                                                                    |                   |
| Principal Balance :         | 10,000.00                                                                                             |                   |
| Amount Disbursed Today :    | 0.00                                                                                                  |                   |
| Installment Arrears :       | 4,164.36                                                                                              |                   |
| Subsidy Arrears :           | 12.29                                                                                                 |                   |
| Penalty Arrears :           | 86.58                                                                                                 |                   |
| UnBilled Penalty Interest : | 0.00 Upto: 27/10/2012                                                                                 |                   |
| UnAnnlied Credits           |                                                                                                    |                   |
| Amount Paid Today :         | 0.00                                                                                                  |                   |
| Funds in RPA :              | 0.00                                                                                                  |                   |
| Subsidy Arrear Payments –   |                                                                                                    |                   |
| Total Due :                 | 0.00                                                                                                  |                   |
|                             |                                                                                                    |                   |
| Payment Details             |                                                                                                    |                   |
| GL Acct Ccy :               | RMB 💌                                                                                                 |                   |
| GL Acct No :*               |                                                                                                    |                   |
| Loans Acct Ccy Rate :       | 1.00000 GL Acct Ccy Rate : 1.00000                                                                    |                   |
| GL Acct Amount :            | 0.00                                                                                                  |                   |
| Acct Amount :               | 0.00 Total Arrears : 0.00                                                                             |                   |
| Value Date:                 | 27/10/2012                                                                                            |                   |
| User Reference No :         |                                                                                                    |                   |
| CustomerId:                 |                                                                                                    |                   |
| Narrative :                 | Subsidy Installment Pmt By GL                                                                         |                   |
|                             |                                                                                                    |                   |
| cud chur t                  |                                                                                                    | Turnellana Ch     |
| Card Change Pin             | Cheque Cost Rate FCY Change Denomination Instrument Inventory Pin Validation Service Charge Signature | Travellers Cheque |
|                             |                                                                                                    | se Clear          |

# Loan Subsidy Arrear Repayment Inquiry - Payment By Transfer From Savings

| Field Name   | Description                                                                                                    |
|--------------|----------------------------------------------------------------------------------------------------|
| Sav Acct No  | [Mandatory, Numeric, 16]                                                                                                    |
|              | Type the CASA account number from which the funds will be transferred towards credit of the loan arrears.                       |
| Sav Acct Ccy | [Display]                                                                                                    |
| Rate         | This field displays the rate at which the savings account currency is converted to the local currency of the bank.              |
| Sav Acct Ccy | [Display]                                                                                                    |
|              | This field displays the currency assigned to the product at the product level, under which the provider CASA account is opened. |
| Acct Amount  | [Display]                                                                                                    |
|              | This field displays the amount in account currency.                                                                             |
| Sav Acct Amt | [Mandatory, Numeric, 13, Two]                                                                                                   |
|              | Type the amount that will be debited from the CASA account for payment of arrears.                                              |

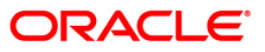

# 1102 - Loan Subsidy Arrear Repayment Inquiry

| Field Name           | Description                                                                                                    |
|----------------------|----------------------------------------------------------------------------------------------------|
| User<br>Reference No | [Optional, Alphanumeric, 40]<br>Type the user reference number.                                                          |
| Total Arrears        | [Display]<br>This field displays the total arrears that are to be paid.                                                  |
| Customer Id          | [Optional, Alphanumeric, 10, Pick List]<br>Type the customer id or select it from the pick list.                         |
| Narrative            | [Mandatory, Alphanumeric, 40]<br>Type the narration.<br>By default, it displays the narration, based on the transaction. |
| Value Date           | [Mandatory, Pick List, dd/mm/yyyy]<br>Select the value date from the pick list.                                          |

# Loan Subsidy Arrear Repayment Inquiry - Payment By GL Transfer

| Loan Subsidy I      | nstallment - | Payment By GL      | *               |               |               |           |                |                |           | 🚳 🔽 🐱             |
|---------------------|--------------|--------------------|-----------------|---------------|---------------|-----------|----------------|----------------|-----------|-------------------|
| Account No :        |              | 0000000203100      | CYSORE          |               |               |           |                |                |           |                   |
| Account Ccy :       |              | CNY V              |                 |               |               |           |                |                |           |                   |
| Installment Mode :  |              | GL Transfer        |                 | *             |               |           |                |                |           |                   |
| Arrear Type :       |              | Subsidy            |                 | ~             |               |           |                |                |           |                   |
| - OutStandings      |              |                    |                 |               |               |           |                |                |           |                   |
| Principal Balance : |              | 41.000.00          | 1               |               |               |           |                |                |           |                   |
| Amount Disbursed    | Today :      | 0.00               | 1               |               |               |           |                |                |           |                   |
| Installment Arrear  | s:           | 21,083.70          | i               |               |               |           |                |                |           |                   |
| Subsidy Arrears :   |              | 105.93             | i               |               |               |           |                |                |           |                   |
| Penalty Arrears :   |              | 24.78              | i               |               |               |           |                |                |           |                   |
| UnBilled Penalty In | nterest :    | 0.00               | Upto            | 20/09/2009    | 1102          |           |                |                |           |                   |
|                     |              |                    | -               |               | - Contraction |           |                |                |           |                   |
| - UnApplied Cre     | dits         |                    |                 |               |               |           |                |                |           |                   |
| Amount Paid Toda    | y:           | 0.00               |                 |               |               |           |                |                |           |                   |
| Funds in RPA :      |              | 0.00               |                 |               |               |           |                |                |           |                   |
| Subsidy Arrea       | r Payments   |                    |                 |               |               |           |                |                |           |                   |
| Total Due :         |              | 105.93             | 1               |               |               |           |                |                |           |                   |
| – Payment Deta      | ils          |                    |                 |               |               |           |                |                |           |                   |
| GL Acct Ccy :       |              | CNY 🗸              |                 |               |               |           |                |                |           |                   |
| GL Acct No :        |              | 320150000          | OAN MISC INCOME |               |               |           |                |                |           |                   |
| Loans Acct Ccy Ra   | ate :        | 1.00000            | GL Ac           | ct Ccy Rate : | 1.00000       |           |                |                |           |                   |
| GL Acct Amount :    |              | 105                | .93             |               |               |           |                |                |           |                   |
| Acct Amount :       |              | 105                | .93 Total       | Arrears :     | 105.93        |           |                |                |           |                   |
| Value Date:         |              | 20/09/2009         | <del>o</del> .  |               |               |           |                |                |           |                   |
| User Reference No   | o:           | 6476               |                 |               |               |           |                |                |           |                   |
| CustomerId:         |              | 476474             | •••             |               |               |           |                |                |           |                   |
| Narrative :         |              | Subsidy Installmen | t Pmt By GL     |               |               |           |                |                |           |                   |
|                     |              |                    |                 |               |               |           |                |                |           |                   |
| Card                | Change Pin   | Cheque             | Cost Rate       | Denomination  | Instrument    | Inventory | Pin Validation | Service Charge | Signature | Travellers Cheque |
|                     |              |                    | •               |               |               |           |                | UDF            | ОК        | Close Clear       |
|                     |              |                    |                 |               |               |           |                |                |           |                   |

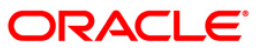

| Field Name     | Description                                                                                                    |  |  |  |  |  |  |
|----------------|----------------------------------------------------------------------------------------------------|--|--|--|--|--|--|
| GL Acct Ccy    | [Mandatory, drop-Down]<br>Select the currency assigned to the GL that is to be debited from the drop-                          |  |  |  |  |  |  |
|                | down list.<br>This currency can differ from the local currency of the bank and the account currency.                           |  |  |  |  |  |  |
| GL Account No  | [Mandatory, Pick List]                                                                                                    |  |  |  |  |  |  |
|                | Select the GL account, which will be debited for crediting the Loan account towards payment of the arrears from the pick list. |  |  |  |  |  |  |
|                | The GL description is displayed in the adjacent field.                                                                         |  |  |  |  |  |  |
| Loan Acct Ccy  | [Display]                                                                                                    |  |  |  |  |  |  |
| Rate           | This field displays the rate of conversion used for converting the loan account currency to the local currency of the bank.    |  |  |  |  |  |  |
| GL Acct Ccy    | [Display]                                                                                                    |  |  |  |  |  |  |
| Rate           | This field displays the rate at which the GL account currency is converted to the local currency of the bank.                  |  |  |  |  |  |  |
| GL Acct        | [Mandatory, Numeric, 13, Two]                                                                                                  |  |  |  |  |  |  |
| Amount         | Type the amount that will be debited from the GL account towards repayment of the Loan arrears.                                |  |  |  |  |  |  |
| Acct Amount    | [Display]                                                                                                    |  |  |  |  |  |  |
|                | This field displays the amount credited in the loan account in account currency.                                               |  |  |  |  |  |  |
| Total Arrears  | [Display]                                                                                                    |  |  |  |  |  |  |
|                | This field displays the total arrears to be paid.                                                                              |  |  |  |  |  |  |
| Value Date     | [Mandatory, Pick List, dd/mm/yyyy]                                                                                             |  |  |  |  |  |  |
|                | Select the value date from the pick list.                                                                                      |  |  |  |  |  |  |
| User Reference | [Optional, Alphanumeric, 40]                                                                                                   |  |  |  |  |  |  |
| Νο             | Type the user reference number.                                                                                                |  |  |  |  |  |  |
| Customer ID    | [Optional, Alphanumeric, 10, Pick List]                                                                                        |  |  |  |  |  |  |
|                | Type the customer id or select it from the pick list.                                                                          |  |  |  |  |  |  |
| Narrative      | [Mandatory, Alphanumeric, 40]                                                                                                  |  |  |  |  |  |  |
|                | Type the narration.                                                                                                    |  |  |  |  |  |  |
|                | By default, it displays the narration, based on the transaction.                                                               |  |  |  |  |  |  |

- 10. Click the **Ok** button.
- 11. The system displays the message "Authorisation Required. Do You want to continue?". Click the **OK** button.
- 12. The system displays the Authorisation Reason screen.
- 13. Enter the relevant information and click the **Grant** button.

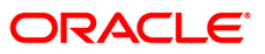

14. The system displays the transaction sequence number. The transaction number is a system generated number that uniquely identifies each transaction performed by a teller and can be used for tracking the transaction. Click the **Ok** button.

Note: For information on Authorisation transactions, refer to the Oracle FLEXCUBE Introduction User Manual.

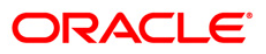

# 1430 - Backdated Refund Of Transaction

Using this option backdated reversal of installment can be done. It facilitates reversal of installment received in the account through GEFU upload, SI, drawdown from CASA, or repayment of installments from front end options, provided it is the last credit transaction in the account.

Also the backdated reversal is supported beyond the last charging date. The system will support reversal of back dated transactions only if any of the events mentioned below have not occurred between the process date and the value date:

- Reschedule
- Restructure
- Rate Change
- Top Up loan Disbursement
- Partial pay off
- Subsequent disbursement
- Credit in the loan account other than the installment payment including the advance payment.

FCR will not allow EFS, PPF<sup>2</sup>, rate change, reschedule, restructure, top up disbursement, subsequent disbursement on the day on which backdated installment transaction is executed. Backdated reversal of cheque in clearing will not be allowed even if the funds are available in loan account on the cheque posting date. However after the cheque has been cleared, the back dated reversal will be allowed. The reversal of installment executed through this maintenance can be reversed before EOD through the Electronic Journal (Fast Path: 6006) option.

### **Definition Prerequisites**

- 8053 Customer Addition
- LN057 Loan Direct Account Opening

### **Modes Available**

Not Applicable

### To refund backdated transaction

- Type the fast path 1430 and click Go or navigate through the menus to Transaction Processing > Account Transactions > CASA Account Transactions > Transfer > Backdated Refund To CASA.
- 2. The system displays the **Backdated Refund Of Transaction** screen.

<sup>&</sup>lt;sup>2</sup>(Partial Pay-off: It is the payment of any principal amount before the same becomes due. The amount paid is less than the total amount of principal outstanding.)

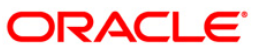

| Backdated Refund Of Tran   | saction*         |                         |                          |                          | at a a a a a a a a a a a a a a a a a a |
|----------------------------|------------------|-------------------------|--------------------------|--------------------------|----------------------------------------|
| Loans Account No.:         |                  |                         |                          |                          |                                        |
| Currency                   |                  |                         |                          |                          |                                        |
| Date Last Credit/Val Date: | 16               |                         |                          |                          |                                        |
| Credit Amount:             |                  |                         |                          |                          |                                        |
| Credit Account Type:       | ~                |                         |                          |                          |                                        |
|                            |                  |                         |                          |                          |                                        |
|                            |                  |                         |                          |                          |                                        |
|                            |                  |                         |                          |                          |                                        |
|                            |                  |                         |                          |                          |                                        |
|                            |                  |                         |                          |                          |                                        |
|                            |                  |                         |                          |                          |                                        |
|                            |                  |                         |                          |                          |                                        |
|                            |                  |                         |                          |                          |                                        |
|                            |                  |                         |                          |                          |                                        |
|                            |                  |                         |                          |                          |                                        |
|                            |                  |                         |                          |                          |                                        |
|                            |                  |                         |                          |                          |                                        |
|                            |                  |                         |                          |                          |                                        |
|                            |                  |                         |                          |                          |                                        |
|                            |                  |                         |                          |                          |                                        |
|                            |                  |                         |                          |                          |                                        |
|                            |                  |                         |                          |                          |                                        |
|                            |                  |                         |                          |                          |                                        |
|                            |                  |                         |                          |                          |                                        |
|                            |                  |                         |                          |                          |                                        |
|                            |                  |                         |                          |                          |                                        |
|                            |                  |                         |                          |                          |                                        |
|                            |                  |                         |                          |                          |                                        |
|                            |                  |                         |                          |                          |                                        |
|                            |                  |                         |                          |                          |                                        |
|                            |                  |                         |                          |                          |                                        |
|                            |                  |                         | 1                        | 1                        |                                        |
| Card Change Pin            | Cheque Cost Rate | Denomination Instrument | Inventory Pin Validation | Service Charge Signature | Travellers Cheque                      |
|                            |                  |                         |                          |                          | Close Clear                            |

# Backdated Refund Of Transaction

| Field Name  | Description                                                                                                    |  |  |  |  |  |  |
|-------------|----------------------------------------------------------------------------------------------------|--|--|--|--|--|--|
| Loans       | [Mandatory, Numeric, 16]                                                                                          |  |  |  |  |  |  |
| Account No. | Type the loan account number.                                                                                     |  |  |  |  |  |  |
|             | The system displays the name of the customer in the adjacent field.                                               |  |  |  |  |  |  |
|             | The loan account should be disbursed. Only if the loan is in regular stage, installment reversal will be allowed. |  |  |  |  |  |  |
|             | Backdated reversal will not be allowed for accounts with the following status:                                    |  |  |  |  |  |  |
|             | Closed                                                                                                    |  |  |  |  |  |  |
|             | Account Open Today                                                                                                |  |  |  |  |  |  |
|             | Account Closed Today                                                                                              |  |  |  |  |  |  |
|             | Account Written Off                                                                                               |  |  |  |  |  |  |
|             | Account Paid Off                                                                                                  |  |  |  |  |  |  |
|             | Account Open-No debit                                                                                             |  |  |  |  |  |  |
|             | Account blocked etc.                                                                                              |  |  |  |  |  |  |
| Currency    | [Display]<br>This field displays the currency of the entered loan account number.                                 |  |  |  |  |  |  |

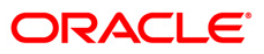

| Field Name                   | Description                                                                                                    |
|------------------------------|----------------------------------------------------------------------------------------------------|
| Date Last<br>Credit/Val Date | [Display]<br>This field displays the date on which the last installment was credited in the loan account.                                                                                         |
| Credit Amount                | [Display]                                                                                                    |
|                              | This field displays the last installment amount received in the loan account.                                                                                                    |
|                              | If there are 2 credits on the same day towards installment payment, the <b>Backdated Installment Reversal</b> will display the consolidated amount of both the credits and both will be reversed. |
| Credit                       | [Mandatory, Drop-Down]                                                                                                    |
| Account Type                 | Select the appropriate credit account type from the drop-down list.                                                                                                    |
|                              | The options are:                                                                                                    |
|                              | CASA Transfer                                                                                                    |
|                              | GL Transfer                                                                                                    |
| 3. Enter the loan            | n account number and press the <b><tab></tab></b> key.                                                                                                    |

- 4. Select the credit account type from the drop-down list.
- 5. Click the **Ok** button.
- 6. The system displays the message "Do you want to continue?".

## **Backdated Refund Of Transaction**

| ans Account No.:<br>rrency<br>te Last Credit/Val Date:<br>edit Amount: | 0000000421360 F H SHAH           |  |
|------------------------------------------------------------------------|----------------------------------|--|
| dit Account Type:                                                      | CASA Transfer 💌                  |  |
|                                                                        |                                  |  |
|                                                                        |                                  |  |
|                                                                        | Contd : Do you want to continue? |  |
|                                                                        | OK Cancel                        |  |
|                                                                        | OK Cancel                        |  |
|                                                                        | OK Cancel                        |  |
|                                                                        | OK Cancel                        |  |
|                                                                        | OK Cancel                        |  |

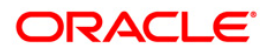

- 7. Click the **Ok** button.
- 8. The system displays the appropriate **Backdated Refund Of Transaction** screen based on the credit account type selected.
- 9. Enter the required information in the screen.

### Backdated Refund To CASA

| Long Kart       Image: State State Sta                                               | Backdated Refu      | ind To CASA | *               |           |              |            |           |                |                |           | alian 🕹 🖬 💌       |
|----------------------------------------------------------------------------------------------------|---------------------|-------------|-----------------|-----------|--------------|------------|-----------|----------------|----------------|-----------|-------------------|
| Currently         Image: Currently Currently           Cede Ansourt Type:         Currently           CASA Acct Cyr Rate :         Currently           CASA Acct Cyr Rate :         1000000           CASA Acct Cyr Rate :         10000000           CASA Acct Cyr Rate :         100000                                                                                                    | Loans Account No.:  |             | 0000000421360   | F H SHAH  |              |            |           |                |                |           |                   |
| Date Late         Import         Import         Impo                                                                                                    | Currency            |             | INR M           |           |              |            |           |                |                |           |                   |
| Cedit Accord:         10.000.00           CSAA Accord:         00.000000050000           CSAA Accord:         00.0000000000000000000000000000000000                                                                                                    | Date Last Credit/Va | l Date:     | 15/04/2008      |           |              |            |           |                |                |           |                   |
| Cardi         CArda Trendfer W           CASA Acct Cay Rate :         100000           CASA Acct Cay Rate :         100000           CASA Cay Cay Rate :         100000           Cay Cay Rate :         100000           Cay Cay Rate :         100000           Cay Cay Rate :         100000           Cay Cay Rate :         100000           Cay Cay Rate :         100000           Cay Cay Rate :         100000           Cay Cay Rate :         100000           Cay Cay Rate :         100000                                                                                                    | Credit Amount:      |             | 10,98           | 3.59      |              |            |           |                |                |           |                   |
| CASA Account No:: INR INDICASSO EDWARD MATHEW<br>GASA Act Coy: INR INDICASSO EDWARD MATHEW<br>CASA Act Coy: INR INDICASSO CASA Amount: INDICASSO CASA Amount: INDICASSO CASA AMOUNT: INDICASSO CASA AMOUNT: INDICASS | Credit Account Type | 91          | CASA Transfer 🖂 |           |              |            |           |                |                |           |                   |
| CASA Act CCy Rate : 1.00000<br>CASA Act CCy Rate : 1.00000<br>CASA Amount : 10,983.59<br>CASA Amount : 10,983.59                                                                                                    | CASA Account No.:   |             | 0100000045360   | EDWARD N  | MATHEW       |            |           |                |                |           |                   |
| Loars Acet Coy Rate : 1.00000<br>CASA Acet Coy Rate : 1.00000<br>CASA Acet Coy Rate : 1.00000<br>CASA Annount : 10,963.99<br>CASA Annount : 10,963.99                                                                                                    | CASA Acct Coy:      |             | INR             |           |              |            |           |                |                |           |                   |
| CASA Acot Coy Rate : 10,0000<br>CASA Annount : 10,983.59<br>CASA Annount : 10,983.59<br>Card Charge Sin Chege Cost Rate Descentation Intervent Intervent Per Valdetion Service Charge Segurare Traveller Chege                                                                                                    | Loans Acct Ccy Rat  | e':         | 1.0             | 0000      |              |            |           |                |                |           |                   |
| CASA Amount :         10,983.59           Case         Obarge Sn.         Despendention           Carel         Obarge Sn.         Despendention         Internet         Internet         Sender Charge         Signature         Tavellers Charge           Carel         Obarge Sn.         Despendention         Internet         Internet         Enventory:         Pit Validation         Sender Charge         Tavellers Charge                                                                                                    | CASA Acct Ccy Rat   | в:          | 1.0             | 0000      |              |            |           |                |                |           |                   |
| Card Charge Pin: Charge Cett Rate Deconnistion Instrument: Inventory Pin Validation Service Charge Signature Travelers Charge                                                                                                    | CASA Amount :       |             | 10,983          | .59       |              |            |           |                |                |           |                   |
| Card Change Pin Cheque Cost Rate Denomination Instrument Inventory Pin Validation Service Charge Signature Travellers Cheque                                                                                                    |                     |             |                 |           |              |            |           |                |                |           |                   |
| UDF OK Close Clear                                                                                                    | Card                | Change Pin  | Cheque          | Cost Rate | Denomination | Instrument | Inventory | Pin Validation | Service Charge | Signature | Travellers Cheque |
|                                                                                                    |                     |             |                 |           | <i>b</i>     |            |           |                | UDF            | ОК        | Close Clear       |

| Field Name       | Description                                                                                                    |
|------------------|----------------------------------------------------------------------------------------------------|
| CASA             | [Mandatory, Numeric, 16]                                                                                                    |
| Account          | Type the CASA account number.                                                                                                    |
| NO.              | The system displays the short name of the customer to which the CASA account belongs in the adjacent field.                                                                                                    |
|                  | <b>FLEXCUBE Retail</b> will verify if the CASA account belongs to the same customer<br>as the primary holder of the loan account, if not it will display an appropriate<br>warning. The reversal however can be executed to CASA account of a different<br>customer as well. |
| CASA Acct<br>Ccy | [Display]<br>This field displays the currency of the CASA account.                                                                                                    |

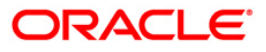

| Loans Acct | [Display]                                                                                                    |
|------------|----------------------------------------------------------------------------------------------------|
| Ccy Rate   | This field displays the rate at which the loan account currency is converted to the local currency of the bank.                                                                  |
|            | The exchange rate values must be defined and downloaded.                                                                                                    |
|            | The teller's right to change the loans account currency value is configurable at the bank level. If such rights are not assigned to the teller, this field becomes non-editable. |
|            | If the loan account currency and the local currency are the same, the field takes a default value as 1, which cannot be modified.                                                |
| CASA Acct  | [Display]                                                                                                    |
| Ccy Rate   | This field displays the rate at which the CASA account currency is converted to the local currency of the bank.                                                                  |
|            | The exchange rate values must be defined and downloaded.                                                                                                    |
|            | The teller's right to change the CASA account currency rate is configurable at the bank level. If such rights are not assigned to the teller, this field becomes non-editable.   |
|            | If the savings account currency and the local currency are the same, the field takes the default value as 1, which cannot be modified.                                           |
| CASA       | [Display]                                                                                                    |
| Amount     | This field displays the CASA amount.                                                                                                    |

### Field Name Description

### Backdated Refund To GL

|                                                                                                    | Backdated Refund To GL*    |                 |                       |               |           |                |                |           | Part 10 10 10 10 10 10 10 10 10 10 10 10 10 |    |
|----------------------------------------------------------------------------------------------------|----------------------------|-----------------|-----------------------|---------------|-----------|----------------|----------------|-----------|---------------------------------------------|----|
| Current y         Form #           Field Actack (* 11/2007)                                                                                                    | Loans Account No.:         | 0000000001360   | AMAR DANI             |               |           |                |                |           |                                             |    |
| Value Las Credit/Val Datas:       Image: Signal Signal Signa                                                       | Currency                   | IDR.            |                       |               |           |                |                |           |                                             |    |
| jest Anourt: 5,953,46<br>jed Acourt Nye: Crander I<br>A Acourt Ny: DR ♥<br>BAcourt Cy Rae: 10000<br>A Acot Cy Rae: 10000<br>A Acot Cy Rae: 10000<br>B Anourt: 3,353,48<br>Cut Component Component Compon | Date Last Credit/Val Date: | 31/12/2007      |                       |               |           |                |                |           |                                             |    |
| cad         Change Pin         Cader State         1.000000           al. Acct. Cory: Bate:         1.000000           al. Acct. Cory: Bate:         1.000000           al. Acct. Cory: Bate:         1.000000           al. Acct. Cory: Bate:         1.000000           al. Acct. Cory: Bate:         1.000000           al. Acct. Cory: Bate:         1.000000           al. Acct. Cory: Bate:         3.0353.40                                                                                                    | Credit Amount:             | 3,353.41        | 8                     |               |           |                |                |           |                                             |    |
| A. Accourt No.::       IO022150       CHANNEL ISSUER FEE (a)         B. Act Coy Rebe ::       IO00000         B. Act Coy Rabe ::       IO00000         B. Act Coy Rabe ::       IO0000000000         B. Act Coy Rabe ::       IO000000000000000000000000000000000000                                                                                                    | Credit Account Type:       | GL Transfer 🛛 👻 |                       |               |           |                |                |           |                                             |    |
| A. Ace Coy Rate : 1.00000   A. Ace Coy Rate : 1.00000   B. Anount : 3.983.48     Cad Charge Fin.   Cade Charge Fin.   Cade Charge Fin.     Cade Charge Fin.     Cade Charge Fin.     Cade Charge Fin.     Cade Charge Fin.     Cade Charge Fin.     Cade Charge Fin.     Cade Charge Fin.     Cade Charge Fin.     Cade Charge Fin.     Cade Charge Fin.     Cade Charge Fin.     Cade Charge Fin.     Charge Fin. Charge Fin.     Charge Fin. Charge Fin.     Cade Charge Fin.     Charge Fin. Charge Fin.     Charge Fin. Charge Fin.     Charge Fin. Charge Fin.     Charge Fin. Charge Fin.     Charge Fin. Charge Fin.     Charge Fin. Charge Fin.     Charge Fin. Charge Fin.     Charge Fin. Charge Fin.     Charge Fin. Charge Fin.     Charge Fin. Charge Fin.     Charge Fin. Charge Fin.                                                                                                    | GL Account No.:            | 100022150       | CHANNEL ISSUER FEE GI |               |           |                |                |           |                                             |    |
| Card       Charge Pin       Chegee       Cost Rate       Towney       Pin Validation       Signams       Towney: Chegee       Towney: Chegee                                                                                                    | GL Acct Ccy :              | IDR 💌           |                       |               |           |                |                |           |                                             |    |
| B. Acct Ccy Rade :       1.00000         SL Amount :       3,353.48                                                                                                    | Loan Acct Ccy Rate :       | 1.0000          | D                     |               |           |                |                |           |                                             |    |
| Card     Charge Pin     Cheges     Centres Rate     Determination     Instrument     Inventory     Pin Validation     Service Charge     Segrinus     Traveller: Cheges                                                                                                    | GL Acct Ccy Rate :         | 1.0000          | D                     |               |           |                |                |           |                                             |    |
| Card Charge Pin. Chege Cost Rate Descristation Instrument Invantory Pin Validation Service Charge Signature Traveller: Chege                                                                                                    | GL Amount :                | 3,353.4         | в                     |               |           |                |                |           |                                             |    |
| Card Change Pin Cheque Cost Rate Denomination Instrument Inventory Pin Validation Service Charge Signature Traveller's Cheque                                                                                                    |                            |                 |                       |               |           |                |                |           |                                             |    |
|                                                                                                    | Card Change Pin            | Cheque          | Cost Rate Denominatio | in Instrument | Inventory | Pin Validation | Service Charge | Signature | Travellers Chequ                            | ue |
|                                                                                                    |                            | 100 SEP3250     |                       |               | 1         |                | LUDE           |           | Clore Clore                                 |    |

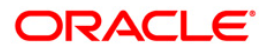

| Fie | ld Name                                                                                                    | Description                                                                                                    |  |  |  |  |  |
|-----|----------------------------------------------------------------------------------------------------|----------------------------------------------------------------------------------------------------|--|--|--|--|--|
| GL  | Account                                                                                                    | [Mandatory, Numeric, Nine]                                                                                                    |  |  |  |  |  |
| No. |                                                                                                    | Type the GL account number.                                                                                                    |  |  |  |  |  |
|     |                                                                                                    | The system displays the name of the GL account in the adjacent field.                                                                                                    |  |  |  |  |  |
|     |                                                                                                    | The system will check if voucher entry is allowed on the GL account number entered.                                                                                              |  |  |  |  |  |
| GL  | Acct Ccy                                                                                                    | [Display]                                                                                                    |  |  |  |  |  |
|     |                                                                                                    | This field displays the currency of the GL account.                                                                                                    |  |  |  |  |  |
| Loa | an Acct                                                                                                    | [Display]                                                                                                    |  |  |  |  |  |
| Ccy | / Rate                                                                                                    | This field displays the rate at which the loan account currency is converted to the local currency of the bank.                                                                  |  |  |  |  |  |
|     |                                                                                                    | The exchange rate values must be defined and downloaded.                                                                                                    |  |  |  |  |  |
|     |                                                                                                    | The teller's right to change the loans account currency value is configurable at the bank level. If such rights are not assigned to the teller, this field becomes non-editable. |  |  |  |  |  |
|     |                                                                                                    | If the loan account currency and the local currency are the same, the field takes a default value as 1, which cannot be modified.                                                |  |  |  |  |  |
| GL  | Acct Ccy                                                                                                    | [Display]                                                                                                    |  |  |  |  |  |
| Rat | e                                                                                                    | This field displays the rate at which the GL account currency is converted to the local currency of the bank.                                                                    |  |  |  |  |  |
|     |                                                                                                    | The exchange rate values must be defined and downloaded.                                                                                                    |  |  |  |  |  |
|     |                                                                                                    | The teller's right to change the GL account currency rate is configurable at the bank level. If such rights are not assigned to the teller, this field becomes non-editable.     |  |  |  |  |  |
|     |                                                                                                    | If the GL account currency and the local currency are the same, the field takes the default value as 1 which cannot be modified.                                                 |  |  |  |  |  |
| GL  | Amount                                                                                                    | [Display]                                                                                                    |  |  |  |  |  |
|     |                                                                                                    | This field displays the GL amount.                                                                                                    |  |  |  |  |  |
| 10. | Click the O                                                                                                    | <b>k</b> button.                                                                                                    |  |  |  |  |  |
| 11. | . The system displays the message "Authorization Required. Do you want to continue?". Click the <b>OK</b> button. |                                                                                                    |  |  |  |  |  |

- 12. The system displays the Authorization Reason screen.
- 13. Enter the relevant information and click the **Grant** button.
- 14. The system displays the transaction sequence number. Click the **Ok** button.

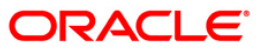

5. Loan Enquiries

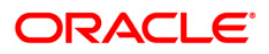

# 7026 - Loans Balance Inquiry

Using this option you can inquire about loan account details such as account status, the maturity date (final date of installment) and the next installment date. For the given account, loan account outstanding, arrears details, uncleared funds and available balance are also displayed.

In addition the screen also displays the arrears postponed details and unapplied credit details.

### **Definition Prerequisites**

LN057 - Loan Direct Account Opening

#### Modes Available

Not Applicable

#### To inquire balance of the loan account

- Type the fast path 7026 and click Go or navigate through the menus to Transaction Processing > Account Transactions > Loan Account Transactions > Inquiries > Loans Balance Inquiry.
- 2. The system displays the Loans Balance Inquiry screen.

### Loans Balance Inquiry

| Loans Balance Inquiry*         |           |              |                    |                   |                       |               |                   |           | 🇞 🚺 🗾             |
|--------------------------------|-----------|--------------|--------------------|-------------------|-----------------------|---------------|-------------------|-----------|-------------------|
| Account No :                   |           |              |                    |                   |                       |               |                   |           |                   |
| Account Ccy :                  | ~         |              |                    |                   |                       |               |                   |           |                   |
| Account Status :               |           |              |                    |                   |                       |               |                   |           |                   |
| Maturity Date :                | 116       | ¥1           |                    |                   |                       |               |                   |           |                   |
| Next Due Date :                |           |              |                    |                   |                       |               |                   |           |                   |
| Next Installment Due :         |           |              |                    |                   |                       |               |                   |           |                   |
| - Outstandings                 |           |              |                    |                   |                       |               |                   |           |                   |
| Principal Balance :            |           | Unbill       | ed Principal Balar | nce:              |                       |               |                   |           |                   |
| Amount Disbursed Today :       |           | Futur        | e Interest #:      |                   |                       |               |                   |           |                   |
| Instalment Arrears :           |           | Min. A       | Amount Due:        |                   |                       |               |                   |           |                   |
| Other Arrears :                |           | Uncol        | lected Interest:   |                   |                       |               |                   |           |                   |
| Compounding Interest Arrears : |           |              |                    |                   |                       |               |                   |           |                   |
| Diverting Interest Arrears :   |           |              |                    |                   |                       |               |                   |           |                   |
| Penalty Arrears :              |           |              |                    |                   |                       |               |                   |           |                   |
| UnBilled Penalty Interest :    |           |              |                    |                   |                       |               |                   |           |                   |
| UnBilled SC:                   |           |              |                    | # Indicates       | field for Islamic Loa | in            |                   |           |                   |
| Arrears Postponed              |           |              |                    |                   |                       |               |                   |           |                   |
| Principal Arrears Postponed:   |           |              |                    |                   |                       |               |                   |           |                   |
| Interest Arrears Postponed:    |           |              |                    |                   |                       |               |                   |           |                   |
| Penalty Arrears Postponed:     |           |              |                    |                   |                       |               |                   |           |                   |
| Other Arrears Postponed:       |           |              |                    |                   |                       |               |                   |           |                   |
|                                |           |              |                    |                   |                       |               |                   |           |                   |
| UnApplied Credits              |           |              |                    |                   |                       |               |                   |           |                   |
| Amount Paid Today :            |           |              |                    |                   |                       |               |                   |           |                   |
| Funds in RPA :                 |           |              |                    |                   |                       |               |                   |           |                   |
| Unbilled Interest              |           |              |                    |                   |                       |               |                   |           |                   |
| Unbilled Interest:             |           |              |                    |                   |                       |               |                   |           |                   |
| Penalty Interest Accrued:      |           |              |                    |                   |                       |               |                   |           |                   |
| Unbilled Compounding Interest: |           |              |                    |                   |                       |               |                   |           |                   |
| Current Balance                |           |              |                    |                   |                       |               |                   |           |                   |
| Total OutStandings :           | Uncleared | Funds :      |                    | Available Balance | :                     |               |                   |           |                   |
|                                |           |              |                    |                   |                       |               |                   |           |                   |
|                                |           |              |                    |                   |                       |               |                   |           |                   |
|                                |           |              |                    |                   |                       |               |                   |           |                   |
|                                |           |              |                    |                   |                       |               |                   |           |                   |
|                                |           |              |                    |                   |                       |               |                   |           |                   |
|                                |           |              |                    |                   |                       |               |                   |           |                   |
| Card Change Pin                | Cheque C  | Cost Rate De | enomination        | Instrument        | Inventory             | Pin Validatio | on Service Charge | Signature | Travellers Cheque |
|                                |           |              |                    |                   |                       |               | UDF               | ОК        | Close Clear       |

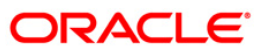

| Field Name              | Description                                                                                                    |  |  |  |  |  |  |
|-------------------------|----------------------------------------------------------------------------------------------------|--|--|--|--|--|--|
| Account No              | [Mandatory, Numeric, 16]<br>Type the appropriate loan account number for which you want to view<br>the loan account balance. The name of the Loan account holder is<br>populated, adjacent to the account number.                                                                                                    |  |  |  |  |  |  |
| Account Ccy             | [Display]<br>This field displays the currency assigned to the product at the product<br>level, under which the account is opened.                                                                                                    |  |  |  |  |  |  |
|                         | For example, if the currency assigned to a Loan product is USD (US Dollar), the account opened under that product has USD as its account currency, by default.                                                                                                    |  |  |  |  |  |  |
| Account Status          | [Display]<br>This field displays the status of the loan account.<br>The options are:<br>Closed<br>Blocked<br>Closed Today<br>Closed Today<br>Open Today<br>Dormant<br>Regular<br>Written Off<br>Paid Off<br>Cheque Pending Settlement<br>Product Transferred Out<br>Transferred Out<br>Partially Discharged<br>Fully Discharged |  |  |  |  |  |  |
| Maturity Date           | [Display]<br>This field displays the final date for installment payment for the loan, i.e.,<br>the date on which the loan account will mature.                                                                                                    |  |  |  |  |  |  |
| Next Due Date           | [Display]<br>This field displays the next due date from the current system date for<br>payment of the loan installment.                                                                                                    |  |  |  |  |  |  |
| Next Installment<br>Due | [Display]<br>This field displays the next installment amount which will be due as per<br>the next due date.                                                                                                    |  |  |  |  |  |  |

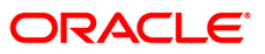

| Field Name                      | Description                                                                                                    |
|---------------------------------|----------------------------------------------------------------------------------------------------|
| Outstandings                    |                                                                                                    |
| Principal Balance               | [Display]<br>This field displays the principal balance on the date of Loan balance<br>inquiry if all dues were paid on time. In other words the amount displayed<br>will be the schedule balance as on the date of inquiry not including any<br>unpaid arrears.                                                                                                    |
| Unbilled Principal<br>Balance   | [Display]<br>This field displays the unbilled principal balance.<br>This field indicates the Unbilled Principal Balance of the loan account.                                                                                                    |
| Amount Disbursed<br>Today       | [Display]<br>This field will display the amount that is disbursed on the current date, if<br>the Loan balance inquiry is done on the date when the loan was<br>disbursed.                                                                                                    |
| Future Interest                 | <pre>[Display] This field displays the future interest for syariah accounts, i.e., Add On Loan check box is selected in the Loan Product Master (Fast Path: LNM11) option. For other loans this field displays zero amount. The future interest is calculated as below: Future Interest = Total of all future interest installments that will be due after the process date - uncollected interest.</pre> |
| Installment Arrears             | [Display]<br>This field displays the total installment arrears that are outstanding in the<br>loan account. Installment arrears will comprise of only the Principal and<br>Interest arrears.<br>Installment Arrears = Principal + Interest                                                                                                    |
| Min. Amount Due                 | [Display]<br>This field displays the minimum amount due for the revolving loan for the<br>specified period. In case of term loans, this field displays the installment<br>amount.                                                                                                    |
| Other Arrears                   | [Display]<br>This field displays the other arrears to be paid in the account. Other<br>arrears would include arrears like Fee arrears, Premium arrears,<br>Outgoing arrears, Legal fee arrears, etc.                                                                                                    |
| Compounding<br>Interest Arrears | <ul> <li>[Display]</li> <li>This field displays the total of compounding interest arrears due and not paid.</li> <li>Note: Compounding interest is an interest type which is defined when compounding interest is to be computed on the outstanding</li> </ul>                                                                                                    |
|                                 | arrears.                                                                                                    |

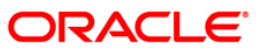

| Field Name                    | Description                                                                                                    |  |  |  |  |  |  |
|-------------------------------|----------------------------------------------------------------------------------------------------|--|--|--|--|--|--|
| Diverting Interest<br>Arrears | [Display]                                                                                                    |  |  |  |  |  |  |
|                               |                                                                                                    |  |  |  |  |  |  |
|                               | <b>Note</b> : If the loan amount disbursed, is used by the customer for<br>any purpose other than the purpose for which loan is disbursed,<br>then the account is charged with diverting interest and is<br>accounted for in diverting Interest receivable GL and will be<br>considered as a separate arrear type. |  |  |  |  |  |  |
| Uncollected                   | [Display]                                                                                                    |  |  |  |  |  |  |
| Interest                      | This field displays the uncollected interest amount.                                                                                                    |  |  |  |  |  |  |
| Penalty Arrears               | [Display]                                                                                                    |  |  |  |  |  |  |
|                               | This field displays the penalty interest amount due on the loan account for the non-payment of the dues.                                                                                                    |  |  |  |  |  |  |
| UnBilled Penalty              | [Display]                                                                                                    |  |  |  |  |  |  |
| Interest                      | This field displays the unbilled penalty interest amount.                                                                                                    |  |  |  |  |  |  |
|                               | Unbilled Penalty Interest is the penalty interest accrued on the loan account from the last penalty charging date till the current date. The same is calculated online as on the date of loan balance inquiry.                                                                                                    |  |  |  |  |  |  |
| UnBilled SC                   | [Display]                                                                                                    |  |  |  |  |  |  |
|                               | This field displays the unbilled service charge amount.                                                                                                    |  |  |  |  |  |  |
| Arrears Postponed             |                                                                                                    |  |  |  |  |  |  |
| Principal Arrears             | [Display]                                                                                                    |  |  |  |  |  |  |
| Postponed                     | This field displays all the principal arrears that are due to be paid as on that day                                                                                                    |  |  |  |  |  |  |
| Interest Arrears              | [Display]                                                                                                    |  |  |  |  |  |  |
| Postponed                     | This field displays the sum of postponed interest arrears.                                                                                                    |  |  |  |  |  |  |
| Penalty Arrears               | [Display]                                                                                                    |  |  |  |  |  |  |
| Postponed                     | This field displays the penalty which is levied on customer for nonpayment or late payment of arrears.                                                                                                    |  |  |  |  |  |  |
| Other Arrears                 | [Display]                                                                                                    |  |  |  |  |  |  |
| Postponed                     | This field displays other arrears like fees arrears, service charge arrears, insurance premium etc which are due as on date.                                                                                                    |  |  |  |  |  |  |
| UnApplied Credits             |                                                                                                    |  |  |  |  |  |  |
| Amount Paid                   | [Display]                                                                                                    |  |  |  |  |  |  |
| Today                         | This field displays any amount paid today, i.e., current date into the loan account by installment payment, advance payment, partial payoff or standing instruction.                                                                                                    |  |  |  |  |  |  |

| Field Name              | Description                                                                                                    |  |  |  |  |  |
|-------------------------|----------------------------------------------------------------------------------------------------|--|--|--|--|--|
| Funds in RPA            | [Display]                                                                                                    |  |  |  |  |  |
|                         | This field displays the amount in RPA GL.                                                                                                    |  |  |  |  |  |
|                         | Any amount which is paid to the credit of the loan account is always<br>routed or credited to the RPA account. The same is appropriated at<br>EOD. If the amount paid into the loan account is in excess of the arrears<br>due, the credit balance will be reflected in RPA. RPA is a liability type<br>GL. Generally Loan Advance Payment amounts are shown in RPA. |  |  |  |  |  |
| Unbilled Interest       |                                                                                                    |  |  |  |  |  |
| Unbilled Interest       | [Display]                                                                                                    |  |  |  |  |  |
|                         | This field displays the unbilled interest.                                                                                                    |  |  |  |  |  |
|                         | Unbilled Interest is the interest accrued on the loan account from the last interest charging date till the current date.                                                                                                    |  |  |  |  |  |
| Penalty Interest        | [Display]                                                                                                    |  |  |  |  |  |
| Accrued                 | This field displays the total of penalty interest accrued on the loan account if the value in the field <b>Interest Accrual Frequency (Penalty</b> ) in <b>Product Master Maintenance</b> (Fast Path: LNM11) is not set to <b>None</b> .                                                                                                    |  |  |  |  |  |
| Unbilled                | [Display]                                                                                                    |  |  |  |  |  |
| Compounding<br>Interest | This field displays the unbilled compounding interest from the last charging date till date.                                                                                                    |  |  |  |  |  |
|                         | <b>Note</b> : There is no accrual for compounding interest, this field is only a dynamic calculation for display purpose.                                                                                                    |  |  |  |  |  |
| Current Balance         |                                                                                                    |  |  |  |  |  |
| Total Outstanding       | [Display]                                                                                                    |  |  |  |  |  |
|                         | This field displays the total of all the outstanding in the loan account.                                                                                                    |  |  |  |  |  |
|                         | Total Outstanding = Principal Balance +<br>Installment Arrears + other Arrears + Penalty<br>Arrears - Amount Paid Today - Funds in RPA +<br>Penalty Interest Accrued + Unbilled Compounding<br>Interest                                                                                                    |  |  |  |  |  |
| Uncleared Funds         | [Display]                                                                                                    |  |  |  |  |  |
|                         | This field displays the uncleared funds.                                                                                                    |  |  |  |  |  |
|                         | Any amount paid by clearing cheque by the customer into the loan account, but pending clearance of the cheque, such unclear cheque deposit amounts are displayed in this field.                                                                                                    |  |  |  |  |  |
| Available Balance       | [Display]                                                                                                    |  |  |  |  |  |
|                         | This field displays the available balance.                                                                                                    |  |  |  |  |  |
|                         | This field indicates the available balance in the cash card, i.e., Revolving loan.                                                                                                    |  |  |  |  |  |

- 3. Enter the account number and press the **<Tab>** key.
- 4. Click the **Ok** button.

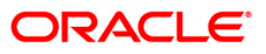

5. The system displays the loan account balance details.

# Loans Balance Inquiry

| Loans Balance Inquiry*         |                       |                     |                     |                        |           |        |                |           |        | 🍪 🚺 🗵       |
|--------------------------------|-----------------------|---------------------|---------------------|------------------------|-----------|--------|----------------|-----------|--------|-------------|
| Account No :                   | 0198010500015461      | MUST                |                     |                        |           |        |                |           |        |             |
| Account Ccy :                  | RMB 🗸                 |                     |                     |                        |           |        |                |           |        |             |
| Account Status :               | Open Regular          |                     |                     |                        |           |        |                |           |        |             |
| Maturity Date :                | 20/11/2012            |                     |                     |                        |           |        |                |           |        |             |
| Next Due Date :                | 20/01/2012            |                     |                     |                        |           |        |                |           |        |             |
| Next Installment Due :         | 9.097.22              |                     |                     |                        |           |        |                |           |        |             |
| Outstandings                   |                       |                     |                     |                        |           |        |                |           |        |             |
| Principal Balance :            | 00 334 20             | Unbilled Principal  | Balance:            | 91 666 67              |           |        |                |           |        |             |
| Amount Disbursed Today :       | 0.00                  | Future Interest     | #:                  | 0.00                   |           |        |                |           |        |             |
| Instalment Arrears :           | 7,667,62              | Min. Amount Du      | e:                  | 9,097,22               |           |        |                |           |        |             |
| Other Arrears :                | 0.00                  | Uncollected Inte    | rest:               | 0.00                   |           |        |                |           |        |             |
| Compounding Interest Arrears : | 0.00                  |                     |                     |                        |           |        |                |           |        |             |
| Diverting Interest Arrears :   | 0.00                  |                     |                     |                        |           |        |                |           |        |             |
| Penalty Arrears :              | 0.00                  |                     |                     |                        |           |        |                |           |        |             |
| UnBilled Penalty Interest :    | 2.14                  |                     |                     |                        |           |        |                |           |        |             |
| UnBilled SC:                   | 0.00                  |                     | # Indicate          | s field for Islamic Lo | ban       |        |                |           |        |             |
| Arrears Postponed              |                       |                     |                     |                        |           |        |                |           |        |             |
| Principal Arrears Postponed:   | 0.00                  |                     |                     |                        |           |        |                |           |        |             |
| Interest Arrears Postponed:    | 0.00                  |                     |                     |                        |           |        |                |           |        |             |
| Penalty Arrears Postponed:     | 0.00                  |                     |                     |                        |           |        |                |           |        |             |
| Other Arrears Postponed:       | 0.00                  |                     |                     |                        |           |        |                |           |        |             |
| - UnApplied Credite            |                       |                     |                     |                        |           |        |                |           |        |             |
| Amount Paid Today :            | 0.00                  |                     |                     |                        |           |        |                |           |        |             |
| Funds in PPA +                 | 0.00                  |                     |                     |                        |           |        |                |           |        |             |
| Turus III A .                  | 0.00                  |                     |                     |                        |           |        |                |           |        |             |
| Unbilled Interest              |                       |                     |                     |                        |           |        |                |           |        |             |
| Unbilled Interest:             | 25.46                 |                     |                     |                        |           |        |                |           |        |             |
| Penalty Interest Accrued:      | 0.00                  |                     |                     |                        |           |        |                |           |        |             |
| Unbilled Compounding Interest: | 0.00                  |                     |                     |                        |           |        |                |           |        |             |
| Current Balance                |                       |                     |                     |                        |           |        |                |           |        |             |
| Total OutStandings : 9         | 9,334.29 Uncleared Fu | inds : 0            | .00 Available Balan | ce:                    | 0.00      |        |                |           |        |             |
|                                |                       |                     |                     |                        |           |        |                |           |        |             |
|                                |                       |                     |                     |                        |           |        |                |           |        |             |
|                                |                       |                     |                     |                        |           |        |                |           |        |             |
|                                |                       |                     |                     |                        |           |        |                |           |        |             |
|                                |                       |                     |                     |                        |           |        |                |           |        |             |
|                                |                       |                     |                     |                        |           |        |                |           |        |             |
| Card Change Pin                | Cheque Cost           | t Rate Denomination | Instrument          | Inventory              | Pin Valid | lation | Service Charge | Signature | Travel | lers Cheque |
|                                |                       |                     |                     |                        |           |        | UDE            | OK        | Close  | Clear       |
|                                |                       |                     |                     |                        |           |        | 00.            | ON        | 0.014  | Citter      |

6. Click the **Close** button.

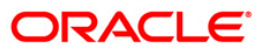

# **BA460 - Loan Employee Account Inquiry**

Using this option you can enquire about the loans disbursed to employees. The system provides details of the loan account like account status, sanctioned amount, disbursed amount, outstanding principal, installment arrears, next due date, etc.

### **Definition Prerequisites**

• BAM81 - Company Master Maintenance

#### **Modes Available**

Not Applicable

#### To inquire about the employee loan account

- 1. Type the fast path **BA460** and click **Go** or navigate through the menus to **Global Definitions > Master > Loan Employee Account Inquiry**.
- 2. The system displays the Loan Employee Account Inquiry screen.

### Loan Employee Account Inquiry

| Loan Employee Account Inqu    | uiry                      |                               |                 |      |    |       |         |
|-------------------------------|---------------------------|-------------------------------|-----------------|------|----|-------|---------|
|                               |                           |                               |                 |      |    |       |         |
|                               |                           |                               |                 | 1.22 | 1  |       |         |
| Employer Code :               |                           |                               | Employer Name : |      |    |       |         |
| Account No :                  |                           |                               | Balance :       |      |    |       |         |
| Employee Loan Accounts Detail | ils                       |                               |                 |      |    |       | -       |
|                               |                           |                               |                 |      |    |       | <b></b> |
| Account Number :              | [                         | Add                           |                 |      |    |       |         |
|                               |                           |                               |                 |      |    |       |         |
| Serial No. Loan Acount No. 3  | Account (Iama Installment | Amount Total Amount Arrear An | unant Status    |      |    |       |         |
| Delete                        |                           |                               |                 |      |    |       |         |
|                               |                           |                               |                 |      |    |       |         |
|                               |                           |                               |                 |      |    |       |         |
|                               |                           |                               |                 |      |    |       |         |
|                               |                           |                               |                 |      |    |       |         |
|                               |                           |                               |                 |      |    |       |         |
|                               |                           |                               |                 |      |    |       |         |
|                               |                           |                               |                 |      |    |       |         |
|                               |                           |                               |                 |      |    |       |         |
|                               |                           |                               |                 |      |    |       |         |
|                               |                           |                               |                 |      |    |       |         |
|                               |                           |                               |                 |      |    |       |         |
|                               |                           |                               |                 |      |    |       |         |
|                               |                           |                               |                 |      |    |       |         |
|                               |                           |                               |                 |      |    |       |         |
|                               |                           |                               |                 |      |    |       |         |
|                               |                           |                               |                 |      |    |       |         |
|                               |                           |                               |                 |      |    |       |         |
|                               |                           |                               |                 |      |    |       |         |
|                               |                           |                               |                 |      |    |       |         |
|                               |                           |                               |                 |      |    |       |         |
|                               |                           |                               |                 |      |    |       |         |
|                               |                           |                               |                 |      |    |       |         |
|                               |                           |                               |                 |      |    |       |         |
|                               |                           |                               |                 |      | Ok | Close | Clear   |

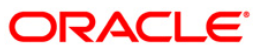
| Field Name    | Description                                                                                                    |
|---------------|----------------------------------------------------------------------------------------------------|
| Employer Code | [Mandatory, Pick List]                                                                                           |
|               | Select the code of the employer from the pick list.                                                              |
|               | The employer code is validated with the company master. If the code is invalid, error message will be displayed. |
|               | The employer code is maintained in the <b>Company Master Maintenance</b> (Fast Path: BAM81) option.              |
| Employer Name | [Display]                                                                                                    |
|               | This field displays the employer name based on the employer code selected in the corresponding field.            |
| Account No    | [Display]                                                                                                    |
|               | This field displays the account number of the employee.                                                          |
| Balance       | [Display]                                                                                                    |
|               | This field displays the current balance present in the employee's account.                                       |

- 3. Select the employer code from the pick list.
- 4. The system displays the employee loan account details.

## Loan Employee Account Inquiry

| Loan Em   | ployee Account In   | quiry                  |                             |                 |              |
|-----------|---------------------|------------------------|-----------------------------|-----------------|--------------|
|           |                     |                        |                             |                 |              |
|           |                     | Top one                |                             | 1 - 2 - 0.04    |              |
| Employe   | r Code :            | 1234                   |                             | Emp             | loyer Name : |
| Account I | No:                 | 110009101              |                             | Bala            | nce :        |
|           | _                   |                        |                             |                 |              |
| Employee  | Loan Accounts De    | tails                  |                             |                 |              |
|           |                     |                        |                             |                 |              |
|           |                     | r                      |                             |                 |              |
| Account   | : Number :          |                        | Add                         |                 |              |
|           |                     |                        |                             |                 |              |
| Serial N  | lo. Loan Acount No. | Account Name           | Installment Amount Total Ar | mount Arrear An | nount Status |
| 1         | 000000004069        | Flat Murabahah Product | 00                          | 0               | 6            |
| 2         | 00000005280         | Flat Murabahah Product | 00                          | 0               | 6            |
| 3         | 000000003038        | Flat Murabahah Product | 00                          | 0               | 6            |
| - 4       | 00000003178         | Term Loap 627          | 010                         |                 |              |
|           | 0000000001826       | Flat Murababab Broduct | 00                          | 0               | 6            |
| 7         | 000000002097        | Flat Murabahah Product | 00                          | 0               | 6            |
| 8         | 000000000638        | Flat Murabahah Product | 00                          | 0               | 6            |
| 9         | 00000000653         | Flat Murabahah Product | 00                          | 0               | 6            |
| 10        | 000000002378        | Flat Murabahah Product | 00                          | 0               | 6            |
| 11        | 000000003095        | Flat Murabahah Product | 0 0                         | 0               | 6            |
| 12        | 000000004010        | Flat Murabahah Product | 0 0                         | 0               | 6            |
| 13        | 000000000786        | Flat Murabahah Product | 0 0                         | 0               | 6            |
| Delete    |                     |                        |                             |                 |              |
| 1         | _                   |                        |                             |                 |              |
|           |                     |                        |                             |                 |              |
|           |                     |                        |                             |                 |              |
|           |                     |                        |                             |                 |              |
|           |                     |                        |                             |                 |              |
|           |                     |                        |                             |                 |              |
|           |                     |                        |                             |                 |              |
|           |                     |                        |                             |                 |              |
|           |                     |                        |                             |                 |              |
|           |                     |                        |                             |                 |              |
|           |                     |                        |                             |                 |              |
|           |                     |                        |                             |                 |              |
|           |                     |                        |                             |                 |              |
|           |                     |                        |                             |                 |              |
|           |                     |                        |                             |                 |              |
|           |                     |                        |                             |                 |              |
|           |                     |                        |                             |                 |              |
|           |                     |                        |                             |                 |              |
|           |                     |                        |                             |                 |              |
| _         |                     |                        |                             |                 |              |
|           |                     |                        |                             |                 |              |
|           |                     |                        |                             |                 |              |
|           |                     |                        |                             |                 |              |
|           |                     |                        |                             |                 |              |

5. Select the account number to be added from the pick list and click the **Add** button.

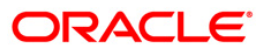

## **Employee Loan Accounts**

| Loan Emp   | loyee Account In | quiry                  |                           |                 |              |     |
|------------|------------------|------------------------|---------------------------|-----------------|--------------|-----|
|            |                  |                        |                           |                 |              |     |
| Employer   | Code :           | 1234                   |                           | Emp             | loyer Name : | H   |
| Account No | n :              | 110009101              |                           | Bala            | nce :        | lo. |
|            | 5.00             | Loopacate              |                           |                 |              | 120 |
| Employee   | Loap Accounts De | tails                  |                           |                 |              |     |
| cimpioyee  | courr Accountary |                        |                           |                 |              |     |
|            |                  |                        |                           |                 |              |     |
| 1          |                  | r                      |                           |                 |              |     |
| Account    | Number :         |                        | Add                       |                 |              |     |
|            |                  |                        |                           |                 |              |     |
| Serial No  | Loan Acount No.  | Account Name I         | nstallment Amount Total A | mount Arrear An | nount Status |     |
| 1          | 000000004069     | Flat Murabahah Product | 0 0                       | 0               | 6            |     |
| 2          | 000000005280     | Flat Murabahah Product | 00                        | 0               | 6            |     |
| 3          | 000000003038     | Flat Murabahah Product | 0 0                       | 0               | 6            |     |
| 4          | 000000003178     | Flat Murabahah Product | 0 0                       | 0               | 6            |     |
| 5          | 000000000240     | Term Loan 627          | 0 0                       | 0               | 6            |     |
| 6          | 000000001826     | Flat Murabahah Product | 0 0                       | 0               | 6            |     |
| 7          | 000000002097     | Flat Murabahah Product | 0 0                       | 0               | 6            |     |
| 8          | 00000000638      | Flat Murabahah Product | 00                        | 0               | 6            |     |
| 9          | 000000000653     | Flat Murabahah Product | 00                        | 0               | 6            |     |
| 10         | 000000002378     | Flat Murabahah Product | 00                        | 0               | 6            |     |
|            | 000000003095     | Flat Murabahah Product | 00                        | 0               | 6            |     |
| 12         | 00000004010      | Flat Murabahah Product | 010                       | U               | 6            |     |
| 13         | 100000000000     | Flat Murabahah Product | uju                       | lu l            | 0            |     |
| Delete     | 1                |                        |                           |                 |              |     |
| -          |                  |                        |                           |                 |              |     |
|            |                  |                        |                           |                 |              |     |
|            |                  |                        |                           |                 |              |     |
|            |                  |                        |                           |                 |              |     |
|            |                  |                        |                           |                 |              |     |
|            |                  |                        |                           |                 |              |     |
|            |                  |                        |                           |                 |              |     |
|            |                  |                        |                           |                 |              |     |
|            |                  |                        |                           |                 |              |     |
|            |                  |                        |                           |                 |              |     |
|            |                  |                        |                           |                 |              |     |
|            |                  |                        |                           |                 |              |     |
|            |                  |                        |                           |                 |              |     |
|            |                  |                        |                           |                 |              |     |
|            |                  |                        |                           |                 |              |     |
|            |                  |                        |                           |                 |              |     |
|            |                  |                        |                           |                 |              |     |
|            |                  |                        |                           |                 |              |     |
|            |                  |                        |                           |                 |              |     |
|            |                  |                        |                           |                 |              |     |
|            |                  |                        |                           |                 |              |     |
|            |                  |                        |                           |                 |              |     |
|            |                  |                        |                           |                 |              |     |

| Field Name            | Description                                                                                                   |
|-----------------------|----------------------------------------------------------------------------------------------------|
| Account Number        | [Mandatory, Pick List]<br>Select the account number from the pick list.<br>It is the employee account number. |
| Column Name           | Description                                                                                                   |
| Serial No             | [Display]<br>Select the account number from the pick list.<br>It is the employee account number.              |
| Loan Account No.      | [Display]<br>This column displays the loan account number.                                                    |
| Account Name          | [Display]<br>This column displays the loan account name.                                                      |
| Installment<br>Amount | [Display]<br>This column displays the installment amount paid to repay the loan.                              |

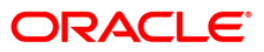

| Column Name   | Description                                                       |
|---------------|-------------------------------------------------------------------|
| Total Amount  | [Display]<br>This column displays the total amount.               |
| Arrear Amount | [Display]<br>This column displays the arrears amount.             |
| Status        | [Display]<br>This column displays the status of the loan account. |

6. Double click on the appropriate record to view the **Details** tab.

## Details

| elevee Loan Account Details                                                                                                    | ployee Loan Accounts D   | etails     |   |                            |            |          |  |
|----------------------------------------------------------------------------------------------------|--------------------------|------------|---|----------------------------|------------|----------|--|
| count Ccy 960 Acount Status 6   saccount Open Date 91/12/2007 Term Of Loan 15   asanchoned Amount 1998000 Available For Disbursement 1998000   Disbursed Amount 0 Amount Paid Today 0   Dutstanding Principle Coy 0 Next Due Date 01/01/1800   Jindear Amount 0 Next Installment Due 01/01/2099   Statuliment Arrears 0 Back                                                                                                    |                          |            |   |                            |            |          |  |
| Account Open Date 1/12/2007   Sanctioned Amount 1995000   Available For Disbursement 1995000   Disbursed Amount 0   Amount Paid Today 0   Dustanding Principle Co 0   Next Dus Date 0/10/1980   Advance Amount 0   Next Installment Due 0/10/12099                                                                                                    | Account Coy              | 360        |   | Account Status             | 6          |          |  |
| Sanctioned Amount 19985000   Available For Disbursemt 19985000   Disbursed Amount 0   Amount Paid Today 0   Jundear Amount 0   Maturity Date 0/10/1/980   Advance Amount 0   Next Installment Due 0/10/1/2099                                                                                                    | Account Open Date        | 31/12/2007 | 0 | Term Of Loan               | 15         | month(s) |  |
| Disbursed Amount Image: Comparison of Comparison of | Sanctioned Amount        | 19985000   |   | Available For Disbursement | 19985000   |          |  |
| utstanding Principle Coy 0 Next Due Date 01/01/1900 IIII<br>Indear Amount 0 Next Installment Due 01/01/2099 IIII<br>Isstallment Arrears 0 Dack                                                                                                    | sbursed Amount           | 0          |   | Amount Paid Today          | 0          |          |  |
| Indear Amount   Indear Amount     Installment Due     Installment Arrears     Installment Arrears                                                                                                    | Outstanding Principle Co | 0          |   | Next Due Date              | 01/01/1800 | ž        |  |
| dvance Amount O Next Installment Due O1/01/2099                                                                                                    | Indear Amount            | 0          |   | Maturity Date              | 01/01/1950 | ×        |  |
| nstallment Arrears                                                                                                    | idvance Amount           | 0          |   | Next Installment Due       | 01/01/2099 | *        |  |
|                                                                                                    | nstallment Arrears       | 0          |   | Back                       |            |          |  |
|                                                                                                    |                          |            |   |                            |            |          |  |

| Field Name     | Description                                                 |
|----------------|-------------------------------------------------------------|
| Account Ccy    | [Display]<br>This field displays the loan account currency. |
| Account Status | [Display]<br>This field displays the loan account status.   |

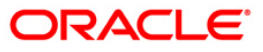

| Field Name                    | Description                                                                                          |
|-------------------------------|----------------------------------------------------------------------------------------------------|
| Account Open Date             | [Display]<br>This field displays the account open date.                                              |
| Term Of Loan                  | [Display]<br>This field displays the term of loan.<br>It is the duration period of the loan account. |
| Sanctioned<br>Amount          | [Display]<br>This field displays the sanctioned loan amount for the account.                         |
| Available for<br>Disbursement | [Display]<br>This field displays the available amount for disbursement.                              |
| Disbursed Amount              | [Display]<br>This field displays the disbursed amount for the loan account.                          |
| Amount Paid<br>Today          | [Display]<br>This field displays the amount paid today.                                              |
| Outstanding<br>Principle Ccy  | [Display]<br>This field displays the outstanding principle currency for the account.                 |
| Next Due Date                 | [Display]<br>This field displays the next due date for the loan account.                             |
| Unclear Amount                | [Display]<br>This field displays the unclear amount for the loan account.                            |
| Maturity Date                 | [Display]<br>This field displays the maturity date of the account.                                   |
| Advance Amount                | [Display]<br>This field displays the advance amount for the loan account.                            |
| Next Installment<br>Due       | [Display]<br>This field displays the next installment due date for the account.                      |
| Installment Arrears           | [Display]<br>This field displays the installment arrears for the account.                            |

- 7. Click the **OK** button.
- 8. The system displays the message "Authorisation required. Do You Want to continue?". Click the **Ok** button.
- 9. The system displays the Authorization Reason screen.
- 10. Enter the relevant data and click the **Ok** button.
- 11. The system displays the message" The record has been updated..Press (ENTER) to continue". Click the **Ok** button.

# **BAM49 - Reminders History Inquiry**

Payment of the loan installment is the prime concern of any bank. At times the banks may require to remind its customers, who have defaulted to repay the installments on the due dates and the payment becomes overdue.

As per the Reminder Plan<sup>3</sup> Maintained in the system reminders or notices to the borrowers and guarantors reminding them about the installment payment are sent.

Using this option you can view the history of reminders sent for the selected account.

#### **Definition Prerequisites**

• BAM44 - Reminder Plan Maintenance

#### Modes Available

Not Available

#### To inquire about the reminder history

- 1. Type the fast path **BAM49** and click **Go** or navigate through the menus to **Global Definitions > Master > Reminders History Inquiry**.
- 2. The system displays the Reminders History Inquiry screen.

#### **Reminders History Inquiry**

| and the second second second second second second second second second second second second second second second | Arregen y     |                                         |            |                   |                   |                                         |                  |              |             |
|----------------------------------------------------------------------------------------------------|---------------|-----------------------------------------|------------|-------------------|-------------------|-----------------------------------------|------------------|--------------|-------------|
| Account Details -                                                                                                |               |                                         |            |                   |                   |                                         |                  |              |             |
| Account No :                                                                                                    |               |                                         | 3          | Customer Name:    |                   |                                         |                  |              |             |
| Customer Id :                                                                                                    |               |                                         |            | Branch Name :     |                   | Curren                                  | су: 🗸            |              |             |
| Product Name :                                                                                                   |               |                                         |            | Current Account 9 | itatus :          |                                         |                  |              |             |
|                                                                                                    |               |                                         |            |                   |                   |                                         |                  |              |             |
| Period                                                                                                    |               | - 10 - 10 - 10 - 10 - 10 - 10 - 10 - 10 |            |                   | bar barrestado    | 4-35-FD4 5-5                            |                  |              |             |
| Start Date :                                                                                                    |               | End Date                                | •:         |                   | Last Statem       | ent Date :                              |                  |              |             |
| Statistics                                                                                                    |               |                                         | _          |                   |                   | 04                                      |                  |              |             |
| teminder Code                                                                                                    | Serial No     | Count till date                         | e          |                   |                   |                                         |                  |              |             |
|                                                                                                    |               |                                         |            |                   |                   |                                         |                  |              |             |
|                                                                                                    |               |                                         |            |                   |                   |                                         |                  |              |             |
|                                                                                                    |               |                                         |            |                   |                   |                                         |                  |              |             |
|                                                                                                    |               |                                         |            |                   |                   |                                         |                  |              |             |
|                                                                                                    |               |                                         |            |                   |                   |                                         |                  |              |             |
| 10                                                                                                    |               |                                         |            |                   |                   |                                         |                  |              |             |
| ,                                                                                                    |               |                                         |            |                   |                   |                                         |                  |              |             |
| Reminder Date R                                                                                                  | Reminder Code | Serial No                               | CustID (Re | m Sent to) N      | ame (Rem Sent to) | CustID (Rem CC to)                      | Name (Rem CC to) | Total Arrear | AmtCCCharge |
| and the second second second second second second second second second second second second second second second |               |                                         |            |                   |                   | Contraction of the second second second |                  |              |             |
|                                                                                                    |               |                                         |            |                   |                   |                                         |                  |              |             |
|                                                                                                    |               |                                         |            |                   |                   |                                         |                  |              |             |
|                                                                                                    |               |                                         |            |                   |                   |                                         |                  |              |             |
|                                                                                                    |               |                                         |            |                   |                   |                                         |                  |              |             |
|                                                                                                    |               |                                         |            |                   |                   |                                         |                  |              |             |
|                                                                                                    |               |                                         |            |                   |                   |                                         |                  |              |             |
| /0                                                                                                    |               |                                         |            |                   |                   |                                         |                  |              |             |
| )/o                                                                                                    |               |                                         |            |                   |                   |                                         |                  |              |             |
| )o                                                                                                    |               |                                         |            |                   |                   |                                         |                  |              |             |
| /o                                                                                                    |               |                                         |            |                   |                   |                                         |                  |              |             |
| yo<br>I                                                                                                    |               |                                         |            |                   |                   |                                         |                  |              |             |
| yo                                                                                                    |               |                                         |            |                   |                   |                                         |                  |              |             |
| )/o                                                                                                    |               |                                         |            |                   |                   |                                         |                  |              |             |
| jo                                                                                                    |               |                                         |            |                   |                   |                                         |                  |              |             |
| yo                                                                                                    |               |                                         |            |                   |                   |                                         |                  |              | ] here [    |
| jo                                                                                                    |               |                                         |            |                   |                   |                                         |                  |              |             |
| jo                                                                                                    |               |                                         |            |                   |                   |                                         |                  |              |             |
| yo                                                                                                    |               |                                         |            |                   |                   |                                         |                  |              |             |
| )ro                                                                                                    |               |                                         |            |                   |                   |                                         |                  |              |             |
| jo                                                                                                    |               |                                         |            |                   |                   |                                         |                  |              |             |
| yo                                                                                                    |               |                                         |            |                   |                   |                                         |                  |              |             |
| jo                                                                                                    |               |                                         |            |                   |                   |                                         |                  |              |             |
| jo                                                                                                    |               |                                         |            |                   |                   |                                         |                  |              |             |

<sup>&</sup>lt;sup>3</sup>(It is a plan for generating reminders to be sent to customers when arrears are not paid. A reminder plan can be linked to one or more products.)

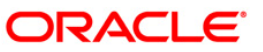

| Field Name                | Description                                                                                                    |
|---------------------------|----------------------------------------------------------------------------------------------------|
| Account Details           |                                                                                                    |
| Account No                | [Mandatory, Alphanumeric, 16]<br>Type the account number, for which the customer details inquiry, needs<br>to be performed.<br>The short name of the primary customer linked to the account is<br>populated adjacent to the account number.                                                                                                    |
| Customer Name             | [Display]<br>This field displays the full name of the customer.<br>The full name of the customer is defaulted from the <b>Customer Addition</b><br>(Fast Path: 8053) option.                                                                                                    |
| Customer id               | [Display]                                                                                                    |
|                           | This field displays the ID of the customer.                                                                                                    |
|                           | A customer ID is an identification number, generated by the system after<br>customer addition is completed successfully. This running number,<br>unique to a customer across the system, is generated after the system<br>has identified the Customer IC and Customer Category combination to<br>be non-existent in the system. This ID is used for searching and tracking<br>the customer in the system. |
| Branch Name               | [Display]<br>This field displays the branch name.                                                                                                    |
| Currency                  | [Display]<br>This field displays the currency.                                                                                                    |
| Product Name              | [Display]<br>This field displays the product name.                                                                                                    |
| Current Account<br>Status | [Display]<br>This field displays the current account status.                                                                                                    |
| Period                    |                                                                                                    |
| Start Date                | [Mandatory, Pick List, dd/mm/yyyy]<br>Select the start date from the pick list.                                                                                                    |
| End Date                  | [Mandatory, Pick List, dd/mm/yyyy]<br>Select the end date from the pick list.                                                                                                    |
| Last Statement            | [Display]                                                                                                    |
| Date                      | This field displays the last statement date.                                                                                                    |
| Statistics                |                                                                                                    |
| Reminder Code             | [Display]<br>This column displays the remainder plan code.                                                                                                    |
| Serial No                 | [Display]<br>This column displays the serial number.                                                                                                    |
| Count till date           | [Display]                                                                                                    |
|                           | This column displays the count till date.                                                                                                    |
| Reminder Details          |                                                                                                    |

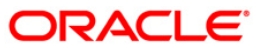

| Field Name              | Description                                                                                                    |
|-------------------------|----------------------------------------------------------------------------------------------------|
| Reminder Date           | [Mandatory, Pick List, dd/mm/yyyy]<br>Select the reminder date from the pick list.<br>The value of the date on which the reminder has been generated. |
| Reminder Code           | [Display]<br>This column displays the reminder code.<br>The reminder plan has the reminder code.                                                      |
| Serial No               | [Display]<br>This column displays the serial number.<br>The serial number for the reminder generated.                                                 |
| CustID (Rem Sent<br>to) | [Display]<br>This column displays the primary customer ID.<br>The ID of the customer to whom the reminder is sent.                                    |
| Name (Rem Sent<br>to)   | [Display]<br>This column displays the name of the primary customer.                                                                                   |
| CustID (Rem CC to)      | [Display]<br>This column displays the customer ID.<br>The ID of the customer to whom the carbon copy of the reminder is sent.                         |
| Name (Rem CC to)        | [Display]<br>This column displays the name of the customer.<br>The name of the customer to whom the carbon copy of the reminder is sent.              |
| Total Arrear            | [Display]<br>This column displays the total arrear of the account.<br>This is calculated as "Balance - OD limit".                                     |
| AmtCCCharge             | [Display]<br>This column displays the reminder amount.                                                                                                |
| Mode                    | [Display]<br>This column displays the mode.                                                                                                    |

- 3. Enter the account number.
- 4. Select the start date and end date from the pick list.
- 5. Click the **Ok** button.
- 6. The system displays the customer history details.

## **Reminders History Inquiry**

| Reminders Histo  | ry Inquiry*     |               |                      |                       |                    |                  |              |                                            |      |
|------------------|-----------------|---------------|----------------------|-----------------------|--------------------|------------------|--------------|--------------------------------------------|------|
| Account Detai    | ls              |               |                      |                       |                    |                  |              |                                            |      |
| Account No :     | 00000003632     |               | Customer Name        | VIJAV8055             |                    |                  |              |                                            |      |
| Customer Id :    | 600676          |               | Branch Name :        | HO                    | Currenc            | INR 🔽            |              |                                            |      |
| Product Name :   | 100-WRITEOFF_CP | 12            | Current Accour       | t Status : Account Op | en Regular         | ~                |              |                                            |      |
|                  |                 |               |                      |                       |                    |                  |              |                                            |      |
| Period           |                 |               |                      |                       |                    |                  |              |                                            | _    |
| Start Date : 01, | 01/2000         | End Date      | e: 20/03/2008        | Last Stateme          | nt Date :          |                  |              |                                            |      |
| Statistics       |                 |               |                      |                       |                    |                  |              |                                            | -    |
| Reminder Code    | Serial No       | Count till da | te                   |                       |                    |                  |              |                                            |      |
| 10               | 1               | 1             |                      |                       |                    |                  |              |                                            |      |
|                  |                 |               |                      |                       |                    |                  |              |                                            |      |
|                  |                 |               |                      |                       |                    |                  |              |                                            |      |
|                  |                 |               |                      |                       |                    |                  |              |                                            |      |
|                  |                 |               |                      |                       |                    |                  |              |                                            |      |
|                  | •               |               |                      |                       |                    |                  |              |                                            |      |
| Reminder Deta    | ails            |               | C 170 (D C 1 1 )     |                       | c 170 (n cc 1 )    | 10               |              | and an an an an an an an an an an an an an |      |
| Reminder Date    | Reminder Lode   | Serial No     | LustID (Rem Sent to) | Name (Rem Sent to)    | LustID (Rem LL to) | Name (Rem LL to) | Total Arrear | AmtLLLharge                                |      |
| 31/01/2008       | 10              | 1             | 600676               | VIJAY805 S            | 600676             | VIJAY805 S       | 210770       | 0                                          | 2    |
|                  |                 |               |                      |                       |                    |                  |              |                                            |      |
|                  |                 |               |                      |                       |                    |                  |              |                                            |      |
|                  |                 |               |                      |                       |                    |                  |              |                                            |      |
| 1 /1 1           |                 |               |                      |                       |                    |                  |              |                                            |      |
|                  |                 |               |                      |                       |                    |                  |              |                                            |      |
|                  |                 |               |                      |                       |                    |                  |              |                                            |      |
|                  |                 |               |                      |                       |                    |                  |              |                                            |      |
|                  |                 |               |                      |                       |                    |                  |              |                                            |      |
|                  |                 |               |                      |                       |                    |                  |              |                                            |      |
|                  |                 |               |                      |                       |                    |                  |              |                                            |      |
|                  |                 |               |                      |                       |                    |                  |              |                                            |      |
|                  |                 |               |                      |                       |                    |                  |              |                                            |      |
|                  |                 |               |                      |                       |                    |                  |              |                                            |      |
|                  |                 |               |                      |                       |                    |                  |              |                                            |      |
|                  |                 |               |                      |                       |                    |                  |              |                                            |      |
|                  |                 |               |                      |                       |                    |                  |              |                                            |      |
|                  |                 |               |                      |                       |                    |                  |              |                                            |      |
|                  |                 |               |                      |                       |                    |                  |              |                                            |      |
|                  |                 |               |                      |                       |                    |                  | ок           | Close Cle                                  | lear |
|                  |                 |               |                      |                       |                    |                  |              | · · · · · ·                                | 1000 |

7. Click the **Close** button.

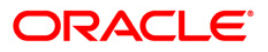

# **IN020 - Insurance Premium Inquiry\***

Using this option you can view the details of the premium paid for the selected policy and for the given period.

The Insurance Premium Remittance (Fast Path: IN010) option allows you to remit the insurance premium to the insurer's account in another bank/financial institution. It updates the status of the insurance premiums.

#### **Definition Prerequisites**

- BAM77 Insurance Policy Master Maintenance
- BAM45 Insurance Master Maintenance
- IN010 Insurance Premium Remittance\_Ref1398536235

#### **Modes Available**

Not Applicable

#### To perform insurance premium inquiry

- Type the fast path IN020 and click Go or navigate through the menus to Transaction Processing > Account Transactions > Loan Account Transactions > Other Transactions > Insurance Premium Inquiry.
- 2. The system displays the Insurance Premium Inquiry screen.

#### Insurance Premium Inquiry

| Insurance Premium Inquiry           |                                           |                         |                     |
|-------------------------------------|-------------------------------------------|-------------------------|---------------------|
|                                     |                                           |                         |                     |
| Policy Details                      |                                           |                         |                     |
| Policy Number:                      |                                           | Insurance Code:         |                     |
| Insurance Plan:                     |                                           | Insurance Company:      |                     |
| Currency:                           |                                           |                         |                     |
| Counter Party Details               |                                           |                         |                     |
| Counter Party ID:                   |                                           | Branch Name:            |                     |
| Account Number:                     |                                           |                         |                     |
| Period From:                        |                                           | Period To:              |                     |
|                                     |                                           |                         |                     |
| Ref Bill Srl No Premium Billing Dat | te Assessed Remitted Premium Due Last Pay | ment Date Days Past Due |                     |
|                                     |                                           |                         |                     |
|                                     |                                           |                         |                     |
|                                     |                                           |                         |                     |
|                                     |                                           |                         |                     |
|                                     |                                           |                         |                     |
|                                     |                                           |                         |                     |
|                                     |                                           |                         |                     |
|                                     |                                           |                         |                     |
|                                     |                                           |                         |                     |
|                                     |                                           |                         |                     |
|                                     |                                           |                         |                     |
|                                     |                                           |                         |                     |
|                                     |                                           |                         |                     |
|                                     |                                           |                         |                     |
|                                     |                                           |                         |                     |
|                                     |                                           |                         |                     |
|                                     |                                           |                         |                     |
|                                     |                                           |                         |                     |
|                                     |                                           |                         |                     |
|                                     |                                           |                         |                     |
|                                     |                                           |                         |                     |
|                                     |                                           |                         |                     |
|                                     |                                           |                         |                     |
|                                     |                                           |                         |                     |
|                                     |                                           |                         |                     |
|                                     |                                           |                         |                     |
|                                     |                                           |                         | Inquire Close Clear |

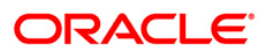

| Field Name              | Description                                                                                                    |
|-------------------------|----------------------------------------------------------------------------------------------------|
| Policy Details          |                                                                                                    |
| Policy Number           | [Mandatory, Pick List]<br>Type the policy number. It is the unique number assigned to each policy.                    |
| Insurance Code          | [Display]<br>This field displays the insurance company code.                                                          |
| Insurance Plan          | [Display]<br>This field displays the insurance plan code. It is the unique number<br>assigned to each insurance plan. |
| Insurance<br>Company    | [Display]<br>This field displays the insurance company name.                                                          |
| Currency                | [Display]<br>This field displays the cover value of the policy.                                                       |
| Counter Party Detai     | ls                                                                                                    |
| Counter Party ID        | [Display]<br>This field displays the counter party ID.                                                                |
| Branch Name             | [Display]<br>This field displays the branch name.                                                                     |
| Account Number          | [Display]<br>This field displays the account number.                                                                  |
| Period From             | [Mandatory, Pick List, dd/mm/yyyy]<br>Select the start date of the insurance policy from the pick list.               |
| Period To               | [Mandatory, Pick List, dd/mm/yyyy]<br>Select the end date of the insurance policy from the pick list.                 |
| Ref Bill Srl No         | [Display]<br>This column displays the bill serial number.                                                             |
| Premium Billing<br>Date | [Display]<br>This column displays the billing date of the premium.                                                    |
| Assessed                | [Display]<br>This column displays the assessed premium amount.                                                        |
| Remitted                | [Display]<br>This column displays the remitted amount.                                                                |
| Premium Due             | [Display]<br>This column displays the insurance premium amount that is due.                                           |

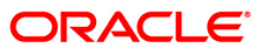

| Field Name        | Description                                                             |
|-------------------|-------------------------------------------------------------------------|
| Last Payment Date | [Display]<br>This column displays the last payment date.                |
| Days Past Due     | [Display]<br>This column displays the number of days past the due date. |

- 3. Enter the policy number and press the **<Tab>** key.
- 4. Select the insurance code from the pick list.
- 5. Select the appropriate period.
- 6. Click the **Inquire** button. The system displays the insurance premium details.

### Insurance Premium Inquiry

| Policy Number:       1013       Insurance Code:       7       Image: Company:       Oriental Assurance         Currency:       INR       Insurance Company:       Oriental Assurance         Counter Party Details       Counter Party Details       Counter Party Details         Counter Party Details       Counter Party Details       Paried From:       D1/01/2003         Period From:       01/01/2003       Period To:       31/12/2004         Image: Party Details       Period To:       31/12/2004       S1/12/2004         Period From:       01/01/2003       0       3797.99       01/01/1950       21                                                                                                    | Insurance Premium In                                             | nquiry                 |                                       |            |
|----------------------------------------------------------------------------------------------------|------------------------------------------------------------------|------------------------|---------------------------------------|------------|
| Counter Party Details       D14       Branch Name:       PARIS         Account Number:       25         Period From:       D1/01/2003       Period To:       D1/12/2004         Ref Bill Srl No[Premium Billing Date]Assessed Remitted Premium Due[Last Payment Date]Days Past Due]       1         1       10/12/2004       3797.99       01/01/1950       21                                                                                                    | Policy Details<br>Policy Number:<br>Insurance Plan:<br>Currency: | 1013<br>Life Insurance | Insurance Code:<br>Insurance Company: | 7          |
| Period From:       01/01/2003       Image: Comparison of the second second seco | Counter Party Details<br>Counter Party ID:<br>Account Number:    | C14<br>25              | Branch Name:                          | PARIS      |
| Ref Bill Srl No       Premium Billing Date Assessed Remitted       Premium Due Last Payment Date       Days Past Due         1       10/12/2004       3797.99       0       3797.99       01/01/1950       21                                                                                                    | Period From:                                                     | 01/01/2003             | Period To:                            | 31/12/2004 |
|                                                                                                    |                                                                  | 10/12/2004 3/9/.99     |                                       |            |

7. Click the **Close** button.

# LN019 - Repayment Inquiry

Using this option you can inquire the arrear raised and amount repaid by the customer against each arrear on loan. This screen displays the past repayment appropriations for a date range and for the arrear type selected.

The arrears position, repayments reflected will be as of last EOD.

**Note**: The display of unbilled principal for each repayment row is classified as infeasible. Hence, it will not be available.

#### **Definition Prerequisites**

- 1065 Loan Installment Payment Inquiry
- 1066 Loan Partial Payoff Inquiry
- 1068 Loan Advance Payment Inquiry

#### Modes Available

Not Applicable

#### To inquire the arrear repaid by the customer

- 1. Type the fast path LN019 and click Go or navigate through the menus to Repayment Inquiry option.
- 2. The system displays the **Repayment Inquiry** screen.

#### **Repayment Inquiry**

| Repayment Inquiry*                                                             | 🖧 🚺 🗙     |
|--------------------------------------------------------------------------------|-----------|
| Account No : Arrear Type :<br>Start Date : 21/12/2011 End Date : 21/12/2011    |           |
| Arrear Type Arrear Due Date Arrear Amount Due Arrears Paid Date of R           | lepayment |
|                                                                                |           |
|                                                                                |           |
|                                                                                |           |
| Card Change Pin Cheque Cost Rate Denomination Instrument Inventory Pin Validat |           |

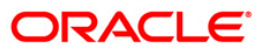

| Field Name        | Description                                                                                                    |  |  |  |  |  |  |
|-------------------|----------------------------------------------------------------------------------------------------|--|--|--|--|--|--|
| Account Details   |                                                                                                    |  |  |  |  |  |  |
| Account No        | [Mandatory, Numeric,16]                                                                                                    |  |  |  |  |  |  |
|                   | Type the loan account number for which the inquiry is to be made.                                                                                                    |  |  |  |  |  |  |
|                   | The account must be in regular- open status. Inquiry will result in a failure, if a closed, written off account is entered for inquiring. Inquiry will be allowed for accounts with status- closed today.                                                                                                    |  |  |  |  |  |  |
| Arrear Type       | [Mandatory, Drop-Down]                                                                                                    |  |  |  |  |  |  |
|                   | Select the arrear type for which Inquiry is to be made from the drop-<br>down list.                                                                                                    |  |  |  |  |  |  |
|                   | The drop-down lists all the arrear types row wise.                                                                                                    |  |  |  |  |  |  |
| Start Date        | [Mandatory, Pick List, dd/mm/yyyy]                                                                                                    |  |  |  |  |  |  |
|                   | Select the start date to inquire upon an arrear repayment from the pick list.                                                                                                    |  |  |  |  |  |  |
|                   | The start date can be a back date, but greater than account opening date/disbursement date. The start date can also be current FCR process date, but can never be a future date.                                                                                                    |  |  |  |  |  |  |
| End Date          | [Mandatory, Pick List, dd/mm/yyyy]                                                                                                    |  |  |  |  |  |  |
|                   | Select the end date till which inquiry is made from the pick list.                                                                                                    |  |  |  |  |  |  |
|                   | The end date can be current FCR process date. The end date can be equal to or greater than start date, but can never be a future date, greater than the current FCR process date.                                                                                                    |  |  |  |  |  |  |
| Column Name       | Description                                                                                                    |  |  |  |  |  |  |
| Arrear Type       | [Display]                                                                                                    |  |  |  |  |  |  |
|                   | This field displays the arrear type which is being inquired.                                                                                                    |  |  |  |  |  |  |
| Arrear Due Date   | [Display                                                                                                    |  |  |  |  |  |  |
|                   | This field displays the date on which the respective arrear is raised.                                                                                                    |  |  |  |  |  |  |
| Arrear Amount Due | [Display]                                                                                                    |  |  |  |  |  |  |
|                   | This field displays the arrear due on the loan as on the process day for the respective arrear type applicable                                                                                                    |  |  |  |  |  |  |
|                   | the respective arrear type applicable.                                                                                                    |  |  |  |  |  |  |
|                   | The arrear due amount will be the arrear amount due as on last BOD +<br>debit adjustments done during the day (common billing, ad hoc int<br>charging, interest adjustment) - credit adjustments done during the day<br>(fee waiver, interest adjustment)                                                                                                    |  |  |  |  |  |  |
|                   | The arrear due amount will be the arrear amount due as on last BOD +<br>debit adjustments done during the day (common billing, ad hoc int<br>charging, interest adjustment) - credit adjustments done during the day<br>(fee waiver, interest adjustment)<br>If partial pay off is executed on the loan during the day , the total of<br>partial pay off penalty amount that will be recovered will be displayed as<br>PPF <sup>4</sup> penalty arrear due |  |  |  |  |  |  |

<sup>&</sup>lt;sup>4</sup>(Partial Pay-off: It is the payment of any principal amount before the same becomes due. The amount paid is less than the total amount of principal outstanding.)

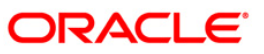

| Column Name       | Description                                                                                                    |
|-------------------|----------------------------------------------------------------------------------------------------|
| Arrear Paid       | [Display]                                                                                                    |
|                   | This will be the amount repaid for the respective arrear type. If multiple repayments are done against a single arrear (raised on a particular date), multiple rows will be displayed reflecting the repayment. In such cases, the arrear type, arrear due date will be repeated. |
| Date of Repayment | [Display                                                                                                    |
|                   | This field displays the repayment done by the customer arrear type wise.                                                                                                    |
|                   | In cases where a single installment paid by customer has gone towards repaying off many arrear types/raised on different dates, the date of repayment will be reflected as the same date.                                                                                         |
|                   |                                                                                                    |

- 3. Enter the account number and press the **<Tab>** key.
- 4. Select the arrear type from the drop-down list.
- 5. Select the start date and end date from the pick list.

### **Repayment Inquiry**

| Repayment Inquiry*                         |                  |                                                                                                    |                                                                                                    |                        | ala 🛛 🕹 🖬                          |
|--------------------------------------------|------------------|----------------------------------------------------------------------------------------------------|----------------------------------------------------------------------------------------------------|------------------------|------------------------------------|
| Account No : 01980:<br>Start Date : 20/10/ | 10500009837 Arre | ar Type : Principal A<br>Non-Accru<br>Date : 21/12 Suspende<br>Premium A<br>Least Fee A<br>Perafity A<br>Dest-Matu<br>Interest A<br>Fee Area<br>Legal Fee<br>Outgoing. | rrear<br>Ial Interest Arrears<br>d Legal Fee<br>d Premum<br>d Outgoing<br>rrears<br>rears<br>trears<br>trears<br>rrears<br>Arrears<br>Arrears | ]                      |                                    |
| Arrear Type                                | Arrear Due Date  | Arrear Amoun Principal P<br>PPE Penal                                                                                                    | d Fee<br>aid Off<br>tv                                                                                                    | Date of Repayment      |                                    |
| Interest Arrears                           | 20/11/2011       | 2127.5 Subsidy                                                                                                    |                                                                                                    | 20/12/2011             |                                    |
| Principal Arrear                           | 20/11/2011       | 34493.77                                                                                                    |                                                                                                    | 01/01/1800             |                                    |
| Interest Arrears                           | 20/12/2011       | 1955.03                                                                                                    |                                                                                                    | 01/01/1800             |                                    |
| Principal Arrear                           | 20/12/2011       | 34666.24                                                                                                    |                                                                                                    | 01/01/1800             |                                    |
| Penalty Arrears                            | 20/12/2011       | 172.47                                                                                                    |                                                                                                    | 01/01/1800             |                                    |
|                                            |                  |                                                                                                    |                                                                                                    |                        |                                    |
| Card Change Pin                            | Cheque Cost      | Rate Denomination                                                                                                    | Instrument Inventory                                                                                                    | Pin Validation Service | Charge Signature Travellers Cheque |
|                                            |                  |                                                                                                    |                                                                                                    |                        | UDF OK Close Clear                 |

- 5. Click the **Ok** button.
- 6. The system displays the records of arrear raised and amount repaid by the customer.

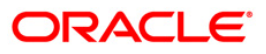

# LN020 - Loan Product Transfer Inquiry

Using this option you can inquire on the loan accounts which were maintained for the product transfer on earlier dates. The user has to input a valid date format for the start and end dates. FCR will display all the loan accounts which were maintained for loan product transfer between the mentioned dates.

#### **Definition Prerequisites**

• LNM20 - Loan Product Transfer

#### **Modes Available**

Not Applicable

#### To inquire a loan product transfer

- 1. Type the fast path LN020 and click Go or navigate through the menus to Global Definitions > Master > Loan Product Transfer Inquiry.
- 2. The system displays the Loan Product Transfer Inquiry screen.

#### Loan Product Transfer Inquiry

| Loan Product | Transfer Inqu | liry*      |            |                    |            |            |                |                  |           | 2            | 2      |
|--------------|---------------|------------|------------|--------------------|------------|------------|----------------|------------------|-----------|--------------|--------|
| Start Date : | 02/01/2012    |            | End Date : | 02/01/2012         |            |            |                |                  |           |              |        |
| Srl No       | Loan Acco     | unt Number | L          | oan Product Transf | erred Date | Transfer S | Status         | Old Product Code | Nev       | Product Code |        |
|              |               |            |            |                    |            |            |                |                  |           |              |        |
| Card         | Change Pin    | Cheque     | Cost Rate  | Denomination       | Instrument | Inventory  | Pin Validation | Service Charge   | Signature | Travellers C | Cheque |
|              |               |            |            |                    |            |            |                | UDF              | ОК        | Close        | Clear  |

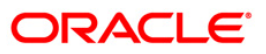

| Field<br>Name               | Description                                                                                                    |
|-----------------------------|----------------------------------------------------------------------------------------------------|
| Start                       | [Mandatory, Pick List, dd/mm/yyyy]                                                                                                    |
| Date                        | Select the date from which the loan product transfer inquiry is to be performed from the pick list. The start date has to be a date less than the process date.                                                                                                    |
| End                         | [Mandatory, Pick List, dd/mm/yyyy]                                                                                                    |
| Date                        | Select the date till which the loan product transfer inquiry is to be performed from the pick list.                                                                                                    |
|                             | The end date will always be greater than or equal to the start date.                                                                                                    |
| Column<br>Name              | Description                                                                                                    |
| Srl No                      | [Display]                                                                                                    |
|                             | This field displays the serial number of the loan product transfer records.                                                                                                    |
| Loan                        | [Display]                                                                                                    |
| Number                      | This field displays the FCR loan account number which was maintained for product transfer.                                                                                                    |
| Loan                        | [Display]                                                                                                    |
| Product<br>Transfer<br>Date | This field displays the process date on which the user would have maintained the loan product transfer instruction.                                                                                                    |
| Transfer                    | [Display]                                                                                                    |
| Status                      | This field displays the status of the loan product transfer. This would indicate either an <b>S</b> or <b>N</b> value. <b>S</b> refers to loan product transfer successfully executed. <b>N</b> refers to loan product transfer which had failed in the batch processing. Loan accounts denoted as <b>N</b> are that loan account which has remained under the earlier loan product. |
| Old Produ                   | ct [Display]                                                                                                    |
| Code                        | This field displays the old product code. The old product code will also be reflected in their respective columns, for loan accounts with transfer status <b>N</b> .                                                                                                    |
| New                         | [Display]                                                                                                    |
| Product<br>Code             | This field displays the new product code. The new product code will also be reflected in their respective columns, for loan accounts with transfer status <b>N</b> .                                                                                                    |
| 3. Select                   | the start date and end date from the pick list.                                                                                                    |

- 4. Click the **Ok** button.
- 5. The system displays the product transfer details.

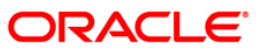

| Loan Product | Transfer Inquiry*   |       |          |                    |             |           |                |                  |           |               | 췒 🔽           |
|--------------|---------------------|-------|----------|--------------------|-------------|-----------|----------------|------------------|-----------|---------------|---------------|
| Start Date : | 20/11/2011          | End ( | Date :   | 02/01/2012         |             |           |                |                  |           |               |               |
| Srl No       | Loan Account Number |       | L        | oan Product Transi | ferred Date | Transfer  | Status         | Old Product Code | Ν         | lew Product C | ode           |
| 1            | 0198010500007047    | 7     |          | 2011122100         | 0000        | S         |                | 70008            |           | 70032         |               |
|              |                     |       |          |                    |             |           |                |                  |           |               |               |
|              |                     |       |          |                    |             |           |                |                  |           |               |               |
| •            |                     |       |          |                    |             |           |                |                  |           |               |               |
|              |                     |       |          |                    |             |           |                |                  |           |               |               |
| Card         | Change Pin Chequ    | ue Co | ost Rate | Denomination       | Instrument  | Inventory | Pin Validation | Service Charge   | Signature | Trave         | ellers Cheque |
|              |                     |       |          |                    |             |           |                | UDF              | ОК        | Close         | Clear         |

## Loan Product Transfer Inquiry

8. Click the **Close** button.

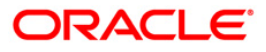

# **LN022 - Interest Calculation Inquiry**

Using this option you can track interest calculations for individual loan accounts for end user verification and to address customer queries related to charging of interest in the loan account.

Interest rules attached to a product from Product Interest Attributes are available for linking at the Schedule Type Maintenance. Post disbursement interest is accrued, capitalized and charged according to the schedule defined.

#### **Definition Prerequisites**

• LN057 - Loan Direct Account Opening

#### **Modes Available**

Not Applicable

#### To perform interest calculation

- Type the fast path LN022 and click Go or navigate through the menus to Transaction Processing > Account Transactions > Loan Account Transactions > Other Transactions > Interest Calculation Inquiry.
- 2. The system displays the Interest Calculation Inquiry screen.

#### Interest Calculation Inquiry

| Interest Calcul | ation Inquiry  | *        |                 |                   |           |                 |                   |        |      |           |       | Part 10 🔁 🔁 |
|-----------------|----------------|----------|-----------------|-------------------|-----------|-----------------|-------------------|--------|------|-----------|-------|-------------|
| Interest Calco  | ulation Inquii | ry       |                 |                   |           |                 |                   |        |      |           |       |             |
| Account No.:    | -              |          | Interest C      | alculated During: | 1         | ~               |                   |        |      |           |       |             |
| From:           |                | NAME:    | To:             |                   |           |                 |                   |        |      |           |       |             |
|                 |                | - FILE   |                 |                   |           | TITE            |                   |        |      |           |       |             |
| Erom            | To             | Number o | f dave Effectiv | ve Date Amo       | upt Bace  | Amount Interest | Date and Tir      | me     |      |           |       |             |
| 110m            | 10             | Number o | days Enecus     | Vertale Millo     | unic base | Amount Interest | Date and hi       | ile.   |      |           |       |             |
|                 |                |          |                 |                   |           |                 |                   |        |      |           |       |             |
|                 |                |          |                 |                   |           |                 |                   |        |      |           |       |             |
|                 |                |          |                 |                   |           |                 |                   |        |      |           |       |             |
|                 |                |          |                 |                   |           |                 |                   |        |      |           |       |             |
|                 |                |          |                 |                   |           |                 |                   |        |      |           |       |             |
|                 |                |          |                 |                   |           |                 |                   |        |      |           |       |             |
|                 |                |          |                 |                   |           |                 |                   |        |      |           |       |             |
|                 |                |          |                 |                   |           |                 |                   |        |      |           |       |             |
|                 |                |          |                 |                   |           |                 |                   |        |      |           |       |             |
|                 |                |          |                 |                   |           |                 |                   |        |      |           |       |             |
|                 |                |          |                 |                   |           |                 |                   |        |      |           |       |             |
|                 |                |          |                 |                   |           |                 |                   |        |      |           |       |             |
|                 |                |          |                 |                   |           |                 |                   |        |      |           |       |             |
|                 |                |          |                 |                   |           |                 |                   |        |      |           |       |             |
|                 |                |          |                 |                   |           |                 |                   |        |      |           |       |             |
|                 |                |          |                 |                   |           |                 |                   |        |      |           |       |             |
|                 |                |          |                 |                   |           |                 |                   |        |      |           |       |             |
|                 |                |          |                 |                   |           |                 |                   |        |      |           |       |             |
|                 |                |          | 1               |                   |           |                 |                   |        |      |           |       |             |
| Card            | Change Pin     | Cheque   | Cost Rate       | Denomination      | Instrum   | int Inventor    | y   Pin Validatio | in Ser | LIDE | Signature | Close | lers Cheque |

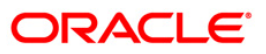

| Field Name          | Description                                                                                 |
|---------------------|---------------------------------------------------------------------------------------------|
| Account Number      | [Mandatory, Numeric, 16]                                                                    |
|                     | Type the loan account number for which interest inquiry is to be performed.                 |
| Interest calculated | [Mandatory, Drop-Down]                                                                      |
| during              | Select the phase at which interest inquiry is to be performed from the drop-down list.      |
| From                | [Mandatory, Pick List, dd/mm/yyyy]                                                          |
|                     | Select the date from which the interest inquiry is to be performed from the pick list.      |
| То                  | [Mandatory, Pick List, dd/mm/yyyy]                                                          |
|                     | Select the date till which the interest inquiry is to be performed from the pick list.      |
| Column Name         | Description                                                                                 |
|                     |                                                                                             |
| From                | [Display]                                                                                   |
| _                   |                                                                                             |
| То                  | [Display]                                                                                   |
|                     |                                                                                             |
| Number of days      | [Display]<br>This field displays the number of days for which interest is being calculated. |
| Effective Pote      |                                                                                             |
|                     | This field displays the effective interest rate applied for interest calculation.           |
| Amount Base         | [Display]                                                                                   |
|                     | This field displays the base amount.                                                        |
| Amount Interest     | [Display]                                                                                   |
|                     | This field displays the interest amount.                                                    |
| Date and Time       | [Display]                                                                                   |
|                     | This field displays the date and time when the interest was calculated.                     |
| 3. Enter the accou  | nt number and press the < <b>Tab</b> > key.                                                 |
| 4. Select the phase | e at which interest inquiry is to be performed from the drop-down list.                     |

- 5. Select the from and to date from the pick list.
- 6. Click the **Inquire** button.
- 7. The system displays the appropriate details.

| ccount Number:                      | 00000000968                                          | Interest calculated during:                                         | Regular Charging 💙                                                                                                    |  |
|-------------------------------------|------------------------------------------------------|---------------------------------------------------------------------|----------------------------------------------------------------------------------------------------|--|
| om:                                 | 1/01/2000                                            | Toi                                                                 | 5/02/2008                                                                                                    |  |
|                                     |                                                      |                                                                     | Rent Concernation of the Concernation of the C |  |
| From To Nur<br>1/12/2007 31/01/2008 | nber of days Effective Rate Amoun<br>30 17.00000 100 | t Base Amount Interest Date and Time<br>1416.67 2008-07-10 19:59:37 | .0                                                                                                    |  |
|                                     |                                                      | 5 R                                                                 |                                                                                                    |  |
|                                     |                                                      |                                                                     |                                                                                                    |  |
|                                     |                                                      |                                                                     |                                                                                                    |  |
|                                     |                                                      |                                                                     |                                                                                                    |  |
|                                     |                                                      |                                                                     |                                                                                                    |  |
|                                     |                                                      |                                                                     |                                                                                                    |  |
|                                     |                                                      |                                                                     |                                                                                                    |  |
|                                     |                                                      |                                                                     |                                                                                                    |  |
|                                     |                                                      |                                                                     |                                                                                                    |  |
|                                     |                                                      |                                                                     |                                                                                                    |  |
|                                     |                                                      |                                                                     |                                                                                                    |  |
|                                     |                                                      |                                                                     |                                                                                                    |  |
|                                     |                                                      |                                                                     |                                                                                                    |  |
|                                     |                                                      |                                                                     |                                                                                                    |  |
|                                     |                                                      |                                                                     |                                                                                                    |  |
|                                     |                                                      |                                                                     |                                                                                                    |  |
|                                     |                                                      |                                                                     |                                                                                                    |  |
|                                     |                                                      |                                                                     |                                                                                                    |  |
|                                     |                                                      |                                                                     |                                                                                                    |  |
|                                     |                                                      |                                                                     |                                                                                                    |  |
|                                     |                                                      |                                                                     |                                                                                                    |  |
|                                     |                                                      |                                                                     |                                                                                                    |  |
|                                     |                                                      |                                                                     |                                                                                                    |  |
|                                     |                                                      |                                                                     |                                                                                                    |  |
|                                     |                                                      |                                                                     |                                                                                                    |  |
|                                     |                                                      |                                                                     |                                                                                                    |  |
|                                     |                                                      |                                                                     |                                                                                                    |  |
|                                     |                                                      |                                                                     |                                                                                                    |  |
|                                     |                                                      |                                                                     |                                                                                                    |  |
|                                     |                                                      |                                                                     |                                                                                                    |  |
|                                     |                                                      |                                                                     |                                                                                                    |  |

## **Interest Calculation Inquiry**

8. Click the **Close** button.

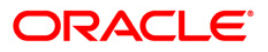

# LN023 - Amortization Inquiry

Using this option you can inquire SC amortization and Subsidy interest amortization details.

Using the SC Amortization tab, you can view the account wise details for loan accounts, which displays the amount of total charge/fees received, the amount amortised and the balance amount details of each service charge / deduction levied on the account.

Using the Subsidy Interest Amortization tab, you can inquire on the amount of total interest subsidy received, the amount amortised and the balance amount to be amortised as on date.

#### **Definition Prerequisites**

- 8053 Customer Addition
- LN057 Loan Direct Account Opening
- LNM22 Loan Deduction Plan Maintenance

#### **Modes Available**

Not Applicable

#### To view the amortization details

- Type the fast path LN023 and click Go or navigate through the menus to Transaction Processing > Account Transactions > Loan Account Transactions > Inquiries > Amortization Inquiry.
- 2. The system displays the Amortization Inquiry screen.

#### **Amortization Inquiry**

| nortization Inquiry*     |                            |                                       |                       |                  |                |          |     |
|--------------------------|----------------------------|---------------------------------------|-----------------------|------------------|----------------|----------|-----|
| Amortization Details —   |                            |                                       |                       |                  |                |          |     |
| Account No. :            |                            | Name :<br>Product :<br>Product Code : |                       |                  |                |          |     |
| SC Amortization Deta Sub | sidy Interest Amortization |                                       |                       |                  |                |          |     |
| Service Charge Code      | Nature Of Charge           | Date Of Deduction                     | Total Amount Deducted | Amount Amortized | Balance Amount | (        |     |
|                          |                            |                                       |                       |                  |                |          |     |
|                          |                            |                                       |                       |                  |                |          |     |
|                          |                            |                                       |                       |                  |                |          |     |
|                          |                            |                                       |                       |                  |                |          |     |
|                          |                            |                                       |                       |                  |                |          |     |
|                          |                            |                                       |                       |                  |                |          |     |
|                          |                            |                                       |                       |                  |                |          |     |
|                          |                            |                                       |                       |                  |                |          |     |
|                          |                            |                                       |                       |                  |                |          |     |
|                          |                            |                                       |                       |                  |                |          |     |
|                          |                            |                                       |                       |                  |                |          |     |
|                          |                            |                                       |                       |                  |                |          |     |
|                          |                            |                                       |                       |                  |                |          |     |
|                          |                            |                                       |                       |                  |                |          |     |
|                          |                            |                                       |                       |                  |                |          |     |
|                          |                            |                                       |                       |                  |                |          |     |
|                          |                            |                                       |                       |                  |                |          |     |
|                          |                            |                                       |                       |                  |                |          |     |
|                          |                            |                                       |                       |                  |                |          | 100 |
|                          |                            |                                       |                       |                  |                | OK Close |     |

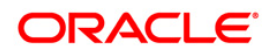

| Field Name           | Description                                                                                  |
|----------------------|----------------------------------------------------------------------------------------------|
| Amortization Details |                                                                                              |
| Account No           | [Mandatory, Numeric, 16]<br>Type the loan account number on which the inquiry is to be done. |
| Name                 | [Display]<br>This field displays the name of the customer.                                   |
| Customer ID          | [Display]<br>This field displays the customer ID of the primary account holder.              |
| Product              | [Display]<br>This field displays the name of the product under which the account is opened.  |
| Currency             | [Display]<br>This field displays the account currency.                                       |
| Product Code         | [Display]<br>This field displays the product code of the selected account.                   |
| Branch               | [Display]<br>This field displays the branch under which the account is opened.               |

- 3. Enter the account number and press the **<Tab>** key.
- 4. The system displays the amortization details.

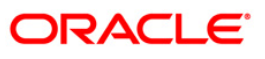

## **SC Amortization Details**

| ortization Inquiry                                      | *                                     |                                       |                                                   |                  |                |  |
|---------------------------------------------------------|---------------------------------------|---------------------------------------|---------------------------------------------------|------------------|----------------|--|
| mortization Deta                                        | ils                                   |                                       |                                                   |                  | 27 - C         |  |
| uccount No. :<br>Sustomer ID :<br>Surrency :<br>ranch : | 000000033431<br>600870<br>IDR<br>9999 | Name :<br>Product :<br>Product Code : | ARIEFWNUGRAHADIDIKS<br>Ammort Prod_2.4_P33<br>762 | ου               |                |  |
| Amortization Deta                                       | ai Subsidy Interest Amortizatio       | n<br>Date Of Deduction                |                                                   | Amount Amortized | Balance Amount |  |
| DOD                                                     | Amortised                             | 31/12/2007                            | 20,000.00                                         | 0.00             | 20,000.00      |  |
|                                                         |                                       |                                       |                                                   |                  |                |  |
|                                                         |                                       |                                       |                                                   |                  |                |  |
|                                                         |                                       |                                       |                                                   |                  |                |  |
|                                                         |                                       |                                       |                                                   |                  |                |  |
|                                                         |                                       |                                       |                                                   |                  |                |  |

| Column Name    | Description                                                                                                    |
|----------------|----------------------------------------------------------------------------------------------------|
| Service Charge | [Display]                                                                                                    |
| Code           | This column displays the service charge codes of all the charges levied on the selected loan account or on the selected limit in case of an OD account.        |
| Nature of      | [Display]                                                                                                    |
| Charge         | This column displays the value as Amortisable if <b>Amortise</b> check box is selected in the <b>Loan Deduction Plan Maintenance</b> (Fast Path:LNM22) option. |
| Date of        | [Display]                                                                                                    |
| Deduction      | This column displays the date on which the charge was deducted.                                                                                                |
|                | In case of loans, this column displays the disbursement date, and in case of an OD it displays the limit sanction date.                                        |
| Total Amount   | [Display]                                                                                                    |
| Deducted       | This column displays the total amount of the charges deducted at the time of disbursement / limit sanction.                                                    |

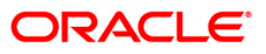

| Column Name       | Description                                                                                                    |
|-------------------|----------------------------------------------------------------------------------------------------|
| Amount            | [Display]                                                                                                    |
| Amortized         | This column displays the total amount of selected service charges amortised as of date, i.e., the total amount of charges booked in income GL as of date. |
| Balance<br>Amount | [Display]<br>This column displays the balance service charge to be amortised as of date.                                                                  |

## Subsidy Interest Amortization

| Amortization Inquiry*                                                          |                             |                                                 |                             |    |       |       |
|--------------------------------------------------------------------------------|-----------------------------|-------------------------------------------------|-----------------------------|----|-------|-------|
| Amortization Details                                                           |                             |                                                 |                             |    |       |       |
| Account No. : 000000<br>Customer ID : 600127<br>Currency : INR<br>Branch : 700 | 041608 N                    | lame : AAF<br>roduct : BDI<br>roduct Code : 601 | ATEL INTEREST SUBSIDY PROD1 |    |       |       |
| SC Amortization Details Sul                                                    | bsidy Interest Amortization | Amount Amortized                                | Balance Amount              |    | _     |       |
| 20/03/2008 66,505.7                                                            | 78 2,00                     | 4.28                                            | 64,501.50                   |    |       |       |
|                                                                                |                             |                                                 |                             |    |       |       |
|                                                                                |                             |                                                 |                             |    |       |       |
|                                                                                |                             |                                                 |                             | ОК | Close | Clear |

| Column Name    | Description                                                                                                    |
|----------------|----------------------------------------------------------------------------------------------------|
| Date           | [Display]                                                                                                    |
|                | This column displays the date of the transaction i.e. the date on which interest subsidy amount was collected. |
| Subsidy Amount | [Display]                                                                                                    |
| Collected      | This column displays the interest subsidy amount collected for the loan account.                               |

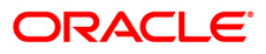

| Column Name         | Description                                                                                                    |
|---------------------|----------------------------------------------------------------------------------------------------|
| Amount<br>Amortized | [Display]<br>This column displays the total amount of interest subsidy amount amortised<br>as of date, i.e., the total amount of charges booked in income GL as of<br>date. |
| Balance Amount      | [Display]<br>This column displays the balance interest subsidy to be amortised as of date.                                                                                  |

5. Click the **Close** button.

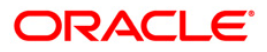

# LN026 - Loan Agreement Balance Inquiry

A customer interested in availing the loan products offered by the bank enters into an agreement with the bank before opening an account. An agreement formalizes the customer's acceptance of the bank's terms and conditions. A customer can open multiple loan accounts to avail different repayment plans and options under the same agreement. This eliminates the submission of multiple applications for multiple accounts and also increases efficiency.

Once the agreement number is created for a customer, all loan accounts opened under the agreement are linked together but the processing is done separately for each account. Using this option, you can view the balance details for each loan account linked through the common agreement number. You can view details such as Loan Balance, Installment Amount, Total Arrears and Total Outstanding for each loan.

#### **Definition Prerequisites**

• LN057 - Loan Direct Account Opening

#### **Modes Available**

Not Applicable

#### To view loan account balance details

- Type the fast path LN026 and click Go or navigate through the menus to Transaction Processing > Account Transactions > Loan Account Transactions > Other Transactions > Loan Agreement Balance Inquiry.
- 2. The system displays the Loan Agreement Balance Inquiry screen.

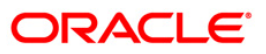

| oan Agreement Balance In     | nquiry*    |                     |                      |                 |                               |                |                |           |       | Po 🖸          |
|------------------------------|------------|---------------------|----------------------|-----------------|-------------------------------|----------------|----------------|-----------|-------|---------------|
| Customer Information —       |            |                     |                      |                 |                               |                |                |           |       |               |
| Agreement No:                |            |                     | Account No:          |                 |                               |                |                |           |       |               |
| Account No :                 |            |                     | 1                    |                 |                               |                |                |           |       |               |
| Account Ccy :                | ~          | 7.57                | 10                   |                 |                               |                |                |           |       |               |
| Account Status :             |            |                     |                      |                 |                               |                |                |           |       |               |
| Maturity Date :              |            | Ecc.                |                      |                 |                               |                |                |           |       |               |
| Next Due Date :              |            |                     |                      |                 |                               |                |                |           |       |               |
| Next Installment Due :       |            |                     |                      |                 |                               |                |                |           |       |               |
| Outstandings                 |            |                     |                      |                 |                               |                |                |           |       |               |
| Principal Balance :          |            |                     | Unbilled Principal B | alance:         |                               |                |                |           |       |               |
| Amount Disbursed Today :     |            | 1                   | Future Interest *:   |                 |                               |                |                |           |       |               |
| Installment Arrears :        |            | 1                   | Min. Amount Due:     |                 |                               |                |                |           |       |               |
| Other Arrears :              |            | 1                   | Uncollected Intere   | st:             |                               |                |                |           |       |               |
| Penalty Arrears :            |            |                     |                      |                 | , t                           |                |                |           |       |               |
| UnBilled Penalty Interest :  |            |                     |                      |                 |                               |                |                |           |       |               |
| UnBilled SC:                 |            |                     |                      |                 |                               |                |                |           |       |               |
|                              |            |                     |                      |                 | 10.0 million.com/ 100255 10-0 |                |                |           |       |               |
| Arrears Bostnoned            |            |                     |                      | * Indi          | ates field for Islami         | Loan           |                |           |       |               |
| Principal Arrears Postponed: | <u> </u>   | 1                   |                      |                 |                               |                |                |           |       |               |
| Interest Arrears Postponed:  | 10-<br>10- | -                   |                      |                 |                               |                |                |           |       |               |
| Penalty Arrearc Postnoned    |            |                     |                      |                 |                               |                |                |           |       |               |
| Other Arrears Postponed:     |            |                     |                      |                 |                               |                |                |           |       |               |
| Outer Arrears Postported.    |            |                     |                      |                 |                               |                |                |           |       |               |
| UnApplied Credits            |            |                     |                      |                 |                               |                |                |           |       |               |
| Amount Paid Today :          |            |                     |                      |                 |                               |                |                |           |       |               |
| Funds in RPA :               |            |                     |                      |                 |                               |                |                |           |       |               |
|                              |            |                     |                      |                 |                               |                |                |           |       |               |
| Unbilled Interest            | <i>i</i>   | -0.                 |                      |                 |                               |                |                |           |       |               |
| Unbilled Interest:           |            |                     |                      |                 |                               |                |                |           |       |               |
| Comment Dalament             |            |                     |                      |                 |                               |                |                |           |       |               |
| Tatal OutStandings           |            | designed threads in | 1                    | Austlable P-I   |                               |                |                |           |       |               |
| Total Outstandings :         | Un         | cleared Funds :     |                      | Available balar | ce:                           |                |                |           |       |               |
|                              |            |                     |                      |                 |                               |                |                |           |       |               |
|                              |            |                     |                      |                 |                               |                |                |           |       |               |
|                              |            |                     |                      |                 |                               |                |                |           |       |               |
|                              |            |                     |                      |                 |                               |                |                |           |       |               |
| 1                            | 1          | 1                   |                      | 1               |                               | 1              |                |           |       |               |
| Card Change Pin              | Cheque     | Cost Rate           | Denomination         | Instrument      | Inventory                     | Pin Validation | Service Charge | Signature | Trav  | ellers Cheque |
|                              |            |                     |                      |                 |                               |                | Line           | OK        | Class |               |

## Loan Agreement Balance Inquiry

| Field Name           | Description                                                                                                    |  |  |  |
|----------------------|----------------------------------------------------------------------------------------------------|--|--|--|
| Customer Information |                                                                                                    |  |  |  |
| Agreement No         | [Mandatory, Numeric,16]                                                                                           |  |  |  |
|                      | Type the agreement number to view the mapped loan accounts.                                                       |  |  |  |
| Account No           | [Mandatory, Pick List]                                                                                            |  |  |  |
|                      | Select the account number, for which loan balance details needs to be viewed, from the pick list.                 |  |  |  |
|                      | The pick list displays the loan accounts linked to the agreement number entered in the corresponding field.       |  |  |  |
| Account No           | [Display]                                                                                                    |  |  |  |
|                      | This field displays the account number for which loan balance details are being displayed.                        |  |  |  |
|                      | The name of the customer is displayed in the adjacent field.                                                      |  |  |  |
| Account Ccy          | [Display]                                                                                                    |  |  |  |
|                      | This field displays the currency assigned to the product at the product level, under which the account is opened. |  |  |  |

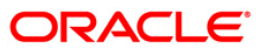

| Field Name         | Description                                                                                                    |
|--------------------|----------------------------------------------------------------------------------------------------|
| Account Status     | [Display]                                                                                                    |
|                    | This field displays the status of the loan account.                                                                                                    |
|                    | The options are:                                                                                                    |
|                    | Closed                                                                                                    |
|                    | Blocked                                                                                                    |
|                    | Closed Today                                                                                                    |
|                    | Open Today                                                                                                    |
|                    | Dormant                                                                                                    |
|                    | Regular                                                                                                    |
|                    | Written Off                                                                                                    |
|                    | Paid Off                                                                                                    |
|                    | Cheque Pending Settlement                                                                                                    |
|                    | Product Transferred Out                                                                                                    |
|                    | Transferred Out                                                                                                    |
|                    | Partially Discharged                                                                                                    |
|                    | Fully Discharged                                                                                                    |
| Maturity Date      | [Display]                                                                                                    |
|                    | This field displays the final date for installment payment for the loan, i.e., the date on which the loan account will mature.                                                                                                    |
| Next Due Date      | [Display]                                                                                                    |
|                    | This field displays the next due date from the current system date for payment of the loan installment.                                                                                                    |
| Next Installment   | [Display]                                                                                                    |
| Due                | This field displays the next installment amount which will be due as per the next due date.                                                                                                    |
| Outstandings       |                                                                                                    |
| Principal Balance  | [Display]                                                                                                    |
|                    | This field displays the principal balance on the date of loan balance<br>inquiry if all dues were paid on time. In other words the amount displayed<br>will be the schedule balance as on the date of inquiry not including any<br>unpaid arrears. |
| Unbilled Principal | [Display]                                                                                                    |
| Balance            | This field displays the unbilled principal balance of the loan account.                                                                                                    |
| Amount Disbursed   | [Display]                                                                                                    |
| Today              | This field displays the amount that is disbursed on the current date, if the Loan balance inquiry is done on the date when the loan was disbursed.                                                                                                 |

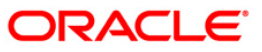

| Field Name          | Description                                                                                                    |
|---------------------|----------------------------------------------------------------------------------------------------|
| Future Interest     | [Display]                                                                                                    |
|                     | This field displays the future interest for syariah accounts, i.e., <b>Add On</b><br><b>Loan</b> check box is selected in the <b>Loan Product Master</b> (Fast Path:<br>LNM11) option.                         |
|                     | For other loans, this field displays the value as zero.                                                                                                    |
|                     | The future interest is calculated as below:                                                                                                    |
|                     | Future Interest = Total of all future interest<br>installments that will be due after the process<br>date - uncollected interest.                                                                              |
| Installment Arrears | [Display]                                                                                                    |
|                     | This field displays the total installment arrears that are outstanding in the<br>loan account. Installment arrears will comprise of only the Principal and<br>Interest arrears.                                |
|                     | Installment Arrears = Principal + Interest                                                                                                    |
| Min. Amount Due     | [Display]                                                                                                    |
|                     | This field displays the minimum amount due for the revolving loan for the specified period.                                                                                                    |
|                     | In case of term loans, this field displays the installment amount.                                                                                                    |
| Other Arrears       | [Display]                                                                                                    |
|                     | This field displays the other arrears to be paid in the account. Other arrears would include arrears like Fee arrears, Premium arrears, Outgoing arrears, Legal fee arrears, etc.                              |
| Uncollected         | [Display]                                                                                                    |
| Interest            | This field displays the uncollected interest amount.                                                                                                    |
| Penalty Arrears     | [Display]                                                                                                    |
| ,                   | This field displays the penalty interest amount due on the loan account for the non-payment of the dues.                                                                                                    |
| UnBilled Penalty    | [Display]                                                                                                    |
| Interest            | This field displays the unbilled penalty interest amount.                                                                                                    |
|                     | Unbilled Penalty Interest is the penalty interest accrued on the loan account from the last penalty charging date till the current date. The same is calculated online as on the date of loan balance inquiry. |
| UnBilled SC         | [Display]                                                                                                    |
|                     | This field displays the unbilled service charge amount.                                                                                                    |
| Arrears Postponed   |                                                                                                    |
| Principal Arrears   | [Display]                                                                                                    |
| Postponed           | This field displays all the principal arrears that are due to be paid as on that day.                                                                                                    |
| Interest Arrears    | [Display]                                                                                                    |
| Postponed           | This field displays the sum of postponed interest arrears.                                                                                                    |

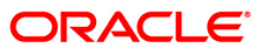

| Field Name                   | Description                                                                                                    |
|------------------------------|----------------------------------------------------------------------------------------------------|
| Penalty Arrears<br>Postponed | [Display]<br>This field displays the penalty which is levied on a customer for<br>nonpayment or late payment of arrears.                                                                                  |
| Other Arrears<br>Postponed   | [Display]<br>This field displays other arrears like fees arrears, service charge arrears,<br>insurance premium etc. which are due as on date.                                                             |
| UnApplied Credits            |                                                                                                    |
| Amount Paid<br>Today         | [Display]<br>This field displays any amount paid today (current date) into the loan<br>account by installment payment, advance payment, partial payoff or<br>standing instruction.                        |
| Funds in RPA                 | [Display]<br>This field displays the amount in RPA GL.<br>Any amount which is paid to credit the loan account is always routed or<br>credited to the RPA account. The same is appropriated at EOD. If the |
|                              | amount paid into the loan account is in excess of the arrears due, the credit balance is reflected in RPA. RPA is a liability type GL. Generally Loan Advance Payment amounts are shown in RPA.           |
| Unbilled Interest            |                                                                                                    |
| Unbilled Interest            | [Display]                                                                                                    |
|                              | This field displays the unbilled interest.                                                                                                    |
|                              | Unbilled Interest is the interest accrued on the loan account from the last interest charging date till the current date.                                                                                 |
| Current Balance              |                                                                                                    |
| Total Outstandings           | [Display]                                                                                                    |
|                              | This field displays the total of the outstanding in the loan account.                                                                                                    |
|                              | Total Outstanding = Principal Balance +<br>Installment Arrears + other Arrears + Penalty<br>Arrears - Amount Paid Today - Funds in RPA                                                                    |
| Uncleared Funds              | [Display]                                                                                                    |
|                              | This field displays the uncleared funds.                                                                                                    |
|                              | Any amount paid by clearing cheque by the customer into the loan account, but pending clearance of the cheque, such uncleared cheque deposit amounts are displayed in this field.                         |
| Available Balance            | [Display]                                                                                                    |
|                              | This field displays the available balance.                                                                                                    |
|                              | This field indicates the available balance in the cash card, i.e., Revolving loan.                                                                                                    |

- 3. Enter the agreement number and press the **<Tab>** key.
- 4. Select the account number from the pick list. The system displays the loan account balance details.

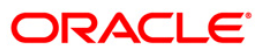

| Customer Information         |                                       |                              |                                 | Ť                     |                            |
|------------------------------|---------------------------------------|------------------------------|---------------------------------|-----------------------|----------------------------|
| Agreement No: 000000         | 100000777                             | Account No: 0000000          | 0223360                         |                       |                            |
| Account No :                 | 00000000223360 F                      | H SHAH                       |                                 | -                     |                            |
| Account Coy :                | INR V                                 |                              |                                 |                       |                            |
| Account Status :             | 8                                     |                              |                                 |                       |                            |
| faturity Date :              | 31/01/2009                            | -4                           |                                 |                       |                            |
| vext Due Date :              | 21/02/2009                            |                              |                                 |                       |                            |
| Vext Installment Due         | 31/03/2000                            |                              |                                 |                       |                            |
| Outstandings                 | 7,745.96                              |                              |                                 | 1                     |                            |
| Principal Balance :          | 90.000.00                             | Unbilled Principal Balance:  | 82,642,29                       |                       |                            |
| Amount Disbursed Today :     | 0.00                                  | Future Interest *:           | 0.00                            |                       |                            |
| Installment Arrears :        | 7,745,98                              | Min. Amount Due:             | 7,745,98                        |                       |                            |
| Other Arrears :              | 0.00                                  | Uncollected Interest:        | 0.00                            |                       |                            |
| Penalty Arrears :            | 0.00                                  |                              |                                 |                       |                            |
| LinBilled Penalty Interest : | 16.00                                 |                              |                                 |                       |                            |
| LinBilled SC:                | 10.90                                 |                              |                                 |                       |                            |
|                              | 0.00                                  |                              |                                 |                       |                            |
| Americ Destroyed             |                                       | 16                           | ndicates field for Islamic Loan |                       |                            |
| Arrears Postponeu            | · · · · · · · · · · · · · · · · · · · |                              |                                 |                       |                            |
| Interact Arrears Postponed.  |                                       |                              |                                 |                       |                            |
| niceresc Anreals reseponed.  |                                       |                              |                                 |                       |                            |
| Penalty Arrears Postponed:   |                                       |                              |                                 |                       |                            |
| Other Arrears Postponed:     |                                       |                              |                                 |                       |                            |
| UnApplied Credits            |                                       |                              |                                 | 1                     |                            |
| Amount Paid Today :          | 0.00                                  |                              |                                 |                       |                            |
| Funds in RPA :               | 0.00                                  |                              |                                 |                       |                            |
|                              | ······                                |                              |                                 |                       |                            |
| Unbilled Interest            | 84. B <sup>1</sup>                    |                              |                                 | 1                     |                            |
| Unbilled Interest:           | 274.15                                |                              |                                 |                       |                            |
| Cumont Dalanco               |                                       |                              |                                 |                       |                            |
| Total OutStandings           | on non na Uncleared Fi                | nds : Available B            | alance:                         |                       |                            |
|                              | 90,366.27                             | 0,00                         | 0.00                            |                       |                            |
|                              |                                       |                              |                                 | 20                    |                            |
|                              |                                       |                              |                                 |                       |                            |
|                              |                                       |                              |                                 |                       |                            |
|                              |                                       |                              |                                 |                       |                            |
|                              |                                       |                              |                                 |                       |                            |
| Card Chapre Din              | Cheque Corr                           | Rate Denomination Instrument | Inventory Dis Vali              | dation Service Charge | Signature Traveller Choose |

## Loan Agreement Balance Inquiry

5. Click the **Close** button.

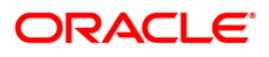

# LN027 - Agreement Based Account Inquiry

A loan is approved for a customer based on some criteria's like amount, duration and end use of loan funds. All these terms and conditions of loan are mentioned in an agreement which the customer accepts before opening an account. An agreement formalizes the customer's acceptance of the bank's terms and conditions. A customer can open multiple loan accounts to avail different repayment plans and options under the same agreement. This eliminates the submission of multiple applications for multiple accounts and also increases efficiency.

Once the agreement number is created for a customer, all loan accounts opened under the agreement are linked together but the processing is done separately for each account. Using this option, you can view the various loan accounts opened by the customer under a particular agreement number.

#### **Definition Prerequisites**

• LN057 - Loan Direct Account Opening

#### **Modes Available**

Not Applicable

#### To view the loan accounts mapped to an agreement number

- Type the fast path LN027 and click Go or navigate through the menus to Transaction Processing > Account Transactions > Loan Account Transactions > Other Transactions > Agreement Based Account Inquiry.
- 2. The system displays the Agreement Based Account Inquiry screen.

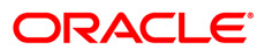

| preement Number:                                                                                                    | Agreement Based Accoun     | t Inquiry*                     |                         |                        |                        | ili 🕹 🔽 🗷                |
|----------------------------------------------------------------------------------------------------|----------------------------|--------------------------------|-------------------------|------------------------|------------------------|--------------------------|
| Agreement Owners  Customer Id Customer Name Ownership Status  Account Details                                                | Agreement Number:          |                                |                         |                        |                        |                          |
| Agreement Owners           Customer Id         Customer Name         Ownership Status           Account Details              | Agreement Sanction Amount: |                                |                         |                        |                        |                          |
| Customer Id Customer Name Ownership Status                                                                                   | - Agreement Owners         |                                | ]                       |                        |                        |                          |
| Account Details                                                                                                    | Customer Id Custon         | ner Name Ownership Status      |                         |                        |                        |                          |
| Account Details                                                                                                    |                            |                                |                         |                        |                        |                          |
| Account Details                                                                                                    |                            |                                |                         |                        |                        |                          |
|                                                                                                    | Account Details            |                                |                         |                        |                        |                          |
| Account Product Name Currency Recorded Limit Balance Rate Type Repayment Type Limit Expiry Date Status                       | Account Produ              | ict Name Currency Recorded Lin | nit Balance             | Rate Type Repayment T  | ype Limit Expiry Date  | Status                   |
|                                                                                                    |                            |                                |                         |                        |                        |                          |
|                                                                                                    |                            |                                |                         |                        |                        |                          |
|                                                                                                    |                            |                                |                         |                        |                        |                          |
| Card Change Pin Cheque Cost Rate Denomination Instrument Inventory Pin Validation Service Charge Signature Travellers Cheque | Card Change Pin            | Cheque Cost Rate               | Denomination Instrument | Inventory Pin Validati | on Service Charge Sign | nature Travellers Cheque |

## Agreement Based Account Inquiry

| Field Name                                     | Description                                                                                  |
|------------------------------------------------|----------------------------------------------------------------------------------------------|
| Agreement Number                               | [Mandatory, Alphanumeric, 16]<br>Type the agreement number to view the mapped loan accounts. |
| Agreement<br>Established Date                  | [Display]<br>This field displays the date on which the agreement was established.            |
| Agreement<br>Sanction Amount                   | [Display]<br>This field displays the sanctioned amount as per the agreement.                 |
|                                                |                                                                                              |
| Column Name                                    | Description                                                                                  |
| Column Name<br>Agreement Owners                | Description                                                                                  |
| Column Name<br>Agreement Owners<br>Customer ID | Description<br>[Display]<br>This column displays the customer ID.                            |

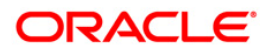

## LN027 - Agreement Based Account Inquiry

| Column Name       | Description                                                                                                    |
|-------------------|----------------------------------------------------------------------------------------------------|
| Ownership Status  | [Display]<br>This column displays the ownership status of the customer. Example:<br>Sole owner, Joint and First etc. |
| Account Details   |                                                                                                    |
| Account           | [Display]<br>This column displays the loan account number mapped to the agreement<br>number.                         |
| Product Name      | [Display]<br>This column displays the product name.                                                                  |
| Currency          | [Display]<br>This column displays the product currency.                                                              |
| Recorded Limit    | [Display]<br>This column displays the recorded limit for the loan accounts.                                          |
| Balance           | [Display]<br>This column displays the outstanding balance of the loan account.                                       |
| Rate Type         | [Display]<br>This column displays the rate type.                                                                     |
| Repayment Type    | [Display]<br>This column displays the repayment type.                                                                |
| Limit Expiry Date | [Display]<br>This column displays the limit expiry or maturity date of the loan account.                             |
| Status            | [Display]<br>This column displays the status of the loan account. For example: Open,<br>regular, closed etc.         |

- 3. Enter the agreement number and press the **<Tab>** key. The system displays the agreement details.
- 4. Click the **OK** button. The system displays the **Agreement Owners** and **Account Details**.

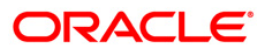

### **Agreement Based Account Inquiry**

| Agreement Number:         0000000000000000           Agreement Established Date:         15/01/2008           Agreement Sanction Amount:         200000.0                                                                                                    |  |
|----------------------------------------------------------------------------------------------------|--|
| - Agreement Owners                                                                                                    |  |
| Ingreenent official                                                                                                    |  |
| Customer Id Customer Name Ownership Status                                                                                                    |  |
| BUDSH3     UTAK REKKT     SUW       603982     SAIKUMAR MURALI     JOO       603983     NARENDRA UDADH     JOO                                                                                                    |  |
|                                                                                                    |  |
| Account Details                                                                                                    |  |
| Account Product Name Currency Recorded Limit Balance Rate Type Repayment Type Limit Expiry Date Status                                                                                                    |  |
| 00000001130360 851 TNR 100000 102363.690000000 Fixed ARM 15/01/2009 A                                                                                                    |  |
| 00000001130360         851         INR         100000         102363.690000000         Fixed         ARM         15/01/2009         A           0000000114360         851         INR         100000         135230.250000000         Fixed         ARM         15/01/2009         A   |  |
| 00000001130360         851         INR         100000         102363.690000000         Fixed         ARM         15/01/2009         A           00000001148360         851         INR         100000         135230.2500000000         Fixed         ARM         15/01/2009         A |  |
| 0000001130360         851         INR         100000         Fixed         ARM         15/01/2009         A           00000001148360         851         INR         100000         135230.250000000         Fixed         ARM         15/01/2009         A                            |  |

 If you click on any of the records in the Account Details section, the system displays the Account Transactions Inquiry (Fast Path: LNM10) option. For more information refer to the Loans User Manual. OR Click the Close button.

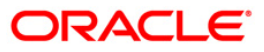

# LN063 - Repayment and Arrear Appropriation

This screen is used to appropriate the transactions on the fly and display the arrear position. The transactions will be considered in the order of logging time and the appropriation will be done as per the parameters applicable for each transaction.

The inquiry will display unpaid arrears or arrears due as of last EOD including the adjustments done during the day, arrears paid during the day and balance unpaid arrear.

This option will appropriate all the repayments processed on loan on the fly and will display the amount apportioned towards each arrear type. The pseudo appropriation will be done as per the applicable appropriation sequence. In case of installment payment, the appropriation sequence specified for the transaction will be followed. For other credits the appropriation sequence applicable for the account will be followed.

#### **Definition Prerequisites**

- 1065 Loan Installment Payment Inquiry
- 1066 Loan Partial Payoff Inquiry
- 1068 Loan Advance Payment Inquiry

#### **Modes Available**

Not Applicable

#### To inquire the arrear repayment

- 1. Type the fast path LN063 and click Go or open the Repayment and Arrear Appropriation option through menus.
- 2. The system displays the **Repayment and Arrear Appropriation** screen.

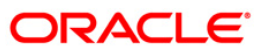
## Repayment and Arrear Appropriation\* \delta 🛛 🗵 Account Details -Account No: Product: ~ Currency: Name: ~ Accrual Status: $\sim$ Account Status: Repayment Appropriation Arrears Paid During the Day Arrear Amount Due After Payment Arrear Type Arrear Amount Due Amount Paid Today: Principal Outstanding: RPA Balance: Ŧ Card Change Pin Cheque Cost Rate Denomination Instrument Inventory Pin Validation Service Charge Signature Travellers Cheque UDF Inquire Close Clear

#### **Repayment and Arrear Appropriation**

| Field Name        | Description                                                                                                    |
|-------------------|----------------------------------------------------------------------------------------------------|
| Account<br>Number | [Mandatory, Numeric, 16]                                                                                                    |
|                   | must be a regular- open status account.                                                                                                    |
| Product           | [Display]                                                                                                    |
|                   | This field displays the product code and name of the product under which the loan account is opened.                                                           |
| Currency          | [Display]                                                                                                    |
|                   | This field displays the currency assigned to the product at the product level, under which the loan account is opened.                                         |
|                   | All the entries are posted in the account in the account currency. The exchange rate values must be defined and downloaded.                                    |
|                   | For example, if the currency assigned to a loan product is USD (US Dollar), the account opened under that product has USD as its account currency, by default. |
| Name              | [Display]                                                                                                    |
|                   | This field displays the name of the customer.                                                                                                    |

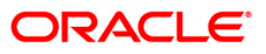

| Field Name                              | Description                                                                                                    |
|-----------------------------------------|----------------------------------------------------------------------------------------------------|
| Accrual<br>Status                       | [Display]<br>This field displays the accrual status of the loan account.                                                                                                    |
| Account<br>Status                       | [Display]<br>This field displays the status of the loan account to be open regular, closed,<br>dormant etc.                                                                                                    |
| Column Name                             | Description                                                                                                    |
| Arrear Type                             | [Display]<br>This field displays the arrear type which is being inquired.                                                                                                    |
| Arrear Amount<br>Due                    | [Mandatory, Numeric, 16]<br>Type the arrear due on the loan as on the process day for the respective<br>arrear type.<br>The arrear due amount is the arrear amount due as on last BOD + debit<br>adjustments done during the day (common billing, Ad hoc int charging,<br>interest adjustment) - credit adjustments done during the day (fee waiver,<br>interest adjustment).                                                                                                    |
| Arrears Paid<br>During the Day          | <ul> <li>[Mandatory, Numeric, 16]</li> <li>Type the amount paid during the day towards each arrear type.</li> <li>FLEXCUBE will pseudo execute all the repayments processed during the day in the order of the transaction execution and it will pseudo appropriate the arrears on the fly for inquiry purpose.</li> <li>As a result of pseudo appropriation, the total amount that will get paid towards each arrear will be displayed against each arrear type as applicable. If repayments are processed and reversed on the same day, such repayments will not be considered at the time of inquiry</li> </ul> |
| Arrear Amount<br>Due after<br>Repayment | [Display]<br>This field displays the amount due after repayment done by the customer in<br>an arrear type wise.<br>This value for each arrear type will be derived as:<br>Arrear amount due - Arrear amount paid during day                                                                                                    |

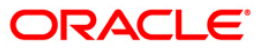

| Column Name        | Description                                                                                                    |
|--------------------|----------------------------------------------------------------------------------------------------|
| Principal          | [Display]                                                                                                    |
| Outstanding        | This field displays the balance unbilled principal after considering the credit and debits done during the day.                                                                                                    |
|                    | FLEXCUBE will pseudo execute all the repayments processed during the day in the order of the transaction execution and it will pseudo appropriate the arrears on the fly for inquiry purpose.                                                                    |
|                    | As a result of pseudo appropriation , if there are multiple <b>PPF</b> <sup>5</sup> , EFS or disbursement that has got processed during the day, the unbilled principal will be arrived considering those and will be displayed.                                 |
|                    | If disbursement , PPf, EFS are processed and reversed on the same day, such repayments will not be considered at the time of inquiry.                                                                                                    |
| <b>RPA Balance</b> | [Display]                                                                                                    |
|                    | This field displays the advance credit on loan.                                                                                                    |
|                    | If on the day of inquiry, advance payment is processed, and there are no arrears on loan / charging transactions are not executed on loan during the day, then the advance payment amount will be displayed in this field.                                       |
|                    | If on the day of inquiry, arrears are created on loan after advance payment<br>is processed on the same day, then advance payment money will be first<br>pseudo appropriated towards the arrears, and excess credit (if any )will be<br>displayed in this field. |
| Amount Paid        | [Display]                                                                                                    |
| Today              | This field displays the amount paid by the customer during the day, else it displays 0.                                                                                                    |
| 3. Enter the acc   | ount number and press the <b><tab></tab></b> key. The system displays the account                                                                                                    |

<sup>&</sup>lt;sup>5</sup>(Partial Pay-off: It is the payment of any principal amount before the same becomes due. The amount paid is less than the total amount of principal outstanding.)

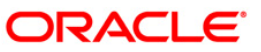

## **Repayment and Arrear Appropriation**

| Repayment      | and Arrear Appro     | opriation*     |            |               |              |                     |               |                   |               | 2                |       |
|----------------|----------------------|----------------|------------|---------------|--------------|---------------------|---------------|-------------------|---------------|------------------|-------|
| A commente D   | ataila               |                |            |               |              |                     |               |                   |               |                  | -     |
| Account De     | etalis               |                | Destation  |               |              |                     |               |                   |               |                  |       |
| Account No:    | 01                   | 98010500015461 | Product:   |               | 70003-Subsid | / Margin - A        | × .           |                   |               |                  |       |
| Currency:      | RI                   | MB 🗸           | Name:      |               | MUST         |                     |               |                   |               |                  |       |
| Accrual Statu: | s: N                 | ormal 💌        | Account    | Status:       | ACCOUNT OP   | EN REGULAR          | ~             |                   |               |                  |       |
|                |                      |                |            |               |              |                     |               |                   |               |                  |       |
|                |                      |                |            |               |              |                     |               |                   |               |                  |       |
| Repayment Ap   | opropriation         |                |            |               |              |                     |               |                   |               |                  |       |
|                |                      |                |            |               |              |                     |               |                   |               |                  | -     |
|                | Arrear Type          |                | Arrea      | ar Amount Due | Arrear       | s Paid During the D | Day           | Arrear Amount Due | After Payment |                  |       |
|                | Penalty Interest A   | corued         |            | 0.00          |              | 0.00                |               | 0.00              |               |                  |       |
|                | Legal Fees Arr       | ears           |            | 0.00          |              | 0.00                |               | 0.00              |               |                  |       |
|                | PPF Penalty Amo      | ount           |            | 0.00          |              | 0.00                |               | 0.00              |               |                  |       |
|                | Fees Arrears         |                |            | 0.00          |              | 0.00                |               | 0.00              |               |                  |       |
|                | Compounding Interes  | t Accrued      |            | 0.00          |              | 0.00                |               | 0.00              |               |                  |       |
|                | Regular Intrest Ac   | crued          |            | 305.56        |              | 0.00                |               | 0.00              |               |                  |       |
|                | Penalty Interest A   | rrears         | <u> </u>   | 0.00          |              | 0.00                |               | 0.00              |               |                  |       |
|                | Compounding Interes  | t Arrears      |            | 0.00          |              | 0.00                |               | 0.00              |               |                  |       |
|                | Outgoing Arrea       | ars            |            | 0.00          |              | 0.00                |               | 0.00              |               |                  |       |
|                | Subsidy Accrue       | ed             |            | 0.00          |              | 0.00                |               | 0.00              |               | L                | -11   |
|                | Other Arrear         | s              |            | 0.00          |              | 0.00                |               | 0.00              |               |                  |       |
|                | Subsidy Arrea        | rs             |            | 0.00          |              | 0.00                |               | 0.00              |               |                  |       |
|                | Principal Arrea      | ar             |            | 8,333.33      |              | 0.00                |               | 0.00              |               |                  |       |
|                | Diverting Interest A | krrears        |            | 0.00          |              | 0.00                |               | 0.00              |               |                  |       |
|                |                      |                |            |               |              |                     |               |                   |               |                  | -     |
| Principal Outs | standing: 100000     |                | RPA Balanc | e: 0          |              | Amoun               | nt Paid Today | 0                 |               |                  |       |
|                |                      |                |            |               |              |                     |               |                   |               |                  |       |
|                |                      |                |            |               |              |                     |               |                   |               |                  |       |
|                |                      |                |            |               |              |                     |               |                   |               |                  |       |
|                |                      |                |            |               |              |                     |               |                   |               |                  |       |
|                |                      |                |            |               |              |                     |               |                   |               |                  |       |
|                |                      |                |            |               |              |                     |               |                   |               |                  |       |
|                |                      |                |            |               |              |                     |               |                   |               |                  |       |
| Card           | Change Pin           | Cheque         | Cost Rate  | Denomination  | Instrument   | Inventory           | Pin Valida    | tion Service Cha  | rge Signatu   | re Travellers Ch | heque |
|                |                      |                |            |               |              |                     |               | LIDE              | Inquire       | Close            | Clear |

- 5. The system displays the list of records of which arrear repayment is done.
- 6. Enter the other relevant information.
- 7. Click the **Inquire** button.

# LN500 - Installment Calculator

The Installment Calculator is a tool, which calculates the installment amount or term applicable on an intended loan amount

#### **Definition Prerequisites**

Not Applicable

#### Modes Available

Not Applicable

#### To perform calculation for installment

- 1. Type the fast path LN500 and click Go or navigate through the menus to Transaction Processing > Account Transactions > Loan Account Transactions > Inquiries > Installment Calculator.
- 2. The system displays the **Installment Calculator** screen.

#### **Installment Calculator**

| Installment Type:         Calculate            Installment Type:            Modbly Flat Rate             Modbly Flat Rate                                                                                                    | Installment Calculato                        | r*           |                           |                 |            |           |                |                | 🇞 🛿 🕷         |
|----------------------------------------------------------------------------------------------------|----------------------------------------------|--------------|---------------------------|-----------------|------------|-----------|----------------|----------------|---------------|
| Card     Card     Card     Card     Card   Cost Rat     Card   Cost Rat     Card   Cost Rat     Card   Cost Rat    Cost Rat    Cost Rate  Cost Rate  Cost Rate  Cost Rate  Cost Rate  Cost Rate  Cost Rate  Cost Rate  Cost Rate  Cost Rate  Cost Rate  Cost Rate  Cost Rate  Cost R                                                                                                    | Installment Type :                           |              |                           |                 |            |           |                |                |               |
| • Installment         • Premis             • Monthly Flak Rate         • Premis Effective Rate             • Monthly Flak Rate         • Oncomposition             • Monthly Flak Rate         • Oncomposition             • Monthly Flak Rate         • Oncomposition             • Monthly Flak Rate         • Oncomposition             • Monthly Flak Rate         • Oncomposition             • Preview Flax         • Oncomposition             • Mark Flax         • Oncomposition             • Mark Flax         • Oncomposition             • Mark Flax         • Oncomposition             • Mark Flax         • Oncomposition             • Monthly Flax         • Oncomposition             • Mark Flax         • Oncomposition             • Mark Flax         • Oncomposition         • Oncomposition         • Oncomposit         • On | Calculate                                    |              |                           |                 |            |           |                |                |               |
| Carden Details       Control permission         Loan Currency:       Data         Dera Monthy:       Con Amount:         Term Years:       Dera Months:         Term Years:       Dera Months:         Term Years:       Dera Months:         Term Years:       Dera Months:         Term Years:       Dera Months:         Term Years:       Dera Months:         Term Years:       Dera Months:         Term Years:       Dera Months:         Term Years:       Dera Months:         Term Years:       Dera Months:         Term Years:       Dera Months:         Term Years:       Dera Months:         Term Years:       Dera Months:         Term Years:       Dera Months:         Repayment Details:       Repayment Calendar Plan:         Tertalment Details:       DI/05/2012         Tertalment Amount:       D.000         No. of Instalments:       Instalment Amount:         Tertalment Details:       DI/05/2012         Tertalment Amount:       D.000         No. of Instalments:       DI/05/2012         Tertalment Amount:       DI/05/2012         Tertalment Amount:       DI/05/2012         Tertalment Amount:                                                                                                    | C Installment                                |              | C Term                    |                 |            |           |                |                |               |
| Card Change Par     Card Change Par     Card Change Par                                                                                                    | Interest Rate Type                           |              |                           |                 |            |           |                |                |               |
| Loan Details       Loan Amount :       0.00         Term Years :       0       Iterm Months :       0         Term Years :       0       0.000000000       Accrual Basis :       0.000         Yearly Effective Rate :       0.000000000       Accrual Basis :       US 30/960 #         Yearly Effective Rate :       0.000000000       Accrual Basis :       US 30/960 #         Yearly Effective Rate :       0.0000000000       Accrual Basis :       US 30/960 #         Repayment Details       Repayment Calendar Plan :                                                                                                    | Monthly Flat Rate                            |              | C Yearly Effective Rate   |                 |            |           |                |                |               |
| Card       Change Pin       Cheque       Cost Rate       FCY Change Hand IngDenomination       Instrument       Inventory       Pin Validation       Service Charge       Signature       Tree         Card       Change Pin       Cheque       Cost Rate       FCY Change Hand IngDenomination       Instrument       Inventory       Pin Validation       Service Charge       Signature       Tree         Card       Change Pin       Cheque       Cost Rate       FCY Change Hand IngDenomination       Instrument       Inventory       Pin Validation       Service Charge       Signature       Text                                                                                                    | Loan Details                                 | DMP          | Loan Amount :             | <b></b>         | 0.00       |           |                |                |               |
| Flat Rate :       0.000000000       Accrual Basis :       IS 30/360         Yearly Effective Rate :       0.000000000         Charge Rate :       0.0000000000         Repayment Details       Repayment Calendar Plan :         Rest Period Frequency :       Monthly         Dates       Dobursement. Date :       31/05/2012         Dobursement Amount :       0.000         No. of Installments :                                                                                                    | Term Years :                                 |              | Term Months :             |                 | 0.00       |           |                |                |               |
| Yearly Effective Rate :       0.0000000000         Charge Rate :       0.0000000000         Repayment Details       Repayment Calendar Plan :         Rest Period Frequency :       Mone         Dates       Disbursement Date :       31/05/2012         Disbursement Abate :       31/05/2012       First Payment Date :         Installment Details       0.00       No. of Installments :         Installment Amount :       0.00       No. of Installments :         UDE       Other Cost Rate       FCY Change HandingDenomination       Instrument       Inventory       Pin Validation       Service Charge       Signature       Tree                                                                                                    | Flat Rate :                                  | 0.000000000  | Accrual Basis :           | US 30/360       | -          |           |                |                |               |
| Charge Rate :       0.000000000         Repayment Details         Rest Period Frequency :       None         Dates         Disbursement Date :       31/05/2012         Installment Details         Installment Amount :       0.00         No. of Installments :         One                                                                                                    | Yearly Effective Rate :                      | 0.000000000  |                           |                 |            |           |                |                |               |
| Repayment Details         Rest Period Frequency :         None         Dates         Disbursement Date :       31/05/2012         Installment Details         Installment Amount :       0.00         No. of Installments :                                                                                                    | Charge Rate :                                | 0.0000000000 |                           |                 |            |           |                |                |               |
| Rest Period Frequency :       None         Dates         Disbursement Date :       31/05/2012         Installment Details         Installment Amount :       0.00         No. of Installments :                                                                                                    | Repayment Details —<br>Repayment Frequency : | Monthly      | Repayment Calendar Pla    | n: [            |            |           |                |                |               |
| Dates         Disbursement Date :       31/05/2012         Installment Details         Installment Amount :       0.00         No. of Installments :                                                                                                    | Rest Period Frequency :                      | None         |                           |                 |            |           |                |                |               |
| Disbursement Date :       31/05/2012       First Payment Date :       31/05/2012         Installment Details       0.00       No. of Installments :                                                                                                    | Dates                                        |              |                           |                 |            |           |                |                |               |
| Installment Details Installment Amount : 0,00 No. of Installments :                                                                                                    | Disbursement Date :                          | 31/05/2012   | First Payment Date :      | 31/05/2012      |            |           |                |                |               |
| Installment Amount :       0.00       No. of Installments :         Card       Change Pin       Cheque       Cost Rate       FCY Change HandingDenomination       Instrument       Inventory       Pin Validation       Service Charge       Signature       Tr.         UDF       OK       Close       Clear                                                                                                    | Installment Details —                        | - 10         | 22 2020                   | A1600           | 10         |           |                |                |               |
| Card     Change Pin     Cheque     Cost Rate     FCY Change HandingDenomination     Instrument     Inventory     Pin Validation     Service Charge     Signature     Tr                                                                                                    | Installment Amount :                         | 0.00         | No. of Installments :     |                 |            |           |                |                |               |
| Card     Change Pin     Cheque     Cost Rate     FCY Change HandingDenomination     Instrument     Inventory     Pin Validation     Service Charge     Signature     Tr                                                                                                    |                                              |              |                           |                 |            |           |                |                |               |
| Card     Change Pin     Cheque     Cost Rate     FCY Change HandingDenomination     Instrument     Inventory     Pin Validation     Service Charge     Signature     Tr                                                                                                    |                                              |              |                           |                 |            |           |                |                |               |
| Card     Change Pin     Cheque     Cost Rate     FCY Change HandingDenomination     Instrument     Inventory     Pin Validation     Service Charge     Signature     Tr                                                                                                    |                                              |              |                           |                 |            |           |                |                |               |
| Card     Change Pin     Cheque     Cost Rate     FCY Change HandingDenomination     Instrument     Inventory     Pin Validation     Service Charge     Signature     Tr                                                                                                    |                                              |              |                           |                 |            |           |                |                |               |
| Card Change Pin Cheque Cost Rate FCY Change HandingDenomination Instrument Inventory Pin Validation Service Charge Signature Tr.                                                                                                    |                                              |              |                           |                 |            |           |                |                |               |
| Card Change Pin Cheque Cost Rate FCY Change HandingDenomination Instrument Inventory Pin Validation Service Charge Signature Tr.<br>UDF OK Close Clear                                                                                                    |                                              |              |                           |                 |            |           |                |                |               |
| Card Change Pin Cheque Cost Rate FCY Change HandingDenomination Instrument Inventory Pin Validation Service Charge Signature Tr.                                                                                                    |                                              |              |                           |                 |            |           |                |                |               |
| UDF OK Close Clear                                                                                                    | Card Change                                  | e Pin Cheque | Cost Rate FCY Change Hand | ingDenomination | Instrument | Inventory | Pin Validation | Service Charge | Signature Tra |
|                                                                                                    |                                              |              | 1                         |                 |            |           | UDF            | ок             | Close Clear   |

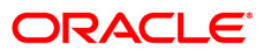

| Field Name         | Description                                                                                                    |
|--------------------|----------------------------------------------------------------------------------------------------|
| Installment Type   | [Mandatory, Drop-Down]                                                                                                    |
|                    | Select the required installment type from the drop-down list.                                                                                                    |
|                    | The installment types are defined in <b>Installment Rules</b> (Fast Path: LNM43) option.                                                                                                    |
|                    | The options are:                                                                                                    |
|                    | EPI-Beginning of Period                                                                                                    |
|                    | EPI-End of Period                                                                                                    |
| Calculate          |                                                                                                    |
| Installment        | [Optional, Radio Button]                                                                                                    |
|                    | Click installment to calculate the installment amount for loan.                                                                                                    |
| Term               | [Optional, Radio Button]                                                                                                    |
|                    | Click term to calculate the term for the loan.                                                                                                    |
| Interest Rate Type | [Conditional, Radio Button]                                                                                                    |
|                    | Click the appropriate interest rate type.                                                                                                    |
|                    | This field is enabled only if the Calculate Installment option is selected.                                                                                                    |
|                    | The options are:                                                                                                    |
|                    | <ul> <li>Monthly Flat Rate: A monthly flat rate type of interest is<br/>applicable to the account. Selecting this radio button<br/>disables the Interest Variance and Yearly Effective Rate<br/>fields.</li> </ul> |
|                    | <ul> <li>Yearly Effective Rate: A yearly flat rate type of interest is<br/>applicable to the account. Selecting this radio button<br/>disables the Flat Rate type and Flat Rate fields."</li> </ul>                |
| Loan Details       |                                                                                                    |
| Loan Currency      | [Mandatory, Drop-Down]                                                                                                    |
|                    | Select the loan currency from the drop-down list.                                                                                                    |
| Loan Amount        | [Mandatory, Numeric, 15, Two]                                                                                                    |
|                    | Type the loan amount that the customer wants to borrow.                                                                                                    |
| Term Years         | [Conditional, Numeric, Four]                                                                                                    |
|                    | Type the loan repayment period in terms of years.                                                                                                    |
|                    | This field will be disabled if you select the Calculate <b>Term</b> option, in which case the term in number of years will be calculated and displayed in this field.                                              |
| Term Months        | [Conditional, Numeric, 10]                                                                                                    |
|                    | Type the loan repayment period in months.                                                                                                    |
|                    | This field will be disabled if the user has selected the Calculate <b>Term</b> option, in which case the term in number of months will be calculated and displayed in this field.                                  |

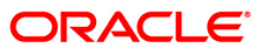

| Field Name        | Description                                                                                                    |  |  |  |  |
|-------------------|----------------------------------------------------------------------------------------------------|--|--|--|--|
| Flat Rate         | [Conditional, Numeric, Three, 10]                                                                                                    |  |  |  |  |
|                   | Type the monthly flat rate based on which the installment amount is calculated.                                                                                       |  |  |  |  |
|                   | This field is enabled if the <b>Monthly Flat Rate</b> option is selected.                                                                                             |  |  |  |  |
| Accrual Basis     | [Display]                                                                                                    |  |  |  |  |
|                   | This field displays the accrual basis.                                                                                                    |  |  |  |  |
| Yearly Effective  | [Conditional, Numeric, Three, 10]                                                                                                    |  |  |  |  |
| Rate              | Type the yearly effective rate based on which the installment amount is calculated.                                                                                   |  |  |  |  |
|                   | This field is enabled only if the Yearly Effective Rate option is selected.                                                                                           |  |  |  |  |
|                   | If the <b>Monthly Flat Rate</b> option is selected, the system will convert the flat rate into the yearly effective rate and display the same which cannot be edited. |  |  |  |  |
| Charge Rate       | [Optional, Numeric, Nine, 10]                                                                                                    |  |  |  |  |
|                   | Type the charge rate, in case charges are to be included for the calculation of the installment or term.                                                              |  |  |  |  |
| Repayment Details |                                                                                                    |  |  |  |  |
| Repayment         | [Mandatory, Drop-Down]                                                                                                    |  |  |  |  |
| Frequency         | Select the repayment frequency from the drop-down list.                                                                                                    |  |  |  |  |
|                   | The options are:                                                                                                    |  |  |  |  |
|                   | Monthly                                                                                                    |  |  |  |  |
|                   | Bimonthly                                                                                                    |  |  |  |  |
|                   | Quarterly                                                                                                    |  |  |  |  |
|                   | Half-Yearly                                                                                                    |  |  |  |  |
|                   | Yearly                                                                                                    |  |  |  |  |
| Repayment         | [Optional, Pick List]                                                                                                    |  |  |  |  |
| Calendar Plan     | Select the repayment calendar plan from the pick list, if the same exists.                                                                                            |  |  |  |  |

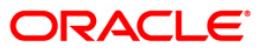

| Field Name          | Description                                                                                                    |  |  |  |  |  |
|---------------------|----------------------------------------------------------------------------------------------------|--|--|--|--|--|
| Rest Period         | [Optional, Drop-Down]                                                                                                    |  |  |  |  |  |
| Frequency           | Select the rest period frequency from the drop-down list.                                                                                                    |  |  |  |  |  |
|                     | Rest period frequency is the frequency at which the interest base is updated.                                                                                           |  |  |  |  |  |
|                     | The options are:                                                                                                    |  |  |  |  |  |
|                     | • None                                                                                                    |  |  |  |  |  |
|                     | Monthly                                                                                                    |  |  |  |  |  |
|                     | Bimonthly                                                                                                    |  |  |  |  |  |
|                     | Quarterly                                                                                                    |  |  |  |  |  |
|                     | Half Yearly                                                                                                    |  |  |  |  |  |
|                     | Yearly                                                                                                    |  |  |  |  |  |
|                     | Every Due Date                                                                                                    |  |  |  |  |  |
|                     | Daily                                                                                                    |  |  |  |  |  |
| Dates               |                                                                                                    |  |  |  |  |  |
| Disbursement Date   | [Mandatory, Pick List]                                                                                                    |  |  |  |  |  |
|                     | Select the disbursement date from the pick list. The disbursement date could be greater than or equal to the current date.                                              |  |  |  |  |  |
| First Payment Date  | [Mandatory, Pick List]                                                                                                    |  |  |  |  |  |
|                     | Select the first date on which the installment is repaid from the pick list.                                                                                            |  |  |  |  |  |
| Installment Details |                                                                                                    |  |  |  |  |  |
| Installment         | [Mandatory, Numeric, 13, Two]                                                                                                    |  |  |  |  |  |
| Amount              | Type the installment amount to calculate the term of the loan.                                                                                                    |  |  |  |  |  |
|                     | This field will be disabled if you select the <b>Calculate Installment</b> option, in which case the installment amount will be calculated and displayed in this field. |  |  |  |  |  |
| No. of Installments | [Display]                                                                                                    |  |  |  |  |  |
|                     | This field displays the number of installments.                                                                                                    |  |  |  |  |  |

- 3. Select the installment type from the drop-down list.
- 4. Select **installment** or **term** radio button.
- 5. Enter the relevant information.

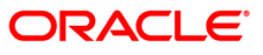

| Installment Calculator*                       |                                       |                            |                |            |           |                |                | 🇞 🛿 🗷        |
|-----------------------------------------------|---------------------------------------|----------------------------|----------------|------------|-----------|----------------|----------------|--------------|
| Installment Type :                            | EPI-Begining of period 💌              |                            |                |            |           |                |                |              |
| Calculate                                     | · · · · · · · · · · · · · · · · · · · |                            |                |            |           |                |                |              |
| Installment                                   |                                       | C Term                     |                |            |           |                |                |              |
| Interest Rate Type                            |                                       |                            |                |            |           |                |                |              |
| C Monthly Flat Rate                           |                                       | Yearly Effective Rate      |                |            |           |                |                |              |
| Loan Details<br>LoanCurrency :*               | RMB 💌                                 | Loan Amount :*             | 100,00         | 0.00       |           |                |                |              |
| Term Years :*                                 | 5                                     | Term Months :              | ſ              | 60         |           |                |                |              |
| Flat Rate :                                   | 0.000000000                           | Accrual Basis :            | US 30/360 🔄    | 1          |           |                |                |              |
| Yearly Effective Rate :**                     | 8.000000000                           |                            |                |            |           |                |                |              |
| Charge Rate :                                 | 0.000000000                           |                            |                |            |           |                |                |              |
| Repayment Details<br>Repayment Frequency :* [ | Monthly 💽                             | Repayment Calendar Plan    | i: [           |            |           |                |                |              |
| Rest Period Frequency :                       | Monthly 💽                             |                            |                |            |           |                |                |              |
| Dates<br>Disbursement Date :                  | 31/05/2012                            | First Payment Date :       | 31/05/2012     | ö          |           |                |                |              |
| Installment Details<br>Installment Amount :   | 0.00                                  | No. of Installments :      | [              |            |           |                |                |              |
|                                               |                                       |                            |                |            |           |                |                |              |
|                                               |                                       |                            |                |            |           |                |                |              |
|                                               |                                       |                            |                |            |           |                |                |              |
|                                               |                                       |                            |                |            |           |                |                |              |
|                                               |                                       |                            |                |            |           |                |                |              |
|                                               |                                       |                            |                |            |           |                |                |              |
| Card Change P                                 | in Cheque                             | Cost Rate FCY Change Handi | ngDenomination | Instrument | Inventory | Pin Validation | Service Charge | Signature. T |
|                                               |                                       |                            |                |            |           | LIDE           | OK             | Tose Clear   |

- 6. Click the **OK** button.
- 7. The system displays the installment or term details.

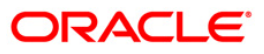

# LN501 - Loan Funds Flow Calculator

Using this option you can generate the loan schedule without opening a loan account. The system will generate the schedule according to the disbursement date mentioned. The loan rates if maintained for a future date will be considered while drawing the schedule.

However the index based rate change if maintained for a future date, will not be considered for the schedule generation.

#### **Definition Prerequisites**

- LNM11 Product Master Maintenances
- LNM98 Schedule Type
- BA090 Bank Calendar Maintenance
- LNM43 Installment Rule

#### **Modes Available**

Not Applicable

#### To calculate loan funds flow

- Type the fast path LN501 and click Go or navigate through the menus to Transaction Processing > Account Transactions > Loan Account Transactions > Other Transactions > Loan Funds Flow Calculator.
- 2. The system displays the Loan Funds Flow Calculator screen.

#### Loan Funds Flow Calculator

| Loan Funds Flow Calculator*                                                                                   | ali 🕹 👔 🖬       |
|----------------------------------------------------------------------------------------------------|-----------------|
| Product Code :                                                                                                |                 |
| Rate Chart Code :                                                                                             | ge E            |
| Generate Schedule Validate Schedule Details                                                                   |                 |
| Card Change Pin Cheque Cost Rate Denomination Instrument Inventory Pin Validation Service Charge Signature Tr | avellers Cheque |
|                                                                                                    |                 |

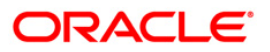

| Field Name         | Description                                                                                                    |
|--------------------|----------------------------------------------------------------------------------------------------|
| Product Code       | [Mandatory, Pick List]                                                                                                    |
|                    | Select the loan product under which the loan account is opened from the pick list.                                                                         |
| Schedule Type      | [Mandatory, Pick List]                                                                                                    |
|                    | Select the schedule type for the product selected in the corresponding field from the pick list.                                                           |
| Loan Amount        | [Optional, Numeric, 13, Two]                                                                                                    |
|                    | Type the loan amount.                                                                                                    |
| Loan Term          | [Optional, Numeric, Four]                                                                                                    |
|                    | Type the tenure in months for each stage of the loan.                                                                                                    |
| Service Charge     | [Mandatory, Numeric, 13, Two]                                                                                                    |
|                    | Type the service charge amount.                                                                                                    |
|                    | It will affect the effective interest rate if a service charge is added to the account, and also the schedule.                                             |
| Disbursement Date  | [Mandatory, Pick List, dd/mm/yyyy]                                                                                                    |
|                    | Select the loan disbursement date for the generation of schedule from the pick list.                                                                       |
|                    | By default, the current process date is displayed. Disbursement date cannot be a back date or a Holiday.                                                   |
|                    | The future date can be only 30 calendar days from the inquiry / process date (including holidays if any) for the simulation of future dated loan schedule. |
|                    | The date is validated with the holidays defined in the <b>Bank Calendar Maintenance</b> (Fast Path: BA090) option.                                         |
| Premium Amount     | [Mandatory, Numeric, 13, Two]                                                                                                    |
|                    | Type the premium amount.                                                                                                    |
|                    | It will affect the effective interest rate if an insurance policy is attached to the account, and also the schedule.                                       |
| Effective Interest | [Display]                                                                                                    |
| Rate               | This field displays the effective interest rate applicable to the customer. It displays up to 10 digits after decimal.                                     |
| Pricing Details    |                                                                                                    |
| Rate Chart Code    | [Mandatory, Pick List]                                                                                                    |
|                    | Select the rate chart code for determination of rate of interest on the loan from the pick list. The rate chart name is displayed in the adjacent field.   |

| Field Name             | Description                                                                                                    |
|------------------------|----------------------------------------------------------------------------------------------------|
| Margin Code            | [Optional, Pick List]                                                                                                    |
|                        | Select the margin code from the pick list. The margin name is displayed in the adjacent field.                                                                                                    |
|                        | It is the margin which is levied over and above the base rate for initial rate on the loan.                                                                                                    |
|                        | If a loan account is opened with a combination of rates for example fixed rate rolling over to variable rate, then the margin code selected in this field will be applicable only for the initial fixed rate on the loan.                                                                      |
|                        | If a loan account is opened with a single rate (fixed /variable) for the entire term of the loan, then the margin selected in this field will be applied for that rate for the entire loan period.                                                                                             |
| Rollover Margin        | [Optional, Pick List]                                                                                                    |
| Code                   | Select the margin code from the pick list.                                                                                                    |
|                        | It is the margin which is levied over and above the base rate for rollover rate on the loan.                                                                                                    |
|                        | If a loan account is opened with a combination of rates for example fixed rate rolling over to variable rate, then the margin code selected in this field will be applicable only for the rollover rate on the loan.                                                                           |
|                        | This field is not applicable, if a loan is opened with a single rate (fixed /variable) for the entire term of the loan.                                                                                                    |
| Discount Code          | [Optional, Pick List]                                                                                                    |
|                        | Select the discount code from the pick list.                                                                                                    |
|                        | The discount is applied over and above the base rate.                                                                                                    |
|                        | The discount is applicable for the initial rate or rollover rate or both, it is based on the parameters set in the <b>Discount Rate Setup</b> (Fast Path: PR005) option.                                                                                                    |
| Subsidy Margin<br>Code | This field is for future use.                                                                                                    |
| Fixed Term             | [Optional, Numeric, Three]                                                                                                    |
|                        | Type the fixed term of the loan in months.                                                                                                    |
|                        | If the loan is on fixed rate for the entire term, then the value in this field is equal to total term of the loan.                                                                                                    |
|                        | If the loan is on fixed rate for initial term and then rolls over to a variable rate for the remaining term, then the initial fixed term is set in this field and it should be less than the total term of the loan. The base rate for fixed period is derived using the fixed term specified. |
| Interest Variance      | [Mandatory, Radio Button]                                                                                                    |
| Туре                   | Click the appropriate <b>Interest Variance Type</b> to select the interest variance at the account level to define a variance for the schedule related interest rate applicable to the account.                                                                                                |
|                        | The options are:                                                                                                    |
|                        | Absolute Value                                                                                                    |

• Percentage Value

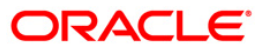

| Field Name           | Description                                                                                                  |  |  |  |  |
|----------------------|----------------------------------------------------------------------------------------------------|--|--|--|--|
| Variance             | [Optional, Numeric, 13, 10]                                                                                  |  |  |  |  |
|                      | Type the value for variance.                                                                                 |  |  |  |  |
| Subsidy Control Para | ameter                                                                                                    |  |  |  |  |
| Subsidy Type         | [Optional, Drop-Down]                                                                                        |  |  |  |  |
|                      | Select the type of subsidy that will be offered on the loan from the drop-<br>down list.                     |  |  |  |  |
|                      | The options are:                                                                                             |  |  |  |  |
|                      | <ul> <li>Interest rate subsidy- fixed subsidy rate based subsidy</li> </ul>                                  |  |  |  |  |
|                      | Percentage share in Interest- percentage based subsidy                                                       |  |  |  |  |
|                      | <ul> <li>Interest Subsidy on Loan Amount- fixed amount subsidy type</li> </ul>                               |  |  |  |  |
|                      | Interest rate subsidy refers to a fixed subsidy rate based subsidy.                                          |  |  |  |  |
|                      | Percentage share in interest refers to the percentage based subsidy.                                         |  |  |  |  |
|                      | Interest subsidy on loan amount refers to a fixed amount subsidy type.                                       |  |  |  |  |
| Subsidy Margin       | [Optional, Numeric, 10]                                                                                      |  |  |  |  |
| Rate                 | Type the subsidy fixed rate based on which the subsidy interest will be calculated.                          |  |  |  |  |
|                      | Cannot be more than the net effective interest rate applicable on the loan account.                          |  |  |  |  |
|                      | The value cannot be negative and must be greater than 0% and lesser than 100%.                               |  |  |  |  |
|                      | This field will be enabled if <b>Subsidy Type</b> is selected as <b>Interest rate Subsidy</b> .              |  |  |  |  |
| Percentage share     | [Optional, Numeric]                                                                                          |  |  |  |  |
| of Subsidised        | Type the value for percentage share of subsidy interest.                                                     |  |  |  |  |
| interest             | The value must be greater than 0% and less than or equal to 100% and cannot be negative.                     |  |  |  |  |
|                      | This field will be enabled if <b>Subsidy Type</b> is selected as <b>Percentage</b> share in Interest.        |  |  |  |  |
| Loan Amount for      | [Optional, Numeric]                                                                                          |  |  |  |  |
| Subsidised interest  | Type the intended fixed subsidy amount.                                                                      |  |  |  |  |
|                      | The value entered must be greater than 0 and equal to or lesser than the loan amount entered.                |  |  |  |  |
|                      | The entered amount has to be equal to or lesser than the amount to be disbursed.                             |  |  |  |  |
|                      | This field will be enabled if <b>Subsidy Type</b> is selected as <b>Interest</b><br>Subsidy on Loan Amount . |  |  |  |  |

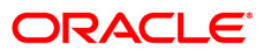

| Description                                                                                                    |
|----------------------------------------------------------------------------------------------------|
| [Conditional, Pick List, DD/MM/YYYY]                                                                                                    |
| Select the subsidy stage start date from the pick list.                                                                                                    |
| This date can be either equal to the <b>FLEXCUBE</b> process date or a future date. If it is a future date, it has to be lesser than the process date + loan term.                                                 |
| [Conditional, Pick List, DD/MM/YYYY]                                                                                                    |
| Select the subsidy stage end date from the pick list.                                                                                                    |
| This is the date on which the subsidy is intended for expiry. This date has to be greater than the <b>FLEXCUBE</b> process date and subsidy start date and less than the <b>FLEXCUBE</b> process date + loan term. |
| This field is enabled and mandatory if <b>Subsidy Type</b> is selected.                                                                                                    |
|                                                                                                    |

- 3. Select the product from the drop-down list
- 4. Select the schedule type from the pick list.
- 5. Enter the other relevant information.

#### Loan Funds Flow Calculator

| Product Code :*                                                               | 70000                                                | Index Level -                                     | A                          |                       |                                                                                   |                                       |               | 1                |
|-------------------------------------------------------------------------------|------------------------------------------------------|---------------------------------------------------|----------------------------|-----------------------|-----------------------------------------------------------------------------------|---------------------------------------|---------------|------------------|
| Schedule Type :                                                               | 1                                                    | EMI Schedule                                      |                            |                       |                                                                                   |                                       |               |                  |
| Loan Amount :*                                                                |                                                      | 1,000.0                                           | 00 Loan                    | i Term :*             | 15 Months                                                                         |                                       |               |                  |
| Service Charge :                                                              |                                                      | 12.00                                             | Disbu                      | ursement Date :*      | 29/02/2012                                                                        |                                       |               |                  |
| Premium Amount :                                                              |                                                      | 1,200.0                                           | 00 Effec                   | ctive Interest Rate : | 4.000000000                                                                       |                                       |               |                  |
| Pricing Details                                                               |                                                      |                                                   |                            |                       | Subsidy Parameters                                                                |                                       |               |                  |
| Rate Chart Code :                                                             | 1                                                    | RATE CHA                                          | RT                         |                       | Subsidy Type :                                                                    | Interest Rate Subsidy                 | ~             |                  |
| Margin Code :                                                                 |                                                      |                                                   |                            |                       | Subsidy Margin Rate :                                                             | 12.0009099999                         |               |                  |
| Rollover Margin Code :                                                        |                                                      |                                                   |                            |                       | Percent Share of Subsidised Interest :                                            |                                       |               | 1                |
| Discount Code :                                                               |                                                      |                                                   |                            |                       | Loan Amount for Subsidised Interest :                                             |                                       |               |                  |
| Subsidy Margin Code :                                                         |                                                      |                                                   |                            |                       | Subsidy Start Date :                                                              | 20/02/2012                            |               |                  |
| Fixed Term :                                                                  | -                                                    | Months                                            |                            |                       | Subsidy End Date ;                                                                | 23/02/2012                            |               |                  |
| Interact Variance Tuner                                                       |                                                      |                                                   | Vaviance I                 |                       |                                                                                   |                                       |               |                  |
| inceresc variance type.                                                       | Abs                                                  | olute Value                                       | variance :                 | 12.0000000000         |                                                                                   |                                       |               |                  |
| -                                                                             | O Perc                                               | entage Value                                      |                            |                       |                                                                                   |                                       |               |                  |
|                                                                               |                                                      |                                                   |                            |                       |                                                                                   |                                       |               |                  |
| Schedule Definition                                                           | lit Stage Sch                                        | edule Schedule D                                  | etails                     |                       |                                                                                   |                                       |               |                  |
| Schedule Definition Ed                                                        | lit Stage Sch<br>Stage Name                          | edule Schedule D                                  | etails<br>Date Principal A | mount Principal Pa    | ayments Interest Payments First Principal Due Da                                  | eFirst Interest Due De Installment An | nount Stage E |                  |
| Schedule Definition Edi                                                       | it Stage Sch<br>Stage Name                           | edule Schedule Di                                 | etails<br>Date Principal A | mount Principal Pa    | Interest Payments First Principal Due Du                                          | eFirst Interest Due De Installment An | nount Stage E | -                |
| Schedule Definition Ed                                                        | lit Stage Sch<br>Stage Name                          | edule Schedule Di                                 | Date Principal A           | mount Principal Pa    | ayments Interest Payments First Principal Due Da                                  | First Interest Due De Installment An  | nount Stage E |                  |
| Schedule Definition Ed                                                        | it Stage Sch<br>Stage Name                           | edule Schedule D                                  | Date Principal A           | Principal Pa          | syments Interest Payments First Principal Due De                                  | First Interest Due De Installment An  | nount Stage E |                  |
| Schedule Definition Edd                                                       | it Stage Sch<br><mark>Stage Name</mark>              | edule Schedule Dr                                 | Date Principal A           | mount Principal Pa    | ayments Interest Payments First Principal Due De                                  | First Interest Due De Installment An  | nount Stage E |                  |
| Schedule Definition Edd                                                       | it Stage Sch                                         | edule Schedule Dr                                 | Date Principal A           | Principal Pa          | ayments Interest Payments First Principal Due De                                  | First Interest Due De Installment An  | nount Stage E |                  |
| Schedule Definition Edd                                                       | it Stage Sch                                         | edule Schedule D                                  | Principal A                | Principal Pa          | nyments Interest Payments First Principal Due D                                   | First Interest Due De Installment An  | Nount Stage E |                  |
| Schedule Definition Edd                                                       | it Stage Sch                                         | edule Schedule D                                  | Principal A                | Principal Pa          | ayments Interest Payments First Principal Due De                                  | First Interest Due De Installment An  | nount Stage E |                  |
| Schedule Definition Ed<br>Stage No.                                           | it Stage Sch<br>Stage Name                           | edule Schedule Dr<br>e Start Stage                | edule Details              | mount Principal Pa    | ayments Interest Payments First Principal Due De                                  | First Interest Due De Installment An  | nount Stage E |                  |
| Schedule Definition Ed<br>Stage No.<br>Cenerate Schedule<br>Cenerate Schedule | it Stage Sch<br>Stage Name<br>(Validate :            | edule Schedule D<br>e Start Stage                 | edule Details              | Principal Pa          | nyments Interest Payments First Principal Due D                                   | First Interest Due De Installment An  | nount Stage E |                  |
| Schedule Definition Ed<br>Stage No.<br>Generate Schedule<br>Card Char         | it Stage Sch<br>Stage Name<br>(Validate :<br>nge Pin | edule Schedule D<br>e Start Stage<br>Schedule Sch | edule Details              | andle FCY ChargeDen   | nyments Interest Payments First Principal Due Due Due Due Due Due Due Due Due Due | First Interest Due De Installment An  | nount Stage E | Travellers Chequ |

- 6. The system enables the **Schedule Definition** tab.
- 7. Click the **Generate Schedule** button.

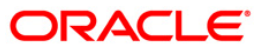

| roduct Code<br>chedule Typ                                          |                    | or*                               |                        |                    |                   |                        |                       |                    | i i i i i i i i i i i i i i i i i i i |
|---------------------------------------------------------------------|--------------------|-----------------------------------|------------------------|--------------------|-------------------|------------------------|-----------------------|--------------------|---------------------------------------|
| chedule Typ                                                         | e: 70              | 004 Subsidy Mar                   | rgin - B               |                    |                   |                        |                       |                    |                                       |
|                                                                     | e: 11              | 3 IPI PMI Bulk                    | et Int Bull Princ US T | hirty              |                   |                        |                       |                    |                                       |
| an Amount                                                           |                    | 10,00                             | 0.00 Loar              | n Term :           | 72 Months         |                        |                       |                    |                                       |
| rvice Char                                                          | ge:                | 0.00                              | Disb                   | ursement Date :    | 21/12/2011        |                        |                       |                    |                                       |
| emium Amo                                                           | ount :             | Effective Interest Rate : 0.02055 |                        |                    |                   |                        |                       |                    |                                       |
| ricing De                                                           | etails             |                                   |                        |                    | Subsidy           | Parameters             |                       |                    |                                       |
| ate Chart (                                                         | Code : 102         | Non tier                          | ed Variable Rate 2     |                    | Subsidy T         | ype :                  |                       |                    | ~                                     |
| argin Code                                                          | 1                  | Margin F                          | late One               |                    | Subsidy M         | 1argin Rate :          |                       |                    |                                       |
| ollover Mar                                                         | rgin Code : 1      | Margin F                          | late One               |                    | Percent S         | hare of Subsidised In  | iterest :             |                    |                                       |
| iscount Code : 1 2 % Discount Loan Amount for Subsidised Interest : |                    |                                   |                        |                    |                   |                        |                       |                    |                                       |
| ubsidy Margin Code :                                                |                    |                                   |                        |                    |                   |                        |                       |                    |                                       |
| xed Term                                                            | :                  | 6 Months                          |                        |                    | Subsidy E         | ind Date :             |                       |                    |                                       |
| nedule Defi                                                         | inition Edit Stage | ercentage Value                   | Details                |                    |                   |                        |                       |                    |                                       |
|                                                                     |                    | Start Stage Date                  | Principal Amount       | Principal Payments | Interest Payments | First Principal Due Da | First Interest Due Da | Installment Amount | Stage End Da                          |
| nge No.                                                             | Stage Name         |                                   | 10,000,00              | 1                  | 1                 | 21/12/2017             | 21/12/2017            | 10.000.00          | De (ep (00 e)                         |
| ige No.                                                             | Stage Name<br>IPI  | 21/12/2011                        | 10,000.00              |                    |                   | 04/04/4050             | 24/04/2010            |                    | 21/12/201                             |

#### . .

| Column Name | Description                                                                  |
|-------------|------------------------------------------------------------------------------|
| Stage No    | [Display]                                                                    |
|             | This column displays the serial number for the stages.                       |
|             | There can be a maximum of 99 stages defined for an account schedule.         |
| Stage Name  | [Display]                                                                    |
|             | This column displays the stage type attached to a loan account.              |
|             | This is defined in at the Schedule Type definition under Global Definitions. |
|             | The options are:                                                             |
|             | • IOI                                                                        |
|             | • EPI                                                                        |
|             | • IPI                                                                        |
|             | • PMI                                                                        |
|             | • FPI                                                                        |

Instrument

Pin Validation Service Charge

Close Clear

## **Field Description**

Change Pin

Cost Rate

Der

Card

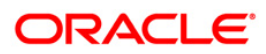

| Column Name         | Description                                                                                                    |
|---------------------|----------------------------------------------------------------------------------------------------|
| Stage Start Date    | [Display]                                                                                                    |
|                     | This column displays the start date for the corresponding stages.                                                                                                    |
|                     | For the first stage, the start date will be the date of the first disbursement. For the remaining stages, it is the End Date of the previous preceding stage.                                                                                                    |
| Principal Amount    | [Display]                                                                                                    |
|                     | This column displays the principal amount payable by the customer.                                                                                                    |
|                     | This field is applicable only for IPI, EPI and FPI type of loans.                                                                                                    |
|                     | If any debit type disbursement charges are levied at the time of disbursement, the same is added to the disbursed amount.                                                                                                    |
| Principal Payments  | [Display]                                                                                                    |
|                     | This column displays the number of installments in which the principal is paid.                                                                                                    |
|                     | For the IOI stage, the principal payments will be zero as in this stage, only the interest is repaid and not the principal.                                                                                                    |
|                     | Based on this number, the system calculates the <b>End Date</b> column and the <b>Stage Start Date</b> column for the next stage.                                                                                                    |
|                     | For the EPI stage, the sum of principal payments and interest payments are equal.                                                                                                    |
| Interest Payments   | [Display]                                                                                                    |
|                     | This column displays the number of installments in which the interest on the loan amount is paid.                                                                                                    |
|                     | For the IOI stage, the tenure will be defaulted from the schedule type definition, which can be modified.                                                                                                    |
| First Principal Due | [Display]                                                                                                    |
| Date                | This column displays the first due date for the principal to be paid.                                                                                                    |
|                     | For the IOI stage, this field is not applicable as only interest is repaid and not the principal.                                                                                                    |
|                     | For the EPI stage, the first principal due date is same as the first interest<br>due date. For the first stage, this is same as the Stage Start Date. For<br>subsequent stages for the same stage name, it is calculated using First<br>Principal Due Date and principal payments of previous stage. For the IPI<br>stage, it can be different. |
|                     | Based on this date, the system calculates the End Date column and the Stage Start Date column for the next stage.                                                                                                    |
| First Interest Due  | [Display]                                                                                                    |
| Date                | This column displays the first due date for the interest to be paid.                                                                                                    |
|                     | This date will be defaulted to the end of the month, in case of calendar type of products. In case of anniversary type, it should be the same date or a greater date of the next month.                                                                                                    |
|                     | For the EPI stage, this field is the same as <b>First Principal Due Date</b> column.                                                                                                    |

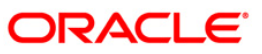

| Column Name        | Description                                                                                                    |
|--------------------|----------------------------------------------------------------------------------------------------|
| Installment amount | [Display]                                                                                                    |
|                    | This column displays the installment amount to be repaid by the customer in each stage. The installment amount is the sum of the principal and the interest component. |
|                    | This field is not applicable for the IOI stage.                                                                                                    |
| Stage End Date     | [Display]                                                                                                    |
|                    | This column displays the end date for the particular stage.                                                                                                    |
|                    | The preceding end date is the start date for the next stage.                                                                                                    |

- 8. Click the Stage No link. The system displays the Edit Stage Details tab screen.
- 9. Modify the relevant information.

## **Edit Stage Details**

| Loan Funds Flow Calculato                                                                                                    | or*                                                                                                    | alia 🕹 🖬 🖬     |
|----------------------------------------------------------------------------------------------------|----------------------------------------------------------------------------------------------------|----------------|
| Product Code : 607<br>Schedule Type : 223<br>Loan Amount :<br>Interest Rate Type :<br>Variance<br>Monthly Flat Rate                                                                                                    | 77 m Term Loan 627<br>13 m EP1 PMI Prod 607<br>100,000.00 Loan Term : 96 Months<br>9,00000<br>138.56823                                                                                                    |                |
| Service Charge :                                                                                                    | 1000     Disbursement Date :     20/03/2006       Effective Interest Rate :     11.42373                                                                                                    |                |
| Stage Type :     1       Stage No: :     1       Instalment Rule :     2       Stage Start Date :     20/03       Stage Details :     Principal Repay Amount :       No. of Repayments :     Frequency :       Installment Amount :     First Repay Date :       Term :     ************************************ | Name:       Require EPI-EoP       Calendar Base:       Anniversary         Image: Image: Imag |                |
| Card Change Pin                                                                                                    | Cheque         Cost Rate         Denomination         Instrument         Inventory         Pin Validation         Service Charge         Signature         Trav           UDF         OK         Close         Close                                                                                                    | vellers Cheque |

| Field Name | Description                                        |
|------------|----------------------------------------------------|
| Stage Type |                                                    |
| Stage No.  | [Display]<br>This field displays the stage number. |

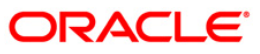

| Field Name                | Description                                                                                                    |
|---------------------------|----------------------------------------------------------------------------------------------------|
| Name                      | [Display]<br>This field displays the stage name defined in the schedule for the product.                                                                                                    |
| Calendar Base             | [Display]<br>This field displays the calendar base.                                                                                                    |
| Installment Rule          | [Display]<br>This field displays the installment rule applicable for the stage.<br>For more information, refer to the <b>Installment Rule</b> (Fast Path: LNM43)<br>option.                           |
| Installment Type          | [Display]<br>This field displays the installment type applicable for the stage.                                                                                                    |
| Stage Start Date          | [Display]<br>This field displays the start date of the stage.                                                                                                    |
| Stage End Date            | [Display]<br>This field displays the end date of the stage.                                                                                                    |
| Stage Details             |                                                                                                    |
| Principal Repay<br>Amount | [Display]<br>This field displays the principal repay amount.                                                                                                    |
| No. of Repayments         |                                                                                                    |
| Principal                 | [Conditional, Numeric, Four]<br>Type the principal amount paid during repayment.<br>This field is enabled if <b>Schedule Type</b> is selected as <b>EPI</b> , <b>MOR</b> , <b>IPI</b> or <b>ARM</b> . |
| Interest                  | [Conditional, Numeric, Four]<br>Type the number of interest payment.<br>This field is enabled if <b>Schedule Type</b> is selected as <b>IPI</b> , <b>IOI</b> or <b>ARM</b> .                          |

Frequency

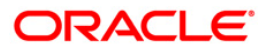

| Field Name        | Description                                                                                          |  |  |  |  |
|-------------------|----------------------------------------------------------------------------------------------------|--|--|--|--|
| Principal         | [Conditional, Drop-Down]                                                                             |  |  |  |  |
|                   | drop-down list.                                                                                      |  |  |  |  |
|                   | The options are:                                                                                     |  |  |  |  |
|                   | None/At Maturity                                                                                     |  |  |  |  |
|                   | Monthly                                                                                              |  |  |  |  |
|                   | BiMonthly                                                                                            |  |  |  |  |
|                   | Quarterly                                                                                            |  |  |  |  |
|                   | Half Yearly                                                                                          |  |  |  |  |
|                   | Yearly                                                                                               |  |  |  |  |
|                   | This field is enabled if <b>Schedule Type</b> is selected as <b>EPI</b> , <b>IPI</b> or <b>ARM</b> . |  |  |  |  |
| Interest          | [Conditional, Drop-Down]                                                                             |  |  |  |  |
|                   | Select the frequency for repaying the interest amount from the drop-<br>down list.                   |  |  |  |  |
|                   | The options are:                                                                                     |  |  |  |  |
|                   | None/At Maturity                                                                                     |  |  |  |  |
|                   | Monthly                                                                                              |  |  |  |  |
|                   | BiMonthly                                                                                            |  |  |  |  |
|                   | Quarterly                                                                                            |  |  |  |  |
|                   | Half Yearly                                                                                          |  |  |  |  |
|                   | Yearly                                                                                               |  |  |  |  |
|                   | This field is enabled if <b>Schedule Type</b> is selected as <b>PMI</b> , <b>IPI</b> or <b>IOI</b> . |  |  |  |  |
| Installment       | [Conditional, Numeric, 13, Two]                                                                      |  |  |  |  |
| Amount            | Type the installment amount.                                                                         |  |  |  |  |
|                   | This field is enabled if <b>Schedule Type</b> is selected as <b>EPI</b> , <b>IPI</b> or <b>ARM</b> . |  |  |  |  |
| First Repay Dates |                                                                                                    |  |  |  |  |
| Principal         | [Conditional, Pick List, dd/mm/yyyy]                                                                 |  |  |  |  |
|                   | Select the first repayment date of principal amount of the loan from the pick list.                  |  |  |  |  |
|                   | This field is enabled if <b>Schedule Type</b> is selected as <b>ARM</b> , <b>EPI</b> or <b>IPI</b> . |  |  |  |  |
| Interest          | [Display]                                                                                            |  |  |  |  |
|                   | This field displays the first repayment date of interest on the loan.                                |  |  |  |  |

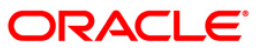

| Field Name               | Description                                                                                                    |
|--------------------------|----------------------------------------------------------------------------------------------------|
| Term                     | [Conditional, Numeric, Nine, Three]<br>Type the total duration/period, in years and months, to repay the loan.<br>This field is enabled if <b>Schedule Type</b> is selected as <b>MOR</b> . |
| Compounding<br>Frequency | [Conditional, Numeric, ]<br>Type the compounding frequency.<br>This field is enabled if <b>Schedule Type</b> is selected as <b>IPI</b> .                                                    |

- 10. Click the **Validate** button to validate the schedule.
- 11. Click the **Save** button. The system displays the **Schedule Definition** tab screen.
- 12. Click the Validate Schedule button.
- 13. Click the **Schedule Details** button. The system displays the **Schedule Details** tab screen with the disbursement details.

| A OD Loan Term : Disbursement Date :* Effective Interest Rate                                                                                                    | 10 Months<br>30/06/2012 CC<br>Subsidy Paramete<br>Subsidy Type :<br>Subsidy Type :<br>Subsidy Type :<br>Subsidy Margin Rate<br>Percent Share of Sub                                                                                                    | ]<br>rs                                                                                                    |                                                                                                    | ¥                                                                                                    |                                                                                                    |  |  |  |  |
|----------------------------------------------------------------------------------------------------|----------------------------------------------------------------------------------------------------|----------------------------------------------------------------------------------------------------|----------------------------------------------------------------------------------------------------|----------------------------------------------------------------------------------------------------|----------------------------------------------------------------------------------------------------|--|--|--|--|
| .00 Loan Term :<br>Disbursement Date :*<br>Effective Interest Rate                                                                                                    | 10         Months           30/06/2012         IOP           9:         0.000000000           Subsidy Paramete           Subsidy Type :         Subsidy Margin Rate           Percent Share of Sub         Percent share of Sub                                                                                    | ]<br>rs                                                                                                    |                                                                                                    | <b>v</b>                                                                                                    |                                                                                                    |  |  |  |  |
| 00 Loan Term :<br>Disbursement Date :*<br>Effective Interest Rate                                                                                                    | 10 Months<br>30/06/2012                                                                                                    | ]<br>rs                                                                                                    |                                                                                                    |                                                                                                    |                                                                                                    |  |  |  |  |
| Disbursement Date : *                                                                                                    | Subsidy Paramete<br>Subsidy Paramete<br>Subsidy Margin Rate<br>Percent Share of Sub                                                                                                    | ]<br>rs                                                                                                    |                                                                                                    | <b></b>                                                                                                    |                                                                                                    |  |  |  |  |
| Effective Interest Rate                                                                                                    | SUDUC/2012                                                                                                    | rs                                                                                                    |                                                                                                    | <b>v</b>                                                                                                    |                                                                                                    |  |  |  |  |
|                                                                                                    | Subsidy Paramete<br>Subsidy Type :<br>Subsidy Margin Rate<br>Percent Share of Sub                                                                                                    | rs                                                                                                    |                                                                                                    | <b>v</b>                                                                                                    |                                                                                                    |  |  |  |  |
|                                                                                                    | Subsidy Paramete<br>Subsidy Type :<br>Subsidy Margin Rate<br>Percent Share of Sub                                                                                                    | rs                                                                                                    |                                                                                                    | *                                                                                                    |                                                                                                    |  |  |  |  |
|                                                                                                    | Subsidy Type :<br>Subsidy Margin Rate<br>Percent Share of Sub                                                                                                    |                                                                                                    |                                                                                                    | *                                                                                                    |                                                                                                    |  |  |  |  |
|                                                                                                    | Subsidy Margin Rate<br>Percent Share of Sub                                                                                                    | :                                                                                                    |                                                                                                    |                                                                                                    |                                                                                                    |  |  |  |  |
|                                                                                                    | Percent Share of Sub                                                                                                    |                                                                                                    |                                                                                                    | argin Code : Subsidy Margin Rate :                                                                                                    |                                                                                                    |  |  |  |  |
|                                                                                                    |                                                                                                    | sidised Interest :                                                                                                    |                                                                                                    |                                                                                                    |                                                                                                    |  |  |  |  |
|                                                                                                    | Loan Amount for Sub                                                                                                    | sidised Interest :                                                                                                    |                                                                                                    |                                                                                                    |                                                                                                    |  |  |  |  |
|                                                                                                    | Subsidy Start Date :                                                                                                    |                                                                                                    |                                                                                                    |                                                                                                    |                                                                                                    |  |  |  |  |
|                                                                                                    | Subsidy End Date :                                                                                                    |                                                                                                    |                                                                                                    |                                                                                                    |                                                                                                    |  |  |  |  |
|                                                                                                    | , II                                                                                                    |                                                                                                    |                                                                                                    |                                                                                                    |                                                                                                    |  |  |  |  |
| variance : 12.000000000                                                                                                    |                                                                                                    |                                                                                                    |                                                                                                    |                                                                                                    |                                                                                                    |  |  |  |  |
|                                                                                                    |                                                                                                    |                                                                                                    |                                                                                                    |                                                                                                    |                                                                                                    |  |  |  |  |
| Jetails                                                                                                    |                                                                                                    |                                                                                                    |                                                                                                    |                                                                                                    |                                                                                                    |  |  |  |  |
|                                                                                                    |                                                                                                    |                                                                                                    |                                                                                                    |                                                                                                    |                                                                                                    |  |  |  |  |
| Start Date Repayment Date                                                                                                    | Interest Rate Princip                                                                                                    | al Interest                                                                                                    | Subsidy Interest                                                                                                    | Charge                                                                                                    | F                                                                                                    |  |  |  |  |
| 30/06/2012 30/07/2012                                                                                                    | 15.000000000 9,450.3                                                                                                    | \$1 1,250.00                                                                                                    | 0.000000000                                                                                                    | 0.00                                                                                                    |                                                                                                    |  |  |  |  |
| 30/07/2012 30/08/2012                                                                                                    | 15.000000000 9,568.4                                                                                                    | 43 1,131.88                                                                                                    | 0.000000000                                                                                                    | 0.00                                                                                                    |                                                                                                    |  |  |  |  |
| an inclusion and inclusion                                                                                                    |                                                                                                    |                                                                                                    |                                                                                                    |                                                                                                    |                                                                                                    |  |  |  |  |
| 30/08/2012 30/09/2012                                                                                                    | 15.000000000 9,688.0                                                                                                    | 1,012.27                                                                                                    | 0.000000000                                                                                                    | 0.00                                                                                                    |                                                                                                    |  |  |  |  |
| 30/08/2012 30/09/2012<br>30/09/2012 30/10/2012<br>30/10/2012 30/11/2012                                                                                                    | 15.000000000 9,688.0<br>15.000000000 9,809.0<br>15.000000000 9,809.1                                                                                                    | 1,012.27<br>4 891.17<br>75 768.56                                                                                                    | 0.0000000000                                                                                                    | 0.00                                                                                                    |                                                                                                    |  |  |  |  |
| 30/08/2012         30/09/2012           30/09/2012         30/10/2012           30/10/2012         30/11/2012           30/11/2012         30/11/2012                                                                                                    | 15.000000000 9,688.0<br>15.000000000 9,809.3<br>15.000000000 9,931.3<br>15.0000000000 10.055.                                                                                                    | 1,012.27<br>14 891.17<br>75 768.56<br>90 644.41                                                                                                    | 0.0000000000000000000000000000000000000                                                                                                    | 0.00 0.00 0.00 0.00                                                                                                    |                                                                                                    |  |  |  |  |
| 30/08/2012         30/09/2012           30/09/2012         30/10/2012           30/10/2012         30/11/2012           30/11/2012         30/12/2012           30/12/2012         30/12/2012                                                                                                    | 15.000000000 9,688.<br>15.000000000 9,809.<br>15.000000000 9,931.<br>15.000000000 10,055.<br>15.000000000 10.181.                                                                                                    | 1,012.27<br>14 891.17<br>75 768.56<br>90 644.41<br>60 518.71                                                                                                    | 0.000000000<br>0.000000000<br>0.000000000<br>0.000000                                                                                                    | 0.00<br>0.00<br>0.00<br>0.00<br>0.00                                                                                                    |                                                                                                    |  |  |  |  |
| 30/08/2012         30/09/2012           30/09/2012         30/10/2012           30/10/2012         30/11/2012           30/11/2012         30/11/2012           30/12/2012         30/12/2012           30/01/2013         30/01/2013                                                                                       | 15.000000000         9,888.           15.000000000         9,889.           15.0000000000         9,891.           15.0000000000         9,931.           15.0000000000         10,055.           15.0000000000         10,181.           15.0000000000         10,308.                                            | J4         1,012.27           14         891.17           75         768.56           90         644.41           60         518.71           87         391.44                                                                                                    | 0.000000000<br>0.000000000<br>0.000000000<br>0.000000                                                                                                    | 0.00<br>0.00<br>0.00<br>0.00<br>0.00<br>0.00                                                                                                    |                                                                                                    |  |  |  |  |
| 30/09/2012         30/09/2012           30/09/2012         30/10/2012           30/10/2012         30/11/2012           30/11/2012         30/11/2012           30/11/2012         30/11/2012           30/11/2012         30/11/2012           30/11/2013         30/01/2013           28/02/2013         30/03/2013       | 15.000000000 9,683.<br>15.000000000 9,809.<br>15.0000000000 9,931.<br>15.0000000000 10,055.<br>15.0000000000 10,181.<br>15.0000000000 10,308.<br>15.0000000000 10,437.                                                                                                    | J4         1,012.27           14         891.17           75         768.56           90         644.41           60         518.71           87         391.44           73         262.58                                                                               | 0.0000000000<br>0.000000000<br>0.000000000<br>0.000000                                                                                                    | 0.00<br>0.00<br>0.00<br>0.00<br>0.00<br>0.00<br>0.00                                                                                                    |                                                                                                    |  |  |  |  |
| 30(08/2012         30(09/2012           30(09/2012         30(10/2012           30(10/2012         30(11/2012           30(11/2012         30(11/2012           30(11/2012         30(11/2013)           30(12/2012         30(01/2013)           30(12/2013)         30(03/2013)           30(03/2013)         30(03/2013) | 15.0000000000         9,688.           15.00000000000         9,893.           15.0000000000         9,931.           15.0000000000         10,955.           15.0000000000         10,181.           15.0000000000         10,363.           15.0000000000         10,368.           15.000000000         10,368. | JH         1,U12.27           14         891.17           75         768.56           90         644.41           60         518.71           87         391.44           73         262.58           23         132.11                                                   | 0.000000000<br>0.000000000<br>0.000000000<br>0.00000000                                                                                                    | 0.00<br>0.00<br>0.00<br>0.00<br>0.00<br>0.00<br>0.00<br>0.0                                                                                                    |                                                                                                    |  |  |  |  |
| >                                                                                                    | Variance : 12.000000000<br>etails<br>Start Date Repayment Date<br>30/06/2012 30/07/2012<br>30/07/2012 30/08/2012                                                                                                    | Subsidy End Date :           Variance :         12.0000000000           statis         Subsidy End Date :           Start Date         Repayment Date         Interest Rate         Princip-           30/06/2012         30/07/2012         15.000000000         9,450.4 | Subsidy End Date :           variance :         12.0000000000           statis         Interest Rate           Start Date         Repayment Date           115.0000000000         9,450,31           30/06/2012         30/07/2012           15.000000000         9,568,43           1,131.88 | Subsidy End Date :         Image: Constraint of the second second se | Variance :         12.0000000000         Interest Rate         Principal         Interest         Subsidy Interest         Charge           statis         Statis         Sta |  |  |  |  |

## **Schedule Details**

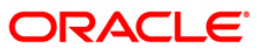

| Column Name      | Description                                                                                                    |
|------------------|----------------------------------------------------------------------------------------------------|
| Srl No.          | [Display]<br>This column displays the serial number of the record. It is automatically<br>generated by the system.                                                                                                    |
| Stage No.        | [Display]<br>This column displays the serial number of the stages in chronological<br>order.                                                                                                    |
| Installment No.  | [Display]<br>This column displays the installment number. This is a running serial<br>number automatically generated by the system.                                                                                                    |
| Start Date       | [Display]<br>This column displays the start date for a particular installment. This is<br>basically the date of the first disbursement.                                                                                                    |
| Repayment Date   | [Display]<br>This column displays the interest and principal repayment date for a<br>particular installment, i.e., the date on which the installment falls due for<br>payment.                                                                                                    |
| Interest Rate    | [Display]<br>This column displays the interest rate applicable for a particular<br>installment. The interest rate is defaulted from the product interest rate +<br>or - the variance specified in APS/Loan Account Opening. It displays up<br>to 10 digits after decimal .<br>For Mudharabah products , the field name will be <b>Margin Rate</b> .<br>For Mudharabah products , the field name will be <b>Revenue Projection<br/>Rate</b> . |
| Principal        | [Display]<br>This column displays the principal component for a particular installment.<br>This field is applicable only for IPI, EPI and FPI stages of loans.                                                                                                    |
| Interest         | [Display]<br>This column displays the interest component for a particular installment.<br>For Mudharabah products , the field name will be <b>Margin</b> .<br>For Mudharabah products , the field name will be <b>Revenue Projection</b> .                                                                                                    |
| Subsidy Interest | [Display]<br>This field displays the subsidy interest as per the provided parameters. It<br>displays up to 10 digits after decimal.<br>If subsidy parameters are provided for simulation, the fields under this<br>column head will display 0.                                                                                                    |
| Charge           | [Display]<br>This column displays the service charge component for a particular<br>installment. This field will populate values only when a charge rule is<br>defined in the <b>Schedule Type definition</b> (Fast Path: LNM98) option.                                                                                                    |

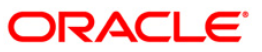

| Column Name                         | Description                                                                                                    |  |  |  |
|-------------------------------------|----------------------------------------------------------------------------------------------------|--|--|--|
| Premium                             | [Display]                                                                                                    |  |  |  |
|                                     | This column displays the insurance policy premium attached to the loan account.                                                             |  |  |  |
| Capitalized                         | [Display]                                                                                                    |  |  |  |
| Amount                              | This column displays the capitalization schedule for the loan.                                                                              |  |  |  |
| Installment                         | [Display]                                                                                                    |  |  |  |
|                                     | This column displays the total installment amount. The installment comprises the sum of the principal, interest and the charges components. |  |  |  |
| Outstanding                         | [Display]                                                                                                    |  |  |  |
| Balance                             | This column displays the total outstanding or the scheduled balance after paying the installment.                                           |  |  |  |
| Total Installment                   | [Display]                                                                                                    |  |  |  |
|                                     | This column displays the total installment is the amount which is paid by the customer at the repayment.                                    |  |  |  |
|                                     | The total installment amount includes principal, interest, insurance premium and charges.                                                   |  |  |  |
| Days                                | [Display]                                                                                                    |  |  |  |
|                                     | This column displays the number of days for which the interest has been calculated.                                                         |  |  |  |
|                                     | The number of days is arrived at after considering the difference between the Start date and the Repayment date.                            |  |  |  |
| 14. Click the <b>Close</b> bu<br>OR | utton.                                                                                                    |  |  |  |

Click the **Print** button to print the schedule details.

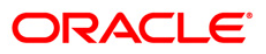

# LN502 - Loans Event Simulation Maintenance

Using this option, you can simulate the following events for loan accounts:

- Partial Pay-off
- EFS
- Rate Change

**FLEXCUBE** supports future/current dated simulation of EFS and **PPF**<sup>6</sup> for loan accounts and rate change simulation for the current day. In the case of future/current date partial pay-off the system generates the revised schedule and the schedule details will be displayed. Prepayment charges will be calculated and displayed based on the penalty method selected.

This option will also support the display of schedule where user specified repayment flag is checked in Installment Rules (FP: LNM43) and where the installment type is selected as IPI.

When partial pay off is simulated using this screen on loan with user specified repayment, the revised schedule of repayment will be worked out online by system using the same logic as actual partial pay off transaction.

When rate change is simulated using this screen on loan with user specified repayment, the future interest will be recomputed and displayed by the system as per the new rate. Principal repayment details (date and amount) will remain unchanged. The same logic as actual rate change processing will be applied to simulation processing logic.

The **Current Balances** section displays the arrears due on the loan account on process date as below:

- Past unpaid arrears (overdue accounts)
- Arrears charged on the inquiry date /process date
- Installment arrears if the installment date is same as the inquiry / process date.

### **Definition Prerequisites**

- LN057 Loan Direct Account Opening
- LNM98 Schedule Type

#### Modes Available

Not Applicable

#### To view loans event simulation

- Type the fast path LN502 and click Go or navigate through the menus to Transaction Processing > Account Transactions > Loan Account Transact > Other Transactions > Loans Event Simulation Maintenance.
- 2. The system displays the Loans Event Simulation Maintenance screen.

<sup>&</sup>lt;sup>6</sup>(Partial Pay-off: It is the payment of any principal amount before the same becomes due. The amount paid is less than the total amount of principal outstanding.)

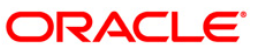

| Loans Event Simulation      | n Maintenance*         |                                      |                                 | 🇞 🖬            | х     |
|-----------------------------|------------------------|--------------------------------------|---------------------------------|----------------|-------|
| Account No :*               | [                      | Branch :                             | ×                               |                |       |
| Currency :                  | V                      | Product :                            |                                 |                |       |
| Disbursed Amount :          |                        | Disbursement Date :                  |                                 |                |       |
| 4                           |                        |                                      |                                 |                |       |
| Current Balances            |                        | Funda in DDA:                        |                                 |                |       |
| Principal Arrears:          | (I)                    |                                      |                                 |                |       |
| Interest Arrears:           |                        | Amount Paid Today:                   |                                 |                |       |
| Penalty Arrears:            |                        | Book Balance:                        |                                 |                |       |
| Compounding Interest Arre   | ars:                   |                                      |                                 |                |       |
|                             |                        |                                      |                                 |                |       |
| Diverting Interest Arrears: |                        |                                      |                                 |                |       |
| Other Arrears:              |                        |                                      |                                 |                |       |
| Total Arrears:              |                        | ]                                    |                                 |                |       |
| Event :*                    | ~                      | Change Term/Installment :            | *                               |                |       |
| Pepalty Method:*            |                        | Apply Interest Till Date             |                                 |                |       |
| Tonacy Hochoar              |                        |                                      |                                 |                |       |
| Effective Date:*            |                        |                                      |                                 |                |       |
| Partial Payoff Amount :*    |                        | New Rate :*                          |                                 |                |       |
| 4                           |                        |                                      |                                 |                | •     |
| Card Change Pin Cheque      | Cost Rate FCY Change D | enomination Instrument Inventory Pin | Validation Service Charge Signa | ture Traveller | s Che |
|                             |                        |                                      |                                 | Close          | Clear |

## Loans Event Simulation Maintenance

| Field Name       | Description                                                                                                    |
|------------------|----------------------------------------------------------------------------------------------------|
| Account No       | [Mandatory, Numeric, 16]<br>Type the loan account number for which the loans event simulation is to                                   |
| Branch           | be maintained.<br>[Display]                                                                                                    |
| Dec last         | I his field displays the name of the home branch where the loan account is opened and maintained.                                     |
| Product          | [Display]<br>This field displays the loan product under which the loan account is opened.                                             |
| Currency         | [Display]<br>This field displays the currency assigned to the product, under which the account is opened.                             |
| Disbursed Amount | [Display]<br>This field displays the total disbursed amount in account currency.<br>This is the gross amount exclusive of deductions. |

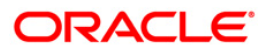

# LN502 - Loans Event Simulation Maintenance

| Field Name        | Description                                                                                                    |
|-------------------|----------------------------------------------------------------------------------------------------|
| Disbursement Date | [Display]                                                                                                    |
|                   | This field displays the disbursement date of the loan amount.                                                                          |
| Current Balances  |                                                                                                    |
| Principal Arrears | [Display]                                                                                                    |
|                   | This field displays the total principal arrears due on the process date.                                                               |
| Funds in RPA      | [Display]                                                                                                    |
|                   | This field displays the funds lying in RPA for the account, pending appropriation.                                                     |
| Interest Arrears  | [Display]                                                                                                    |
|                   | This field displays the total interest arrears due on the process date.                                                                |
| Amount Paid       | [Display]                                                                                                    |
| loday             | This field displays the amount paid in the loan account on the process date.                                                           |
| Penalty Arrears   | [Display]                                                                                                    |
|                   | This field displays the total penalty arrears due on the process date.                                                                 |
| Compounding       | [Display]                                                                                                    |
| Interest Arrears  | This field displays the total of compounding interest arrears due and not paid.                                                        |
|                   | Note: Compounding interest is an interest type which is defined                                                                        |
|                   | arrears.                                                                                                    |
|                   |                                                                                                    |
| Arrears           | [Display] This field displays the total diverting interest arrears due and not paid                                                    |
|                   |                                                                                                    |
|                   | <b>Note:</b> If the loan amount disbursed, is used by the customer for the purpose other than the purpose for which loan is disbursed, |
|                   | then the account is charged with diverting interest and is                                                                             |
|                   | considered as a separate arrear type.                                                                                                  |
| Pook Polonee      | [Display]                                                                                                    |
| DUUK DAIAIICE     | This field displays the book balance as on the process date ( total loan                                                               |
|                   | outstanding – Funds in RPA ).                                                                                                    |
| Other Arrears     | [Display]                                                                                                    |
|                   | This field displays the total other arrears due on the process date.                                                                   |

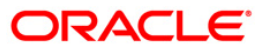

| Field Name            | Description                                                                                                    |  |  |  |
|-----------------------|----------------------------------------------------------------------------------------------------|--|--|--|
| Total Arrears         | [Display]                                                                                                    |  |  |  |
|                       | This field displays the total arrears due on the process date.                                                                                                    |  |  |  |
|                       | Total Arrears = Principal Arrears + Interest<br>Arrears + penalty Arrears + Other Arrears +<br>Compounding Interest Arrears + Diverting<br>Interest Arrears.                                                                       |  |  |  |
| Subsidy<br>Parameters |                                                                                                    |  |  |  |
| Subsidy Type          | [Optional, Drop-Down]                                                                                                    |  |  |  |
|                       | Select the type of subsidy, if the loan account is disbursed with the subsidy parameters from the drop-down list.                                                                                                    |  |  |  |
|                       | The options are:                                                                                                    |  |  |  |
|                       | Interest Rate Subsidy                                                                                                    |  |  |  |
|                       | Percentage of Subsidy Interest                                                                                                    |  |  |  |
|                       | Interest Subsidy on Loan Amount                                                                                                    |  |  |  |
|                       | This field will enabled for input if <b>Interest Rate Subsidy</b> is selected as the <b>Subsidy Type</b> else it is disabled.                                                                                                    |  |  |  |
|                       | The interest which has to be entered should be greater than 0% and lesser than 100%. The interest rate entered has to be less than the interest rate applicable to the loan Account. Only 2 digits after decimals will be allowed. |  |  |  |
| Subsidy Margin        | [Optional, Numeric, Ten]                                                                                                    |  |  |  |
| Rate                  | Type the subsidy margin rate.                                                                                                    |  |  |  |
|                       | This field displays the subsidy percentage share, if the loan account is disbursed under <b>Interest Rate Subsidy</b> Subsidy Type.                                                                                                |  |  |  |
| Percentage share      | [Optional, Numeric]                                                                                                    |  |  |  |
| of Subsidized         | Type the value percentage share of subsidy interest.                                                                                                    |  |  |  |
| meresi                | This field displays the subsidy percentage share, if the loan account is disbursed under <b>Percentage of Subsidy Interest</b> Subsidy Type.                                                                                       |  |  |  |
| Loan Amount for       | [Optional, Numeric]                                                                                                    |  |  |  |
| Subsidized interest   | Type the intended fixed subsidy amount.                                                                                                    |  |  |  |
|                       | This field will display the fixed subsidy amount, if the loan account is disbursed under Interest <b>Subsidy on Loan Amount</b> Subsidy Type.                                                                                      |  |  |  |
| Subsidy Start Date    | [Conditional, Pick List, DD/MM/YYYY]                                                                                                    |  |  |  |
|                       | Select the subsidy stage start date from the pick list.                                                                                                    |  |  |  |
|                       | This date can be either equal to the <b>FLEXCUBE</b> process date or a future date but cannot be a back date. If it is a future date, it has to be lesser than the Process Date + Loan Term.                                       |  |  |  |

| Field Name       | Description                                                                                                    |  |  |  |  |
|------------------|----------------------------------------------------------------------------------------------------|--|--|--|--|
| Subsidy End Date | [Conditional, Pick List, DD/MM/YYYY]                                                                                                    |  |  |  |  |
|                  | Select the subsidy stage expiry date from the pick list.                                                                                                    |  |  |  |  |
|                  | This date has to be greater than the <b>FLEXCUBE</b> process date and subsidy start date. This date has to be less than the FCR Process Date + Loan Term.                                                                                                    |  |  |  |  |
| Event            | [Mandatory, Drop-Down]                                                                                                    |  |  |  |  |
|                  | Select the type of event from the drop-down list.                                                                                                    |  |  |  |  |
|                  | The options are:                                                                                                    |  |  |  |  |
|                  | Partial Pay                                                                                                    |  |  |  |  |
|                  | Rate Change                                                                                                    |  |  |  |  |
|                  | • EFS                                                                                                    |  |  |  |  |
|                  | Subsidy                                                                                                    |  |  |  |  |
| Change           | [Conditional, Drop-Down]                                                                                                    |  |  |  |  |
| Term/Installment | Select the appropriate criteria from the drop-down list.                                                                                                    |  |  |  |  |
|                  | • Term                                                                                                    |  |  |  |  |
|                  | Installment                                                                                                    |  |  |  |  |
|                  | This field is disabled if the EFS option is selected in the Event field.                                                                                                    |  |  |  |  |
| Penalty Method   | [Conditional, Drop-Down]                                                                                                    |  |  |  |  |
|                  | Select the penalty method for applying penalty on EFS / PPF from the drop down list.                                                                                                    |  |  |  |  |
|                  | The options are:                                                                                                    |  |  |  |  |
|                  | <ul> <li>On Amount: If this option is selected, penalty is charged<br/>as x% of amount. The penalty is calculated on the excess<br/>amount repaid towards appropriation of the balance<br/>principal amount</li> </ul>                                          |  |  |  |  |
|                  | <ul> <li>On Amount + Term: If this option is selected, penalty is<br/>charged as x% p.a. for the remaining period. The penalty<br/>is calculated on the excess amount repaid towards<br/>appropriation of the balance principal amount</li> </ul>               |  |  |  |  |
|                  | <ul> <li>Waive: If this option is selected, No penalty is levied on<br/>EFS / PPF</li> </ul>                                                                                                    |  |  |  |  |
|                  | <ul> <li>Manual : In this option, the method for penalty computation<br/>on full pay off or partial pay off simulation will be specified.<br/>Penalty will not be computed using the rate specified in<br/>interest rate plan for penalty rate type.</li> </ul> |  |  |  |  |
|                  | This field is disabled if the <b>Rate Change</b> option is selected in the <b>Event</b> field.                                                                                                    |  |  |  |  |

| Field Name          | Description                                                                                                    |  |  |  |  |  |
|---------------------|----------------------------------------------------------------------------------------------------|--|--|--|--|--|
| Penalty Amount      | [Conditional, Numeric, 13, Two]                                                                                                    |  |  |  |  |  |
|                     | Type the value for penalty amount.                                                                                                    |  |  |  |  |  |
|                     | The penalty amount entered should be zero or a value greater than zero.                                                                                                    |  |  |  |  |  |
|                     | This field is enabled if the <b>Manual</b> option is selected in the <b>Penalty Method</b> field.                                                                                                    |  |  |  |  |  |
|                     | Note: Unlike PPF this field is newly added in this screen - it was not available earlier                                                                                                    |  |  |  |  |  |
| Apply Interest Till | [Optional, Check Box]                                                                                                    |  |  |  |  |  |
| date                | Select the check box.                                                                                                    |  |  |  |  |  |
|                     | This field will decide application of accrued interest (regular/penalty) during PPF event simulation.                                                                                                    |  |  |  |  |  |
|                     | This checkbox will be enabled only if Partial payoff event is selected in the event drop down. For all the other drop down options this field will remain disabled for user input.                                                                                                    |  |  |  |  |  |
| Effective Date      | [Conditional, Pick List, dd/mm/yyyy]                                                                                                    |  |  |  |  |  |
|                     | Select the date for partial pay-off / full pay off simulation from the pick list.                                                                                                    |  |  |  |  |  |
|                     | The effective date can be current date or a future date. The future date can be maximum 30 calendar days from the process date including holidays. It can be greater than or equal to the charging date but cannot be a holiday as per the <b>Bank Calendar Maintenance</b> (Fast Path: BA090) option. |  |  |  |  |  |
|                     | Effective date cannot be greater than maturity date/ last installment date of the loan account. It cannot be greater than the end date of regular stage or a date in IOI or PMI stage.                                                                                                    |  |  |  |  |  |
|                     | If the <b>Rate Change</b> option is selected in the <b>Event</b> field, the system displays the current process date in this field.                                                                                                    |  |  |  |  |  |
| Partial Payoff      | [Conditional, Numeric, 13, Two]                                                                                                    |  |  |  |  |  |
| Amount              | Type the partial amount of the loan that will be paid off.                                                                                                    |  |  |  |  |  |
|                     | This field is enabled only if the <b>Partial Pay</b> option is selected in the <b>Event</b> field.                                                                                                    |  |  |  |  |  |
| New Rate            | [Conditional, Numeric, Three, Five]                                                                                                    |  |  |  |  |  |
|                     | Type the new rate for the loan payoff.                                                                                                    |  |  |  |  |  |
|                     | This field is enabled only if the <b>Rate Change</b> option is selected in the <b>Event</b> field.                                                                                                    |  |  |  |  |  |
| Subsidy start Date  | [Optional, Pick List, dd/mm/yyyy]                                                                                                    |  |  |  |  |  |
|                     | Select the subsidy start date from the pick list. The date can<br>either be the Account opening date, back date not lesser than the<br>last charging date or the process date.                                                                                                    |  |  |  |  |  |

| Field Name                  | Description                                                                                                    |
|-----------------------------|----------------------------------------------------------------------------------------------------|
| Apply Interest Till<br>date | [Optional, Check Box]                                                                                                    |
|                             | This field will decide application of accrued interest (<br>regular/penalty) during PPF event simulation. This checkbox will<br>be enabled only if Partial payoff event is selected in the event<br>drop down. |

- 3. Enter account number and press the **<Tab>** key.
- 4. Select the event, charge term/installment, penalty method from the drop-down list.
- 5. Enter the relevant information.

### **Loans Event Simulation Maintenance**

| Loans Event Simulati       | ion Maintenance*              |                         |                 |                           |                      |                    | 20              | 2 🗴          |
|----------------------------|-------------------------------|-------------------------|-----------------|---------------------------|----------------------|--------------------|-----------------|--------------|
| Account No :               | 0020000500000554              | Branch :                | BR2000          | <b>v</b>                  |                      |                    |                 |              |
| Currency :                 | RMB 💌                         | Product :               | 80000-1         | Mortgages - Regression 2  | Ŧ                    |                    |                 |              |
| Disbursed Amount :         | 75,000.0                      | D Disbursement          | Date : 30/04/2  | 013                       |                      |                    |                 |              |
|                            |                               |                         |                 |                           |                      |                    |                 |              |
| Principal Arrears:         | 2,083.3                       | 3 Funds in RPA:         | 0.00            | Subsidy Parameters:       |                      |                    |                 |              |
| Interest Arrears:          | 544.9                         | 7 Amount Paid Today:    | 0.00            | Subsidy Type :            | I                    | Interest Rate Subs | sidy 🔽          | 1            |
| Penalty Arrears:           | 3.9                           | Book Balance:           | 73,481.19       | Subsidy Margin Rate :     |                      |                    | 12.00           |              |
| Compounding Interest Ar    | rears: 15.5                   | 7                       |                 | Percentage Share Of Si    | ubsidized Interest : |                    |                 |              |
| Diverting Interest Arrears | 5: 0.0                        | 2                       |                 | Loan Amount Of Subsid     | lized Interest :     |                    |                 |              |
| Other Arrears:             | 0.0                           | 2                       |                 | Subsidy Start Date :      |                      | 30/04/2013         |                 |              |
| Total Arrears:             | 2,647.8                       | 5                       |                 | Subsidy End Date :        |                      | 16/10/2012         |                 |              |
|                            |                               |                         |                 |                           |                      |                    |                 |              |
| Event :*                   | Subsidy                       | Change Term/            | Installment :   | Y                         |                      |                    |                 |              |
| Penalty Method:            | <b>_</b>                      |                         |                 |                           |                      |                    |                 |              |
| Effective Date:            | 03/07/2013                    |                         |                 |                           |                      |                    |                 |              |
| Partial Payoff Amount :    | 0.0                           | New Rate :              |                 |                           |                      |                    |                 |              |
| Calculate Definition       |                               |                         |                 |                           |                      |                    |                 |              |
| Schedule Denhidon S        | chedule Details Pay-on Detail | 5                       |                 |                           |                      |                    |                 |              |
| Stage No.                  | Stage Name Stage Star         | t Date Principal Amount | Principal Payme | nts First Principal Due I | Date First Inl       | terest Due Date    | Installment Amo | unt –        |
|                            |                               |                         |                 |                           |                      |                    |                 |              |
|                            |                               |                         |                 |                           |                      |                    |                 |              |
|                            |                               |                         |                 |                           |                      |                    |                 |              |
| •                          |                               |                         |                 |                           |                      |                    |                 | -            |
| Card Chang                 | e Pin Cheque C                | ost Rate FCY Change     | Denomination I  | nstrument Inventory       | Pin Validation       | Service Charge     | Signature Trav  | ellers Chequ |
|                            |                               |                         |                 |                           |                      | UDF                | Close           | Clear        |

6. Click the **Show Schedule** button to view the schedule details.

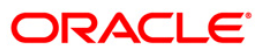

## **Schedule Definition**

| Loans Event Simula                       | tion Maintenand  | :e*              |                   |                     |                                |                          | ilia 🕹 🚺                   |
|------------------------------------------|------------------|------------------|-------------------|---------------------|--------------------------------|--------------------------|----------------------------|
| Account No :                             | 002000050000     | 0554             | Branch :          | BR2000              | V                              |                          | <u> </u>                   |
| Currency :                               | RMB 💌            |                  | Product :         | 80000-Mortg         | ages - Regression 2            | *                        |                            |
| Disbursed Amount :                       |                  | 75,000.00        | Disbursement Da   | te : 30/04/2013     | 0                              |                          |                            |
|                                          |                  |                  |                   | -                   |                                |                          |                            |
| Current Balances —<br>Principal Arrears: |                  | 2 083 33 Fu      | unds in RPA:      | 0.00                | Subsidy Parameters             |                          |                            |
| Interest Arrears                         |                  | 2,003.33         | mount Paid Today: | 0.00                | Subsidy Type :                 | Interest Rate Subs       | idy 🔹                      |
| Dearly America                           |                  | 544.97           |                   | 0.00                | Subsidy Margin Rate :          |                          | 12.00                      |
| Penalty Arrears:                         |                  | 3,98 PU          | JOK Balance:      | 73,481.19           | Percentage Share Of Subsidizer | d Interest :             |                            |
| Compounding Interest A                   | wrears:          | 15.57            |                   |                     | Loan Amount Of Subsidized Intr | erest :                  |                            |
| Diverting Interest Arrea                 | rs:              | 0.00             |                   |                     | Subcidy Start Date :           |                          |                            |
| Other Arrears:                           |                  | 0.00             |                   |                     | Subsidy State Date :           | 30/04/2013               | •                          |
| Total Arrears:                           |                  | 2,647.85         |                   |                     | Subsidy End Date :             | 17/10/2012               | •                          |
|                                          |                  |                  |                   |                     |                                |                          |                            |
| Event :                                  | Subsidy          | <b>v</b>         | Change Term/Ins   | tallment :          | ¥.                             |                          |                            |
| Penalty Method:                          |                  | w.               |                   |                     |                                |                          |                            |
| Effective Date:                          | 03/07/2013       |                  |                   |                     |                                |                          |                            |
| Partial Payoff Amount :                  |                  | 0.00             | New Rate :        |                     |                                |                          |                            |
| ch li s c m                              |                  |                  |                   |                     |                                |                          |                            |
| Scheddle Denhidon                        | Schedule Details | ay-orr Details   |                   |                     |                                |                          |                            |
| Stage No.                                | Stage Name       | Stage Start Date | Principal Amount  | Principal Payments  | First Principal Due Date       | First Interest Due Date  | Installment Amount         |
| 1                                        | IPI              | 30/04/2013       | 4,166.66          | 2                   | 30/05/2013                     | 30/05/2013               | 2,083.33                   |
| 3                                        | PMI              | 30/04/2016       | 0.00              | 0                   | 01/01/1950                     | 01/01/2099               | 0.00                       |
|                                          |                  |                  |                   | _                   |                                |                          |                            |
|                                          |                  |                  |                   |                     |                                |                          | -                          |
| ·                                        | 1                |                  | 1 1               |                     | 1 1                            |                          |                            |
| Card Chan                                | ige Pin Cheq     | ue Cost Rati     | e FCY Change I    | Denomination Instru | ment Inventory Pin \           | alidation Service Charge | Signature Travellers Chequ |
|                                          |                  |                  |                   |                     | Pri                            | int View UDI             | F Close Clear              |

| Column Name | Description                                                                         |
|-------------|-------------------------------------------------------------------------------------|
| Stage No    | [Display]                                                                           |
|             | This column displays the serial number for the stages.                              |
|             | There can be a maximum of 99 stages defined for an account schedule.                |
| Stage Name  | [Display]                                                                           |
|             | This column displays the stage type attached to a loan account.                     |
|             | This is defined in at the <b>Schedule Type</b> definition under Global Definitions. |
|             | The options are:                                                                    |
|             | • IOI                                                                               |
|             | • EPI                                                                               |
|             | • IPI                                                                               |
|             | • PMI                                                                               |
|             | • FPI                                                                               |

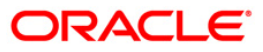

| ıl is                                                                                                    |  |  |  |
|----------------------------------------------------------------------------------------------------|--|--|--|
| ıl is                                                                                                    |  |  |  |
| ıl is                                                                                                    |  |  |  |
| II is                                                                                                    |  |  |  |
| ıl is                                                                                                    |  |  |  |
| ıl is                                                                                                    |  |  |  |
| ıl is                                                                                                    |  |  |  |
| ıl is                                                                                                    |  |  |  |
| ıl is                                                                                                    |  |  |  |
|                                                                                                    |  |  |  |
|                                                                                                    |  |  |  |
| าป                                                                                                    |  |  |  |
| nts                                                                                                    |  |  |  |
|                                                                                                    |  |  |  |
|                                                                                                    |  |  |  |
| aid                                                                                                    |  |  |  |
| est                                                                                                    |  |  |  |
| ient<br>Due                                                                                                    |  |  |  |
|                                                                                                    |  |  |  |
| he                                                                                                    |  |  |  |
|                                                                                                    |  |  |  |
|                                                                                                    |  |  |  |
| ar<br>ate                                                                                                    |  |  |  |
| е                                                                                                    |  |  |  |
|                                                                                                    |  |  |  |
| This column displays the installment amount to be repaid by the<br>customer in each stage. The installment amount is the sum of the<br>principal and the interest component. |  |  |  |
|                                                                                                    |  |  |  |
|                                                                                                    |  |  |  |

| Column Name    | Description                                                  |
|----------------|--------------------------------------------------------------|
| Stage End Date | [Display]                                                    |
|                | This column displays the end date for the particular stage.  |
|                | The preceding end date is the start date for the next stage. |

7. Click the **Schedule Details** button to view the schedule details.

## **Schedule Details**

| Loans Event Simulation Mainte           | nance*              |                    |                |           |                      |                       |                    | 20               | 2 🗴           |
|-----------------------------------------|---------------------|--------------------|----------------|-----------|----------------------|-----------------------|--------------------|------------------|---------------|
| Account No : 00200005                   | 00000554            | Branch :           | BR20           | 000       | ~                    |                       |                    |                  | <b>_</b>      |
| Currency : RMB 💌                        |                     | Product :          | 8000           | )0-Mortga | ges - Regression 2   | ~                     |                    |                  |               |
| Disbursed Amount :                      | 75,000.00           | Disbursement       | Date : 30/04   | 4/2013    |                      |                       |                    |                  |               |
|                                         |                     |                    |                |           |                      |                       |                    |                  |               |
| Principal Arrears:                      | 2,083.33            | Funds in RPA:      | 0.00           | 0 9       | ubsidy Parameters:   |                       |                    |                  |               |
| Interest Arrears:                       | 544.97              | Amount Paid Today: | 0.00           | 0         | Subsidy Type :       |                       | Interest Rate Subs | idy 💌            | I             |
| Penalty Arrears:                        | 3.98                | Book Balance:      | 73,481.19      | 9         | Subsidy Margin Rate  | :                     |                    | 12.00            |               |
| Compounding Interest Arrears:           | 15.57               |                    |                |           | Percentage Share Of  | Subsidized Interest : |                    |                  |               |
| Diverting Interest Arrears:             | 0.00                |                    |                |           | Loan Amount Of Sub   | sidized Interest :    |                    |                  |               |
| Other Arrears:                          | 0.00                |                    |                |           | Subsidy Start Date : |                       | 30/04/2013         | •                |               |
| Total Arrears:                          | 2.647.85            |                    |                |           | Subsidy End Date :   |                       | 17/10/2012         | •                |               |
|                                         | 2,011100            |                    |                |           |                      |                       |                    |                  |               |
| Event :                                 |                     | Change Term        | (Installment : | _         | 7                    |                       |                    |                  |               |
| Penalty Method                          | ÷                   | change lenn,       |                | ¥         |                      |                       |                    |                  |               |
| Effective Dates                         | <b>*</b>            |                    |                |           |                      |                       |                    |                  |               |
| Dartial Davoff Amount 4                 | 13                  | Now Data i         | _              |           |                      |                       |                    |                  |               |
|                                         | 0.00                | New Rate :         | I              |           |                      |                       |                    |                  |               |
| Schedule Definition Schedule Deta       | ils Pay-off Details |                    |                |           |                      |                       |                    |                  |               |
| Srl No. Stage No                        | . Installment No.   | Start Date         | Repayment Da   | ate       | Interest Rate        | Principal             | Interest           | Subsidy Interest |               |
| 1 1                                     | 1                   | 30/04/2013         | 30/05/201      | .3        | 8.8000000000         | 2,083.33              | 542.46             | 0.00             | 0             |
| 2 1                                     | 2                   | 30/05/2013         | 30/06/2013     | 3         | 8.8000000000         | 2,083.33              | 544.97             | 0.00             | C             |
| 3 2                                     | 3                   | 30/06/2013         | 30/07/2013     | 3         | 8.8000000000         | 2,083.33              | 527.39             | 0.00             | C             |
| 4 2                                     | 4                   | 30/07/2013         | 30/08/2013     | 3         | 8.8000000000         | 2,083.33              | 529.40             | 0.00             | C             |
| ۲ - ۲ - ۲ - ۲ - ۲ - ۲ - ۲ - ۲ - ۲ - ۲ - |                     | 30/00/2013         | 30/03/2013     | ,         | 0.000000000          | 2,003.33              | 515.05             | 0.00             |               |
| Card Change Pin                         | Cheque Cost Ra      | ate FCY Change     | Denomination   | Instrum   | ent Inventory        | Pin Validation        | Service Charge     | Signature Trav   | ellers Cheque |
|                                         |                     |                    |                |           |                      | Print                 | View UDF           | Close            | Clear         |

| Column Name     | Description                                                                                                    |  |  |  |  |
|-----------------|----------------------------------------------------------------------------------------------------|--|--|--|--|
| Srl No.         | [Display]                                                                                                    |  |  |  |  |
|                 | This column displays the serial number of the record. It is automatically generated by the system.                  |  |  |  |  |
| Stage No.       | [Display]                                                                                                    |  |  |  |  |
|                 | This column displays the serial number of the stages in chronological order.                                        |  |  |  |  |
| Installment No. | [Display]                                                                                                    |  |  |  |  |
|                 | This column displays the installment number. This is a running serial number automatically generated by the system. |  |  |  |  |

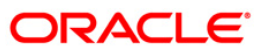

| Column Name            | Description                                                                                                    |
|------------------------|----------------------------------------------------------------------------------------------------|
| Start Date             | [Display]<br>This column displays the start date for a particular installment. This is<br>basically the date of the first disbursement.                                                                                                    |
| Repayment Date         | [Display]<br>This column displays the interest and principal repayment date for a<br>particular installment, i.e., the date on which the installment falls due for<br>payment.<br>If the <b>User Specified Repayment</b> check box selected in <b>Installment</b><br><b>Rules</b> (FP:LNM43), the interest and principal repayment date will be<br>different |
| Interest Rate          | [Display]<br>This column displays the interest rate applicable for a particular<br>installment. The interest rate is defaulted from the product interest rate +<br>or - the variance specified in APS/Loan Account Opening.                                                                                                    |
| Principal              | [Display]<br>This column displays the principal component for a particular installment.<br>This column is applicable only for IPI, EPI and FPI stages of loans.                                                                                                    |
| Interest               | [Display]<br>This column displays the interest component for a particular installment.                                                                                                    |
| Subsidy Interest       | [Display]<br>This field displays the subsidy interest for a simulated schedule based on<br>the existing events in the simulation screen. This field will display 0, if the<br>loan account simulated belongs to a non subsidy loan.                                                                                                    |
| Charge                 | [Display]<br>This column displays the service charge component for a particular<br>installment. This column will populate values only when a charge rule is<br>defined in the <b>Schedule Type</b> (Fast Path: LNM98) option.                                                                                                    |
| Installment            | [Display]<br>This column displays the total installment amount. The installment<br>comprises the sum of the principal, interest and the charges<br>components.                                                                                                    |
| Outstanding<br>Balance | [Display]<br>This column displays the total outstanding or the scheduled balance after paying the installment.                                                                                                    |
| Days                   | [Display]<br>This column displays the number of days for which the interest has been<br>calculated. The number of days is arrived at after considering the<br>difference between the Start date and the Repayment date.                                                                                                    |

8. Click the **Pay-off Details** tab to view the Pay-off details.

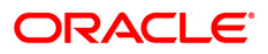

## **Pay-off Details**

The Pay-off Details tab is enabled only for EFS and partial Pay-off events and only when the effective date is a future date. The future arrears will display the arrears that will be due on the future date/ next installment date as below:

- If the immediate next installment date falls due on the future date, then the system displays the installment dues under future arrears as on future date. For Example: Process date : 31/04/07, Next installment date : 15/05/07, Effective date : 15/05/07 future arrears will display arrears due on 15/05/07
- If the immediate next installment date falls due after the future date, then the system displays the installment dues under unbilled arrears as on future date. For Example: Process date : 31/04/07, Next installment date : 15/05/07, Effective date : 10/05/07 arrears from 31/04/07 till 10/05/07 will be displayed under unbilled arrears
- If the effective date entered is beyond next installment date, then the future arrears tab displays the arrears due on next installment date. The amount due from next installment date till the effective date will be displayed under unbilled arrears. For Example: Process date : 31/04/07, Next installments date : 15/05/07, Effective date : 18/05/07. Arrear due on 15/05/07 will be displayed under future arrears and arrears from 15/05/07 till 18/05/07 will be displayed under unbilled arrears.

| Loans Event Simulation      | Maintenance*                 |                           |                                                                     | 🊳 🛛 🛛       | ĸ |
|-----------------------------|------------------------------|---------------------------|---------------------------------------------------------------------|-------------|---|
| Disbursed Amount :          | 100,000,00                   | Disbursement Date :       |                                                                     | Ľ           | • |
|                             | 100,000,000                  |                           |                                                                     |             |   |
| Current Balances            |                              |                           |                                                                     |             |   |
| Principal Arrears:          | 8,333.33                     | Funds in RPA:             | 0.00                                                                |             |   |
| Interest Arrears:           | 833.33                       | Amount Paid Today:        | 0.00                                                                |             |   |
| Penalty Arrears:            | 0.00                         | Book Balance:             | 100,833.33                                                          |             |   |
| Compounding Interest Arrea  | rs: 0.00                     |                           |                                                                     |             |   |
| Diverting Interest Arrears: | 0.00                         |                           |                                                                     |             |   |
| Other Arrears:              | 0.00                         |                           |                                                                     |             |   |
| Total Arrears:              | 9,166.66                     |                           |                                                                     |             |   |
|                             |                              |                           |                                                                     |             |   |
| Event                       |                              | Change Term/Installment   | **                                                                  |             |   |
| Event.                      | Partial Pay                  | change remyinstaiment     | ic. Ierm                                                            |             |   |
| Penalty Method:             | On Amount                    |                           |                                                                     |             |   |
| Effective Date:             | 20/12/2011                   |                           |                                                                     |             |   |
| Partial Payoff Amount :     | 100,000.00                   | New Rate :                | 0.00000                                                             |             |   |
| Schedule Definition Scher   | dule Details Pay-off Details |                           |                                                                     |             |   |
| □ Future Balances           |                              |                           |                                                                     |             |   |
| Principal Arrears:          | 0.00                         | Total Arrears:            | 0.00                                                                | Н           |   |
| Interest Arrears:           | 0.00                         | Book Balance:             | 100,833.33                                                          |             |   |
| Penalty Arrears:            | 0.00                         | Next Due Date:            | 20/01/2012                                                          |             |   |
| Other Arrears:              | 0.00                         | Compounding Intere        | rest Arrears: 0.00                                                  |             |   |
|                             |                              |                           |                                                                     |             |   |
| UnBilled Interest:          | 0.00                         | Total Unbilled Due:       | 0.00                                                                |             |   |
| LinBilled Repalty:          | 0.00                         |                           |                                                                     |             |   |
|                             | 0.00                         | Cholica composital        | 0.00                                                                |             |   |
|                             |                              |                           |                                                                     |             |   |
| Prepayment Charges:         | 2 215 45 Expe                | cted Loan Pav-off Amount: | 20.478.33 Principal Paid Off: 88.617.89                             |             | • |
|                             |                              |                           |                                                                     |             |   |
| Card Change Pi              | n Cheque Cost Rate           | e Denomination Ins        | nstrument Inventory Pin Validation Service Charge Signature Travell | lers Cheque | , |
|                             |                              |                           | Print View UDF Close                                                | Clear       |   |

**Field Description** 

**Field Name** 

Description

**Future Balances** 

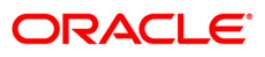

| Field Name         | Description                                                                                                    |  |  |  |  |
|--------------------|----------------------------------------------------------------------------------------------------|--|--|--|--|
| Principal Arrears  | [Display]                                                                                                    |  |  |  |  |
|                    | date, if the effective date is equal to or greater than the next charging date.                                                                                                    |  |  |  |  |
| Total Arrears      | [Display]                                                                                                    |  |  |  |  |
|                    | This field displays the total arrears due on the effective date.                                                                                                    |  |  |  |  |
|                    | Total Arrears = Principal Arrears + Interest<br>Arrears + penalty Arrears + Other Arrears                                                                                                    |  |  |  |  |
| Interest Arrears   | [Display]                                                                                                    |  |  |  |  |
|                    | This field displays the total interest arrears due on the next charging date, if the effective date is equal to or greater than the next charging date.                                                              |  |  |  |  |
| Book Balance       | [Display]                                                                                                    |  |  |  |  |
|                    | This field displays the book balance as on the effective date.                                                                                                    |  |  |  |  |
| Penalty Arrears    | [Display]                                                                                                    |  |  |  |  |
|                    | This field displays the total penalty arrears due on the next charging date, if the effective date is equal to or greater than the next charging date.                                                               |  |  |  |  |
| Next Due Date      | [Display]                                                                                                    |  |  |  |  |
|                    | This field displays the next installment due date.                                                                                                    |  |  |  |  |
| Other Arrears      | [Display]                                                                                                    |  |  |  |  |
|                    | This field displays the total other arrears due on the next charging date, if the effective date is equal to or greater than the next charging date.                                                                 |  |  |  |  |
| Compounding        | [Display]                                                                                                    |  |  |  |  |
| Interest Arrears   | This field displays the compounding arrears from the last charging date till the future charging date, if the effective date for simulation is provided with a date equal to or greater than the next charging date. |  |  |  |  |
| Unbilled Interest  | [Display]                                                                                                    |  |  |  |  |
|                    | This field displays the unbilled arrears if the effective date is less than the next charging date. The interest accrued from the process date till the effective date will be displayed.                            |  |  |  |  |
|                    | If the effective date is greater than the next charging date, the interest accrued from the next charging date till the effective date will be displayed.                                                            |  |  |  |  |
| Total Unbilled Due | [Display]                                                                                                    |  |  |  |  |
|                    | This field displays the total unbilled dues as of the effective date.                                                                                                    |  |  |  |  |
|                    | Total unbilled dues = Unbilled Interest +<br>Unbilled Penalty                                                                                                    |  |  |  |  |

| Field Name       | Description                                                                                                    |  |  |  |  |  |
|------------------|----------------------------------------------------------------------------------------------------|--|--|--|--|--|
| Unbilled Penalty | [Display]                                                                                                    |  |  |  |  |  |
|                  | This field displays the unbilled penalty if effective date is less than the next charging date. Penalty interest accrued from the process date till the effective date will be displayed.                                                                                       |  |  |  |  |  |
|                  | If effective date is greater than the next charging date, the penalty interest accrued from the next charging date till the effective date will be displayed.                                                                                                    |  |  |  |  |  |
| Unbilled         | [Display]                                                                                                    |  |  |  |  |  |
| Compounding      | This field displays the unbilled compounding interest.                                                                                                    |  |  |  |  |  |
| Interest         | If the simulation effective date is equal to the current process date - In this case, the unbilled compounding interest from the last charging date till the effective date/process date will be displayed.                                                                     |  |  |  |  |  |
|                  | If the simulation effective date is greater than the current process date,<br>but lesser than the next charging date - The unbilled compounding<br>interest from the last charging date till the effective date will be<br>displayed.                                           |  |  |  |  |  |
|                  | If the effective date is greater than the current process date and also greater than the next charging date - The unbilled compounding interest from the next charging date till the effective date will be displayed in this field.                                            |  |  |  |  |  |
| Prepayment       | [Display]                                                                                                    |  |  |  |  |  |
| Charges          | This field displays the value as per the penalty method selected.                                                                                                    |  |  |  |  |  |
| Expected Loan    | [Display]                                                                                                    |  |  |  |  |  |
| Pay-off Amount   | This field displays the expected loan pay-off amount in the case of partial pay- off or EFS.                                                                                                    |  |  |  |  |  |
|                  | The events are:                                                                                                    |  |  |  |  |  |
|                  | <ul> <li>Partial Pay-off and Future dated : Expected loan payoff<br/>amount = total arrears (Current) + Total Arrears (Future)+<br/>Total Unbilled Dues + Prepayment Charges – Amount<br/>Paid Today.</li> </ul>                                                                |  |  |  |  |  |
|                  | <ul> <li>Partial Pay-off and Current dated : Expected Loan Payoff<br/>Amount = Total Arrears (current) + Prepayment Charges –<br/>Amount Paid Today</li> </ul>                                                                                                    |  |  |  |  |  |
|                  | <ul> <li>Early and Final Settlement and Future Date : Expected<br/>Loan Payoff Amount = Total Arrears (Current) + Total<br/>Arrears (Future)+ Total Unbilled Dues + Prepayment<br/>Charges + Loan Principal Outstanding as of Effective Date<br/>– Amount Paid Today</li> </ul> |  |  |  |  |  |
|                  | <ul> <li>Early and final settlement and Current date : Expected<br/>Loan Pay off amount = Total Arrear(current) + Loan<br/>Principal o/s as of Process date + Prepayment Charges -<br/>Amount Paid Today.</li> </ul>                                                            |  |  |  |  |  |

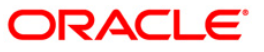
| Field Name         | Description                                                                                      |  |  |  |  |  |  |
|--------------------|--------------------------------------------------------------------------------------------------|--|--|--|--|--|--|
| Principal Paid Off | [Display]<br>This field displays the total amount paid towards principal in case of PPF<br>only. |  |  |  |  |  |  |
|                    | Principal Paid off = Partial Pay off Amount -<br>Expected Loan Pay off Amount.                   |  |  |  |  |  |  |

9. Click the **View** button in **Schedule Details** tab screen. The system displays the **Loans Event Simulation Maintenance** screen.

### Loans Event Simulation Maintenance

| Loans I                                                                      | event Simu | lation Maintenan  | ce*            |                                 |                    |                                    |          |            |             |                            |          |            |
|------------------------------------------------------------------------------|------------|-------------------|----------------|---------------------------------|--------------------|------------------------------------|----------|------------|-------------|----------------------------|----------|------------|
|                                                                              |            |                   |                | Sim                             | ulation Sc         | hedule                             |          |            |             |                            |          |            |
| Account No: 000000001891<br>Disbursed Amount : 200000<br>Schedule Definition |            |                   | 00001891       | Product Name:<br>Disbursement I | Date :             | 614-Term Loan_015mor<br>31/12/2007 |          |            |             | Currency:<br>Book Balance: | IN<br>20 | R<br>/3600 |
| Stago N                                                                      | Stage Nar  | no Stago Start Da | to Duincinal A | mount Drincipal Davi            | monte - First Drin | cinal Duo Da                       | to Finct | Interact D | uo Data Inc | tallment Amount            | Stago Er | ad Data    |
| 1                                                                            | FDT        | 31/12/2007        | 203600         | 23                              | 31/01/200          | cipai Due Da<br>8                  | 31/12    | 2009       | sebate ms   | 2.17                       | 31/12/20 | 09         |
| 2                                                                            | PMI        | 31/12/2009        | 0              | 0                               | 01/01/195          | 0                                  | 31/01    | /2010      | 0           |                            | 01/01/20 | 99         |
| Schedu                                                                       | lle Detail |                   | 18             |                                 |                    |                                    |          |            |             |                            |          |            |
| Srl No.                                                                      | Stage No.  | Installment No.   | Start Date     | Repayment Date                  | Interest Rate      | Principal                          | Interes  | t Charge   | Installmen  | t Outstanding              | Balance  | Days       |
| 1                                                                            | 1          | 1                 | 31/12/2007     | 31/01/2008                      | 0.00000            | 8852.17                            | 0        | 0          | 8852.17     | 194747.83                  |          | 0          |
| 2                                                                            | 1          | 2                 | 31/01/2008     | 29/02/2008                      | 0.00000            | 8852.17                            | 0        | 0          | 8852.17     | 185895.66                  |          | 0          |
| 3                                                                            | 1          | 3                 | 29/02/2008     | 31/03/2008                      | 0.00000            | 8852.17                            | 0        | 0          | 8852.17     | 177043.49                  |          | 0          |
| 4                                                                            | 1          | 4                 | 31/03/2008     | 30/04/2008                      | 0.00000            | 8852.17                            | 0        | 0          | 8852.17     | 168191.32                  |          | 0          |
| 5                                                                            | 1          | 5                 | 30/04/2008     | 31/05/2008                      | 0.00000            | 8852.17                            | 0        | 0          | 8852.17     | 159339.15                  |          |            |
| 7                                                                            | 4          | 7                 | 31/05/2008     | 30/06/2008                      | 0.00000            | 0052.17                            | 0        | 0          | 0052.17     | 141624.98                  |          | -0         |
| 8                                                                            | -          | 8                 | 31/07/2008     | 31/08/2008                      | 0.00000            | 8852.17                            | 0        | 0          | 8852 17     | 132782.64                  |          | 0          |
| 9                                                                            | 1          | 9                 | 31/08/2008     | 30/09/2008                      | 0.00000            | 8852.17                            | 0        | 0          | 8852.17     | 123930.47                  |          | -0         |
| 10                                                                           | 1          | 10                | 30/09/2008     | 31/10/2008                      | 0.00000            | 8852.17                            | 0        | 0          | 8852.17     | 115078.3                   |          | 0          |
| 11                                                                           | 1          | 11                | 31/10/2008     | 30/11/2008                      | 0.00000            | 8852.17                            | 0        | 0          | 8852.17     | 106226.13                  |          | 0          |
| 12                                                                           | 1          | 12                | 30/11/2008     | 31/12/2008                      | 0.00000            | 8852.17                            | 0        | 0          | 8852.17     | 97373.96                   |          | 0          |
| 13                                                                           | 1          | 13                | 31/12/2008     | 31/01/2009                      | 0.00000            | 8852.17                            | 0        | 0          | 8852.17     | 88521.79                   |          | 0          |
| 14                                                                           | 1          | 14                | 31/01/2009     | 28/02/2009                      | 0.00000            | 8852.17                            | 0        | 0          | 8852.17     | 79669.62                   |          | 0          |
| 15                                                                           | 1          | 15                | 28/02/2009     | 31/03/2009                      | 0.00000            | 8852.17                            | 0        | 0          | 8852.17     | 70817.45                   |          | 0          |
| 16                                                                           | 1          | 16                | 31/03/2009     | 30/04/2009                      | 0.00000            | 8852.17                            | 0        | 0          | 8852.17     | 61965.28                   |          | 0          |
| 17                                                                           | 1          | 17                | 30/04/2009     | 31/05/2009                      | 0.00000            | 8852.17                            | 0        | 0          | 8852.17     | 53113.11                   |          | 0          |
| 18                                                                           | 1          | 18                | 31/05/2009     | 30/06/2009                      | 0.00000            | 8852.17                            | 0        | U          | 8852.17     | 44260.94                   |          | 0          |
| 19                                                                           | -          | 19                | 30/06/2009     | 31/09/2009                      | 0.00000            | 8852.17                            | 0        | 0          | 8852.17     | 35408.77                   |          | 0          |
| 21                                                                           | -          | 21                | 31/09/2009     | 30/09/2009                      | 0.00000            | 8852.17                            | 0        | 0          | 9952 17     | 17704 43                   |          | 0          |
| 22                                                                           | 1          | 22                | 30/09/2009     | 31/10/2009                      | 0.00000            | 8852.17                            | 0        | 0          | 8852.17     | 8852.26                    |          | -0         |
| 23                                                                           | 1          | 23                | 31/10/2009     | 30/11/2009                      | 0,00000            | 8852.26                            | 0        | 0          | 8852.26     | 0                          |          | 0          |
| 24                                                                           | 1          | 24                | 30/11/2009     | 31/12/2009                      | 18.00000           | 0                                  | 69563.33 | 0          | 69563.33    | 0                          |          | 30         |
|                                                                              |            |                   |                |                                 |                    |                                    |          |            |             |                            |          |            |
|                                                                              |            |                   |                |                                 |                    |                                    |          | Back       | Print       | View                       | lose     | Clear      |

- 10. Click the **Back** button.
- Click the **Print** button to print the schedule details. OR Click the **Close** button to close the screen.

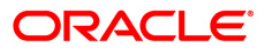

# LN522 - Account Schedule Inquiry

Using this option, you can view the account schedule of a loan account, once the schedule is generated or after reschedule.

The system displays a brief view of the different stages and the term of each stage. You can then drill down on each stage and view the details/parameters such as repayment frequency, interest and installment processing parameters, penalty, charges parameters, etc., set for each stage of the schedule. This inquiry is not available immediately on account disbursement but only after end of day.

#### **Definition Prerequisites**

- LN521 Account Schedule
- LNM41 Interest Rules
- LN060 Loans Product Rates Plan
- LNM43 Installment Rules
- LNM98 Schedule Type

#### Modes Available

Not Applicable

To view account schedule details

- Type the fast path LN522 and click Go or navigate through the menus to Transaction Processing > Account Transactions > Loan Account Transactions > Inquiries > Account Schedule Inquiry.
- 2. The system displays the Account Schedule Inquiry screen.

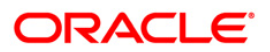

# Account Schedule Inquiry

| Account Sche       | dule Inquiry | *              |                    |                  |                       |                        |                    |                    |             |         | at 10 🕹 🕹    |
|--------------------|--------------|----------------|--------------------|------------------|-----------------------|------------------------|--------------------|--------------------|-------------|---------|--------------|
| Account No :       |              |                |                    |                  |                       | Brand                  | h:                 |                    |             |         |              |
| Schedule Type :    |              |                |                    | Y                |                       | Loan                   | Term :             | Month              |             |         |              |
| Sanctioned Amou    | unt :        |                |                    |                  |                       | Disbu                  | rsed Amount :      |                    | -           |         |              |
| Schedule Definitio | n Stage Deta | ils Schedule D | etails Subsidy Con | trol Parameters  |                       |                        |                    |                    |             |         |              |
| Stage Stage        | Name Term N  | IontTerm Year  | Stage Start Date   | Principal Amount | Principal PayInterest | : PayFirst Principal D | uFirst Interest Du | Installment Amount | Stage End D | ate     |              |
|                    |              |                |                    |                  |                       |                        |                    |                    |             |         |              |
|                    |              |                |                    |                  |                       |                        |                    |                    |             |         |              |
|                    |              |                |                    |                  |                       |                        |                    |                    |             |         |              |
|                    |              |                |                    |                  |                       |                        |                    |                    |             |         |              |
|                    |              |                |                    |                  |                       |                        |                    |                    |             | Details |              |
|                    |              |                |                    |                  |                       |                        |                    |                    |             |         |              |
|                    |              |                |                    |                  |                       |                        |                    |                    |             |         |              |
|                    |              |                |                    |                  |                       |                        |                    |                    |             |         |              |
|                    |              |                |                    |                  |                       |                        |                    |                    |             |         |              |
|                    |              |                |                    |                  |                       |                        |                    |                    |             |         |              |
|                    |              |                |                    |                  |                       |                        |                    |                    |             |         |              |
|                    |              |                |                    |                  |                       |                        |                    |                    |             |         |              |
|                    |              |                |                    |                  |                       |                        |                    |                    |             |         |              |
|                    |              |                |                    |                  |                       |                        |                    |                    |             |         |              |
|                    |              |                |                    |                  |                       |                        |                    |                    |             |         |              |
| Card               | Change Pin   | Cheque         | Cost Rate          | Denomination     | Instrument            | Inventory              | Pin Validation     | Service Charge     | Signature   | Trave   | llers Cheque |
|                    |              |                |                    |                  |                       |                        |                    | UDF                | OK          | Close   | Clear        |

| Field Name    | Description                                                                                                    |  |  |  |  |  |  |  |
|---------------|----------------------------------------------------------------------------------------------------|--|--|--|--|--|--|--|
| Account No    | [Mandatory, Numeric, 16]                                                                                                    |  |  |  |  |  |  |  |
|               | Type the loan account number for which you want to view the loan schedule.                                                      |  |  |  |  |  |  |  |
| Branch        | [Display]                                                                                                    |  |  |  |  |  |  |  |
|               | This field displays the branch code where the loan account is opened and maintained.                                            |  |  |  |  |  |  |  |
| Product       | [Display]                                                                                                    |  |  |  |  |  |  |  |
|               | This field displays the product code under which the loan account is opened.                                                    |  |  |  |  |  |  |  |
| Currency      | [Display]                                                                                                    |  |  |  |  |  |  |  |
|               | This field displays the currency assigned to the product at the product level, under which the account is opened.               |  |  |  |  |  |  |  |
| Schedule Type | [Display]                                                                                                    |  |  |  |  |  |  |  |
|               | This field displays the schedule code.                                                                                          |  |  |  |  |  |  |  |
|               | The default schedule type linked to the loan account selected either in APS or during direct Loan account opening is displayed. |  |  |  |  |  |  |  |
|               | The system displays the name of the schedule adjacent to the field.                                                             |  |  |  |  |  |  |  |

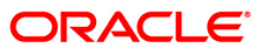

| Field Name           | Description                                                                                                    |
|----------------------|----------------------------------------------------------------------------------------------------|
| Loan Term            | [Display]<br>This field displays the tenure of the loan in months.                                                                         |
|                      | This value is defaulted from the <b>APS/Direct Loan Account Opening</b> option.                                                            |
| Sanctioned<br>Amount | [Display]<br>This field displays the amount sanctioned for the loan.<br>This value is defaulted from the <b>Application Header</b> screen. |
| Disbursed Amount     | [Display]<br>This field displays the amount that is disbursed to the customer till date.                                                   |

- 3. Type the account number and press the **<Tab>** key.
- 4. The system displays the Account Schedule Inquiry screen.

### Account Schedule Inquiry

| Acourt Ne: DisplaceDisplace   Prode: DisplaceDisplace   Stacking DisplaceDisplace   Stacking DisplaceDisplaceDisp | Account Scl    | hedule Ir  | nquiry*    |             |                   |                   |               |             |                                   |                   |                    |                | alia 🔁 🔁 🔀        |
|----------------------------------------------------------------------------------------------------|----------------|------------|------------|-------------|-------------------|-------------------|---------------|-------------|-----------------------------------|-------------------|--------------------|----------------|-------------------|
| Preduct:                                                                                                    | Account No :   |            | 01980105   | 500015461   |                   |                   |               |             | Brand                             | h:                | 9999               |                |                   |
| Schedule Type:       (m)       (m)                                                                                                    | Product :      |            | 70003-Su   | ibsidy Marg | in - A            | ~                 |               |             | Curre                             | ncy :             | RMB 😪              |                |                   |
| Sectored Amourt:       10,000.00       Description:       10,000.00         Stage Learning:       Schedule Details:       Schedule Details:       Schedule Details:       Schedule Details:         Stage Stage Hamm:       Term Moniferm: Year:       Stage State Data:       Principal Amourt:       Principal Amourt:       Principal Amourt:       Principal Amourt:       Principal Amourt:       Principal Amourt:       Stage Details:       Schedule Details:       Schedule Details: <td>Schedule Type</td> <td>e:</td> <td>60</td> <td>IPI PMI</td> <td>US Thirty</td> <td></td> <td></td> <td></td> <td>Loan</td> <td>Term :</td> <td>12 Weeks</td> <td></td> <td></td>                                                                                                    | Schedule Type  | e:         | 60         | IPI PMI     | US Thirty         |                   |               |             | Loan                              | Term :            | 12 Weeks           |                |                   |
| Schedule Definition       Schedule Definition       Schedule Definition       Schedule Definition       Schedule Definition         1       191       0       1       20/11/2011       100,000.00       12       12       20/12/2011       6,333.33       20/11/2012         2       Mrkt       0       20       20/11/2012       0.00       0       01/01/1950       20/11/2012       0.00       0.01/01/1950       20/11/2012       0.00       0.01/01/1950       20/11/2012       0.00       0.01/01/1950       20/11/2012       0.00       0.01/01/1950       20/11/2012       0.00       0.01/01/1950       20/11/2012       0.00       0.01/01/1950       20/11/2012       0.00       0.00       0.00       0.00       0.00       0.00       0.00       0.00       0.00       0.00       0.00       0.00       0.00       0.00       0.00       0.00       0.00       0.00       0.00       0.00       0.00       0.00       0.00       0.00       0.00       0.00       0.00       0.00       0.00       0.00       0.00       0.00       0.00       0.00       0.00       0.00       0.00       0.00       0.00       0.00       0.00       0.00       0.00       0.00       0.00       0.00       0.00       <                                                                                                    | Sanctioned An  | mount:     |            | 1           | 00,000.00         |                   |               |             | Disbur                            | sed Amount :      | 100,0              | 00.00          |                   |
| Card       Charge Pin       Clasge       Card Res       Card Res       December 201       Insurance       Insurance       Seque Statute Res       Seque Statute Res       Texeler       Seque Statute Res       Texeler       Seque Statute Res       Texeler       Seque Res       Texeler       Texeler       Seque Res       Texeler       Seque Res       Texeler       Texeler       Seque Res       Texeler       Texeler       Texeler       Texeler       Texeler       Texeler       Texeler       Texeler       Texeler       Texeler       Texeler       Texeler       Texeler       Texeler       Texeler       Texeler       Texeler                                                                                                    | Schedule Defin | ition Star | ne Details | Schedule [  | Details Subsidy ( | ontrol Parameters |               |             |                                   |                   |                    |                |                   |
| Stage Ivane Term MoniTerm Year Stage Start Date       Principal Amount       Principal Amount <td>Schedule Denin</td> <td></td> <td>gebetano</td> <td>our cource</td> <td></td> <td></td> <td></td> <td></td> <td></td> <td></td> <td></td> <td></td> <td></td>                                                                                                    | Schedule Denin |            | gebetano   | our cource  |                   |                   |               |             |                                   |                   |                    |                |                   |
| I         IPI         0         1         20/11/2011         100,000.00         12         12         20/12/2011         20/12/2011         8,33.33         20/11/2012           2         PMI         0         20         20/11/2012         0.00         0         01/01/1550         20/12/2012         0.00         01/01/2099           L         PMI         0         20         20/11/2012         0.00         0         01/01/1550         20/12/2012         0.00         01/01/2099                                                                                                    | Stage Sta      | age Name   | Term Mon   | Term Year   | Stage Start Date  | Principal Amount  | Principal Pay | Interest Pa | y <mark>First Principal Du</mark> | First Interest Du | Installment Amount | Stage End Date |                   |
| 2         PML         0         20         20/11/2012         0.00         0         0         01/01/1950         20/12/2012         0.00         01/01/2019           Detail                                                                                                    | 1              | IPI        | 0          | 1           | 20/11/2011        | 100,000.00        | 12            | 12          | 20/12/2011                        | 20/12/2011        | 8,333.33           | 20/11/2012     |                   |
| Card         Change Pin         Change         Cost Rates         Denomination         Instrument         Inventory         Pin Valdation         Service Change         Signature         Traveliers Change           UDF         CK         Cerer         Cerer                                                                                                    | 2              | PMI        | 0          | 20          | 20/11/2012        | 0.00              | 0             | 0           | 01/01/1950                        | 20/12/2012        | 0.00               | 01/01/2099     |                   |
| Card         Charge Pin         Okeque         Cost Rate         Deromination         Instrument         Inventory         Pin Validation         Service Charge         Signature         Traveliers Charge           UDF         Citic Citer         Citer         Citer <td></td> <td></td> <td></td> <td></td> <td></td> <td></td> <td></td> <td></td> <td></td> <td></td> <td></td> <td></td> <td></td>                                                                                                    |                |            |            |             |                   |                   |               |             |                                   |                   |                    |                |                   |
| Card         Change Pin         Chacge         Cost Rate         Denomination         Instrument         Inventory         Pin Validation         Service Charge         Sepaster         Travelees Chacge                                                                                                    |                |            |            |             |                   |                   |               |             |                                   |                   |                    |                |                   |
| Card         Change Pin         Choque         Cost Rate         Denomination         Insurment         Inventory         Pin Validation         Service Change         Signature         Travelies Chaque           UDIF         CK         Cicee         Cicee                                                                                                    |                |            |            |             |                   |                   |               |             |                                   |                   |                    |                |                   |
| Card       Change Pin       Cheque       Cost Rate       Denomination       Instrument       Inventory       Pin Validation       Service Charge       Signature       Travellers Cheque         UDF       OK       Cicce       Cier                                                                                                    |                |            |            |             |                   |                   |               |             |                                   |                   |                    | D              | etails            |
| Card       Charge Pin       Charge       Cost Rate       Denomination       Instrument       Inventory       Pin Validation       Service Charge       Signature       Travellers Charge         UDF       Citice       Citer                                                                                                    | ·              |            |            |             |                   |                   |               |             |                                   |                   |                    |                |                   |
| Card       Charge Pin       Chegue       Cost Rate       Denomination       Instrument       Inventory       Pin Validation       Service Charge       Signature       Travellers Chegue         UDF       OK       Cicce       Ciece       Ciece                                                                                                    |                |            |            |             |                   |                   |               |             |                                   |                   |                    |                |                   |
| Card       Charge Pin       Chegue       Cost Rate       Denomination       Instrument       Inventory       Pin Validation       Service Charge       Signature       Travellers Chegue         UDF       OK       Cicce       Ciece       Ciece                                                                                                    |                |            |            |             |                   |                   |               |             |                                   |                   |                    |                |                   |
| Card       Change Pin       Chegue       Cost Rate       Denomination       Instrument       Inventory       Pin Validation       Service Charge       Signature       Travellers Chegue         UDF       OK       Cicce       Cier                                                                                                    |                |            |            |             |                   |                   |               |             |                                   |                   |                    |                |                   |
| Card       Change Pin       Cheque       Cost Rate       Denomination       Instrument       Inventory       Pin Validation       Service Charge       Signature       Travellers Cheque         UDF       OK       Cicce       Cier                                                                                                    |                |            |            |             |                   |                   |               |             |                                   |                   |                    |                |                   |
| Cerd       Charge Pin       Chegue       Cost Rate       Denomination       Instrument       Inventory       Pin Validation       Service Charge       Signature       Travellers Chegue         UDF       OK       Cicce       Cier                                                                                                    |                |            |            |             |                   |                   |               |             |                                   |                   |                    |                |                   |
| Cerd       Charge Pin       Chegue       Cost Rate       Denomination       Instrument       Inventory       Pin Validation       Service Charge       Signature       Travelers Chegue         UDF       OK       Cicee       Cieer                                                                                                    |                |            |            |             |                   |                   |               |             |                                   |                   |                    |                |                   |
| Cerd       Charge Pin       Charge       Cost Rate       Denomination       Instrument       Inventory       Pin Validation       Service Charge       Signature       Travelers Charge         UDF       OK       Cicee       Cieer                                                                                                    |                |            |            |             |                   |                   |               |             |                                   |                   |                    |                |                   |
| Cerd       Change Pin       Cheque       Cost Rate       Denomination       Instrument       Inventory       Pin Validation       Service Charge       Signature       Travelers Cheque         UDF       OK       Close       Clear                                                                                                    |                |            |            |             |                   |                   |               |             |                                   |                   |                    |                |                   |
| Cerd Change Pin Cheque Cost Rate Denomination Instrument Inventory Pin Validation Service Charge Signature Travellers Cheque                                                                                                    |                |            |            |             |                   |                   |               |             |                                   |                   |                    |                |                   |
| Card Change Pin Cheque Cost Rate Denomination Instrument Inventory Pin Validation Service Charge Signature Travelers Cheque                                                                                                    |                |            |            |             |                   |                   |               |             |                                   |                   |                    |                |                   |
| Card     Change Pin     Cheque     Cost Rate     Denomination     Instrument     Inventory     Pin Validation     Service Charge     Signature     Travellers Cheque       UDF     OK     Close     Clear                                                                                                    |                |            |            |             |                   |                   |               |             |                                   |                   |                    |                |                   |
| Card Change Pin Cheque Cost Rate Denomination Instrument Inventory Pin Validation Service Change Signature Travelers Cheque                                                                                                    |                |            |            |             |                   |                   |               |             |                                   |                   |                    |                |                   |
| Card         Change Pin         Cheque         Cost Rate         Denomination         Instrument         Inventory         Pin Validation         Service Charge         Signature         Travelers Cheque           UDF         OK         Clear         Clear                                                                                                    |                |            |            |             |                   |                   |               |             |                                   |                   |                    |                |                   |
| UDF OK Close Clear                                                                                                    | Card           | Chang      | je Pin     | Cheque      | e Cost R          | ate Denominatio   | n Inst        | rument      | Inventory                         | Pin Validation    | Service Charge     | Signature      | Travellers Cheque |
|                                                                                                    |                |            |            |             |                   |                   |               |             |                                   |                   | UDF                | ОК             | Close Clear       |

5. Click on the **End Date** to view details of a particular stage.

### **Schedule Definition**

**Note**: Click on the End Date field of the respective stage to view the various processing parameters applicable for the stage. (These parameters are the ones defined in **Schedule Type** (Fast Path: LNM98) option under **Global Definitions**).

| count Schedule     | Inquiry*      |             |                     |                  |               |             |                     |                   |                    |                | 🇞 I             |
|--------------------|---------------|-------------|---------------------|------------------|---------------|-------------|---------------------|-------------------|--------------------|----------------|-----------------|
| count No :         | 0198010       | 500015461   |                     |                  |               |             | Branch              | 1:                | 9999               |                |                 |
| oduct :            | 70003-Su      | ubsidy Marg | in - A              | ~                |               |             | Curren              | icy :             | RMB 🗸              |                |                 |
| hedule Type :      | 60            | TPI PMI     | US Thirty           |                  |               | -           | Loan T              | erm :             | 12 Weeks           |                |                 |
| anctioned Amount : |               |             | 00,000,00           |                  |               |             | Disbur              | sed Amount :      | 100.0              | 00.00          |                 |
|                    |               |             |                     |                  |               |             |                     |                   | 100,0              |                |                 |
| nedule Definition  | Stage Details | Schedule I  | Details Subsidy Con | trol Parameters  |               |             |                     |                   |                    |                |                 |
|                    |               |             |                     |                  |               |             |                     |                   |                    |                |                 |
| Stage Stage Nan    | e Term Mon    | Term Year   | Stage Start Date    | Principal Amount | Principal Pay | interest Pa | yFirst Principal Du | First Interest Du | Installment Amount | Stage End Date |                 |
| 2 PMI              | 0             | 20          | 20/11/2011          | 0.00             | 0             | 0           | 01/01/1950          | 20/12/2011        | 0.00               | 01/01/2099     |                 |
|                    |               |             |                     |                  |               |             |                     |                   |                    |                | -               |
|                    |               |             |                     |                  |               |             |                     |                   |                    |                |                 |
|                    |               |             |                     |                  |               |             |                     |                   |                    |                |                 |
|                    |               |             |                     |                  |               |             |                     |                   |                    |                |                 |
|                    |               |             |                     |                  |               |             |                     |                   |                    |                | ataile          |
|                    |               |             |                     |                  |               |             |                     |                   |                    | 6              | etails          |
|                    |               |             |                     |                  |               |             |                     |                   |                    |                |                 |
|                    |               |             |                     |                  |               |             |                     |                   |                    |                |                 |
|                    |               |             |                     |                  |               |             |                     |                   |                    |                |                 |
|                    |               |             |                     |                  |               |             |                     |                   |                    |                |                 |
|                    |               |             |                     |                  |               |             |                     |                   |                    |                |                 |
|                    |               |             |                     |                  |               |             |                     |                   |                    |                |                 |
|                    |               |             |                     |                  |               |             |                     |                   |                    |                |                 |
|                    |               |             |                     |                  |               |             |                     |                   |                    |                |                 |
|                    |               |             |                     |                  |               |             |                     |                   |                    |                |                 |
|                    |               |             |                     |                  |               |             |                     |                   |                    |                |                 |
|                    |               |             |                     |                  |               |             |                     |                   |                    |                |                 |
|                    |               |             |                     |                  |               |             |                     |                   |                    |                |                 |
|                    |               |             |                     |                  |               |             |                     |                   |                    |                |                 |
|                    |               |             |                     |                  |               |             |                     |                   |                    |                |                 |
|                    |               |             |                     |                  |               |             |                     |                   |                    |                |                 |
|                    |               |             |                     |                  |               |             |                     |                   |                    |                |                 |
|                    |               |             |                     |                  |               |             |                     |                   |                    |                |                 |
|                    |               |             |                     |                  |               |             |                     |                   |                    |                |                 |
| Card O             | nange Pin     | Cheque      | e Cost Rate         | Denomination     | n Instru      | iment       | Inventory           | Pin Validation    | Service Charge     | Signature      | Travellers Cher |

| Column Name | Description                                                                        |
|-------------|------------------------------------------------------------------------------------|
| Stage       | [Display]                                                                          |
|             | This column displays the system-generated serial number to indicate stage numbers. |
|             | There can be a maximum of 99 stages defined for an account schedule.               |

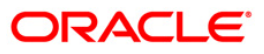

| Column Name        | Description                                                                                                    |  |  |  |  |  |  |
|--------------------|----------------------------------------------------------------------------------------------------|--|--|--|--|--|--|
| Stage Name         | [Display]                                                                                                    |  |  |  |  |  |  |
|                    | This column displays the stage type attached to the loan account.                                                                                             |  |  |  |  |  |  |
|                    | This is defined in at the <b>Schedule Type</b> (Fast Path: LNM98) option under Global Definitions.                                                            |  |  |  |  |  |  |
|                    | The options are:                                                                                                    |  |  |  |  |  |  |
|                    | • IOI                                                                                                    |  |  |  |  |  |  |
|                    | • EPI                                                                                                    |  |  |  |  |  |  |
|                    | • IPI                                                                                                    |  |  |  |  |  |  |
|                    | • PMI                                                                                                    |  |  |  |  |  |  |
|                    | • FPI                                                                                                    |  |  |  |  |  |  |
| Term Months        | [Display]                                                                                                    |  |  |  |  |  |  |
|                    | This column displays the tenure in months for each stage of the loan.                                                                                         |  |  |  |  |  |  |
| Term Year          | [Display]                                                                                                    |  |  |  |  |  |  |
|                    | This column displays the tenure in days for each stage of the loan.                                                                                           |  |  |  |  |  |  |
| Stage Start Date   | [Display]                                                                                                    |  |  |  |  |  |  |
|                    | This column displays the start date for the corresponding stages.                                                                                             |  |  |  |  |  |  |
|                    | For the first stage, the start date will be the date of the first disbursement. For the remaining stages, it is the End Date of the previous preceding stage. |  |  |  |  |  |  |
| Principal Amount   | [Display]                                                                                                    |  |  |  |  |  |  |
| ·                  | This column displays the principal amount payable by the customer.                                                                                            |  |  |  |  |  |  |
|                    | This column is applicable only for IPI, EPI and FPI type of loans.                                                                                            |  |  |  |  |  |  |
| Principal Payments | [Display]                                                                                                    |  |  |  |  |  |  |
|                    | This column displays the number of installments in which the principal is paid.                                                                               |  |  |  |  |  |  |
|                    | For the IOI stage, the principal payments will be zero as in this stage, only the interest is repaid and not the principal.                                   |  |  |  |  |  |  |
|                    | Based on this number, the system calculates the End Date column and the Stage Start Date column for the next stage.                                           |  |  |  |  |  |  |
|                    | For the EPI stage, the sum of principal payments and interest payments are equal.                                                                             |  |  |  |  |  |  |
| Interest Payments  | [Display]                                                                                                    |  |  |  |  |  |  |
|                    | This column displays the number of installments in which the interest is paid.                                                                                |  |  |  |  |  |  |

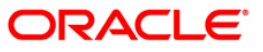

| Column Name         | Description                                                                                                    |  |  |  |  |  |  |
|---------------------|----------------------------------------------------------------------------------------------------|--|--|--|--|--|--|
| First Principal Due | [Display]                                                                                                    |  |  |  |  |  |  |
| Date                | This column displays the first due date for the principal to be paid.                                                                                                    |  |  |  |  |  |  |
|                     | For the IOI stage, this field is not applicable as only interest is repaid and not the principal.                                                                                                    |  |  |  |  |  |  |
|                     | For the EPI stage, the first principal due date is same as the first interest<br>due date. For the first stage, this is same as the Stage Start Date. For<br>subsequent stages for the same stage name, it is calculated using First<br>Principal Due Date and principal payments of previous stage. For the IPI<br>stage, it can be different. |  |  |  |  |  |  |
|                     | Based on this date, the system calculates the End Date column and the Stage Start Date column for the next stage.                                                                                                    |  |  |  |  |  |  |
| First Interest Due  | [Display]                                                                                                    |  |  |  |  |  |  |
| Date                | This column displays the first due date for the interest to be paid.                                                                                                    |  |  |  |  |  |  |
|                     | This date will be defaulted to the end of the month in case of calendar type of products. In case of anniversary type, it should be the same date or a greater date of the next month from the date of disbursement.                                                                                                    |  |  |  |  |  |  |
|                     | For the EPI stage, this field is the same as First Principal Due Date column.                                                                                                    |  |  |  |  |  |  |
| Installment         | [Display]                                                                                                    |  |  |  |  |  |  |
| Amount              | This column displays the installment amount to be repaid by the customer in each stage. The installment amount is the sum of the principal and the interest component.                                                                                                    |  |  |  |  |  |  |
|                     | This column is not applicable for the IOI stage.                                                                                                    |  |  |  |  |  |  |
| Stage End Date      | [Display]                                                                                                    |  |  |  |  |  |  |
| -                   | This column displays the stage end date for the corresponding stage.                                                                                                    |  |  |  |  |  |  |
|                     | The preceding end date is the start date for the next stage.                                                                                                    |  |  |  |  |  |  |
| · · · ·             |                                                                                                    |  |  |  |  |  |  |

6. The system displays the **Stage Details** for the selected stage.

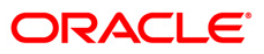

# Stage Details

| Account Schedule Inc      | quiry*         |                    |                     |               |             |         |                     |             |            |           | 🇞 🛿 🕹             |
|---------------------------|----------------|--------------------|---------------------|---------------|-------------|---------|---------------------|-------------|------------|-----------|-------------------|
| Account No :              | 0 1980 10 5000 | 15461              |                     |               |             |         | Branch :            | 9999        |            |           |                   |
| Product :                 | 70003-Subsid   | v Margin - A       | ~                   |               |             |         | Currency :          | RMB V       |            |           |                   |
| Schedule Type :           | 60             | PL PMI US Thirty   |                     |               |             |         | Loan Term :         | 12          | Weeks      |           |                   |
| Sanctioned Amount :       |                | 100,000,00         |                     |               |             |         | Disbursed Amount :  |             | 100.000.00 |           |                   |
|                           |                | 100,000.00         |                     |               |             |         |                     |             | 100,000.00 |           |                   |
| Schedule Definition Stage | e Details Scl  | nedule Details Sub | sidy Control Parame | eters         |             |         |                     |             |            |           |                   |
| - Stage Change -          |                |                    |                     |               |             |         |                     |             |            |           | <u> </u>          |
| End Stage Today :         |                |                    |                     | End Of Perio  | od :        | 0       |                     |             |            |           |                   |
| - Repayment Freq          | uencies —      |                    |                     |               |             | Ŭ       |                     |             |            |           |                   |
| Principal Frequency       |                | None               | ~                   | Interest Fre  | quency :    | Monthly | ~                   |             |            |           |                   |
| Penalty Frequency :       |                | Monthly            | ~                   | Calendar Pla  | an :        | 0       |                     |             |            |           |                   |
| Stage Type                |                |                    |                     |               |             |         |                     |             |            |           |                   |
| Installment Rule :        |                | 5                  |                     | Interest Rule |             | 11      |                     |             |            |           |                   |
| Interest Rate :           |                | 0                  |                     |               |             |         |                     |             |            |           |                   |
| Interest Processi         | ng             |                    |                     |               |             |         |                     |             |            |           |                   |
| Compounding Frequen       | ncy :          | None               | ~                   | Rest Period F | Frequency : | Daily   | ~                   |             |            |           |                   |
| Arrear Compounding        | Frequency :    | None               | ~                   |               |             |         |                     |             |            |           |                   |
| Penalty - Non Pa          | yments —       |                    |                     |               |             |         |                     | _           |            |           |                   |
| Interest Rule :           |                | 3                  |                     | Interest Rate |             | 1       |                     |             |            |           |                   |
| Compounding Freque        | ncy :          | None               | ~                   |               |             |         |                     |             |            |           |                   |
| Penalty - Early Pa        | ayments : -    |                    |                     | DDC Internet  | Data :      |         |                     |             |            |           |                   |
| PPP Interest Rule :       |                | 0                  |                     | PPP Interest  | Rate :      | 0       |                     |             |            |           |                   |
| EPS Interest Rule :       |                | 0                  |                     | EFS Interest  | Kate :      | 0       |                     |             |            |           | -                 |
| 4                         |                |                    |                     |               |             |         |                     |             |            |           | ► I               |
|                           |                |                    |                     |               |             |         |                     |             |            |           |                   |
|                           |                |                    |                     |               |             |         |                     |             |            |           |                   |
|                           |                |                    |                     |               |             |         |                     |             |            |           |                   |
|                           |                |                    |                     |               |             |         |                     |             |            |           |                   |
| Card Change               | e Pin          | Cheque C           | ost Rate Der        | omination     | Instrument  | Inver   | tory Pin Validation | n Service C | harge      | Signature | Travellers Cheque |
|                           |                |                    |                     |               |             |         |                     | U           | DF (       | ок        | Close Clear       |

| Field Name             | Description                                                                                                    |
|------------------------|----------------------------------------------------------------------------------------------------|
| Stage Change           |                                                                                                    |
| End Stage Today        | This field is for future use.                                                                                                    |
| End Of Period          | This field is for future use.                                                                                                    |
| Repayment Frequent     | cies                                                                                                    |
| Principal<br>Frequency | [Display]<br>This field displays the frequency at which the principal is calculated on<br>the loan account.                                      |
|                        | For IOI stage, this has to be None/At maturity.                                                                                                  |
|                        | For IPI and FPI type of loans, the principal repayment frequency can be None/At Maturity, Monthly, Bimonthly, Quarterly, Half Yearly, or Yearly. |
|                        | For EPI type of loans, this has to be one of Monthly, Bimonthly, Quarterly, Half Yearly, or Yearly.                                              |

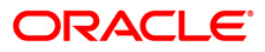

| Field Name          | Description                                                                                                    |  |  |  |  |  |
|---------------------|----------------------------------------------------------------------------------------------------|--|--|--|--|--|
| Interest Frequency  | [Display]                                                                                                    |  |  |  |  |  |
|                     | This field displays the frequency at which the interest will be calculated on the loan account.                                                                                              |  |  |  |  |  |
|                     | For IPI and FPI type of loans, the interest repayment frequency can be either of None/At Maturity, Monthly, Bimonthly, Quarterly, Half Yearly, or Yearly.                                    |  |  |  |  |  |
|                     | For other stages, this has to be one of Monthly, Bimonthly, Quarterly, Half Yearly, or Yearly.                                                                                               |  |  |  |  |  |
| Penalty Frequency   | [Display]                                                                                                    |  |  |  |  |  |
|                     | This field displays the frequency at which the penalty should be repaid for the respective stage.                                                                                            |  |  |  |  |  |
| Calendar Plan       | [Display]                                                                                                    |  |  |  |  |  |
|                     | This field displays the calendar plan code attached to the loan account for the respective stage is displayed.                                                                               |  |  |  |  |  |
| Stage Type          |                                                                                                    |  |  |  |  |  |
| Installment Rule    | [Display]                                                                                                    |  |  |  |  |  |
|                     | This field displays the installment rule attached to the loan account for the respective stage.                                                                                              |  |  |  |  |  |
|                     | For more information, refer to the <b>Installment Rule</b> (Fast Path LNM43) option.                                                                                                    |  |  |  |  |  |
| Interest Rule       | [Display]                                                                                                    |  |  |  |  |  |
|                     | This field displays the interest rate rule attached to the loan account for the respective stage.                                                                                            |  |  |  |  |  |
|                     | For more information, refer to the <b>Interest Rule</b> (Fast Path LNM41) option.                                                                                                    |  |  |  |  |  |
| Interest Rate       | [Display]                                                                                                    |  |  |  |  |  |
|                     | This field displays the present interest rate applicable on the loan account. For more information on interest rates, refer to the <b>Loans Product Rates Plan</b> (Fast Path LN060) option. |  |  |  |  |  |
| Interest Processing |                                                                                                    |  |  |  |  |  |
| Compounding         | [Display]                                                                                                    |  |  |  |  |  |
| Frequency           | This field displays the frequency at which the interest is compounded to the principal for the respective stage.                                                                             |  |  |  |  |  |
| RestPeriod          | [Display]                                                                                                    |  |  |  |  |  |
| Frequency           | This field displays the rest period frequency applicable for the respective stage. Rest period is the frequency at which the interest base will be updated for computation of interest.      |  |  |  |  |  |

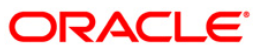

| Field Name               | Description                                                                                                    |  |  |  |  |  |  |
|--------------------------|----------------------------------------------------------------------------------------------------|--|--|--|--|--|--|
| Arrear                   | [Display]                                                                                                    |  |  |  |  |  |  |
| Compounding<br>Frequency | This field displays the frequency at which the arrears are compounded for the respective stage.                                                                                                    |  |  |  |  |  |  |
|                          | The system maintains an interest calculation base as separate from the principal. Depending on the frequency selected, the interest base is increased by the interest arrears and the compounding effect is achieved. |  |  |  |  |  |  |
|                          | For more information, refer to the <b>Schedule Type</b> (Fast Path LNM98) option.                                                                                                    |  |  |  |  |  |  |
| Penalty-Non Paymer       | nts                                                                                                    |  |  |  |  |  |  |
| Interest Rule            | [Display]                                                                                                    |  |  |  |  |  |  |
|                          | This field displays the penalty for non-payment interest rule, attached to the loan account for the respective stage.                                                                                                 |  |  |  |  |  |  |
|                          | For more information, refer to the <b>Schedule Type</b> (Fast Path LNM98) option.                                                                                                    |  |  |  |  |  |  |
| Interest Rate            | [Display]                                                                                                    |  |  |  |  |  |  |
|                          | This field displays the interest rate applicable for the penalty interest.                                                                                                    |  |  |  |  |  |  |
|                          | For more information on interest rates, refer to the <b>Loans Product</b><br><b>Rates Plan</b> (Fast Path LN060) option.                                                                                              |  |  |  |  |  |  |
| Compounding              | [Display]                                                                                                    |  |  |  |  |  |  |
| Frequency                | This field displays the penalty interest compounding frequency<br>associated with the selected stage.                                                                                                    |  |  |  |  |  |  |
|                          | For more information, refer to the <b>Schedule Type</b> (Fast Path LNM98) option.                                                                                                    |  |  |  |  |  |  |
| Penalty-Early Settler    | ments                                                                                                    |  |  |  |  |  |  |
| PPF Interest Rule        | [Display]                                                                                                    |  |  |  |  |  |  |
|                          | This field displays the partial payoff interest rule applicable for the stage.                                                                                                    |  |  |  |  |  |  |
|                          | For more information, refer to the <b>Interest Rule</b> (Fast Path: LNM41) option.                                                                                                    |  |  |  |  |  |  |
| PPF Interest Rate        | [Display]                                                                                                    |  |  |  |  |  |  |
|                          | This field displays the partial payoff interest rate plan applicable for the stage.                                                                                                    |  |  |  |  |  |  |
|                          | For more information on interest rates, refer to the <b>Loans Product</b><br>Rates Plan (Fast Path: LN060) option.                                                                                                    |  |  |  |  |  |  |
| EFS Interest Rule        | [Display]                                                                                                    |  |  |  |  |  |  |
|                          | This field displays the early final settlement interest rule applicable for the stage.                                                                                                    |  |  |  |  |  |  |
|                          | For more information, refer to the <b>Interest Rule</b> (Fast Path: LNM41) option.                                                                                                    |  |  |  |  |  |  |

| Field Name        | Description                                                                                                    |
|-------------------|----------------------------------------------------------------------------------------------------|
| EFS Interest Rate | [Display]                                                                                                    |
|                   | This field displays the early final settlement interest rate applicable for the stage.                          |
|                   | For more information on interest rates, refer to the <b>Loans Product Rates Plan</b> (Fast Path: LN060) option. |

7. Click the **Details** button in the **Schedule Definition** tab screen to view the schedule details.

# **Schedule Details**

| Sourt No:         []19801050000026         Perif.         []999]           dxt:                                                                                                    | count      | Schedul    | le Inquiry*     |                  |                           |                     |                |                  |           |         |                   | 1              |       |
|----------------------------------------------------------------------------------------------------|------------|------------|-----------------|------------------|---------------------------|---------------------|----------------|------------------|-----------|---------|-------------------|----------------|-------|
| dud:         r         Currency:         rest           eedde Type :         700         New         Loan Term:         10         Weeks           schoned Anourt :         200,000.00         Disbursed Anourt :         10,000.00           medde Definition         Stage Details         Schedule Details         Schedule Deta                                                                  | count M    | No:        | 019801050000026 |                  |                           |                     |                | Branch :         |           | 9999    |                   |                |       |
| endule Type :         DO         New:         Loan Term :         10         Weeks           schoned Amount :         200,000.00         Schedule Defantion         Schedule Defantion         < | oduct :    |            | 70000-Inde      | × Level - A      | *                         |                     |                | Currency         | :         | RMB 👻   |                   |                |       |
| nchoned Amount:         200,000.00         Debursed Amount:         10,000.00           nedulo Definition         Stage Definition         Stage Defin              | hedule     | Type :     | 700             | New              |                           |                     | _              | Loan Term        |           | 10 W    | /eeks             |                |       |
| Cardia Hander, I         Doublood         Decode Hander, I         Doublood           redue Definition         Stage Details         Schedule Details         Schedule Details<              | octione    | d Amount   |                 |                  |                           |                     |                | Disbursed        | Amount -  |         | 10 000 00         |                |       |
| Decked Definition         Starballe         Schedule Decksit         Subskyly Control Parameters           1         1         31/05/2012         30/06/2012         5.1547906688         995.72         43.18         0.00         0.00         0.00         1,028.29           2         1         31/05/2012         31/07/2012         5.1547906688         995.72         43.18         0.00         0.00         0.00         0.00         1,028.25           3         1         31/07/2012         31/07/2012         5.000000000         996.75         29.50         0.00         0.00         0.00         1,028.25           5         1         30/09/2012         5.000000000         1,907.29         21.16         0.00         0.00         0.00         1,028.25           6         1         31/1/2012         31/01/2012         5.0000000000         1,017.28         16.97         0.00         0.00         0.00         1,028.25           7         1         30/11/2012         31/01/2013         5.0000000000         1,017.28         16.97         0.00         0.00         0.00         1,028.25           9         1         31/01/2013         2.0000000000         1,015.50         12.75         0.00         0.00 <th>inceron re</th> <th>a rinodiic</th> <th>· .</th> <th>200,000.00</th> <th></th> <th></th> <th></th> <th>bibbarboa</th> <th>ranoune r</th> <th></th> <th>10,000.00</th> <th></th> <th></th>                                                                                           | inceron re | a rinodiic | · .             | 200,000.00       |                           |                     |                | bibbarboa        | ranoune r |         | 10,000.00         |                |       |
| Card IStage Iv         Start Date         Repayment Date         Interest Rate         Principal         Interest         Subsky Interest         Charge         Premium         Capitalized Inte         Instaliment           1         1         31/05/2012         31/07/2012         5.1547906688         999.81         38.44         0.00         0.00         0.00         0.00         1,028.25           3         1         31/07/2012         31/09/2012         5.0000000000         999.450         33.65         0.00         0.00         0.00         0.00         1,028.25           4         1         31/09/2012         5.0000000000         199.75         29.50         0.00         0.00         0.00         1,028.25           6         1         31/10/2012         30/0000000         1,007.92         21.16         0.00         0.00         0.00         1,028.25           7         1         30(1/12012         5.0000000000         1,017.85         1.27.75         0.00         0.00         0.00         1,028.25           9         1         31/10/2013         28/002/2013         5.0000000000         1,017.55         12.75         0.00         0.00         0.00         1,028.25           10         1 </td <td>hedule</td> <td>Definition</td> <td>Stage Details</td> <td>Schedule Details</td> <td>osidy Control Paramet</td> <td>ers</td> <td></td> <td></td> <td></td> <td></td> <td></td> <td></td> <td></td>                                                                            | hedule     | Definition | Stage Details   | Schedule Details | osidy Control Paramet     | ers                 |                |                  |           |         |                   |                |       |
| 1         31/05/2012         30/05/2012         5.1547906688         985.72         43.18         0.00         0.00         0.00         0.00         1,028.90           2         1         30(06/2012         31/07/2012         5.1547906688         999.81         38.44         0.00         0.00         0.00         0.00         1,028.25           3         1         31/07/2012         31/08/2012         5.000000000         994.60         33.65         0.00         0.00         0.00         0.00         1,028.25           5         1         30/09/2012         31/01/2012         5.000000000         1,002.91         25.34         0.00         0.00         0.00         0.00         1,028.25           6         1         31/10/2012         30/09/2012         5.000000000         1,01.28         16.97         0.00         0.00         0.00         1,028.25           8         1         31/12/2012         31/00/2013         5.0000000000         1,01.28         16.97         0.00         0.00         0.00         1,028.25           9         1         31/01/2013         5.0000000000         1,01.97.3         8.52         0.00         0.00         0.00         1,028.88           10 <td>ecord</td> <td>IStage Ni</td> <td>Start Date</td> <td>Repayment Date</td> <td>Interest Rate</td> <td>Principal</td> <td>Interest</td> <td>Subsidy Interest</td> <td>Charge</td> <td>Premium</td> <td>Capitalized Inter</td> <td>Installment</td> <td>Outst</td>                                       | ecord      | IStage Ni  | Start Date      | Repayment Date   | Interest Rate             | Principal           | Interest       | Subsidy Interest | Charge    | Premium | Capitalized Inter | Installment    | Outst |
| 2         1         30/06/2012         31/07/2012         5.1547906688         989.81         38.44         0.00         0.00         0.00         0.00         1,028.25           3         1         31/06/2012         31/06/2012         5.000000000         996.75         29.50         0.00         0.00         0.00         0.00         1,028.25           4         1         31/06/2012         30/09/2012         5.000000000         1,002.91         25.34         0.00         0.00         0.00         0.00         1,028.25           6         1         31/10/2012         30/11/2012         5.000000000         1,002.91         25.34         0.00         0.00         0.00         0.00         1,028.25           6         1         31/12/2012         30/11/2012         5.000000000         1,017.90         21.16         0.00         0.00         0.00         0.00         1,028.25           7         1         31/12/2012         31/01/2013         5.000000000         1,015.70         12.75         0.00         0.00         0.00         0.00         1,028.25           10         1         28/02/2013         31/03/2013         5.000000000         1,024.61         4.27         0.00         0.                                                                                                    | 1          | 1          | 31/05/2012      | 30/06/2012       | 5.1547906688              | 985.72              | 43.18          | 0.00             | 0.00      | 0.00    | 0.00              | 1,028.90       |       |
| 3         1         31/07/2012         31/08/2012         5.000000000         994.60         33.65         0.00         0.00         0.00         0.00         1.028.25           5         1         30/09/2012         31/10/2012         5.000000000         1,002.91         25.34         0.00         0.00         0.00         0.00         1,028.25           6         1         31/10/2012         31/10/2012         5.000000000         1,007.09         21.16         0.00         0.00         0.00         0.00         1,028.25           7         1         30/11/2012         31/12/2012         5.000000000         1,017.95         12.75         0.00         0.00         0.00         0.00         1,028.25           8         1         31/12/2012         31/01/2013         5.000000000         1,015.50         12.75         0.00         0.00         0.00         0.00         1,028.25           9         1         31/01/2013         5.000000000         1,015.50         12.75         0.00         0.00         0.00         1,028.25           9         1         28/02/2013         31/03/2013         5.000000000         1,024.61         4.27         0.00         0.00         0.00         1,028.25                                                                                                    | 2          | 1          | 30/06/2012      | 31/07/2012       | 5.1547906688              | 989.81              | 38.44          | 0.00             | 0.00      | 0.00    | 0.00              | 1,028.25       |       |
| 4         1         31/09/2012         30/09/2012         5.000000000         998.75         29.50         0.00         0.00         0.00         0.00         1.028.25           5         1         30/09/2012         30/11/2012         5.000000000         1,002.91         25.34         0.00         0.00         0.00         0.00         1,028.25           7         1         30/11/2012         31/10/2012         5.000000000         1,007.09         21.16         0.00         0.00         0.00         0.00         1,028.25           8         1         30/11/2012         31/01/2013         5.000000000         1,017.80         16.97         0.00         0.00         0.00         0.00         1,028.25           9         1         31/12/2012         31/01/2013         5.000000000         1,017.3         8.52         0.00         0.00         0.00         0.00         1,028.25           10         1         28/02/2013         31/03/2013         5.000000000         1,024.61         4.27         0.00         0.00         0.00         0.00         1,028.88                                                                                                    | 3          | 1          | 31/07/2012      | 31/08/2012       | 5.000000000               | 994.60              | 33.65          | 0.00             | 0.00      | 0.00    | 0.00              | 1,028.25       |       |
| 5         1         30/09/2012         31/10/2012         5.000000000         1,002.91         25.34         0.00         0.00         0.00         0.00         1,023.25           6         1         31/10/2012         31/10/2012         5.000000000         1,007.90         21.16         0.00         0.00         0.00         0.00         1,023.25           8         1         31/12/2012         31/12/2012         5.000000000         1,011.28         16.97         0.00         0.00         0.00         0.00         1,023.25           8         1         31/12/2012         31/00000000         1,011.28         16.97         0.00         0.00         0.00         0.00         1,023.25           9         1         31/10/2013         28/02/2013         5.000000000         1,019.73         8.52         0.00         0.00         0.00         0.00         1,023.85           10         1         28/02/2013         31/03/2013         5.000000000         1,024.61         4.27         0.00         0.00         0.00         0.00         1,028.85                                                                                                    | 4          | 1          | 31/08/2012      | 30/09/2012       | 5.000000000               | 998.75              | 29.50          | 0.00             | 0.00      | 0.00    | 0.00              | 1,028.25       |       |
| 6         1         31/10/2012         30/11/2012         5.000000000         1,007.09         21.16         0.00         0.00         0.00         0.00         1,028.25           7         1         30/11/2012         31/01/2013         5.000000000         1,017.28         16.97         0.00         0.00         0.00         0.00         1,028.25           8         1         31/12/2012         31/01/2013         5.000000000         1,017.50         12.75         0.00         0.00         0.00         0.00         1,028.25           9         1         31/01/2013         5.000000000         1,017.73         8.52         0.00         0.00         0.00         0.00         1,028.25           10         1         28/02/2013         31/03/2013         5.000000000         1,024.61         4.27         0.00         0.00         0.00         0.00         1,028.88                                                                                                    | 5          | 1          | 30/09/2012      | 31/10/2012       | 5.000000000               | 1,002.91            | 25.34          | 0.00             | 0.00      | 0.00    | 0.00              | 1,028.25       |       |
| 7         1         30/11/2012         31/12/2012         5.000000000         1,011.28         16.97         0.00         0.00         0.00         0.00         1,028.25           8         1         31/12/2012         31/01/2013         5.000000000         1,015.50         12.75         0.00         0.00         0.00         0.00         1,028.25           9         1         31/01/2013         28/02/2013         5.000000000         1,019.73         8.52         0.00         0.00         0.00         0.00         1,028.25           10         1         28/02/2013         31/03/2013         5.000000000         1,024.61         4.27         0.00         0.00         0.00         0.00         1,028.85                                                                                                    | 6          | 1          | 31/10/2012      | 30/11/2012       | 5.000000000               | 1,007.09            | 21.16          | 0.00             | 0.00      | 0.00    | 0.00              | 1,028.25       |       |
| 8         1         31/12/2012         31/01/2013         5.000000000         1,015.50         12.75         0.00         0.00         0.00         0.00         1,028.25           9         1         31/01/2013         28/02/2013         5.000000000         1,019.73         8.52         0.00         0.00         0.00         0.00         1,028.25           10         1         28/02/2013         31/03/2013         5.000000000         1,024.61         4.27         0.00         0.00         0.00         1,028.88                                                                                                    | 7          | 1          | 30/11/2012      | 31/12/2012       | 5.000000000               | 1,011.28            | 16.97          | 0.00             | 0.00      | 0.00    | 0.00              | 1,028.25       |       |
| 9         1         31/01/2013         28/02/2013         5.000000000         1,019.73         8.52         0.00         0.00         0.00         0.00         1,028.25           10         1         28/02/2013         31/03/2013         5.000000000         1,024.61         4.27         0.00         0.00         0.00         0.00         1,028.88                                                                                                    | 8          | 1          | 31/12/2012      | 31/01/2013       | 5.000000000               | 1,015.50            | 12.75          | 0.00             | 0.00      | 0.00    | 0.00              | 1,028.25       |       |
| 10         1         28/02/2013         31/03/2013         5.000000000         1,024.61         4.27         0.00         0.00         0.00         1,028.88           I                                                                                                    | 9          | 1          | 31/01/2013      | 28/02/2013       | 5.000000000               | 1,019.73            | 8.52           | 0.00             | 0.00      | 0.00    | 0.00              | 1,028.25       |       |
| Card Change Pln Cheque Cost Rate FCY Change HandingDenomination Instrument Inventory Pin Validation Service Charge Signatur                                                                                                    | 10         | 1          | 28/02/2013      | 31/03/2013       | 5.000000000               | 1,024.61            | 4.27           | 0.00             | 0.00      | 0.00    | 0.00              | 1,028.88       |       |
| Card Change Pin Cheque Cost Rate FCY Change HandingDenomination Instrument Inventory Pin Validation Service Charge Signatur                                                                                                    | 1          |            |                 |                  |                           |                     |                |                  |           |         |                   |                |       |
| Lard Change Pin Cheque Cost Rate PCY Change HandlingDenomination Instrument Inventory Pin Validation Service Charge Signature                                                                                                    |            |            | 1               |                  |                           |                     |                |                  |           |         |                   |                |       |
|                                                                                                    | 1.0        |            | 1 12/2          | 222              | Contraction (Contraction) | 2011-19/04 - A. Ma- | ( - ( - Second |                  | 120 12    |         | 68 N 62 N 64 N    | and the second |       |

### **Field Description**

### Column Name Description

Record No [Display]

This column displays the installment number.

This is a running serial number automatically generated by the system.

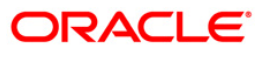

| Stage No      | [Display]<br>This column displays the serial number for the stages. For example there are 3<br>stages for the loan account, viz., IOI, EPI and PMI. The stage numbers will be |
|---------------|----------------------------------------------------------------------------------------------------|
|               | displayed as 1, 2 and 3 for the respective stages and Rec No. wise.                                                                                                    |
|               | There can be maximum 99 stages defined for an account schedule.                                                                                                    |
| Start Date    | [Display]                                                                                                    |
|               | This column displays the start date for the particular installment.                                                                                                    |
|               | This is basically the date of the first disbursement.                                                                                                    |
| Repayment     | [Display]                                                                                                    |
| Date          | This column displays the date on which the installment is to be repaid.                                                                                                    |
| Interest Rate | [Display]                                                                                                    |
|               | This column displays the interest rate applicable for the installment. It displays up to 10 digits after decimal.                                                             |
| Principal     | [Display]                                                                                                    |
| -             | This column displays the principal component of the particular installment.                                                                                                   |
|               | This column is applicable only for IPI, EPI and FPI stages of loans.                                                                                                    |
| Interest      | [Display]                                                                                                    |
|               | This column displays the interest component of the particular installment. It displays up to 10 digits after decimal.                                                         |
| Subsidy       | [Display]                                                                                                    |
| Interest      | This column displays the subsidy interest only for a subsidy loan account, else it will be displayed a 0.                                                                     |
| Charge        | [Display]                                                                                                    |
|               | This column displays the service charge component for a particular installment.                                                                                               |
|               | This column will populate values only when a charge rule is defined in the <b>Schedule Type</b> (Fast Path: LNM98) option.                                                    |
| Premium       | [Display]                                                                                                    |
|               | This column displays the insurance premium amount.                                                                                                    |

### Column Name Description

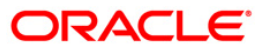

| Capitalized  | [Display]                                                                                                    |  |  |  |  |  |  |  |
|--------------|----------------------------------------------------------------------------------------------------|--|--|--|--|--|--|--|
| Interest     | This field displays the capitalized interest component in an exceptional case where interest component exceeds loan installment amount.                                                                                                    |  |  |  |  |  |  |  |
|              | This field displays '0' wherever interest is not capitalized to principal. Since <b>FLEXCUBE</b> supports the rate of interest in loans for more than 100%, in a rare case where the interest component of an installment is more than the installment amount itself, the arrears will be raised to the extent of installment amount only. |  |  |  |  |  |  |  |
|              | During appropriation of payment received towards arrears the entire<br>installment amount will be appropriated towards the interest and the<br>appropriation towards the principal will be zero and the outstanding interest<br>amount will be capitalized into principal and it will be recovered with the last<br>installment.           |  |  |  |  |  |  |  |
|              | Example:                                                                                                    |  |  |  |  |  |  |  |
|              | Installment amount = 5000                                                                                                    |  |  |  |  |  |  |  |
|              | Due to rate of interest component for that month, Installment amount = 5100                                                                                                    |  |  |  |  |  |  |  |
|              | Arrear will be raised for installment amount = 5000                                                                                                    |  |  |  |  |  |  |  |
|              | 5000 will be appropriated towards interest. No appropriation towards principal remaining interest of Rs. 100 will be capitalized into principal.                                                                                                    |  |  |  |  |  |  |  |
| Installment  | [Display]                                                                                                    |  |  |  |  |  |  |  |
|              | This column displays the total installment amount.                                                                                                    |  |  |  |  |  |  |  |
|              | The installment comprises the sum of the principal, interest and the charges components.                                                                                                    |  |  |  |  |  |  |  |
| Outstanding  | [Display]                                                                                                    |  |  |  |  |  |  |  |
| Balance      | This column displays the total outstanding or the scheduled balance after paying the installment.                                                                                                    |  |  |  |  |  |  |  |
| Total        | [Display]                                                                                                    |  |  |  |  |  |  |  |
| Installment  | This column displays the total number of installments.                                                                                                    |  |  |  |  |  |  |  |
| Days         | [Display]                                                                                                    |  |  |  |  |  |  |  |
|              | This column displays the number of days for which the interest has been calculated.                                                                                                    |  |  |  |  |  |  |  |
|              | The number of days is arrived at after considering the difference between the Start date and the Repayment date.                                                                                                    |  |  |  |  |  |  |  |
| Field Name   | Description                                                                                                    |  |  |  |  |  |  |  |
| Subsidy Type | [Display]                                                                                                    |  |  |  |  |  |  |  |
|              | This field displays the type of subsidy, if the loan account is disbursed with the subsidy parameters from the drop-down list.                                                                                                    |  |  |  |  |  |  |  |
|              | The subsidy types are:                                                                                                    |  |  |  |  |  |  |  |
|              | Interest Rate Subsidy                                                                                                    |  |  |  |  |  |  |  |
|              | Percentage of Subsidy Interest                                                                                                    |  |  |  |  |  |  |  |

Column Name Description

• Interest Subsidy on Loan Amount

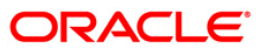

| Field Name          | Description                                                                                                    |  |  |  |  |  |
|---------------------|----------------------------------------------------------------------------------------------------|--|--|--|--|--|
| Subsidy Margin      | [Optional, Numeric,]                                                                                                    |  |  |  |  |  |
| Rate                | Type the subsidy margin rate.                                                                                                    |  |  |  |  |  |
|                     | This field displays the subsidy percentage share, if the loan account is disbursed under <b>Interest Rate Subsidy</b> Subsidy Type.                                                          |  |  |  |  |  |
| Percentage share    | [Optional, Numeric]                                                                                                    |  |  |  |  |  |
| of Subsidised       | Type the value percentage share of subsidy interest.                                                                                                    |  |  |  |  |  |
| interest            | This field displays the subsidy percentage share, if the loan account is disbursed under <b>Percentage of Subsidy Interest</b> Subsidy Type.                                                 |  |  |  |  |  |
| Loan Amount for     | [Optional, Numeric]                                                                                                    |  |  |  |  |  |
| Subsidised interest | Type the intended fixed subsidy amount.                                                                                                    |  |  |  |  |  |
|                     | This field will display the Fixed Subsidy Amount, if the loan account is disbursed under Interest <b>Subsidy on Loan Amount</b> Subsidy Type.                                                |  |  |  |  |  |
| Subsidy Start Date  | [Conditional, Pick List, DD/MM/YYYY]                                                                                                    |  |  |  |  |  |
|                     | Select the subsidy stage start date from the pick list.                                                                                                    |  |  |  |  |  |
|                     | This date can be either equal to the <b>FLEXCUBE</b> process date or a future date but cannot be a back date. If it is a future date, it has to be lesser than the Process Date + Loan Term. |  |  |  |  |  |
| Subsidy End Date    | [Conditional, Pick List, DD/MM/YYYY]                                                                                                    |  |  |  |  |  |
|                     | Select the subsidy stage expiry date from the pick list.                                                                                                    |  |  |  |  |  |
|                     | This date has to be greater than the <b>FLEXCUBE</b> process date and subsidy start date. This Date has to be less than the FCR Process Date + Loan Term.                                    |  |  |  |  |  |

8. Click the **Close** button.

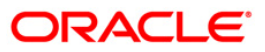

# **LNM10 - Account Transactions Inquiry**

Using this option you can view the various details like audit trail, arrears inquiry, account ledger, statement inquiry, interest details and settlement inquiry of all the transactions that have affected the loan account.

This is only an inquiry screen and no modification is allowed.

### **Definition Prerequisites**

• LN057 - Loan Direct Account Opening

#### **Modes Available**

Not Applicable

#### To inquire on loan account transactions

- 1. Type the fast path LNM10 and click Go or navigate through the menus to Transaction Processing > Account Transactions > Loan Account Transactions > Inquiries > Account Transactions Inquiry.
- 2. The system displays the Account Transaction Inquiry screen.

### Account Transaction Inquiry

| Account Details       Product:         Currency:       Name :         Currency:       Name :         Account Status :       Image: Currency:         Outstanding Balance :       Image: Currency:         Date of Maturity :       Image: Currency:         Adds that Ingury ()       Account Ledger Ingury ()         Adds that Ingury ()       Account Ledger Ingury ()         Adds that Ingury ()       Account Ledger Ingury ()         Adds that Ingury ()       Account Ledger Ingury ()         Adds that Ingury ()       Account Ledger Ingury ()         Adds that Ingury ()       Account Ledger Ingury ()         Adds that Ingury ()       Account Ledger Ingury ()         Mr Amount Twis       Disbursement Deduction Details       Credits/Debits Details         Transaction Details       Transaction Details       Transaction Details       Credits/Debits         Transaction Details       Transaction Details       Transaction Details       Account Details       Account Details         Transaction Details       Transaction Details       Transaction Details       Transaction Details       Account Details       Account Details         Card       Curge Pin       Creace       Care Recomment       Ensement       Ensement | Account Transactions Inqu                                                                         | iiry*                                   |                                                        |                                       |                                      |                                               |                                |                                                   |              |                                    | 췒 📔 🗵                         |
|----------------------------------------------------------------------------------------------------|---------------------------------------------------------------------------------------------------|-----------------------------------------|--------------------------------------------------------|---------------------------------------|--------------------------------------|-----------------------------------------------|--------------------------------|---------------------------------------------------|--------------|------------------------------------|-------------------------------|
| Audit Traf Ingury       Account Ledger Ingury       Account Details       PostPonement Details       Credits/Debits Details       Settlement Ingury         Min Amount Tras       Disbursement Deduction Details       PostPonement Details       Credits/Debits Details       Settlement Details         Transaction Details       Transaction Details       Transaction Details       Transaction Details       Arrear Totals       Arrear Totals         Min Amount Tras       Disbursement Details       Transaction Details       Transaction Details       Arrear Totals       Arrear Totals         Transaction Details       Ton Details       Ton Details       Interest Details       Account Details       Arrear Totals         Arrear Totals       Ton Details       Ton Details       Ton Details       Ton Details       Ton Details       Arrear Tons         Card       Charge Prin       Charge Prin       Charge Prin       Charge Prin       Charge Ton Charge       Sense       Travelers Charge                                                                                                    | Account Details Account No : Currency : Accrual Status : Outstanding Balance : Date of Maturity : | V                                       | Product :<br>Name :<br>Account S                       | tatus :                               |                                      |                                               | >                              |                                                   |              |                                    |                               |
| Card Charge Pin Cheque Cost Rate Denomination Instrument Inventory Pin Validation Service Charge Signature Travellers Cheque                                                                                                    | Audit Trail Inquiry Arreas                                                                        | rs Inquiry O Accour<br>Disburser<br>Txr | nt Ledger Inquiry (<br>ment Deduction Det<br>n Details | Account Details<br>ails<br>Interest D | O Min Amt Due<br>PostPone<br>letails | O Disbursement D<br>ment Details<br>Account D | Deduction Details (<br>Credits | PostPonement D<br>s/Debits Details<br>Arrear Tota | Details 🔿 Se | ettlement Ind<br>Settlemen<br>Arre | quiry<br>t Details<br>ar Txns |
| Card Change Pin Cheque Cost Rate Denomination Instrument Inventory Pin Validation Service Charge Signature Travellers Cheque                                                                                                    |                                                                                                   |                                         |                                                        |                                       |                                      |                                               |                                |                                                   |              |                                    |                               |
| Card     Change Pin     Cheque     Cost Rate     Denomination     Instrument     Inventory     Pin Validation     Service Charge     Signature     Travellers Cheque                                                                                                    |                                                                                                   |                                         |                                                        |                                       |                                      |                                               |                                |                                                   |              |                                    |                               |
| Card     Change Pin     Cheque     Cost Rate     Denomination     Instrument     Inventory     Pin Validation     Service Charge     Signature     Travellers Cheque                                                                                                    |                                                                                                   |                                         |                                                        |                                       |                                      |                                               |                                |                                                   |              |                                    |                               |
| Card         Change Pin         Cheque         Cost Rate         Denomination         Instrument         Inventory         Pin Validation         Service Charge         Signature         Travellers Cheque                                                                                                    |                                                                                                   |                                         |                                                        |                                       |                                      |                                               |                                |                                                   |              |                                    |                               |
| Card Change Pin Cheque Cost Rate Denomination Instrument Inventory Pin Validation Service Charge Signature Travellers Cheque                                                                                                    |                                                                                                   |                                         |                                                        |                                       |                                      |                                               |                                |                                                   |              |                                    |                               |
|                                                                                                    |                                                                                                   |                                         |                                                        |                                       |                                      |                                               |                                |                                                   |              |                                    |                               |

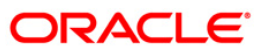

# **Field Description**

| Account No       [Mandatory, Numeric, 16]         Type the loan account number for which the details are to be viewed         Product       [Display]                                                                                                    | d.                                                               |  |  |  |  |  |
|----------------------------------------------------------------------------------------------------|------------------------------------------------------------------|--|--|--|--|--|
| Type the loan account number for which the details are to be viewe         Product       [Display]                                                                                                    | d.                                                               |  |  |  |  |  |
| Product [Display]                                                                                                    | ;                                                                |  |  |  |  |  |
|                                                                                                    | 5                                                                |  |  |  |  |  |
| This field displays the product code under which the loan account is opened.                                                                                                    |                                                                  |  |  |  |  |  |
| Currency [Display]                                                                                                    |                                                                  |  |  |  |  |  |
| This field displays the currency assigned to the product at the product at the pr | ıct                                                              |  |  |  |  |  |
| All the entries are posted in the account in the account currency. The exchange rate values are defined and downloaded.                                                                                                    | e                                                                |  |  |  |  |  |
| For example, if the currency assigned to a loan product is USD (US Dollar), the account opened under that product has USD as its acconduct currency, by default.                                                                                                    | ount                                                             |  |  |  |  |  |
| Name [Display]                                                                                                    |                                                                  |  |  |  |  |  |
| This field displays the name of the customer who holds the loan acc                                                                                                    | ount.                                                            |  |  |  |  |  |
| Accrual Status [Display]                                                                                                    | [Display]                                                        |  |  |  |  |  |
| This field displays the accrual status of the customer's loan account                                                                                                    |                                                                  |  |  |  |  |  |
| The accrual status can be either of:                                                                                                    |                                                                  |  |  |  |  |  |
| <ul> <li>Normal – The account is open and regular</li> </ul>                                                                                                    |                                                                  |  |  |  |  |  |
| <ul> <li>Suspended – The loan account is suspended whe<br/>account becomes Non-performing, based on the set<br/>the CRR codes attached to the product. A suspen<br/>account has unpaid arrears for a long period</li> </ul>                                                                                                    | n an<br>up in<br>nded                                            |  |  |  |  |  |
| Account Status [Display]                                                                                                    |                                                                  |  |  |  |  |  |
| This field displays the current loan account status.                                                                                                    |                                                                  |  |  |  |  |  |
| The status of the account may be like Account Open Regular, Close Closed Today, Written Off, Paid Off, Partially Discharged, etc.                                                                                                    | ∍d,                                                              |  |  |  |  |  |
| Outstanding [Display]                                                                                                    |                                                                  |  |  |  |  |  |
| Balance This field displays the outstanding balance of the loan account.                                                                                                    | This field displays the outstanding balance of the loan account. |  |  |  |  |  |
| Total Outstanding = Principal Balance +<br>Installment Arrears + Other Arrears + Penalty<br>Arrears - Amount Paid Today - Funds in RPA                                                                                                    | 7                                                                |  |  |  |  |  |
| Date of Maturity [Display]                                                                                                    |                                                                  |  |  |  |  |  |
| This field displays the maturity date of the loan account.                                                                                                    |                                                                  |  |  |  |  |  |

3. Enter the account number and press the **<Tab>** key.

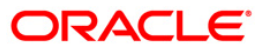

### **Account Transaction Inquiry**

| Account Transactions    | Inquiry*             |                      |                 |                 |                      |                      |                   |             | 🚳 🚺 🗵             |
|-------------------------|----------------------|----------------------|-----------------|-----------------|----------------------|----------------------|-------------------|-------------|-------------------|
| Account Details         |                      |                      |                 |                 |                      |                      |                   |             |                   |
| Account No :            | 0000001592360        | Product :            |                 | 751-Gap10_L1    |                      | ~                    |                   |             |                   |
| Currency :              | INR 🛩                | Name :               | [               | F H SHAH        |                      |                      |                   |             |                   |
| Accrual Status :        | NORMAL               | Account :            | Status :        | ACCOUNT OPEN R  | EGULAR               | ~                    |                   |             |                   |
| Outstanding Balance :   |                      | 0.00                 |                 |                 |                      |                      |                   |             |                   |
| Date of Maturity :      | 01/01/19             | 50                   |                 |                 |                      |                      |                   |             |                   |
|                         |                      |                      |                 |                 |                      |                      |                   |             |                   |
| 🔿 Audit Trail Inquiry 🔘 | Arrears Inquiry 🔘 Ac | count Ledger Inquiry | Account Details | 🔿 Min Amt Due 🤇 | ) First Disb Details | O PostPonement I     | Details 🔘 Settlem | ent Inquiry |                   |
| Min Amount T×ns         | un                   | defined              | PostPonem       | ent Details     |                      | Credits/Debits Detai | ils               | Settleme    | nt Details        |
| Transaction Det         | ails                 | Txn Details          | Interest D      | Details         | Account De           | etails               | Arrear Totals     |             | Arrear Txns       |
|                         |                      |                      |                 |                 |                      |                      |                   |             |                   |
| Card Change             | Pin Cheque           | Cost Rate            | Denomination    | Instrument      | Inventory            | Pin Validation       | Service Charge    | Signature   | Travellers Cheque |
|                         |                      |                      |                 |                 |                      |                      | UDF               | Clos        | ie Clear          |

- 4. Select the Audit Trail Inquiry option.
- 5. The system displays the Transaction Listing tab.
- 6. Select the value date range from the pick list.
- 7. Click the **Ok** button.

## **Audit Trail Inquiry**

This inquiry provides all the details of the transactions that have affected the loan account for given range of dates. Details like transaction date, value date, transaction description, GL code affected are displayed. Entries like interest accrual and charging, arrears appropriation, Performing to Non-performing GL movement and vice-a-versa for the particular account, Misc. Loan debits etc. are displayed. As GL posting takes place only during the end of day processing, no details will appear in this option on the date of account opening. Further the user can also drill down on the transaction details by clicking on the transaction for which information is required.

To view the Audit Trail of the loan account, click the Audit Trail Inquiry button.

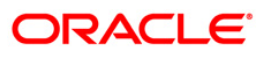

# **Transaction Listing**

| Account Transactions    | Inquiry*               |                       |                       |                |                 |                   |                       |              |               | Page 10 10 10 10 10 10 10 10 10 10 10 10 10 |
|-------------------------|------------------------|-----------------------|-----------------------|----------------|-----------------|-------------------|-----------------------|--------------|---------------|---------------------------------------------|
| - Account Details       |                        |                       |                       |                |                 |                   |                       |              |               |                                             |
| Account No :            | 00000001007360         | Product :             | 61                    | 7-Term Loan 6  | 18              | ~                 |                       |              |               |                                             |
| Currency :              | INR 👻                  | Name :                | KRI                   | ISHNA PAI      |                 |                   |                       |              |               |                                             |
| Accrual Status :        | NORMAL                 | Account S             | Status :              | COUNT CLOS     |                 | ~                 |                       |              |               |                                             |
| Outstanding Balance :   |                        | 0.00                  |                       |                |                 |                   |                       |              |               |                                             |
| Date of Maturity        | 21/12/200              | 0.00                  |                       |                |                 |                   |                       |              |               |                                             |
| Date of Matancy .       | 31/12/200              | 8                     |                       |                |                 |                   |                       |              |               |                                             |
| O Audit Trail Inquiry O | Arrears Inquiry 🔘 Acco | ount Ledger Inquiry ( | 🔵 Account Details 🔵   | ) Min Amt Due  | 🔘 First Disb De | tails 🔵 PostPonem | ent Details 🔘 Settler | ment Inquiry |               |                                             |
| Min Amount Txns         | First                  | Disb Details          | PostPon               | nement Details |                 | Credits/Det       | oits Details          | Set          | tlement Detai | s                                           |
| Transaction List        | ting                   | Txn Details           | Interest Det          | tails          | Accou           | int Details       | Arrear Tota           | als          | Arrear T      | xns                                         |
|                         | 14/05/2007             |                       | valae baa             |                | 15/05/:         | 2008              |                       |              |               |                                             |
|                         |                        |                       |                       |                |                 |                   |                       |              |               |                                             |
| Transaction Date        | Value Date             | Transad               | tion Description      |                | GL Code         | Dr/Cr             | Amount                |              |               |                                             |
| 02/12/2009              | 31/12/2007             | LN. Disb. SC./Oth     | ner Income : DEDUC    | T_FEES         | 3400005         | С                 | 1,000.00              |              |               |                                             |
| 02/12/2009              | 31/12/2007             | Disbursement          | t By Cash : BOOK_ASS  | ET             | 10000001        | D                 | 100,000.00            |              |               |                                             |
| 02/12/2009              | 31/12/2007             | LN. Intere            | est Accrual : ACCRUAL |                | 10000041        | 0                 | 96.44                 |              |               |                                             |
| 02/12/2009              | 15/01/2008             | IN Rescission         | BV GL - LOAN RECTS    | STON           | 1000001         |                   | 99,000,00             |              |               |                                             |
| 05/12/2009              | 15/01/2008             | I.N. Rescission By G  | L : REVERSE EEES DE   | EDUCTED        | 34000005        |                   | 1,000.00              |              |               |                                             |
| 05/12/2009              | 15/01/2008             | LN. Rescission B      | V GL. : REVERSE ACC   | RUAL           | 39955553        | D                 | 96.44                 |              |               |                                             |
| 05/12/2009              | 15/01/2008             | LN. Rescission B      | y GL. : REVERSE ACC   | RUAL           | 10000041        | c                 | 96.44                 |              |               |                                             |
| 05/12/2009              | 15/01/2008             | LN. Rescission By G   | L. : REVERSE_FEES_DE  | EDUCTED        | 10000001        | С                 | 1,000.00              |              |               |                                             |
|                         |                        |                       |                       |                |                 |                   |                       |              |               |                                             |
| Card Change             | Pin Cheque             | Cost Rate             | Denomination          | Instrument     | Inventory       | Pin Validation    | Service Charge        | Signature    | Trave         | llers Cheque                                |
|                         |                        |                       |                       |                |                 |                   | UDF                   | ОК           | Close         | ⊂lear                                       |

### **Field Description**

| Field Name      | Description                                                                 |
|-----------------|-----------------------------------------------------------------------------|
| Value Date From | [Mandatory, Pick List, dd/mm/yyyy]                                          |
|                 | The system displays the first disbursement date by default.                 |
| Value Date To   | [Mandatory, Pick List, dd/mm/yyyy]                                          |
|                 | Type the end value date of the transaction or select it from the pick list. |
|                 | The system displays the current system date by default.                     |

**Note**: The system can display only 100 records under a given selection. If the number of records are more than 100 the user will have to suitably modify the Value date from and to dates

| Column Name      | Description                                                          |
|------------------|----------------------------------------------------------------------|
| Transaction Date | [Display]<br>This column displays the date of the transaction.       |
| Value Date       | [Display]<br>This column displays the value date of the transaction. |

| Column Name                | Description                                                                                                    |
|----------------------------|----------------------------------------------------------------------------------------------------|
| Transaction<br>Description | [Display]<br>This column displays the description of the transaction.                                                                                                    |
| GL Code                    | [Display]<br>This column displays the GL code for different transaction.                                                                                                    |
| Dr/Cr                      | [Display]<br>This column displays the type of transaction.<br>If the transaction is credit type then C is displayed, and if the transaction<br>is debit type of transaction then D is displayed. |
| Amount                     | [Display]<br>This column displays the transaction amount in the account currency.                                                                                                    |

8. Double-click the appropriate record to view the **Txn Details** tab.

## **Txn Details**

Click on any particular transaction to view further transaction details.

| Account Trans                                                                                                    | actions Ir                                | quiry*               |                                                                                   |                                                                                        |                                                 |                 |                   |                 |                   |                   | 🊳 🛿 🗵             |
|----------------------------------------------------------------------------------------------------|-------------------------------------------|----------------------|-----------------------------------------------------------------------------------|----------------------------------------------------------------------------------------|-------------------------------------------------|-----------------|-------------------|-----------------|-------------------|-------------------|-------------------|
| Account Detail                                                                                                    | ls ———                                    |                      |                                                                                   |                                                                                        |                                                 |                 |                   |                 |                   |                   |                   |
| Account No :                                                                                                    | le la la la la la la la la la la la la la | 010000500002618      | Produc                                                                            | t:                                                                                     | 70000-Index L                                   | evel - A        | 7                 |                 |                   |                   |                   |
| Currency :                                                                                                    | Г                                         | RMB 💌                | Name :                                                                            |                                                                                        | BIN NIU                                         |                 |                   |                 |                   |                   |                   |
| Accrual Status :                                                                                                    | Г                                         | SUSPENDED 🔽          | Accourt                                                                           | t Status :                                                                             | ACCOUNT OPE                                     | NED TODAY       | 7                 |                 |                   |                   |                   |
| Outstanding Bala                                                                                                    | ance :                                    |                      | 36.00                                                                             |                                                                                        |                                                 |                 |                   |                 |                   |                   |                   |
| Date of Maturity                                                                                                    | · [                                       | 27/08/2013           |                                                                                   |                                                                                        |                                                 |                 |                   |                 |                   |                   |                   |
| C Audit Trail I                                                                                                    | inquiry C A                               | rrears Inquiry 💿 Acc | count Ledger Inqu                                                                 | iry C Account (                                                                        | Details 🧉 Min Amt                               | Due C Disburs   | ement Deduction I | Details 🌀 PostP | onement Details 🕻 | ) Settlement Inqu | iry               |
| Min Amou                                                                                                    | nt T×ns                                   | Disbu                | ursement Deductio                                                                 | n Details                                                                              | Pos                                             | tPonement Detai | s                 | Credits/Debi    | is Details        | Settleme          | nt Details        |
| Trans                                                                                                    | saction Listin                            | ə                    | Txn Details                                                                       | Ir                                                                                     | iterest Details                                 |                 | Account Details   |                 | Arrear Totals     | Arr               | ear Txns          |
| Txn Date :<br>Value Date :<br>Cheque No :<br>Batch No :<br>Teller No :<br>Amount TCY :<br>Description :<br>SC Code :<br>GL Code :<br>Correction Reve | ersal :                                   | 17/09/2012           | Txn T<br>Mnerr<br>Debit,<br>S<br>Txn N<br>Auth<br>0,000.00<br>T<br>Txn T<br>GL De | ime :<br>I/Credit :<br>I/Credit :<br>Id :<br>Id :<br>Int LCY :<br>ype :<br>scription : | 11 + 12 + 32<br>1085<br>DEBIT<br>SYSOPER<br>RMB | 300             | SubSeq No :       |                 | 0                 |                   |                   |
| •                                                                                                    |                                           |                      |                                                                                   |                                                                                        |                                                 |                 |                   |                 |                   |                   |                   |
| Card                                                                                                    | Change Bi                                 | Chaque               | Cost Pate                                                                         | ECV Chapter                                                                            | Depomination                                    | Inchrument      | Inventory         | Din Validation  | Service Charge    | Gapabura          | Travellars Chaque |
| Caru                                                                                                    | Challye Pi                                | - L chedde           | COSC Rate                                                                         | i i ci change                                                                          | Denomination                                    | Insciditeric    | Trivelicory       |                 | Line Line         |                   | n aveners crieque |
|                                                                                                    |                                           |                      |                                                                                   |                                                                                        |                                                 |                 |                   |                 | UDF               | OK Clos           | e Clear           |

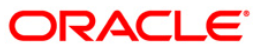

| Field Name    | Description                                                                                                    |
|---------------|----------------------------------------------------------------------------------------------------|
| Txn Date      | [Display]<br>This field displays the date on which the transaction took place.                                                                                                    |
| Txn Time      | [Display]<br>This field displays the time at which the transaction took place.                                                                                                    |
| Value Date    | [Display]<br>This field displays the value date of the transaction.                                                                                                    |
| Mnemonic Code | [Display]<br>This field displays the predefined transaction mnemonic code associated<br>with the particular transaction being inquired.                                                   |
| Cheque No     | [Display]<br>This field displays the cheque number associated with the transaction.<br>This field will display a value only in case of any cheque deposit<br>transaction.                 |
| Debit/Credit  | [Display]<br>This field displays whether the transaction is a credit or debit type of transaction.                                                                                        |
| Xfer Account  | [Display]<br>This field displays the transfer account number.<br>This field will display values only when entries are passed between two<br>accounts generally from and to CASA accounts. |
| Batch No      | [Display]<br>This field displays the system generated batch number.                                                                                                    |
| Txn No        | [Display]<br>This field displays the system-generated transaction number.                                                                                                    |
| SubSeq No     | [Display]<br>This field displays the system-generated subsequence number.                                                                                                    |
| Teller No     | [Display]<br>This field displays the number of teller who had performed the transaction.                                                                                                  |
| Auth Id       | [Display]<br>This field displays the ID of the officer who has authorised the transaction.                                                                                                |
| Amount TCY    | [Display]<br>This field displays the currency in which the transaction was performed.                                                                                                    |
| Amount LCY    |                                                                                                    |

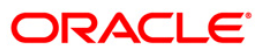

| Field Name             | Description                                                                                                    |
|------------------------|----------------------------------------------------------------------------------------------------|
| Description            | [Display]                                                                                                    |
|                        | This field displays the description of the transaction.                                                                                     |
| SC Code                | [Display]                                                                                                    |
|                        | This field displays the service charge code attached to the transaction.                                                                    |
|                        | This field will display a value only if the transaction being inquired is related to a Service Charge.                                      |
| Txn Type               | [Display]                                                                                                    |
|                        | This field displays the type of the transaction associated with the particular transaction. Transaction types are predefined in the system. |
| GL Code                | [Display]                                                                                                    |
|                        | This field displays the GL code, which was affected due to the transaction.                                                                 |
| GL Description         | [Display]                                                                                                    |
|                        | This field displays the description of the GL code which was affected due to the transaction.                                               |
| Correction<br>Reversal | [Check Box ]                                                                                                    |
|                        | This field will be enabled only in Case of Same Day reversal or Partial Reversal. This is for information purpose only .                    |

- 9. Click the Arrears Inquiry option to view the Arrears Details tab.
- 10. Click the **Ok** button.

### **Arrears Inquiry**

Arrear information for the required kind of arrear or for all arrears can be inquired upon using the Arrears Inquiry option. The user can specific the arrear type like installment/principal/interest/penalty and other miscellaneous types of arrears. The user has the option to filter the inquiry on a certain type of arrear or all arrears. Further selection of arrears based on either of All arrears or Unpaid arrears or Paid arrears is also available for inquiry.

For each arrear the system displays details like the arrear type, its due date, the amount that was assessed by system, the amount still due, if paid then the date of payment and if not fully paid then the days that the arrear has been outstanding.

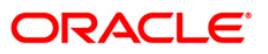

# **Arrears Details**

| Account Trans                                       | sactions Inquiry   | *                       |                      |                                    |                                        |                 |                      |                    |             | ão 🖪              |
|-----------------------------------------------------|--------------------|-------------------------|----------------------|------------------------------------|----------------------------------------|-----------------|----------------------|--------------------|-------------|-------------------|
| - Account Deta                                      | ails               |                         |                      |                                    |                                        |                 |                      |                    |             |                   |
| Account No :                                        | 000000             | 0000000456360 Product : |                      |                                    | 852-Split Loans P2 -40 K MIn split amt |                 |                      |                    |             |                   |
| Currency :                                          | INR                | ~                       | Name :               | N                                  | 1INI THOMAS                            |                 |                      |                    |             |                   |
| Accrual Status :                                    | NORMA              |                         | Account St           | atus :                             | ACCOUNT OPEN R                         | EGULAR          | ~                    |                    |             |                   |
| Outstanding Bala                                    | ance :             | 524                     | 005.54               | E                                  |                                        |                 |                      |                    |             |                   |
| Data of Maturity                                    |                    | 554                     | ,065.54              |                                    |                                        |                 |                      |                    |             |                   |
| Date of Maturity                                    | ·                  | 15/05/2008              |                      |                                    |                                        |                 |                      |                    |             |                   |
| 🔘 Audit Trail In                                    | quiry 💿 Arrears In | nquiry 🔿 Accou          | int Ledger Inquiry 🤇 | Account Details                    | 🔿 Min Amt Due 🄇                        | 🔵 First Disb De | tails 🔿 PostPonement | Details 🔿 Settleme | ent Inquiry |                   |
| Min Amo                                             | ount Txns          | First                   | Disb Details         | Pos                                | tPonement Details                      |                 | Credits/Debi         | ts Details         | Se          | ettlement Details |
| Arrears                                             | s Details          | Txn De                  | tails                | Interest Details                   | s                                      | Account         | Details              | Arrear Totals      |             | Arrear Txns       |
| Arrear Type :<br>No of Late Payr<br>Value Date From | ments :            | All Transactions        | •<br>0               | All Arreat<br>No of Un<br>Value Da | rs  rs npaid Installments ate To :     | : 30/04/        | 2                    |                    |             |                   |
|                                                     |                    |                         |                      |                                    |                                        |                 |                      |                    |             |                   |
| Ref Bill No                                         | Туре               | •                       | Due Date             | Amount<br>Assessed                 | Amoun                                  | it Due          | DaysPast Due         | LastPayment Dat    | e           |                   |
| 1                                                   | Fee A              | rrears                  | 15/02/2008           | 13,250.0                           | 0 13,2                                 | 250.00          | 75                   | 01/01/195          | 0           |                   |
| 2                                                   | Interest           | Arrears                 | 15/03/2008           | 4,071.92                           | 2 4,0                                  | 71.92           | 46                   | 01/01/1950         |             |                   |
| 3                                                   | Principa           | l Arrear                | 15/03/2008           | 169,616.5                          | 51 169,                                | 616.51          | 46                   | 01/01/1950         |             |                   |
| 4                                                   | Interest           | Arrears                 | 15/04/2008           | 3,948.59                           | 3,9                                    | 948.59          | 15                   | 01/01/1950         |             |                   |
| 5                                                   | Principa           | l Arrear                | 15/04/2008           | 169,424.2                          | 28 169,                                | ,424.28         | 15                   | 01/01/1950         |             |                   |
| 6                                                   | Penalty            | Arrears                 | 15/04/2008           | 295.03                             | 29                                     | 95.03           | 15                   | 01/01/1950         |             |                   |
|                                                     |                    |                         |                      |                                    |                                        |                 |                      |                    |             |                   |
| Card                                                | Change Pin         | Cheque                  | Cost Rate            | Denomination                       | Instrument                             | Inventory       | Pin Validation       | Service Charge     | Signature   | Travellers Cheque |
|                                                     |                    |                         |                      |                                    |                                        |                 |                      | UDF                | OK          | Close Clear       |

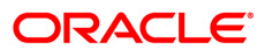

| Field Name      | Description                                                                                                    |  |  |  |  |  |  |
|-----------------|----------------------------------------------------------------------------------------------------|--|--|--|--|--|--|
| Arrear Type     | [Mandatory, Drop-Down]                                                                                                    |  |  |  |  |  |  |
|                 | Select the type of arrears from the drop-down list.                                                                                                |  |  |  |  |  |  |
|                 | The options are:                                                                                                    |  |  |  |  |  |  |
|                 | All Transactions                                                                                                    |  |  |  |  |  |  |
|                 | <ul> <li>Installment Arrears (Principal &amp; Interest arrears)</li> </ul>                                                                         |  |  |  |  |  |  |
|                 | Penalty Arrears                                                                                                    |  |  |  |  |  |  |
|                 | Other Arrears                                                                                                    |  |  |  |  |  |  |
|                 | Principal                                                                                                    |  |  |  |  |  |  |
|                 | Interest                                                                                                    |  |  |  |  |  |  |
|                 | Post Maturity Interest                                                                                                    |  |  |  |  |  |  |
|                 | • Fees                                                                                                    |  |  |  |  |  |  |
|                 | Premium                                                                                                    |  |  |  |  |  |  |
|                 | Outgoings                                                                                                    |  |  |  |  |  |  |
|                 | Legal Fees                                                                                                    |  |  |  |  |  |  |
|                 | Subsidy                                                                                                    |  |  |  |  |  |  |
|                 | Select the filter criteria from the drop-down list adjacent to the Arrear Type drop-down menu.                                                     |  |  |  |  |  |  |
|                 | The options are:                                                                                                    |  |  |  |  |  |  |
|                 | <ul> <li>All Arrears – System will display all the arrears both paid<br/>and unpaid arrears for the selected arrear type</li> </ul>                |  |  |  |  |  |  |
|                 | <ul> <li>Unpaid Arrears - System will display only the unpaid<br/>arrears for the selected arrear type</li> </ul>                                  |  |  |  |  |  |  |
|                 | <ul> <li>Paid arrears - System will display only the paid arrears for<br/>the selected arrear type</li> </ul>                                      |  |  |  |  |  |  |
| No of Late      | [Display]                                                                                                    |  |  |  |  |  |  |
| Payments        | This field displays the total number of payments by the customer after the date which includes his due date and grace days for re-payment, if any. |  |  |  |  |  |  |
| No of Unpaid    | [Display]                                                                                                    |  |  |  |  |  |  |
| Installments    | This field displays the number of installments which are unpaid after installment arrears have been raised.                                        |  |  |  |  |  |  |
| Value Date From | [Mandatory, Pick List, dd/mm/yyyy]                                                                                                    |  |  |  |  |  |  |
|                 | Select the value from date from the pick list.                                                                                                    |  |  |  |  |  |  |
|                 | It is the date from when you want to retrieve the data of the account.                                                                             |  |  |  |  |  |  |

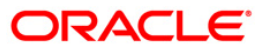

| Field Name      | Description                                                                                 |  |  |  |  |  |  |
|-----------------|---------------------------------------------------------------------------------------------|--|--|--|--|--|--|
| Value Date To   | [Mandatory, Pick List, dd/mm/yyyy]                                                          |  |  |  |  |  |  |
|                 | Select the value to date from the pick list.                                                |  |  |  |  |  |  |
|                 | It is the date to which you want to retrieve the data of the account.                       |  |  |  |  |  |  |
| Column Name     | Description                                                                                 |  |  |  |  |  |  |
| Ref Bill No     | [Display]                                                                                   |  |  |  |  |  |  |
|                 | This column displays the system generated reference bill number.                            |  |  |  |  |  |  |
| Туре            | [Display]                                                                                   |  |  |  |  |  |  |
|                 | This column displays the type of arrears, depending on the selection of the Arrear Type.    |  |  |  |  |  |  |
|                 | The options are:                                                                            |  |  |  |  |  |  |
|                 | I - Interest Arrears                                                                        |  |  |  |  |  |  |
|                 | F - Fee Arrears                                                                             |  |  |  |  |  |  |
|                 | S - Legal Fees Arrears                                                                      |  |  |  |  |  |  |
|                 | O- Outgoing Arrears                                                                         |  |  |  |  |  |  |
|                 | D - Suspended Fees                                                                          |  |  |  |  |  |  |
|                 | E - Suspended Legal fees                                                                    |  |  |  |  |  |  |
|                 | G - Suspended Premium                                                                       |  |  |  |  |  |  |
|                 | M - Suspended Outgoings                                                                     |  |  |  |  |  |  |
|                 | P - Premium Arrears                                                                         |  |  |  |  |  |  |
|                 | <ul> <li>N - Non-Accrual Interest Arrears (Suspended interest)</li> </ul>                   |  |  |  |  |  |  |
|                 | A - Penalty Arrears                                                                         |  |  |  |  |  |  |
|                 | <ul> <li>L - Late Fee Arrears (Suspended Penalty interest)</li> </ul>                       |  |  |  |  |  |  |
|                 | <ul> <li>U - Suspended Post Maturity Interest</li> </ul>                                    |  |  |  |  |  |  |
|                 | T - Post Maturity Interest                                                                  |  |  |  |  |  |  |
|                 | C - Principal Arrears                                                                       |  |  |  |  |  |  |
| Due Date        | [Display]<br>This column displays the date on which the arrears were raised on the account. |  |  |  |  |  |  |
| Amount Assessed | [Display]<br>This column displays the total amount arrears raised.                          |  |  |  |  |  |  |

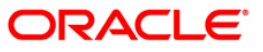

| Column Name          | Description                                                                                                    |  |  |  |  |  |
|----------------------|----------------------------------------------------------------------------------------------------|--|--|--|--|--|
| Amount Due           | [Display]                                                                                                    |  |  |  |  |  |
|                      | This column displays the amount that is due.                                                                                                    |  |  |  |  |  |
|                      | Amount Due = Amount Assessed any amount paid by the customer                                                                                                    |  |  |  |  |  |
|                      | If the customer has no arrears pending, this column would be 0 and if the customer has partly paid the arrears this column will display the balance amount due.   |  |  |  |  |  |
| Days Past Due        | [Display]                                                                                                    |  |  |  |  |  |
|                      | This column displays the number of days for which the arrears have been outstanding.                                                                              |  |  |  |  |  |
|                      | Days past due = Current date - date on which the<br>arrears were raised                                                                                           |  |  |  |  |  |
|                      | This column will hold a value for all arrears, which have an amount due, greater than zero. If the amount due is zero this field will also display value as zero. |  |  |  |  |  |
| LastPayment Date     | [Display]                                                                                                    |  |  |  |  |  |
|                      | This column displays the last date on which payment was made by the customer against the particular arrear.                                                       |  |  |  |  |  |
| 11 Coloct the orrest | ture from the dree devue list                                                                                                    |  |  |  |  |  |

- 11. Select the arrear type from the drop-down list.
- 12. Double-click the appropriate record to view the Arrear Txns tab.

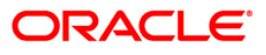

# Arrear Txns

Click on any particular transaction to view further transaction details.

| Account Transactions               | Inquiry*                    |                      |                                        |                 |                                |                            |                 |                |              |                 | 🇞 👔 🗵       |
|------------------------------------|-----------------------------|----------------------|----------------------------------------|-----------------|--------------------------------|----------------------------|-----------------|----------------|--------------|-----------------|-------------|
| - Account Details                  |                             |                      |                                        |                 |                                |                            |                 |                |              |                 |             |
| Account No :                       | 00000000456360 Product :    |                      | 852-Split Loans P2 -40 K MIn split amt |                 |                                |                            |                 |                |              |                 |             |
| Currency :                         | INR \vee                    | Name :               |                                        | MINI THOMAS     |                                |                            |                 |                |              |                 |             |
| Accrual Status :                   | NORMAL 😪                    | Account S            | itatus :                               | ACCOUNT OPEN    | REGULAR                        | ~                          |                 |                |              |                 |             |
| Outstanding Balance :              | 534,06                      | 5.54                 |                                        |                 |                                |                            |                 |                |              |                 |             |
| Date of Maturity :                 | 15/05/2008                  |                      |                                        |                 |                                |                            |                 |                |              |                 |             |
| 🔿 Audit Trail Inquiry 💿 /          | Arrears Inquiry 🔘 Account I | edger Inquiry(       | Account Details                        | O Min Amt Due   | <ul> <li>First Disb</li> </ul> | Details 🔵 Post             | Ponement Def    | tails 🔘 Settle | ment Inquiry |                 |             |
| Min Amount Txns                    | First Dis                   |                      | Po                                     | stPonement Deta |                                | C                          | redits/Debits [ |                |              | Settlement Deta | ils         |
| Arrears Details                    | Txn Details                 |                      | Interest Detai                         | ls              | Accou                          | nt Details                 |                 | Arrear Totals  |              | Arrear Txr      | ns          |
| Arrear Type :<br>Amount Assessed : | F<br>13,250.00              | Referenc<br>Amount [ | ce Bill No :<br>Due :                  | 1               | ,250.00                        | Due Date :<br>Sc/Insurance | : Code :        |                | 15/02/2008   |                 |             |
|                                    |                             |                      |                                        |                 |                                |                            |                 |                |              |                 |             |
| Transaction Date                   | Value Date                  |                      | Txn D                                  | escription      |                                | Amount                     | D               | r/Cr           |              |                 |             |
| 07/11/2009                         | 9 15/02/2008 LN. F          |                      | Fee/SC. Debit 13,250.00                |                 |                                | D                          |                 |                |              |                 |             |
|                                    |                             |                      |                                        |                 |                                |                            |                 |                |              |                 |             |
| Card Change                        | Pin Cheque                  | Cost Rate            | Denomination                           | Instrument      | Invent                         | ory Pin Va                 | alidation       | Service Charge | Signature    | e Travel        | lers Cheque |
|                                    |                             |                      |                                        |                 |                                |                            |                 | UDF            | OK           | Close           | Clear       |

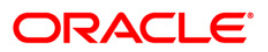

| Field Name        | Description                                                                                                    |  |  |  |  |  |
|-------------------|----------------------------------------------------------------------------------------------------|--|--|--|--|--|
| Arrear Type       | [Display]                                                                                                    |  |  |  |  |  |
|                   | This field displays the arrear type based on the selected arrear transaction.                                                                                         |  |  |  |  |  |
|                   | The options are:                                                                                                    |  |  |  |  |  |
|                   | I - Interest Arrears                                                                                                    |  |  |  |  |  |
|                   | F - Fee Arrears                                                                                                    |  |  |  |  |  |
|                   | S - Legal Fees Arrears                                                                                                    |  |  |  |  |  |
|                   | O- Outgoing Arrears                                                                                                    |  |  |  |  |  |
|                   | D - Suspended Fees                                                                                                    |  |  |  |  |  |
|                   | E - Suspended Legal fees                                                                                                    |  |  |  |  |  |
|                   | G - Suspended Premium                                                                                                    |  |  |  |  |  |
|                   | M - Suspended Outgoings                                                                                                    |  |  |  |  |  |
|                   | P - Premium Arrears                                                                                                    |  |  |  |  |  |
|                   | <ul> <li>N - Non-Accrual Interest Arrears (Suspended interest)</li> </ul>                                                                                             |  |  |  |  |  |
|                   | A - Penalty Arrears                                                                                                    |  |  |  |  |  |
|                   | <ul> <li>L - Late Fee Arrears (Suspended Penalty interest)</li> </ul>                                                                                                 |  |  |  |  |  |
|                   | <ul> <li>U - Suspended Post Maturity Interest</li> </ul>                                                                                                    |  |  |  |  |  |
|                   | T - Post Maturity Interest                                                                                                    |  |  |  |  |  |
|                   | C - Principal Arrears                                                                                                    |  |  |  |  |  |
| Reference Bill No | [Display]                                                                                                    |  |  |  |  |  |
|                   | This field displays the system generated reference bill number.                                                                                                    |  |  |  |  |  |
| Due Date          | [Display]                                                                                                    |  |  |  |  |  |
|                   | This field displays the date on which the arrears were raised on the loan account.                                                                                    |  |  |  |  |  |
| Amount Assessed   | [Display]                                                                                                    |  |  |  |  |  |
|                   | This field displays the total amount that was raised.                                                                                                    |  |  |  |  |  |
| Amount Due        | [Display]                                                                                                    |  |  |  |  |  |
|                   | This field displays the amount that is due.                                                                                                    |  |  |  |  |  |
|                   | Amount Due = Amount Assessed any amount paid by the customer                                                                                                    |  |  |  |  |  |
|                   | If the customer has no arrears pending, this column would be 0, and if<br>the customer has partly paid the arrear this column will display the<br>balance amount due. |  |  |  |  |  |
| Sc / Insurance    | [Display]                                                                                                    |  |  |  |  |  |
| Code              | This field displays the service charge code or insurance code, if the arrear is a service charge or an insurance premium.                                             |  |  |  |  |  |

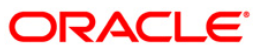

| Column Name      | Description                                                                                                    |
|------------------|----------------------------------------------------------------------------------------------------|
| Transaction Date | [Display]<br>This column displays the date of the transaction.                                                                                                    |
| Value Date       | [Display]<br>This column displays the value date of the transaction.                                                                                                    |
| Txn Description  | [Display]<br>This column displays the description of the transaction.                                                                                                    |
| Amount           | [Display]<br>This column displays the transaction amount in the account currency.                                                                                                    |
| Dr/Cr            | [Display]<br>This column displays the transaction type.<br>If the transaction is credit type then C is displayed, and if the transaction<br>is debit type of transaction then D is displayed. |

13. Click the Account Ledger Inquiry option to view the Transactions Listing tab.

# Account Ledger Inquiry

Account Ledger inquiry lists all the transactions which have taken place on the loan account. The transaction details with dates, amount, running balance, etc. on loan account is displayed.

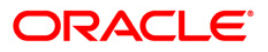

# **Transaction Listing**

| Account Transa     | actions Inqui  | ry*             |                     |                 |                  |                 |                    |                      |               | Part 1 🕹 😼      |
|--------------------|----------------|-----------------|---------------------|-----------------|------------------|-----------------|--------------------|----------------------|---------------|-----------------|
| Account Detai      | ls             |                 |                     |                 |                  |                 |                    |                      |               |                 |
| Account No :       | 0000           | 0001007360      | Product :           |                 | 617-Term Loan 6  | 518             | ~                  |                      |               |                 |
| Currency :         | INR            | ~               | Name :              |                 | KRISHNA PAI      |                 |                    |                      |               |                 |
| Accrual Status :   | NORI           | MAL             | Account St          | atus :          | ACCOUNT CLOS     | ED              | ~                  |                      |               |                 |
| Outstanding Balar  | nce :          |                 | 0.00                |                 |                  |                 |                    |                      |               |                 |
| Date of Maturity : |                | 31/12/2008      |                     |                 |                  |                 |                    |                      |               |                 |
|                    |                |                 |                     |                 |                  |                 |                    |                      |               |                 |
| 🔘 Audit Trail Ing  | uiry 🔘 Arrears | Inquiry 💿 Accou | nt Ledger Inquiry 🤇 | Account Details | O Min Amt Due    | 🔘 First Disb De | etails 🔵 PostPonem | ent Details 🔘 Settle | ement Inquiry |                 |
| Min Amou           | nt T×ns        | First D         | isb Details         | Post            | Ponement Details |                 | Credits/Det        | pits Details         | Settle        | ement Details   |
| Transa             | ction Listing  | Т               | xn Details          | Interest        | Details          | Acco            | unt Details        | Arrear Tot           | tals          | Arrear Txns     |
| Transaction        | Value Date     | Tran            | saction Description | Txn             | Literal          | Dr/Cr           | Amount (TCY)       | TCY Code             | Running       | Payment Details |
| Date               | 21/12/2        |                 | human and Bu Ca     | 1.              | 1002             | Di ja           | 100.000.00         | IND                  | Balance       | N/A             |
| 01/12/2009         | 31/12/20       | 107 VA          | LUATION FEES FIVE   |                 | 4080             | D               | 1.000.00           | TNP                  | 101,000,00    | NA              |
| 01/12/2009         | 31/12/20       | 107 VA          | LUATION FEES FIXE   | D               | 4080             | c               | 1,000.00           | INR                  | 100.000.00    | Available       |
| 01/12/2009         | 15/01/20       | 108             | Rescission By GL.   |                 | 1089             | D               | 1,000.00           | INR                  | 101,000.00    | N/A             |
| 01/12/2009         | 15/01/20       | 108             | Rescission By GL.   |                 | 1089             | C               | 100,000.00         | INR                  | 1,000.00      | Available       |
|                    |                |                 |                     |                 |                  |                 |                    |                      |               |                 |
| Card               | Change Pin     | Chemie          | Cort Pate           |                 |                  |                 |                    |                      |               |                 |

| Field Name                                    | Description                                                                                                    |
|-----------------------------------------------|----------------------------------------------------------------------------------------------------|
| Value Date From                               | [Mandatory, Pick List, dd/mm/yyyy]                                                                                                    |
|                                               | Select the date from when the user wants to retrieve the data of the account from the pick list                                                                           |
| Value Date To                                 | [Mandatory, Pick List, dd/mm/yyyy]                                                                                                    |
|                                               | Select the date to which the user wants to retrieve the data of the account from the pick list.                                                                           |
|                                               |                                                                                                    |
| Column Name                                   | Description                                                                                                    |
| Column Name<br>Transaction Date               | Description<br>[Display]<br>This column displays the date of the transaction.                                                                                             |
| Column Name<br>Transaction Date<br>Value Date | Description         [Display]         This column displays the date of the transaction.         [Display]         This column displays the value date of the transaction. |

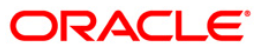

| Column Name     | Description                                                                                                    |
|-----------------|----------------------------------------------------------------------------------------------------|
| Txn Literal     | [Display]<br>This column displays the transaction literal code that specifies the type of<br>the transaction.                                                                                |
| Dr/Cr           | [Display]<br>This column displays the transaction type.<br>If the transaction is credit type then C is displayed, or if the transaction is<br>debit type of transaction then D is displayed. |
| Amount (TCY)    | [Display]<br>This column displays the transaction amount in the account currency.                                                                                                    |
| TCY Code        | [Display]<br>This column displays the transaction currency code.                                                                                                    |
| Running Balance | [Display]<br>This column displays the running balance of the loan account.                                                                                                    |
| Payment Details | [Display]<br>This column displays the payment details of the transaction.                                                                                                    |

14. Double-click the appropriate record to view the **Txn Details** tab.

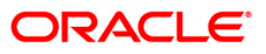

# Txn Details

| Account Transacti                                                                                                    | ons Inquiry*                                                                     |                           |                                                                                                    |                                                     |                         |                      |                 |                        |           |                   | 🚳 🚺 💌                |
|----------------------------------------------------------------------------------------------------|----------------------------------------------------------------------------------|---------------------------|----------------------------------------------------------------------------------------------------|-----------------------------------------------------|-------------------------|----------------------|-----------------|------------------------|-----------|-------------------|----------------------|
| Account Details —                                                                                                    |                                                                                  |                           |                                                                                                    |                                                     |                         |                      |                 |                        |           |                   |                      |
| Account No :<br>Currency :<br>Accrual Status :<br>Outstanding Balance :<br>Date of Maturity :                                                            | 001000050000<br>RMB S<br>SUSPENDED 1<br>16/                                      | 274,005.73                | Product :<br>Name :<br>Account Status :                                                                                    | 70000-Index<br>TRACY N C<br>ACCOUNT OF              | Level - A<br>EN REGULAR | Y                    |                 |                        |           |                   |                      |
| C Audit Trail Inquir                                                                                                    | y C Arrears Inquiry                                                              | Account Ledge             | ger Inquiry C Accour                                                                                                    | nt Details 🌀 Min Amt                                | Due O Disburse          | ment Deduction D     | etails 🌀 PostPo | nement Deta            | ails O Se | ttlement Inquir   | У                    |
| Min Amount T×<br>Transactio                                                                                                    | ns<br>on Listing                                                                 | Disbursement I<br>Txn Det | ails                                                                                                    | Po<br>Interest Details                              | stPonement Detail:      | ;<br>Account Details | Credits/Debits  | Details<br>Arrear Tota | ls        | Settlemen<br>Arre | t Details<br>ar Txns |
| Txn Date :<br>Value Date :<br>Cheque No :<br>Batch No :<br>Teller No :<br>Amount TCY :<br>Description :<br>SC Code :<br>GL Code :<br>Correction Reversal | 06/09/2012<br>15/04/2012<br>000000000<br>67<br>RMB<br>Débursement<br>0<br>1<br>1 |                           | Txn Time :<br>Mnemonic Code :<br>Debit/Credit :<br>Txn No :<br>Auth Id :<br>Amount LCY :<br>Txn Type :<br>GL Description : | IS 123 106<br>IO65<br>DEBIT //<br>SYSOPER<br>RMB // | 550,000.00              | SubSeq No :          |                 |                        | 0         |                   |                      |
| •                                                                                                    | 1                                                                                | -                         | 1                                                                                                    |                                                     | 1                       |                      | 1               | 1                      |           |                   | <b> </b> ▶           |
| Card Ch                                                                                                    | ange Pin Cheo                                                                    | que Cost I                | Rate FCY Chang                                                                                                    | ge Denomination                                     | Instrument              | Inventory            | Pin Validation  | Service C              | harge     | Signature         | Travellers Cheque    |

Click on any particular transaction to view further transaction details.

| Field Name    | Description                                                                                                    |
|---------------|----------------------------------------------------------------------------------------------------|
| Txn Date      | [Display]<br>This field displays the date on which the transaction took place.                                                                                           |
| Txn Time      | [Display]<br>This field displays the time at which the transaction took place.                                                                                           |
| Value Date    | [Display]<br>This field displays the value date of the transaction.                                                                                                    |
| Mnemonic Code | [Display]<br>This field displays the predefined transaction mnemonic code associated<br>with the particular transaction being inquired.                                  |
| Cheque No     | [Display]<br>This field displays the cheque number associated with the transaction.<br>This field will display values only in case of any cheque deposit<br>transaction. |

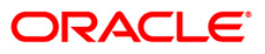

| Field Name             | Description                                                                                                    |
|------------------------|----------------------------------------------------------------------------------------------------|
| Debit/Credit           | [Display]<br>This field displays whether the transaction is a credit or debit type of<br>transaction.                                                                                            |
| Batch No               | [Display]<br>This field displays the system generated batch number.                                                                                                    |
| Txn No                 | [Display]<br>This field displays the system-generated transaction number.                                                                                                    |
| SubSeq No              | [Display]<br>This field displays the system-generated subsequence number.                                                                                                    |
| Teller No              | [Display]<br>This field displays the number of teller who had performed the transaction.                                                                                                    |
| Auth Id                | [Display]<br>This field displays the ID of the officer who has authorised the transaction.                                                                                                    |
| Amount TCY             | [Display]<br>This field displays the currency in which the transaction was performed.                                                                                                    |
| Amount LCY             | [Display]<br>This field displays the transaction amount in the local currency that is equivalent of the bank.                                                                                    |
| Description            | [Display]<br>This field displays the description of the transaction.                                                                                                    |
| SC Code                | [Display]<br>This field displays the service charge code attached to the transaction.<br>This field will display value only if the transaction being inquired is<br>related to a Service Charge. |
| ТХN Туре               | [Display]<br>This field displays the transaction type.                                                                                                    |
| GL Code                | [Display]<br>This field displays the GL code.                                                                                                    |
| GL Description         | [Display]<br>This field displays the GL description corresponding to the GL code.                                                                                                    |
| Correction<br>Reversal | [Checkbox]                                                                                                    |
|                        | This option will be enabled only for the Same day Reversal                                                                                                    |

15. Click the **Account Details** option to view the **Account Details** tab.

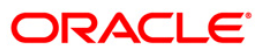

# **Account Details**

| Account Tran     | nsactions I   | Inquiry  | <i>(</i> *      |                    |                 |                      |                   |                 |                         |            |          | 췒 🚺 🗵             |
|------------------|---------------|----------|-----------------|--------------------|-----------------|----------------------|-------------------|-----------------|-------------------------|------------|----------|-------------------|
| - Account De     | tails         |          |                 |                    |                 |                      |                   |                 |                         |            |          |                   |
| Account No :     |               | 000000   | 000456360       | Product :          |                 | 852-Split Loans P2   | 40 K MIn split ar | nt 🗸            |                         |            |          |                   |
| Currency :       |               | INR      | ~               | Name :             |                 | MINI THOMAS          |                   |                 |                         |            |          |                   |
| Accrual Status   | :             | NORM     | AL 🗸            | Account 5          | Status :        | ACCOUNT OPEN RE      | GULAR             | ~               |                         |            |          |                   |
| Outstanding Ba   | alance :      |          | 534,            | 065.54             |                 |                      |                   |                 |                         |            |          |                   |
| Date of Maturit  | :y :          |          | 15/05/2008      |                    |                 |                      |                   |                 |                         |            |          |                   |
| 🔘 Audit Trail Ir | nquiry 🔘 Ar   | rears Ir | nquiry 🔘 Accour | t Ledger Inquiry 🤅 | Account Details | 🔿 Min Amt Due 🔘      | First Disb Detai  | ls 🔿 PostPoneme | ent Details 🔘 Settlemer | nt Inquiry |          |                   |
| Min An           | nount Txns    |          | First           | Disb Details       | Po              | stPonement Details   |                   | Credits/I       | Debits Details          |            | Settleme | nt Details        |
| Tran             | saction Detai | ls       | Tx              | n Details          | Interest (      | Details              | Account           | Details         | Arrear Totals           | 1          | An       | rear Txns         |
| Account Open     | Date :        | 15       | /02/2008        | -                  | Applic          | ation No. :          |                   | 0               |                         |            |          |                   |
| Sanctioned An    | nount :       | 1.5      | 500.000         | .00                |                 |                      |                   |                 |                         |            |          |                   |
| Sanctioned Te    | erm of Loan : |          | 3 NORMAL        |                    | Currer          | nt Term of Loan:     | 3 m               | onth(s)         |                         |            |          |                   |
| Disbursed Amo    | ount :        |          | 500,000         | .00                | Availa          | ble for Disbursement | :                 | 35.000.00       |                         |            |          |                   |
| Outstanding P    | rincipal :    |          | 512,500         | .00                | Line N          | o. :                 |                   |                 |                         |            |          |                   |
| Unclear Amou     | nt:           |          |                 | .00                | Drawd           | lown Account :       | 0                 |                 |                         |            |          |                   |
| Advance Amo      | unt:          |          | 0               | .00                | Next [          | Due Date :           | 15/05/200         | 3 1167          |                         |            |          |                   |
| Amount Paid T    | Foday :       |          | 0               | .00                | Accrue          | ed Interest :        |                   | 1,925.21        |                         |            |          |                   |
| View Collatera   | al Details :  | ···      | )               |                    | View A          | ccount Relationship  | :                 |                 |                         |            |          |                   |
| View Hold on O   | CASA :        |          | j               |                    |                 |                      | _                 |                 |                         |            |          |                   |
|                  |               |          |                 |                    |                 |                      |                   |                 |                         |            |          |                   |
|                  |               |          |                 |                    |                 |                      |                   |                 |                         |            |          |                   |
|                  |               |          |                 |                    |                 |                      |                   |                 |                         |            |          |                   |
|                  |               |          |                 |                    |                 |                      |                   |                 |                         |            |          |                   |
|                  |               |          |                 |                    |                 |                      |                   |                 |                         |            |          |                   |
|                  |               |          |                 |                    |                 |                      |                   |                 |                         |            |          |                   |
|                  |               |          |                 |                    |                 |                      |                   |                 |                         |            |          |                   |
|                  |               |          |                 |                    |                 |                      |                   |                 |                         |            |          |                   |
|                  |               |          |                 |                    |                 |                      |                   |                 |                         |            |          |                   |
|                  |               |          |                 |                    |                 |                      |                   |                 |                         |            |          |                   |
|                  |               |          |                 |                    |                 |                      |                   |                 |                         |            |          |                   |
|                  |               |          |                 |                    |                 |                      |                   |                 |                         |            |          |                   |
|                  |               |          |                 | 1                  | 1               |                      |                   |                 |                         |            |          |                   |
| Card             | Change P      | Pin      | Cheque          | Cost Rate          | Denomination    | Instrument           | Inventory         | Pin Validation  | Service Charge          | Signatu    | ine      | Travellers Cheque |
|                  |               |          |                 |                    |                 |                      |                   |                 | UDF                     |            | Close    | Clear             |

| Field Name              | Description                                                                                              |
|-------------------------|----------------------------------------------------------------------------------------------------|
| Account Open Date       | [Display]<br>This field displays the date on which the loan account is opened.                           |
| Application No.         | [Display]<br>This field displays the application number generated by the system for<br>the loan account. |
| Sanctioned<br>Amount    | [Display]<br>This field displays the sanctioned loan amount.                                             |
| Sanctioned Term of Loan | [Display]<br>This field displays the sanctioned term of the loan account.                                |
| Current Term of<br>Loan | [Display]<br>This field displays the current term of the loan account.                                   |
| Disbursed Amount        | [Display]<br>This field displays the total loan amount disbursed till date.                              |

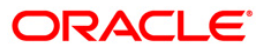

| Field Name                    | Description                                                                                                    |  |  |  |  |  |
|-------------------------------|----------------------------------------------------------------------------------------------------|--|--|--|--|--|
| Available for<br>Disbursement | [Display]<br>This field displays the balance loan amount to be disbursed.                                                                                                    |  |  |  |  |  |
|                               | This field displays value only in case the loan is partially disbursed.                                                                                                    |  |  |  |  |  |
| Outstanding<br>Principal      | [Display]<br>This field displays the outstanding principal amount to be paid by the customer.                                                                                                    |  |  |  |  |  |
| Line No.                      | [Display]                                                                                                    |  |  |  |  |  |
|                               | This field displays the central liability line number of the customer against which this credit has to be tracked.                                                                                                    |  |  |  |  |  |
|                               | The central liability of the customer is tracked using the Central Liability module. This line number or liability number is the <b>FLEXCUBE</b> customer ID of the customer under which the liability of the customer/group is being tracked.           |  |  |  |  |  |
| Unclear Amount                | [Display]                                                                                                    |  |  |  |  |  |
|                               | This field displays the uncleared cheque amount, if any clearing cheque has been deposited in the loan account and the cheque is pending clearance.                                                                                                    |  |  |  |  |  |
| Drawdown                      | [Display]                                                                                                    |  |  |  |  |  |
| Account                       | This field displays the drawdown account number, in case the loan account has drawdown instructions from a CASA account. For more details refer to <b>Account Payment Instructions</b> (Fast Path: LNM31) option.                                        |  |  |  |  |  |
| Advance Amount                | [Display]                                                                                                    |  |  |  |  |  |
|                               | This field displays the advance amount, if any amount is paid by the customer.                                                                                                    |  |  |  |  |  |
| Next Due Date                 | [Display]                                                                                                    |  |  |  |  |  |
|                               | This field displays the next due date for the repayment of loan installment by the customer.                                                                                                    |  |  |  |  |  |
| Amount Paid                   | [Display]                                                                                                    |  |  |  |  |  |
| Today                         | This field displays the amount paid by the customer on the current date.                                                                                                    |  |  |  |  |  |
| Accrued Interest              | [Display]                                                                                                    |  |  |  |  |  |
| Active interest               | This field displays the accrued interest for the amount.                                                                                                    |  |  |  |  |  |
| View Collateral               | [Optional, Pick List]                                                                                                    |  |  |  |  |  |
| Details                       | Select the view collateral details from the pick list to view the details of<br>the collateral linked to the loan account. This option will be enabled only<br>if the selected loan account is a Secured loan account with collateral<br>attached to it. |  |  |  |  |  |
| View Account                  | [Optional, Pick List]                                                                                                    |  |  |  |  |  |
| Relationship                  | Select the view account relationship from the pick list to view the details of the relationship associated to the loan account. The system will display the Customer ID, Customer Name and the Relationship.                                             |  |  |  |  |  |

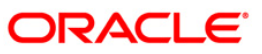

| Field Name   | Description                                                                                                    |
|--------------|----------------------------------------------------------------------------------------------------|
| View Hold on | [Optional, Pick List]                                                                                                    |
| CASA         | Select the appropriate CASA account hold from the pick list.                                                                                                    |
|              | If the selected loan account has a CASA account attached and the CASA account has a hold on it, the details of such hold will be displayed on selection of this pick list. |

16. Click the **Interest Details** tab to view the interest details.

| Account Transactions              | Inquiry*              |                                               |                                                           | <b>1</b> 00                                               |              |
|-----------------------------------|-----------------------|-----------------------------------------------|-----------------------------------------------------------|-----------------------------------------------------------|--------------|
| Account Details ——                |                       |                                               |                                                           |                                                           |              |
| Account No :                      | 0010000500002618      | Product :                                     | 70000-Index Level - A                                     |                                                           |              |
| Currency :                        | RMB 🗾                 | Name :                                        | BIN NIU                                                   |                                                           |              |
| Accrual Status :                  | SUSPENDED -           | Account Status :                              | ACCOUNT OPENED TODAY                                      |                                                           |              |
| Outstanding Balance :             |                       | 36.00                                         |                                                           |                                                           |              |
| Date of Maturity :                | 27/08/2013            |                                               |                                                           |                                                           |              |
| C Audit Trail Inquiry C           | Arrears Inquiry C Acc | ount Ledger Inquiry 💿 Account D               | etails 🥤 Min Amt Due 🕐 Disbursement Deduct                | tion Details 🔘 PostPonement Details 🔘 Settlement Inquiry  |              |
| Min Amount Txns<br>Transaction De | tails Disbu           | rsement Deduction Details<br>Txn Details Inte | PostPonement Details PostPonement Details Account Details | Credits/Debits Details Settlement Details                 | 5<br>5       |
| Fixed Rate Account :              | false                 | Interest Freeze Status                        | 8                                                         |                                                           |              |
| Interest Variance :               |                       | 0                                             |                                                           |                                                           |              |
| Interest Rate :                   | 0.361239              | 8765 Penalty Interest Rate :                  | 0.00000000                                                |                                                           |              |
| Interest Charged Upto :           |                       | 1997                                          |                                                           |                                                           |              |
| Interect Bace                     |                       | O OO Penalty Interest Base :                  |                                                           |                                                           |              |
| Cumulative Interact Dade          | urad .                | 0.00 Tenacy Incorest base .                   | 0.00                                                      |                                                           |              |
| Due To Principal Offset O         | ption :               | 0.00                                          |                                                           |                                                           |              |
|                                   |                       |                                               |                                                           |                                                           |              |
|                                   |                       |                                               |                                                           |                                                           |              |
|                                   |                       |                                               |                                                           |                                                           |              |
|                                   |                       |                                               |                                                           |                                                           |              |
|                                   |                       |                                               |                                                           |                                                           |              |
|                                   |                       |                                               |                                                           |                                                           |              |
|                                   |                       |                                               |                                                           |                                                           |              |
|                                   |                       |                                               |                                                           |                                                           |              |
|                                   |                       |                                               |                                                           |                                                           |              |
|                                   |                       |                                               |                                                           |                                                           |              |
|                                   |                       |                                               |                                                           |                                                           |              |
|                                   |                       |                                               |                                                           |                                                           |              |
| 41                                |                       |                                               |                                                           |                                                           | 1.51         |
|                                   |                       |                                               |                                                           |                                                           |              |
| Card Change                       | e Pin Cheque          | Cost Rate FCY Change                          | Denomination Instrument Invento                           | ry   Pin Validation   Service Charge   Signature   Travel | llers Cheque |
|                                   |                       |                                               |                                                           | UDF Close                                                 | Clear        |

### **Interest Details**

A teller can view the interest related details of the loan account. This inquiry tab is available under the Account Details option itself. This includes details like the interest rate applicable, the variance applied at account level, interest base (for next charging) and interest freeze status (freeze or not). Penalty interest details like the rate and base are also available on inquiry.

Product

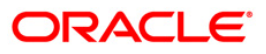

# **Field Description**

| Field Name                         | Description                                                                                                    |  |  |  |  |  |
|------------------------------------|----------------------------------------------------------------------------------------------------|--|--|--|--|--|
| Fixed Rate<br>Account              | [Display]<br>This field displays whether the rate of interest is fixed or not.                                                                                                    |  |  |  |  |  |
|                                    | If the rate of interest is fixed it displays Y or else if the rate of interest is<br>not fixed, i.e., Floating it displays N. The criteria or the rate definition for<br>interest being Fixed or Floating is defined in the <b>Loans Product Rate</b><br><b>Plan</b> (Fast Path: LN060) option. |  |  |  |  |  |
| Interest Freeze                    | [Display]                                                                                                    |  |  |  |  |  |
| Status                             | This field displays the interest freeze status.                                                                                                    |  |  |  |  |  |
|                                    | If the loan account is recalled and interest is frozen, the frozen status of<br>the interest on the loan account is displayed in this field. Interest freeze<br>results in stoppage of the interest accruals and charging in the loan<br>accounts, and only the interest base will be updated.  |  |  |  |  |  |
| Interest Variance                  | [Display]                                                                                                    |  |  |  |  |  |
|                                    | This field displays any interest rate variance applied to the loan account.<br>It displays up to 10 digits after decimal.                                                                                                    |  |  |  |  |  |
| Interest Rate                      | [Display]                                                                                                    |  |  |  |  |  |
|                                    | This field displays the interest rate applicable to the loan account. It displays up to 10 digits after decimal.                                                                                                    |  |  |  |  |  |
| Penalty Interest                   | [Display]                                                                                                    |  |  |  |  |  |
| Rate                               | This field displays the penalty interest rate applicable to the loan account. It displays up to 10 digits after decimal.                                                                                                    |  |  |  |  |  |
| Interest Charged                   | [Display]                                                                                                    |  |  |  |  |  |
| Upto                               | This field displays the date up to which interest has been charged on the loan account.                                                                                                    |  |  |  |  |  |
| Interest Base                      | [Display]                                                                                                    |  |  |  |  |  |
|                                    | This field displays the base on which interest will be calculated during the accrual.                                                                                                    |  |  |  |  |  |
| Penalty Interest                   | [Display]                                                                                                    |  |  |  |  |  |
| Base                               | This field displays the base on which the penalty interest will be calculated on the next penalty calculation day.                                                                                                    |  |  |  |  |  |
| Cumulative Interest                | [Display]                                                                                                    |  |  |  |  |  |
| Reduced Due to<br>Principal option | This field displays the cumulative interest amount saved by the customer if the <b>Principal offset Allowed</b> check box is selected for the defined product under which the account is maintained.                                                                                            |  |  |  |  |  |
|                                    | This field displays the interest amount saved till the last interest charging date by the customer.                                                                                                    |  |  |  |  |  |

17. Click the Arrear Totals tab to view the arrears details.
### **Arrear Totals**

A snap-shot view of all the statistical details related to the dues in the loan account can be viewed using the Arrear tab. System makes available the account related details like the amount of interest, post maturity interest, fees, penalty, premium, legal fees, outgoings, compounding interest arrears and diverting interest arrears due on date. The total principal arrears, total of normal arrears, total of suspended arrears and sum total of arrears is also displayed.

| Account Transactions Inquiry*                                                                                                    |
|----------------------------------------------------------------------------------------------------|
| Account Details                                                                                                    |
| Account No : 000000000012001 Product : 40003-Test-Regular Loan - EPI                                                                                                    |
| Currency : RMB R Name : AJAY RANA                                                                                                    |
| Acroual Status : NORMAL 💌 Account Status : ACCOUNT OPEN REGULAR                                                                                                    |
| Outstanding Balance : 81,514.47                                                                                                    |
| Date of Maturity : 15/08/2012                                                                                                    |
| C Audit Trail Inquiry C Arrears Inquiry C Account Ledger Inquiry 🖲 Account Details 🖷 Min Amt Due C Disbursement Deduction Details 🖗 PostPonement Details C Settlement Inquiry |
| Min Amount Txms Disbursement Deduction Details PostPonement Details Credits/Debits Details Settlement Details                                                                 |
| Transaction Details Txn Details Interest Details Account Details Arrear Totals Arrear Txns                                                                                    |
| NORMAL SUSPENDED                                                                                                    |
| Interest : 1,500.00 0.00 Principal Arrears : 25,908.31                                                                                                    |
| Post Maturity Interest : 0.00 0.00                                                                                                    |
| Fees : 0.00 0.00 Total Normal Arrears : 1,514.47                                                                                                    |
| Penalty : 7.84 0.00                                                                                                    |
| Premium : 0.00 0.00 Total Suspended Arrears : 0.00                                                                                                    |
| Legal Fees : 0.00 0.00                                                                                                    |
| Outgoings : 0.00 0.00 Total Arrears : 27,422.78                                                                                                    |
| Compounding Interest Arrears: 6.63 0.00                                                                                                    |
| Diverting Interest Arrears: 0.00 0.00                                                                                                    |
|                                                                                                    |
|                                                                                                    |
|                                                                                                    |
|                                                                                                    |
|                                                                                                    |
|                                                                                                    |
|                                                                                                    |
|                                                                                                    |
|                                                                                                    |
|                                                                                                    |
|                                                                                                    |
|                                                                                                    |
| Card Charoe Pin Cheoue Cost Rate Denomination Instrument Inventory Pin Validation Service Charne Signature Travellers Cherose                                                 |
|                                                                                                    |
| UUF Close Clear                                                                                                    |

#### **Field Description**

Field Name

Description

#### Normal

If arrears are due in the loan account with accrual status of the loan account as normal, then the values will be displayed in the following fields. Arrears which were due and have not been clawed back post suspension of the loan account will also display values under the normal arrears column.

| Interest                  | [Display]<br>This field displays the normal interest due paid in the loan account.                                                                                                    |
|---------------------------|----------------------------------------------------------------------------------------------------|
| Post Maturity<br>Interest | [Display]<br>This field displays the post maturity interest.                                                                                                    |
|                           | If the loan account is in Post Maturity stage, the post maturity interest<br>amount will be displayed. Ideally this field should not have any value as<br>banks usually treat loans in Post maturity stage as Suspended and<br>hence the Post Maturity interest arrears should appear in the suspended<br>column as against the normal. |

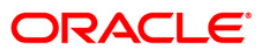

| Description                                                                                                    |
|----------------------------------------------------------------------------------------------------|
| [Display]<br>This field displays the fees that are due in the loan account.                                                                                                    |
| [Display]<br>This field displays the penalty due from the customer under the normal period.                                                                                                    |
| [Display]<br>This field displays the premium due under the normal period.                                                                                                    |
| [Display]<br>This field displays the legal fees due under the normal period.                                                                                                    |
| [Display]<br>This field displays the outgoings due under the normal period.                                                                                                    |
| [Display]<br>This field displays the compounding interest arrears due under the normal period.                                                                                                    |
| Note: Compounding interest is an interest type which is defined<br>when compounding interest is to be computed on the outstanding<br>arrears.                                                                                                    |
| [Display]<br>This field displays the diverting interest arrears due under the normal period.                                                                                                    |
| Note: If the loan amount disbursed, is used by the customer for<br>any purpose other than the purpose for which loan is disbursed,<br>then the account is charged with diverting Interest and is<br>accounted for in diverting interest receivable GL and will be |
|                                                                                                    |

#### Suspended

If arrears are due in the loan account with accrual status of the loan account as suspended, then the values will be displayed in the following fields. Arrears which were due prior to suspension of the loan account and clawed back will also display values under the Suspended arrears column.

| Interest      | [Display]<br>This field displays the interest due in the suspended period.   |
|---------------|------------------------------------------------------------------------------|
| Post Maturity | [Display]                                                                    |
| Interest      | This field displays the post maturity interest due for the suspended period. |
| Fees          | [Display]                                                                    |
|               | This field displays the fees due under the suspended period.                 |

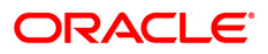

| Field Name                      | Description                                                                                                    |  |  |  |  |  |  |
|---------------------------------|----------------------------------------------------------------------------------------------------|--|--|--|--|--|--|
| Penalty                         | [Display]<br>This field displays the penalty due from the customer under the suspended period.                                                                                                    |  |  |  |  |  |  |
| Premium                         | [Display]<br>This field displays the premium due under the suspended period.                                                                                                    |  |  |  |  |  |  |
| Legal Fees                      | [Display]<br>This field displays the legal fees due under the suspended period.                                                                                                    |  |  |  |  |  |  |
| Outgoings                       | [Display]<br>This field displays the outgoings due under the suspended period.                                                                                                    |  |  |  |  |  |  |
| Compounding<br>Interest Arrears | [Display]<br>This field displays the Compounding Interest arrears due under the suspended period.                                                                                                    |  |  |  |  |  |  |
|                                 | Note: Compounding Interest is an interest type which is defined<br>when compounding interest is to be computed on the outstanding<br>arrears.                                                                                                    |  |  |  |  |  |  |
| Diverting Interest<br>Arrears   | [Display]<br>This field displays the Diverting Interest arrears due under the<br>suspended period.<br>Note: If the loan amount disbursed, is used by the customer for<br>any purpose other than the purpose for which loan is disbursed,<br>then the account is charged with Diverting Interest and is |  |  |  |  |  |  |
|                                 | accounted for in Diverting Interest Receivable GL and will be<br>considered as a separate arrear type.                                                                                                    |  |  |  |  |  |  |
| Principal Arrears               | [Display]<br>This field displays the total principal arrears due on the loan account till date.                                                                                                    |  |  |  |  |  |  |
| Total Normal<br>Arrears         | [Display]<br>This field displays the total normal arrears for the loan account till date.<br>This field displays the total of all the arrears under the normal column.                                                                                                    |  |  |  |  |  |  |
| Total Suspended<br>Arrears      | [Display]<br>This field displays the total suspended arrears for the loan account till<br>date.<br>This field displays the total of all the arrears under the suspended                                                                                                    |  |  |  |  |  |  |
| Total Arrears                   | Cournn.<br>[Display]<br>This field displays the total arrears for the loan account till date.<br>This field displays the total of Principal Arrears + Total Normal Arrears +<br>Total Suspended Arrears.                                                                                               |  |  |  |  |  |  |

18. Click the **Min Amt Dues** option to view the **Min Amount** tab.

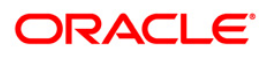

### Min Amt Due

A teller can inquire about the MAD arrears raised on the revolving loan account.

### **Min Amount**

| Account Transacti                | ions Inquir | ¥.                  |             |                  |                 |            |                 |           |              |             |
|----------------------------------|-------------|---------------------|-------------|------------------|-----------------|------------|-----------------|-----------|--------------|-------------|
| Account Details —<br>Account No: | [           | 9990100000115       |             | Product:         | 10 - REV        | OLVING LC  | AN UNSECUR      | ED        | Ŧ            |             |
| Currency:                        | 1           | NR 🔽                |             | Name:            | SASI            |            |                 |           |              |             |
| Accrual Status:                  | Ν           | IORMAL              |             | Account Status:  | ACCOU           | NT OPEN RI | EGULAR          | ×         |              |             |
| Outstanding Balanc               | e: [        | 0                   | .00         |                  |                 |            |                 |           |              |             |
| Date of Maturity:                | 2           | 7/10/2005           | 2           |                  |                 |            |                 |           |              |             |
| C Audit Trail Inquir             | y C Arrears | Inquiry O Account L | edger Inqui | ry C Account Def | tails 💿 Min Amt | Due C Fir  | st Disb Details | C PostPon | ement Detail | s           |
| Min Amount                       | Txn         | Interest Ac         | count       | Arrear           | Arrear Mir      | Amount     | First Disb      | PostPo    | nement       |             |
| Arrear Type :                    |             | All Transactions    |             | -                | All Arrears     |            | •               |           |              |             |
| No of Late Payme                 | ents :      |                     |             |                  |                 |            |                 |           |              |             |
|                                  |             |                     |             |                  |                 |            |                 |           |              |             |
| Ref Bill No Type                 | Due Date    | Amount Assessed A   | mount Due   | Amount Expired   | DaysPast Due    | LastPayme  | nt Date Arrea   | r Status  |              |             |
| 1H                               | 27/11/2004  | 4,037.27            | 0.00        | 4,037.27         | 0               | 01/0       | 01/1950         | Unpaid    |              |             |
| 2 H  :                           | 27/12/2004  | 4,060.82            | 4,060.82    | 0.00             | 4               | 01/0       | J1/1950         | Unpaid    |              |             |
|                                  |             |                     |             |                  |                 |            |                 |           |              |             |
|                                  |             |                     |             |                  |                 |            |                 |           |              |             |
|                                  |             |                     |             |                  |                 |            |                 |           |              | Clear Close |

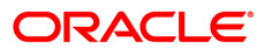

|             | Description                                                                                                    |
|-------------|----------------------------------------------------------------------------------------------------|
| Arrear Type | [Mandatory, Drop-Down]                                                                                                    |
|             | Select the type of arrears from the drop-down list.                                                                                                    |
|             | The options are:                                                                                                    |
|             | All Transactions                                                                                                    |
|             | <ul> <li>Installment Arrears (Principal &amp; Interest arrears)</li> </ul>                                                                               |
|             | Penalty Arrears                                                                                                    |
|             | Other Arrears                                                                                                    |
|             | Principal                                                                                                    |
|             | Interest                                                                                                    |
|             | Post Maturity Interest                                                                                                    |
|             | • Fees                                                                                                    |
|             | Premium                                                                                                    |
|             | Outgoing                                                                                                    |
|             | Legal Fees                                                                                                    |
|             | Select the filter criteria from the drop-down list adjacent to the Arrear Type drop-down list.                                                           |
|             | The options are:                                                                                                    |
|             | <ul> <li>All arrears – System will display all the arrears both paid<br/>and unpaid arrears for the selected arrear type</li> </ul>                      |
|             | <ul> <li>Unpaid arrears - System will display only the unpaid<br/>arrears for the selected arrear type</li> </ul>                                        |
|             | <ul> <li>Paid arrears - System will display only the paid arrears for<br/>the selected arrear type</li> </ul>                                            |
| No of Late  | [Display]                                                                                                    |
| Payments    | This field displays the total number of payments by the customer after<br>the date which includes his due date and grace days for re-payment, if<br>any. |
| Column Name | Description                                                                                                    |
| Ref Bill No | [Display]                                                                                                    |
|             | This column displays the system generated reference bill number is displayed.                                                                            |

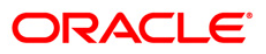

| Column Name     | Description                                                                                                    |  |  |  |  |
|-----------------|----------------------------------------------------------------------------------------------------|--|--|--|--|
| Туре            | [Display]                                                                                                    |  |  |  |  |
|                 | This column displays the type of arrears depending on the selection of the Arrear Type.                                                                         |  |  |  |  |
|                 | The options are:                                                                                                    |  |  |  |  |
|                 | I - Interest Arrears                                                                                                    |  |  |  |  |
|                 | F - Fee Arrears                                                                                                    |  |  |  |  |
|                 | S - Legal Fees Arrears                                                                                                    |  |  |  |  |
|                 | O- Outgoing Arrears                                                                                                    |  |  |  |  |
|                 | D - Suspended Fees                                                                                                    |  |  |  |  |
|                 | E - Suspended Legal fees                                                                                                    |  |  |  |  |
|                 | G - Suspended Premium                                                                                                    |  |  |  |  |
|                 | M - Suspended Outgoings                                                                                                    |  |  |  |  |
|                 | P - Premium Arrears                                                                                                    |  |  |  |  |
|                 | N - Non-Accrual Interest Arrears (Suspended interest)                                                                                                    |  |  |  |  |
|                 | A - Penalty Arrears                                                                                                    |  |  |  |  |
|                 | L - Late Fee Arrears (Suspended Penalty interest)                                                                                                    |  |  |  |  |
|                 | U - Suspended Post Maturity Interest                                                                                                    |  |  |  |  |
|                 | T - Post Maturity Interest                                                                                                    |  |  |  |  |
|                 | C - Principal Arrears                                                                                                    |  |  |  |  |
| Due Date        | [Display]                                                                                                    |  |  |  |  |
|                 | This column displays the date on which the arrears were raised on the account.                                                                                  |  |  |  |  |
| Amount Assessed | [Display]                                                                                                    |  |  |  |  |
|                 | This column displays the total amount of raised arrears.                                                                                                    |  |  |  |  |
| Amount Due      | [Display]                                                                                                    |  |  |  |  |
|                 | This column displays the amount that is due.                                                                                                    |  |  |  |  |
|                 | Amount Due = Amount Assessed any amount paid by the customer                                                                                                    |  |  |  |  |
|                 | If the customer has no arrears pending, this column would be 0 and if the customer has partly paid the arrears this column will display the balance amount due. |  |  |  |  |
| Amount Expired  | [Display]                                                                                                    |  |  |  |  |
|                 | This column displays the expired amount.                                                                                                    |  |  |  |  |
|                 | The expired amount is the outstanding amount not paid by the custome<br>for the previous months.                                                                |  |  |  |  |

| Column Name      | Description                                                                                                    |
|------------------|----------------------------------------------------------------------------------------------------|
| Days Past Due    | [Display]                                                                                                    |
|                  | This column displays the number of days for which the arrears have been outstanding.                                                                              |
|                  | Days past due = Current date - date on which the<br>arrears were raised                                                                                           |
|                  | This column will hold a value for all arrears, which have an amount due, greater than zero. If the amount due is zero this field will also display value as zero. |
| LastPayment Date | [Display]                                                                                                    |
|                  | This column displays the last date on which payment was made by the customer against the particular arrear.                                                       |
| Arrear Status    | [Display]                                                                                                    |
|                  | This column displays the status of the total amount to be paid by the customer.                                                                                   |
|                  | · · · · · · · · · · · · · · · · · · ·                                                                                                    |

19. Double-click the appropriate record to view the **Min Amount** tab.

### Min Amount

| Account Transactions Inc       | quiry                                                                                                    |                  |                      |                     |             |  |  |  |  |  |  |
|--------------------------------|----------------------------------------------------------------------------------------------------|------------------|----------------------|---------------------|-------------|--|--|--|--|--|--|
| Account Details<br>Account No: | 09990100000115                                                                                                    | Product:         | 10 - REVOLVING L     | OAN UNSECURED       | >           |  |  |  |  |  |  |
| Currency:                      | INR 💽                                                                                                    | Name:            | SASI                 |                     |             |  |  |  |  |  |  |
| Accrual Status:                | NORMAL Account Status:                                                                                                    |                  | ACCOUNT OPEN REGULAR |                     |             |  |  |  |  |  |  |
| Outstanding Balance:           | 0.00                                                                                                    |                  |                      |                     |             |  |  |  |  |  |  |
| Date of Maturity:              | 27/10/2005                                                                                                    |                  |                      |                     |             |  |  |  |  |  |  |
| C Audit Trail Inquiry C Arre   | C Audit Trail Inquiry C Arrears Inquiry C Account Ledger Inquiry C Account Details Inquiry C Arrears Inquiry C Account Ledger Inquiry C Account Details C PostPonement Details |                  |                      |                     |             |  |  |  |  |  |  |
| Min Amount Txn                 | Interest Account                                                                                                    | Arrear           | Min Amount           | First Disb PostPo   | nement      |  |  |  |  |  |  |
| Plan Type :                    | Refe                                                                                                    | erence Bill No : |                      | Due Date :          |             |  |  |  |  |  |  |
| Amount Assessed :              | 0.00 Amc                                                                                                    | ount Due :       | 0.00                 | Sc/Insurance Code : | 0.00        |  |  |  |  |  |  |
|                                |                                                                                                    |                  |                      |                     |             |  |  |  |  |  |  |
|                                |                                                                                                    |                  |                      |                     |             |  |  |  |  |  |  |
|                                |                                                                                                    |                  |                      |                     |             |  |  |  |  |  |  |
|                                |                                                                                                    |                  |                      |                     |             |  |  |  |  |  |  |
|                                |                                                                                                    |                  |                      |                     |             |  |  |  |  |  |  |
|                                |                                                                                                    |                  |                      |                     |             |  |  |  |  |  |  |
|                                |                                                                                                    |                  |                      |                     |             |  |  |  |  |  |  |
|                                |                                                                                                    |                  |                      |                     |             |  |  |  |  |  |  |
|                                |                                                                                                    |                  |                      |                     |             |  |  |  |  |  |  |
|                                |                                                                                                    |                  |                      |                     |             |  |  |  |  |  |  |
|                                |                                                                                                    |                  |                      |                     |             |  |  |  |  |  |  |
|                                |                                                                                                    |                  |                      |                     |             |  |  |  |  |  |  |
|                                |                                                                                                    |                  |                      |                     |             |  |  |  |  |  |  |
|                                |                                                                                                    |                  |                      |                     |             |  |  |  |  |  |  |
|                                |                                                                                                    |                  |                      |                     |             |  |  |  |  |  |  |
|                                |                                                                                                    |                  |                      |                     |             |  |  |  |  |  |  |
|                                |                                                                                                    |                  |                      |                     |             |  |  |  |  |  |  |
|                                |                                                                                                    |                  |                      |                     | Clear Close |  |  |  |  |  |  |

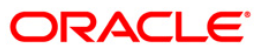

| Field Name        | Description                                                                                                    |
|-------------------|----------------------------------------------------------------------------------------------------|
| Plan Type         | [Display]<br>This field displays the MAD plan type attached to the Revolving Loan<br>account.                                                                                                    |
| Reference Bill No | [Display]<br>This field displays the system generated reference bill number.                                                                                                    |
| Due Date          | [Display]<br>This field displays the date on which the arrears were raised on the account.                                                                                                    |
| Amount Assessed   | [Display]<br>This field displays the total amount of arrears that have raised.                                                                                                    |
| Amount Due        | <pre>[Display] This field displays the amount that is due. Amount Due = Amount Assessed any amount paid by the customer If the customer has no arrears pending, this column would be 0 and if the customer has partly paid the arrears this column will display the balance amount due.</pre> |
| SC/Insurance Code | [Display]<br>This field displays the service charge code or insurance code, if the<br>arrear is a service charge or an insurance premium.                                                                                                    |

### **Field Description**

20. Click the First Disb Details option to view the First Disb Details tab.

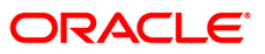

### **First Disb Details**

| Account Tra                                               | ansactions Inqui                                                                                                    | ry*          |            |                                                  |                     |           |                |              |                | 🆧 🚺 🗵               |
|-----------------------------------------------------------|----------------------------------------------------------------------------------------------------|--------------|------------|--------------------------------------------------|---------------------|-----------|----------------|--------------|----------------|---------------------|
| - Account De                                              | etails                                                                                                    |              |            |                                                  |                     |           |                |              |                |                     |
| Account No :                                              | 0000                                                                                                    | 0000456360   | Product :  | Product : 852-Split Loans P2 -40 K MIn split amt |                     |           |                |              |                |                     |
| Currency :                                                | INR                                                                                                    | ~            | Name :     |                                                  | MINI THOMAS         |           |                |              |                |                     |
| Accrual Status                                            | s: NOR                                                                                                    | MAL          | Account S  | Status :                                         | ACCOUNT OPEN R      | EGULAR    | ~              |              |                |                     |
| Outstanding E                                             | Balance :                                                                                                    | 534,0        | 55.54      |                                                  |                     |           |                |              |                |                     |
| Date of Matur                                             | Date of Maturity : 15/05/2008                                                                                                    |              |            |                                                  |                     |           |                |              |                |                     |
| 🔘 Audit Trail                                             | Audit Trail Inquiry O Arcears Inquiry Account Ledger Inquiry Account Details Min Amt Due First Disb Details PostPonement Details Settlement Inquiry |              |            |                                                  |                     |           |                |              |                |                     |
| Tra                                                       |                                                                                                    | Txr          | Details    |                                                  | Details             | Account   | t Details      | Arrear       | Totals         | Arrear Txns         |
| Min A                                                     | Amount Txns                                                                                                    | First Di     | sb Details | P                                                | ostPonement Details |           | Credits/De     | bits Details |                | No Book Inquiry     |
|                                                           |                                                                                                    |              |            |                                                  |                     |           |                |              |                |                     |
| Sr. No                                                    | Туре                                                                                                    | Amount (Lcy) | Lcy        | Rate                                             | Amount (Acy)        | Acy       | Amount (Tcy)   | Тсу          | Mode           |                     |
| 1                                                         | Fee/Charge                                                                                                    | 450.00       | INR        | 1                                                | 450.00              | INR       | 450.00         | INR          | Deduct         | <b>^</b>            |
| 2                                                         | Fee/Charge                                                                                                    | 5,750.00     | INR        | 1                                                | 5,750.00            | INR       | 5,750.00       | INR          | Deduct         |                     |
| 3                                                         | Fee/Charge                                                                                                    | 11,250.00    | INR        | 1                                                | 11,250.00           | INR       | 11,250.00      | INR          | Dr. Loan Acct. |                     |
| 4                                                         | Fee/Charge                                                                                                    | 1,250.00     | INR        | 1                                                | 1,250.00            | INR       | 1,250.00       | INR          | Dr. Loan Acct. | <b>•</b>            |
| Compensation<br>Compensation<br>SC Code :<br>Compensation | n Details                                                                                                    | 0.00         | SC Curre   | ency :                                           |                     |           |                |              |                |                     |
| Card                                                      | Change Pin                                                                                                    | Cheque       | Cost Rate  | Denomination                                     | Instrument          | Inventory | Pin Validation | Service Cha  | rge Signatur   | a Travellers Cheque |

| Column Name  | Description                                                                                  |
|--------------|----------------------------------------------------------------------------------------------|
| Sr. No       | [Display]<br>This column displays the system generated serial number.                        |
| Туре         | [Display]<br>This column displays the type of charges levied on the account.                 |
| Amount (Lcy) | [Display]<br>This column displays the total amount of charges raised in local<br>currency.   |
| Lcy          | [Display]<br>This column displays the local currency.                                        |
| Rate         | [Display]<br>This column displays the rate of the local currency.                            |
| Amount (Acy) | [Display]<br>This column displays the total amount of charges raised in account<br>currency. |

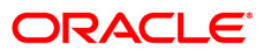

| Column Name                                                                          | Description                                                                                                    |
|--------------------------------------------------------------------------------------|----------------------------------------------------------------------------------------------------|
| Асу                                                                                  | [Display]<br>This column displays the account currency.                                                                                                    |
| Amount (Tcy)                                                                         | [Display]<br>This column displays the total amount of charges raised in transaction<br>currency.                                                                                                    |
| Тсу                                                                                  | [Display]<br>This column displays the transaction currency.                                                                                                    |
| Mode                                                                                 | [Display]<br>This column displays the mode in which the charge is levied.                                                                                                    |
|                                                                                      |                                                                                                    |
| Field Name                                                                           | Description                                                                                                    |
| Field Name<br>Deduction Details                                                      | Description                                                                                                    |
| Field Name<br>Deduction Details<br>Compensation<br>Details                           | Description<br>[Display]<br>This field displays the details of compensation.                                                                                                    |
| Field Name<br>Deduction Details<br>Compensation<br>Details<br>SC Code                | Description         [Display]         This field displays the details of compensation.         [Display]         This field displays the service charge code.                                                                                                    |
| Field Name<br>Deduction Details<br>Compensation<br>Details<br>SC Code<br>SC Currency | Description         [Display]         This field displays the details of compensation.         [Display]         This field displays the service charge code.         [Display]         This field displays the service charge code.         [Display]         This field displays the currency of the service charge. |

21. Double-click the appropriate record to view the **First Disb Details** tab.

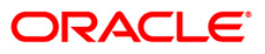

### First Disb Details

| Account Transactions Inc      | quiry                                  |                              |                                                   |                    |
|-------------------------------|----------------------------------------|------------------------------|---------------------------------------------------|--------------------|
|                               |                                        |                              |                                                   |                    |
| Account Details               | 00000002071                            | Product:                     | 614 - Term Loan 015mor                            | ~                  |
| Currency:                     | INR M                                  | Name:                        | DONSEBASTIAN                                      |                    |
| Accrual Status:               | NORMAL                                 | Account Status:              | ACCOUNT OPEN REGULAR                              |                    |
| Outstanding Balance:          | 608,630,00                             |                              | 1                                                 |                    |
| Date of Maturity:             | 31/12/2009                             |                              |                                                   |                    |
| <u>.</u>                      |                                        | <u></u>                      |                                                   |                    |
| Audit Trail Inquiry      Arre | ars Inquiry O Account Ledger Inquiry   | Account Details      Min Am  | Due 💿 First Disb Details 🕖 PostPonement Details 🔘 | Settlement Inquiry |
| Min Amount Txns First Di      | b Details PostPonement Details         | Credits/Debits Details       |                                                   |                    |
| irst Disb Details  Txn Deta   | ils    Interest Details    Account Det | ails Arrear Totals Arrear T: | (hs                                               |                    |
|                               |                                        |                              |                                                   |                    |
|                               |                                        |                              |                                                   |                    |
|                               |                                        |                              |                                                   |                    |
| Product Rates Progress Peri   | od Regular Post Maturity Interest      |                              |                                                   |                    |
|                               |                                        |                              |                                                   |                    |
|                               |                                        |                              |                                                   |                    |
|                               |                                        |                              |                                                   |                    |
|                               |                                        |                              |                                                   |                    |
|                               |                                        |                              |                                                   |                    |
|                               |                                        |                              |                                                   |                    |
|                               |                                        |                              |                                                   |                    |
|                               |                                        |                              |                                                   |                    |
|                               |                                        |                              |                                                   |                    |
|                               |                                        |                              |                                                   |                    |
|                               |                                        |                              |                                                   |                    |
|                               |                                        |                              |                                                   |                    |
|                               |                                        |                              |                                                   |                    |
|                               |                                        |                              |                                                   |                    |
|                               |                                        |                              |                                                   |                    |
|                               |                                        |                              |                                                   |                    |
|                               |                                        |                              |                                                   |                    |
|                               |                                        |                              |                                                   |                    |
|                               |                                        |                              |                                                   |                    |
|                               |                                        |                              |                                                   |                    |
|                               |                                        |                              |                                                   |                    |
|                               |                                        |                              |                                                   |                    |
|                               |                                        |                              |                                                   | Clear              |
|                               |                                        |                              |                                                   | Clear Close        |

### **Field Description**

| Column Name            | Description                                                                       |
|------------------------|-----------------------------------------------------------------------------------|
| Product Rates          | [Display]                                                                         |
|                        | This column displays the product rate. It displays up to 10 digits after decimal. |
| <b>Progress Period</b> | [Display]                                                                         |
|                        | This column displays the progress period of the product.                          |
| Regular                | [Display]                                                                         |
|                        | This column displays the regular first disbursement date.                         |
| Post Maturity          | [Display]                                                                         |
| Interest               | This column displays the post maturity interest.                                  |

22. Double-click the appropriate record to view the **Txn Details** tab.

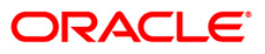

### Txn Details

Account Transactions Inquiry\* 🇞 🛛 🗵 Account Details -Account No : Product : 617-Term Loan 618 0000001007360  $\sim$ Currency : Name : KRISHNA PAI INR 💙 NORMAL Accrual Status : Account Status : Outstanding Balance : 0.00 Date of Maturity : 31/12/2008 🔘 Audit Trail Inquiry 🔘 Arrears Inquiry 🔘 Account Ledger Inquiry 🔘 Account Details 🔵 Min Amt Due 💿 First Disb Details 🔵 PostPonement Details 🔘 Settlement Inquiry Min Amount Txns First Disb Details
Transaction Listing Txn Details PostPonement Details Interest Details Credits/Debits Details Account Details Arrear Totals Settlement Detail 1 02/12/2009 02/12/2009 Txn Date : 00:00:00 Txn Time : Value Date : Mnemonic Code : 4080 CREDIT 800 Cheque No : Debit/Credit : Xfer Account : 
 Debit/Credit :

 6
 Txn No :

 6021
 Auth Id :

 INR V
 1,000.00

 Amount LCY :
 LN. Disb, SC (rehew \*
 Batch No : SubSeq No : 1 Teller No : SYSOPER Amount TCV -1,000.00 INR 🔽 Description : LN. Disb. SC./Other Income : DEDUCT\_FEES ~ SC Code : Txn Type : 1201 GL Code : 34000005 GL Description : SC GL CODE Card Change Pin Cheque Cost Rate Denomination Instrument Inventory Pin Validation Service Change Signature Travellers Cheque UDF OK Close Clear

#### Click on any particular transaction to view further transaction details.

| Field Name    | Description                                                                                                    |
|---------------|----------------------------------------------------------------------------------------------------|
| Txn Date      | [Display]<br>This field displays the date on which the transaction took place.                                                                                      |
| Txn Time      | [Display]<br>This field displays the time at which the transaction took place.                                                                                      |
| Value Date    | [Display]<br>This field displays the value date of the transaction.                                                                                                 |
| Mnemonic Code | [Display]<br>This field displays the predefined transaction mnemonic code associated<br>with the particular transaction being inquired.                             |
| Cheque No     | [Display]<br>This field displays the cheque number associated with the transaction.<br>This field will display value only in case of any check deposit transaction. |
| Debit/Credit  | [Display]<br>This field displays whether the transaction is a credit or debit type of transaction.                                                                  |

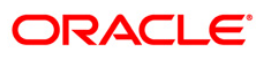

| Field Name     | Description                                                                                                    |
|----------------|----------------------------------------------------------------------------------------------------|
| Batch No       | [Display]<br>This field displays the system generated batch number.                                                                                                    |
| Txn No.        | [Display]<br>This field displays the system-generated transaction number.                                                                                                    |
| SubSeq No      | [Display]<br>This field displays the system-generated subsequence number.                                                                                                    |
| Teller No      | [Display]<br>This field displays the number of teller who had performed the transaction.                                                                                                    |
| Auth Id        | [Display]<br>This field displays the ID of the officer who has authorised the transaction.                                                                                                    |
| Amount TCY     | [Display]<br>This field displays the currency in which the transaction was performed.                                                                                                    |
| Amount (LCY)   | [Display]<br>This field displays the transaction amount in the local currency<br>equivalent of the bank.                                                                                         |
| Description    | [Display]<br>This field displays the description of the transaction.                                                                                                    |
| SC Code        | [Display]<br>This field displays the service charge code attached to the transaction.<br>This field will display value only if the transaction being inquired is<br>related to a service charge. |
| Txn Type       | [Display]<br>This field displays the type of the transaction associated with the<br>particular transaction.<br>Transaction types are predefined in the system.                                   |
| GL Code        | [Display]<br>This field displays the GL code, which was affected due to the transaction.                                                                                                    |
| GL Description | [Display]<br>This field displays the description of the GL code which was affected due to the transaction.                                                                                       |

23. Click the **PostPonement Details** option to view the **PostPonement Details** tab.

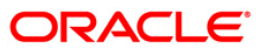

### **PostPonement Details**

| Account Transactions Inc                                                                                                    | luiry                                                                                                    |                                                             |                                                     |                   |       |       |
|----------------------------------------------------------------------------------------------------|----------------------------------------------------------------------------------------------------|-------------------------------------------------------------|-----------------------------------------------------|-------------------|-------|-------|
|                                                                                                    |                                                                                                    |                                                             |                                                     |                   |       |       |
| Account Details                                                                                                    | 000000002071                                                                                                    | Product:                                                    | 614 - Term Loan 015mor                              | ~                 |       |       |
| Currency:                                                                                                    | INR ¥                                                                                                    | Name:                                                       | DONSEBASTIAN                                        |                   |       |       |
| Accrual Status:                                                                                                    | NORMAL                                                                                                    | Account Status:                                             | ACCOUNT OPEN REGULAR                                |                   |       |       |
| Outstanding Balance:                                                                                                    | 608,630.00                                                                                                    |                                                             | ()                                                  |                   |       |       |
| Date of Maturity:                                                                                                    | 31/12/2009                                                                                                    |                                                             |                                                     |                   |       |       |
| 🔿 Audit Trail Inquiry 🔘 Arre                                                                                                    | ars Inquiry 🔘 Account Ledger Inquiry                                                                                                    | O Account Details O Min Am                                  | Due 🔘 First Disb Details 💿 PostPonement Details 🔘 S | ettlement Inquiry |       |       |
| Postpone Details    Ten Det<br>Min Amount Tsng    Ten Det<br>PostPonement Details<br>PostPonement Date From<br>Ref Bill No Original Due Date | IIII [] Interest Details [] Account Details<br>b: Details    <b>PostPonement Details</b>   <br>1 14/02/2007       PostPonement<br>Date Postponed To   Arrear Type   Amore<br>Date Postponed To   Arrear Type   Amore    PostPonement    PostPonement    PostPon | aita    Arrear Totals    Arrear T<br>Credits/Debits Details | ef                                                  |                   |       |       |
|                                                                                                    |                                                                                                    |                                                             |                                                     |                   |       |       |
|                                                                                                    |                                                                                                    |                                                             |                                                     |                   |       |       |
|                                                                                                    |                                                                                                    |                                                             |                                                     | Inquire           | Clear | Close |

| Column Name               | Description                                                                                                    |  |  |  |  |  |  |
|---------------------------|----------------------------------------------------------------------------------------------------|--|--|--|--|--|--|
| PostPone Details          |                                                                                                    |  |  |  |  |  |  |
| PostPonement<br>Date From | [Mandatory, Pick List]<br>Select the date from which the installment will be postponed from the<br>pick list.  |  |  |  |  |  |  |
| PostPonement<br>Date To   | [Mandatory, Pick List]<br>Select the date up to which the installment will be postponed from the<br>pick list. |  |  |  |  |  |  |
| Ref Bill No               | [Display]<br>This column displays the system generated reference bill number.                                  |  |  |  |  |  |  |
| Original Due Date         | [Display]<br>This column displays the original date on which the arrears were raised<br>on the account.        |  |  |  |  |  |  |
| Date Postponed To         | [Display]<br>This column displays the date to which the arrears were postponed.                                |  |  |  |  |  |  |

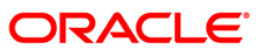

| Column Name      | Description                                                                |
|------------------|----------------------------------------------------------------------------|
| Arrear Type      | [Display]                                                                  |
|                  | This column displays the type of arrears.                                  |
|                  | The options are:                                                           |
|                  | I - Interest Arrears                                                       |
|                  | F - Fee Arrears                                                            |
|                  | S - Legal Fees Arrears                                                     |
|                  | O- Outgoing Arrears                                                        |
|                  | D - Suspended Fees                                                         |
|                  | E - Suspended Legal fees                                                   |
|                  | G - Suspended Premium                                                      |
|                  | M - Suspended Outgoings                                                    |
|                  | P - Premium Arrears                                                        |
|                  | <ul> <li>N - Non-Accrual Interest Arrears (Suspended interest)</li> </ul>  |
|                  | A - Penalty Arrears                                                        |
|                  | <ul> <li>L - Late Fee Arrears (Suspended Penalty interest)</li> </ul>      |
|                  | <ul> <li>U - Suspended Post Maturity Interest</li> </ul>                   |
|                  | T - Post Maturity Interest                                                 |
|                  | C - Principal Arrears                                                      |
| Amount Assessed  | [Display]                                                                  |
|                  | This column displays the total amount of arrears that have been raised.    |
| Amount Postponed | [Display]                                                                  |
|                  | This column displays the total amount of arrears that have been postponed. |

24. Double-click the appropriate record to view the **Postpone Details** tab.

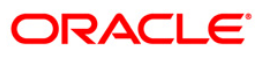

### **Postpone Details**

| Account Transactions In     | quiry                                  |                                                                                                    |                                                                        |
|-----------------------------|----------------------------------------|----------------------------------------------------------------------------------------------------|------------------------------------------------------------------------|
|                             |                                        |                                                                                                    |                                                                        |
| _ Account Details           | 000000002071                           | Products                                                                                                    | 614 - Term Loap 015mor                                                 |
| Currencu:                   | INR W                                  | Name                                                                                                    |                                                                        |
| Accrual Status              | NORMAL                                 | Account Status                                                                                                    |                                                                        |
| Outstanding Balance:        | 600.000                                | in a contraction of the contraction of the contract |                                                                        |
| Date of Maturitur           | 21/12/2009                             |                                                                                                    |                                                                        |
|                             |                                        | -                                                                                                    |                                                                        |
| O Audit Trail Inquiry O Arr | ears Inquiry () Account Ledger Inquiry | Account Details () Min Am                                                                                                    | t Due 🔘 First Disb Details 💿 PostPonement Details 🔘 Settlement Inquiry |
| Min Amount Txns   First D   | sb Details PostPonement Details        | Credits/Debits Details                                                                                                    |                                                                        |
| Postpone Details  T×n Det   | ails    Interest Details    Account De | tails    Arrear Totals    Arrear T                                                                                                    | xns                                                                    |
|                             |                                        |                                                                                                    |                                                                        |
|                             |                                        |                                                                                                    |                                                                        |
|                             |                                        |                                                                                                    |                                                                        |
| Product Rates Progress Per  | iod Regular Post Maturity Interest     |                                                                                                    |                                                                        |
|                             |                                        |                                                                                                    |                                                                        |
|                             |                                        |                                                                                                    |                                                                        |
|                             |                                        |                                                                                                    |                                                                        |
|                             |                                        |                                                                                                    |                                                                        |
|                             |                                        |                                                                                                    |                                                                        |
|                             |                                        |                                                                                                    |                                                                        |
|                             |                                        |                                                                                                    |                                                                        |
|                             |                                        |                                                                                                    |                                                                        |
|                             |                                        |                                                                                                    |                                                                        |
|                             |                                        |                                                                                                    |                                                                        |
|                             |                                        |                                                                                                    |                                                                        |
|                             |                                        |                                                                                                    |                                                                        |
|                             |                                        |                                                                                                    |                                                                        |
|                             |                                        |                                                                                                    |                                                                        |
|                             |                                        |                                                                                                    |                                                                        |
|                             |                                        |                                                                                                    |                                                                        |
|                             |                                        |                                                                                                    |                                                                        |
|                             |                                        |                                                                                                    |                                                                        |
|                             |                                        |                                                                                                    |                                                                        |
|                             |                                        |                                                                                                    |                                                                        |
|                             |                                        |                                                                                                    |                                                                        |
|                             |                                        |                                                                                                    | Inquire Clear Cl                                                       |

| Column Name               | Description                                                           |
|---------------------------|-----------------------------------------------------------------------|
| Product Rates             | [Display]<br>This column displays the product rate.                   |
| Progress Period           | [Display]<br>This column displays the progress period of the product. |
| Regular                   | [Display]<br>This column displays the regular postponement date.      |
| Post Maturity<br>Interest | [Display]<br>This column displays the post maturity interest.         |
| 25. Click on Settleme     | nt Inquiry option to view the settlement details.                     |

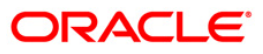

### **Settlement Inquiry**

| Account Tran    | nsactions In    | quiry*         |            |                     |                 |                |                         |                   |                        |            | 🍪 🚺 🗷             |
|-----------------|-----------------|----------------|------------|---------------------|-----------------|----------------|-------------------------|-------------------|------------------------|------------|-------------------|
| Account De      | tails           |                |            |                     |                 |                |                         |                   |                        |            |                   |
| Account No :    | C               | 0000001592     | 360        | Product :           |                 | 751-Gap10_L1   |                         | ~                 |                        |            |                   |
| Currency :      |                 | NR 🔽           |            | Name :              | [               | F H SHAH       |                         |                   |                        |            |                   |
| Accrual Status  | :               | IORMAL         | ~          | Account S           | tatus :         | ACCOUNT OPE    | N REGULAR               | ~                 |                        |            |                   |
| Outstanding Ba  | alance :        |                |            | 0.00                |                 |                |                         |                   |                        |            |                   |
| Date of Maturit | y: [            | 01             | /01/1950   |                     |                 |                |                         |                   |                        |            |                   |
|                 | L               |                |            |                     |                 |                |                         |                   |                        |            |                   |
| 🔘 Audit Trail I | inquiry 🔘 Arr   | ears Inquiry   | O Accour   | nt Ledger Inquiry 🤇 | Account Details | O Min Amt Du   | ie 🔘 First Disb Deta    | ils 🔵 PostPonemen | it Details 💿 Settlemer | nt Inquiry |                   |
| Tran            | saction Details |                | T:         | kn Details          | Interest        | Details        | Account                 | t Details         | Arrear Totals          |            | Arrear Txns       |
| Min Am          | ount Txns       |                | First Di   | sb Details          | Post            | Ponement Detai | ls                      | Credits/Debits    | Details                | Settleme   | nt Details        |
| Value Date Fro  | om :            | 30/05/2        | 2007       | Contribution        | Value (         | Date To :      | 31/05/20                | Value Date        |                        |            | -                 |
| Account No.     | Custo           | mer P<br>/GL N | Pa<br>Mode | Amount              | Amount (TCY)    | Dr/Cr          | Transaction<br>Mnemonic | Value Date        | Narrative              | 9          |                   |
| 000000159       | 2360 1100       | 09101          | GL         | 20,000.00           | 20,000.00       | C              | 1370                    | 15/02/2008        | LN. Contribut          | ion Payin  |                   |
|                 |                 |                |            |                     |                 |                |                         |                   |                        |            |                   |
|                 |                 |                |            |                     |                 |                |                         |                   |                        |            |                   |
| Card            | Change Pin      | Ch             | heque      | Cost Rate           | Denomination    | Instrument     | Inventory               | Pin Validation    | Service Charge         | Signature  | Traveller: Chague |
|                 |                 |                |            |                     |                 |                |                         |                   | Dervice onlarge        |            | riavellers Cheque |

| Field Name                            | Description                                                                                                    |
|---------------------------------------|----------------------------------------------------------------------------------------------------|
| Value Date From                       | [Mandatory, Numeric, Pick List, dd/mm/yyyy]                                                                                                    |
| Value Date To                         | [Mandatory, Numeric, Pick List, dd/mm/yyyy]<br>Type the end date of the transaction or select it from the pick list.                                                                                                    |
| Column Name                           | Description                                                                                                    |
|                                       |                                                                                                    |
| Account Number                        | [Display]<br>This column displays the loan account number in which the amount is contributed.                                                                                                    |
| Account Number<br>Customer<br>CASA/GL | [Display]<br>This column displays the loan account number in which the amount is<br>contributed.<br>[Display]<br>This column displays the CASA or GL account number through which<br>the transaction amount is contributed. |

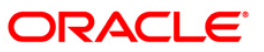

| Column Name             | Description                                                                                      |
|-------------------------|--------------------------------------------------------------------------------------------------|
| Contribution<br>Amount  | [Display]<br>This column displays the contribution amount.                                       |
| Amount (TCY)            | [Display]<br>This column displays the amount in transaction currency.                            |
| Dr/Cr                   | [Display]<br>This column displays the mode of the transaction whether it is debit or credit.     |
| Transaction<br>Mnemonic | [Display]<br>This column displays the mnemonic where in the contribution transaction took place. |
| Value Date              | [Display]<br>This column displays the value date of the transaction.                             |
| Narrative               | [Display]<br>This column displays the narrative based on the transaction.                        |

26. Click the **Close** button.

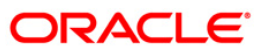

## LNM49 - Payment Appropriation Simulation\*

Using this option you can view the details of the arrears to be paid, for a customer account. The details provided are arrear type, arrear details, due date of arrear, arrear amount, arrear amount paid and arrear amount due after payment.

#### **Definition Prerequisites**

LN057 - Loan Direct Account Opening

#### **Modes Available**

Not Applicable

#### To view pending arrear details

- Type the fast path LNM49 and click Go or navigate through the menus to Transaction Processing > Account Transactions > Loan Account Transactions > Inquiries > Payment Appropriation Simulation.
- 2. The system displays the **Payment Appropriation Simulation** screen.

#### **Payment Appropriation Simulation**

| Appropriation D    | etails         |                     |                       |                            |                                   |      |      |
|--------------------|----------------|---------------------|-----------------------|----------------------------|-----------------------------------|------|------|
| ccount No. :       |                |                     | Due Date:             | 31/08/2001                 | Total Arrears Due Before Payment: | 0.00 |      |
| mount Raids        | 0.00           | -                   | RPA Balance:          | 0.00                       | Total Arrears Due After Payments  | 0.00 | -    |
|                    | 10100          |                     |                       | 0.00                       |                                   |      | <br> |
|                    |                |                     |                       |                            |                                   |      |      |
| Sr No. Arrear Type | Arrear Details | Due Date Arrear Amo | ount Due Arrear Amoun | t Paid Arrear Amount Due A | fter Payment                      |      |      |
|                    |                |                     |                       |                            |                                   |      |      |
|                    |                |                     |                       |                            |                                   |      |      |
|                    |                |                     |                       |                            |                                   |      |      |
|                    |                |                     |                       |                            |                                   |      |      |
|                    |                |                     |                       |                            |                                   |      |      |
|                    |                |                     |                       |                            |                                   |      |      |
|                    |                |                     |                       |                            |                                   |      |      |
|                    |                |                     |                       |                            |                                   |      |      |
|                    |                |                     |                       |                            |                                   |      |      |
|                    |                |                     |                       |                            |                                   |      |      |
|                    |                |                     |                       |                            |                                   |      |      |
|                    |                |                     |                       |                            |                                   |      |      |
|                    |                |                     |                       |                            |                                   |      |      |
|                    |                |                     |                       |                            |                                   |      |      |
|                    |                |                     |                       |                            |                                   |      |      |
|                    |                |                     |                       |                            |                                   |      |      |
|                    |                |                     |                       |                            |                                   |      |      |
|                    |                |                     |                       |                            |                                   |      |      |
|                    |                |                     |                       |                            |                                   |      |      |
|                    |                |                     |                       |                            |                                   |      |      |
|                    |                |                     |                       |                            |                                   |      |      |
|                    |                |                     |                       |                            |                                   |      |      |
|                    |                |                     |                       |                            |                                   |      |      |
|                    |                |                     |                       |                            |                                   |      |      |
|                    |                |                     |                       |                            |                                   |      |      |
|                    |                |                     |                       |                            |                                   |      |      |
|                    |                |                     |                       |                            |                                   |      |      |
|                    |                |                     |                       |                            |                                   |      |      |
|                    |                |                     |                       |                            |                                   |      |      |
|                    |                |                     |                       |                            |                                   |      |      |
|                    |                |                     |                       |                            |                                   |      |      |
|                    |                |                     |                       |                            |                                   |      |      |
|                    |                |                     |                       |                            |                                   |      |      |
|                    |                |                     |                       |                            |                                   |      |      |
|                    |                |                     |                       |                            |                                   |      |      |
|                    |                |                     |                       |                            |                                   |      | <br> |

#### **Field Description**

**Field Name** 

Description

**Appropriation Details** 

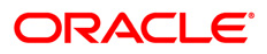

### LNM49 - Payment Appropriation Simulation\*

| Field Name                                                                                                    | Description                                                                                                    |
|----------------------------------------------------------------------------------------------------|----------------------------------------------------------------------------------------------------|
| Account No.                                                                                                   | [Mandatory, Numeric, 16]<br>Type the account number of the customer to view the pending arrears.                                                                                                    |
| Due Date                                                                                                    | [Mandatory, Pick List, dd/mm/yyyy]<br>Select the due date from the pick list.<br>The date on which the arrear amount is to be paid.                                                                                                    |
| Total Arrears Due<br>Before Payment                                                                           | [Display]<br>This field displays the total arrears to be paid before the final payment.                                                                                                    |
| Amount Paid                                                                                                   | [Mandatory, Numeric, 13, Two]<br>Type the total amount paid by the customer till the due date.                                                                                                    |
| RPA Balance                                                                                                   | [Display]<br>This field displays the RPA balance.                                                                                                    |
| Total Arrears Due<br>After Payment                                                                            | [Display]<br>This field displays the total arrears to be paid after the payment.                                                                                                    |
|                                                                                                    |                                                                                                    |
| Column Name                                                                                                   | Description                                                                                                    |
| Column Name<br>Sr No.                                                                                         | Description<br>[Display]<br>This column displays the serial number.<br>It is automatically generated by the system.                                                                                                    |
| Column Name<br>Sr No.<br>Arrear Type                                                                          | Description         [Display]         This column displays the serial number.         It is automatically generated by the system.         [Display]         This column displays the arrear type.                                                                                                    |
| Column Name<br>Sr No.<br>Arrear Type<br>Arrear Details                                                        | Description         [Display]         This column displays the serial number.         It is automatically generated by the system.         [Display]         This column displays the arrear type.         [Display]         This column displays the details of the selected arrear.                                                                                                    |
| Column Name<br>Sr No.<br>Arrear Type<br>Arrear Details<br>Due Date                                            | Description         [Display]         This column displays the serial number.         It is automatically generated by the system.         [Display]         This column displays the arrear type.         [Display]         This column displays the details of the selected arrear.         [Display]         This column displays the details of the selected arrear.         [Display]         This column displays the date on which the arrear amount is to be paid.                                                                                                    |
| Column Name<br>Sr No.<br>Arrear Type<br>Arrear Details<br>Due Date<br>Arrear Amount Due                       | Description         [Display]         This column displays the serial number.         It is automatically generated by the system.         [Display]         This column displays the arrear type.         [Display]         This column displays the details of the selected arrear.         [Display]         This column displays the details of the selected arrear.         [Display]         This column displays the date on which the arrear amount is to be paid.         [Display]         This column displays the total amount to be paid on the due date.           |
| Column Name<br>Sr No.<br>Arrear Type<br>Arrear Details<br>Due Date<br>Arrear Amount Due<br>Arrear Amount Paid | Description         [Display]         This column displays the serial number.         It is automatically generated by the system.         [Display]         This column displays the arrear type.         [Display]         This column displays the details of the selected arrear.         [Display]         This column displays the date on which the arrear amount is to be paid.         [Display]         This column displays the total amount to be paid on the due date.         [Display]         This column displays the total arrear amount paid by the customer. |

3. Enter the account number and press the **<Tab>** key.

- 4. Enter the amount paid.
- 5. Click the **Inquire** button.
- 6. The system displays the pending arrear details for the entered account number.

### Payment Appropriation Simulation

| opeopriation (                                                                                                 | oetails                        |                         |                             |                                                                                                    |         |       |   |
|----------------------------------------------------------------------------------------------------|--------------------------------|-------------------------|-----------------------------|----------------------------------------------------------------------------------------------------|---------|-------|---|
| ount No.:                                                                                                    | 00000000521                    | Due Date:               | 31/08/200                   | Total Arrears Due Before Payment:                                                                                                    | 0.00    |       |   |
| ount Paid:                                                                                                    | 100.00                         | RPA Balance:            | 0.00                        | Total Arrears Due After Payment:                                                                                                    | 0.00    |       |   |
|                                                                                                    |                                |                         |                             | <u>*</u>                                                                                                    |         |       |   |
| No. Arrear Tub                                                                                                 | Arrear Details Due Date Arrear | Amount Due Arrear Amoun | t Paid Arrear Amount Due At | fter Paument                                                                                                    |         |       |   |
| and a second second second second second second second second second second second second second second second |                                |                         |                             | and a second second s |         |       |   |
|                                                                                                    |                                |                         |                             |                                                                                                    |         |       |   |
|                                                                                                    |                                |                         |                             |                                                                                                    |         |       |   |
|                                                                                                    |                                |                         |                             |                                                                                                    |         |       |   |
|                                                                                                    |                                |                         |                             |                                                                                                    |         |       |   |
|                                                                                                    |                                |                         |                             |                                                                                                    |         |       |   |
|                                                                                                    |                                |                         |                             |                                                                                                    |         |       |   |
|                                                                                                    |                                |                         |                             |                                                                                                    |         |       |   |
|                                                                                                    |                                |                         |                             |                                                                                                    |         |       |   |
|                                                                                                    |                                |                         |                             |                                                                                                    |         |       |   |
|                                                                                                    |                                |                         |                             |                                                                                                    |         |       |   |
|                                                                                                    |                                |                         |                             |                                                                                                    |         |       |   |
|                                                                                                    |                                |                         |                             |                                                                                                    |         |       |   |
|                                                                                                    |                                |                         |                             |                                                                                                    |         |       |   |
|                                                                                                    |                                |                         |                             |                                                                                                    |         |       |   |
|                                                                                                    |                                |                         |                             |                                                                                                    |         |       |   |
|                                                                                                    |                                |                         |                             |                                                                                                    |         |       |   |
|                                                                                                    |                                |                         |                             |                                                                                                    |         |       |   |
|                                                                                                    |                                |                         |                             |                                                                                                    |         |       |   |
|                                                                                                    |                                |                         |                             |                                                                                                    |         |       |   |
|                                                                                                    |                                |                         |                             |                                                                                                    |         |       |   |
|                                                                                                    |                                |                         |                             |                                                                                                    |         |       |   |
|                                                                                                    |                                |                         |                             |                                                                                                    |         |       |   |
|                                                                                                    |                                |                         |                             |                                                                                                    |         |       |   |
|                                                                                                    |                                |                         |                             |                                                                                                    |         |       |   |
|                                                                                                    |                                |                         |                             |                                                                                                    |         |       |   |
|                                                                                                    |                                |                         |                             |                                                                                                    |         |       |   |
|                                                                                                    |                                |                         |                             |                                                                                                    |         |       |   |
|                                                                                                    |                                |                         |                             |                                                                                                    |         |       |   |
|                                                                                                    |                                |                         |                             |                                                                                                    |         |       | _ |
|                                                                                                    |                                |                         |                             |                                                                                                    | Inquire | Close | c |

7. Click the **Close** button.

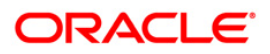

## LNM52 - Quote for Economic Cost

Economic cost is the expense incurred by the bank on early repayment of a fixed rate loan due to movement and deployment of funds.

The economic cost is levied on the occurrence of any of the following events in a Loan account:

- Advance Payment in the Fixed rate Period
- Partial Pay Off in the Fixed rate period
- Early Final Settlement in the Fixed Rate period
- Customer initiated rollovers from fixed to variable resulting in the reduction of the fixed rate term
- Split of an existing Loan in the fixed rate period resulting in a PPF of the existing Loan in Fixed rate period

Using this option, you can generate a quote for economic cost for full settlement of the Loan. During prepayment of a loan the economic cost is verified, in case a valid quote is available it is applied to the account, otherwise this option is used to generate the economic cost. The generated quote for economic cost is stored for a period of seven working days. An expiry date is stored for every quote of economic cost. If a new quote is taken within the 7-day period, the original quote is over-written.

#### **Definition Prerequisites**

• LN057 - Loan Direct Account Opening

#### **Modes Available**

Add, Modify, Inquiry. For more information on the procedures of every mode, refer to Standard Maintenance Procedures.

#### To generate a quote for economic cost

- Type the fast path LNM52 and click Go or navigate through the menus to Transaction Processing > Account Transactions > Loan Account Transactions > Other Transactions > Quote for Economic Cost.
- 2. The system displays the **Quote for Economic Cost** screen.

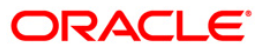

### Quote for Economic Cost

| Quote for Economic Cost*                   |                                   |                                 |                  | a 🖬 🐱       |
|--------------------------------------------|-----------------------------------|---------------------------------|------------------|-------------|
| Account No :                               |                                   |                                 |                  |             |
| Fixed Rate Period Commencement Date :      | 16                                | Fixed Rate Period Expiry Date : | 1101             |             |
| Cumulative Excess Repayments over the Fixe | ed Rate Period :                  | Outstanding Balance :           |                  |             |
| Current Fixed Rate :                       | Current Date :                    | 30/03/2008 Fetch                |                  |             |
| MRTP rate for original term :              | MRTP rate for rem                 | aining term :                   |                  |             |
| Economic Cost Quote :                      | Quote Expiry Date                 |                                 |                  |             |
|                                            |                                   |                                 |                  |             |
|                                            |                                   |                                 |                  |             |
|                                            |                                   |                                 |                  |             |
|                                            |                                   |                                 |                  |             |
|                                            |                                   |                                 |                  |             |
|                                            |                                   |                                 |                  |             |
|                                            |                                   |                                 |                  |             |
|                                            |                                   |                                 |                  |             |
|                                            |                                   |                                 |                  |             |
|                                            |                                   |                                 |                  |             |
|                                            |                                   |                                 |                  |             |
|                                            |                                   |                                 |                  |             |
|                                            |                                   |                                 |                  |             |
|                                            |                                   |                                 |                  |             |
|                                            |                                   |                                 |                  |             |
|                                            |                                   |                                 |                  |             |
|                                            |                                   |                                 |                  |             |
|                                            |                                   |                                 |                  |             |
|                                            |                                   |                                 |                  |             |
| Record Details                             |                                   |                                 |                  |             |
| Input By A                                 | Authorized By                     | Last Mnt. Date                  | Last Mnt. Action | Authorized  |
|                                            | Relate O Concel O Amond O Anthony |                                 |                  |             |
|                                            |                                   | se 🕥 tudui k                    | UDF OK           | Close Clear |

| Field Name                                  | Description                                                                                            |
|---------------------------------------------|----------------------------------------------------------------------------------------------------|
| Account No                                  | [Mandatory, Numeric,16]                                                                                |
|                                             | Type a valid loan account number.                                                                      |
|                                             | It should be a fixed rate account.                                                                     |
| Fixed Rate Period                           | [Display]                                                                                              |
| Commencement<br>Date                        | This field displays the fixed rate period commencement date.                                           |
| Fixed Rate Period                           | [Display]                                                                                              |
| Expiry Date                                 | This field displays the date on which fixed rate period is due for expiry.                             |
| Cumulative Excess                           | [Display]                                                                                              |
| Repayments over<br>the Fixed Rate<br>Period | This field displays the cumulative excess repayments made in the account during the fixed rate period. |
| Outstanding                                 | [Display]                                                                                              |
| Balance                                     | This field displays the outstanding balance of the account.                                            |

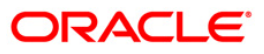

| Field Name                      | Description                                                                                                    |
|---------------------------------|----------------------------------------------------------------------------------------------------|
| Current Fixed Rate              | [Display]<br>This field displays the current fixed rate. It displays up to 10 digits after<br>decimal.                                          |
| Current Date                    | [Display]<br>This field displays the process date.                                                                                              |
| MRTP rate for<br>original term  | [Display]<br>This field displays the MRTP rate for the original period. It displays up to<br>10 digits after decimal.                           |
| MRTP rate for<br>remaining term | [Display]<br>This field displays the MRTP rate for the remaining period. It displays up<br>to 10 digits after decimal.                          |
| Economic Cost<br>Quote          | [Display]<br>This field displays the calculated quote for the economic cost.                                                                    |
| Quote Expiry Date               | [Display]<br>This field displays the date on which the economic cost quote will expire.<br>The expiry date is seven days from the current date. |

- 3. Click the Add button.
- 4. Enter the account number and press **<Tab>** key. The system displays the various account details.
- 5. Click the **Fetch** button. The system displays the quote and other economic cost details.

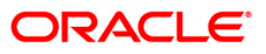

| Quote for Economic Cos |
|------------------------|
|------------------------|

| Quote for Economic Co       | ost*                               |                         |                               |             |        | Part 10 10 10 10 10 10 10 10 10 10 10 10 10 |
|-----------------------------|------------------------------------|-------------------------|-------------------------------|-------------|--------|---------------------------------------------|
| Account No :                | 0000000403360 VINAY                | SUPTA                   |                               |             |        |                                             |
| Fixed Rate Period Commen    | cement Date :                      | 15/02/2008              | Fixed Rate Period Expiry Date | 15/02/2009  |        |                                             |
| Cumulative Excess Repaym    | nents over the Fixed Rate Period : | 0.00                    | Outstanding Balance :         | 100,500.00  |        |                                             |
| Current Fixed Rate :        | 8.8700000000                       | Current Date :          | 15/34/2008                    | Fetch       |        |                                             |
| MRTP rate for original term | 8,870000000                        | MRTP rate for remaining | ng term : 4.5000000000        |             |        |                                             |
| Economic Cost Quote :       | 3,770.88                           | Quote Expiry Date :     | 14/36/2008                    |             |        |                                             |
|                             |                                    |                         |                               |             |        |                                             |
|                             |                                    |                         |                               |             |        |                                             |
|                             |                                    |                         |                               |             |        |                                             |
|                             |                                    |                         |                               |             |        |                                             |
|                             |                                    |                         |                               |             |        |                                             |
|                             |                                    |                         |                               |             |        |                                             |
|                             |                                    |                         |                               |             |        |                                             |
|                             |                                    |                         |                               |             |        |                                             |
|                             |                                    |                         |                               |             |        |                                             |
|                             |                                    |                         |                               |             |        |                                             |
|                             |                                    |                         |                               |             |        |                                             |
|                             |                                    |                         |                               |             |        |                                             |
|                             |                                    |                         |                               |             |        |                                             |
|                             |                                    |                         |                               |             |        |                                             |
|                             |                                    |                         |                               |             |        |                                             |
|                             |                                    |                         |                               |             |        |                                             |
|                             |                                    |                         |                               |             |        |                                             |
|                             |                                    |                         |                               |             |        |                                             |
|                             |                                    |                         |                               |             |        |                                             |
|                             |                                    |                         |                               |             |        |                                             |
| Record Details              | Authorized By                      | La                      | ast Mnt. Date                 | Last Mnt. / | Action | Authorized                                  |
|                             |                                    |                         |                               |             |        |                                             |
| 💿 Ad                        | ld 🔿 Modify 🔿 Delete 🔿 Cance       | 🔿 Amend 🔘 Authorize (   | 🔿 Inquiry                     |             | UDF Ok | Close Clear                                 |

- 6. Click **Ok** button.
- 7. The system displays the message "Record Authorised". Click the Ok button.

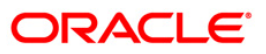

## LNM83 - Account Rates

Using this option you can view the interest rate at the account level against the loan product. This option displays the regular interest, penalty, PPF<sup>7</sup> and EFS interest rates. Interest for regular and PMI stages of an account is maintained in the Rate Chart Maintenance (Fast Path: PR002), Discount Rate Setup (Fast Path: PR005) and Rate Chart Validity Maintenance (Fast Path: PR003) options. For other stages interest rate is configured at product level using the Loans Product Rates Plan (Fast Path: LN060) option. This option also allows you to view the percentage or absolute variance defined for the regular or penalty interest.

This is an Inquiry Screen only

#### **Definition Prerequisites**

- LN057 Loan Direct Account Opening
- PR003 Rate Chart Validity Maintenance
- LN060 Loans Product Rates Plan

#### Modes Available

Not Applicable

#### To view the account rates details

- Type the fast path LNM83 and click Go or navigate through the menus to Transaction Processing > Account Transactions > Loan Account Transactions > Other Transactions > Account Rates.
- 2. The system displays the **Account Rates** screen.

<sup>&</sup>lt;sup>7</sup>(Partial Pay-off: It is the payment of any principal amount before the same becomes due. The amount paid is less than the total amount of principal outstanding.)

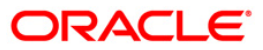

### **Account Rates**

| ccount Rates                                           | *          |          |                                   |               |                      |                          |                             |                 |                        | Real Provide Name | 5 🛛  |
|--------------------------------------------------------|------------|----------|-----------------------------------|---------------|----------------------|--------------------------|-----------------------------|-----------------|------------------------|-------------------|------|
| Account Number:<br>Product:<br>Plan Name:              |            |          |                                   |               | Branch:<br>Currency: |                          |                             |                 |                        |                   |      |
| Rate Type:                                             |            |          | Rate De                           | finition:     | ~                    |                          |                             |                 |                        |                   |      |
| Tier Definition<br>Slab Definition:<br>Tier Criteria : |            | ×<br>×   | Ceiling Rate:<br>Tiered Term Look | up :          | Floor Ra             | ate:<br>.ookup Balance : |                             |                 |                        |                   |      |
| Summary Det                                            | ails       |          |                                   |               |                      |                          |                             |                 |                        |                   | _    |
| Start Date                                             | Amo        | unt Inte | erest Index                       | Interest Rate | Interest Variance    | Fixed Amount             | Account Variand<br>Absolute | e Accour<br>Per | nt Variance<br>centage | Net Rate %        |      |
|                                                        |            |          |                                   |               |                      |                          |                             |                 |                        |                   |      |
|                                                        |            |          |                                   |               |                      |                          |                             |                 |                        |                   |      |
|                                                        |            |          |                                   |               |                      |                          |                             |                 |                        |                   |      |
|                                                        |            |          |                                   |               |                      |                          |                             |                 |                        |                   |      |
|                                                        |            |          |                                   |               |                      |                          |                             |                 |                        |                   |      |
|                                                        |            |          |                                   |               |                      |                          |                             |                 |                        |                   |      |
|                                                        |            |          |                                   |               |                      |                          |                             |                 |                        |                   |      |
|                                                        |            |          |                                   |               |                      |                          |                             |                 |                        |                   |      |
|                                                        |            |          |                                   |               |                      |                          |                             |                 |                        |                   |      |
|                                                        |            |          |                                   |               |                      |                          |                             |                 |                        |                   |      |
|                                                        |            |          |                                   |               |                      |                          |                             |                 |                        |                   |      |
|                                                        |            |          |                                   |               |                      |                          |                             |                 |                        |                   |      |
|                                                        |            |          |                                   |               |                      |                          |                             |                 |                        |                   |      |
|                                                        |            |          |                                   |               |                      |                          |                             |                 |                        |                   |      |
|                                                        |            |          |                                   |               |                      |                          |                             |                 |                        |                   |      |
|                                                        |            |          |                                   |               |                      |                          |                             |                 |                        |                   |      |
|                                                        |            |          |                                   |               |                      |                          |                             |                 |                        |                   |      |
|                                                        |            |          |                                   |               |                      |                          |                             |                 |                        |                   |      |
| Card                                                   | Change Pin | Chanue   | Cost Rate                         | Denomination  | Instrument           | Investory                | Din Validation So           | rvice Charne    | Signature              | Travelor (        | Chec |

| Field Name | Description                                                                                                    |
|------------|----------------------------------------------------------------------------------------------------|
| Account    | [Mandatory, Numeric, 16]                                                                                                    |
| Number     | Type the loan account number for which the interest rate is to be viewed.                                                                                      |
|            | The name of the account holder is displayed in the adjacent field.                                                                                             |
| Branch     | [Display]                                                                                                    |
|            | This field displays the name of the home branch where the loan account is opened and maintained.                                                               |
| Product    | [Display]                                                                                                    |
|            | This field displays the product under which the loan account is opened.                                                                                        |
| Currency   | [Display]                                                                                                    |
|            | This field displays the currency assigned to the product at the product level, under which the account is opened.                                              |
|            | All the entries posted in the account are in the account currency. The exchange rate values must be defined and downloaded.                                    |
|            | For example, if the currency assigned to a loan product is USD (US Dollar), the account opened under that product has USD as its account currency, by default. |
|            |                                                                                                    |

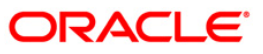

#### Field Name Description

Select the plan name from the pick list.

- 3. Type the account number and press the **<Tab>** key.
- 4. Select the plan name from the pick list. The system displays the tier definition and summary details based on the plan name selected.

#### Account Rates - Penalty Rate Type

| Account Rate                                      | s*         |                                   |                      |                  |                 |            |               |                              |                                | 🇞 🗗                |
|---------------------------------------------------|------------|-----------------------------------|----------------------|------------------|-----------------|------------|---------------|------------------------------|--------------------------------|--------------------|
| Account Number<br>Product:                        | 00         | 10000500000182<br>000-Index Level | DONGDO               | DNG HU           | Branch          | :<br>cy:   | BR1000<br>RMB | ~                            |                                |                    |
| Plan Name:                                        | Re         | gular                             |                      |                  |                 |            |               |                              |                                |                    |
| ummary Deta<br>Rate Chart Code<br>Discount Code : | 2<br>0     |                                   | Rate Cha<br>Discount | rt Description : | RATE CHART TERM |            |               |                              |                                |                    |
| Rate Type                                         | Start Date | Index Code                        | Rate of Interest     | Margin Code      | Margin          | Discount   | Subsidy Rate  | Account Variance<br>Absolute | Account Variance<br>Percentage | Net Rate           |
| Regular                                           | 24/02/2012 | 9                                 | 0.3612398765         |                  | 0               | 0          | 0             | 0.0000000000                 | 0.00000                        | 0.3612398765       |
|                                                   |            |                                   |                      |                  |                 |            |               |                              |                                |                    |
|                                                   |            |                                   |                      |                  |                 |            |               |                              |                                |                    |
|                                                   |            |                                   |                      |                  |                 |            |               |                              |                                |                    |
|                                                   |            |                                   |                      |                  |                 |            |               |                              |                                |                    |
| Card                                              | Change Pin | Cheque                            | Cost Rate            | FCY Change       | Denomination    | Instrument | Inventory     | Pin Validation 1             | Service Charge                 | ignature Traveller |

| Field Name      | Description                                                               |
|-----------------|---------------------------------------------------------------------------|
| Rate Type       | [Display]<br>This field displays the rate type of the loan account.       |
| Rate Definition | [Display]<br>This field displays the rate definition of the loan account. |
| Tier Definition |                                                                           |

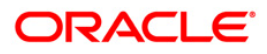

| Field Name               | Description                                                                                                    |
|--------------------------|----------------------------------------------------------------------------------------------------|
| Slab Definition          | [Display]<br>This field displays the slab definition.<br>If the attached rate plan is a tiered one, it displays either amount based<br>tiered or the term based tiered. Else it displays non-tiered.   |
| Ceiling Rate             | [Display]<br>This field displays the ceiling rate applicable to the account.<br>The system displays the rate of interest defined at the Product level.                                                 |
| Floor Rate               | [Display]<br>This field displays the minimum rate of interest applicable to the account.                                                                                                    |
| Tier Criteria            | [Display]<br>This field displays the tier criteria of a loan account.<br>The options are:<br>• Cumulative<br>• Incremental                                                                             |
| Tiered Term<br>Lookup    | [Display]<br>This field displays the criteria to be entered for the amount based tier structure.                                                                                                    |
| Tiered Lookup<br>Balance | [Display]<br>This field displays the <b>Tiered Lookup Balance</b> which is the criteria for<br>restructuring. The criteria is based on the sanctioned amount/disbursed<br>amount/ outstanding balance. |
| Column Name              | Description                                                                                                    |
| Summary Detail           | s                                                                                                    |
| Start Date               | [Display]<br>This column displays the start date.<br>If plan name is selected for compounding interest type of rate, then this field is<br>blank.                                                      |
| Amount                   | [Display]<br>This column displays the amount.<br>If plan name is selected for compounding interest type of rate, then this field is<br>blank.                                                          |

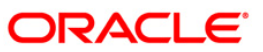

The value displayed is rounded off, up to ten decimal points, on the higher

Interest Index

Interest Rate

[Display]

[Display]

side.

This column displays the interest index.

This column displays the interest rate or index rate.

|                        | -                                                                                                    |
|------------------------|----------------------------------------------------------------------------------------------------|
| Interest<br>Variance   | [Display]<br>This column displays the interest variance.                                                                                                    |
| Fixed Amount           | [Display]                                                                                                    |
|                        | This column displays the fixed amount.                                                                                                    |
|                        | If plan name is selected for compounding interest type of rate, then this field displays '0.00'.                                                                                                    |
| Account                | [Display]                                                                                                    |
| Variance<br>Absolute   | This field displays the account variance as an absolute value for regular or penalty rate, if the variance provided at the account level is an absolute variance. If plan name is selected for compounding interest type of rate, then this field displays '0.00000'. The absolute variance displayed in this column as an interest rate supported up to 10 digits after decimal. |
|                        | Example- Assuming that the penalty rate at account level is 5.99999% and the absolute variance provided is 2.98765%, the net penalty rate for the account would be:                                                                                                    |
|                        | (5.99999% + 2.98765%) = 8.98764%.                                                                                                    |
| Account                | [Display]                                                                                                    |
| Variance<br>Percentage | This field displays the account variance as a percentage if defined as a percentage of base rate for regular or penalty rate.                                                                                                    |
|                        | If plan name is selected for compounding interest type of rate, then this field displays '0.00000'.                                                                                                    |
|                        | Example 1- Assuming that the penalty is based on product rates.                                                                                                    |
|                        | Assuming that the factor provided for penalty at account level is 20.99999% and the penalty index (as defined in <b>Interest Index Rates,</b> FP: BAM13 option) is 5.99999%, the penalty variance calculated at the account level would be:                                                                                                    |
|                        | (5.99999% + [5.99999% * 20.99999%]) = 7.259987300001% which would be rounded off to 7.25999%.                                                                                                    |
| Net Rate %             | [Display]                                                                                                    |
|                        | This column displays the net rate percentage.                                                                                                    |
|                        | If plan name is selected for compounding interest type of rate, then net rate will be derived and displayed as = Index rate +/- product variance. The net rate displayed will be rounded off till five digits after decimals on the higher side. It displays up to 10 digits after decimal.                                                                                       |

Column Name Description

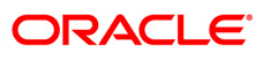

| Account Number:   | 0000       | 00000015001     | AJAY RA          | NA                | Branch           | 1:           | HO           | ~                          |                    |            |
|-------------------|------------|-----------------|------------------|-------------------|------------------|--------------|--------------|----------------------------|--------------------|------------|
| Product:          | 400        | 03-Test-Regular | Loan - EPI       |                   | Currer           | ncy:         | RMB          | ~                          |                    |            |
| Plan Name:        | Reg        | ular            |                  |                   |                  |              |              |                            |                    |            |
| Summary Deta      | ails       |                 |                  |                   |                  |              |              |                            |                    |            |
| Rate Chart Code : | 10         |                 | Rate Char        | t Description : M | onthly Rate Char | t Non Tiered |              |                            |                    |            |
| Discount Code :   | 0          |                 | Discount [       | Description :     |                  |              |              |                            |                    |            |
| Rate Type         | Start Date | Index Code      | Rate of Interest | Margin Code       | Margin           | Discount     | Subsidy Rate | Account Varian<br>Absolute | ce Account Varianc | e Net Rate |
| Regular           | 15/08/2011 | 35              | 5                |                   | 0                | 0            | 0            | 0                          | 0                  | 5.00000    |
|                   |            |                 |                  |                   |                  |              |              |                            |                    |            |
|                   |            |                 |                  |                   |                  |              |              |                            |                    |            |
|                   |            |                 |                  |                   |                  |              |              |                            |                    |            |
|                   |            |                 |                  |                   |                  |              |              |                            |                    |            |

### Account Rates - Regular and PMI Rate Types

### **Field Description**

| Field Name             | Description                                                             |
|------------------------|-------------------------------------------------------------------------|
| Summary Details        |                                                                         |
| Rate Chart Code        | [Display]<br>This field displays the rate chart code.                   |
| Rate Chart Description | [Display]<br>This field displays the rate chart description.            |
| Discount Code          | [Display]<br>This field displays the discount code.                     |
| Discount Description   | [Display]<br>This field displays the description for the discount code. |

### Column Name Description

### Rate Type

[Display]

This column displays the rate type of the loan account.

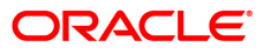

| Start Date                      | [Display]<br>This column displays the start date.                                                                                                    |
|---------------------------------|----------------------------------------------------------------------------------------------------|
| Index Code                      | [Display]<br>This column displays the index code.                                                                                                    |
| Rate of Interest                | [Display]<br>This column displays the interest rate.<br>The value displayed is rounded off, up to 10 decimal points, on the higher<br>side.                                                                                                    |
| Margin Code                     | [Display]<br>This column displays the margin code.                                                                                                    |
| Margin                          | [Display]<br>This column displays the margin.                                                                                                    |
| Discount                        | [Display]<br>This column displays the discount.                                                                                                    |
| Subsidy Rate                    | [Display]<br>This column displays the subsidy rate. It displays up to 10 digits after decimal.                                                                                                    |
| Account<br>Variance<br>Absolute | [Display]<br>This field displays the account variance as an absolute value for regular or<br>penalty rate. If plan name is selected for compounding interest type of rate,<br>then this field displays '0.00000'. The absolute variance displayed in this<br>column as an interest rate supported up to 10 digits after decimal. |
|                                 | Example- Assuming that the penalty rate at account level is 5.99999% and the absolute variance provided is 2.98765%, the net penalty rate for the account would be:                                                                                                    |
|                                 | (5.99999% + 2.98765%) = 8.98764%.                                                                                                    |
| Account                         | [Display]                                                                                                    |
| Variance<br>Percentage          | This field displays the account variance as a percentage if defined as a percentage of base rate for regular or penalty rate. If plan name is selected for compounding interest type of rate, then this field displays '0.0000000000'. This column displays the value up to 10 digits after decimals.                            |
|                                 | Example 1- Assuming that the penalty is based on product rates.                                                                                                    |
|                                 | Assuming that the factor provided for penalty at account level is 20.99999% and the penalty index (as defined in <b>Interest Index Rates</b> , FP: BAM13 option) is 5.99999%, the penalty variance calculated at the account level would be:                                                                                     |
|                                 | (5.99999% + [5.99999% * 20.99999%]) = 7.259987300001% which would be rounded off to 7.25999%.                                                                                                    |

# Column Name Description

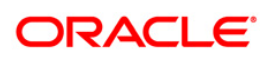

| Column Name | Description                                                                                                    |
|-------------|----------------------------------------------------------------------------------------------------|
| Net Rate %  | [Display]                                                                                                    |
|             | This column displays the net rate percentage. If plan name is selected for compounding interest type of rate, then net rate will be derived and displayed as = Index rate +/- Product variance. The net rate displayed will be rounded off till 10 digits after decimals on the higher side. |

5. Click the **Close** button.

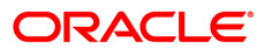

## SY001 - Guarantee Inquiry\*

Using this option you can view the guarantee details. The system provides details on guarantee amount, type of charge with start and end dates.

#### **Definition Prerequisites**

• LN057 - Loan Direct Account Opening

#### Modes Available

Not Applicable

#### To inquire about guarantor details

- Type the fast path SY001 and click Go or navigate through the menus to Transaction Processing > Account Transactions > Loan Account Transactions > Inquiries > Guarantee Inquiry.
- 2. The system displays the **Guarantee Inquiry** screen.

#### **Guarantee Inquiry**

| Juarantor Details             | Pa 80                                       |                |      |
|-------------------------------|---------------------------------------------|----------------|------|
| ustomer ID:                   |                                             | Full Name:     |      |
|                               |                                             |                |      |
| an Account Number Branch Cuar | antes Amount Tune Of Chause Start Bate      | ad Data Chatne |      |
| an Accouncil annul a dar      | ancee Announci Type of charge scarc bace is | nu bate status | <br> |
|                               |                                             |                |      |
|                               |                                             |                |      |
|                               |                                             |                |      |
|                               |                                             |                |      |
|                               |                                             |                |      |
|                               |                                             |                |      |
|                               |                                             |                |      |
|                               |                                             |                |      |
|                               |                                             |                |      |
|                               |                                             |                |      |
|                               |                                             |                |      |
|                               |                                             |                |      |
|                               |                                             |                |      |
|                               |                                             |                |      |
|                               |                                             |                |      |
|                               |                                             |                |      |
|                               |                                             |                |      |
|                               |                                             |                |      |
|                               |                                             |                |      |
|                               |                                             |                |      |
|                               |                                             |                |      |
|                               |                                             |                |      |
|                               |                                             |                |      |
|                               |                                             |                |      |
|                               |                                             |                |      |
|                               |                                             |                |      |
|                               |                                             |                |      |
|                               |                                             |                |      |
|                               |                                             |                |      |
|                               |                                             |                |      |
|                               |                                             |                |      |
|                               |                                             |                |      |

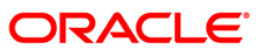

| Field<br>Name | Field Description<br>Name                                   |                                                                                                    |  |  |  |  |
|---------------|-------------------------------------------------------------|----------------------------------------------------------------------------------------------------|--|--|--|--|
| Customer      | [Mandatory, Numeric, 40]                                    |                                                                                                    |  |  |  |  |
| ID            | Type the                                                    | Type the ID of the customer.                                                                                                    |  |  |  |  |
|               | A custom<br>addition i<br>across th<br>Custome<br>for searc | A customer ID is an identification number, generated by the system after customer addition is completed successfully. This running number, unique to a customer across the system, is generated after the system has identified the Customer IC and Customer Category combination to be non-existent in the system. This ID is used for searching and tracking the customer in the system. |  |  |  |  |
| Full Name     | [Display]                                                   |                                                                                                    |  |  |  |  |
|               | This field                                                  | Id displays the full name of the customer.                                                                                                    |  |  |  |  |
|               | The full r                                                  | The full name of the customer is defaulted from the Customer Addition option.                                                                                                    |  |  |  |  |
| Column Nar    | me                                                          | Description                                                                                                    |  |  |  |  |
| Loan Accou    | int                                                         | [Display]                                                                                                    |  |  |  |  |
| Number        |                                                             | This column displays the loan account number.                                                                                                    |  |  |  |  |
| Branch        |                                                             | [Display]                                                                                                    |  |  |  |  |
|               |                                                             | This column displays the branch name.                                                                                                    |  |  |  |  |
| Guarantee /   | Amount                                                      | [Display]                                                                                                    |  |  |  |  |
|               |                                                             | This column displays the guarantee amount.                                                                                                    |  |  |  |  |
| Type of Cha   | arge                                                        | [Display]                                                                                                    |  |  |  |  |
|               |                                                             | This column displays the type of charges.                                                                                                    |  |  |  |  |
| Start Date    |                                                             | [Display]                                                                                                    |  |  |  |  |
|               |                                                             | This column displays the start date of the guarantee.                                                                                                    |  |  |  |  |
| End Date      |                                                             | [Display]                                                                                                    |  |  |  |  |
|               |                                                             | This column displays the end date of the guarantee.                                                                                                    |  |  |  |  |
| Status        |                                                             | [Display]                                                                                                    |  |  |  |  |
|               |                                                             | This column displays the status of the guarantee.                                                                                                    |  |  |  |  |
|               |                                                             |                                                                                                    |  |  |  |  |

- 3. Type the customer ID and press the **<Tab>** key.
- 4. The system displays the guarantor details.

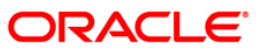

### **Guarantee Inquiry**

| Jarantor Details            |                        |                                                                                                    |            |  |
|-----------------------------|------------------------|----------------------------------------------------------------------------------------------------|------------|--|
| stomer ID:                  |                        |                                                                                                    | Full Name: |  |
| - Assess & March - Down & D |                        | of the second second second second second second second second second second second second second second second | [Ch. h]    |  |
| an Account Number Branch    | Guarancee Amount ( 19) | pe or charge/scarc bate/chu bate                                                                                | status     |  |
|                             |                        |                                                                                                    |            |  |
|                             |                        |                                                                                                    |            |  |
|                             |                        |                                                                                                    |            |  |
|                             |                        |                                                                                                    |            |  |
|                             |                        |                                                                                                    |            |  |
|                             |                        |                                                                                                    |            |  |
|                             |                        |                                                                                                    |            |  |
|                             |                        |                                                                                                    |            |  |
|                             |                        |                                                                                                    |            |  |
|                             |                        |                                                                                                    |            |  |
|                             |                        |                                                                                                    |            |  |
|                             |                        |                                                                                                    |            |  |
|                             |                        |                                                                                                    |            |  |
|                             |                        |                                                                                                    |            |  |
|                             |                        |                                                                                                    |            |  |
|                             |                        |                                                                                                    |            |  |
|                             |                        |                                                                                                    |            |  |
|                             |                        |                                                                                                    |            |  |
|                             |                        |                                                                                                    |            |  |
|                             |                        |                                                                                                    |            |  |
|                             |                        |                                                                                                    |            |  |
|                             |                        |                                                                                                    |            |  |

5. Click the **Close** button.

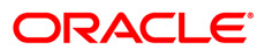
6. Loan Closure

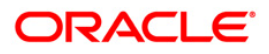

## LNM37 - Loan Account Payoff Notice Maintenance

Using this option you can keep a track of the payoff notice period given by the customer. The payoff notice period is set in the **Product Master Maintenance** option.

If the customer pays off the amount without prior notice, penalty is charged for the entire period, i.e., till the date of Early or **Final Settlement**<sup>8</sup> (EFS). If the customer gives notice, and pays off before the expiry of the notice period, then no EFS penalty will be charged to the customer.

If the payoff notice expires, then the payoff done after the expiry is treated as a payoff without notice and penalty for EFS will become applicable.

#### **Definition Prerequisites**

- LNM11 Loans Product Master: The Minimum Notice period for Early Settlement should be specified.
- LN057 Loan Direct Account Opening

#### Modes Available

Add, Modify, Delete, Cancel, Amend, Authorize, Inquiry. For more information on the procedures of every mode, refer to Standard Maintenance Procedures.

#### To add the payoff notice

- Type the fast path LNM37 and click Go or navigate through the menus to Transaction Processing > Account Transactions > Loan Account Transactions > Other Transactions > Loan Account Payoff Notice Maintenance.
- 2. The system displays the Loan Account Payoff Notice Maintenance screen.

<sup>&</sup>lt;sup>8</sup>(It is the liquidation of the loan account on or after maturity date by paying the final installment due.)

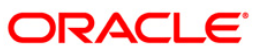

| oan Account Payo       | ff Notice Maintenance*      |                        |                |                  |       | 🇞 🖬         |
|------------------------|-----------------------------|------------------------|----------------|------------------|-------|-------------|
| account No :           |                             | Customer Name :        |                |                  |       |             |
| ranch :                | ~                           | Currency :             | ~              |                  |       |             |
| roduct Name :          |                             | Y                      |                |                  |       |             |
| ate of Payoff Notice : |                             |                        |                |                  |       |             |
| xpected Payoff Date :  | ille:                       |                        |                |                  |       |             |
|                        |                             |                        |                |                  |       |             |
|                        |                             |                        |                |                  |       |             |
|                        |                             |                        |                |                  |       |             |
|                        |                             |                        |                |                  |       |             |
|                        |                             |                        |                |                  |       |             |
|                        |                             |                        |                |                  |       |             |
|                        |                             |                        |                |                  |       |             |
|                        |                             |                        |                |                  |       |             |
|                        |                             |                        |                |                  |       |             |
|                        |                             |                        |                |                  |       |             |
|                        |                             |                        |                |                  |       |             |
|                        |                             |                        |                |                  |       |             |
|                        |                             |                        |                |                  |       |             |
|                        |                             |                        |                |                  |       |             |
|                        |                             |                        |                |                  |       |             |
|                        |                             |                        |                |                  |       |             |
|                        |                             |                        |                |                  |       |             |
|                        |                             |                        |                |                  |       |             |
|                        |                             |                        |                |                  |       |             |
|                        |                             |                        |                |                  |       |             |
|                        |                             |                        |                |                  |       |             |
|                        |                             |                        |                |                  |       |             |
|                        |                             |                        |                |                  |       |             |
|                        |                             |                        |                |                  |       |             |
|                        |                             |                        |                |                  |       |             |
| Record Details —       |                             |                        |                |                  |       |             |
| put By                 | Authorized By               |                        | Last Mnt. Date | Last Mnt. Action |       | Authorized  |
|                        |                             |                        |                |                  |       |             |
| 0                      | Add 🔿 Modify 🔿 Delete 🔿 Can | cel 🔘 Amend 🔘 Authoriz | e 💿 Inquiry    | U                | DF Ok | Close Clear |

### Loan Account Payoff Notice Maintenance

| Field Name    | Description                                                                                                    |
|---------------|----------------------------------------------------------------------------------------------------|
| Account No    | [Mandatory, Numeric, 16]                                                                                                    |
|               | Type the appropriate loan account number of the customer who has given the payoff notice period.                                                               |
| Customer Name | [Display]                                                                                                    |
|               | This field displays the short name of the primary customer of the Loan account.                                                                                |
| Branch        | [Display]                                                                                                    |
|               | This field displays the name of the home branch of the loan account.                                                                                           |
| Currency      | [Display]                                                                                                    |
|               | This field displays the currency assigned to the product, under which the account is opened.                                                                   |
|               | All the entries that are posted into the account will be in the account currency. The exchange rate values must be defined and downloaded.                     |
|               | For example, if the currency assigned to a Loan product is USD (US Dollar), the account opened under that product has USD as its account currency, by default. |

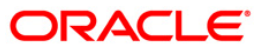

| Field Name               | Description                                                                                                    |  |  |  |  |  |
|--------------------------|----------------------------------------------------------------------------------------------------|--|--|--|--|--|
| Product Name             | [Display]<br>This field displays the loan product under which the loan account is opened.                                                                                                    |  |  |  |  |  |
| Date of Payoff<br>Notice | [Mandatory, Pick List, dd/mm/yyyy]<br>Select the payoff notice date from the pick list.                                                                                                    |  |  |  |  |  |
|                          | It is the date on which the customer gives the loan payoff notice to the bank, informing about the early settlement of the loan account.                                                                                                    |  |  |  |  |  |
|                          | The system displays the current date by default which can be modified by the teller.                                                                                                    |  |  |  |  |  |
| Expected Payoff          | [Display]                                                                                                    |  |  |  |  |  |
| Date                     | This field displays the expected date of early paying off the Loan balance.                                                                                                    |  |  |  |  |  |
|                          | The system calculates the number of days from the date of Payoff notice till the expected payoff date and validates the number of days as specified in the <b>Loans Product Master</b> (Fast Path: LNM11) option. If the repayment is done prior to the expected payoff date of pay off notice, a penalty interest is charged. The penalty rate is defined in the schedule definition attached to the account and the calculation is done at the time of payoff. |  |  |  |  |  |
|                          | By default, the system displays the current date.                                                                                                    |  |  |  |  |  |

- 3. Click the **Add** button.
- 4. Enter the account number and press the **<Tab>** key.
- 5. Enter the relevant information and click the **Ok** button.

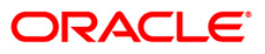

|                       | on notice i faintenance  |                 |                |                  | × 🕲 📔      |
|-----------------------|--------------------------|-----------------|----------------|------------------|------------|
| count No :            | 00000001356360           | Customer Name : | SHANK MAXER    |                  |            |
| anch :                | HO                       | Currency :      | IDR 🛩          |                  |            |
| duct Name :           | 695-INTERFACE UNSEC PROD | ~               |                |                  |            |
| te of Payoff Notice : | 14/04/2008               |                 |                |                  |            |
| pected Payoff Date    | 29/04/2008               |                 |                |                  |            |
|                       |                          |                 |                |                  |            |
|                       |                          |                 |                |                  |            |
|                       |                          |                 |                |                  |            |
|                       |                          |                 |                |                  |            |
|                       |                          |                 |                |                  |            |
|                       |                          |                 |                |                  |            |
|                       |                          |                 |                |                  |            |
|                       |                          |                 |                |                  |            |
|                       |                          |                 |                |                  |            |
|                       |                          |                 |                |                  |            |
|                       |                          |                 |                |                  |            |
|                       |                          |                 |                |                  |            |
|                       |                          |                 |                |                  |            |
|                       |                          |                 |                |                  |            |
|                       |                          |                 |                |                  |            |
|                       |                          |                 |                |                  |            |
|                       |                          |                 |                |                  |            |
|                       |                          |                 |                |                  |            |
|                       |                          |                 |                |                  |            |
|                       |                          |                 |                |                  |            |
|                       |                          |                 |                |                  |            |
|                       |                          |                 |                |                  |            |
|                       |                          |                 |                |                  |            |
|                       |                          |                 |                |                  |            |
| cord Details —        |                          |                 |                |                  |            |
| Ву                    | Authorized By            |                 | Last Mnt. Date | Last Mnt. Action | Authorized |
|                       |                          |                 |                |                  |            |

### Loan Account Payoff Notice Maintenance

- 6. The system displays the message "Record Added...Authorisation Pending...Click Ok to Continue". Click the **Ok** button.
- 7. The loan account payoff details are added once the record is authorised.

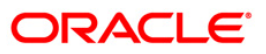

# 1067 - Loan Full Payoff Inquiry

Using this option, the balance loan outstanding amount can be repaid by the customer in full by Cash, Local Cheque, transfer from CASA or GL Transfer .

Final settlement indicates that the loan account is being closed before the term of the loan ends. This is also called as EFS in the system. The bank may charge some penalty for such early settlements.

At the time of EFS, system calculates the interest and arrears (IOA interest) due till date. The EFS closure date is always taken as the Value date. Banks may require the customer to provide sufficient notice prior to full payoff of the Loan account. The payoff notice period is set in the **Product Master Maintenance** (Fast Path: LNM11) option. In case an EFS notice has been given then the end of notice period is taken as the EFS date.

Once final settlement is made, the system marks the account as closed today. The system then passes the GL entries and closes the account in EOD. No further transactions or processing will occur on this account.

#### **Definition Prerequisites**

- BAM97 Currency Codes Cross Reference
- LNM11 Product Master Maintenances
- LN057 Loan Direct Account Opening
- LNM52 Quote for Economic Cost
- BAM40 Reason Code Maintenance
- The exchange rate values must be defined and downloaded

#### Modes Available

Not Applicable

#### To payoff full loan amount

- Type the fast path 1067 and click Go or navigate through the menus to Transaction Processing > Account Transactions > Loan Account Transactions > Transfer > Loan Full Payoff Inquiry.
- 2. The system displays the Loans Full Payoff Inquiry screen.

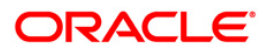

### Loans Full Payoff Inquiry

| Loans Full Payoff Inquiry*      |        |             |                   |                     |      |        |                |                |           |       | 🍪 🚺 🗵        |
|---------------------------------|--------|-------------|-------------------|---------------------|------|--------|----------------|----------------|-----------|-------|--------------|
| Account No :                    | 1      |             |                   |                     |      |        |                |                |           |       |              |
| Account Ccy :                   | ~      |             |                   |                     |      |        |                |                |           |       |              |
| Penalty Method :                |        | ✓ F         | Penalty Rate :    |                     |      |        |                |                |           |       |              |
| Settlement Mode :               | ~      | \<br>\      | /alue Date:       | 21/12/2011          | 0    |        |                |                |           |       |              |
| Reason For Closure :            |        | 1           | *                 |                     |      |        |                |                |           |       |              |
| Outstandings                    |        |             |                   |                     |      |        |                |                |           |       |              |
| Principal Balance :             |        |             |                   |                     |      |        |                |                |           |       |              |
| Total Arrears :                 |        | Future Inte | erest Computed #: |                     |      |        |                |                |           |       |              |
| UnBilled SC:                    |        | Uncollected | d Interest:       |                     |      |        |                |                |           |       |              |
| UnBilled Interest :             |        |             | Upto :            |                     | 6    |        |                |                |           |       |              |
| UnBilled Penalty Interest :     |        |             | Upto :            |                     | 8    |        |                |                |           |       |              |
| Penalty Interest Accrued :      |        |             |                   |                     |      |        |                |                |           |       |              |
| Unbilled Compounding Interest : |        |             |                   |                     |      |        |                |                |           |       |              |
| UnBilled Penalty Fee :          |        |             | Upto :            |                     | 6    |        |                |                |           |       |              |
|                                 |        |             | # Indicates fie   | ld for Islamic Loan |      |        |                |                |           |       |              |
| Arrears Postponed               |        |             |                   |                     |      |        |                |                |           |       |              |
| Principal Arrears Postponed:    |        |             |                   |                     |      |        |                |                |           |       |              |
| Interest Arrears Postponed:     |        |             |                   |                     |      |        |                |                |           |       |              |
| Penalty Arrears Postponed:      |        |             |                   |                     |      |        |                |                |           |       |              |
| Others Arrears Postponed:       |        |             |                   |                     |      |        |                |                |           |       |              |
| - Unapplied Credits             |        |             |                   |                     |      |        |                |                |           |       |              |
| Amount Paid Today :             |        |             |                   |                     |      |        |                |                |           |       |              |
| Funds in RPA :                  |        |             |                   |                     |      |        |                |                |           |       |              |
|                                 |        |             |                   |                     |      |        |                |                |           |       |              |
| Settlement                      |        |             |                   |                     |      |        |                |                |           |       |              |
| Prepayment Charges :            |        | Upto Matur  | rity Date :       |                     | -Cr  |        |                |                |           |       |              |
| Total Due :                     |        |             |                   |                     |      |        |                |                |           |       |              |
|                                 |        |             |                   |                     |      |        |                |                |           |       |              |
|                                 |        |             |                   |                     |      |        |                |                |           |       |              |
|                                 |        |             |                   |                     |      |        |                |                |           |       |              |
|                                 |        |             |                   |                     |      |        |                |                |           |       |              |
|                                 |        |             |                   |                     |      |        |                |                |           |       |              |
|                                 |        |             |                   |                     |      |        |                |                |           |       |              |
|                                 |        |             |                   |                     |      |        |                |                |           |       |              |
|                                 |        |             |                   |                     |      |        |                |                |           |       |              |
|                                 |        |             |                   |                     |      |        |                |                |           |       |              |
|                                 |        |             |                   |                     |      |        |                |                |           |       |              |
| Card Change Pin                 | Cheque | Cost Rate   | Denomination      | Instrument          | Inve | entory | Pin Validation | Service Charge | Signature | Trave | llers Cheque |
|                                 |        |             |                   |                     |      |        |                | UDF            | OK        | Close | Clear        |

| Field Name  | Description                                                                                                    |
|-------------|----------------------------------------------------------------------------------------------------|
| Account No  | [Mandatory, Numeric, 16]                                                                                                    |
|             | Type the appropriate account number for which the early/final settlement of the loan is to be made. The name of the loans account holder is populated adjacent to the account number. |
| Account Ccy | [Display]                                                                                                    |
|             | This field displays the currency assigned to the product at the product level, under which the account is opened.                                                                     |
|             | All the entries posted in the account are in the account currency. The exchange rate values must be defined and downloaded.                                                           |
|             | For example, if the currency assigned to a Loan product is USD, the account opened under that product has USD as its account currency, by default.                                    |

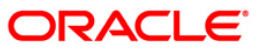

| Field Name     | Description                                                                                                    |  |  |  |  |  |  |
|----------------|----------------------------------------------------------------------------------------------------|--|--|--|--|--|--|
| Penalty Method | [Mandatory, Drop-Down]                                                                                                    |  |  |  |  |  |  |
|                | Select the penalty method from the drop-down list.                                                                                                    |  |  |  |  |  |  |
|                | A bank may choose to charge an EFS penalty. This penalty is set up as an interest rule and attached to the stage at which the penalty is to be charged. This is the method to be used to charge penalty for Early/Final Settlement <sup>9</sup> of the loan.                            |  |  |  |  |  |  |
|                | The teller can select from anyone of the following options:                                                                                                    |  |  |  |  |  |  |
|                | <ul> <li>On Amount - The penalty will be charged as x% of the<br/>outstanding principal amount.</li> </ul>                                                                                                    |  |  |  |  |  |  |
|                | <ul> <li>On Amount and term -The penalty will be charged as x% of<br/>the outstanding principal amount for the remaining period.</li> </ul>                                                                                                    |  |  |  |  |  |  |
|                | Waive - The penalty is waived.                                                                                                    |  |  |  |  |  |  |
|                | • Manual -If penalty method is selected as Manual, then the penalty amount field will be enabled where the user will need to enter the amount of penalty to be charged. The penalty rate field will be blank. The penalty amount can be entered as 'Zero' or a value greater than that. |  |  |  |  |  |  |
|                | The accounting entries will be passed to the GLs specified in the <b>Product Interest Attributes</b> (Fast Path: LNM42) applicable for 'EFS' type of interest.                                                                                                    |  |  |  |  |  |  |
|                | If penalty amount is entered as 'Zero', accounting entries will not be<br>passed. Penalty amount will be paid from the transaction amount.<br>Penalty will not be computed using the rate specified in Interest rate<br>plan for penalty rate type.                                     |  |  |  |  |  |  |
|                | * Examples of calculating the penalty is mentioned at the end of Full Payoff option                                                                                                    |  |  |  |  |  |  |
| Penalty Amount | [Conditional, Numeric, 13, Two]                                                                                                    |  |  |  |  |  |  |
|                | Type the penalty amount to be charged.                                                                                                    |  |  |  |  |  |  |
|                | The value entered should be 'zero' or a value greater than that. The accounting entries will be passed to the GLs specified in the Product Interest Attributes (Fast Path: LNM42) applicable for 'EFS' type of interest.                                                                |  |  |  |  |  |  |
|                | If penalty amount is entered as 'Zero', accounting entries will not be passed.<br>Penalty amount will be paid from the transaction amount. Penalty will not be<br>computed using the rate specified in Interest rate plan for "Penalty" rate<br>type.                                   |  |  |  |  |  |  |
|                | This field is enabled if the <b>Penalty Method</b> is selected as <b>Manual</b> .                                                                                                    |  |  |  |  |  |  |
| Penalty Rate   | [Display]                                                                                                    |  |  |  |  |  |  |
| -              | This field displays the penalty rate.                                                                                                    |  |  |  |  |  |  |
|                | This field is disabled if the penalty method is selected as <b>Waive</b> or <b>Manual</b> .                                                                                                    |  |  |  |  |  |  |

<sup>&</sup>lt;sup>9</sup>(It is the liquidation of the loan account on or after maturity date by paying the final installment due.)

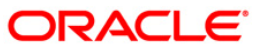

| Field Name      | Description                                                                                                    |  |  |  |  |  |  |
|-----------------|----------------------------------------------------------------------------------------------------|--|--|--|--|--|--|
| Settlement      | [Mandatory, Drop-Down]                                                                                                    |  |  |  |  |  |  |
| Mode            | Select the Settlement Mode from the drop-down list.                                                                                                    |  |  |  |  |  |  |
|                 | Multiple repayment modes are possible for Loan EFS. However, the modes are validated against the parameters defined at the Loans Product Master Level (Fast Path: LNM11) option. Following are the EFS modes of payment. |  |  |  |  |  |  |
|                 | The options are:                                                                                                    |  |  |  |  |  |  |
|                 | Cash                                                                                                    |  |  |  |  |  |  |
|                 | Local Cheque                                                                                                    |  |  |  |  |  |  |
|                 | Savings Transfer                                                                                                    |  |  |  |  |  |  |
|                 | GL Transfer                                                                                                    |  |  |  |  |  |  |
| Volue Data      | [Mandatory, Pick List, dd/mm/yyyy]                                                                                                    |  |  |  |  |  |  |
| Value Date      | Select the value date of the transaction from the pick list.                                                                                                    |  |  |  |  |  |  |
|                 | By default, the current date is displayed.                                                                                                    |  |  |  |  |  |  |
|                 | The date entered should be less than or equal to the current date.                                                                                                    |  |  |  |  |  |  |
|                 | The transaction should be conducted only if the <b>Payment Mode</b> is <b>Savings</b> transfer and <b>GL Transfer</b> .                                                                                                  |  |  |  |  |  |  |
|                 | The value date should not be earlier than the last charging date or the last date of reschedule in the account, whichever is later.                                                                                      |  |  |  |  |  |  |
|                 | Based on this value date and the choice of mode of EFS penalty, the system calculates the EFS penalty up to the input value date.                                                                                        |  |  |  |  |  |  |
| Deccen for      | [Mandatory, Drop-Down]                                                                                                    |  |  |  |  |  |  |
| Closure         | Select the appropriate reason for closure of the loan account from the drop-<br>down list.                                                                                                    |  |  |  |  |  |  |
|                 | These reason codes are maintained in the <b>Reason Code Maintenance</b> (Fast Path: BAM40) option.                                                                                                    |  |  |  |  |  |  |
| Outstandings    |                                                                                                    |  |  |  |  |  |  |
| Principal       | [Display]                                                                                                    |  |  |  |  |  |  |
| Balance         | This field displays the actual principal balance on the date of early or final payoff, considering if all dues were paid on time.                                                                                        |  |  |  |  |  |  |
|                 | This field is non-editable.                                                                                                    |  |  |  |  |  |  |
| Total Arrears   | [Display]                                                                                                    |  |  |  |  |  |  |
|                 | The field displays the total arrears due on the date of EFS excluding unbilled interest+ penalty interest.                                                                                                    |  |  |  |  |  |  |
|                 | Total Arrears = principal arrears + interest<br>arrears + fee arrears + legal fee arrears +premium<br>arrears + outgoing arrears + penalty arrears +<br>Compounding Interest Arrears + Diverting Interest<br>Arrears     |  |  |  |  |  |  |
| Future Interest | [Display]                                                                                                    |  |  |  |  |  |  |
| Computed #      | This field displays the difference of the future interest installments which are due after the value date and the uncollected interest.                                                                                  |  |  |  |  |  |  |

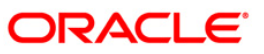

| UnBilled SC       [Display]         This field displays the unbilled service charge amount.         Uncollected<br>Interest       [Display]         This field displays the uncollected interest.         UnBilled Interest       [Display]         This field displays the unbilled interest.         Unbilled Interest       [Display]         This field displays the unbilled interest.         Unbilled Interest is the interest accrued on the loan account from the latinterest charging date till the current date, i.e., the date of partial repays of loan.         Upto       [Display]         This field displays the system generated date up to which unbilled interest |                                                    |  |  |  |  |  |  |
|----------------------------------------------------------------------------------------------------|----------------------------------------------------|--|--|--|--|--|--|
| Uncollected<br>Interest[Display]<br>This field displays the uncollected interest.UnBilled Interest[Display]<br>This field displays the unbilled interest.UnBilled Interest[Display]<br>                                                                                                    |                                                    |  |  |  |  |  |  |
| Uncollected<br>Interest[Display]<br>This field displays the uncollected interest.UnBilled Interest[Display]<br>This field displays the unbilled interest.<br>Unbilled Interest is the interest accrued on the loan account from the la<br>interest charging date till the current date, i.e., the date of partial repays<br>of loan.Upto[Display]<br>This field displays the system generated date up to which unbilled interest                                                                                                    |                                                    |  |  |  |  |  |  |
| Interest       This field displays the uncollected interest.         UnBilled Interest       [Display]         This field displays the unbilled interest.       Unbilled Interest is the interest accrued on the loan account from the la interest charging date till the current date, i.e., the date of partial repays of loan.         Upto       [Display]         This field displays the system generated date up to which unbilled interest                                                                                                    |                                                    |  |  |  |  |  |  |
| UnBilled Interest       [Display]         This field displays the unbilled interest.         Unbilled Interest is the interest accrued on the loan account from the la interest charging date till the current date, i.e., the date of partial repays of loan.         Upto       [Display]         This field displays the system generated date up to which unbilled interest                                                                                                    |                                                    |  |  |  |  |  |  |
| This field displays the unbilled interest.         Unbilled Interest is the interest accrued on the loan account from the la interest charging date till the current date, i.e., the date of partial repays of loan.         Upto       [Display]         This field displays the system generated date up to which unbilled interest                                                                                                    |                                                    |  |  |  |  |  |  |
| Unbilled Interest is the interest accrued on the loan account from the la interest charging date till the current date, i.e., the date of partial repays of loan. Upto [Display] This field displays the system generated date up to which unbilled inter                                                                                                    |                                                    |  |  |  |  |  |  |
| Upto [Display]<br>This field displays the system generated date up to which unbilled inter                                                                                                    | ist<br>ment                                        |  |  |  |  |  |  |
| This field displays the system generated date up to which unbilled inter                                                                                                    |                                                    |  |  |  |  |  |  |
| calculated.                                                                                                    | rest is                                            |  |  |  |  |  |  |
| UnBilled Penalty [Display]                                                                                                    |                                                    |  |  |  |  |  |  |
| Interest This field displays the unbilled penalty interest.                                                                                                    | This field displays the unbilled penalty interest. |  |  |  |  |  |  |
| Unbilled Penalty Interest is the interest accrued on the loan account from<br>the last penalty charging date till the current date. The Unbilled penalty<br>interest till date, due to late payment of arrears on the account is calcul<br>online.                                                                                                    | om<br>,<br>lated                                   |  |  |  |  |  |  |
| Penalty Interest [Display]                                                                                                    |                                                    |  |  |  |  |  |  |
| Accrued This field displays the total of penalty interest accrued on the loan according the value in the field Interest Accrual Frequency (Penalty) in Product Master Maintenance (Fast Path: LNM11) is not set to None.                                                                                                    | ount if<br>t                                       |  |  |  |  |  |  |
| UnBilled [Display]                                                                                                    |                                                    |  |  |  |  |  |  |
| CompoundingThis field displays the unbilled compounding interest from the last char<br>date till date.                                                                                                    | ging                                               |  |  |  |  |  |  |
| <b>Note</b> : There is no accrual for compounding interest, this field is dynamic calculation for display purpose only.                                                                                                    | а                                                  |  |  |  |  |  |  |
| Upto [Display]                                                                                                    |                                                    |  |  |  |  |  |  |
| This field displays the system-generated date up to which the Unbilled penalty interest is calculated.                                                                                                    |                                                    |  |  |  |  |  |  |
| UnBilled Penalty [Display]                                                                                                    |                                                    |  |  |  |  |  |  |
| Fee This field displays the unbilled penalty fee, in case any unbilled penalty charges/fees in the schedule is attached to the loan account.                                                                                                    | /                                                  |  |  |  |  |  |  |
| Upto [Display]                                                                                                    |                                                    |  |  |  |  |  |  |
| This field displays the system-generated date up to which the penalty charges are calculated.                                                                                                    |                                                    |  |  |  |  |  |  |
| By default, the system displays the process date.                                                                                                    |                                                    |  |  |  |  |  |  |
| Arrears Postponed                                                                                                    |                                                    |  |  |  |  |  |  |

| Field Name                        | Description                                                                                                    |
|-----------------------------------|----------------------------------------------------------------------------------------------------|
| Principal<br>Arrears<br>Postponed | [Display]<br>This field displays the principal arrears that are due to be paid as on that<br>day.                                                                                                    |
| Interest Arrears<br>Postponed     | [Display]<br>This field displays the sum of principal arrears and interest arrears.                                                                                                    |
| Penalty Arrears<br>Postponed      | [Display]<br>This field displays other arrears like fees arrears, service charge arrears,<br>insurance premium, etc. which are due as on date.                                                                                                    |
| Others Arrears<br>Postponed       | [Display]<br>This field displays the penalty levied on the customer for nonpayment or late<br>payment of arrears.                                                                                                    |
| UnApplied Credits                 |                                                                                                    |
| Amount Paid<br>Today              | [Display]<br>This field displays the amount paid, on the current date, into the loan<br>account by way of installment payment, advance payment, partial payoff or<br>standing instruction from CASA account.                                                                                                    |
| Funds in RPA                      | [Display]<br>This field displays the funds in RPA.<br>RPA stands for "Repayment Pending Appropriation". In Ioans module any<br>amount paid towards repayment of the Ioan is first credited to RPA. The<br>house keeping shell in the EOD later appropriates the amount in RPA to<br>offset any arrears due in the Ioan account. In case no arrears are due the<br>amount will continue to reside in RPA till such time arrears become due in<br>the Ioan account. The RPA always points to a Liability GL. |
| Settlement                        |                                                                                                    |
| Prepayment<br>Charges             | [Display]<br>This field displays the prepayment charges based on the selected penalty<br>method. This field will be blank if <b>Waive</b> option is selected in the Penalty<br>Method.                                                                                                    |
|                                   | If the Manual option is selected from the Penalty Method drop-down<br>list, the user will be able to enter the amount in this field which can<br>be 'zero' or a value greater than that.                                                                                                    |
|                                   | If the <b>On Amount</b> option is selected from the <b>Penalty Method</b> drop-down list, the system calculates the prepayment penalty on the amount being paid towards the principal after all current arrears are paid at the specified penalty rate.                                                                                                    |
|                                   | If the <b>On Amount and Term</b> option is selected from the <b>Penalty Method</b> drop-down list, the system calculates the prepayment penalty charges on the amount being paid towards the principal after all current arrears are paid from date of full payoff to the maturity date of the loan.                                                                                                    |
|                                   | If the <b>Waive</b> option is selected from the <b>Penalty Method</b> drop-down list, the value in this field will be zero.                                                                                                    |

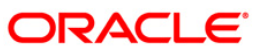

| Field Name            | Description                                                                                                    |
|-----------------------|----------------------------------------------------------------------------------------------------|
| Upto Maturity<br>Date | [Display]<br>This field displays the maturity date of the loan The penalty will be<br>calculated from the date of the EFS upto the Maturity Date displayed in this<br>field.                |
| Total Due             | [Display]<br>This field displays the total amount payable by the customer.                                                                                                    |
|                       | Total Due = Installment Arrears + Other Arrears +<br>Penalty Arrears + UnBilled Penalty Interest +<br>Future Interest Amount + Penalty Interest Accrued<br>+ Unbilled Compounding Interest. |

- 3. Enter the account number and press the **<Tab>** key.
- 4. Select the penalty mode, settlement mode and reason for closure from the drop-down list.
- 5. Click the **Ok** button.
- 6. The system displays the message "Do you want to continue?".

### Loans Full Payoff Inquiry

| Account Co:       Image: Section co: Co: Co: Co: Co: Co: Co: Co: Co: Co: C                                                                                                    | Loans Full Payoff Inquiry*      |                    |                             |                     |                      |                |           | alia 🕹 🚺 🗵        |
|----------------------------------------------------------------------------------------------------|---------------------------------|--------------------|-----------------------------|---------------------|----------------------|----------------|-----------|-------------------|
| Accord Cry :       Image of the set of the set o | Account No :                    | 0198010500015461   | MUST                        |                     | 7                    |                |           |                   |
| Parally Nettoric :       Statement Node :       Statement Node :         Statement Node :       99,334.39       Fulure Niterest Composited #:       0.00         Notalidation :       99,334.39       Unolected Interest:       0.00         Total Arrens :       7,667.26       Mure Niterest Composited #:       0.00         Unelled Go:       0.00       Up to :       21/2/2011       0.00         Unelled Interest :       50.93       Up to :       21/2/2011       0.00         Unelled Composition Interest :       0.00       Up to :       21/2/2011       0.00         Unelled Composition Interest :       0.00       Up to :       21/2/2011       0.00         Unelled Composition Interest :       0.00       Up to :       21/2/2011       0.00         Unelled Composition Interest :       0.00       Up to :       21/2/2011       0.00         Namet National Networks Postoond:       0.00       0.00       Up to :       21/2/2011       0.00         Namet National Networks Postoond:       0.00       0.00       Up to Meturty Dete :       20/1/2012       0.00         Total In Rol :       0.000       Up to Meturty Dete :       20/1/2012       0.00       0.00       0.00       0.00       0.00       0.00       0.00 <td>Account Ccy :</td> <td>RMB 🗸</td> <td></td> <td></td> <td>-</td> <td></td> <td></td> <td></td>                                                                                                    | Account Ccy :                   | RMB 🗸              |                             |                     | -                    |                |           |                   |
| Settement Vode:       winge Transfer volume Term         Settement Vode:       0.00         Vatandings       0.00         Princed Bahnet:       0.0314.3         Utellied Sci       0.00         Unellied Sci       0.00         Unellied Sci       0.00         Panaty Arrears Postponed:       0.00         Others Arrears Postponed:       0.00         Sci Monards       0.00         Sci Monards       0.00         Und in RPA :       0.00         Sci Monards       0.00         Und in RPA :       0.00         Und in Restrict Sci Monards       0.00         U                                                                                                    | Penalty Method :                | Manual             | Penalty Amount :            | 10,000.00           |                      |                |           |                   |
| Resen for Clogue ::       OTHER REASONS       Image: Clogue Clogue Clogu          | Settlement Mode :               | Savings Transfer 🗸 | Value Date:                 | 21/12/2011          |                      |                |           |                   |
| Outstanding         Propole Balance:         Total Arrears:         7,667,62         Uucolected Interest:         0.000         Unelled SC:         Unelled SC:         Unelled SC:         Unelled SC:         Unelled SC:         Unelled SC:         Unelled Panelity Interest:         2.14         Unble         Panely Interest Accured:         0.000         Ubbit:         11/12/2011         Unbled Compounding Interest:         0.000         Ubbit:         11/12/2011         Window Famely Interest Accured:         0.000         Ubbit:         11/12/2011         Window Famely Interest Arrears Rostponed:         0.000         Underest Notsponed:         0.000         Underest Notsponed:         0.000         Underest Notsponed:         0.000         Underest Notsponed:         0.000         Settlement         Product Names         Product Names         Underest Notsponed:         0.000         Ubit Meturity Date: <td>Reason For Closure :</td> <td>OTHER REASONS</td> <td>~</td> <td></td> <td></td> <td></td> <td></td> <td></td>                                                                                                    | Reason For Closure :            | OTHER REASONS      | ~                           |                     |                      |                |           |                   |
| Principal Balance:       9334.38         Total Arress:       7.657.62         Uncollected Interest:       0.00         Unsilied Sensity Interest:       50.93         Uncollected Interest:       11/12/2011         Penalty Interest Accurat:       0.00         Unbilled Compounding Interest:       0.00         Unbilled Compounding Interest:       0.00         Unbilled Compounding Interest:       0.00         Unbilled Compounding Interest:       0.00         Unbilled Compounding Interest:       0.00         Unbilled Condity:       0.00         Panetty Arress Postponed:       0.00         Interest Arrears Postponed:       0.00         Unsigned Credits:       0.00         Anount Pad Today :       0.00         Nonis IRPA :       0.00         Statement       0.00         Presyment: Oharges:       10.00.00         Upto Maturity Date:       00/1/2012         Ot and Do gamma       Upto Maturity Date:         Uncollected Interest:       ordit Ibo you want to continuer         Interest Arrears Postponed:       0.00         Cot dans Pa       0.00         Untot of the you want to continuer       Interest Contredite         Otage Pin                                                                                                    | Outstandings                    |                    |                             |                     |                      |                |           |                   |
| Total Arrans :       7.667.62       Future Interest Computed #:       0.00         Unelled SC:       0.00       Uncollectid Unterest:       0.00         Unelled Panalty Interest:       0.00       Upto :       21/12/2011         Unelled Compounding Interest:       0.00       Upto :       21/12/2011         Unbilde Compounding Interest:       0.00       Upto :       21/12/2011         Unbilde Compounding Interest:       0.00       Upto :       21/12/2011         Unbilde Compounding Interest:       0.00       Upto :       21/12/2011         Unbilde Compounding Interest:       0.00       Upto :       21/12/2011         Unbilde Compounding Interest:       0.00       Upto :       21/12/2011         Principal Arrans Postponed:       0.00       Interest Arrans Postponed:       0.00         Unapplied Credits       Anount       0.00       Interest Arrans Postponed:       0.00         Settlement       Prepayment Charge :       100,00.00       Upto Maturity Date :       20/11/2012       Interest :         Prepayment Charge :       100,00.00       Upto Maturity Date :       20/11/2012       Interest :         Total Due :       109,387.36       Card : Do you want to continuet       Interest :       Seruitor :       Tarefins Charge                                                                                                    | Principal Balance :             | 99,334.29          |                             |                     |                      |                |           |                   |
| Unabled SC:       0.00       Uncollected Interest:       0.00         Unabled Interest:       2.14       Upto:       21/12/2011         Penalty Interest Accrued:       0.00       Upto:       21/12/2011         Unabled Penalty Interest:       0.00       Upto:       21/12/2011         Unabled Penalty Interest:       0.00       Upto:       21/12/2011         Unabled Penalty Interest Accrued:       0.00       Upto:       21/12/2011         Unabled Penalty Fee:       0.00       Upto:       21/12/2011         Indicates field for Idamic Loan       Penalty Arrears Postponed:       0.00         Penalty Arrears Postponed:       0.00       One         Penalty Arrears Postponed:       0.00       One         Penalty Arrears Postponed:       0.00       One         Punds in RPA :       0.00       One         Settlement       0.00       Interest Arrears Dotopose:       One         Total Due :       10,000.00       Upto Maturity Date :       20/11/2012       One         Cited Due :       0.09,387.36       Upto Maturity Date :       20/11/2012       One         Cited Due :       0.09,387.36       Upto Maturity Date :       20/11/2012       Tarrefee One         Cited Due :       <                                                                                                    | Total Arrears :                 | 7,667.62           | Future Interest Computed #: | 0.00                |                      |                |           |                   |
| Unsilied Interest:       90.93       Upto:       21/12/2011       900         Unsilied Compauling Interest:       0.00       Upto:       21/12/2011       900         Unsilied Compauling Interest:       0.00       Upto:       21/12/2011       900         Unsilied Compauling Interest:       0.00       Upto:       21/12/2011       900         Unsilied Penalty Fee:       0.00       Upto:       21/12/2011       900         Princeal Arranse Postponed:       0.00       0.00       0.00       0.00         Interest Arranse Postponed:       0.00       0.00       0.00       0.00       0.00       0.00       0.00       0.00       0.00       0.00       0.00       0.00       0.00       0.00       0.00       0.00       0.00       0.00       0.00       0.00       0.00       0.00       0.00       0.00       0.00       0.00       0.00       0.00       0.00       0.00       0.00       0.00       0.00       0.00       0.00       0.00       0.00       0.00       0.00       0.00       0.00       0.00       0.00       0.00       0.00       0.00       0.00       0.00       0.00       0.00       0.00       0.00       0.00       0.00       0.00 <t< td=""><td>UnBilled SC:</td><td>0.00</td><td>Uncollected Interest:</td><td>0.00</td><td></td><td></td><td></td><td></td></t<>                                                                                                    | UnBilled SC:                    | 0.00               | Uncollected Interest:       | 0.00                |                      |                |           |                   |
| Undel Penalty Interest:       2.14       Upto:       1/12/2011         Penalty Interest:       0.00       Upto:       1/12/2011         Undeled Compounding Interest:       0.00       Upto:       1/12/2011         Interest Principal Interest:       0.00       Upto:       1/12/2011         Interest Principal Interest:       0.00       Upto:       1/12/2011         Interest Principal Interest:       0.00       Upto:       1/12/2011         Interest Principal Interest:       0.00       Upto:       1/12/2012         Penalty Arrears Postponed:       0.00       Upto Maturity Date:       20/11/2012         Principal Arrears Postponed:       0.00       Upto Maturity Date:       20/11/2012         Prepayment Charges:       109,000.00       Upto Maturity Date:       20/11/2012         Total Due:       109,387.36       Upto Maturity Date:       20/11/2012         Cet       Charge Pr       Charge Cast Res       Decemination       Cast Cast Cast Cast Cast Cast Cast Cast                                                                                                    | UnBilled Interest :             | 50.93              | Upto :                      | 21/12/2011          |                      |                |           |                   |
| Penalty Interest Acorued :       0.00         Unbilled Compounding Interest :       0.00         Unbilled Arrears Postponed:       0.00         Principal Arrears Postponed:       0.00         Interest Arrears Postponed:       0.00         Penalty Arrears Postponed:       0.00         Others Arrears Postponed:       0.00         Unapplied Credits       0.00         Amount Paid Today :       0.00         Prinds in RPA :       0.00         Settlement                                                                                                    | UnBilled Penalty Interest :     | 2.14               | Upto :                      | 21/12/2011          |                      |                |           |                   |
| Unblied Compounding Interest:       0.00       Upto :       21/12/2011 :::::::::::::::::::::::::::::::::::                                                                                                    | Penalty Interest Accrued :      | 0.00               |                             |                     |                      |                |           |                   |
| Unblied Penalty Pee :         0.00         Upto :         1/1/2/2011         Image: Constrained Constrained Constra                    | Unbilled Compounding Interest : | 0.00               |                             |                     |                      |                |           |                   |
| Arrears Postponed       0.00         Principal Arrears Postponed:       0.00         Chers Arrears Postponed:       0.00         Others Arrears Postponed:       0.00         Unapplied Credits       0.00         Funds in RPA :       0.00         Settlement       0.00         Prepayment Charges :       10,000.00         Upto Maturity Date :       20/11/20.12         Total Due :       109,387.36                                                                                                    | UnBilled Penalty Fee :          | 0.00               | Upto :                      | 21/12/2011          |                      |                |           |                   |
| Arrears Postponed       0.00         Interest Arrears Postponed:       0.00         Others Arrears Postponed:       0.00         Others Arrears Postponed:       0.00         Unapplied Credits       Amount Paid Today :         Arrears Postponed:       0.00         Settlement       Prepayment Charges :         Total Due :       109,387.36         Vessage from webpage       ©         Ort       Cancel                                                                                                    |                                 |                    | # Indicates fie             | ld for Islamic Loan |                      |                |           |                   |
| Princes Arrears Postponed:       0.00         Penalty Arrears Postponed:       0.00         Others Arrears Postponed:       0.00         Unapplied Credits                                                                                                    | Arrears Postponed               |                    |                             |                     |                      |                |           |                   |
| undersk Arrears Postponed: 0.00<br>Others Arrears Postponed: 0.00<br>Unappled Credits<br>Amount Paid Today : 0.00<br>Funds in RPA : 0.00<br>Settement<br>Prepayment Charges : 10,000.00<br>upto Maturity Date : 20/11/2012 :::<br>Total Due : 109,387.38<br>Message from webpage<br>ic cinct : Do you want to continue?<br>ic Cancel<br>Card Charge Pin Chege Cost Rate Denomination Instrument Inventory Pin Valdation Service Charge Signature Traveliers Charge                                                                                                    | Principal Arrears Postponed:    | 0.00               |                             |                     |                      |                |           |                   |
| Penaty Arrears Postponed:       0.00         Others Arrears Postponed:       0.00         Mount Paid Today :       0.00         Funds in RPA :       0.00         Settlement       Prepayment Charges :       10,000.00         Upto Maturity Date :       20/11/2012         Total Due :       109,387.36         Message from webpage       Image: Cancel         Card       Charge Pin       Chege Pin       Coce Rate       Denomination         Instrument       Inventory       Pin Validation       Service Charge       Signature         Tavelles Chege       Core       Core       Core       Core                                                                                                    | Interest Arrears Postponed:     | 0.00               |                             |                     |                      |                |           |                   |
| Others Arrents Postponed:       0.00         Unapplied Credits       Amount Paid Today :         Amount Paid Today :       0.00         Settlement       Prepayment Charges :       100,000.00         Total Due :       109,387.36         Message from webpage       Image Paid Today :       Center         Card       Charge Pin       Checke       Denomination         Card       Charge Pin       Checke       Center       Instrument         UDF       OK       Cicce       Ciere                                                                                                    | Penalty Arrears Postponed:      | 0.00               |                             |                     |                      |                |           |                   |
| Unapplied Credits         Amount Pad Today :       0.00         Funds in RPA :       0.00         Settement                                                                                                    | Others Arrears Postponed:       | 0.00               |                             |                     |                      |                |           |                   |
| Amount Paid Today :       0.00         Funds in RPA :       0.00         Settlement       Prepayment Charges :       10,000.00         Upto Maturity Date :       20/11/2012         Total Due :       109,387.36         Message from webpage       Image: Control : Do you want to continue?         Cerd       Charge Pin       Cheque       Cost Rate       Deromination       Instrument       Inventory       Pin Validation       Service Charge       Signature       Travelies Cheque         UpF       OK       Cicer       Ciere       Ciere       Ciere       Ciere       Ciere                                                                                                    | Unapplied Credits               |                    |                             |                     |                      |                |           |                   |
| Funds in RPA :       0.00         Settlement<br>Prepayment Charges :       10,000.00       Upto Maturity Date :       20/11/2012         Total Due :       109,387.36       Image: Cancel Control Do you want to continue?         Card       Charge Pin       Onegoe       Cost Rate       Denomination         Card       Charge Pin       Onegoe       Cost Rate       Denomination       Instrument       Inventory       Pin Validation       Service Charge       Signature       Travelers Charge         UDF       OK       Close       Clase                                                                                                    | Amount Paid Today :             | 0.00               |                             |                     |                      |                |           |                   |
| Settlement         Prepayment Charges :       10,00.00       Upto Maturity Date :       20/11/2012         Total Due :       109,387.36         Message from webpage       Image (Control In Document)         Cont : Do you want to continue?         OK       Cancel                                                                                                    | Funds in RPA :                  | 0.00               |                             |                     |                      |                |           |                   |
| Settlement         Prepayment Charges :       10,000.00       Upto Maturity Date :       20/11/2012         Total Due :       109,387.36         Message from webpage       Image: Contd : Do you want to continue?         OK       Cancel                                                                                                    |                                 |                    |                             |                     |                      |                |           |                   |
| Total Due :       10,000.00       Option Halulity Gale :       20/11/2012         Message from webpage       Image: Cancel       Image: Cancel         Card       Ohange Pin       Cheque       Cost Rate       Denomination       Instrument       Inventory       Pin Validation       Service Charge       Signature       Travelers Cheque                                                                                                    | - Settlement                    |                    | Liste Maturity Date :       |                     |                      |                |           |                   |
| Inde Due :       109,387,36         Message from webpage () contd : Do you want to continue?       Contd : Do you want to continue?         OK       Cancel                                                                                                    | Tetal Due :                     | 10,000.00          | opto Maturity Date :        | 20/11/2012          |                      |                |           |                   |
| Message from webpage       Image provide the page         Image provide the page       Image provide the page         Card       Change Pro         Change Pro       Cheque         Cost Rate       Denomination         Instrument       Inventory         Pin Validation       Service Charge         Image Pro       Charge Pro         Card       Change Pro         Card       Change Pro         Cost Rate       Denomination         Instrument       Inventory         Pin Validation       Service Charge         Cost Rate       Denomination         Instrument       Inventory         Pin Validation       Service Charge         Cost Rate       Cost Rate                                                                                                    | Total Due :                     | 109,387.36         |                             |                     |                      |                |           |                   |
| Message from webpage       Message from webpage         Contd : Do you want to continue?         OK       Cancel             Card       Change Pin       Cheque       Cost Rate       Denomination       Instrument       Inventory       Pin Validation       Service Charge       Signature       Travelers Cheque                                                                                                    |                                 |                    |                             |                     |                      |                |           |                   |
| Message from webpage       Image provide the provided of the provided of the provided  |                                 |                    | _                           |                     |                      |                |           |                   |
| Card       Change Pin       Cheque       Cost Rate       Denomination       Instrument       Inventory       Pin Validation       Service Change       Signature       Travelers Cheque         UDF       CK       Close       Clear                                                                                                    |                                 |                    | M                           | essage from webpage |                      |                |           |                   |
| Card       Change Pin       Cheque       Cost: Rate       Denomination       Instrument       Inventory       Pin Validation       Service Charge       Signature       Travellers Cheque         UDF       OK       Close       Clear                                                                                                    |                                 |                    | (                           | •                   |                      |                |           |                   |
| OK       Cancel         Card       Ohange Pin       Oheque       Cost Rate       Denomination       Instrument       Inventory       Pin Validation       Service Charge       Signature       Travelles Cheque         UDF       OK       Close       Clear                                                                                                    |                                 |                    |                             | contd : Do you want | to continue?         |                |           |                   |
| OK       Cancel         Okange Pin       Cheque       Cost Rate       Denomination       Instrument       Inventory       Pin Validation       Service Charge       Signature       Travelles Cheque         UDF       CK       Close       Clear                                                                                                    |                                 |                    |                             |                     |                      |                |           |                   |
| Card Change Pin Cheque Cost Rate Denomination Instrument Inventory Pin Validation Service Charge Signature Travelers Cheque                                                                                                    |                                 |                    |                             | OK Can              | .el                  |                |           |                   |
| Card     Change Pin     Cheque     Cost Rate     Denomination     Instrument     Inventory     Pin Validation     Service Charge     Signature     Travellers Cheque       UDF     OK     Close     Clear                                                                                                    |                                 |                    |                             |                     |                      |                |           |                   |
| Card Change Pin Cheque Cost Rate Denomination Instrument Inventory Pin Validation Service Charge Signature Travellers Cheque UDF OK Cice Clear                                                                                                    |                                 |                    |                             |                     |                      |                |           |                   |
| Card Change Pin Cheque Cost Rate Denomination Instrument Inventory Pin Validation Service Charge Signature Travelles Cheque                                                                                                    |                                 |                    |                             | 1                   |                      |                |           |                   |
| UDF OK Close Clear                                                                                                    | Card Change Pin                 | Cheque             | Cost Rate Denomination      | Instrument Inve     | itory Pin Validation | Service Charge | Signature | Travellers Cheque |
|                                                                                                    |                                 |                    |                             |                     |                      | UDF            | ОК        | Close Clear       |

- 7. Click the **Ok** button.
- 8. Depending upon the settlement mode selected the system will display the relevant transaction screen.
- 9. Enter the required information in the displayed screen.

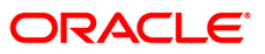

## Loan EFS By Cash

| Field Name         | Description                                                                                                    |  |  |  |  |
|--------------------|----------------------------------------------------------------------------------------------------|--|--|--|--|
| Payment Details    |                                                                                                    |  |  |  |  |
| Txn Ccy            | [Mandatory, Drop-Down]                                                                                                    |  |  |  |  |
|                    | Select the transaction currency from the drop-down list.                                                                                                    |  |  |  |  |
|                    | This is the currency in which the transaction has to be done.                                                                                                    |  |  |  |  |
|                    | While posting the transaction entries to the account, the transaction currency is converted into the account currency, based on the defined transaction rate.                                      |  |  |  |  |
| Acct Ccy Rate      | [Display]                                                                                                    |  |  |  |  |
|                    | This field displays the rate of conversion used for converting the loan account currency to the local currency of the bank.                                                                        |  |  |  |  |
|                    | The teller's right to change the account currency rate within a range is configurable at the bank level. If such rights are not assigned to the teller, this field becomes non-editable.           |  |  |  |  |
|                    | If the local currency and the account currency are the same, the field takes a default value as 1, which cannot be modified.                                                                       |  |  |  |  |
| Txn Ccy Rate       | [Display]                                                                                                    |  |  |  |  |
|                    | This field displays the rate at which the transaction currency is converted to the local currency of the bank.                                                                                     |  |  |  |  |
|                    | The teller's right to change the transaction currency rate within a range is<br>configurable at the bank level. If such rights are not assigned to the<br>teller, this field becomes non-editable. |  |  |  |  |
|                    | If the transaction currency and the local currency are same, the field takes the default value as 1, which cannot be modified.                                                                     |  |  |  |  |
| Future             | [Conditional, Numeric, 13, Two]                                                                                                    |  |  |  |  |
| Interest Charged # | Type the quantum of the future interest amount, to be booked at the time of EFS to interest income GL.                                                                                             |  |  |  |  |
|                    | The future interest amount is calculated as follows:                                                                                                    |  |  |  |  |
|                    | Future Interest = Total of all future interest<br>installments that will be due after the value<br>date - uncollected interest.                                                                    |  |  |  |  |
|                    | The value in this field can be reduced to zero but it cannot be more than the current value in the field.                                                                                          |  |  |  |  |
|                    | This field is enabled only if the <b>Add On Loan</b> check box is selected in the <b>Loan Product Master</b> (Fast Path: LNM11) option (Syariah Loans).                                            |  |  |  |  |
|                    | For Non-Syariah term loans this field will display zero value and will not be available for modifications even after the user chooses to continue with EFS.                                        |  |  |  |  |
| Interest Waived    | [Display]                                                                                                    |  |  |  |  |
|                    | This field displays the future interest amount reduced by the user in the adjacent field.                                                                                                    |  |  |  |  |
|                    |                                                                                                    |  |  |  |  |

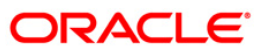

| Field Name        | Description                                                                                                    |
|-------------------|----------------------------------------------------------------------------------------------------|
| EFS Amount        | [Mandatory, Numeric, 13, Two]<br>Type the amount that the customer has to pay for the full and final<br>settlement of the loan.<br>This amount is calculated in the loan account currency. It is inclusive of<br>the future interest amount.                                                                                                    |
| Txn Amount        | [Display]<br>This field displays the amount that will be paid in cash for the full and<br>final settlement of the loan.<br>This amount is calculated in the transaction currency.                                                                                                    |
| Customer Id       | [Optional, Numeric, 10, Pick List]<br>Type the customer ID or select it from the pick list.<br>A customer ID is an identification number, generated by the system after<br>customer addition is completed successfully. This running number,<br>unique to a customer across the system, is generated after the system<br>has identified the Customer IC and Customer Category combination to<br>be non-existent in the system. This ID is used for searching and tracking<br>the customer in the system. |
| Economic Cost     | [Display]<br>This field displays the economic cost applicable for fixed rate loans.                                                                                                    |
| User Reference No | [Optional, Alphanumeric, 40]<br>Type the user reference number.<br>The user reference number is assigned to identify the transaction.<br>This field is enabled or disabled depending on the profit booking being<br>enabled or disabled for the particular transaction.                                                                                                    |
| Narrative         | [Optional, Alphanumeric, 40]<br>Type the narration.<br>The field displays the default narration, based on the transaction.                                                                                                    |

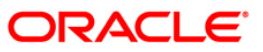

### Loan EFS By Local Cheque

EFS can be made by Local Cheque mode. When EFS for a loan is made by cheque, system accepts the cheque details such as the instrument number, routing number, the clearing type and amount. The unclear amount of the loan is updated and the cheque is sent for clearing. The cheque date has to be less than or equal to current date. If the cheque date is less than current date the system will validate that the cheque has not crossed its stale period.

On the cheque being cleared, the unclear amount is reduced accordingly and the loan account credited.

| Loan EFS By     | Local Cheque <sup>*</sup> | •                     |             |                  |                    |        |          |                |                |           | alia 🔁 🔽          |
|-----------------|---------------------------|-----------------------|-------------|------------------|--------------------|--------|----------|----------------|----------------|-----------|-------------------|
| Account No :    |                           | 0000000049100         | LUMBASA A   |                  |                    |        |          |                |                |           |                   |
| Account Ccy :   |                           | CNY V                 |             |                  |                    |        |          |                |                |           |                   |
| Penalty Metho   | d :                       | On Amount             | V P         | enalty Rate :    | 3.30000            | 0      |          |                |                |           |                   |
| Settlement Mo   | de :                      | Local Cheque          | v           | alue Date:       | 18/06/2009         | 1167   |          |                |                |           |                   |
| Reason For Clo  | osure :                   | OTHER REASONS         |             | ~                |                    | 00000  |          |                |                |           |                   |
| - Outstandin    | gs —                      |                       |             |                  |                    |        |          |                |                |           |                   |
| Principal Balan | ce :                      | 459,418.69            |             |                  |                    |        |          |                |                |           |                   |
| Total Arrears : |                           | 42,896.16             | Future Inte | rest Computed #: | 0                  | 0.00   |          |                |                |           |                   |
| UnBilled SC:    |                           | 0.00                  | Uncollected | Interest:        |                    | 0.00   |          |                |                |           |                   |
| UnBilled Intere | est :                     | 1,864.78              |             | Upto :           |                    | 1.61   |          |                |                |           |                   |
| UnBilled Penalt | ty Interest :             | 38.00                 |             | Upto :           | 18/06/2009         | 1.62   |          |                |                |           |                   |
| UnBilled Penalt | ty Fee:                   | 0.00                  |             | Upto :           | 18/06/2009         | 1.62   |          |                |                |           |                   |
|                 |                           |                       |             | # Indicates fiel | ld for Islamic Loa | n      |          |                |                |           |                   |
| Arrears Pos     | re Postponed              |                       |             |                  |                    |        |          |                |                |           |                   |
| Interest Arrea  | rs Postponed.             | 0.00                  |             |                  |                    |        |          |                |                |           |                   |
| Repairs Arrea   | rs Postponed.             | 0.00                  |             |                  |                    |        |          |                |                |           |                   |
| Others Arrear   | s Postponed.              | 0.00                  |             |                  |                    |        |          |                |                |           |                   |
| Others Arrears  | s Postponed:              | 0.00                  |             |                  |                    |        |          |                |                |           |                   |
| – Unapplied C   | redits                    |                       |             |                  |                    |        |          |                |                |           |                   |
| Amount Paid T   | oday :                    | 0.00                  |             |                  |                    |        |          |                |                |           |                   |
| Funds in RPA :  |                           | 0.00                  |             |                  |                    |        |          |                |                |           |                   |
| - Settlement    |                           |                       |             |                  |                    |        |          |                |                |           |                   |
| Prepayment C    | harges :                  | 13.813.22             | Upto Matur  | ity Date :       | 20/03/2010         | 1187   |          |                |                |           |                   |
| Total Due :     |                           | 477,194,50            |             |                  | 2010012020         | ( CONC |          |                |                |           |                   |
| Payment De      | etails                    |                       |             |                  |                    |        |          |                |                |           |                   |
| Txn Ccy :       |                           | CNY 💌                 |             | Carl Data .      |                    |        |          |                |                |           |                   |
| ACCI CCy Rate   | •                         | 1.00000               |             | xii Ccy Rate :   | 1.0                | 0000   |          |                |                |           |                   |
| EFS Amount :    |                           | 477, 194. 50          |             | conomic Cost :   |                    |        |          |                |                |           |                   |
| Customers Ide   |                           | 477, 194. 50          |             |                  |                    |        |          |                |                |           |                   |
| Loss Deferrer   | o No i                    |                       |             |                  |                    |        |          |                |                |           |                   |
| User Reference  | eno:                      | 111                   |             |                  |                    |        |          |                |                |           |                   |
| Narra OVE :     |                           | LN. EFS. By Local Che | que         |                  |                    |        |          |                |                |           |                   |
|                 |                           |                       |             |                  |                    |        |          |                |                |           |                   |
| Card            | Change Pin                | Cheque                | Cost Rate   | Denomination     | Instrument         | 1      | nventory | Pin Validation | Service Charge | Signature | Travellers Cheque |
|                 |                           |                       |             |                  |                    |        |          |                | UDF            | ОК        | Close Clear       |
|                 |                           |                       |             |                  |                    |        |          |                |                |           |                   |

| Field Name      | Description                                                                                                    |
|-----------------|----------------------------------------------------------------------------------------------------|
| Payment Details |                                                                                                    |
| Txn Ccy         | [Mandatory, Drop-Down]                                                                                                    |
|                 | This field displays the transaction currency.                                                                                                    |
|                 | This is the currency in which the transaction has to be done.                                                                                                 |
|                 | The teller has to select the transaction currency from the drop-down list.                                                                                    |
|                 | While posting the transaction entries to the account, the transaction currency is converted into the account currency, based on the defined transaction rate. |

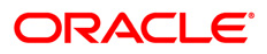

| Field Name        | Description                                                                                                    |
|-------------------|----------------------------------------------------------------------------------------------------|
| Acct Ccy Rate     | [Display]                                                                                                    |
| -                 | This field displays the rate of conversion used for converting the loan account currency to the local currency of the bank.                                                                                                    |
|                   | The teller's right to change the account currency rate within a range is configurable at the bank level. If such rights are not assigned to the teller, this field becomes non-editable.                                                                                                    |
|                   | If the local currency and the account currency are the same, the field takes a default value as 1, which cannot be modified.                                                                                                    |
| Txn Ccy Rate      | [Display]                                                                                                    |
|                   | This field displays the rate at which the local cheque currency is converted to the local currency of the bank.                                                                                                    |
|                   | The teller's right to change the local cheque currency rate within a range is configurable at the bank level. If such rights are not assigned to the teller, this field becomes non-editable.                                                                                                    |
|                   | If the local cheque currency and the local currency are same, the field takes the default value as 1, which cannot be modified.                                                                                                    |
| EFS Amount        | [Mandatory, Numeric, 13, Two]                                                                                                    |
|                   | Type the amount that the customer has to pay for the full and final settlement of the loan is displayed.                                                                                                    |
|                   | This amount is calculated in the loan account currency. It is inclusive of the future interest amount.                                                                                                    |
| Economic Cost     | [Display]                                                                                                    |
|                   | This field displays the economic cost applicable for fixed rate loans.                                                                                                    |
| Txn Amount        | [Display]                                                                                                    |
|                   | This field displays the amount that will be paid by the local cheque for the full and final settlement of the loan is displayed.                                                                                                    |
|                   | This amount is calculated in the transaction currency.                                                                                                    |
| Customer ID       | [Optional, Numeric, 10, Pick List]                                                                                                    |
|                   | Type the customer ID or select it from the pick list.                                                                                                    |
|                   | A customer ID is an identification number, generated by the system after<br>customer addition is completed successfully. This running number,<br>unique to a customer across the system, is generated after the system<br>has identified the Customer IC and Customer Category combination to<br>be non-existent in the system. This ID is used for searching and tracking<br>the customer in the system. |
| User Reference No | [Optional, Alphanumeric, 40]                                                                                                    |
|                   | Type the user reference number.                                                                                                    |
|                   | The user reference number is assigned to identify the transaction.                                                                                                    |
|                   | This field is enabled or disabled depending on the profit booking being enabled or disabled for the particular transaction.                                                                                                    |
| Narrative         | [Optional, Alphanumeric, 40]                                                                                                    |
|                   | Type the field displays the default narration, based on the transaction.<br>The user can change the narration, if required.                                                                                                    |

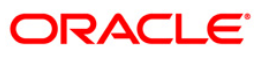

### Loan EFS By Transfer From Savings

EFS by transfer from a CASA account can be performed. The system validates that the CASA account entered is a valid account, without a block or debit block status. If the account is a liability account, system will not allow the account to go into negative balance. The CASA account gets debited to the extent of the EFS amount and the same can be seen in the CASA statement inquiry.

| Loan EFS By Transfer From      | I Savings*           |                             |              |                          |                |           | 🚳 🔽 🔀             |
|--------------------------------|----------------------|-----------------------------|--------------|--------------------------|----------------|-----------|-------------------|
| Account No :                   | 0000000052100        | LUMBASA A                   |              |                          |                |           |                   |
| Account Ccy :                  | CNY V                |                             |              |                          |                |           |                   |
| Penalty Method :               | On Amount            | Penalty Rate :              | 3.30000      |                          |                |           |                   |
| Settlement Mode :              | Savings Transfer     | Value Date:                 | 18/06/2009   |                          |                |           |                   |
| Reason For Closure :           | OTHER REASONS        | ~                           | 10/00/2005   |                          |                |           |                   |
| - Outstandings                 |                      |                             |              |                          |                |           |                   |
| Principal Balance :            | 327,437.67           |                             |              |                          |                |           |                   |
| Total Arrears :                | 24,180.95            | Future Interest Computed #: | 0.00         |                          |                |           |                   |
| UnBilled SC:                   | 0.00                 | Uncollected Interest:       | 0.00         |                          |                |           |                   |
| UnBilled Interest :            | 1,357.54             | Upto :                      | 1161         |                          |                |           |                   |
| UnBilled Penalty Interest :    | 21.42                | Upto :                      | 18/06/2009   |                          |                |           |                   |
| UnBilled Penalty Fee :         | 0.00                 | Upto :                      | 18/06/2009   |                          |                |           |                   |
|                                |                      |                             |              |                          |                |           |                   |
| Arrears Postponed              |                      |                             |              |                          |                |           |                   |
| Principal Arrears Postponed:   | 0.00                 |                             |              |                          |                |           |                   |
| Interest Arrears Postponed:    | 0.00                 |                             |              |                          |                |           |                   |
| Penalty Arrears Postponed:     | 0.00                 |                             |              |                          |                |           |                   |
| Others Arrears Postponed:      | 0.00                 |                             |              |                          |                |           |                   |
| Unexeliad Condite              |                      |                             |              |                          |                |           |                   |
| Amount Baid Today              |                      |                             |              |                          |                |           |                   |
| Funda in DDA .                 | 24,180.95            |                             |              |                          |                |           |                   |
| Funds III KPA .                | 0.00                 |                             |              |                          |                |           |                   |
| Settlement                     |                      |                             |              |                          |                |           |                   |
| Prepayment Charges :           | 10,055.85            | Upto Maturity Date :        | 20/06/2010   |                          |                |           |                   |
| Total Due :<br>Payment Details | 316, 157.65          |                             |              | 1                        |                |           |                   |
| Sav Acct No :                  | 01000001451100       | SHIN CHAN                   |              |                          |                |           |                   |
| Sav Acct Ccy :                 | CNY V                |                             |              |                          |                |           |                   |
| Loans Acct Ccy Rate :          | 1.00000              | Sav Acct Ccy Rate :         | 1.00000      |                          |                |           |                   |
| Future Interest Charged #:     | 0.0                  | Interest Waived :           | 0.00         |                          |                |           |                   |
| EFS Amount :                   | 316157.6             | 5 # Indicates field for     | Islamic Loan |                          |                |           |                   |
| Sav Acct Amt :                 | 316,157.6            | 5                           |              |                          |                |           |                   |
| Customer Id:                   |                      | Economic Cost :             | 0.00         |                          |                |           |                   |
| User Reference No:             |                      | 1                           |              |                          |                |           |                   |
| Narrative:                     | EFS. By Xfer. From C | ASA.                        |              |                          |                |           |                   |
|                                |                      |                             |              |                          |                |           |                   |
|                                |                      |                             |              |                          |                |           |                   |
|                                |                      |                             |              |                          |                |           |                   |
| Card Change Pin                | Cheque               | Cost Rate Denomination      | Instrument   | Inventory Pin Validation | Service Charge | Signature | Travellers Cheque |
|                                |                      |                             |              |                          | UDF            | ОК        | Close Clear       |

| Field Name      | Description                                                                                                    |
|-----------------|----------------------------------------------------------------------------------------------------|
| Payment Details |                                                                                                    |
| Sav Acct No     | [Mandatory, Numeric, 16]                                                                                                    |
|                 | Type the provider CASA account number from which the funds will be transferred towards Partial Payoff credit of the loan account.                              |
| Sav Acct Ccy    | [Display]                                                                                                    |
|                 | This field displays the currency assigned to the product under which the provider CASA account is opened.                                                      |
|                 | All the entries posted in the account are in the account currency.                                                                                             |
|                 | For example, if the currency assigned to a CASA product is USD (US Dollar), the account opened under that product has USD as its account currency, by default. |

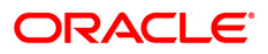

| Field Name         | Description                                                                                                    |  |  |  |  |  |
|--------------------|----------------------------------------------------------------------------------------------------|--|--|--|--|--|
| Loans Acct Ccy     | [Display]                                                                                                    |  |  |  |  |  |
| Rate               | This field displays the rate of conversion used for converting the loan account currency to the local currency of the bank.                                                              |  |  |  |  |  |
|                    | The teller's right to change the account currency rate within a range is configurable at the bank level. If such rights are not assigned to the teller, this field becomes non-editable. |  |  |  |  |  |
|                    | If the local currency and the account currency are the same, the field takes a default value as 1, which cannot be modified.                                                             |  |  |  |  |  |
| Sav Acct Ccy Rate  | [Display]                                                                                                    |  |  |  |  |  |
|                    | This field displays the rate at which the savings account currency is converted to the local currency of the bank.                                                                       |  |  |  |  |  |
|                    | The teller's right to change the account currency rate within a range is configurable at the bank level. If such rights are not assigned to the teller, this field becomes non-editable. |  |  |  |  |  |
|                    | If the account currency and the local currency are same, the field takes the default value as 1, which cannot be modified.                                                               |  |  |  |  |  |
| Future             | [Conditional, Numeric, 13, Two]                                                                                                    |  |  |  |  |  |
| Interest Charged # | Type the quantum of the future interest amount, to be booked at the time of EFS to interest income GL.                                                                                   |  |  |  |  |  |
|                    | The future interest amount is calculated as follows:                                                                                                    |  |  |  |  |  |
|                    | Future Interest = Total of all future interest<br>installments that will be due after the value<br>date - uncollected interest.                                                          |  |  |  |  |  |
|                    | The value in this field can be reduced to zero but it cannot be more than the current value in the field.                                                                                |  |  |  |  |  |
|                    | This field is enabled only if the <b>Add On Loan</b> check box is selected in the <b>Loan Product Master</b> (Fast Path: LNM11) option (Syariah Loans).                                  |  |  |  |  |  |
|                    | For Non-Syariah term loans this field will display zero value and will not be available for modifications even after the user chooses to continue with EFS.                              |  |  |  |  |  |
| Interest Waived    | [Display]                                                                                                    |  |  |  |  |  |
|                    | This field displays the future interest amount reduced by the user in the adjacent field.                                                                                                |  |  |  |  |  |
| EFS Amount         | [Mandatory, Numeric, 13, Two]                                                                                                    |  |  |  |  |  |
|                    | Type the amount that will be paid as full settlement of the loan.                                                                                                    |  |  |  |  |  |
|                    | This amount will be in the same currency as that of the loan account. It is inclusive of the future interest amount.                                                                     |  |  |  |  |  |
| Sav Acct Amt       | [Display]                                                                                                    |  |  |  |  |  |
|                    | This field displays the amount that will be debited from the provider CASA account, for the final settlement of the loan.                                                                |  |  |  |  |  |

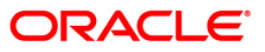

| Field Name        | Description                                                                                                    |
|-------------------|----------------------------------------------------------------------------------------------------|
| Customer Id       | [Optional, Numeric, 10, Pick List]                                                                                                    |
|                   | Type the customer ID or select it from the pick list.                                                                                                    |
|                   | A customer ID is an identification number, generated by the system after<br>customer addition is completed successfully. This running number,<br>unique to a customer across the system, is generated after the system<br>has identified the Customer IC and Customer Category combination to<br>be non-existent in the system. This ID is used for searching and tracking<br>the customer in the system. |
| Economic Cost     | [Display]                                                                                                    |
|                   | This field displays the economic cost applicable for fixed rate loans.                                                                                                    |
| User Reference No | [Optional, Alphanumeric, 40]                                                                                                    |
|                   | Type the user reference number.                                                                                                    |
|                   | The user reference number is assigned to identify the transaction.                                                                                                    |
|                   | This field is enabled or disabled depending on the profit booking being enabled or disabled for the particular transaction.                                                                                                    |
| Narrative         | [Optional, Alphanumeric, 40]                                                                                                    |
|                   | Type the narration.                                                                                                    |
|                   | The field displays the default narration, based on the transaction.                                                                                                    |

# Loan EFS By GL

| Loan EFS By GL*                |                       |                             |                                                                                                    |                          |                |                    | 20 B     |
|--------------------------------|-----------------------|-----------------------------|----------------------------------------------------------------------------------------------------|--------------------------|----------------|--------------------|----------|
| Account No :                   | 0000000145360         | EC 14                       |                                                                                                    |                          |                |                    |          |
| Account Ccy :                  | INR 🛩                 |                             |                                                                                                    |                          |                |                    |          |
| Penalty Method :               | On Amount             | Penalty Rate :              | 2:00000                                                                                                    |                          |                |                    |          |
| Settlement Mode :              | GL Transfer 🔗         | Value Date:                 | 29/02/2008                                                                                                    |                          |                |                    |          |
| Reason For Closure :           | ACCOUNT FREEZE        | *                           |                                                                                                    |                          |                |                    |          |
| Outstandings                   |                       |                             |                                                                                                    |                          |                |                    |          |
| Principal Balance :            | 100,500.00            |                             |                                                                                                    |                          |                |                    |          |
| Total Arrears :                | 8,882.36              | Future Interest Computed #: | 0.00                                                                                                    |                          |                |                    |          |
| UnBilled SC:                   | 0.00                  | Uncollected Interest:       | 0.00                                                                                                    |                          |                |                    |          |
| UnBilled Interest :            | 306.98                | Upto :                      | 1996                                                                                                    |                          |                |                    |          |
| UnBilled Penalty Interest :    | 0.00                  | Upto :                      | 29/02/2008                                                                                                    |                          |                |                    |          |
| UnBilled Penalty Fee :         | 0.00                  | Upto :                      | 20/02/2008                                                                                                    |                          |                |                    |          |
|                                |                       |                             | CONCEPTION NEWS                                                                                                    |                          |                |                    |          |
| Arrears Postponed              |                       |                             |                                                                                                    |                          |                |                    |          |
| Principal Arrears Postponed:   | 0.00                  |                             |                                                                                                    |                          |                |                    |          |
| Interest Arrears Postponed:    | 0.00                  |                             |                                                                                                    |                          |                |                    |          |
| Penalty Arrears Postponed:     | 0.00                  |                             |                                                                                                    |                          |                |                    |          |
| Others Arrears Postponed:      | 0.00                  |                             |                                                                                                    |                          |                |                    |          |
| Jnapplied Credits              |                       |                             |                                                                                                    |                          |                |                    |          |
| Amount Paid Today :            | 0.00                  |                             |                                                                                                    |                          |                |                    |          |
| Funds in RPA :                 | 0.00                  |                             |                                                                                                    |                          |                |                    |          |
| Settlement                     |                       |                             |                                                                                                    |                          |                |                    |          |
| Prepayment Charges :           | 1,859.61              | Upto Maturity Date :        | 31/01/2009                                                                                                    |                          |                |                    |          |
| Total Due :<br>Payment Details | 104,029.54            |                             | Contraction of the second second seco | -                        |                |                    |          |
| GL Acct Ccy :                  | INR 🗸                 |                             |                                                                                                    |                          |                |                    |          |
| GL Account No:                 | 111111 INS            | ULATION LAYER GL 2          |                                                                                                    |                          |                |                    |          |
| Loans Acct Ccy Rate :          | 1.00000               | GL Acct Ccy Rate :          | 1.00000                                                                                                    |                          |                |                    |          |
| Future Interest Charged #:     | 0.00                  | Interest Waived :           | 0.00                                                                                                    |                          |                |                    |          |
| EFS Amount :                   | 111,167.71            | # Indicates field for       | Islamic Loan                                                                                                    |                          |                |                    |          |
| GL Acct Amount :               | 111,167.71            | Economic Cost :             | 7,138,17                                                                                                    |                          |                |                    |          |
| User Reference No:             | 1                     | 1                           |                                                                                                    |                          |                |                    |          |
| CustomerId:                    |                       |                             |                                                                                                    |                          |                |                    |          |
| Narrative:                     | IN Settlement By CL   |                             |                                                                                                    |                          |                |                    |          |
| koncentra <u>n</u> ia          | Law Decidement by GL. | •                           |                                                                                                    |                          |                |                    |          |
| Card Chappe Din                | Cheque                | Cost Rate Depopripation     | Instrument                                                                                                    | Insentone Pin Validation | Service Charge | Signature          | ars Chen |
| Servi Consulta Pilu            | Cuiedne               | sow, care periorithation    | AUSADAUMONT                                                                                                    | Anna and and and added   | Pervice charge | Jegnature Travelle | na Cried |
|                                |                       |                             |                                                                                                    |                          | UDF            | OK Close           | Clea     |

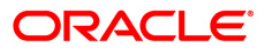

| Field Name         | Description                                                                                                    |  |  |  |  |  |
|--------------------|----------------------------------------------------------------------------------------------------|--|--|--|--|--|
| Payment Details    |                                                                                                    |  |  |  |  |  |
| GL Acct Ccy        | [Display]                                                                                                    |  |  |  |  |  |
|                    | This field displays the currency of the GL account.                                                                                                    |  |  |  |  |  |
|                    | All the entries posted in the account are in the account currency.                                                                                                    |  |  |  |  |  |
|                    | For example, if the currency assigned to a CASA product is USD (US Dollar), the account opened under that product has USD as its account currency, by default.                           |  |  |  |  |  |
| GL Account No      | [Mandatory, Numeric, Nine, Pick List]                                                                                                    |  |  |  |  |  |
|                    | Type the GL account number or select it from the pick list.                                                                                                    |  |  |  |  |  |
|                    | The description of the GL account is populated adjacent to the GL account number.                                                                                                    |  |  |  |  |  |
| Loan Acct Ccy      | [Display]                                                                                                    |  |  |  |  |  |
| Rate               | This field displays the rate of conversion used for converting the loan account currency to the local currency of the bank.                                                              |  |  |  |  |  |
|                    | The teller's right to change the account currency rate within a range is configurable at the bank level. If such rights are not assigned to the teller, this field becomes non-editable. |  |  |  |  |  |
|                    | If the local currency and the account currency are the same, the field takes a default value as 1, which cannot be modified.                                                             |  |  |  |  |  |
| GL Acct Ccy Rate   | [Display]                                                                                                    |  |  |  |  |  |
|                    | This field displays the rate at which the savings account currency is<br>converted to the local currency of the bank.                                                                    |  |  |  |  |  |
|                    | The teller's right to change the account currency rate within a range is configurable at the bank level. If such rights are not assigned to the teller, this field becomes non-editable. |  |  |  |  |  |
|                    | If the account currency and the local currency are same, the field takes the default value as 1, which cannot be modified.                                                               |  |  |  |  |  |
| Future             | [Conditional, Numeric, 13, Two]                                                                                                    |  |  |  |  |  |
| Interest Charged # | Type the quantum of the future interest amount, to be booked at the time of EFS to interest income GL.                                                                                   |  |  |  |  |  |
|                    | The future interest amount is calculated as follows:                                                                                                    |  |  |  |  |  |
|                    | Future Interest = Total of all future interest<br>installments that will be due after the value<br>date - uncollected interest.                                                          |  |  |  |  |  |
|                    | The value in this field can be reduced to zero but it cannot be more than the current value in the field.                                                                                |  |  |  |  |  |
|                    | This field is enabled only if the <b>Add On Loan</b> check box is selected in the <b>Loan Product Master</b> (Fast Path: LNM11) option (Syariah Loans).                                  |  |  |  |  |  |
|                    | For Non-Syariah term loans this field will display zero value and will not be available for modifications even after the user chooses to continue with EFS.                              |  |  |  |  |  |

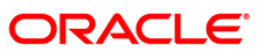

| Field Name        | Description                                                                                                    |
|-------------------|----------------------------------------------------------------------------------------------------|
| Interest Waived   | [Display]                                                                                                    |
|                   | This field displays the future interest amount reduced by the user in the adjacent field.                                                                                                    |
| EFS Amount        | [Mandatory, Numeric, 13, Two]                                                                                                    |
|                   | Type the amount that will be paid as full settlement of the loan.                                                                                                    |
|                   | This amount will be in the same currency as that of the loan account. It is inclusive of the future interest amount.                                                                                                    |
| GL Acct Amount    | [Display]                                                                                                    |
|                   | This field displays the amount that will be debited from the provider CASA account, for the final settlement of the loan.                                                                                                    |
| Economic Cost     | [Display]                                                                                                    |
|                   | This field displays the economic cost applicable for fixed rate loans.                                                                                                    |
| User Reference No | [Optional, Alphanumeric, 40]                                                                                                    |
|                   | Type the user reference number.                                                                                                    |
|                   | The user reference number is assigned to identify the transaction.                                                                                                    |
|                   | This field is enabled or disabled depending on the profit booking being enabled or disabled for the particular transaction.                                                                                                    |
| Customer Id       | [Optional, Numeric, 10, Pick List]                                                                                                    |
|                   | Type the customer ID or select it from the pick list.                                                                                                    |
|                   | A customer ID is an identification number, generated by the system after<br>customer addition is completed successfully. This running number,<br>unique to a customer across the system, is generated after the system<br>has identified the Customer IC and Customer Category combination to<br>be non-existent in the system. This ID is used for searching and tracking<br>the customer in the system. |
| Narrative         | [Optional, Alphanumeric, 40]                                                                                                    |
|                   | Type the narration.                                                                                                    |
|                   | The field displays the default narration, based on the transaction.                                                                                                    |

- 10. Click the **Ok** button.
- 11. The system displays the message "Authorization Required. Do you want to continue?". Click the **OK** button.
- 12. The system displays the Authorization Reason screen.
- 13. Enter the relevant information and click the Grant button.
- 14. The system displays the transaction sequence number message box. The transaction number is system generated that uniquely identifies each transaction performed by a teller and can be used for tracking the transaction.
- 15. Click the **Ok** button.
- 16. The system displays the **Document Receipt** screen.
- 17. If you want to print the receipt, select the record that needs to be printed. The system displays the message "Do you want to print the document". Click the **Ok** button.

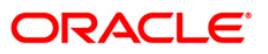

OR Click the **Cancel** button.

Note: For information on Denomination Detail, Instrument Detail, Cheque Detail and Authorisation transactions, refer to the FLEXCUBE Introduction User Manual.

\* Examples of calculating the penalty for a Early or Final Settlement (EFS) Transaction:

As mentioned above following are the options or methods of calculating the Penalty Interest for an EFS transaction:

| <b>On Amount</b> – Penalty is charged as x% of amount. The penalty will be calculated on the excess amount repaid towards appropriation of the balance principal amount.                            |                                                                                                    |  |  |  |  |
|----------------------------------------------------------------------------------------------------|----------------------------------------------------------------------------------------------------|--|--|--|--|
| Assume a Loan accou                                                                                                    | Assume a Loan account with the following status:                                                                                                    |  |  |  |  |
| Outstanding<br>Principal Balance                                                                                                    | INR 120000.00                                                                                                    |  |  |  |  |
| Outstanding<br>Principal Arrear                                                                                                    | INR 20000.00                                                                                                    |  |  |  |  |
| Outstanding<br>Interest Arrear                                                                                                    | INR 2700.00                                                                                                    |  |  |  |  |
| Other Arrear                                                                                                    | INR 120.00 (also includes Interest arrears till date)                                                                                                    |  |  |  |  |
| EFS Penalty Rate                                                                                                    | 5%                                                                                                    |  |  |  |  |
| Thus, the total arrears                                                                                                    | Thus, the total arrears is INR 22820.00                                                                                                    |  |  |  |  |
| Assuming all the above<br>repayment of Principal<br>120000 less 20000 = II                                                                                                    | Assuming all the above arrears, i.e., INR 22820 is paid the balance principal amount after repayment of Principal arrears will be 120000 less 20000 = INR 100000 |  |  |  |  |
| Penalty will be calculated on the net amount of principal which is to be closed prematurely – i.e., INR 100000                                                                                      |                                                                                                    |  |  |  |  |
| Assuming EFS Penalty @ 5% (Amount Based method) will be calculated as 100000*5/100 = INR 5000                                                                                                    |                                                                                                    |  |  |  |  |
| <b>On Amount + Term</b> - Penalty is charged as x% p.a. for the remaining period. The penalty will be calculated on the excess amount repaid towards appropriation of the balance principal amount. |                                                                                                    |  |  |  |  |
| Assume a Loan account with the following status:                                                                                                    |                                                                                                    |  |  |  |  |
| Outstanding<br>Principal Balance                                                                                                    | INR 120000.00                                                                                                    |  |  |  |  |
| Outstanding<br>Principal Arrear                                                                                                    | INR 20000.00                                                                                                    |  |  |  |  |
| Outstanding<br>Interest Arrear                                                                                                    | INR 2700.00                                                                                                    |  |  |  |  |

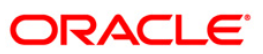

**On Amount** – Penalty is charged as x% of amount. The penalty will be calculated on the excess amount repaid towards appropriation of the balance principal amount.

Other Arrear : INR 120.00 (also includes Interest arrears till date)

EFS Penalty Rate 5%

Thus, the total arrears is INR 22820.00

Assuming all the above arrears, i.e., INR 22820 is paid the balance principal amount after repayment of Principal arrears will be

120000 less 20000 = INR 100000

Penalty will be calculated on the net amount of principal which is to be closed prematurely -i.e., INR 100000

Assuming EFS @ 5% (Amount + Term Based method assuming the total term of the loan was 60 months and the balance term is 42 months, the rate discounting factor is 42/60 = 0.7

Thus the calculation will be 100000\*5%\*0.7 = INR 3500

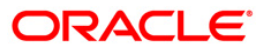

# 1069 - Loan Rescission Inquiry

Using this option ,loan rescission with specified period can be performed at the product level. Loans Rescission can be done when the customer/bank wants to close the loan account within a certain number of days from the last disbursement date, without any financial impact to the bank or customer. Alternatively, any teller error may also be reversed.

This facility to **rescind** the loan is offered within a certain number of working days after the disbursement of the loan.

Rescission implies reversal of all entries passed during disbursement. If the customer wants to cancel the loan within the rescission period, then the entire deduction and the interest accrued/charged on the account will be reversed by the system. Any deductions to be levied on the account are to be handled operationally. Rescission is allowed only if interest and/or charge have not been applied on the account.

The number of rescission days is mentioned in the **Loans Product Master** (Fast Path: LNM11) option.

The available mode for performing Loan rescission is cash, savings transfer or GL Transfer.

Loan Rescission mandates the maintenance of **Loan Rescission Calendar** (Fast Path: BA655) option. The rescission calendar is to be maintained separately regardless of whether the bank/composite calendar is maintained or not. The loan rescission calendar is required to determine the actual working days from the first disbursement date.

The available mode for performing Loan rescission is cash, savings transfer or GL Transfer.

**Note**: Loan rescission is not allowed for the EPI (BOP) schedules. For the EPI (BOP) schedules the first installment is raised and marked as paid on the first disbursement day and this event will be treated as a charging event.

#### **Definition Prerequisites**

- BAM97 Currency Codes Cross Reference
- BA655 Calendar For Loan Rescission/TD Maturity
- LN057 Loan Direct Account Opening
- The exchange rate values must be defined and downloaded

#### Modes Available

Not Applicable

#### To maintain account provision

- 1. Type the fast path **1069** and click **Go** or navigate through the menus to Transaction Processing > Account Transactions > Loan Account Transactions > Transfer > Loan Rescission Inquiry.
- 2. The system displays the Loan Rescission By Transfer From Savings screen.

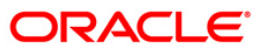

### Loans Rescission Inquiry

| Loans Rescission Inqu   | liry* |  |  |    |       |       |
|-------------------------|-------|--|--|----|-------|-------|
| Account No :            |       |  |  |    |       |       |
| Account Ccy :           | v     |  |  |    |       |       |
| Loans Rescission Mode : | ~     |  |  |    |       |       |
| Principal Balance :     |       |  |  |    |       |       |
| Total Due :             |       |  |  |    |       |       |
|                         |       |  |  |    |       |       |
|                         |       |  |  |    |       |       |
|                         |       |  |  |    |       |       |
|                         |       |  |  |    |       |       |
|                         |       |  |  |    |       |       |
|                         |       |  |  |    |       |       |
|                         |       |  |  |    |       |       |
|                         |       |  |  |    |       |       |
|                         |       |  |  |    |       |       |
|                         |       |  |  |    |       |       |
|                         |       |  |  |    |       |       |
|                         |       |  |  |    |       |       |
|                         |       |  |  |    |       |       |
|                         |       |  |  |    |       |       |
|                         |       |  |  |    |       |       |
|                         |       |  |  |    |       |       |
|                         |       |  |  |    |       |       |
|                         |       |  |  |    |       |       |
|                         |       |  |  |    |       |       |
|                         |       |  |  |    |       |       |
|                         |       |  |  |    |       |       |
|                         |       |  |  |    |       |       |
|                         |       |  |  |    |       |       |
|                         |       |  |  |    |       |       |
|                         |       |  |  |    |       |       |
|                         |       |  |  |    |       |       |
|                         |       |  |  |    |       |       |
|                         |       |  |  |    |       |       |
|                         |       |  |  |    |       |       |
|                         |       |  |  |    |       |       |
|                         |       |  |  | ок | Close | Clear |
|                         |       |  |  |    | S     |       |

| Field Name  | Description                                                                                                    |
|-------------|----------------------------------------------------------------------------------------------------|
| Account No  | [Mandatory, Numeric, 16]                                                                                                    |
|             | Type the appropriate account number for which the loan rescission is to be performed.                                                                          |
|             | The name of the loan account holder is populated adjacent to the account number.                                                                               |
| Account Ccy | [Display]                                                                                                    |
|             | The field displays the currency assigned to the product at the product level, under which the account is opened.                                               |
|             | All the entries posted in the account are in the account currency. The exchange rate values must be defined and downloaded.                                    |
|             | For example, if the currency assigned to a Loan product is USD (US Dollar), the account opened under that product has USD as its account currency, by default. |

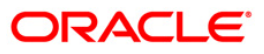

| Field Name        | Description                                                                          |  |  |  |
|-------------------|--------------------------------------------------------------------------------------|--|--|--|
| Loans Rescission  | [Mandatory, Drop-Down]                                                               |  |  |  |
| wode              | Select the loans rescission mode from the drop-down list.                            |  |  |  |
|                   | The loans rescission transaction can be done through any one of the following modes: |  |  |  |
|                   | • Cash                                                                               |  |  |  |
|                   | Savings Transfer                                                                     |  |  |  |
|                   | GL Transfer                                                                          |  |  |  |
| Principal Balance | [Display]                                                                            |  |  |  |
|                   | This field displays the principal balance of the loan as on the date of rescission.  |  |  |  |
| Total Due         | [Display]                                                                            |  |  |  |
|                   | This field displays the total net amount outstanding on the loan account.            |  |  |  |

- 3. Type the account number and press the **<Tab>** key.
- 4. Select the loan rescission mode from the drop-down list.

### Loan Rescission Inquiry

| cission Inqui | iry*        |         |
|---------------|-------------|---------|
| i 🗍           | 00000000737 | PAO AKO |
| Y:            | INR 💉       |         |
| ssion Mode :  | Cash 💌      |         |
| ance :        |             |         |
|               |             |         |
|               |             |         |
|               |             |         |
|               |             |         |
|               |             |         |
|               |             |         |
|               |             |         |
|               |             |         |
|               |             |         |
|               |             |         |
|               |             |         |
|               |             |         |
|               |             |         |
|               |             |         |
|               |             |         |
|               |             |         |
|               |             |         |
|               |             |         |
|               |             |         |
|               |             |         |
|               |             |         |
|               |             |         |
|               |             |         |
|               |             |         |
|               |             |         |
|               |             |         |
|               |             |         |
|               |             |         |
|               |             |         |
|               |             |         |
|               |             |         |
|               |             |         |
|               |             |         |
|               |             |         |

5. Click the **Ok** button.

- 6. Depending on the loan rescission mode selected the system displays the relevant transaction screen.
- 7. Enter the relevant information in the displayed screen.

### Loan Rescission By Cash

Rescission transaction can be made by Cash mode. The cash payment for an account will update the teller balance in that currency. The payment may be in a currency different from the account currency.

| Loan Rescission B               | y Cash                   |                        |           |
|---------------------------------|--------------------------|------------------------|-----------|
| Account No :                    | 09995470000016           | CIT13.16.2.5C1         |           |
| Account Ccy :                   | INR 🗾                    | Txn Ccy : INR 💌        |           |
| Acct Ccy Rate :                 | 1.00000                  | Txn Ccy Rate : 1.00000 |           |
| Rescission Amount               | : 0.00                   |                        |           |
| Txn Amount :                    | 0.00                     |                        |           |
| User Reference No               | :                        |                        |           |
| Narrative :                     | LN. Rescission By Cash   |                        |           |
|                                 |                          |                        |           |
|                                 |                          |                        |           |
|                                 |                          |                        |           |
|                                 |                          |                        |           |
|                                 |                          |                        |           |
|                                 |                          |                        |           |
|                                 |                          |                        |           |
|                                 |                          |                        |           |
|                                 |                          |                        |           |
|                                 |                          |                        |           |
|                                 |                          |                        |           |
|                                 |                          |                        |           |
|                                 |                          |                        |           |
|                                 |                          |                        |           |
|                                 |                          |                        |           |
|                                 |                          |                        |           |
|                                 |                          |                        |           |
|                                 |                          |                        |           |
|                                 |                          |                        |           |
|                                 |                          |                        |           |
| Flexcube Retail                 | <b></b>                  |                        |           |
| C <mark>o</mark> User Defined F | ields <mark>u</mark> p 🖌 |                        |           |
|                                 |                          |                        | Ok Cancel |

| Field Name | Description                                                                                   |
|------------|-----------------------------------------------------------------------------------------------|
| Account No | [Display]                                                                                     |
|            | This field displays the loan account number for which the loan rescission is to be performed. |
|            | The name of the loans account holder is populated adjacent to the account number.             |
|            | This number is defaulted from the Loan Rescission Inquiry screen.                             |

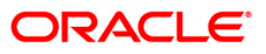

| Field Name        | Description                                                                                                    |
|-------------------|----------------------------------------------------------------------------------------------------|
| Account Ccy       | [Display]                                                                                                    |
|                   | This field displays the currency assigned to the product at the product level, under which the account is opened is displayed.                                                                            |
|                   | All the entries posted in the account are in the account currency.                                                                                                    |
|                   | For example, if the currency assigned to a Loan product is USD (US Dollar), the account opened under that product has USD as its account currency, by default.                                            |
| Txn Ccy           | [Mandatory, Drop-Down]                                                                                                    |
|                   | Select the appropriate cash currency, from the drop-down list.                                                                                                    |
|                   | This field, by default, displays the account currency as the transaction currency.                                                                                                    |
|                   | While posting the transaction entries to the account, the transaction currency is converted into the account currency and for posting the GL entries it is converted into the local currency of the bank. |
| Acct Ccy Rate     | [Display]                                                                                                    |
|                   | This field displays the rate at which the account currency is converted to the local currency of the bank.                                                                                                |
|                   | The teller's right to change the account currency rate within a range is configurable at the bank level. If such rights are not assigned to the teller, this field becomes non-editable.                  |
|                   | If the account currency and the local currency are same, the field takes the default value as 1, which cannot be modified.                                                                                |
| Txn Ccy Rate      | [Display]                                                                                                    |
| •                 | This field displays the rate at which the transaction currency is converted to the local currency of the bank.                                                                                            |
|                   | The teller's right to change the transaction currency rate within a range is configurable at the bank level. If such rights are not assigned to the teller, this field becomes non-editable.              |
|                   | If the transaction currency and the local currency are same, the field takes the default value as 1, which cannot be modified.                                                                            |
| Rescission        | [Display]                                                                                                    |
| Amount            | This field displays the total amount. This amount is in the currency of the loan account.                                                                                                    |
| Txn Amount        | [Display]                                                                                                    |
|                   | This field displays the rescission amount in cash which is converted into the account currency, using the transaction currency rate and account currency rate.                                            |
|                   | This amount is calculated in the transaction currency.                                                                                                    |
| User Reference No | [Optional, Alphanumeric, 30]                                                                                                    |
|                   | Type the user reference number.                                                                                                    |
|                   | The user reference number is assigned to identify the transaction.                                                                                                    |
|                   | This field is enabled or disabled depending on the profit booking being enabled or disabled for the particular transaction.                                                                               |

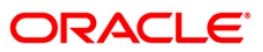

| Field Name | Description                                                          |
|------------|----------------------------------------------------------------------|
| Narrative  | [Mandatory, Alphanumeric, 40]                                        |
|            | Type the narration.                                                  |
|            | This field displays the default narration, based on the transaction. |
|            | This field displays the default narration, based on the transaction. |

### Loan Rescission By Transfer From Savings

Rescission transaction by transfer from a CASA account can be performed. The system validates that the CASA account entered is a valid account, without a block or debit block status. If the account is a liability account, system will not allow the account to go into negative balance. The CASA account gets debited to the extent of the installment payment and the same can be seen in the CASA statement inquiry. The loan account gets credited and the appropriation for the credit happens in EOD.

| Loan Rescission By T                                                                                                    | Transfer From Savings               |             |
|----------------------------------------------------------------------------------------------------|-------------------------------------|-------------|
| Loans Acct No :                                                                                                    | 09995470000016 CIT13.16.2.5C1       |             |
| Loans Acct Ccy :                                                                                                    | INR 💌                               |             |
| Sav Acct No :                                                                                                    | 09996130000092                      |             |
| Sav Acct Ccy :                                                                                                    | INR 💌                               |             |
| Loans Acct Ccy Rate                                                                                                    | 1.00000 Sav Acct Ccy Rate : 1.00000 |             |
| Rescission Amount :                                                                                                    | 0.00                                |             |
| Sav Acct Amt :                                                                                                    | 0.00                                |             |
| User Reference No :                                                                                                    | A1                                  |             |
| Narrative :                                                                                                    | LN. Rescission By Xfer. From CASA.  |             |
|                                                                                                    |                                     |             |
|                                                                                                    |                                     |             |
|                                                                                                    |                                     |             |
|                                                                                                    |                                     |             |
|                                                                                                    |                                     |             |
|                                                                                                    |                                     |             |
|                                                                                                    |                                     |             |
|                                                                                                    |                                     |             |
|                                                                                                    |                                     |             |
|                                                                                                    |                                     |             |
|                                                                                                    |                                     |             |
|                                                                                                    |                                     |             |
|                                                                                                    |                                     |             |
|                                                                                                    |                                     |             |
|                                                                                                    |                                     |             |
|                                                                                                    |                                     |             |
|                                                                                                    |                                     |             |
|                                                                                                    |                                     |             |
| Flexcube Retail                                                                                                    | <b>4</b>                            |             |
| Cheque Details                                                                                                    |                                     |             |
| The second second secon |                                     | ok l carrel |
|                                                                                                    |                                     | UK Calicer  |

| Field Name    | Description                                                                              |
|---------------|------------------------------------------------------------------------------------------|
| Loan Acct No. | [Display]                                                                                |
|               | This field displays the loan account number for which the loan rescission is to be made. |
|               | The name of the account holder is populated adjacent to the account number.              |
|               | This number is defaulted from the Loan Rescission Inquiry screen.                        |

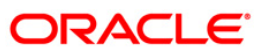

| Field Name        | Description                                                                                                    |
|-------------------|----------------------------------------------------------------------------------------------------|
| Loans Acct Ccy    | [Display]                                                                                                    |
| -                 | This field displays the currency assigned to the product at the product level, under which the account is opened.                                                                              |
|                   | All the entries posted in the account are in the account currency.                                                                                                    |
|                   | For example, if the currency assigned to a Loan product is USD (US Dollar), the account opened under that product has USD as its account currency, by default.                                 |
| Sav Acct No       | [Mandatory, Numeric, 16]                                                                                                    |
|                   | Type the CASA account number from which the loan rescission amount will be debited.                                                                                                    |
|                   | The system displays a warning message if the CASA account is not of the same customer.                                                                                                    |
|                   | This account should be in a <b>FLEXCUBE</b> branch of the bank.                                                                                                    |
| Sav Acct Ccy      | [Display]                                                                                                    |
|                   | This field displays the currency assigned to the product at the product level, under which the savings account is opened.                                                                      |
|                   | All the entries posted in the account are in the account currency. The exchange rate values are defined and downloaded.                                                                        |
|                   | For example, if the currency assigned to a CASA product is USD (US Dollar), the account opened under that product has USD as its account currency, by default.                                 |
| Loans Acct Ccy    | [Display]                                                                                                    |
| Rate              | This field displays the rate at which the loan account currency is<br>converted to the local currency of the bank.                                                                             |
|                   | The teller's right to change the account currency rate within a limit is<br>configurable at the bank level. If such rights are not assigned to the<br>teller, this field becomes non-editable. |
|                   | If the account currency and the local currency are same, the field takes the default value as 1, which cannot be modified.                                                                     |
| Sav Acct Ccv Rate | [Display]                                                                                                    |
|                   | This field displays the rate at which the savings account currency is converted to the local currency of the bank.                                                                             |
|                   | The teller's right to change the account currency rate within a limit is configurable at the bank level. If such rights are not assigned to the teller, this field becomes non-editable.       |
|                   | If the account currency and the local currency are same, the field takes the default value as 1, which cannot be modified.                                                                     |
| Rescission        | [Display]                                                                                                    |
| Amount            | This field displays the total net amount payable by the customer. This amount is in the currency of the loan account.                                                                          |
| Sav Acct Amt      | [Display]                                                                                                    |
|                   | This field displays the rescission amount that has to be debited to the CASA account.                                                                                                    |
|                   | This amount will be calculated in the currency of the savings account.                                                                                                    |

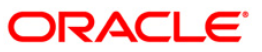

| Field Name        | Description                                                                                                    |
|-------------------|----------------------------------------------------------------------------------------------------|
| User Reference No | [Optional, Alphanumeric, 30]                                                                                                |
|                   | Type the user reference number.                                                                                             |
|                   | The user reference number is assigned to identify the transaction.                                                          |
|                   | This field is enabled or disabled depending on the profit booking being enabled or disabled for the particular transaction. |
| Narrative         | [Mandatory, Alphanumeric, 40]                                                                                               |
|                   | Type the narration.                                                                                                    |
|                   | The default narration, based on the transaction is displayed.                                                               |

# Loan Rescission By GL

| Loan Rescission By G | 3L                                   |
|----------------------|--------------------------------------|
| Loans Acct No :      | 09995470000016 CIT13.16.2.5C1        |
| Loans Acct Ccy :     | INR 💌                                |
| GL Acct Ccy :        | INR V                                |
| GL Acct No :         | 110001002 LOAN MIS GL                |
| Loans Acct Ccy Rate  | : 1.00000 GL Acct Ccy Rate : 1.00000 |
| Rescission Amount :  | 0.00                                 |
| GL Acct Amount :     | 0.00                                 |
| User Reference No :  | A1                                   |
| Narrative :          | LN. Rescission By GL.                |
|                      |                                      |
|                      |                                      |
|                      |                                      |
|                      |                                      |
|                      |                                      |
|                      |                                      |
|                      |                                      |
|                      |                                      |
|                      |                                      |
|                      |                                      |
|                      |                                      |
|                      |                                      |
|                      |                                      |
|                      |                                      |
|                      |                                      |
|                      |                                      |
|                      |                                      |
|                      |                                      |
|                      |                                      |
|                      |                                      |
|                      | Ok Cancel                            |

| Field Name    | Description                                                                              |
|---------------|------------------------------------------------------------------------------------------|
| Loans Acct No | [Display]                                                                                |
|               | This field displays the loan account number for which the loan rescission is to be made. |
|               | The name of the account holder is populated adjacent to the account number.              |
|               | This number is defaulted from the Loan Rescission Inquiry screen.                        |

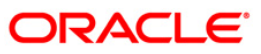

| Field Name       | Description                                                                                                    |  |  |  |  |  |
|------------------|----------------------------------------------------------------------------------------------------|--|--|--|--|--|
| Loans Acct Ccy   | [Display]                                                                                                    |  |  |  |  |  |
|                  | This field displays the currency assigned to the product at the product level, under which the account is opened.                                                                              |  |  |  |  |  |
|                  | All the entries posted in the account are in the account currency.                                                                                                    |  |  |  |  |  |
|                  | For example, if the currency assigned to a Loan product is USD (US Dollar), the account opened under that product has USD as its account currency, by default.                                 |  |  |  |  |  |
| GL Acct Ccy      | [Mandatory, Drop-Down]                                                                                                    |  |  |  |  |  |
|                  | Select the currency of the GL account from the drop-down list.                                                                                                    |  |  |  |  |  |
|                  | All the entries posted in the account are in the account currency. The exchange rate values are defined and downloaded.                                                                        |  |  |  |  |  |
| GL Acct No       | [Mandatory, Pick List]                                                                                                    |  |  |  |  |  |
|                  | Select the GL account number that will be debited to perform loan rescission from the pick list. The description of the GL account is populated adjacent to the GL account number.             |  |  |  |  |  |
|                  | This account should be in a FLEXCUBE Retail branch of the bank.                                                                                                    |  |  |  |  |  |
| Loans Acct Ccy   | [Display]                                                                                                    |  |  |  |  |  |
| Rate             | This field displays the rate at which the loan account currency is converted to the local currency of the bank.                                                                                |  |  |  |  |  |
|                  | The teller's right to change the account currency rate within a range is<br>configurable at the bank level. If such rights are not assigned to the<br>teller, this field becomes non-editable. |  |  |  |  |  |
|                  | If the account currency and the local currency are same, the field takes the default value as 1, which cannot be modified.                                                                     |  |  |  |  |  |
| GL Acct Ccy Rate | [Display]                                                                                                    |  |  |  |  |  |
|                  | This field displays the rate at which the GL account currency is converted to the local currency of the bank.                                                                                  |  |  |  |  |  |
|                  | The teller's right to change the GL account currency rate within a range is configurable at the bank level. If such rights are not assigned to the teller, this field becomes non-editable.    |  |  |  |  |  |
|                  | If the GL account currency and the local currency are same, the field takes the default value as 1, which cannot be modified.                                                                  |  |  |  |  |  |
| Rescission       | [Display]                                                                                                    |  |  |  |  |  |
| Amount           | This field displays the total amount. This amount is in the currency of the loan account.                                                                                                    |  |  |  |  |  |
| GL Acct Amount   | [Display]                                                                                                    |  |  |  |  |  |
|                  | This field displays the amount that will be debited from the GL account for loan rescission.                                                                                                   |  |  |  |  |  |
|                  | This amount is calculated in the GL account currency.                                                                                                    |  |  |  |  |  |

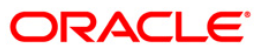

| Field Name        | Description                                                                                                    |  |  |  |  |
|-------------------|----------------------------------------------------------------------------------------------------|--|--|--|--|
| User Reference No | [Optional, Alphanumeric, 30]                                                                                                |  |  |  |  |
|                   | Type the user reference number.                                                                                             |  |  |  |  |
|                   | The user reference number is assigned to identify the transaction.                                                          |  |  |  |  |
|                   | This field is enabled or disabled depending on the profit booking being enabled or disabled for the particular transaction. |  |  |  |  |
| Narrative         | [Mandatory, Alphanumeric, 30]                                                                                               |  |  |  |  |
|                   | Type the narration.                                                                                                    |  |  |  |  |
|                   | The default narration, based on the transaction is displayed.                                                               |  |  |  |  |

- 8. Click the **Ok** button.
- 9. The system displays the **UDF Details** screen, if the amount is more than the limit value set in **Bank Master Maintenance** (Fast Path: BAM08) option.
- 10. Enter the relevant information and click the **Validate** button.
- 11. The system displays the message "Validation Procedure Completed".
- 12. Click the **Back** button to go to the transaction screen.
- 13. Click the **Ok** button.
- 14. The system displays the message "Authorisation Required. Do You want to continue?".
- 15. Click the **OK** button.
- 16. The system displays the **Authorisation Reason** screen for "AML Limit Breached. Override Condition." for the cumulative amount and if the "Customer is blacklisted with High Severity".
- 17. Enter the relevant information and click the **Grant** button.
- 18. The system displays the transaction sequence number message box. The transaction number is system generated that uniquely identifies each transaction performed by a teller and can be used for tracking the transaction.

Note: For information on **Denomination Detail**, **Instrument Detail**, **Cheque Detail** and **Authorisation transactions**, refer to the **FLEXCUBE Introduction User Manual**.

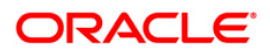

# 1412 - Loans Refund Inquiry

Using this option you can refund the excess balance of a loan account that shows credit balance after the outstanding is cleared by the customer, Further, the loan account having the credit balance should be over and above the small balance forfeiture amount set in the product level.

In such case the loan account will not be closed, till the refund is made. Once the refund is made, system will pass the necessary GL entries and mark the loan account as closed. The bank can refund the credit balance in the loan account by Cash mode or by transferring the amount to the customer's CASA account.

#### **Definition Prerequisites**

Not Applicable

#### Other Prerequisites

• **1067 - Loan Full Payoff Inquiry**: The loan account should have credit balance over and above the small balance forfeiture amount set in the product level

#### Modes Available

Not Applicable

#### To refund loan amount

- Type the fast path 1412 and click Go or navigate through the menus to Transaction Processing > Account Transactions > Loan Account Transactions > Transfer > Loan Excess Refund By Transfer To Savings.
- 2. The system displays the Loan Refund Inquiry screen.

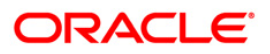

### Loans Refund Inquiry

| Account Kory:                                                                                                    | Loans Refund I           | nquiry*    |        |           |              |                    |                     |                |                |           | a 🛛               |
|----------------------------------------------------------------------------------------------------|--------------------------|------------|--------|-----------|--------------|--------------------|---------------------|----------------|----------------|-----------|-------------------|
| Account (Sorg):         Image: Control (Sorg):         Image: Control (Sorg):         Image: Contro (Sorg):         Image: Contro(Sorg): | Account No :             |            |        | 1         |              |                    |                     |                |                |           |                   |
| Refund Model:       Image: Second Model:       Image: Second Model:       Image:                                                    | Account Coy:             |            | ~      |           |              |                    |                     |                |                |           |                   |
| Outstandings                                                                                                    | Refund Mode:             |            | ~      |           |              |                    |                     |                |                |           |                   |
| Princyal Balance:                                                                                                    | Outstandings -           |            |        |           |              |                    |                     |                |                |           |                   |
| Annunk född Today:                                                                                                    | Principal Balance:       |            |        |           |              |                    |                     |                |                |           |                   |
| Card         Charge Fin         Construction         Total market         Total market                                                                                                    | Amount Disbursed         | Today:     |        |           |              |                    |                     |                |                |           |                   |
| Card         Charge Fin.         Const Rate         Totrament         Totrament         Totrament         Service Charge         Service Charge         Totradient Charge                                                                                                    | Total Arrears:           |            |        |           |              |                    |                     |                |                |           |                   |
| Anount Paid Today:<br>Finds in RPA:<br>Tetal Poyoble:<br>Tetal Poyoble:<br>Card: Change Pin. Cheque Cost Rate Descrimantes Instrument Inventory Pin Validetion Service Change Segurum Toveller Cheque                                                                                                    | UnApplied Cred           | its        |        |           |              |                    |                     |                |                |           |                   |
| Funds in RRR:                                                                                                    | Amount Paid Today        | . [        | 1      |           |              |                    |                     |                |                |           |                   |
| Refund       Total Payable:         Card       Change Phr.     Chegue       Card     Chegue       Card     Chegue       Card     Chegue       Card     Chegue   Taturment: Instrument: Instrument: Instrument: Phy Validation Service Change Signature Travellers Cheque                                                                                                    | Funds in RPA:            |            |        |           |              |                    |                     |                |                |           |                   |
| Card       Change Pin.       Chegue       Cost Pase       Denomination       Intrument.       Inventory       Pin Validation       Service Change       Signature       Travellers Chegue                                                                                                    | Defined                  |            |        |           |              |                    |                     |                |                |           |                   |
| Card! Change Pin Cheque Cost Rate Denomination Instrument Inventory: Pin Validation Change Signature Travellers Cheque                                                                                                    | Kefund<br>Total Payable: | 1          |        |           |              |                    |                     |                |                |           |                   |
| Card: Change Pin, Cheque Cost Rate Decomination Instrument Inventory Pin Validation Service Charge Signature Travellers Cheque                                                                                                    | Tutal Payable:           | 2          |        |           |              |                    |                     |                |                |           |                   |
| Card Change Pin Cheque Cost Rate Demonstration Instrument Inventory Pin Validation Service Charge Signature Travellers Cheque                                                                                                    |                          |            |        |           |              |                    |                     |                |                |           |                   |
|                                                                                                    | Card                     | Change Pin | Cheque | Cost Rate | Denomination | Instrument         | Inventory           | Pin Validation | Service Charge | Signature | Travellers Cheque |
|                                                                                                    | 100000                   |            |        | 1         |              | Constant and and a | L. Second Street A. |                |                |           |                   |

### **Field Description**

| Field Name  | Description                                                                                                    |  |  |  |  |  |
|-------------|----------------------------------------------------------------------------------------------------|--|--|--|--|--|
| Account No  | [Mandatory, Numeric, 16]                                                                                                    |  |  |  |  |  |
|             | Type the loan account number of the customer who is eligible to receive the excess credit refund amount.                                                       |  |  |  |  |  |
|             | The short name of the account holder is populated adjacent to the account number.                                                                              |  |  |  |  |  |
| Account Ccy | [Display]                                                                                                    |  |  |  |  |  |
|             | The field displays the currency assigned to the product, under which the account is opened.                                                                    |  |  |  |  |  |
|             | All the entries posted in the account are in the account currency.                                                                                             |  |  |  |  |  |
|             | For example, if the currency assigned to a Loan product is USD (US Dollar), the account opened under that product has USD as its account currency, by default. |  |  |  |  |  |
| Refund Mode | [Mandatory, Drop-Down]                                                                                                    |  |  |  |  |  |
|             | Select the refund mode from the drop-down list.                                                                                                    |  |  |  |  |  |
|             | The options are:                                                                                                    |  |  |  |  |  |
|             | • Cash                                                                                                    |  |  |  |  |  |

• Savings Transfer

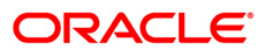

- 3. Type the account number and press the **<Tab>** key.
- 4. Select the refund mode from the drop-down list for loan refund by cash.

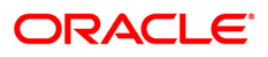
## Loans Refund Inquiry

| Loans Refund Inquiry*   |             |                    |
|-------------------------|-------------|--------------------|
| Account No :            | 00000022244 | SACHINRAMESHTENDUL |
| Account Ccy:            | IDR 🗸       |                    |
| Refund Mode:            | Cash 💌      |                    |
| Outstandings            |             |                    |
| Principal Balance:      | 356,079.89  |                    |
| Amount Disbursed Today: | 0.00        |                    |
| Total Arrears:          | 0:00        |                    |
| UnApplied Credits       |             |                    |
| Amount Paid Today:      | 0.00        |                    |
| Funds in RPA:           | 324,996.89  |                    |
| Refund                  |             |                    |
| Total Payable:          | 324996.89   |                    |
|                         |             | CK Cancel          |
|                         |             | OK Close Clear     |

- 5. Click the **Ok** button.
- 6. The system displays the message "Do You want to continue?" Click the **Ok** button.
- 7. Depending on the option selected the system displays the relevant transaction screen.

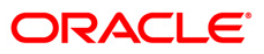

## Loan Excess Refund By Cash

| Account No :            | 00000022244          |                               |   |
|-------------------------|----------------------|-------------------------------|---|
| Account Ccy:            | TDR                  | Development of the resolution |   |
| Refund Mode:            | Cach                 |                               |   |
| Outstandings            | Casil                |                               |   |
| Principal Balance:      | 356.079.89           |                               |   |
| Amount Disbursed Today: | 0.00                 |                               |   |
| Total Arrears:          | 0:00                 |                               |   |
| UnApplied Credits       |                      |                               |   |
| Amount Paid Today:      | 0.00                 |                               |   |
| Funds in RPA:           | 324,996.89           |                               |   |
| Refund                  |                      |                               |   |
| Total Payable:          | 324996.89            |                               |   |
| Payment Details         |                      |                               | 1 |
| Txn Ccy :               | IDR 💌                |                               |   |
| Acct Ccy Rate :         |                      | Txn Ccy Rate :                |   |
| Txn Amount :            |                      |                               |   |
| Refund Amount:          | 324,996.89           | 9                             |   |
| User Reference No :     |                      |                               |   |
| Narrative :             | Excess Refund By Cas | sh                            |   |
|                         |                      |                               |   |
|                         |                      |                               |   |

| Field Name    | Description                                                                                                    |
|---------------|----------------------------------------------------------------------------------------------------|
| Txn Ccy       | [Mandatory, Drop-Down]                                                                                                    |
|               | Select the appropriate currency, from the drop-down list. The list of currencies set up and permissible for the transaction appears.                                                                      |
|               | This field, by default, displays the account currency as the transaction currency.                                                                                                    |
|               | While posting the transaction entries to the account, the transaction currency is converted into the account currency and for posting the GL entries it is converted into the local currency of the bank. |
| Acct Ccy Rate | [Display]                                                                                                    |
|               | This field displays the rate at which the account currency is converted to the local currency of the bank.                                                                                                |
|               | The teller's right to change the account currency rate within a range is configurable at the bank level. If such rights are not assigned to the teller, this field becomes non-editable.                  |
|               | If the account currency and the local currency are same, the field takes the default value as 1, which cannot be modified.                                                                                |

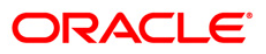

| Field Name        | Description                                                                                                    |
|-------------------|----------------------------------------------------------------------------------------------------|
| Txn Ccy Rate      | [Optional, Numeric, Three, Five]                                                                                                    |
|                   | Type the rate at which the transaction currency is converted to the local currency of the bank.                                                                                            |
|                   | The teller's right to change the transaction currency rate within range is configurable at the bank level. If such rights are not assigned to the teller, this field becomes non-editable. |
|                   | If the transaction currency and the local currency are same, the field takes the default value as 1, which cannot be modified.                                                             |
| Txn Amount        | [Display]                                                                                                    |
|                   | This field displays the transaction amount.                                                                                                    |
|                   | The refund amount payable to the customer is calculated and displayed in the currency of the transaction.                                                                                  |
| Refund Amount     | [Display]                                                                                                    |
|                   | This field displays the refund amount payable to the customer. This amount is in the currency of the loan account.                                                                         |
| User Reference No | [Optional, Alphanumeric, 30]                                                                                                    |
|                   | Type the user reference number.                                                                                                    |
|                   | The user reference number is assigned to identify the transaction.                                                                                                    |
|                   | This field is enabled or disabled depending on the profit booking being enabled or disabled for the particular transaction.                                                                |
| Narrative         | [Mandatory, Alphanumeric, 40]                                                                                                    |
|                   | Type the narration.                                                                                                    |
|                   | The default narration, based on the transaction is displayed.                                                                                                    |
|                   |                                                                                                    |

8. In case of **Savings Transfer** option enters the relevant savings account number.

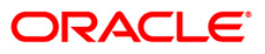

| Event Execces iterating by francisci ite outings |
|--------------------------------------------------|
|--------------------------------------------------|

| Loan Excess Refund By   | Transfer To Savings*                |
|-------------------------|-------------------------------------|
| Account No :            | 00000022244 SACHINRAMESHTENDUL      |
| Account Coy:            | IDR V                               |
| Refund Mode:            | Savings Transfer 🗸                  |
| Outstandings            |                                     |
| Principal Balance:      | 356,079.89                          |
| Amount Disbursed Today: | 0.00                                |
| Total Arrears:          | 0.00                                |
| UnApplied Credits       |                                     |
| Amount Paid Today:      | 0.00                                |
| Funds in RPA:           | 324,996.89                          |
| Refund                  |                                     |
| Total Payable:          | 324996.89                           |
| Payment Details         |                                     |
| Sav Acct No :           | 00000017947                         |
| Sav Acct Ccy :          | IDR 💌                               |
| Loans Acct Ccy Rate :   | 1.00000 Sav Acct Ccy Rate : 1.00000 |
| Refund Amount :         | 324,996.89                          |
| Txn Amount :            | 324,996.89                          |
| User Reference No :     |                                     |
| Narrative :             | Excess Refund Xfer. To CASA.        |
|                         |                                     |
|                         | OK Close Clear                      |

| Field Name   | Description                                                                                                    |
|--------------|----------------------------------------------------------------------------------------------------|
| Sav Acct No  | [Mandatory, Numeric, 16]                                                                                                    |
|              | Type the provider CASA account number to which the funds will be transferred towards the Loan Refund.                                                          |
| Sav Acct Ccy | [Display]                                                                                                    |
|              | This field displays the currency assigned to the product under which the provider CASA account is opened.                                                      |
|              | All the entries posted in the account are in the account currency.                                                                                             |
|              | For example, if the currency assigned to a CASA product is USD (US Dollar), the account opened under that product has USD as its account currency, by default. |

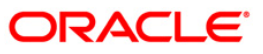

| Field Name        | Description                                                                                                    |
|-------------------|----------------------------------------------------------------------------------------------------|
| Loans Acct Ccy    | [Display]                                                                                                    |
| Rate              | This field displays the rate of conversion used for converting the loan account currency to the local currency of the bank.                                                              |
|                   | The teller's right to change the account currency rate within a range is configurable at the bank level. If such rights are not assigned to the teller, this field becomes non-editable. |
|                   | If the account currency and the local currency are same, the field takes the default value as 1, which cannot be modified.                                                               |
| Sav Acct Ccy Rate | [Display]                                                                                                    |
|                   | This field displays the rate at which the savings account currency is<br>converted to the local currency of the bank.                                                                    |
|                   | The teller's right to change the account currency rate within a range is configurable at the bank level. If such rights are not assigned to the teller, this field becomes non-editable. |
|                   | If the account currency and the local currency are same, the field takes the default value as 1, which cannot be modified.                                                               |
| Refund Amount     | [Display]                                                                                                    |
|                   | This field displays the refund amount payable to the customer. This amount is in the currency of the loan account.                                                                       |
| Txn Amount        | [Display]                                                                                                    |
|                   | This field displays the transaction amount.                                                                                                    |
|                   | The refund amount payable to the customer is calculated and displayed in the currency of the transaction.                                                                                |
| User Reference No | [Optional, Alphanumeric, 30]                                                                                                    |
|                   | Type the user reference number.                                                                                                    |
|                   | The user reference number is assigned to identify the transaction.                                                                                                    |
|                   | This field is enabled or disabled depending on the profit booking being enabled or disabled for the particular transaction.                                                              |
| Narrative         | [Mandatory, Alphanumeric, 40]                                                                                                    |
|                   | Type the narration.                                                                                                    |
|                   | The default narration, based on the transaction is displayed.                                                                                                    |

- 9. Click the Ok button.
- 10. The system displays the relevant transaction screen depending on the option selected.
- 11. Enter the relevant information and click the **Ok** button.
- 12. The system displays the transaction number. The transaction number is system generated that uniquely identifies each transaction performed by a teller and can be used for tracking the transaction.

**Note**: Depending on the set up, there will be validation that the customer of the Debit account and the customer of the Credit should have the same Customer ID.

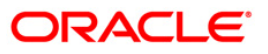

## AC005 - Automatic Write off Account Maintenance

Using this option you can maintain the details of written off accounts. These details will be referred by FLEXCUBE during the equalization process at CIF level.

This option is also used for recording the date on which the written off amount is recovered. If the Exclude from auto write off check box is selected, then those loan/OD accounts will be excluded from the automatic write off process. However such accounts can also be written off manually by the user.

### **Definition Prerequisites**

- AC004 Account WriteOff
- 8051 CASA Account Opening
- LN057 Loan Direct Account Opening

#### Modes Available

Modify, Inquiry. For more information on the procedures of every mode, refer to Standard Maintenance Procedures.

#### To modify the automatic write off account

- Type the fast path AC005 and click Go or navigate through the menus to Transaction Processing > Internal Transactions > Classification > Automatic Write off Account Maintenance.
- 2. The system displays the Automatic Write off Account Maintenance screen.

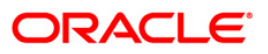

## Automatic Write off Account Maintenance

| Automatic Write off Accourt     | nt Maintenance*                  |                               |                  | alia 🚺 🚺 🗾  |
|---------------------------------|----------------------------------|-------------------------------|------------------|-------------|
| Account Details                 |                                  | Home Branch                   |                  |             |
| Customer ID :                   |                                  | Customer Name :               |                  |             |
| Customer CRP :                  |                                  | Account Status                | 1.000            |             |
|                                 |                                  | Account Status I              | ~                |             |
| Product Excluded From Auto Writ | e Off :                          |                               |                  |             |
|                                 |                                  |                               |                  |             |
| Principal Balance :             |                                  |                               |                  |             |
| Amount Disbursed Today :        |                                  |                               |                  |             |
| Installment Arrears :           |                                  |                               |                  |             |
| Penalty Arrears :               |                                  |                               |                  |             |
| Compounding Interest Arrears :  |                                  |                               |                  |             |
| Diverting Interest Arrears :    |                                  |                               |                  |             |
| Unbilled SC :                   |                                  |                               |                  |             |
| LL                              |                                  |                               |                  |             |
| - Auto Write-Off Marking D      | etails                           |                               |                  |             |
| Write off Marking :             | ~                                | Exclude From Auto Write Off : |                  |             |
| Marking Mode :                  | ~                                |                               |                  |             |
| Marking Date :                  |                                  | Expected Write off Date :     | 1162             |             |
| CRR on Marking Date :           |                                  |                               |                  |             |
|                                 |                                  |                               |                  |             |
| Write-Off Details               |                                  |                               |                  |             |
| Write off Date:                 |                                  | Amount written off :          |                  |             |
| Recovery Date :                 |                                  |                               |                  |             |
|                                 |                                  |                               |                  |             |
|                                 |                                  |                               |                  |             |
|                                 |                                  |                               |                  |             |
|                                 |                                  |                               |                  |             |
|                                 |                                  |                               |                  |             |
|                                 |                                  |                               |                  |             |
| Remarks:                        |                                  |                               |                  |             |
| Record Details                  |                                  |                               |                  |             |
| Input By                        | Authorized By                    | Last Mnt. Date                | Last Mnt. Action | Authorized  |
|                                 |                                  |                               |                  |             |
| 🔿 Add 🔿                         | Modify O Delete O Cancel O Amend | 🔿 Authorize 💿 Inquiry         | UDF Ok           | Close Clear |

| Field Name      | Description                                                                                                    |
|-----------------|----------------------------------------------------------------------------------------------------|
| Account Details |                                                                                                    |
| Account Number  | [Mandatory, Numeric, 16]                                                                                                    |
|                 | Type the account number of the customer.                                                                                                    |
| Home Branch     | [Display]                                                                                                    |
|                 | This field displays the home branch.                                                                                                    |
| Customer ID     | [Display]                                                                                                    |
|                 | This field displays the identification number of the customer, generated by the system after customer addition is completed successfully.                                                                                                    |
|                 | This running number, unique to a customer across the system, is generated after the system has identified the Customer IC and Customer Category combination to be non-existent in the system. This ID is used for searching and tracking the customer in the system. |
| Customer Name   | [Display]                                                                                                    |
|                 | This field displays the name of the customer which is defaulted from the <b>Customer Addition</b> (Fast Path: 8053) option.                                                                                                    |

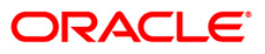

| Field Name                                 | Description                                                                                                    |  |
|--------------------------------------------|----------------------------------------------------------------------------------------------------|--|
| Customer CRR                               | [Display]<br>This field displays the credit risk rating of the customer.                                                                                                    |  |
| Account Status                             | [Display]<br>This field displays the current account status.                                                                                                    |  |
| Product Excluded<br>From Auto Write<br>Off | <ul> <li>[Display]</li> <li>This field displays whether the product is excluded from auto write off or not.</li> <li>If the check box is displayed as selected, the product is excluded from auto writeoff.</li> <li>This check box will default its value from the corresponding flag defined in the Asset Classification Preferences (Fast Path: ACM02) option which is attached to the product under which the loan/OD account is opened.</li> </ul> |  |
| Outstandings                               |                                                                                                    |  |
| Principal Balance                          | [Display]<br>This field displays the principal balance.                                                                                                    |  |
| Amount Disbursed<br>Today                  | [Display]<br>This field displays the total amount disbursed today.                                                                                                    |  |
| Installment Arrears                        | [Display]<br>This field displays the installment arrears for the account.                                                                                                    |  |
| Penalty Arrears                            | [Display]<br>This field displays the penalty arrears for the account.                                                                                                    |  |
| Compounding<br>Interest Arrears            | [Display]<br>This field displays the total unpaid compounding interest arrears due on loan.<br>Note: Compounding interest is an interest type which is defined                                                                                                    |  |
|                                            | when compounding interest is to be computed on the outstanding arrears.                                                                                                    |  |
| Diverting Interest<br>Arrears              | [[Display]<br>This field displays the total unpaid diverting interest arrears due on loan.<br>Note: If the loan amount disbursed, is used by the customer for<br>any purpose other than the purpose for which loan is disbursed,<br>then the account is charged with diverting Interest and is<br>accounted for in diverting interest receivable GL and will be<br>considered as a separate arrear type.                                                |  |
| UnBilled SC                                | [Display]<br>This field displays the amount of unbilled service charge.                                                                                                    |  |

## Auto Write-off Marking Details

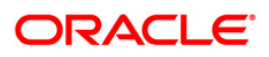

## AC005 - Automatic Write off Account Maintenance

| Field Name                     | Description                                                                                                    |
|--------------------------------|----------------------------------------------------------------------------------------------------|
| Write off Marking              | <ul> <li>[Conditional, Drop-Down]</li> <li>Select the write off marking for account from the drop-down list.</li> <li>The options are: <ul> <li>Marked for Write off</li> <li>Not Marked for write off</li> </ul> </li> <li>This field is enabled only when the account is authorised once in the Modify mode, so that the user can mark or unmark it for write off.</li> </ul> |
| Exclude from auto<br>write off | [Conditional, Check Box]<br>Select the <b>Exclude from auto write off</b> check box to exclude the<br>account from the write off process.<br>This field is enabled only if the <b>Not Marked for write off</b> option is<br>selected in the <b>Write off Marking</b> field.                                                                                                    |
| Marking Mode                   | [Display]<br>This field displays the account write off marking mode.                                                                                                    |
| Marking Date                   | [Display]<br>This field displays the date on which the account is marked for write off.<br>By default the system date is displayed.                                                                                                    |
| Expected Write off date        | [Display]<br>This field displays the date on which the account has been marked for<br>writeoff.                                                                                                    |
| CRR on Marking<br>Date         | [Display]<br>This field displays the credit risk rating code date marked for a particular account.                                                                                                    |
| Write-off Details              |                                                                                                    |
| Write off Date                 | [Display]<br>This field displays the date on which the account was written off.                                                                                                    |
| Amount written off             | [Display]<br>This field displays the amount which has been written off.                                                                                                    |
| Recovery Date                  | [Mandatory, Pick List, dd/mm/yyyy]<br>Select the date on which the written off amount is recovered from the<br>pick list.<br>This date cannot be prior to write off date.<br>This field displays the write off date from <b>Account WriteOff</b> (Fast Path:<br>AC004) option, if the account is marked for manual write off.                                                   |

- 3. Click the **Modify** button.
- 4. Enter the account number and press the **<Tab>** key.
- 5. Select the recovery date from the pick list.

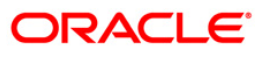

| Account Details       Home Brench : HOME OF A VEDMA         Customer D1:       G0384         Customer CRR :       10         Account Status :       Account Open Regular         Product Excluded From Auto Write Off :         Outstandings         Product Excluded From Auto Write Off :         Anount Didursed Today :       0.00         Installment Arrears :       0.00         Product Excluded From Auto Write Off :       0.00         Compounding Interest Arrears :       0.00         Compounding Interest Arrears :       0.00         Write off Marking Details       Exclude From Auto Write Off ::         Write off Marking Details       Exclude From Auto Write Off ::         Write off Marking Details       0.00         Write off Details       0.00/1/1000         Write off Details       0.00/1/1000         Write off Details       0.00/1/1000         Recovery Date :       0.00/1/1000         Recovery Date :       0.00/1/1000         Recovery Date :       0.00/1/1000         Recovery Date :       0.00/1/1000         Write off Details       Actionate Marking Details         Miteriand Details       0.00/1/1000         Recovery Date :       0.00/1/1000         Wr                                                                                                    | utomatic Write off Acco      | unt Maintenance* |                           |                      | 🖧 🚺        |
|----------------------------------------------------------------------------------------------------|------------------------------|------------------|---------------------------|----------------------|------------|
| Account Number :                                                                                                    | Account Details              |                  |                           |                      |            |
| Customer ID IP: 00384   Customer Name I: PEGU-AU VERMA   Customer RR I: 10   Account Status I: Account Open Regular     Product Excluded From Auto Write Off I:     Outstandings   Propoal Balance I: 299 918.41   Amount Disbursed Today I: 0.00   Instainent Arrears I: 0.00   Direting Interest Arrears I: 0.00   Compounding Interest Arrears I: 0.00     Auto Write-Off Marking Details   Write off Marking Details   Write off Datails   Write off Datails                                                                                                    | Account Number :             | 999999000000802  | Home Branch :             | HO                   |            |
| Customer CRR : Account Status : Account Open Regular<br>Product Excluded From Auto Write Off :<br>Thrmoal Balance : 200,018.4<br>Annout Disturged Today : 0.00<br>Instalment Arrears : 0.00<br>Compounding Interest Arrears : 0.00<br>Divering Interest Arrears : 0.00<br>Divering Interest Arrears : 0.00<br>Divering Interest Arrears : 0.00<br>Divering Interest Arrears : 0.00<br>Divering Interest Arrears : 0.00<br>Divering Interest Arrears : 0.00<br>Divering Interest Arrears : 0.00<br>Divering Interest Arrears : 0.00<br>CRR on Marking Deta : Exclude From Auto Write Off I:<br>Marking Date : 0.101/1800 Eff Bale : 0.101/1800 Eff<br>Recovery Date : 0.101/1800 Eff<br>Recovery Date : 0.101/1800 Eff<br>Recovery Date : 0.101/1800 Eff<br>Recovery Date : 0.101/1800 Eff<br>Recovery Date : 0.101/1800 Eff<br>Recovery Date : 0.00<br>Recovery Date : 0.101/1800 Eff<br>Recovery Date : 0.00<br>Recovery Date : 0.00<br>Recovery Date : 0.00<br>Recovery Date : 0.00<br>Recovery Date : 0.00<br>Recovery Date :                                                                                                    | Customer ID :                | 603884           | Customer Name :           | MEGHA VERMA          |            |
| Product Excluded From Auto Write Off :   Princed Balence :   2050,918.41   Amount biblioured Today :   0.00   Installment Arrears :   0.00   Compounding Interest Arrears :   0.00   Diverting Interest Arrears :   0.00   Diverting Interest Arrears :   0.00   Diverting Interest Arrears :   0.00    Antomation Bale :  Diverting Interest Arrears :    0.00    Antomation Bale :  Diverting Interest Arrears :    0.00    Antomation Bale :  Diverting Interest Arrears :    0.00    Antomation Bale :  Diverting Interest Arrears :    0.00    Antomation Bale :  Diverting Interest Arrears :    0.00    Antomation Bale :  Diverting Interest Arrears :    0.00    Expected Write off Date :  Diverting Interest Arrears :    0.00    Antomation Bale :  Diverting Interest Arrears :    0.00    Expected Write off Date :  Diverting Interest Arrears :    0.00    Antomation Bale :  Diverting Interest Arrears :     Antomation Bale :  Diverting Interest Arrears :     Antomation Bale :  Diverting Interest Arrears :     Antomation Bale :  Diverting Interest Arrears :  Diverting Interest Arrears :  Diverting Interest Arrears :  Diverting Interest Arrears :  Diverting Interest Arrears :  Diverting Interest Arrears :  Diverting Interest Arrears :  Diverting Interest                                                                                                    | Customer CRR :               | 10               | Account Status :          | Account Open Regular |            |
| Outstandings   Principal Balance :   Principal Balance :   Pr                                                                                                    | Product Excluded From Auto V | /rite Off :      |                           |                      |            |
| Principal Balance : 259, 918. 41<br>Amount Discurrent Totay : 0.00<br>Distalment Arrears : 0.00<br>Compounding Interest Arrears : 0.00<br>Diverting Interest Arrears : 0.00<br>Diverting Interest Arrears : 0.00<br>Auto Write-Off Marking Details<br>Write Off Datails<br>Write off Data : 0.00<br>Write-Off Details<br>Write off Date : 01/01/1800 ::::<br>Recovery Date : 01/01/1800 ::::<br>Recovery Date : 01/01/1800 ::::<br>Recovery Date : 01/01/1800 :::<br>Recovery Date : 01/01/1800 ::<br>Recovery Date : 01/01/1800 ::<br>Reco                                             | Outstandings                 |                  |                           |                      |            |
| Amount Disbursed Today :  0.00 Dretailement Arrears :  0.00 Compounding Interest Arrears :  0.00 Dreting Interest Arrears :  0.00 Dreting Interest Arrears :  0.00 Auto Write-Off Marking Details Write off Marking Date :  0.00 Write-Off Details Write off Date :  0.00 Write-Off Details Write off Date :  0.00  Write-Off Details Marking Date :  0.00  Expected Write off :  0.00  Expected Write off :  0.00  Expected Write off Date :  0.00  Expected Write off Date :                                                                                                    | Principal Balance :          | 259,918.41       |                           |                      |            |
| Installment Arrears : <ul> <li> <li> <ul> <li> <li> <li> <li> <li> <li> <li> <l< td=""><td>Amount Disbursed Today :</td><td>0.00</td><td></td><td></td><td></td></l<></li></li></li></li></li></li></li></ul></li></li></ul>                                                                                                    | Amount Disbursed Today :     | 0.00             |                           |                      |            |
| Penalty Arrears : 0.00   Compounding Interest Arrears : 0.00   Divering Interest Arrears : 0.00   Divering Interest Arrears : 0.00   Unbilled SC : 0.00    Auto Write-Off Marking Details  Write off Marking Date :   Write off Marking Date : 01/01/1800    Expected Write off Date : 0.00  Write-Off Details  Write off Date:   01/01/1800 000    Amount written off :    0.00    Panarks:    Temarks:    Autorized By Last Mrit. Action Autorized Autorized                                                                                                    | Installment Arrears :        | 40,025.92        |                           |                      |            |
| Compounding Interest Arrears : 0.00<br>Diverting Interest Arrears : 0.00<br>Unbilled SC : 0.00<br>Auto Write-Off Marking Details<br>Write off Marking Pate : 01/01/1200 :::::::::::::::::::::::::::::::::::                                                                                                    | Penalty Arrears :            | 0.00             |                           |                      |            |
| Diverting Interest Arrears :   unbilled SC :   Auto Write-Off Marking Details   Write off Marking Details   Marking Date :   Imarking Date :   0.00                                                                                                    | Compounding Interest Arrears | . 0.00           |                           |                      |            |
| Unbilled SC :     Auto Write-Off Harking Details     Write off Marking I     Exclude From Auto Write Off :     Marking Mode :     Image: Image:                                                                                                    | Diverting Interest Arrears : | 0.00             |                           |                      |            |
| Auto Write-Off Marking Details         Write Off Marking :       Image: Control of the state of the state of                                                                                                    | -<br>Unbilled SC :           | 0.00             |                           |                      |            |
| Auto Write-Off Marking Details         Write off Marking : <ul> <li>Exclude From Auto Write Off :</li> <li>Image: Image: Image:</li></ul>                                                                                                    |                              | 0.00             |                           |                      |            |
| Note of Marking 1 Image: Control of the off of the off off off off off off off off off of                                                                                                    | Auto Write-Off Marking       | Details          |                           |                      |            |
| Marking Mode :<br>Marking Date :<br>01/01/1800 :<br>CRR on Marking Date :<br>01/01/1800 :<br>Mite-Off Details<br>Recovery Date :<br>01/01/1800 :<br>Recovery Date :<br>01/01/1800 :<br>Recovery Date :<br>01/01/1800 :<br>Mite-Off Details<br>Recovery Date :<br>Marking Date :<br>0.00 :<br>Marking Date :<br>0.00 :<br>0.00 :<br>Marking Date :<br>0.00 :<br>0.00 :<br>0.0 | Write off Marking :          | V                | Exclude From Auto Write ( | hff.                 |            |
| Marking Date :       1/01/1800       Expected Write off Date :       01/01/1800         CRR on Marking Date :       0.00       01/01/1800       00         Write off Datails       01/01/1800       0.00       00         Write off Datails       01/01/1800       0.00       00         Recovery Date :       01/01/1800       00       00         Remarks:       01/01/1800       00       00         Put By       Autorized By       Last Mnt. Date       Last Mnt. Action                                                                                                    | Marking Mode :               | ~                |                           |                      |            |
| CRR on Marking Date :     0.00       Write-Off Details                                                                                                    | Marking Date :               | 1/01/1800        | Expected Write off Date : | 01/01/1800           |            |
| Write-Off Details       Write off Date:       01/01/1800       Recovery Date :       01/01/1800         Remarks:         Record Details         nput By     Authorized By   Last Mnt. Date                                                                                                    | CRR on Marking Date :        | 0.00             |                           |                      |            |
| Write-Off Details         0.00           Write off Date:         01/01/1800           Recovery Date :         01/01/1800                                                                                                    |                              |                  |                           |                      |            |
| Record Details     0.00       Record Details     0.00                                                                                                    | Weite Off Details            |                  |                           |                      |            |
| Recovery Date :     01/01/1300       Remarks:                                                                                                    | Write off Date:              | 1/01/1800        | Amount written off :      | 0.00                 |            |
| Remarks:<br>Record Details<br>nput By Authorized By Last Mnt. Date Last Mnt. Action Authorized                                                                                                    | Recovery Date :              | 1/01/1000        |                           | 0.00                 |            |
| temarks:                                                                                                    | 0                            | 1/01/1800        |                           |                      |            |
| Record Details                                                                                                    |                              |                  |                           |                      |            |
| Record Details put By Last Mnt. Date Last Mnt. Action Authorized                                                                                                    |                              |                  |                           |                      |            |
| temarks:<br>Record Details<br>put By Last Mnt. Date Last Mnt. Action Authorized<br>                                                                                                    |                              |                  |                           |                      |            |
| Remarks:<br>Record Details<br>nput By Last Mnt. Date Last Mnt. Action Authorized                                                                                                    |                              |                  |                           |                      |            |
| Remarks:<br>Record Details<br>nput By Authorized By Last Mnt. Date Last Mnt. Action Authorized<br>                                                                                                    |                              |                  |                           |                      |            |
| Record Details                                                                                                    | Computer                     |                  |                           |                      |            |
| Record Details                                                                                                    | vemanos:                     |                  |                           |                      |            |
| pput By Authorized By Last Mnt. Date Last Mnt. Action Authorized                                                                                                    | Record Details               |                  |                           |                      |            |
|                                                                                                    | nout By                      | Authorized By    | Last Mnt. Date            | Last Mnt. Action     | Authorized |

## Automatic Write off Account Maintenance

- 6. Click the **Ok** button.
- 7. The system displays the message "Authorisation required. Do You Want to continue". Click the **OK** button.
- 8. The system displays the **Authorization Reason** screen.
- 9. Enter the relevant information and click the **Ok** button.
- 10. The system displays the message "Record Modified". Click the **OK** button.

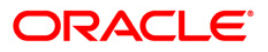

# 7. Other Transactions

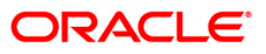

## 1103 - Entrusted Funds Transfer

This option is used for transferring funds among the entrusted deposit CASA and entrusted settlement CASA. This screen is exclusively meant for transferring funds from these two accounts.

User will be able to transfer the funds from the entrusted deposit account to entrusted settlement account. These funds are the actual available amount funds which are pending for the manual transfer which refers to the principal repaid from entrusted loans which follow "Manual Remittance" mode and are lying in the entrusted deposit account. Transfer of funds from entrusted deposit CASA to entrusted settlement CASA as narrated above will be supported only for those loan accounts wherein the remittance mode is manual and for actual available balance minus the pending amount for transfer under manual transfer.

### **Definition Prerequisites**

- 8053 Customer Addition
- LNM70 -Loan Entrusted Linkage

#### **Modes Available**

Not Applicable

#### To transfer the funds between entrusted deposit CASA and settlement CASA

- Type the fast path 1103 and click Go or navigate through the menus to Transaction Processing > Account Transactions > CASA Account Transactions > Transfer > Entrusted Funds Transfer.
- 2. The system displays the Entrusted Funds Transfer screen.

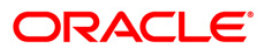

## **Entrusted Funds Transfer**

| Entrusted Fund   | ls Transfer* |                   |           |              |            |           |                |                |           | ão 🛛              |
|------------------|--------------|-------------------|-----------|--------------|------------|-----------|----------------|----------------|-----------|-------------------|
| From CASA A      | ccount Deta  | ils               |           |              |            |           |                |                |           |                   |
| Account Number . |              |                   |           |              |            |           |                |                |           |                   |
| Account Ccy :    |              | *                 |           |              |            |           |                |                |           |                   |
| Amount :         |              |                   |           |              |            |           |                |                |           |                   |
|                  | unt Details  |                   |           |              |            |           |                |                |           |                   |
| Account Number : |              |                   |           |              |            |           |                |                |           |                   |
| Account Ccy :    |              | ~                 |           |              |            |           |                |                |           |                   |
| Amount :         |              |                   |           |              |            |           |                |                |           |                   |
|                  |              |                   |           |              |            |           |                |                |           |                   |
| Transaction E    | etails       |                   |           |              |            |           |                |                |           |                   |
| ober Kerenance N |              |                   |           |              |            |           |                |                |           |                   |
| Narrative :      | Entrusted    | Funds Transfer De | bit       |              |            |           |                |                |           |                   |
| LOAN Accoun      | t Details    |                   |           |              |            |           |                |                |           |                   |
| Account Number : |              |                   |           |              |            |           |                |                |           |                   |
| Remittance Mode  | :            | *                 |           |              |            |           |                |                |           |                   |
| L                |              |                   |           |              |            |           |                |                |           |                   |
|                  |              |                   |           |              |            |           |                |                |           |                   |
|                  |              |                   |           |              |            |           |                |                |           |                   |
|                  |              |                   |           |              |            |           |                |                |           |                   |
|                  |              |                   |           |              |            |           |                |                |           |                   |
|                  |              |                   |           |              |            |           |                |                |           |                   |
|                  |              |                   |           |              |            |           |                |                |           |                   |
|                  |              |                   |           |              |            |           |                |                |           |                   |
|                  |              |                   |           |              |            |           |                |                |           |                   |
|                  |              |                   |           |              |            |           |                |                |           |                   |
|                  |              |                   |           |              |            |           |                |                |           |                   |
|                  |              |                   |           |              |            |           |                |                |           |                   |
|                  |              |                   |           |              |            |           |                |                |           |                   |
|                  |              |                   |           |              |            |           |                |                |           |                   |
|                  |              |                   | 1         |              |            |           | 1              |                |           | 1                 |
| Card             | Change Pin   | Cheque            | Cost Rate | Denomination | Instrument | Inventory | Pin Validation | Service Charge | Signature | Travellers Cheque |
|                  |              |                   |           |              |            |           |                | UDF            | OK        | Close Clear       |

## **Field Description**

## Field Name Description

### From CASA Account Details

| Account<br>Number | [Mandatory, Numeric, 16]<br>Type the entrusted deposit CASA account number.<br>The short name of the account holder is displayed adjacent to the account<br>number.                                                                                                    |
|-------------------|----------------------------------------------------------------------------------------------------|
| Account Ccy       | [Display]<br>This field displays the currency assigned to the product, under which the<br>account is opened.<br>All the entries posted in the account are in the account currency.<br>For example, if the currency assigned to a CASA product is USD (US Dollar),<br>the account opened under that product has USD as its account currency, by<br>default. |
| Amount            | [Display]<br>This field displays the amount intended to be transferred.                                                                                                    |

### To CASA Account Details

| Field Name      | Description                                                                                                    |
|-----------------|----------------------------------------------------------------------------------------------------|
| Account         | [Mandatory, Numeric, 16]                                                                                                    |
| Number          | Type the entrusted settlement CASA account number.                                                                                                    |
|                 | The short name of the account holder is displayed adjacent to the account number.                                                                                                    |
| Account Ccy     | [Display]                                                                                                    |
|                 | This field displays the currency assigned to the product, under which the account is opened.                                                                                                    |
|                 | All the entries posted in the account are in the account currency.                                                                                                    |
|                 | For example, if the currency assigned to a loan product is USD (US Dollar), the account opened under that product has USD as its account currency, by default.                                                  |
|                 | This field is non-editable.                                                                                                    |
| Amount          | [Display]                                                                                                    |
|                 | This field displays the amount that is transferred to the CASA account.                                                                                                    |
| Transaction De  | etails                                                                                                    |
| User            | [Mandatory, Numeric, 16]                                                                                                    |
| Reference No    | Type the user reference number to be entered for the transaction.                                                                                                    |
| Loan Account    | Details                                                                                                    |
| Account         | [Optional, Numeric, 16]                                                                                                    |
| Number          | Type the loan account number for which principal repayment has taken place.                                                                                                    |
|                 | The short name of the account holder is displayed adjacent to the account number. If the intended fund transfer refers to a Manual, Remittance mode, then the user will have to key in the loan account number. |
| Remittance      | [Display]                                                                                                    |
| Mode            | This field displays the remittance mode as applicable for the loan account as defined in the account payment instructions screen.                                                                               |
|                 | The modes are:                                                                                                    |
|                 | Manual                                                                                                    |
|                 | Automatic                                                                                                    |
| 3. Enter the ac | ccount number in various tabs.                                                                                                    |
| 4. Select the c | other relevant information.                                                                                                    |

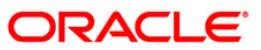

## **Entrusted Funds Transfer**

| Entrusted Fu   | nds Transfer* |                   |             |              |                                       |           |                |                    |           | alia 🔁 🚺          |
|----------------|---------------|-------------------|-------------|--------------|---------------------------------------|-----------|----------------|--------------------|-----------|-------------------|
| From CASA      | Account Deta  | ils               |             |              |                                       |           |                |                    |           |                   |
| Account Numbe  | r: 10051000   | 0000083 TE        | ST RAVI     |              |                                       |           |                |                    |           |                   |
| Account Ccy :  | RMB           | ~                 |             |              |                                       |           |                |                    |           |                   |
| Amount :       | 2,983.84      |                   |             |              |                                       |           |                |                    |           |                   |
| To CASA A      | count Details |                   |             |              |                                       |           |                |                    |           |                   |
| Account Numbe  | r: 10003000   | 0000646           | TEST RAVI   |              |                                       |           |                |                    |           |                   |
| Account Ccy :  | RMB           | ~                 |             |              |                                       |           |                |                    |           |                   |
| Amount :       | 2983.84       |                   |             |              |                                       |           |                |                    |           |                   |
| □ Transaction  | Details       |                   |             |              |                                       |           |                |                    |           |                   |
| User Referance | No: 03331213  | 3                 |             |              |                                       |           |                |                    |           |                   |
| Narrative :    | Entrusted     | Funds Transfer De | bit         |              |                                       |           |                |                    |           |                   |
|                | unt Details   |                   |             |              |                                       | _         |                |                    |           |                   |
| Account Numbe  | er: 01980105  | 00000711          | RAVIKANTH Y |              |                                       |           |                |                    |           |                   |
| Remittance Mod | de : Manual   | ~                 |             |              |                                       |           |                |                    |           |                   |
|                |               |                   |             |              |                                       |           |                |                    |           |                   |
|                |               |                   |             |              |                                       |           |                |                    |           |                   |
|                |               |                   |             |              |                                       |           |                |                    |           |                   |
|                |               |                   |             |              |                                       |           |                |                    |           |                   |
|                |               |                   |             |              |                                       |           |                |                    |           |                   |
|                |               |                   |             |              |                                       |           |                |                    |           |                   |
|                |               |                   |             |              |                                       |           |                |                    |           |                   |
|                |               |                   |             |              |                                       |           |                |                    |           |                   |
|                |               |                   |             |              |                                       |           |                |                    |           |                   |
|                |               |                   |             |              |                                       |           |                |                    |           |                   |
|                |               |                   |             |              |                                       |           |                |                    |           |                   |
|                |               |                   |             |              |                                       |           |                |                    |           |                   |
|                |               |                   |             |              |                                       |           |                |                    |           |                   |
|                |               |                   |             |              |                                       |           |                |                    |           |                   |
|                |               |                   |             |              |                                       |           |                |                    |           |                   |
| Card           | Change Pin    | Cheque            | Cost Rate   | Denomination | Instrument                            | Inventory | Pin Validation | Service Charge     | Signature | Travellers Cherue |
|                |               | 1                 | 1           | 1            | i i i i i i i i i i i i i i i i i i i |           | 1              | 1 3 <sup>-</sup> 1 |           |                   |

- 5. Click the **Ok** button.
- 6. The system displays the message "Transaction sequence number is ..". Click the **Ok** button.

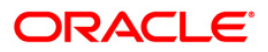

## 1136 - Loan Subsidy Interest – Payment by Cash

Using this function full or partial repayment of subsidy arrears to the accounts can be done by cash. Repayment of amount greater than the arrear amount is not allowed. Additionally, installment payment through Installment Payment Inquiry (Fast Path: 1065) can be performed however, the installment amount will not include the Subsidy arrears.

#### **Definition Prerequisites**

Not Applicable

#### **Modes Available**

Not Applicable

#### To repay subsidy arrears

- 1. Type the fast path **1136** and click **Go** or navigate through the menus to **Global Definitions** > **Master** > **Loan Subsidy Interest**.
- 2. The system displays the Loan Subsidy Interest screen.

#### Loan Subsidy Interest

| Loan Subsidy      | Arrear Repay | ment Inquiry | r*        |            |               |            |           |                |                |             | 🍪 🚺 🗵             |
|-------------------|--------------|--------------|-----------|------------|---------------|------------|-----------|----------------|----------------|-------------|-------------------|
| Account No :*     |              |              |           |            |               |            |           |                |                |             |                   |
| Account Ccy :     | -            | ~            | 100       |            |               |            |           |                |                |             |                   |
| Installment Mod   | e:           |              |           | ~          |               |            |           |                |                |             |                   |
| Arrear Type :     |              |              |           | Char       | ging Date:    |            |           |                |                |             |                   |
| OutStanding       | 15           |              |           |            |               | (CELES     |           |                |                |             |                   |
| Principal Balance | e:           |              |           |            |               |            |           |                |                |             |                   |
| Amount Disburs    | ed Today :   |              | _         |            |               |            |           |                |                |             |                   |
| Installment Arre  | ears :       |              | -         |            |               |            |           |                |                |             |                   |
| Subsidy Arrears   |              |              | _         |            |               |            |           |                |                |             |                   |
| Penalty Arrears   |              |              |           |            |               |            |           |                |                |             |                   |
| UnBilled Penalty  | Interest :   |              | Up        | to :       | 20 <b>0</b> 0 |            |           |                |                |             |                   |
| UnApplied C       | redits       |              |           |            |               |            |           |                |                |             |                   |
| Amount Paid To    | day :        |              |           |            |               |            |           |                |                |             |                   |
| Funds in RPA :    |              |              |           |            |               |            |           |                |                |             |                   |
| Subsidy Arre      | ear Payments |              |           |            |               |            |           |                |                |             |                   |
| Total Due :       |              |              |           |            |               |            |           |                |                |             |                   |
|                   |              |              |           |            |               |            |           |                |                |             |                   |
| I                 |              |              |           |            | 1             |            |           |                | 1              | 1           | 1                 |
| Card              | Change Pin   | Cheque       | Cost Rate | FCY Change | Denomination  | Instrument | Inventory | Pin Validation | Service Charge | e Signature | Travellers Cheque |
|                   |              |              |           |            |               |            |           |                | UDF            | ок с        | lose Clear        |

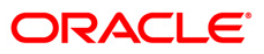

| Field Name         | Description                                                                                                    |
|--------------------|----------------------------------------------------------------------------------------------------|
| Account No         | [Mandatory, Numeric, 16]                                                                                                    |
|                    | Type the loan account number for which the subsidy arrear re-payment is to be done.                                                                                                    |
|                    | The short name of the account holder is populated adjacent to the account number.                                                                                                    |
| Account Ccy        | [Display]                                                                                                    |
|                    | This field displays the currency assigned to the product, under which the account is opened.                                                                                                    |
|                    | All the entries posted in the account are in the account currency.                                                                                                    |
|                    | For example, if the currency assigned to a Loan product is RMB, the account opened under that product has RMB as its account currency, by default.                                                                        |
| Installment        | [Mandatory, Drop-Down]                                                                                                    |
| Mode               | Select the installment mode from the drop-down list.                                                                                                    |
|                    | The option is: Cash                                                                                                    |
| Arrear Type        | [Display]                                                                                                    |
|                    | This field displays the arrear type to be paid by the customer. By default, the Subsidy option is displayed.                                                                                                    |
| Charging Date      | [Optional, Pick List, DD/MM/YYYY]                                                                                                    |
|                    | Select the charging date for which the government wants to repay the subsidy arrears from the pick list.                                                                                                    |
|                    | The System will validate the existence of the charging date and the relevant subsidy arrears.                                                                                                    |
|                    | If the charging date is incorrect or the subsidy arrears against that particular charging date are already paid, the payment request will be rejected with a valid error message.                                         |
| Outstanding        |                                                                                                    |
| Principal          | [Display]                                                                                                    |
| Balance            | This field displays the actual principal balance as on the date of installment payment, considering all dues were paid on time.                                                                                           |
| Amount             | [Display]                                                                                                    |
| Disbursed<br>Today | This field displays the amount that is disbursed on the current date, if the loan is disbursed on the current date, i.e., on the date of Loan Subsidy Installment Payment Inquiry. Else, this field will have zero value. |
| Installment        | [Display]                                                                                                    |
| Arrears            | This field displays the total installment arrears that are outstanding in the loan account.                                                                                                    |
|                    | Total Installment = Principal + Interest                                                                                                    |

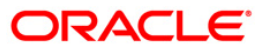

| Field Name                    | Description                                                                                                    |
|-------------------------------|----------------------------------------------------------------------------------------------------|
| Subsidy                       | [Display]                                                                                                    |
| Arrears                       | This field displays the subsidy arrears.                                                                                                    |
| Penalty                       | [Display]                                                                                                    |
| Arrears                       | This field displays the penalty arrears.                                                                                                    |
|                               | The penalty interest is levied on the customer for the non-payment of the dues.<br>It is basically the interest on arrears commonly known as IOA (Interest on<br>Arrears). The unpaid penalty interest arrears due but not paid is displayed.                                                   |
| UnBilled                      | [Display]                                                                                                    |
| Penalty<br>Interest           | This field displays the unbilled penalty interest. Unbilled Penalty Interest is the interest accrued on the loan account from the last penalty charging date till the current date. The Unbilled penalty interest till date due to late payment of arrears on the account is calculated online. |
| Up to                         | [Display]                                                                                                    |
| -                             | This field displays the system-generated date up to which the unbilled penalty interest is calculated.                                                                                                    |
| Unapplied Cr                  | edits                                                                                                    |
| Amount Paid                   | [Display]                                                                                                    |
| Today                         | This field displays the amount paid today into the loan account by way of installment payment, advance payment, partial payoff or standing instruction from CASA account.                                                                                                    |
| Funds in RPA                  | A [Display]                                                                                                    |
|                               | This field displays the funds in RPA. In loans module any amount paid towards repayment of the loan is first credited to RPA.                                                                                                    |
|                               | The house keeping shell in the EOD later appropriates the amount in RPA to offset any arrears due in the loan account.                                                                                                    |
|                               | In case no arrears are due the amount will continue to reside in RPA till such time arrears become due in the loan account. The RPA always points to a Liability GL.                                                                                                    |
| Subsidy<br>Arrear<br>Payments |                                                                                                    |
| Total Due                     | [Display]                                                                                                    |
|                               | This field displays the total amount payable by the customer.                                                                                                    |
|                               | Total Due = Installment Arrears + Other Arrears + Penalty Arrears + UnBilled<br>Penalty Interest                                                                                                    |
| 3. Enter the                  | loan account number and press the <tab> key.</tab>                                                                                                    |
| 4. Select the                 | installment mode from the drop-down list.                                                                                                    |
| 5. Click the 0                | Ok button. The system displays the message "Do You want to continue".                                                                                                    |
| 6. Click the C<br>Arrears re  | Ok button. The system displays the relevant transaction screen of Subsidy epayment By Cash.                                                                                                    |

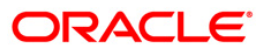

## Loan Subsidy Interest – Payment by Cash

| the second second second second second second second second second second second second second second second se                                                                                                    | 0102010500000047 | AD THAT ACUTCH COMPANY |              |  |  |  |  |
|----------------------------------------------------------------------------------------------------|------------------|------------------------|--------------|--|--|--|--|
| Account Cov :                                                                                                    | 0198010500000943 | ARJUN ASHISH GOKHALI   |              |  |  |  |  |
| Installment Mode :                                                                                                    | CNT M            |                        |              |  |  |  |  |
| The search of the search of th |                  | ×                      |              |  |  |  |  |
| Arrear Type :                                                                                                    | Subsidy          | v Cha                  | arging Date: |  |  |  |  |
| OutStandings                                                                                                    |                  |                        |              |  |  |  |  |
| Principal Balance :                                                                                                    | 0.00             |                        |              |  |  |  |  |
| Amount Disbursed Today :                                                                                                    | 0.00             |                        |              |  |  |  |  |
| Installment Arrears :                                                                                                    | 0.00             |                        |              |  |  |  |  |
| Subsidy Arrears :                                                                                                    | 166.67           |                        |              |  |  |  |  |
| Penalty Arrears :                                                                                                    | 0.00             |                        |              |  |  |  |  |
| UnBilled Penalty Interest :                                                                                                    | 0.00             | Upto : 21/10/20        | 13           |  |  |  |  |
| UnApplied Credits                                                                                                    |                  |                        |              |  |  |  |  |
| Amount Paid Today :                                                                                                    | 0.00             |                        |              |  |  |  |  |
| Funds in RPA :                                                                                                    | 0.00             |                        |              |  |  |  |  |
| Subsidy Arrear Daymer                                                                                                    | nte              |                        |              |  |  |  |  |
| Tatal Days                                                                                                    | 165              |                        |              |  |  |  |  |
|                                                                                                    | 166.67           |                        |              |  |  |  |  |
|                                                                                                    | 166.67           |                        |              |  |  |  |  |

| Field Name | Description                                                                                                    |
|------------|----------------------------------------------------------------------------------------------------|
| Txn Ccy    | [Mandatory, Drop-Down]                                                                                                    |
|            | Select the transaction currency from the drop-down list.                                                                                                    |
|            | This is the currency in which the transaction has to be done.                                                                                                  |
|            | While posting the transaction entries to the account, the transaction currency is converted into the account currency, based on the defined transaction rate.  |
| Txn Ccy    | [Display]                                                                                                    |
| Rate       | This field displays the rate at which the transaction currency is converted to the local currency of the bank.                                                 |
|            | The teller's right to change the transaction currency rate within a range is<br>configurable at the bank level. If such rights are not assigned to the teller. |
|            | If the transaction currency and the local currency are same, the field takes the default value as 1, which cannot be modified.                                 |

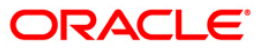

| Txn       | [Mandatory, Numeric, 13, Two]                                                                                                    |
|-----------|----------------------------------------------------------------------------------------------------|
| Amount    | Type the appropriate transaction amount. This is the cash amount that is being paid as an installment. The system will default the total arrears payable by the customer. The teller can modify this amount by reducing the default amount but the amount cannot be greater than the subsidy due amount.                                                                                   |
|           | The amount is entered in the transaction currency for depositing cash. The cash deposit amount is converted into the account currency, using the transaction currency rate and account currency rate.                                                                                                    |
| Асу       | [Display]                                                                                                    |
| Amount    | This field displays the amount, in Loan account currency, which will be credited to the loan account. The account amount is derived as follows:                                                                                                    |
|           | Account Amount = Txn Amount * Txn Ccy Rate / Acct Ccy Rate.                                                                                                    |
|           | The amount will be calculated in the account currency. The system posts the entries to the accounts in the account currency.                                                                                                    |
|           | If the local currency of the bank is different from the account currency of the customer, the amount entered in the Txn Amount field is converted to the account currency at the specified exchange rate. If the currency of the local bank and the account currency are the same, the amount in the Txn Amount field and the Account Amt field will be the same.                          |
|           | Account currency is the currency assigned to the product at the product level, under which the account is opened.                                                                                                    |
|           | If the currency assigned to a Loan product is RMB (Chinese Yuan), the account opened under that product has RMB as its account currency.                                                                                                    |
| Total     | [Display]                                                                                                    |
| Arrears   | This field displays the total amount of arrears that the customer has to pay.<br>Irrespective of the amount entered in the Txn Amount field, the system will display<br>the total arrears due as on the date of payment.                                                                                                    |
| User      | [Optional, Alphanumeric, 40]                                                                                                    |
| Reference | Type the user reference number.                                                                                                    |
| NO        | The user reference number is assigned to identify the transaction.                                                                                                    |
|           | This field is enabled or disabled depending on the profit booking being enabled or disabled for the particular transaction.                                                                                                    |
| Customer  | [Optional, Pick List]                                                                                                    |
| ID        | Select the ID of the customer from the pick list.                                                                                                    |
|           | A customer ID is an identification number, generated by the system after customer addition is completed successfully. This running number, unique to a customer across the system, is generated after the system has identified the Customer IC and Customer Category combination to be non-existent in the system. This ID is used for searching and tracking the customer in the system. |
| Narrative | [Optional, Alphanumeric, 40]                                                                                                    |
|           | Type the narration.                                                                                                    |
|           | The field displays the default narration, based on the transaction.                                                                                                    |

Field Name Description

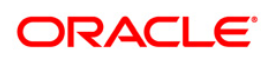

## **BAM50 - Common Billing Transactions**

Using this option , you can maintain billing details of CASA and Loan accounts and billing of one time / miscellaneous service charges / insurance premium / legal fees. Online authorisation is necessary for the screen.

### **Definition Prerequisites**

• LN057 - Loan Direct Account Opening

#### Modes Available

Not Applicable

#### To maintain common billing transactions

- 1. Type the fast path **BAM50** and click **Go** or navigate through the menus to **Transaction Processing > Internal Transactions > Others > Common Billing Transactions**.
- 2. The system displays the Common Billing Transactions screen.

### **Common Billing Transactions**

| Cate       Cate       Product Code :       Image: Charge Code :       Image: Charge Code :       I                                                                                                    | Common Billing Transactions                                    | * 🏀                                                                                                    | 2 ×  |
|----------------------------------------------------------------------------------------------------|----------------------------------------------------------------|----------------------------------------------------------------------------------------------------|------|
| Code         Bit Insurance Prenkun @         Bit Service Charge @         Bit Service Charge @         Code dering @         Code dering @         Code dering @         Code dering @         Code dering @         Code dering @         Code dering @         Die Service Charge @         Code dering @         Die Service Charge @         Die Service Charge @         Die Service Charge @         Die Service Charge @         Die Service Charge @         Die Service Charge @         Die Service Charge @         Die Service Charge @         Die Service Charge @         Die Service Charge @         Die Service Charge @         Die Service Charge @         Die Service Charge @         Die Date :         Die Date :         Die Date :         Of Charge @         Ced       Charge @         Charge @       Cost Rate       Deermination         Die Ort,       Cost Rate                                                                                                    | Account Details Account Number : Branch Code : Currency Code : | Product Code :<br>Accrual Status :                                                                       |      |
| Bit Insurance Premium •                                                                                                    | Choices                                                        | Codes                                                                                                    |      |
| Bit Service Charge                                                                                                    | Bill Insurance Premium                                         | Service Charge Code :                                                                                    |      |
| Biservice Charge       Coldered ID :       Coldered ID :       Coldered ID                                                                                                    |                                                                |                                                                                                    |      |
| Bill Outgoings                                                                                                    | Bill Service Charge                                            | Collateral ID :                                                                                          |      |
| Bill Outgrangs       Insurance Policy Number :         Bill Logal Press       Insurance Policy Number :         Insurance Policy Number :       Insurance Policy Number :         Surance Policy Number :       Insurance Policy Number :         Surance Policy Policy Number :       Ins                                                                                                    |                                                                | Collateral Code :                                                                                        |      |
| Bit Logal Fees       Insurance Plais Viunber :         Due Gamount :       0.00         Narrative Text ::       0.00         Narrative Text ::       Due On :         Transaction Reference No :       Due Date :         Due Date :       000                                                                                                    | Bill Outgoings                                                 |                                                                                                    |      |
| Bill Logal Frees         Insurance Plan Code :           'Transaction Details         0.00         Due On :         Image: Control of the control of the control                             | 100/00/0000000000000000000000000000000                         | Insurance Policy Number :                                                                                |      |
| Card       Charge Din       Decomination       Instrument       Instrument       Dive Answer         Card       Charge Din       Cost: Rate       Decomination       Instrument       Dive Answer       Signature       Travellers: Charge                                                                                                    | Bill Legal Fees                                                | Insurance Plan Code :                                                                                    |      |
| Transaction Details       Due On :       Image: Contraction Reference No :         Narrative Text :       Reverse Billing       Image: Contraction Reference No :         Due Date :       Image: Contraction Reference No :       Image: Contraction Reference No :         Card       Change Pin       Cost Rate       Demonination         Card       Change Pin       Cost Rate       Demonination       Image: Cost Rate       Image: Cost Rate       Transmission         UDF       OK       Cost       Cear                                                                                                    |                                                                |                                                                                                    |      |
| Due Annount:       0.00       Due On:       Image: Control of the control of the co | ⊤ Transaction Details                                          |                                                                                                    |      |
| Narrative Text:       Reverse Billing         Transaction Reference No:       Due Date :         Billing       Billing         Card       Change Pin         Cerd       Change Pin         Cerd       Conge Pin         Cerd       Conge Pin         Cerd       Conge Pin         Cerd       Conge Pin         Cerd       Conge Pin         Cerd       Conge Pin         Cerd       Conge Pin         Cerd       Conge Pin         Cerd       Conge Pin         Cerd       Conge Pin         Cerd       Conge Pin         Cerd       Conge Pin         Conge Pin       Conge Pin         Conge Pin       Conge Pin         Conge Pin       Conge Pin         Conge Pin       Conge Pin         Conge Pin       Conge Pin         Conge Pin       Conge Pin         Conge Pin       Conge Pin         Conge Pin       Conge Pin         Conge Pin       Conge Pin         Conge Pin       Conge Pin         Conge Pin       Conge Pin         Conge Pin       Conge Pin         Conge Pin       Conge Pin <tr< th=""><th>Due Amount :</th><th>0.00 Due On :</th><th></th></tr<>                                                                                                    | Due Amount :                                                   | 0.00 Due On :                                                                                            |      |
| Transaction Reference No :       Due Date :         Card       Change Pin         Card       Change Pin         Cost Rate       Denomination         Instrument       Inventory         Pin Validation       Service Charge         UDF       OK         OK       Clear                                                                                                    | Narrative Text :                                               | Reverse Billing                                                                                          |      |
| Card Change Pin Cheque Cost Rate Denomination. Instrument Inventory Pin Validation Service Charge Signature Traveller. Cheque                                                                                                    | Transaction Reference No :                                     | Due Date :                                                                                               |      |
| Card Change Pin Cheque Cost Rate Denomination. Instrument Inventory Pin Validation Service Charge Signature Travellers Cheque                                                                                                    |                                                                |                                                                                                    |      |
| Card     Charge Pin     Cheque     Cost Rate     Denomination     Instrument     Inventory     Pin Validation     Service Charge     Signature     Traveller: Cheque       UDF     OK     Close     Clear                                                                                                    |                                                                |                                                                                                    |      |
| Card         Change Pin         Cheque         Cost Rate         Denomination         Instrument         Inventory         Pin Validation         Service Charge         Signature         Travellers Cheque           UDF         OK         Close         Clear                                                                                                    |                                                                |                                                                                                    |      |
| UDF OK Close Clear                                                                                                    | Card Change Pin                                                | Cheque Cost Rate Denomination Instrument Inventory Pin Validation Service Charge Signature Travellers Ch | eque |
|                                                                                                    |                                                                |                                                                                                    | lear |

#### **Field Description**

Field Name

Description

Account Details

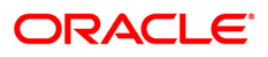

| Field Name     | Description                                                                                                    |  |  |  |  |
|----------------|----------------------------------------------------------------------------------------------------|--|--|--|--|
| Account No     | [Mandatory, Numeric, 16]<br>Type the appropriate Loan account number. The name of the Loan<br>account holder is populated adjacent to the account number.                                                                                                    |  |  |  |  |
| Branch Code    | [Display]<br>This field displays the branch code.                                                                                                    |  |  |  |  |
| Product Code   | [Display]<br>This field displays the product code under which the Loan account is opened.                                                                                                    |  |  |  |  |
| Currency Code  | [Display]<br>This field displays the currency assigned to the product at the product<br>level, under which the account is opened.<br>All the entries are posted in the account in the account currency.<br>For example, if the currency assigned to a loan product is USD (US) |  |  |  |  |
|                | Dollar), the account opened under that product has USD as its account currency, by default.                                                                                                    |  |  |  |  |
| Accrual Status | <ul> <li>[Display]</li> <li>This field displays the accrual status of the customer account.</li> <li>The options are: <ul> <li>Normal –The account is open and regular.</li> <li>Suspended – The account is suspended when an account</li> </ul> </li> </ul>                   |  |  |  |  |
|                | becomes NPL, based on the set up in the CRR codes attached to the product. A suspended account has arrears for a long period.                                                                                                    |  |  |  |  |

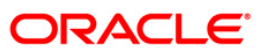

| Field Name      | Description                                                                                                    |  |  |  |  |
|-----------------|----------------------------------------------------------------------------------------------------|--|--|--|--|
| Choices         | [Mandatory, Radio Button]                                                                                                    |  |  |  |  |
|                 | Click the appropriate type of arrear to be raised on the loan account.                                                                                                    |  |  |  |  |
|                 | The options are:                                                                                                    |  |  |  |  |
|                 | <ul> <li>Bill Insurance Premium – If this option is selected, the<br/>system verifies the security attached to the account, and<br/>then raises the insurance premium set up for that security<br/>in the Security Header Maintenance option. Thus, the<br/>system does not enable the Due Amount field. The entries<br/>are passed during the EOD process.</li> </ul> |  |  |  |  |
|                 | • Bill Service Charge - If this option is selected, the system<br>enables you to select a service charge from the SC list.<br>This SC list displays all the authorised service charge<br>codes. The service charge codes are added and<br>maintained in the Rewards and Service Charges definition<br>(Fast Path: BAM14) option.                                       |  |  |  |  |
|                 | • Bill Outgoings - If this option is selected, the system enables the Due Amount field. The amount specified in the Due Amount field will be raised as outgoing bill arrears on the account.                                                                                                    |  |  |  |  |
|                 | <ul> <li>Bill Legal Fees - If this option is selected, the system<br/>enables the Due Amount field. The amount specified in the<br/>Due Amount field will be raised as legal fee arrears on the<br/>account</li> </ul>                                                                                                    |  |  |  |  |
|                 | By default, the system selects the <b>Bill Insurance Payment</b> option.                                                                                                    |  |  |  |  |
| Codes           |                                                                                                    |  |  |  |  |
| Service Charge  | [Conditional, Drop-Down]                                                                                                    |  |  |  |  |
| Code            | Select the appropriate service charge code or reward from the drop-<br>down list.                                                                                                    |  |  |  |  |
|                 | This field is enabled if the <b>Bill Service Charge</b> option is selected in the <b>Choices</b> section.                                                                                                    |  |  |  |  |
|                 | The service charge codes are added and maintained in the <b>Rewards</b> and Service Charges definition (Fast Path : BAM14) option.                                                                                                    |  |  |  |  |
| Collateral ID   | [Conditional, Pick List]                                                                                                    |  |  |  |  |
|                 | Select the appropriate security code that is attached to the account from the pick list.                                                                                                    |  |  |  |  |
|                 | This field is enabled if the <b>Bill Insurance Premium</b> option is selected from the <b>Choices</b> section.                                                                                                    |  |  |  |  |
|                 | The system validates the collateral code linked to the insurance code.<br>The amount raised as arrears is the insurance premium amount.                                                                                                    |  |  |  |  |
| Collateral Code | [Display]                                                                                                    |  |  |  |  |
|                 | This field displays the security code of the security selected in the <b>Collateral ID</b> field.                                                                                                    |  |  |  |  |

| Field Name                 | Description                                                                                                    |
|----------------------------|----------------------------------------------------------------------------------------------------|
| Insurance Policy<br>Number | [Conditional, Pick List]<br>Select the appropriate insurance policy number from the pick list.                                                                                                    |
|                            | This field is enabled if you select valid collateral ID.                                                                                                    |
| Insurance Plan<br>Code     | [Display]<br>This field displays the insurance plan code. It is the unique number<br>assigned to each insurance plan.                                                                                           |
| Transaction Details        |                                                                                                    |
| Due Amount                 | [Mandatory, Numeric, 13 Two]                                                                                                    |
|                            | Type the appropriate amount due as arrears.                                                                                                    |
|                            | If you select the <b>Bill Service Charge</b> option in the <b>Choice</b> section, the system displays the SC amount.                                                                                            |
|                            | If you select the <b>Bill Outgoings/Bill Legal Fees</b> option in the <b>Choice</b> section, the system enables the <b>Due Amount</b> field. Type the appropriate arrears amount.                               |
|                            | Type a negative amount, if you want to reverse part or whole of the arrears of the selected arrear type, raised on the account in the same day.                                                                 |
| Due On                     | [Display]                                                                                                    |
|                            | This field displays the due date.                                                                                                    |
|                            | The due date parameter will be defaulted to current date, next due date or not applicable as per the deduction mode and due on set up in the <b>Loan Plan Deduction Maintenance</b> (Fast Path:LNM22) option.   |
|                            | The deduction plan is attached to the loan product through <b>Loan Product Master</b> (Fast Path: LNM11) option.                                                                                                |
| Narrative Text             | [Mandatory, Alphanumeric, 40]                                                                                                    |
|                            | Type the narrative text.                                                                                                    |
|                            | This field displays the default narration, based on the transaction.                                                                                                    |
| Reverse Billing            | [Conditional, Check Box]                                                                                                    |
|                            | Select the <b>Reverse Billing</b> check box to reverse the arrears.                                                                                                    |
|                            | An insurance or service charge raised on the account for the current process date can be reversed.                                                                                                    |
|                            | This field is disabled if you select the <b>Bill Outgoings/Bill Legal Fees</b> option in the <b>Choice</b> section. Type the appropriate negative amount in the <b>Due Amount</b> field to reverse the arrears. |
| Transaction                | [Conditional, Alphanumeric, 40]                                                                                                    |
| Reference No               | Type the transaction reference number.                                                                                                    |
|                            | The reference number is for logging in or verification purpose.                                                                                                    |
|                            | This field is enabled if the <b>Reverse Billing</b> check box is selected.                                                                                                    |
| Due Date                   | [Display]                                                                                                    |
|                            | This field by default, displays the current process date as the due date of the arrears.                                                                                                    |

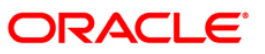

- 3. Enter the account number and press the **<Tab>** key.
- 4. Enter the relevant information.

### **Common Billing Transactions**

|                                                  |           | \$               |                  |                 |                   |                |     |   |    |  |
|--------------------------------------------------|-----------|------------------|------------------|-----------------|-------------------|----------------|-----|---|----|--|
| 101121-2-2 12 10 100 100 100 100 100 100 100 100 |           |                  |                  |                 |                   |                |     |   |    |  |
| Account Details _                                | 000000    | 039313           | AABDURBAHIM      |                 |                   |                |     |   |    |  |
| Branch Code :                                    | Laborator |                  | Broduct Code :   | 901 - INT       |                   | D RROMO RDI    | ~   |   |    |  |
| Branch Code :                                    | Jakana    | 1                | product code :   | 1901 - 1NT      |                   | PROMO_RDI      |     |   |    |  |
| Currency Code :                                  | IDR M     |                  | Accrual Status : | NORMAL          |                   |                |     |   |    |  |
| Choices                                          | 20        | Codes            | 21               |                 |                   |                |     |   |    |  |
| Bill Insurance Prem                              | nium 🔾    | Service Charge   | Code :           | IDR - FXD - 1 - | - RmndrPlanChrg1( | Rs - Others    | *   |   |    |  |
| Bill Service Charge                              | ·         | Collateral ID :  |                  |                 |                   |                |     |   |    |  |
| Bill Outgoings                                   | 0         | Collateral Code  | 1                |                 |                   |                |     |   |    |  |
| Bill Legal Fees                                  | 0         | Insurance Policy | Number :         |                 |                   | (1.1.1)        |     |   |    |  |
|                                                  |           | Service Charge   | Code:            |                 |                   |                |     |   |    |  |
|                                                  |           |                  |                  |                 |                   |                |     |   | 15 |  |
| Transaction Detai                                | nils      |                  | 10.00            |                 | Due Op I          | Current Date   | 100 | 1 | ĩ  |  |
|                                                  |           |                  | 10.00            | ÷               | Due on t          | - Content Date |     |   |    |  |
| Narrative Text :                                 |           | Bank Decisi      | on               | l.              | Reverse Billing   | L              |     |   |    |  |
| Transaction Refere                               | ence No : |                  |                  |                 | Due Date :        | 29/02/2008     | C.  |   |    |  |
|                                                  |           |                  |                  |                 |                   |                |     |   |    |  |
|                                                  |           |                  |                  |                 |                   |                |     |   |    |  |
|                                                  |           |                  |                  |                 |                   |                |     |   |    |  |
|                                                  |           |                  |                  |                 |                   |                |     |   |    |  |
|                                                  |           |                  |                  |                 |                   |                |     |   |    |  |
|                                                  |           |                  |                  |                 |                   |                |     |   |    |  |
|                                                  |           |                  |                  |                 |                   |                |     |   |    |  |
|                                                  |           |                  |                  |                 |                   |                |     |   |    |  |
|                                                  |           |                  |                  |                 |                   |                |     |   |    |  |
|                                                  |           |                  |                  |                 |                   |                |     |   |    |  |
|                                                  |           |                  |                  |                 |                   |                |     |   |    |  |
|                                                  |           |                  |                  |                 |                   |                |     |   |    |  |
|                                                  |           |                  |                  |                 |                   |                |     |   |    |  |
|                                                  |           |                  |                  |                 |                   |                |     |   |    |  |
|                                                  |           |                  |                  |                 |                   |                |     |   |    |  |

- 5. Click the **Ok** button.
- 6. The system displays the message "Authorisation Required. Do You Want to Continue". Click the **Ok** button.
- 7. The system displays the **Authorisation Reason** screen.
- 8. Enter the relevant information and click the **Ok** button.
- 9. The system displays the message "Transaction Successfully Added...Click Ok to Continue". Click the **Ok** button.

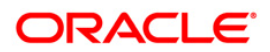

## **BAM57 - Interest Adjustment Transaction**

Using this option adjustment in the interest computed by the system can be altered .You may wish to increase / decrease the debit interest of a loan account, or the debit or the credit interest of a CASA account. This can be due to miscalculation of interest or waiver of interest etc.

This option provides the interest to be charged which is computed and not accounted. An option is provided to specify if the interest adjustment is applicable on the accounted interest portion or the unaccounted interest portion. If interest adjustment is done on the accounted interest portion, respective accounting entries will be passed. If the interest adjustment is done on the unaccounted interest portion, only the internal system figures are updated. Logs of all such interest adjustments are maintained and a report is generated for the same.

Four possible combinations available are:

**On Credit Interest** 

- Debit type adjustment: Decrease in credit interest
- Credit type adjustment: Increase in credit interest

On Debit Interest

- Debit type adjustment: Increase in debit interest
- Credit type adjustment: Reduction in debit interest

### **Definition Prerequisites**

- 8051 CASA Account Opening
- LN057 Loan Direct Account Opening

#### **Modes Available**

Not Applicable

#### To adjust interest for a loan account

- Type the fast path BAM57 and click Go or navigate through the menus to Transaction Processing > Internal Transactions > Classification > Interest Adjustment Transaction.
- 2. The system displays the Interest Adjustment Transaction screen.

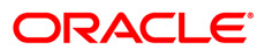

## Interest Adjustment Transaction

| count No :<br>inch :<br>iduct :<br>tstanding Balance : |                     | Customer Name :<br>Currency : |                  |        |              |  |  |  |
|--------------------------------------------------------|---------------------|-------------------------------|------------------|--------|--------------|--|--|--|
| anch :<br>iduct :<br>                                  |                     | Currency :                    | ×                |        |              |  |  |  |
| oduct :<br>tstanding Balance :                         |                     |                               |                  |        |              |  |  |  |
| tstanding Balance :                                    |                     |                               |                  |        |              |  |  |  |
|                                                        | 0.00                | Interest Status :             |                  | ~      |              |  |  |  |
| arged Upto :                                           | 01/01/1800          | Accrued Upto :                | 01/01/1800       |        |              |  |  |  |
| an                                                     |                     |                               |                  |        |              |  |  |  |
| gular :                                                | INTEREST CHARGED AN | DDUE II                       | VTEREST SUSPENDE | .D     |              |  |  |  |
| adian .                                                | 0.00                |                               | 0.               | .00    |              |  |  |  |
| t Mahurity :                                           | 0.00                |                               | 0.               | .00    |              |  |  |  |
| acc Penalty Arrears :                                  | 0.00                | 1 L<br>1 T                    | 0                | .00    |              |  |  |  |
| iustment Value Date :                                  | Long Long           |                               | nterest Tune :   |        |              |  |  |  |
| ustment Type :                                         | 01/01/1800          |                               | niCr.            | Accoun | ted Interest |  |  |  |
| usenene type t                                         | 20                  |                               | iper .           | D      | M            |  |  |  |
|                                                        |                     |                               |                  |        |              |  |  |  |
|                                                        |                     |                               |                  |        |              |  |  |  |

| Field Name    | Description                                                                                                    |
|---------------|----------------------------------------------------------------------------------------------------|
| Account No    | [Mandatory, Numeric, 16]                                                                                                 |
|               | Type the account number. This should be the account number on which the CRR movement is manually executed.               |
|               | Only a valid CASA overdraft account number or a loans account number, which has a CRR rating assigned to it, is allowed. |
| Customer Name | [Display]                                                                                                    |
|               | This field displays the short name of the customer as entered in the <b>Customer Addition (Fast Path: 8053) option.</b>  |
| Branch        | [Display]                                                                                                    |
|               | This field displays the branch in which the account was opened.                                                          |

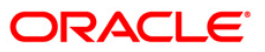

| Field Name      | Description                                                                                                    |  |  |  |  |
|-----------------|----------------------------------------------------------------------------------------------------|--|--|--|--|
| Currency        | [Display]                                                                                                    |  |  |  |  |
|                 | This field displays the currency assigned to the product at the product level, under which the account is opened.                                                                                                    |  |  |  |  |
|                 | All the entries are posted in the account in the account currency. The exchange rate values must be defined and downloaded.                                                                                                    |  |  |  |  |
|                 | For example, if the currency assigned to a loan product is USD (US Dollar), the account opened under that product has USD as its account currency, by default.                                                                                  |  |  |  |  |
| Product         | [Display]                                                                                                    |  |  |  |  |
|                 | This field displays the product code and name, under which the account is opened.                                                                                                    |  |  |  |  |
|                 | The product code is a unique number across all the modules that can identify an authorised and valid product.                                                                                                    |  |  |  |  |
| Outstanding     | [Display]                                                                                                    |  |  |  |  |
| Balance         | This field displays the total balance of the account including the interest, penalty and other arrears, which are charged.                                                                                                    |  |  |  |  |
| Interest Status | [Display]                                                                                                    |  |  |  |  |
|                 | This field displays the status of the interest.                                                                                                    |  |  |  |  |
|                 | Based on the past due days, an account can be either in normal status or suspended status.                                                                                                    |  |  |  |  |
|                 | The interest status are of two types:                                                                                                    |  |  |  |  |
|                 | <ul> <li>Normal – If an interest is in normal status, the system does<br/>not allow adjusting suspended interest types.</li> </ul>                                                                                                    |  |  |  |  |
|                 | • Suspended - If an interest is in suspended status, the system transfers the asset to Suspended Asset GL, as set up in the product definition. In this case, all interest and other incomes are also raised in their respective suspended GLs. |  |  |  |  |
| Charged Upto    | [Display]                                                                                                    |  |  |  |  |
|                 | This field displays the last date on which the charging on the account took place.                                                                                                    |  |  |  |  |
|                 | This date will be based on the schedule attached to the account, at the time of account opening.                                                                                                    |  |  |  |  |
| Accrued Upto    | [Display]                                                                                                    |  |  |  |  |
|                 | This field displays the last date up to which accruals took place for the account.                                                                                                    |  |  |  |  |
|                 | For example, if the accrual frequency is defined as Monthly, then this date will be the date of the previous month end.                                                                                                    |  |  |  |  |
| Loan            |                                                                                                    |  |  |  |  |

## **Regular Interest**

This is the interest charged to an account in the EPI or IPI stage.

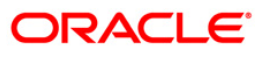

| Field Name                                                                              | Description                                                                                                    |  |  |  |  |
|-----------------------------------------------------------------------------------------|----------------------------------------------------------------------------------------------------|--|--|--|--|
| Interest Charged                                                                        | [Display]                                                                                                    |  |  |  |  |
| and Due                                                                                 | This field displays the total interest which has been capitalized and is still due from the customer.                                                                                                    |  |  |  |  |
|                                                                                         | This is the maximum amount up to which the credit is allowed when the interest due from the customer is credited from this screen. This amount increases when a debit type adjustment is done to the normal debit interest.                                                                                                   |  |  |  |  |
| Interest Suspended                                                                      | [Display]                                                                                                    |  |  |  |  |
|                                                                                         | This field displays the total amount of interest suspended and due from the customer, if the account is in suspended status.                                                                                                    |  |  |  |  |
|                                                                                         | This is the maximum amount up to which the credit is allowed, when the suspended interest due from the customer is credited from this screen.                                                                                                    |  |  |  |  |
|                                                                                         | This amount increases when a debit type adjustment is done to the suspended debit interest.                                                                                                    |  |  |  |  |
|                                                                                         | The interest suspended amount can be adjusted if the account has NPL status.                                                                                                    |  |  |  |  |
| Penalty Interest                                                                        |                                                                                                    |  |  |  |  |
| In case of arrears on the The balance base can be                                       | account, penalty interest is set up as a percentage of outstanding balance.<br>e principal arrears, principal and the interest arrears, all arrears or none.                                                                                                    |  |  |  |  |
| Penalty Interest                                                                        | [Display]                                                                                                    |  |  |  |  |
| Charged and Due                                                                         | This field displays the total penalty interest which has been capitalized and is still due from the customer.                                                                                                    |  |  |  |  |
|                                                                                         | This is the maximum amount up to which the credit is allowed when the interest due from the customer is credited from this screen. This amount increases when a debit type adjustment is done to the normal debit interest.                                                                                                   |  |  |  |  |
| Penalty Interest                                                                        | [Display]                                                                                                    |  |  |  |  |
| Suspended                                                                               | This field displays the total amount of penalty interest suspended and due from the customer, if the account is in suspended status.                                                                                                    |  |  |  |  |
|                                                                                         | This is the maximum amount up to which the credit is allowed when the suspended penalty interest due from the customer is credited from this screen. This amount increases when a debit type adjustment is done to the suspended debit interest. The interest suspended amount can be adjusted if the account has NPL status. |  |  |  |  |
| Post Maturity                                                                           |                                                                                                    |  |  |  |  |
| This is the interest charge<br>are still pending on the ar<br>can be set up at the prod | ed on an account when the account has crossed maturity date, and arrears<br>ccount. A separate interest rate that is to be applicable on such accounts<br>luct level.                                                                                                    |  |  |  |  |

| Post Maturity    | [Display]                                                                                                    |  |  |  |
|------------------|----------------------------------------------------------------------------------------------------|--|--|--|
| Interest Charged | This field displays the total post-maturity interest which has been                                                                                                    |  |  |  |
| and Due          | capitalized and is still due from the customer.                                                                                                    |  |  |  |
|                  | This is the maximum amount up to which the credit is allowed when the interest due from the customer is credited from this screen. This amount increases when a debit type adjustment is done to the normal debit interest. |  |  |  |

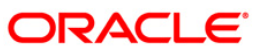

| Field Name                         | Description                                                                                                    |  |  |  |  |
|------------------------------------|----------------------------------------------------------------------------------------------------|--|--|--|--|
| Post Maturity                      | [Display]                                                                                                    |  |  |  |  |
| Interest Suspended                 | This field displays the total amount of post-maturity interest, suspended and due from the customer if the account is in suspended status.                                                                                                    |  |  |  |  |
|                                    | This is the maximum amount up to which the credit is allowed when the suspended interest due from the customer is credited from this screen. This amount increases when a debit type adjustment is done to the suspended debit interest. The interest suspended amount can be adjusted if the account has NPL status. |  |  |  |  |
| Unacc Penalty Arrea                | rs                                                                                                    |  |  |  |  |
| Unacc Penalty                      | [Display]                                                                                                    |  |  |  |  |
| Arrears Interest<br>Charge and Due | This field displays the total un accounted penalty interest which has been capitalized and is still due from the customer.                                                                                                    |  |  |  |  |
| Unacc Penalty                      | [Display]                                                                                                    |  |  |  |  |
| Arrears Interest<br>Suspended      | This field displays the total un accounted penalty interest which has been capitalized and is still due from the customer incase the account is in suspended status.                                                                                                    |  |  |  |  |
| Adjustment Value                   | [Display]                                                                                                    |  |  |  |  |
| Date                               | This field displays the date on which the adjustment to the interest is done.                                                                                                    |  |  |  |  |
|                                    | By default, this field displays the current posting date.                                                                                                    |  |  |  |  |
| Interest type                      | [Mandatory, Drop-Down]                                                                                                    |  |  |  |  |
|                                    | Select the interest type. Based on the interest accrual status of the account the system allows interest adjustments from the drop-down list.                                                                                                    |  |  |  |  |
|                                    | The options are:                                                                                                    |  |  |  |  |
|                                    | <ul> <li>Accounted Interest – An accounted interest is calculated<br/>for an account, for which an interest freeze is not done.</li> </ul>                                                                                                    |  |  |  |  |
|                                    | <ul> <li>Unaccounted Interest – The unaccounted interest is<br/>calculated for an account, for which an interest freeze is<br/>done.</li> </ul>                                                                                                    |  |  |  |  |

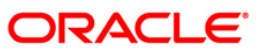

| Field Name      | Description                                                                                                    |  |  |  |  |
|-----------------|----------------------------------------------------------------------------------------------------|--|--|--|--|
| Adjustment Type | [Mandatory, Drop-Down]                                                                                                    |  |  |  |  |
|                 | Select the adjustment type from the drop-down list.                                                                                                    |  |  |  |  |
|                 | The options are:                                                                                                    |  |  |  |  |
|                 | <ul> <li>Interest - This is the debit interest charged on a LOAN<br/>account, with normal interest status in the IOI / EPI / IPI<br/>stages.</li> </ul>                                                                                                    |  |  |  |  |
|                 | <ul> <li>Suspended Interest - This is the debit interest charged on<br/>a NPA account, in the IOI / EPI/ IPI stages. If an IOI<br/>account is in NPA status, the system will prevent further<br/>disbursements on that account.</li> </ul>                                                                                                    |  |  |  |  |
|                 | <ul> <li>Penalty interest - This is the IOA interest arrears on an account in normal status.</li> </ul>                                                                                                    |  |  |  |  |
|                 | <ul> <li>Suspended Penalty Interest – This is the IOA charged on<br/>an account in suspended status.</li> </ul>                                                                                                    |  |  |  |  |
|                 | <ul> <li>Post Maturity Interest -This is the interest charged on an<br/>account after it has reached maturity date, and still has<br/>arrears pending.</li> </ul>                                                                                                    |  |  |  |  |
|                 | <ul> <li>Suspended Post Maturity Interest – This is the suspended<br/>interest charged on an account after it has reached<br/>maturity date and still has arrears pending.</li> </ul>                                                                                                    |  |  |  |  |
|                 | <ul> <li>Debit Interest Adjustment - This is the debit interest<br/>arrears on a CASA account. Based on the account status,<br/>the system decides whether the adjustment is for normal<br/>or suspended interest. If the account status is suspended,<br/>it increases the interest amount in the Interest Suspended<br/>field.</li> </ul>                                                                                                    |  |  |  |  |
|                 | <ul> <li>Credit Interest Adjustment - This is the credit interest<br/>adjustment for a CASA account.</li> </ul>                                                                                                    |  |  |  |  |
|                 | Accrued Credit Interest                                                                                                    |  |  |  |  |
|                 | Accrued Debit Interest                                                                                                    |  |  |  |  |
|                 | Accrued Penalty Interest                                                                                                    |  |  |  |  |
|                 | Accrued Susp. Penalty Interest                                                                                                    |  |  |  |  |
|                 | Subsidy Interest                                                                                                    |  |  |  |  |
|                 | <ul> <li>Compounding Interest - This is the interest type which is<br/>defined when compounding interest is to be computed on<br/>the outstanding arrears. Both debit as well as credit<br/>interest adjustment can be done. If debit interest<br/>adjustment is done, system will create a fresh arrear on<br/>loan of 'Compounding interest type (Normal / Suspended<br/>as per the accrual status of the loan at the time of<br/>adjustment). Credit adjustment can be done only if there<br/>are unpaid compounding interest arrears on loan at the<br/>time of adjustment. Credit adjustment will be allowed only</li> </ul> |  |  |  |  |

- Suspended Compounding Interest
- Diverting Interest If the loan amount disbursed, is used by the customer for any purpose other than the purpose for which loan is disbursed, then the account is charged with Diverting Interest and is accounted for in diverting interest receivable GL and will be considered as a

| Field Name           | Description                                                                                                    |  |  |  |  |  |
|----------------------|----------------------------------------------------------------------------------------------------|--|--|--|--|--|
| Dr/Cr                | [Mandatory, Drop-Down]                                                                                                    |  |  |  |  |  |
|                      | Select the status of interest on which the adjustment is carried out from the drop-down list.                                                                                                    |  |  |  |  |  |
|                      | The options are:                                                                                                    |  |  |  |  |  |
|                      | <ul> <li>D - A debit interest adjustment is allowed for a CASA, only<br/>after the account is moved to credit balance. The system<br/>automatically adjusts the new debit interest that is raised.</li> </ul> |  |  |  |  |  |
|                      | <ul> <li>C – A credit interest adjustment is allowed for a CASA.</li> </ul>                                                                                                    |  |  |  |  |  |
| Adjustment<br>Amount | [Mandatory, Numeric, 13, Two]<br>Type the adjustment amount to be done on the interest.                                                                                                    |  |  |  |  |  |

- 3. Enter the account number and press the **<Tab>** key.
- 4. Enter the relevant information and click the **Ok** button.

### Interest Adjustment Transaction

| Interest Adjustment      | Fransaction*                                  |                                    | 🧓 🖉 🗶                                                        |
|--------------------------|-----------------------------------------------|------------------------------------|--------------------------------------------------------------|
| Account No :<br>Branch : | 0198010500015461 Customer Na<br>HO Currency : | MUST                               |                                                              |
| Product :                | Subsidy Margin - A                            | ~                                  |                                                              |
| Outstanding Balance :    | 107.001.91 Interest Stat                      | us: NORMAL                         |                                                              |
| Charged Upto :           | 20/12/2011 Accrued Upto                       | 21/12/2011                         |                                                              |
| Loan                     |                                               |                                    |                                                              |
|                          | INTEREST CHARGED AND DUE                      | INTEREST SUSPENDED                 |                                                              |
| Regular :                | 0.00                                          | 0.00                               |                                                              |
| Penalty :                | 0.00                                          | 0.00                               |                                                              |
| Post Maturity :          | 0.00                                          | 0.00                               |                                                              |
| Unacc Penalty Arrears :  | 0.00                                          | 0.00                               |                                                              |
| Adjustment Value Date :  | 21/12/2011                                    | Interest Type : Accounted Interest |                                                              |
| Adjustment Type :        | Compounding Interest                          | V Dr/Cr : D V                      |                                                              |
| Adjustment Amount :      | 0.00                                          |                                    |                                                              |
|                          |                                               |                                    |                                                              |
|                          |                                               |                                    |                                                              |
|                          |                                               |                                    |                                                              |
|                          |                                               |                                    |                                                              |
|                          |                                               |                                    |                                                              |
|                          |                                               |                                    |                                                              |
|                          |                                               |                                    |                                                              |
|                          |                                               |                                    |                                                              |
|                          |                                               |                                    |                                                              |
|                          |                                               |                                    |                                                              |
|                          |                                               |                                    |                                                              |
|                          |                                               |                                    |                                                              |
|                          |                                               |                                    |                                                              |
|                          |                                               |                                    |                                                              |
|                          |                                               |                                    |                                                              |
| Card Change              | Pin Cheque Cost Rat                           | e Denomination Instrument Inventor | ry Pin Validation Service Charge Signature Travellers Cheque |
| 1 2                      |                                               | · · · · ·                          |                                                              |
|                          |                                               |                                    |                                                              |

- 5. The system displays the message " Authorisation required. Do You Want to continue?". Click the **Ok** button.
- 6. The system displays the Authorization Reason screen.
- 7. Enter the relevant information and click the **Grant** button.

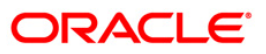

8. The system displays the transaction sequence number. The transaction number is system generated that uniquely identifies each transaction performed by a teller and can be used for tracking the transaction.

**Note**: If the account is marked 'Awarded', then no account entries are passed. Also, no accrual or capitalization entries for the account are passed after this stage.

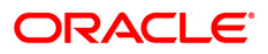

## **IN010 - Insurance Premium Remittance\***

Using this option you can remit the insurance premium to the insurer's account in another bank/financial Institution. It updates the status of the insurance premiums. You can specify the SC code use to calculate the commission which is paid to the bank as commission.

The commission amount calculated is deducted from the total of the insurance policy amount. The commission amount is credited to the GL specified in the Service Charge Definition.

### **Definition Prerequisites**

- BAM45 Insurance Master Maintenance
- PM019 Counterparty Master Maintenance

#### **Modes Available**

Not Applicable

#### To remit insurance premium

- Type the fast path IN010 and click Go or navigate through the menus to Transaction Processing > Account Transactions > Loan Account Transactions > Other Transactions > Insurance Premium Remittance.
- 2. The system displays the Insurance Premium Remittance screen.

#### **Insurance Premium Remittance**

| Insurance Premium Remittance                        |         |    |       |       |  |  |
|-----------------------------------------------------|---------|----|-------|-------|--|--|
|                                                     |         |    |       |       |  |  |
|                                                     |         |    |       |       |  |  |
| Insurance Plan Code: with Rame:                     |         |    |       |       |  |  |
| Currency: SC Code for Commision:                    |         |    |       |       |  |  |
| Remitter Details                                    |         |    |       |       |  |  |
| Branch :                                            |         |    |       |       |  |  |
| Counter Party ID: Account No:                       |         |    |       |       |  |  |
| Payment Code: Payment Type:                         |         |    |       |       |  |  |
|                                                     |         |    |       |       |  |  |
| Period of Insurance Premium                         |         |    |       |       |  |  |
|                                                     |         |    |       |       |  |  |
| Remittance Details                                  |         |    |       |       |  |  |
| Number of Policies: Number of Customers:            |         |    |       |       |  |  |
| Total Insurance Amount: 0.00 Commision Amount: 0.00 |         |    |       |       |  |  |
| Final Amount: 0.00                                  |         |    |       |       |  |  |
|                                                     |         |    |       |       |  |  |
|                                                     | Inquire | Ok | Close | Clear |  |  |

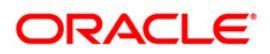

| Field Name                | Description                                                                                                    |
|---------------------------|----------------------------------------------------------------------------------------------------|
| Insurance Details         |                                                                                                    |
| Insurance Plan<br>Code    | [Mandatory, Pick List]<br>Select the insurance plan code from the pick list.                                                                                                    |
| Name                      | [Display]<br>This field displays the insurance plan name.                                                                                                    |
| Currency                  | [Display]<br>This field displays the currency.                                                                                                    |
| SC Code for<br>Commission | [Display]<br>This field displays the service charge code for commission.                                                                                                    |
| Remitter Details          |                                                                                                    |
| Branch                    | [Display]<br>This field displays the branch code of the insurer's bank.                                                                                                    |
| Counter Party ID          | [Display]<br>This field displays the counter party ID.<br>This is maintained in the Counterparty Master. Insurance Company is<br>maintained as counterparty.                                                     |
| Account No                | [Display]<br>This field displays the account number of the insurer in the other bank.                                                                                                    |
| Payment Code              | [Display]<br>This field displays the payment code.<br>This depicts that it is an outgoing remittance of insurance premium to<br>insurer's external account.                                                      |
| Payment Type              | [Display]<br>This field displays the type of payment.<br>This is the broad category of the payment transaction depicted by<br>payment code.<br>E.g.: Insurance Premium remittance is a type of Outgoing payment. |
| Period of Insurance       | Premium                                                                                                    |
| Start Date                | [Display]<br>This field displays the start date.<br>It is the start date of the premium.<br>This will default the date when the insurance premium was last remitted.                                             |

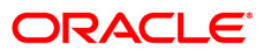

| Field Name         | Description                                                                                                    |
|--------------------|----------------------------------------------------------------------------------------------------|
| End Date           | [Mandatory, Pick List]                                                                                                    |
|                    | Select the end date from the pick list.                                                                                                    |
|                    | It is the end date of the premium. It cannot be greater than the current process date.                                                           |
| Remittance Details |                                                                                                    |
| Number of Policies | [Display]                                                                                                    |
|                    | This field displays the total number of insurance policies for which insurance premium is being remitted to the external account of the insurer. |
| Number of          | [Display]                                                                                                    |
| Customers          | This field displays the total number of customers.                                                                                               |
| Total Insurance    | [Display]                                                                                                    |
| Amount             | This field displays the total insurance amount.                                                                                                  |
|                    | The total insurance premium amount is an aggregate of all the insurance policies for which premium is being remitted.                            |
| Commission         | [Display]                                                                                                    |
| Amount             | This field displays the commission amount which the bank may charge for an outgoing insurance premium remittance transaction.                    |
| Final Amount       | [Display]                                                                                                    |
|                    | This field displays the net amount being remitted after commission is deducted from the Total Insurance Amount.                                  |
|                    |                                                                                                    |

- 3. Select the insurance plan code from the pick list.
- 4. Select the end date from the pick list.
- 5. Click the **Inquire** button. The system displays the insurance premium remittance details in **Remittance Details** Section.

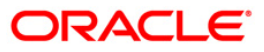
# **Insurance Premium Remittance**

| Insurance Premium Remittance                        |  |
|-----------------------------------------------------|--|
| Insurance Details                                   |  |
| Insurance Plan Code: 2 Name: Eucation Insurance     |  |
| Currency: INR SC Code for Commision: 1304           |  |
| Remitter Details                                    |  |
| Branch : PARIS                                      |  |
| Counter Party ID: C14 Account No: 25                |  |
| Payment Code: Payment Type:                         |  |
| Period of Insurance Premium                         |  |
| Start Date: 01/01/1800                              |  |
| Remittance Details                                  |  |
| Number of Policies: Number of Customers:            |  |
| Total Insurance Amount: 0.00 Commision Amount: 0.00 |  |
| Final Amount: 0.00                                  |  |
|                                                     |  |
|                                                     |  |
|                                                     |  |

6. Click the **Close** button.

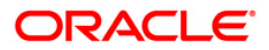

# **IN017 - Insurance Coverage Maintenance\***

Using this option you can inquire about insurance.

This option enables you to view the insurance coverage, number of policies attached to the account and the coverage percentage of the insurance policies.

# **Definition Prerequisites**

- LN057 Loan Direct Account Opening
- BAM50 Common Billing Transactions

### **Modes Available**

Not Applicable

### To inquire about insurance coverage

- 1. Type the fast path **IN017** and click **Go** or navigate through the menus to **Transaction Processing > Account Transactions > Loan Account Transactions > Inquiries > Insurance Coverage Maintenance**.
- 2. The system displays the **Insurance Coverage Maintenance** screen.

### **Insurance Coverage Maintenance**

| count Number:       Surreny:         Band:       Product Nume:    Core Porcentage                                                                                                    | Insurance Coverage   | e Maintanence |   |               |   |         |             |
|----------------------------------------------------------------------------------------------------|----------------------|---------------|---|---------------|---|---------|-------------|
| Account Number:       Currency:         Branch Name:       Image: Image: I |                      |               |   |               |   |         |             |
|                                                                                                    | _ Account Details    |               |   |               |   |         |             |
| Brach Hame:         Poduct Hamei                                                                                                    | Account Number:      |               |   | Currency:     | ~ |         |             |
|                                                                                                    | Branch Name:         |               | 4 | Product Name: |   | V       |             |
|                                                                                                    | _ Cover Percentage . |               |   |               |   |         |             |
|                                                                                                    |                      |               |   |               |   |         |             |
|                                                                                                    |                      |               |   |               |   |         |             |
|                                                                                                    |                      |               |   |               |   |         |             |
|                                                                                                    |                      |               |   |               |   |         |             |
| Inguire Coor Char                                                                                                    |                      |               |   |               |   |         |             |
| Inguire Casa Casa                                                                                                    |                      |               |   |               |   |         |             |
| Ingurs Cose Cier                                                                                                    |                      |               |   |               |   |         |             |
|                                                                                                    |                      |               |   |               |   |         |             |
|                                                                                                    |                      |               |   |               |   |         |             |
| Inguir Clas Clar                                                                                                    |                      |               |   |               |   |         |             |
| Inguira Clase Clar                                                                                                    |                      |               |   |               |   |         |             |
| Inguira Close Clear                                                                                                    |                      |               |   |               |   |         |             |
| Inguira Close Clear                                                                                                    |                      |               |   |               |   |         |             |
| Inguira Close Clear                                                                                                    |                      |               |   |               |   |         |             |
| Inguira Close Clear                                                                                                    |                      |               |   |               |   |         |             |
| Inguira Close Clear                                                                                                    |                      |               |   |               |   |         |             |
| Inguira Close Clear                                                                                                    |                      |               |   |               |   |         |             |
| Inguira Close Clear                                                                                                    |                      |               |   |               |   |         |             |
| Inguira Close Clear                                                                                                    |                      |               |   |               |   |         |             |
| Inguira Close Clear                                                                                                    |                      |               |   |               |   |         |             |
| Inguira Close Clear                                                                                                    |                      |               |   |               |   |         |             |
| Inguira Close Clear                                                                                                    |                      |               |   |               |   |         |             |
| Inguira Close Clear                                                                                                    |                      |               |   |               |   |         |             |
| Inguira Close Clear                                                                                                    |                      |               |   |               |   |         |             |
| Inguira Close Clear                                                                                                    |                      |               |   |               |   |         |             |
| Inguira Close Clear                                                                                                    |                      |               |   |               |   |         |             |
| Inguira Close Clear                                                                                                    |                      |               |   |               |   |         |             |
| Inguira Close Clear                                                                                                    |                      |               |   |               |   |         |             |
| Inguira Close Clear                                                                                                    |                      |               |   |               |   |         |             |
| Inguira Close Clear                                                                                                    |                      |               |   |               |   |         |             |
| Inguira Close Clear                                                                                                    |                      |               |   |               |   |         |             |
| Inguira Close Clear                                                                                                    |                      |               |   |               |   |         |             |
| Inguira Close Clear                                                                                                    |                      |               |   |               |   |         |             |
| Inguire Close Clear                                                                                                    |                      |               |   |               |   |         |             |
|                                                                                                    |                      |               |   |               |   | Inquire | Close Clear |

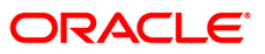

| Field Name                 | Description                                                                              |  |  |  |  |  |
|----------------------------|------------------------------------------------------------------------------------------|--|--|--|--|--|
| Account Details            |                                                                                          |  |  |  |  |  |
| Account Number             | [Mandatory, Numeric, 16]                                                                 |  |  |  |  |  |
|                            | Type the loan account number.                                                            |  |  |  |  |  |
| Currency                   | [Display]                                                                                |  |  |  |  |  |
|                            | This field displays the currency name corresponding to the entered account number.       |  |  |  |  |  |
| Branch Name                | [Display]                                                                                |  |  |  |  |  |
|                            | This field displays the branch name corresponding to the entered account number.         |  |  |  |  |  |
| Product Name               | [Display]                                                                                |  |  |  |  |  |
|                            | This field displays the product name corresponding to the entered account number.        |  |  |  |  |  |
| Cover Percentage           |                                                                                          |  |  |  |  |  |
| Insurance Policy<br>Number | [Display]                                                                                |  |  |  |  |  |
|                            | This column displays the insurance policy number for the entered account number.         |  |  |  |  |  |
| Insurance Plan             | [Display]                                                                                |  |  |  |  |  |
| Code                       | This column displays the insurance plan code for the entered account number.             |  |  |  |  |  |
| Cover Value                | [Display]                                                                                |  |  |  |  |  |
|                            | This column displays the cover value for the selected account number.                    |  |  |  |  |  |
| Customer ID                | [Display]                                                                                |  |  |  |  |  |
|                            | This column displays the customer identification number for the selected account number. |  |  |  |  |  |
| Customer Name              | [Display]                                                                                |  |  |  |  |  |
|                            | This column displays the customer name for the selected account number.                  |  |  |  |  |  |
| Relationship               | [Display]                                                                                |  |  |  |  |  |
|                            | This column displays the relationship corresponding to the loan account number.          |  |  |  |  |  |
| Percentage                 | [Display]                                                                                |  |  |  |  |  |
|                            | This column displays the insurance coverage percentage for the entered account number.   |  |  |  |  |  |

- 3. Enter the account number and press the **<Tab>** key.
- 4. Click the **Inquire** button. The system displays the insurance coverage information for the particular account.

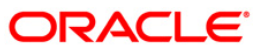

# Insurance Coverage Maintenance

| Account Details  |             |               |                        |   |  |
|------------------|-------------|---------------|------------------------|---|--|
| ccount Number:   | 00000001859 | Currency:     | INR. V                 |   |  |
| ranch Name:      | но          | Product Name: | 614 - Term Loan_015mor | ¥ |  |
|                  |             |               |                        |   |  |
| Cover Percentage |             |               |                        |   |  |
|                  |             |               |                        |   |  |
|                  |             |               |                        |   |  |
|                  |             |               |                        |   |  |
|                  |             |               |                        |   |  |
|                  |             |               |                        |   |  |
|                  |             |               |                        |   |  |
|                  |             |               |                        |   |  |
|                  |             |               |                        |   |  |
|                  |             |               |                        |   |  |
|                  |             |               |                        |   |  |
|                  |             |               |                        |   |  |
|                  |             |               |                        |   |  |
|                  |             |               |                        |   |  |
|                  |             |               |                        |   |  |
|                  |             |               |                        |   |  |
|                  |             |               |                        |   |  |
|                  |             |               |                        |   |  |
|                  |             |               |                        |   |  |
|                  |             |               |                        |   |  |
|                  |             |               |                        |   |  |
|                  |             |               |                        |   |  |
|                  |             |               |                        |   |  |
|                  |             |               |                        |   |  |
|                  |             |               |                        |   |  |
|                  |             |               |                        |   |  |
|                  |             |               |                        |   |  |
|                  |             |               |                        |   |  |
|                  |             |               |                        |   |  |
|                  |             |               |                        |   |  |
|                  |             |               |                        |   |  |
|                  |             |               |                        |   |  |
|                  |             |               |                        |   |  |
|                  |             |               |                        |   |  |
|                  |             |               |                        |   |  |

5. Click the **Close** button.

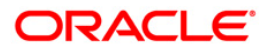

# **LN032-Subsidy Payments Instructions**

Using this screen you can maintain and define the loan accounts which are linked to a particular government subsidy account. The purpose of this screen is to maintain the mapping / cross reference between the end borrower's loan accounts with the subsidy account of the government which will be used for subsidy payment purposes.

## **Definition Prerequisites**

• Not Applicable

### **Modes Available**

Add, Modify, Delete, Inquiry. For more information on the procedures of every mode, refer to Standard Maintenance Procedures.

#### To add billing details of loan accounts

- Type the fast path LN032 and click Go or navigate through the menus to Global Definition > Transaction Processing > Customer transaction> Subsidy Payments Instructions.
- 2. The system displays the Subsidy Payments Instructions screen.

### **Subsidy Payments Instructions**

| idy Payments Instru    | ctions*       |                |                              |                  | i i i i i i i i i i i i i i i i i i i |
|------------------------|---------------|----------------|------------------------------|------------------|---------------------------------------|
| Account No :           |               |                | Customer Name :<br>Product : |                  |                                       |
| Currency :             |               |                |                              |                  |                                       |
| mitter Account No :    |               |                |                              |                  |                                       |
| Branch :<br>Currency : |               |                | Customer Name :<br>Product : |                  |                                       |
|                        |               |                |                              |                  |                                       |
|                        |               |                |                              |                  |                                       |
|                        |               |                |                              |                  |                                       |
|                        |               |                |                              |                  |                                       |
|                        |               |                |                              |                  |                                       |
|                        |               |                |                              |                  |                                       |
|                        |               |                |                              |                  |                                       |
|                        |               |                |                              |                  |                                       |
|                        |               |                |                              |                  |                                       |
|                        |               |                |                              |                  |                                       |
|                        |               |                |                              |                  |                                       |
| cord Details           | Authorized By | Last Mnt. Date |                              | Last Mnt. Action | Authorized                            |
|                        |               |                |                              |                  |                                       |

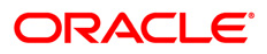

| Field Name    | Description                                                                                                |
|---------------|----------------------------------------------------------------------------------------------------|
| Account       | [Mandatory, Numeric, 14]                                                                                   |
| Number        | Enter the loan account number against which the mapping for the government subsidy needs to be maintained. |
| Customer Name | [Display]                                                                                                  |
|               | This field displays the name of the customer.                                                              |
| Branch        | [Display]                                                                                                  |
|               | This field displays the account branch.                                                                    |
| Product       | [Display]<br>This field displays the product code of the account.                                          |
| <b>C</b>      | [Display]                                                                                                  |
| Currency      | This field displays the currency of the account / product .                                                |
| Pomittor      | [Numeric, 14]                                                                                              |
| Account No    | Enter the subsidy CASA.                                                                                    |
|               | The user can modify the field, if required. The government subsidy CASA will be inputted by the teller.    |
| Durant        | [Display]                                                                                                  |
| Branch        | This field displays the subsidy CASA account branch.                                                       |
| Customor Namo | [Display]                                                                                                  |
| Customer Name | This field displays the he subsidy CASA customer name.                                                     |
| Currency      | [Display]                                                                                                  |
| Guilency      | This field displays the subsidy CASA currency .                                                            |
| Product       | [Display]                                                                                                  |
| 110000        | This field displays the product code of subsidy CASA.                                                      |

- 3. Enter the account number and press the **<Tab>** key.
- 4. Enter the relevant information.

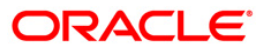

# **Subsidy Payments Instructions**

| Account No 1        | 500000000110000 | Customer Name : | LANCE BAT MATCH                   |       |
|---------------------|-----------------|-----------------|-----------------------------------|-------|
| Property i          | 5000000311822   | Draduct :       |                                   | - ( ) |
| orancii :           | 240             | Product :       | 70005 Loan Product 4 ( Sanc / Exp | O/s ) |
| currency :          | INR             |                 |                                   |       |
| mitter Account No : | 5010000019811   |                 |                                   |       |
| Branch :            | 240             | Customer Name : | NISHANK 1.1                       |       |
| Currency :          | KWD             | Product :       | 10022 Savings Account - KWD       |       |
|                     |                 |                 |                                   |       |
|                     |                 |                 |                                   |       |

- 5. Click the **Ok** button.
- 6. The system displays the message "Authorisation Required. Do You Want to Continue". Click the **Ok** button.
- 7. The system displays the Authorisation Reason screen.
- 8. Enter the relevant information and click the **Grant** button.
- 9. The system displays the message "Transaction Successfully Added...Click Ok to Continue". Click the **Ok** button.

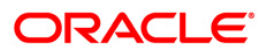

# LN050 - Loan Billing Transactions

Using this option, you can maintain billing details of loan accounts. There can be debits originated by the system for a loan account, apart from customer initiated debits. The account can be debited under certain circumstances by the teller for billing of one time/ miscellaneous service charges/ insurance premium/ legal fees.

# **Definition Prerequisites**

• LN057 - Loan Direct Account Opening

## Modes Available

Not Applicable

### To add billing details of loan accounts

- 1. Type the fast path LN050 and click Go or navigate through the menus to Global Definition > Loan > Loan Billing Transactions.
- 2. The system displays the Loan Billing Transactions screen.

### **Loan Billing Transactions**

| Loan Billing Transactions*                                     |                                      |              |                 |              |             |               |           |        | 🍪 🚺 🗵       |
|----------------------------------------------------------------|--------------------------------------|--------------|-----------------|--------------|-------------|---------------|-----------|--------|-------------|
| Account Details Account Number : Branch Code : Currency Code : | Product C                            | Iode :       | v.              |              | *           |               |           |        |             |
| Choices                                                        | Codes                                |              |                 |              |             |               |           |        |             |
| Bill Insurance Premium 💿                                       | Service Charge Code :                |              |                 |              | ~           |               |           |        |             |
| Bill Service Charge                                            | Collateral ID :<br>Collateral Code : |              |                 |              |             |               |           |        |             |
| Bill Outgoings                                                 | Insurance Policy Number :            |              |                 |              |             |               |           |        |             |
| Bill Legal Fees                                                | Insurance Plan Code :                |              |                 |              |             |               |           |        |             |
| Transaction Details                                            |                                      |              |                 |              |             | 1             |           |        |             |
| Due Amount :                                                   | 0.00                                 |              | Due On :        |              |             | ~             |           |        |             |
| Narrative lext :                                               |                                      |              | Reverse Billing |              |             |               |           |        |             |
|                                                                |                                      |              |                 |              |             |               |           |        |             |
|                                                                |                                      |              |                 |              |             |               |           |        |             |
|                                                                |                                      |              |                 |              |             |               |           |        |             |
|                                                                |                                      |              |                 |              |             |               |           |        |             |
|                                                                |                                      |              |                 |              |             |               |           |        |             |
|                                                                |                                      |              |                 |              |             |               |           |        |             |
| Card Change Pin                                                | Cheque Cost Rate                     | Denomination | Instrument Inv  | intory Pin V | alidation S | ervice Charge | Signature | Travel | lers Cheque |
|                                                                |                                      |              |                 |              |             | UDF           | ОК        | Close  | Clear       |

### **Field Description**

**Field Name** 

Description

Account Details

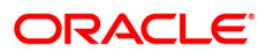

| Field Name     | Description                                                                                                    |  |  |  |  |  |  |  |
|----------------|----------------------------------------------------------------------------------------------------|--|--|--|--|--|--|--|
| Account Number | [Mandatory, Numeric, 16]                                                                                                    |  |  |  |  |  |  |  |
|                | Type the appropriate loan account number. The name of the account holder is populated adjacent to the account number.                                                                                              |  |  |  |  |  |  |  |
| Branch Code    | [Display]                                                                                                    |  |  |  |  |  |  |  |
|                | This field displays the branch code.                                                                                                    |  |  |  |  |  |  |  |
| Product Code   | [Display]                                                                                                    |  |  |  |  |  |  |  |
|                | This field displays the product code under which the account is opened.                                                                                                    |  |  |  |  |  |  |  |
| Currency Code  | [Display]                                                                                                    |  |  |  |  |  |  |  |
|                | This field displays the currency assigned to the product at the product level, under which the account is opened.                                                                                                  |  |  |  |  |  |  |  |
|                | All the entries are posted in the account in the account currency.                                                                                                    |  |  |  |  |  |  |  |
|                | For example, if the currency assigned to a loan product is USD (US Dollar), the account opened under that product has USD as its account currency, by default.                                                     |  |  |  |  |  |  |  |
| Accrual Status | [Display]                                                                                                    |  |  |  |  |  |  |  |
|                | This field displays the accrual status of the account.                                                                                                    |  |  |  |  |  |  |  |
|                | The options are:                                                                                                    |  |  |  |  |  |  |  |
|                | Normal –The account is open and regular.                                                                                                    |  |  |  |  |  |  |  |
|                | <ul> <li>Suspended – The account is suspended when an account<br/>becomes NPL, based on the set up in the CRR codes<br/>attached to the product. A suspended account has arrears<br/>for a long period.</li> </ul> |  |  |  |  |  |  |  |

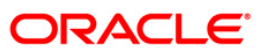

| Field Name      | Description                                                                                                    |  |  |  |  |  |
|-----------------|----------------------------------------------------------------------------------------------------|--|--|--|--|--|
| Choices         | [Mandatory, Radio Button]                                                                                                    |  |  |  |  |  |
|                 | Click the appropriate type of arrear to be raised on the loan account.                                                                                                    |  |  |  |  |  |
|                 | The options are:                                                                                                    |  |  |  |  |  |
|                 | <ul> <li>Bill Insurance Premium – If this option is selected, the<br/>system verifies the security attached to the account, and<br/>then raises the insurance premium set up for that security<br/>in the Security Header Maintenance option. Thus, the<br/>system does not enable the Due Amount field. The entries<br/>are passed during the EOD process.</li> </ul> |  |  |  |  |  |
|                 | • Bill Service Charge - If this option is selected, the system<br>enables you to select a service charge from the SC list.<br>This SC list displays all the authorised service charge<br>codes. The service charge codes are added and<br>maintained in the Rewards and Service Charges definition<br>(Fast Path : BAM14) option.                                      |  |  |  |  |  |
|                 | <ul> <li>Bill Outgoings - If this option is selected, the system<br/>enables the Due Amount field. The amount specified in the<br/>Due Amount field will be raised as outgoing bill arrears on<br/>the account.</li> </ul>                                                                                                    |  |  |  |  |  |
|                 | <ul> <li>Bill Legal Fees - If this option is selected, the system<br/>enables the Due Amount field. The amount specified in the<br/>Due Amount field will be raised as legal fee arrears on the<br/>account</li> </ul>                                                                                                    |  |  |  |  |  |
|                 | By default, the system selects the Bill Insurance Payment option.                                                                                                    |  |  |  |  |  |
| Codes           |                                                                                                    |  |  |  |  |  |
| Service Charge  | [Conditional_Drop-Down]                                                                                                    |  |  |  |  |  |
| Code            | Select the appropriate service charge code or reward from the drop-<br>down list.                                                                                                    |  |  |  |  |  |
|                 | This field is enabled if the <b>Bill Service Charge</b> option is selected from the <b>Choices</b> section.                                                                                                    |  |  |  |  |  |
|                 | The service charge codes are added and maintained in the <b>Rewards</b> and Service Charges definition (Fast Path : BAM14) option.                                                                                                    |  |  |  |  |  |
| Collateral ID   | [Conditional, Pick List]                                                                                                    |  |  |  |  |  |
|                 | Select the appropriate security code that is attached to the account from the pick list.                                                                                                    |  |  |  |  |  |
|                 | This field is enabled if the <b>Bill Insurance Premium</b> option is selected from the <b>Choices</b> section.                                                                                                    |  |  |  |  |  |
|                 | The system validates the collateral code linked to the insurance code.<br>The amount raised as arrears is the insurance premium amount.                                                                                                    |  |  |  |  |  |
| Collateral Code | [Display]                                                                                                    |  |  |  |  |  |
|                 | This field displays the security code of the security selected in the <b>Collateral ID</b> field.                                                                                                    |  |  |  |  |  |

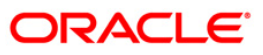

| Field Name          | Description                                                                                                    |  |  |  |  |  |  |
|---------------------|----------------------------------------------------------------------------------------------------|--|--|--|--|--|--|
| Insurance Policy    | [Conditional, Pick List]                                                                                                    |  |  |  |  |  |  |
| Number              | Select the appropriate insurance policy number from the pick list.                                                                                                    |  |  |  |  |  |  |
|                     | This field is enabled if the valid collateral ID is selected from the <b>Collateral Code</b> pick list.                                                                                                    |  |  |  |  |  |  |
| Insurance Plan      | [Display]                                                                                                    |  |  |  |  |  |  |
| Code                | This field displays the insurance plan code. It is the unique number assigned to each insurance plan.                                                                                                    |  |  |  |  |  |  |
| Transaction Details |                                                                                                    |  |  |  |  |  |  |
| Due Amount          | [Mandatory, Numeric, 13, Two]                                                                                                    |  |  |  |  |  |  |
|                     | Type the appropriate amount due as arrears.                                                                                                    |  |  |  |  |  |  |
|                     | If you select the <b>Bill Service Charge</b> option in the <b>Choice</b> section, the system displays the SC amount.                                                                                                    |  |  |  |  |  |  |
|                     | If you select the <b>Bill Outgoings/Bill Legal Fees</b> option in the <b>Choice</b> section, the system enables the <b>Due Amount</b> field. Type the appropriate arrears amount.                                                                    |  |  |  |  |  |  |
|                     | Type a negative amount, if you want to reverse part or whole of the arrears of the selected arrear type, raised on the account in the same day.                                                                                                    |  |  |  |  |  |  |
| Due On              | [Display]                                                                                                    |  |  |  |  |  |  |
|                     | This field displays the due date.                                                                                                    |  |  |  |  |  |  |
|                     | The due date parameter will be defaulted to current date, next due date or not applicable as per the deduction mode and due on set up in the <b>Loan Plan Deduction Maintenance</b> (Fast Path:LNM22) option.                                        |  |  |  |  |  |  |
|                     | The deduction plan is attached to the loan product through <b>Loan Product Master</b> (Fast Path: LNM11) option.                                                                                                    |  |  |  |  |  |  |
| Narrative Text      | [Mandatory, Alphanumeric, 40]                                                                                                    |  |  |  |  |  |  |
|                     | Type the narrative text.                                                                                                    |  |  |  |  |  |  |
|                     | This field displays the default narration, based on the transaction.                                                                                                    |  |  |  |  |  |  |
| Reverse Billing     | [Conditional, Check Box]                                                                                                    |  |  |  |  |  |  |
| -                   | Select the <b>Reverse Billing</b> check box to reverse the arrears.                                                                                                    |  |  |  |  |  |  |
|                     | An insurance or service charge raised on the account for the current process date can be reversed.                                                                                                    |  |  |  |  |  |  |
|                     | This field is disabled if you select the <b>Bill Outgoings, Bill Legal Fees or</b><br><b>Bill Service Charge</b> option in the <b>Choice</b> section. Type the appropriate<br>negative amount in the <b>Due Amount</b> field to reverse the arrears. |  |  |  |  |  |  |
| Transaction         | [Conditional, Alphanumeric, 40]                                                                                                    |  |  |  |  |  |  |
| Reference No        | Type the transaction reference number.                                                                                                    |  |  |  |  |  |  |
|                     | The reference number is for logging in or verification purpose.                                                                                                    |  |  |  |  |  |  |
|                     | This field is enabled if the <b>Reverse Billing</b> check box is selected.                                                                                                    |  |  |  |  |  |  |
| Due Date            | [Display]                                                                                                    |  |  |  |  |  |  |
|                     | This field by default, displays the current process date as the due date of the arrears.                                                                                                    |  |  |  |  |  |  |

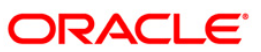

- 3. Enter the account number and press the **<Tab>** key.
- 4. Enter the relevant information.

# Loan Billing Transactions

| Loan Billing Transaction                                                | s*                        |                                    |                                    |                   |           |                                       |                |                |       | 🇞 🖬 🗵        |
|-------------------------------------------------------------------------|---------------------------|------------------------------------|------------------------------------|-------------------|-----------|---------------------------------------|----------------|----------------|-------|--------------|
| Account Details<br>Account Number :<br>Branch Code :<br>Currency Code : | 000000000063<br>HD OFFICE | Product Code :<br>Accrual Status : | AFFENDIAN<br>641-LTV P<br>Suspende | NWARANDREASS      |           | ×                                     |                |                |       |              |
| Choices                                                                 | Codes                     |                                    |                                    |                   |           |                                       |                |                |       |              |
| Bill Insurance Premium 🔘                                                | Service Charg             | e Code : EUR                       | R - FXD - 103 -                    | SC3 Amortised - ( | Others    | ~                                     |                |                |       |              |
| Bill Service Charge                                                     | Collateral ID :           |                                    |                                    |                   |           |                                       |                |                |       |              |
| Bill Outgoings                                                          | Insurance Poli            | e :<br>cy Number :                 |                                    |                   |           |                                       |                |                |       |              |
| Bill Legal Fees                                                         | Insurance Plan            | n Code :                           |                                    |                   |           |                                       |                |                |       |              |
| - Transaction Details                                                   |                           | a ana an                           |                                    | Due Op            | . 5       |                                       |                |                |       |              |
| Narrative Text :                                                        |                           | 0,000.00                           |                                    | Bevere            | Pilling E | a a a a a a a a a a a a a a a a a a a | ~              |                |       |              |
| Transaction Reference No.                                               | Bank Decision             |                                    | -12                                | Due Date          |           | 1 Linner                              |                |                |       |              |
|                                                                         |                           |                                    |                                    |                   |           |                                       |                |                |       |              |
|                                                                         |                           |                                    |                                    |                   |           |                                       |                |                |       |              |
|                                                                         |                           |                                    |                                    |                   |           |                                       |                |                |       |              |
|                                                                         |                           |                                    |                                    |                   |           |                                       |                |                |       |              |
|                                                                         |                           |                                    |                                    |                   |           |                                       |                |                |       |              |
|                                                                         | Channe                    | Cash Balan                         |                                    | Testuren          | Terrent   | The Usedar                            | Samia Ch-      | Classification | Turn  | llere Channe |
| Card Change Pir                                                         | Cneque                    | De De                              | tionination                        | Instrument        | Inventory | Pin Validation                        | Service Unarge | Signature      | Trave | iters Cheque |
|                                                                         |                           |                                    |                                    |                   |           |                                       | UDF            | OK             | Close | Clear        |

- 5. Click the **Ok** button.
- 6. The system displays the message "Authorisation Required. Do You Want to Continue". Click the **Ok** button.
- 7. The system displays the **Authorisation Reason** screen.
- 8. Enter the relevant information and click the **Grant** button.
- 9. The system displays the message "Transaction Successfully Added...Click Ok to Continue". Click the **Ok** button.

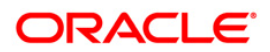

# LN051 - Loan Account - Offset Account Xref

Oracle FLEXCUBE supports principal offset option for loan accounts. The principal offset option allows the system to take into account the existing credit balance of CASA account by reducing the outstanding principal balance of loan account (by the credit balance amount) for the purpose of interest calculation on loan account. This facility is available to the customer if the products under which CASA and Loan account are opened, are cross referenced using the Loan Product - CASA Product Xref for Offset (Fast Path: LNM51) option.

Using this option you can cross reference the Loan and CASA accounts.

## **Definition Prerequisites**

- LN057 Loan Direct Account Opening
- 8051 CASA Account Opening
- LNM51 Loan Product CASA Product Xref for Offset

## **Modes Available**

Add, Modify, Delete, Inquiry. For more information on the procedures of every mode, refer to Standard Maintenance Procedures.

### To maintain a cross reference between loan and CASA account

- Type the fast path LN051 and click Go or navigate through the menus to Transaction Processing > Account Transactions > Loan Account Transactions > Other Transactions > Loan Account - Offset Account Xref.
- 2. The system displays the Loan Account Offset Account Xref screen.

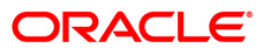

# Loan Account - Offset Account Xref

| ord Details         |                         |     |      |  |
|---------------------|-------------------------|-----|------|--|
|                     |                         |     |      |  |
|                     |                         |     |      |  |
|                     |                         |     |      |  |
|                     |                         |     |      |  |
|                     |                         |     |      |  |
|                     |                         |     |      |  |
|                     |                         |     |      |  |
|                     |                         |     |      |  |
|                     |                         |     |      |  |
| nkage Start Date:   | Linkage Expiry Date:    | j g |      |  |
| perative Account no | Operative Account Name: |     | CCY: |  |
| oan Account no:     | Loan Account Name:      |     | CCY: |  |

| Field Name                | Description                                                                                                    |
|---------------------------|----------------------------------------------------------------------------------------------------|
| Loan Account no           | [Mandatory, Numeric, 16, Pick List]<br>Type the loan account number and select it from the pick list.                                                                                                    |
| Loan Account Name         | [Display]<br>This field displays the name of the primary loan account holder.                                                                                                    |
| CCY                       | [Display]<br>This field displays the currency of the loan account.                                                                                                    |
| Operative Account<br>no   | [Mandatory, Numeric, 16, Pick List]<br>Type the CASA account number which needs to be linked and select it<br>from the pick list.<br>Credit balance in this account will be considered for reducing the<br>interest liability of the account. |
| Operative Account<br>Name | [Display]<br>This field displays the name of the CASA account holder.                                                                                                    |
| CCY                       | [Display]<br>This field displays the currency of the CASA account.                                                                                                    |

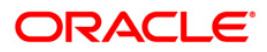

| Field Name          | Description                                                                                     |
|---------------------|-------------------------------------------------------------------------------------------------|
| Linkage Start Date  | [Display]                                                                                       |
|                     | This field displays the linkage start date of the cross referenced Loan and CASA accounts.      |
| Linkage Expiry Date | [Mandatory, Pick List, dd/mm/yyyy]                                                              |
|                     | Type the date on which the linkage of the accounts will expire or select it from the pick list. |

- 3. Click the **Add** button.
- 4. Enter the account number and select it from the pick list.
- 5. Enter the operative account number and select it from the pick list.
- 6. Enter the linkage expiry date.

# Loan Account - Offset Account Xref

| Loan Account - 0                                       | Dffset Account Xref*                                                                      |                                                                                                   |        |                | alian 🕹 🚺 🚺 |
|--------------------------------------------------------|-------------------------------------------------------------------------------------------|---------------------------------------------------------------------------------------------------|--------|----------------|-------------|
| Loan Account no<br>Operative Accou<br>Linkage Start Da | 0000000225360            unk no:         0100000059360            ate:         20/03/2008 | Loan Account Name: EDWARD N<br>Operative Account Name: EDWARD N<br>Linkage Expiry Date: 15/02/200 | IATHEW | CCY: INR W     |             |
|                                                        |                                                                                           |                                                                                                   |        |                |             |
|                                                        |                                                                                           |                                                                                                   |        |                |             |
|                                                        |                                                                                           |                                                                                                   |        |                |             |
|                                                        |                                                                                           |                                                                                                   |        |                |             |
| - Record Details -<br>Input By                         | Authorized By                                                                             | Last Mnt. Date                                                                                    | e La   | st Mnt. Action | Authorized  |
|                                                        | O Add ○ Modify ○ Delete Cancel                                                            | s) Amend Authorize 🔿 Inquiry                                                                      |        |                | Close Clear |
|                                                        |                                                                                           |                                                                                                   |        |                |             |

### 7. Click the **Ok** button.

8. The system displays the message "Record Authorized..". Click the **Ok** button.

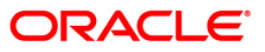

# LN055 - Loan Maturity Date Extension

Using this option you can record the rollover instruction and can specify a new contracted maturity date and new rate (optional) details as a part of rollover instruction.

#### **Definition Prerequisites**

## • LN521 - Account Schedule

#### Modes Available

Add, Modify, Delete, Cancel, Amend, Authorize, Inquiry. For more information on the procedures of every mode, refer to **Standard Maintenance Procedures**.

#### To extend the maturity date for a loan account

- 1. Type the fast path LN055 and click Go or navigate through the menus to Global Definition > Loan > Loan Maturity Date Extension.
- 2. The system displays the Loan Maturity Date Extension screen.

#### Loan Maturity Date Extension

| Loan Maturity D  | ate extens    | ion*                       |                             |           |                  | 🍪 🚺 💌       |
|------------------|---------------|----------------------------|-----------------------------|-----------|------------------|-------------|
| Account No :     |               |                            |                             | Product : | ×                |             |
| Currency :       |               | ~                          |                             |           |                  |             |
| Loan Maturity Da | te :          |                            |                             |           |                  |             |
| Contracted Matu  | rity Date :   |                            |                             |           |                  |             |
| New Contracted   | Maturity Date | :                          |                             |           |                  |             |
| Apply New Rate   | :             |                            |                             |           |                  |             |
| Rate Chart Code  | :             |                            |                             |           |                  |             |
|                  |               |                            |                             |           |                  |             |
|                  |               |                            |                             |           |                  |             |
|                  |               |                            |                             |           |                  |             |
|                  |               |                            |                             |           |                  |             |
|                  |               |                            |                             |           |                  |             |
|                  |               |                            |                             |           |                  |             |
|                  |               |                            |                             |           |                  |             |
|                  |               |                            |                             |           |                  |             |
|                  |               |                            |                             |           |                  |             |
|                  |               |                            |                             |           |                  |             |
|                  |               |                            |                             |           |                  |             |
|                  |               |                            |                             |           |                  |             |
|                  |               |                            |                             |           |                  |             |
|                  |               |                            |                             |           |                  |             |
|                  |               |                            |                             |           |                  |             |
|                  |               |                            |                             |           |                  |             |
|                  |               |                            |                             |           |                  |             |
|                  |               |                            |                             |           |                  |             |
| Remarks:         |               |                            |                             |           |                  |             |
| ☐ Record Details |               |                            |                             |           |                  |             |
| Input By         |               | Authorized By              | Last Mnt. Date              |           | Last Mnt. Action | Authorized  |
|                  | 0             |                            |                             |           |                  |             |
| Ада ву Сору      | Add ()        | Modiny O Delete O Cancel ( | Amend 🔾 Authorize 💽 Inquiry |           | UDF Ok           | Close Clear |

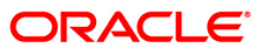

| Field Name      | Description                                                                                                    |  |  |  |  |  |
|-----------------|----------------------------------------------------------------------------------------------------|--|--|--|--|--|
| Account No      | [Mandatory, Numeric, 16]                                                                                                    |  |  |  |  |  |
|                 | Type the loan account number for which rollover instructions are to be maintained.                                                                                                    |  |  |  |  |  |
|                 | Rollover instruction maintenance will be allowed if:                                                                                                    |  |  |  |  |  |
|                 | <ul> <li>The installment type on loan is 'IPI' and user specified<br/>repayment flag is not checked LNM43</li> </ul>                                                                                                    |  |  |  |  |  |
|                 | The principal repayment frequency is 'At maturity' -LNM98                                                                                                    |  |  |  |  |  |
|                 | If the account is not in PMI stage                                                                                                    |  |  |  |  |  |
|                 | <ul> <li>The status of the account is 'open regular and if the loan is<br/>entrusted loan, the status is either 'open regular' or 'blocked'</li> </ul>                                                                           |  |  |  |  |  |
|                 | • The status of the account is not - closed , written off.                                                                                                    |  |  |  |  |  |
| Products        | [Display]                                                                                                    |  |  |  |  |  |
|                 | This field displays the product code description of the loan account.                                                                                                    |  |  |  |  |  |
| Currency        | [Display]                                                                                                    |  |  |  |  |  |
|                 | This field displays the currency assigned to the product at the product level, under which the loan account is opened.                                                                                                    |  |  |  |  |  |
|                 | All the entries are posted in the account in the account currency. The exchange rate values must be defined and downloaded.                                                                                                    |  |  |  |  |  |
|                 | For example, if the currency assigned to a loan product is USD (US Dollar), the account opened under that product has USD as its account currency, by default.                                                                   |  |  |  |  |  |
| Loan Maturity   | [Displays ]                                                                                                    |  |  |  |  |  |
| Date            | This field displays the maturity date of the loan as derived by FLEXCUBE.                                                                                                    |  |  |  |  |  |
| Contracted      | [Display]                                                                                                    |  |  |  |  |  |
| Maturity Date   | This field displays the contracted maturity date of the loan stored in <b>FLEXCUBE</b> .                                                                                                    |  |  |  |  |  |
| New Contracted  | [Mandatory, Pick List, DD/MM/YYYY]                                                                                                    |  |  |  |  |  |
| Maturity Date   | Select the new maturity date up to which the loan needs to be extended from the pick list.                                                                                                    |  |  |  |  |  |
| Apply New Rate  | [Optional, Check Box]                                                                                                    |  |  |  |  |  |
|                 | Select the <b>Apply New Rate</b> check box to offer the new rate of interest on the loan.                                                                                                    |  |  |  |  |  |
| Rate Chart Code | [Conditional, Pick List]                                                                                                    |  |  |  |  |  |
|                 | Select the rate chart code for new pricing on the loan from the pick list. The name of the rate chart is displayed in the adjacent field.                                                                                        |  |  |  |  |  |
|                 | This will list out only such rate chart codes effective on that day where only non tiered variable rate are set up. The base rate of interest set up in the rate chart will be applicable on the loan from the date of rollover. |  |  |  |  |  |
|                 | This field is enabled if Apply New Rate check box is selected.                                                                                                    |  |  |  |  |  |

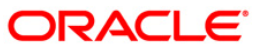

- 3. Click the **Add** button.
- 4. Enter the account number and press the **<Tab>** key. The system displays the loan account details, loan maturity date and, contracted maturity date.
- 5. Select the new contracted maturity date.

## Loan Maturity Date Extension

| Loan Maturity Date extensi   | ion*                     |                             |                     |                | 췒 🛿 💌          |
|------------------------------|--------------------------|-----------------------------|---------------------|----------------|----------------|
| Account No :                 | 0 1980 10 5000 1546 1    | MUST                        | Product : Subsidy N | 1argin - A 🗸 🗸 |                |
| Currency :                   | RMB                      |                             |                     |                |                |
| Loan Maturity Date :         | 20/11/2012               |                             |                     |                |                |
| Contracted Maturity Date :   | 01/11/2012               |                             |                     |                |                |
| New Contracted Maturity Date | : 30/12/2015             |                             |                     |                |                |
| Apply New Rate : 🔽           | 0.000                    |                             |                     |                |                |
| Rate Chart Code :            | 714                      | Fixed non tiered            | 1                   |                |                |
|                              |                          | - Meaning derea             | 1                   |                |                |
|                              |                          |                             |                     |                |                |
|                              |                          |                             |                     |                |                |
|                              |                          |                             |                     |                |                |
|                              |                          |                             |                     |                |                |
|                              |                          |                             |                     |                |                |
|                              |                          |                             |                     |                |                |
|                              |                          |                             |                     |                |                |
|                              |                          |                             |                     |                |                |
|                              |                          |                             |                     |                |                |
|                              |                          |                             |                     |                |                |
|                              |                          |                             |                     |                |                |
|                              |                          |                             |                     |                |                |
|                              |                          |                             |                     |                |                |
|                              |                          |                             |                     |                |                |
|                              |                          |                             |                     |                |                |
|                              |                          |                             |                     |                |                |
|                              |                          |                             |                     |                |                |
| Demarker                     |                          |                             |                     |                |                |
| Kemarks:                     |                          |                             |                     |                |                |
| Record Details               |                          |                             |                     |                |                |
| Input By                     | Authorized By            | Last Mnt. Date              | La                  | st Mnt. Action | Authorized     |
| Add By Copy Add              | Modify O Delete O Cancel | Amend O Authorize O Inquiry |                     | LIDE           |                |
|                              |                          |                             |                     | 001            | On Close Clear |

- 5. Click the **Ok** button.
- 6. The system displays the message "Record added...Authorization Pending". Click the **Ok** button.

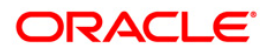

# LN058 - Loan Interest Adjustment Transaction

Increase / decrease in the debit interest amount charged on a loan account may be required due to various reasons. Using this option, you can modify the interest computed by the system. It also provides an option to specify if the interest adjustment is applicable on the accounted interest portion or the unaccounted interest portion. If interest adjustment is done on the accounted interest portion, respective accounting entries will be passed. If the interest adjustment is done on the unaccounted interest portion, the internal system log is updated. Logs of all such interest adjustments are maintained and a report is generated for the same.

User will be able to adjust the subsidy interest using this option.

## **Definition Prerequisites**

• LN057 - Loan Direct Account Opening

## Modes Available

Not Applicable

### To adjust interest for a loan account

- 1. Type the fast path LN058 and click Go or navigate through the menus to Global Definition > Loan > Loan Interest Adjustment Transaction.
- 2. The system displays the Loan Interest Adjustment Transaction screen.

# Loan Interest Adjustment Transaction

| Loan Interest Adj        | justment      | Transaction*    |                               |                 |            |                 |                |                |           | la 🔁 🔊            |
|--------------------------|---------------|-----------------|-------------------------------|-----------------|------------|-----------------|----------------|----------------|-----------|-------------------|
| Account No :<br>Branch : |               | ~               | Customer Name :<br>Currency : |                 |            |                 |                |                |           |                   |
| Product :                |               |                 | ~                             |                 |            |                 |                |                |           |                   |
| Outstanding Balance      | e:            | 0.00            | Interest Status :             |                 | ~          |                 |                |                |           |                   |
| Charged Upto :           | 01/0          | 1/1800          | Accrued Upto :                | 01/01/180       | 0          |                 |                |                |           |                   |
| Loan                     |               | INTEREST CHARGE | D AND DUE I                   | NTEREST SUSPEND | ED         |                 |                |                |           |                   |
| Regular :                |               |                 | 0.00                          | (               | 0.00       |                 |                |                |           |                   |
| Penalty :                |               |                 | 0.00                          | (               | 0.00       |                 |                |                |           |                   |
| Post Maturity :          |               |                 | 0.00                          | (               | 0.00       |                 |                |                |           |                   |
| Unacc Penalty Arrea      | ars:          |                 | 0.00                          | (               | 0.00       |                 |                |                |           |                   |
| Compounding Intere       | est Arrears : |                 | 0.00                          | (               | 0.00       |                 |                |                |           |                   |
| Diverting Interest Ar    | rrears :      |                 | 0.00                          | (               | 0.00       |                 |                |                |           |                   |
| Adjustment Value Da      | ate: 01       | /01/1800        | I                             | interest Type : | Account    | ed Interest 🛛 🗸 |                |                |           |                   |
| Adjustment Type :        |               |                 | v E                           | Dr/Cr :         |            | ~               |                |                |           |                   |
| Adjustment Amount        | · [           | 0.0             | 00                            |                 |            |                 |                |                |           |                   |
| L                        |               |                 |                               |                 |            |                 |                |                |           |                   |
|                          |               |                 |                               |                 |            |                 |                |                |           |                   |
|                          |               |                 |                               |                 |            |                 |                |                |           |                   |
|                          |               |                 |                               |                 |            |                 |                |                |           |                   |
|                          |               |                 |                               |                 |            |                 |                |                |           |                   |
|                          |               |                 |                               |                 |            |                 |                |                |           |                   |
|                          |               |                 |                               |                 |            |                 |                |                |           |                   |
|                          |               |                 |                               |                 |            |                 |                |                |           |                   |
|                          |               |                 |                               |                 |            |                 |                |                |           |                   |
|                          |               |                 |                               |                 |            |                 |                |                |           |                   |
|                          |               |                 |                               |                 |            |                 |                |                |           |                   |
|                          |               |                 |                               |                 |            |                 |                |                |           |                   |
| Card O                   | hange Pin     | Cheque          | Cost Rate                     | Denomination    | Instrument | Inventory       | Pin Validation | Service Charge | Signature | Travellers Cheque |
|                          |               |                 |                               |                 |            |                 |                | UDF            | ОК        | Close Clear       |
|                          |               |                 |                               |                 |            |                 |                |                |           |                   |

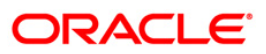

| Account No   | [Mandatory, Numeric, 16]                                                                                                    |  |  |  |  |  |  |
|--------------|----------------------------------------------------------------------------------------------------|--|--|--|--|--|--|
|              | Type the account number.                                                                                                    |  |  |  |  |  |  |
| Customer     | [Display]                                                                                                    |  |  |  |  |  |  |
| Name         | This field displays the short name of the customer as entered in the <b>Customer Addition</b> (Fast Path: 8053) option.                                                                                                    |  |  |  |  |  |  |
| Branch       | [Display]                                                                                                    |  |  |  |  |  |  |
|              | This field displays the branch in which the account was opened.                                                                                                    |  |  |  |  |  |  |
| Currency     | [Display]                                                                                                    |  |  |  |  |  |  |
|              | This field displays the currency assigned to the product at the product level, under which the account is opened.                                                                                                    |  |  |  |  |  |  |
|              | All the entries are posted in the account in the account currency. The exchange rate values must be defined and downloaded.                                                                                                    |  |  |  |  |  |  |
|              | For example, if the currency assigned to a loan product is USD (US Dollar), the account opened under that product has USD as its account currency, by default.                                                                                  |  |  |  |  |  |  |
| Product      | [Display]                                                                                                    |  |  |  |  |  |  |
|              | This field displays the product under which the account is opened.                                                                                                    |  |  |  |  |  |  |
| Outstanding  | [Display]                                                                                                    |  |  |  |  |  |  |
| Balance      | This field displays the total balance of the account including the interest, penalty and other arrears, which are charged.                                                                                                    |  |  |  |  |  |  |
| Interest     | [Display]                                                                                                    |  |  |  |  |  |  |
| Status       | This field displays the interest status.                                                                                                    |  |  |  |  |  |  |
|              | Based on the past due days, an account can be either in normal status or suspended status.                                                                                                    |  |  |  |  |  |  |
|              | The interest status are of two types:                                                                                                    |  |  |  |  |  |  |
|              | <ul> <li>Normal – If an interest is in normal status, the system does not<br/>allow adjusting suspended interest types.</li> </ul>                                                                                                    |  |  |  |  |  |  |
|              | • Suspended - If an interest is in suspended status, the system transfers the asset to Suspended Asset GL, as set up in the product definition. In this case, all interest and other incomes are also raised in their respective suspended GLs. |  |  |  |  |  |  |
| Charged Upto | [Display]                                                                                                    |  |  |  |  |  |  |
| -            | This field displays the last date on which the charging on the account took place.                                                                                                    |  |  |  |  |  |  |
|              | This date will be based on the schedule attached to the account, at the time of                                                                                                    |  |  |  |  |  |  |

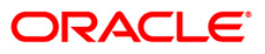

| Field Name                                 | Description                                                                                                    |  |  |  |  |  |
|--------------------------------------------|----------------------------------------------------------------------------------------------------|--|--|--|--|--|
| Accrued Upto                               | [Display]                                                                                                    |  |  |  |  |  |
|                                            | This field displays the last date up to which accruals took place for the account.                                                                                                    |  |  |  |  |  |
|                                            | For example, if the accrual frequency is defined as Monthly, then this date will be the date of the previous month end.                                                                                                    |  |  |  |  |  |
| Loan                                       |                                                                                                    |  |  |  |  |  |
| Regular                                    |                                                                                                    |  |  |  |  |  |
| This is the interest of                    | charged to an account in the EPI or IPI stage.                                                                                                    |  |  |  |  |  |
| Interest                                   | [Display]                                                                                                    |  |  |  |  |  |
| Charged and<br>Due                         | This field displays the total interest which has been capitalized and is still due from the customer.                                                                                                    |  |  |  |  |  |
|                                            | This is the maximum amount up to which the credit is allowed when the interest due from the customer is credited from this option. This amount increases when a debit type adjustment is done to the normal debit interest.                                                                                                   |  |  |  |  |  |
| Interest                                   | [Display]                                                                                                    |  |  |  |  |  |
| Suspended                                  | This field displays the total amount of interest suspended and due from the customer, if the account is in suspended status.                                                                                                    |  |  |  |  |  |
|                                            | This is the maximum amount up to which the credit is allowed, when the suspended interest due from the customer is credited from this option.                                                                                                    |  |  |  |  |  |
|                                            | This amount increases when a debit type adjustment is done to the suspended debit interest.                                                                                                    |  |  |  |  |  |
|                                            | The interest suspended amount can be adjusted if the account has NPL status.                                                                                                    |  |  |  |  |  |
| Penalty                                    |                                                                                                    |  |  |  |  |  |
| In case of arrears o<br>The balance base c | n the account, penalty interest is set up as a percentage of outstanding balance.<br>an be principal arrears, principal and the interest arrears, all arrears or none.                                                                                                    |  |  |  |  |  |
| Interest                                   | [Display]                                                                                                    |  |  |  |  |  |
| Charged and<br>Due                         | This field displays the total penalty interest which has been capitalized and is still due from the customer.                                                                                                    |  |  |  |  |  |
|                                            | This is the maximum amount up to which the credit is allowed when the interest due from the customer is credited from this option. This amount increases when a debit type adjustment is done to the normal debit interest.                                                                                                   |  |  |  |  |  |
| Interest                                   | [Display]                                                                                                    |  |  |  |  |  |
| Suspended                                  | This field displays the total amount of penalty interest suspended and due from the customer, if the account is in suspended status.                                                                                                    |  |  |  |  |  |
|                                            | This is the maximum amount up to which the credit is allowed when the suspended penalty interest due from the customer is credited from this option. This amount increases when a debit type adjustment is done to the suspended debit interest. The interest suspended amount can be adjusted if the account has NPL status. |  |  |  |  |  |

## **Post Maturity**

This is the interest charged on an account when the account has crossed maturity date, and arrears are still pending on the account. A separate interest rate that is to be applicable on such accounts can be set up at the product level.

| Interest           | [Display]                                                                                                    |
|--------------------|----------------------------------------------------------------------------------------------------|
| Charged and<br>Due | This field displays the total post-maturity interest which has been capitalized and is still due from the customer.                                                                                                    |
|                    | This is the maximum amount up to which the credit is allowed when the interest due from the customer is credited from this option. This amount increases when a debit type adjustment is done to the normal debit interest.                                                                                           |
| Interest           | [Display]                                                                                                    |
| Suspended          | This field displays the total amount of post-maturity interest, suspended and due from the customer if the account is in suspended status.                                                                                                    |
|                    | This is the maximum amount up to which the credit is allowed when the suspended interest due from the customer is credited from this option. This amount increases when a debit type adjustment is done to the suspended debit interest. The interest suspended amount can be adjusted if the account has NPL status. |

## **Unacc Penalty Arrears**

| Interest              | [Display]                                                                                                    |
|-----------------------|----------------------------------------------------------------------------------------------------|
| Charged and           | This field displays the total un accounted penalty interest which has been                                                                                                    |
| Due                   | capitalized and is still due from the customer.                                                                                                    |
| Interest<br>Suspended | [Display]<br>This field displays the total un accounted penalty interest which has been<br>capitalized and is still due from the customer incase the account is in<br>suspended status. |

### **Compounding Interest Arrears**

| Interest              | [Display]                                                                                                    |
|-----------------------|----------------------------------------------------------------------------------------------------|
| Charged and           | This field displays the total of compounding interest arrears due and not paid                                                            |
| Due                   | under normal interest receivable GL.                                                                                                    |
| Interest<br>Suspended | [Display]<br>This field displays the he total of compounding interest arrears due and not<br>paid under Suspended interest receivable GL. |

#### **Diverting Interest Arrears**

| Interest<br>Charged and<br>Due | [Display]<br>This field displays the he total of diverting interest arrears due and not paid<br>under normal interest receivable GL. |  |  |  |  |
|--------------------------------|----------------------------------------------------------------------------------------------------|--|--|--|--|
| Interest<br>Suspended          | [Display]                                                                                                    |  |  |  |  |
|                                | This field displays the total of diverting interest arrears due and not paid under<br>suspended interest receivable GL.              |  |  |  |  |

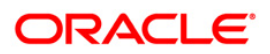

| Field Name               | Description                                                                                                    |  |  |  |  |  |  |  |  |
|--------------------------|----------------------------------------------------------------------------------------------------|--|--|--|--|--|--|--|--|
| Adjustment<br>Value Date | [Display]<br>This field displays the date on which the adjustment to the interest is done.                                                                                                    |  |  |  |  |  |  |  |  |
| Interest Type            | [Mandatory, Drop-Down]<br>Select the interest type from the drop-down list. Based on the interest accrual<br>status of the account the system allows interest adjustments.<br>The options are:                                                                     |  |  |  |  |  |  |  |  |
|                          | <ul> <li>Accounted Interest – An accounted interest is calculated for an account, for which an interest freeze is not done.</li> <li>UnAccounted Interest – The unaccounted interest is calculated for an account for which an interest freeze is done.</li> </ul> |  |  |  |  |  |  |  |  |

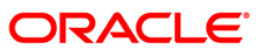

| Field Name | Description<br>[Mandatory, Drop-Down]<br>Select the adjustment type from the drop-down list.                                                                                                    |  |  |  |  |  |  |
|------------|----------------------------------------------------------------------------------------------------|--|--|--|--|--|--|
| Adjustment |                                                                                                    |  |  |  |  |  |  |
| Туре       |                                                                                                    |  |  |  |  |  |  |
|            | The options are:                                                                                                    |  |  |  |  |  |  |
|            | <ul> <li>Interest – This is the debit interest charged on a LOAN accoun<br/>with normal interest status in the IOI / EPI / IPI stages.</li> </ul>                                                                                                    |  |  |  |  |  |  |
|            | <ul> <li>Suspended Interest – This is the debit interest charged on<br/>NPA account, in the IOI / EPI/ IPI stages. If an IOI account is<br/>NPA status, the system will prevent further disbursements of<br/>that account.</li> </ul>                                                                                          |  |  |  |  |  |  |
|            | <ul> <li>Penalty interest – This is the IOA interest arrears on an account in normal status.</li> </ul>                                                                                                    |  |  |  |  |  |  |
|            | <ul> <li>Suspended Penalty Interest – This is the IOA charged on a<br/>account in suspended status.</li> </ul>                                                                                                    |  |  |  |  |  |  |
|            | <ul> <li>Post Maturity Interest – This is the interest charged on a<br/>account after it has reached maturity date, and still has arrea<br/>pending.</li> </ul>                                                                                                    |  |  |  |  |  |  |
|            | <ul> <li>Suspended Post Maturity Interest – This is the suspende<br/>interest charged on an account after it has reached maturi<br/>date and still has arrears pending.</li> </ul>                                                                                                    |  |  |  |  |  |  |
|            | <ul> <li>Debit Interest Adjustment – This is the debit interest arrears of<br/>the account. Based on the account status, the system decide<br/>whether the adjustment is for normal or suspended interest.<br/>the account status is suspended, it increases the intere<br/>amount in the Interest Suspended field.</li> </ul> |  |  |  |  |  |  |
|            | <ul> <li>Credit Interest Adjustment – This is the credit intere<br/>adjustment for the account.</li> </ul>                                                                                                    |  |  |  |  |  |  |
|            | Accrued Credit Interest                                                                                                    |  |  |  |  |  |  |
|            | Accrued Debit Interest                                                                                                    |  |  |  |  |  |  |
|            | Accrued Penalty Interest                                                                                                    |  |  |  |  |  |  |
|            | Accrued Susp. Penalty Interest                                                                                                    |  |  |  |  |  |  |
|            | Subsidy Interest                                                                                                    |  |  |  |  |  |  |
|            | Compounding Interest                                                                                                    |  |  |  |  |  |  |
|            | Suspended Compounding Interest                                                                                                    |  |  |  |  |  |  |
|            | Diverting Interest                                                                                                    |  |  |  |  |  |  |
|            | Suspended Diverting Interest                                                                                                    |  |  |  |  |  |  |

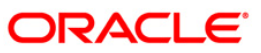

| Field Name           | Description                                                                                   |
|----------------------|-----------------------------------------------------------------------------------------------|
| Dr/Cr                | [Mandatory, Drop-Down]                                                                        |
|                      | Select the status of interest on which the adjustment is carried out from the drop-down list. |
|                      | The options are:                                                                              |
|                      | • D - This option is selected for debit interest adjustment.                                  |
|                      | • C – This option is selected for the credit interest adjustment.                             |
| Adjustment<br>Amount | [Mandatory, Numeric, 13, Two]<br>Type the adjustment amount to be done on the interest.       |

- 3. Enter the account number and press the **<Tab>** key.
- 4. Enter the relevant information and click the **Ok** button.

# Loan Interest Adjustment Transaction

| Loan Interest Adjust                                                                                                    | ment                                                                                                    | Transaction*                 |                                                                                                    |                     |                                                                    |              |                |                |           | 🚳 🔽 🔼             |
|----------------------------------------------------------------------------------------------------|----------------------------------------------------------------------------------------------------|------------------------------|----------------------------------------------------------------------------------------------------|---------------------|--------------------------------------------------------------------|--------------|----------------|----------------|-----------|-------------------|
| Account No :<br>Branch :<br>Product :                                                                                                    | HO<br>Test                                                                                                    | 00000004001<br>-Subsidy Loan | Customer Name :<br>Currency :                                                                                                    | AJAY RAN            | A                                                                  |              |                |                |           |                   |
| Outstanding Balance :<br>Charged Upto :                                                                                                    | 20/02                                                                                                    | 68,073.07<br>2/2012          | Interest Status :<br>Accrued Upto :                                                                                                    | NORMAL<br>16/03/201 | 2                                                                  |              |                |                |           |                   |
| Loan Regular : Penalty : Post Maturity : Unacc Penalty Arrears : Compounding Interest Arrear Neverting Interest Arreare Adjustment Value Date : Adjustment Type : Adjustment Amount : | rears :<br>s :<br>Int<br>Sub<br>Per<br>Su<br>So<br>So<br>So<br>So<br>So<br>So<br>So<br>So<br>So<br>So<br>So<br>So<br>So | INTEREST CHARGE              | D AND DUE I<br>6.73 [<br>0.62 [<br>0.00 [<br>1.2.85 [<br>0.00 [<br>1.2.85 [<br>1.0.00 [<br>1.1.10 [<br>1.1.10 [<br>1 | NTEREST SUSPEND     | ED<br>0.00<br>0.00<br>0.00<br>0.00<br>0.00<br>0.00<br>Account<br>D | ted Interest |                |                |           |                   |
| Card Change                                                                                                    | e Pin                                                                                                    | Cheque                       | Cost Rate                                                                                                    | Denomination        | Instrument                                                         | Inventory    | Pin Validation | Service Charge | Signature | Travellers Cheque |
|                                                                                                    |                                                                                                    |                              |                                                                                                    |                     |                                                                    |              |                | UDF            | ОК        | Close Clear       |

- 5. The system displays the message " Authorisation required... Do You Want to continue?". Click the **Ok** button.
- 6. The system displays the Authorization Reason screen.
- 7. Enter the relevant information and click the **Grant** button.
- 8. The system displays the transaction sequence number. The transaction number is system generated that uniquely identifies each transaction performed by a teller and can be used for tracking the transaction.

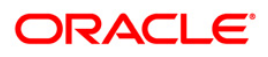

# LN061 - Customer Initiated Rollover

Loan accounts are opened either with variable rate of interest or fixed rate of interest. Customers have the option to choose any one of the offering on the loan account. Usually fixed rate of interest is higher than floating rate as bank has to bear the risk of fluctuation in ROI. However, for a loan account with higher duration, interest rate in an economic environment may undergo declining trend or rising trend. In such a situation customer has an option to change the applicable ROI from variable to fixed and fixed to variable, after paying the economic cost to the bank. This process of ROI change is known as Rollover.

Rollover is an option given to a customer to alter the fixed and variable components of a loan account. The customer can request for a rollover between "fixed to fixed" or "variable to variable" or "fixed to variable" or "variable to fixed " rate at any point during the life cycle of loan.

There are two types of rollovers, auto rollovers and customer initiated rollovers. The default rollovers are defined during loan account opening. Example: A loan account is to be opened for an 'Interest only" Fixed period of 2 years and then roll over to variable rate at the completion of 2-years.

In customer initiated rollovers, the customer may come prior to the completion of the fixed rate period of the Loan and ask for extension of additional fixed rate periods. In such cases, a future dated instruction is setup such that at the end of the fixed rate period, it automatically rolls over in to the new fixed rate period. (The Loan account is re-priced for every new fixed rate period). For more information refer to **Example** provided at the end of the topic.

Using this option you can set up customer initiated rollovers and define future dated rollovers or current dated rollovers with a change in repayment type. There can be only one future dated rollover instruction at a given point of time.

### **Note**: Customer initiated rollovers is not allowed in PMI stage.

### **Definition Prerequisites**

• LN057 - Loan Direct Account Opening

### **Modes Available**

Not Applicable

### To set account rollover details

- Type the fast path LN061 and click Go or navigate through the menus to Transaction Processing > Account Transactions > Loan Account Transactions > Other Transactions > Customer Initiated Rollover.
- 2. The system displays the Customer Initiated Rollover screen.

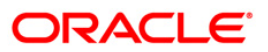

# **Customer Initiated Rollover**

| Account Details               | 50      | 1220/    |                           |             |      |         |  |
|-------------------------------|---------|----------|---------------------------|-------------|------|---------|--|
| Account No:                   |         |          |                           |             |      |         |  |
| Currency:                     | ~       |          | Product:                  |             | ~    | 6)<br>4 |  |
| Fixed Interest Expiry Date:   |         |          | Interest Only Expiry Date |             |      |         |  |
| Surrent Repayment Type:       |         | 2        | Loan Maturity Date:       |             |      |         |  |
| Rollover Details:             |         |          |                           |             |      |         |  |
| ollover Date:                 |         |          | - Rate Lock               | Rate Lock 📝 |      |         |  |
| O Move To Fixe                | d       |          | Rate Lock Date:           |             | 1000 |         |  |
| O Move To Varia               | able    |          | Rate Lock Net Rate:       |             |      |         |  |
| epayment Type:                |         | ~        | Rate LOCK Pees:           |             |      |         |  |
| Rollover Fixed Interest Term: | 0 Years | 0 Months | Economic Cost:            |             |      | 14      |  |
| Rollover Interest Only Term:  | 0 Years | 0 Months | Installment Rule:         |             |      | 2       |  |
|                               |         |          |                           |             |      |         |  |
|                               |         |          |                           |             |      |         |  |
|                               |         |          |                           |             |      |         |  |
|                               |         |          |                           |             |      |         |  |
|                               |         |          |                           |             |      |         |  |
|                               |         |          |                           |             |      |         |  |
|                               |         |          |                           |             |      |         |  |

| Field Name      | Description                                                                            |  |  |  |  |  |
|-----------------|----------------------------------------------------------------------------------------|--|--|--|--|--|
| Account Details |                                                                                        |  |  |  |  |  |
| Account No      | [Mandatory, Numeric,16]                                                                |  |  |  |  |  |
|                 | Type the account number for which the customer initiated rollover is to be maintained. |  |  |  |  |  |
|                 | The name of the customer is displayed in the adjacent field.                           |  |  |  |  |  |
| Currency        | [Display]                                                                              |  |  |  |  |  |
|                 | This field displays the product currency.                                              |  |  |  |  |  |
| Product         | [Display]                                                                              |  |  |  |  |  |
|                 | This field displays the product code.                                                  |  |  |  |  |  |
| Fixed Interest  | [Display]                                                                              |  |  |  |  |  |
| Expiry Date     | This field displays the expiry date of the fixed rate period.                          |  |  |  |  |  |
|                 | This field is blank for variable rate loans.                                           |  |  |  |  |  |

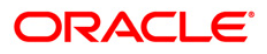

| Field Name                   | Description                                                                                                    |  |  |  |  |  |
|------------------------------|----------------------------------------------------------------------------------------------------|--|--|--|--|--|
| Interest Only<br>Expiry Date | [Display]<br>This field displays the end date for <b>Interest Only in Advance period</b><br>and <b>Interest Only in Arrears</b> stage.<br>This field is blank for P&I Loans.                  |  |  |  |  |  |
| Current Repayment<br>Type    | [Display]<br>This field displays the current repayment type.<br>Example: Interest Only, ARM, Interest in Advance etc.                                                                         |  |  |  |  |  |
| Loan Maturity Date           | [Display]<br>This field displays the loan maturity date.                                                                                                    |  |  |  |  |  |
| <b>Rollover Details</b>      |                                                                                                    |  |  |  |  |  |
| Rollover Date                | [Mandatory, Pick List, dd/mm/yyyy]<br>Type the rollover date or select it from the pick list.<br>By default, the system displays the Fixed Interest Expiry Date.                              |  |  |  |  |  |
|                              | If the current rate period is Variable rate period, then the rollover date is defaulted to Current Process date.                                                                              |  |  |  |  |  |
|                              | The date should be greater than current process date and less than Loan Maturity date.                                                                                                    |  |  |  |  |  |
|                              | This date determines if it is a current dated rollover or a future dated rollover.                                                                                                    |  |  |  |  |  |
| It is mandatory select       | t either the Move To Fixed or Move To Variable option.                                                                                                    |  |  |  |  |  |
| Move To Fixed                | [Optional, Radio Button]                                                                                                    |  |  |  |  |  |
|                              | Select the <b>Move To Fixed</b> radio button if a new fixed interest period is to be introduced with effect from the rollover date.                                                           |  |  |  |  |  |
| Move To Variable             | [Optional, Radio Button]                                                                                                    |  |  |  |  |  |
|                              | Select the <b>Move To Variable</b> radio button if the Loan account is to be moved into a Variable rate period with effect from the rollover date.                                            |  |  |  |  |  |
| Repayment Type               | [Mandatory, Drop-Down]                                                                                                    |  |  |  |  |  |
|                              | Select the repayment type from the drop-down list.                                                                                                    |  |  |  |  |  |
|                              | The options are:                                                                                                    |  |  |  |  |  |
|                              | <ul> <li>IOA - Interest in Advance: You can select this option if the<br/>Current Repayment Type is IOA.</li> </ul>                                                                           |  |  |  |  |  |
|                              | IOI - Interest Only Installments                                                                                                    |  |  |  |  |  |
|                              | ARM - Equal Periodic Installments                                                                                                    |  |  |  |  |  |
| Rollover Fixed               | [Conditional, Numeric, Three]                                                                                                    |  |  |  |  |  |
| Interest Term                | Type the period for fixed interest charging.                                                                                                    |  |  |  |  |  |
|                              | This field is enabled if the <b>Move to Fixed</b> option is selected and the <b>EPI</b><br>- Equal Periodic Installments option is selected from the <b>Repayment</b><br>Type drop-down list. |  |  |  |  |  |

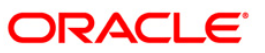

| Field Name         | Description                                                                                                    |  |  |  |  |
|--------------------|----------------------------------------------------------------------------------------------------|--|--|--|--|
| Rollover Interest  | [Conditional, Numeric, Three]                                                                                                    |  |  |  |  |
| Only Term          | Type the period for interest only term.                                                                                                    |  |  |  |  |
|                    | This value is validated against the <b>Maximum Interest Only</b> term defined at the Loan Account level, if a new interest only period is introduced.                                                |  |  |  |  |
|                    | This field is enabled if the IOI - Interest Only Installments or IOA -<br>Interest in Advance option is selected from the Repayment Type drop-<br>down list.                                         |  |  |  |  |
| Economic Cost      | [Display]                                                                                                    |  |  |  |  |
|                    | This field displays the economic cost for current dated rollovers in Fixed rate period.                                                                                                    |  |  |  |  |
|                    | It is the economic cost chargeable for making the shift from variable to fix or from fixed to variable.                                                                                              |  |  |  |  |
| Installment Rule   | [Conditional, Pick List]                                                                                                    |  |  |  |  |
|                    | Select the installment rule from the pick list.                                                                                                    |  |  |  |  |
|                    | This field is enabled if the IOI - Interest Only Installments option is selected from the <b>Repayment Type</b> drop-down list.                                                                      |  |  |  |  |
|                    | If the <b>IOA - Interest in Advance</b> option is selected from the <b>Repayment</b><br><b>Type</b> drop-down list, then the installment rule of existing interest in<br>advance stage is displayed. |  |  |  |  |
| Rate Lock          |                                                                                                    |  |  |  |  |
| Rate Lock          | This field is for future use.                                                                                                    |  |  |  |  |
| Rate Lock Date     | This field is for future use.                                                                                                    |  |  |  |  |
| Rate Lock Net Rate | This field is for future use.                                                                                                    |  |  |  |  |
| Rate Lock Fees     | This field is for future use.                                                                                                    |  |  |  |  |

- 3. Enter the account number and press the **<Tab>** key.
- 4. Enter the rollover details.

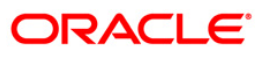

# **Customer Initiated Rollover**

| Account Details                                                                                                    | 28              |                         |                                                                                                    | ~                  |                                                                                                    |                    |             |                   |
|----------------------------------------------------------------------------------------------------|-----------------|-------------------------|----------------------------------------------------------------------------------------------------|--------------------|----------------------------------------------------------------------------------------------------|--------------------|-------------|-------------------|
| Account No:                                                                                                    | 000000061136    | 0 ABHAY P               | RATAP                                                                                                    |                    |                                                                                                    |                    |             |                   |
| Currency:                                                                                                    | INR 🛩           |                         | Product:                                                                                                    | 617-Term Loan 618  |                                                                                                    |                    |             |                   |
| ixed Interest Expiry Date:                                                                                                    | 30/03/2009      |                         | Interest Only Expiry Date:                                                                                                    | 01/01/1950         |                                                                                                    |                    |             |                   |
| urrent Repayment Type:                                                                                                    | ARM             | ~                       | Loan Maturity Date:                                                                                                    | 30/03/2009         | X                                                                                                    |                    |             |                   |
| ollover Details:                                                                                                    | 15/05/2008      |                         | Rate Lock                                                                                                    |                    |                                                                                                    |                    |             |                   |
|                                                                                                    |                 |                         |                                                                                                    | Rate Lock 📝        |                                                                                                    |                    |             |                   |
| Move To Fixe                                                                                                    | d               |                         | Rate Lock Date:                                                                                                    |                    |                                                                                                    |                    |             |                   |
| 🔘 Move To Vari                                                                                                    | able            |                         | Rate Lock Net Rate:                                                                                                    |                    |                                                                                                    |                    |             |                   |
| epayment Type:                                                                                                    | IOI-Interest On | ly Installments 💌       |                                                                                                    |                    |                                                                                                    |                    |             |                   |
| ollover Fixed Interest Term:                                                                                                    | 0 Years         | 0 Months                | Economic Cost:                                                                                                    |                    | 0.00                                                                                                    |                    |             |                   |
| llover Interest Only Term:                                                                                                    | 12 Years        | 0 Months                | Installment Rule:                                                                                                    | 621 IOI            | Installment Rule Am                                                                                                    | ortization         |             |                   |
|                                                                                                    |                 |                         |                                                                                                    |                    |                                                                                                    |                    |             |                   |
|                                                                                                    |                 |                         |                                                                                                    |                    |                                                                                                    |                    |             |                   |
|                                                                                                    |                 |                         |                                                                                                    |                    |                                                                                                    |                    |             |                   |
|                                                                                                    |                 |                         |                                                                                                    |                    |                                                                                                    |                    |             |                   |
|                                                                                                    |                 |                         |                                                                                                    |                    |                                                                                                    |                    |             |                   |
|                                                                                                    |                 |                         |                                                                                                    |                    |                                                                                                    |                    |             |                   |
| and Change Div                                                                                                    | Chemie          | Cost Rate               | Deporting Torthermore                                                                                                    | Tracentor          | Dip Walidation                                                                                                    | Senvice Charren    | Signature   | Traveller Cha     |
| and the second second s |                 | CONTRACTOR OF THE OWNER | a a double in the second second | and a start of the | and the second second s | - di ante a mandia | arground to | I contract setter |

- 5. Click the **Ok** button.
- 6. The system displays the message "Record Added Successfully". Click the **Ok** button.

### Example:

A Loan Account is opened with the following details:

| Date       | Rate Type | Installment Rule | Term(in Months) |
|------------|-----------|------------------|-----------------|
| 01/01/2009 | Fixed     | IOI in Advance   | 36              |
| 01/01/2012 | Variable  | EPI              | 84              |

# **Case 1: Fixed to Fixed Rollovers**

Suppose on 20/12/2011, the customer approaches the bank for an additional 2 year IO in Advance fixed rate period.

In such a scenario, the following set up will be done in this option:

1. The system displays the following details:

Repayment Type: Interest in Advance

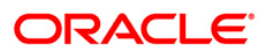

Fixed Interest Expiry date: 01/01/2012

Interest Only Expiry date: 01/01/2012

Loan Maturity date: 01/01/2019

- 2. Rollover Date will be displayed as "Fixed rate expiry Date".
- 3. Then, select the "Move to Fixed" option.
- 4. Repayment Type will be displayed as "Interest in Advance".
- 5. Enter fixed Interest rate period as 24 months.
- 6. Enter Interest Only Period as 24 months.

The instruction is executed on the end of current fixed rate period.

On EOD of 01/01/2012 the loan account is rescheduled to introduce a new Interest in Advance stage.

| Date       | Rate Type | Installment Rule | Term(in Months) |  |
|------------|-----------|------------------|-----------------|--|
| 01/01/2009 | Fixed     | IOI in Advance   | 36              |  |
| 01/01/2012 | Fixed     | IOI in Advance   | 24              |  |
| 01/01/2014 | Variable  | EPI              | 60              |  |

# Case 2: Fixed to Variable Rollover

Suppose on 05/04/2010, customer approaches the bank and requests to move the account into an IO in Arrears for 2 years variable rate period followed by EPI variable rate period.

In such a scenario, the following set up will be done in this option:

1. The system displays the following details:

Repayment Type: Interest in Advance

Fixed Interest Expiry date: 01/01/2012

Interest Only Expiry date: 01/01/2012

Loan Maturity date: 01/01/2019

- 2. By default, the Rollover Date will be displayed as "Fixed rate expiry Date". This date is modified to current process date (05/04/2010).
- 3. Then, select the "Move to Variable" option.
- 4. Repayment Type will be displayed as "Interest in Advance". This is modified to "IO in Arrears"
- 5. Enter the Interest Only Period as 24 months.

In the above case, Interest will be computed as follows

01/04/2010 to 05/04/2010--- Interest as per IOI Fixed rate period

05/04/2010 to 01/05/2010- Interest as per Variable IO in Arrears.

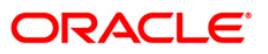

On 01/05/2010, Interest will be sum of Interest as per IOI Fixed rate period + Interest as per Variable IO in Arrears.

| Date       | e Rate Type         |                | Term(in Months) |  |
|------------|---------------------|----------------|-----------------|--|
| 01/01/2009 | Fixed               | IOI in Advance | 15              |  |
| 01/05/2010 | Variable            | IOI in Arrears | 24              |  |
| 01/05/2012 | 01/05/2012 Variable |                | 89              |  |

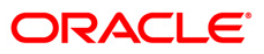

# LN062 - Loan Account Overridable Attributes Maintenance

The IOI stage can be introduced at various stages in the Loan life cycle. Using this option, you can define the maximum IOI term allowed for a particular loan account. The maximum IOI term defined at the account level overrides the maximum IOI term defined at the schedule level. The term is set at the account level based on the customer's capability of repayment; if it is high, then it is considered as eligibility for the maximum interest only period and vice versa. The repayment capability of the customer is also decided based on the preferred loan term.

#### **Definition Prerequisites**

LN057 - Loan Direct Account Opening

#### Modes Available

Modify, Cancel, Amend, Authorize, Inquiry. For more information on the procedures of every mode, refer to Standard Maintenance Procedures.

#### To modify the maximum IOI term at account level

- Type the fast path LN062 and click Go or navigate through the menus to Transaction Processing > Account Transactions > Other Transactions > Loan Account Overridable Attributes Maintenance.
- 2. The system displays the Loan Account Overridable Attributes Maintenance screen.

#### Loan Account Overridable Attributes Maintenance

| Loan Account Overridable      | e Attributes Maintenance*    |                     |           |                  | at 🔁 🖬      |
|-------------------------------|------------------------------|---------------------|-----------|------------------|-------------|
| Account Number:               |                              | Customer Name:      |           |                  |             |
| Branch code:                  |                              | Product Code:       |           |                  |             |
| Currency:                     | · ·                          |                     |           |                  |             |
| Max. IOI Term Allowed (at acc | ount level):                 | Months              |           |                  |             |
|                               |                              |                     |           |                  |             |
|                               |                              |                     |           |                  |             |
|                               |                              |                     |           |                  |             |
|                               |                              |                     |           |                  |             |
|                               |                              |                     |           |                  |             |
|                               |                              |                     |           |                  |             |
|                               |                              |                     |           |                  |             |
|                               |                              |                     |           |                  |             |
|                               |                              |                     |           |                  |             |
|                               |                              |                     |           |                  |             |
|                               |                              |                     |           |                  |             |
|                               |                              |                     |           |                  |             |
|                               |                              |                     |           |                  |             |
|                               |                              |                     |           |                  |             |
|                               |                              |                     |           |                  |             |
|                               |                              |                     |           |                  |             |
|                               |                              |                     |           |                  |             |
|                               |                              |                     |           |                  |             |
|                               |                              |                     |           |                  |             |
|                               |                              |                     |           |                  |             |
|                               |                              |                     |           |                  |             |
|                               |                              |                     |           |                  |             |
| Record Details                |                              |                     |           |                  |             |
| Input By                      | Authorized By                | Last I              | Mnt. Date | Last Mnt. Action | Authorized  |
| Add By Copy C Add             | C Modify C Delete C Cancel C | Amend C Authorize 📀 | Inquiry   | UDF Ok           | Close Clear |

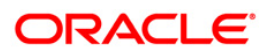

| Field Name                                     | Description                                                                                                    |
|------------------------------------------------|----------------------------------------------------------------------------------------------------|
| Account Number                                 | [Mandatory, Numeric, 16]<br>Type the loan account number for which IOI is to be maintained.                                                                                                    |
| Customer Name                                  | [Display]<br>This field displays the name of the customer.                                                                                                    |
| Branch code                                    | [Display]<br>This field displays the code of the branch where the customer account is maintained .                                                                                                    |
| Product Code                                   | [Display]<br>This field displays the product code under which the loan account is opened.                                                                                                    |
| Currency                                       | [Display]<br>This field displays the currency of the product under which account is opened.                                                                                                    |
| Max. IOI Term<br>Allowed (at<br>account level) | [Mandatory, Numeric, Three]<br>Type the maximum term allowed at the account level for the IOI stage in<br>months.<br>By default, it displays the value defined in the <b>Max. IOI Term Allowed</b><br>field in the <b>Schedule Type</b> (Fast Path: LNM98) option. |
|                                                | The total IOI term (opted by the customer throughout the life cycle of the loan) for the loan account cannot exceed the value defined in this field.                                                                                                    |

- Click the Modify button.
   Enter the account number and press the<Tab> key.
   Enter the maximum IOI term allowed.

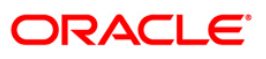

| ecord Details<br>ut By<br>AJI | Authorized By<br>SVENUGOPA | La<br>L O      | st Mnt. Date<br>3/03/0001 00:00:00 | Last Mnt. Action<br>Authorize | Authori | ized |
|-------------------------------|----------------------------|----------------|------------------------------------|-------------------------------|---------|------|
|                               |                            |                |                                    |                               |         |      |
|                               |                            |                |                                    |                               |         |      |
|                               |                            |                |                                    |                               |         |      |
|                               |                            |                |                                    |                               |         |      |
|                               |                            |                |                                    |                               |         |      |
|                               |                            |                |                                    |                               |         |      |
|                               |                            |                |                                    |                               |         |      |
|                               |                            |                |                                    |                               |         |      |
|                               |                            |                |                                    |                               |         |      |
| rency:                        | account level): 24         | Months         |                                    |                               |         |      |
| nch code:                     | 9999                       | Product Code:  | 611                                |                               |         |      |
| 1-                            | 0000000209360              | Customer Name: | EDWARD MATHEW                      |                               |         |      |

# Loan Account Overridable Attributes Maintenance

- 6. Click the **OK** button.
- 7. The system displays the message "Record Modified...Authorization Pending...". Click the **OK** button.
- 8. The loan account overridable attributes are modified once the record is authorised.

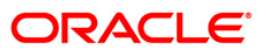

# LN071 - Ad-hoc Interest Application

Ad-hoc Interest Application option, is used for supporting adhoc charging for compounding interest. FLEXCUBE will raise the compounding arrears from the last charging date till date (excluding the process date) online and accounting entries will also be passed.

## **Definition Prerequisites**

LN057 - Loan Direct Account Opening

#### **Modes Available**

Not Applicable

#### To set account rollover details

- Type the fast path LN071 and click Go or navigate through the menus to Transaction Processing > Account Transactions > Loan Account Transactions > Other Transactions > Ad-hoc Interest Application.
- 2. The system displays the Ad-hoc Interest Application screen.

### **Ad-hoc Interest Application**

| Ad-hoc Interest Application* |                  |                      |                     |                           | 🖧 🚺 🔀                       |
|------------------------------|------------------|----------------------|---------------------|---------------------------|-----------------------------|
| - Account Details            |                  |                      |                     |                           |                             |
| Account No :                 | Customer         | Name :               |                     |                           |                             |
| Branch :                     | Currency         | ~                    |                     |                           |                             |
| Product :                    | ~                |                      |                     |                           |                             |
|                              |                  |                      |                     |                           |                             |
| Interest Accrued             |                  |                      |                     |                           |                             |
|                              | Normal           | Suspended            | Select              |                           |                             |
| Regular Interest :           | 0.00             | 0.00                 |                     |                           |                             |
| Penalty Interest :           | 0.00             | 0.00                 |                     |                           |                             |
| Compounding Interest :       | 0.00             | 0.00                 |                     |                           |                             |
|                              |                  |                      |                     |                           |                             |
|                              |                  |                      |                     |                           |                             |
|                              |                  |                      |                     |                           |                             |
|                              |                  |                      |                     |                           |                             |
|                              |                  |                      |                     |                           |                             |
|                              |                  |                      |                     |                           |                             |
|                              |                  |                      |                     |                           |                             |
|                              |                  |                      |                     |                           |                             |
|                              |                  |                      |                     |                           |                             |
|                              |                  |                      |                     |                           |                             |
|                              |                  |                      |                     |                           |                             |
|                              |                  |                      |                     |                           |                             |
|                              |                  |                      |                     |                           |                             |
|                              |                  |                      |                     |                           |                             |
|                              |                  |                      |                     |                           |                             |
| Card Change Pin              | Cheque Cost Rate | Denomination Instrum | ent Inventory Pin V | /alidation Service Charge | Signature Travellers Cheque |
|                              |                  |                      |                     | UDF                       | Close Clear                 |

### **Field Description**

**Field Name** 

Description

Account Details

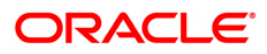
| Field Name       | Description                                                                                                    |
|------------------|----------------------------------------------------------------------------------------------------|
| Account No       | [Mandatory, Numeric,16]                                                                                                    |
|                  | Type the account number for which accrued interest is to be charged.                                                                                                    |
|                  | The account number entered should not be in closed, closed today, open today, blocked, debit block, written off account status.                                                            |
| Customer Name    | [Display]                                                                                                    |
|                  | This field displays the full name of the customer who holds the loan account.                                                                                                    |
| Branch           | [Display]                                                                                                    |
|                  | This field displays the code of the branch where the loan account is opened and maintained.                                                                                                |
| Currency         | [Display]                                                                                                    |
|                  | This field displays the product currency.                                                                                                    |
| Product          | [Display]                                                                                                    |
|                  | This field displays the product code of the loan account.                                                                                                    |
| Regular Interest | [Display]                                                                                                    |
| (Normal)         | This field displays the regular interest accrued on loan from the last charging date till the last EOD under normal bucket.                                                                |
|                  | The accrued interest will be displayed in this field if the accrual status of the loan is 'Normal'.                                                                                        |
| Regular Interest | [Display]                                                                                                    |
| (Suspended)      | This field displays the regular interest accrued on loan from the last charging date till the last EOD under suspended bucket.                                                             |
|                  | The accrued interest will be displayed in this field if the accrual status of the loan is 'Suspended'.                                                                                     |
| Select           | [Conditional, Check Box]                                                                                                    |
|                  | Select the <b>Select</b> check box of <b>Regular Interest</b> field to charge the interest accrued.                                                                                        |
|                  | This field is disabled and cannot be selected for interest charging, if accrued Interest is 'zero'.                                                                                        |
| Penalty interest | [Display]                                                                                                    |
| (Normal)         | This field displays the penalty interest accrued on loan from the last charging date till the last EOD under suspended bucket.                                                             |
|                  | Accrued interest will be displayed if the accrual status of the loan is<br>'Normal' and the penalty and compounding interest accrual frequency is<br>set to 'Daily/ monthly ' in LNM11.    |
| Penalty interest | [Display]                                                                                                    |
| (Suspended)      | This field displays the penalty interest accrued on loan from the last charging date till the last EOD under Normal bucket.                                                                |
|                  | Accrued interest will be displayed if the accrual status of the loan is<br>'suspended' and the penalty and compounding interest accrual<br>frequency is set to 'Daily/ monthly ' in LNM11. |

| Field Name  | Description                                                                                         |  |  |  |  |  |  |
|-------------|----------------------------------------------------------------------------------------------------|--|--|--|--|--|--|
| Select      | [Conditional, Check Box]                                                                            |  |  |  |  |  |  |
|             | Select the <b>Select</b> check box of <b>Penalty interest</b> field to charge the interest accrued. |  |  |  |  |  |  |
|             | This field is disabled and cannot be selected for interest charging, if accrued Interest is 'zero'. |  |  |  |  |  |  |
| Compounding | [Display]                                                                                           |  |  |  |  |  |  |
| interest    | This field displays the computed compounding arrears figures on loan                                |  |  |  |  |  |  |
| (Normal)    | from the last charging date till the last EOD (excluding the process date)under normal bucket.      |  |  |  |  |  |  |
| Compounding | [Display]                                                                                           |  |  |  |  |  |  |
| interest    | This field displays the computed compounding arrears figures on loan                                |  |  |  |  |  |  |
| (Suspend)   | from the last charging date till the last EOD (excluding the process date) under suspended bucket.  |  |  |  |  |  |  |
| Select      | [Conditional, Check Box]                                                                            |  |  |  |  |  |  |
|             | Select the <b>Select</b> check box of <b>Penalty interest</b> field to charge the interest accrued. |  |  |  |  |  |  |
|             | This field is disabled and cannot be selected for interest charging, if accrued Interest is 'zero'. |  |  |  |  |  |  |
|             |                                                                                                    |  |  |  |  |  |  |

- 3. Enter the account number and press the **<Tab>** key.
- 4. Enter the other details.

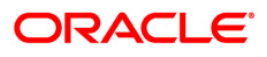

## **Ad-hoc Interest Application**

| Ad-hoc Interest App    | lication*   |        |               |            |            |        |           |                |                |           |       | 🚳 🚺 🗵       |
|------------------------|-------------|--------|---------------|------------|------------|--------|-----------|----------------|----------------|-----------|-------|-------------|
| - Account Details      |             |        |               |            |            |        |           |                |                |           |       |             |
| Account No :           | 000000000   | 14001  | Customer Name | : AJAY     | RANA       |        |           |                |                |           |       |             |
| Branch :               | 9999        |        | Currency :    | RMB        | ~          |        |           |                |                |           |       |             |
| Product :              | 40003-Test- | Reç 🗸  |               |            |            |        |           |                |                |           |       |             |
|                        |             |        |               |            |            |        |           |                |                |           |       |             |
| - Interest Accrued —   |             |        |               |            |            |        |           |                |                |           |       |             |
|                        |             | Normal |               | Susper     | nded       | Select |           |                |                |           |       |             |
| Regular Interest :     |             |        | 0.00          |            | 0.00       |        |           |                |                |           |       |             |
| Penalty Interest :     |             |        | D.00          |            | 0.00       |        |           |                |                |           |       |             |
| Compounding Interest : |             |        | D.00          |            | 0.00       |        |           |                |                |           |       |             |
|                        |             |        |               |            |            |        |           |                |                |           |       |             |
|                        |             |        |               |            |            |        |           |                |                |           |       |             |
|                        |             |        |               |            |            |        |           |                |                |           |       |             |
|                        |             |        |               |            |            |        |           |                |                |           |       |             |
|                        |             |        |               |            |            |        |           |                |                |           |       |             |
|                        |             |        |               |            |            |        |           |                |                |           |       |             |
|                        |             |        |               |            |            |        |           |                |                |           |       |             |
|                        |             |        |               |            |            |        |           |                |                |           |       |             |
|                        |             |        |               |            |            |        |           |                |                |           |       |             |
|                        |             |        |               |            |            |        |           |                |                |           |       |             |
|                        |             |        |               |            |            |        |           |                |                |           |       |             |
|                        |             |        |               |            |            |        |           |                |                |           |       |             |
|                        |             |        |               |            |            |        |           |                |                |           |       |             |
|                        |             |        |               |            |            |        |           |                |                |           |       |             |
|                        |             |        |               |            |            |        |           |                |                |           |       |             |
| Card Change            | e Pin C     | Cheque | Cost Rate De  | nomination | Instrument |        | Inventory | Pin Validation | Service Charge | Signature | Trave | lers Cheque |
|                        |             |        |               |            |            |        |           |                | UDF            | ОК        | Close | Clear       |

- 5. Click the **Ok** button.
- 6. The system displays the message "Transaction completed successfully. ". Click the **OK** button.

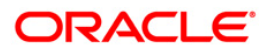

# LN444 - Miscellaneous Charges Waiver

Using this option you can waive miscellaneous charges . These charges are arrears that have been raised on the account, which are still pending payment. Payment pending may be part or all of arrears assessed. You can waive the entire amount due, but cannot modify it.

There is no effect of miscellaneous charges waiver on principal outstanding. If miscellaneous charges are a part of interest base, then the interest base gets updated accordingly and the interest base gets reduced by the waived amount. If miscellaneous charges are a part of Penalty interest base, then the Penalty interest base gets updated accordingly and the Penalty interest base gets reduced by the waived amount. Miscellaneous charges once waived cannot be reversed.

### **Definition Prerequisites**

- LN057 Loan Direct Account Opening
- Arrear type like Service Charges
- Legal Fees or Outgoings type of unpaid arrears should be available in the loan account

### **Modes Available**

Not Applicable

### To waive miscellaneous charges for a loan account

- Type the fast path LN444 and click Go or navigate through the menus to Transaction Processing > Account Transactions > Loan Account Transactions > Other Transactions > Miscellaneous Charges Waiver.
- 2. The system displays the Miscellaneous Charges Waiver screen.

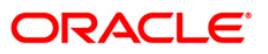

## Miscellaneous Charges Waiver

| scellaneous Char                    | jes Waiver* |           |                           |           |             |        |       |   |  |  | <i>R</i> o |  |
|-------------------------------------|-------------|-----------|---------------------------|-----------|-------------|--------|-------|---|--|--|------------|--|
| ccount No :<br>ranch :<br>urrency : |             | Cu<br>Pro | ustomer Name :<br>oduct : |           |             |        |       | 2 |  |  |            |  |
| utstanding Balance :                |             |           |                           |           |             |        |       |   |  |  |            |  |
| Arrear Type                         | Due Date    | Amount As | ssessed An                | nount Due | Last Paymer | nt Due | Waive |   |  |  |            |  |
|                                     |             |           |                           |           |             |        |       |   |  |  |            |  |
|                                     |             |           |                           |           |             |        |       |   |  |  |            |  |
|                                     |             |           |                           |           |             |        |       |   |  |  |            |  |
|                                     |             |           |                           |           |             |        |       |   |  |  |            |  |
|                                     |             |           |                           |           |             |        |       |   |  |  |            |  |
|                                     |             |           |                           |           |             |        |       |   |  |  |            |  |
|                                     |             |           |                           |           |             |        |       |   |  |  |            |  |
|                                     |             |           |                           |           |             |        |       |   |  |  |            |  |
|                                     |             |           |                           |           |             |        |       |   |  |  |            |  |
|                                     |             |           |                           |           |             |        |       |   |  |  |            |  |
|                                     |             |           |                           |           |             |        |       |   |  |  |            |  |
|                                     |             |           |                           |           |             |        |       |   |  |  |            |  |
|                                     |             |           |                           |           |             |        |       |   |  |  |            |  |
|                                     |             |           |                           |           |             |        |       |   |  |  |            |  |
|                                     |             |           |                           |           |             |        |       |   |  |  |            |  |
|                                     |             |           |                           |           |             |        |       |   |  |  |            |  |
|                                     |             |           |                           |           |             |        |       |   |  |  |            |  |

## **Field Description**

| Field Name    | Description                                                                                                    |
|---------------|----------------------------------------------------------------------------------------------------|
| Account No    | [Mandatory, Numeric, 16]                                                                                                    |
|               | Type the loan account number for which the charges are to be waived. If the loan account does not have any charges due, the system will display message "No rows Found". |
| Customer Name | [Display]                                                                                                    |
|               | This field displays the name of the customer who holds the loan account.                                                                                                 |
| Branch        | [Display]                                                                                                    |
|               | This field displays the name of the home branch where the loan account is opened and maintained.                                                                         |
| Product       | [Display]                                                                                                    |
|               | This field displays the product code along with the product description under which the loan account is opened.                                                          |

| Field Name           | Description                                                                                                    |  |  |  |  |  |
|----------------------|----------------------------------------------------------------------------------------------------|--|--|--|--|--|
| Currency             | [Display]                                                                                                    |  |  |  |  |  |
|                      | This field displays the currency assigned to the product at the product level, under which the account is opened. All the entries posted in the account are in the account currency. |  |  |  |  |  |
|                      | For example, if the currency assigned to a Loan product is USD (US Dollar), the account opened under that product has USD as its account currency, by default.                       |  |  |  |  |  |
| Outstanding          | [Display]                                                                                                    |  |  |  |  |  |
| Balance              | This field displays the total outstanding balance in the loan account. This amount is inclusive of the principal amount and other arrears, which are charged.                        |  |  |  |  |  |
| Column Name          | Description                                                                                                    |  |  |  |  |  |
| Arrear Type          | [Display]                                                                                                    |  |  |  |  |  |
|                      | This column displays the type of arrears, which were raised on the loan account and are pending payment.                                                                             |  |  |  |  |  |
|                      | For example, service charges, legal fees or outgoings.                                                                                                    |  |  |  |  |  |
| Due Date             | [Display]                                                                                                    |  |  |  |  |  |
|                      | This column displays the due date, i.e., the date on which the corresponding arrear type has been due.                                                                               |  |  |  |  |  |
| Amount Assessed      | [Display]                                                                                                    |  |  |  |  |  |
|                      | This column displays the total arrears due from the customer.                                                                                                    |  |  |  |  |  |
| Amount Due           | [Display]                                                                                                    |  |  |  |  |  |
|                      | This column displays the arrear charges that have not been paid by the customer.                                                                                                    |  |  |  |  |  |
|                      | If the arrears have been partly paid, the net amount for the corresponding arrear will be displayed. Else, the Assessed Amount will be shown as Amount Due.                          |  |  |  |  |  |
|                      | Amount Due = Total Arrears (Amount Assessed) -<br>arrears paid                                                                                                    |  |  |  |  |  |
| Last Payment Due     | [Display]                                                                                                    |  |  |  |  |  |
|                      | This column displays the date on which the arrears were raised and due.                                                                                                    |  |  |  |  |  |
| Waive                | [Mandatory, Drop-Down]                                                                                                    |  |  |  |  |  |
|                      | Select the waive status from the drop-down list.                                                                                                    |  |  |  |  |  |
|                      | The options are:                                                                                                    |  |  |  |  |  |
|                      | <ul> <li>Y – The charges are waived</li> </ul>                                                                                                    |  |  |  |  |  |
|                      | <ul> <li>N – The charges are not waived</li> </ul>                                                                                                    |  |  |  |  |  |
| 3. Enter the account | t number and press the <b><tab></tab></b> key.                                                                                                    |  |  |  |  |  |

4. The system displays the miscellaneous charges details.

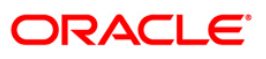

- 5. Double-click the **Waive** column that you want to waive for the loan account. The value is changed to **Y**.
- 6. Click the **Ok** button.

**Miscellaneous Charges Waiver** 

| inscendineous Chai    | rges Waiver*  |                   |                 |                    |             |        |               |            |           | 1             |
|-----------------------|---------------|-------------------|-----------------|--------------------|-------------|--------|---------------|------------|-----------|---------------|
| Account No :          | 0000000632360 | Customer Na       | me : JOHN W MA  | RSHAL              |             |        |               |            |           |               |
| Branch :              | HO            | Product :         | 607-Term Lo     | oan 627            |             | ~      |               |            |           |               |
| Currency :            | IDR           | ~                 |                 |                    |             |        |               |            |           |               |
| Outstanding Balance : | 103,          | 000.00            |                 |                    |             |        |               |            |           |               |
|                       |               | an contraction of | 100000 00000000 |                    | an car      |        |               |            |           |               |
| Arrear Type           | Due Date      | Amount Assessed   | Amount Due      | Last Payment Due   | Waive       |        |               |            |           |               |
| Fees                  | 15/01/2008    | 2000              | 2000            | 01/01/1950         | N           |        |               |            |           |               |
|                       |               |                   |                 |                    |             |        |               |            |           |               |
|                       |               |                   |                 |                    |             |        |               |            |           |               |
|                       |               |                   |                 |                    |             |        |               |            |           |               |
|                       |               |                   |                 |                    |             |        |               |            |           |               |
|                       |               |                   |                 |                    |             |        |               |            |           |               |
|                       |               |                   |                 |                    |             |        |               |            |           |               |
|                       |               |                   |                 |                    |             |        |               |            |           |               |
|                       |               |                   |                 |                    |             |        |               |            |           |               |
|                       |               |                   |                 |                    |             |        |               |            |           |               |
|                       |               |                   |                 |                    |             |        |               |            |           |               |
|                       |               |                   |                 |                    |             |        |               |            |           |               |
|                       |               |                   |                 |                    |             |        |               |            |           |               |
|                       |               |                   |                 |                    |             |        |               |            |           |               |
|                       |               |                   |                 |                    |             |        |               |            |           |               |
|                       |               |                   |                 |                    |             |        |               |            |           |               |
|                       |               |                   |                 |                    |             |        |               |            |           |               |
|                       |               |                   |                 |                    |             |        |               |            |           |               |
|                       |               |                   |                 |                    |             |        |               |            |           |               |
|                       |               |                   |                 |                    |             |        |               |            |           |               |
|                       |               |                   |                 |                    |             |        |               |            |           |               |
|                       |               |                   |                 |                    |             |        |               |            |           |               |
|                       |               |                   |                 |                    |             |        |               |            |           |               |
|                       |               |                   |                 |                    |             |        |               |            |           |               |
|                       |               |                   |                 |                    |             |        |               |            |           |               |
| Card: chu             | ange Pin C    | heque Cow 6       | Sate Demorr     | ination Instrument | t Investore | Pin Va | idation Const | ice Charge | Signature | Travellere Ch |

- 7. The system displays the message "Authorisation Required. Do You Want to Continue".
- 8. The system displays the **Authorisation Reason** screen. The user with specific access rights can authorise the record.
- 9. Enter the relevant information and click the Grant button.
- 10. The system displays the message "Total No. Of arrears waived are 1".

**Note**: For information on Authorisation transactions, refer to the *FLEXCUBE Introduction User Manual*.

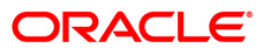

# LNM20 - Loan Product Transfer

Using this option you can record the account transfer instruction. The actual account transfer will be processed in the end of the day batch. The loan product transfer option is required by the bank primarily to move the asset, interest and charges balances to the new product. The product transfer option will allow change of product provided there is no change in the schedule parameters.

This option is required for error correction also, if a user erroneous opens a loan account under incorrect product code.

### **Definition Prerequisites**

- LN057 Loan Direct Account Opening
- LN521 Account Schedule

#### Modes Available

Add, Modify, Delete, Cancel, Amend, Authorize, Inquiry. For more information on the procedures of every mode, refer to Standard Maintenance Procedures.

#### To transfer a loan product

- Type the fast path LNM20 and click Go or navigate through the menus to Transaction Processing > Account Transactions > Loan Account Transactions > Other Transactions > Loan Product Transfer.
- 2. The system displays the Loan Product Transfer screen.

### Loan Product Transfer

| Loan Product T                       | ransfer*                    |                                   |                                |                                          |               |    |          | \delta 🛛 🛛 |
|--------------------------------------|-----------------------------|-----------------------------------|--------------------------------|------------------------------------------|---------------|----|----------|------------|
| Account No :<br>Old Product Code :   |                             | Customer Name :<br>Product Name : |                                | Account Currency :<br>Product Currency : | ~             |    |          |            |
| New Product Detail                   | s                           |                                   |                                |                                          | 1000          |    |          |            |
| Product Code :<br>Product Name :     |                             |                                   | Schedule Code<br>Description : | :                                        |               |    |          |            |
| Product Currency<br>Product Catagory | :                           |                                   |                                |                                          |               |    |          |            |
|                                      |                             |                                   |                                |                                          |               |    |          |            |
|                                      |                             |                                   |                                |                                          |               |    |          |            |
|                                      |                             |                                   |                                |                                          |               |    |          |            |
|                                      |                             |                                   |                                |                                          |               |    |          |            |
|                                      |                             |                                   |                                |                                          |               |    |          |            |
|                                      |                             |                                   |                                |                                          |               |    |          |            |
|                                      |                             |                                   |                                |                                          |               |    |          |            |
| - Kemarks:                           |                             |                                   |                                |                                          |               |    |          |            |
| Record Details     Input By          | Authorized By               | ,                                 | Last Mnt. Date                 | Las                                      | t Mnt. Action |    | Authoria | red        |
| Add By Copy                          | ○ Add ○ Modify ○ Delete ○ C | ancel 🔘 Amend 🔘                   | Authorize 💿 Inquiry            |                                          | UDF           | Ok | Close    | Clear      |

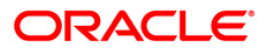

### **Field Description**

| Field Name          | Description                                                                                                    |
|---------------------|----------------------------------------------------------------------------------------------------|
| Account No          | [Mandatory, Numeric, 16]                                                                                                    |
|                     | Type the loan account number for which product transfer instruction is to be recorded during the day.                                                                                                    |
|                     | This loan account number needs to be validated with the database. The account should not be written off, frozen, closed today / closed or in PMI stage. If the loan account is undisbursed, the validations around the new product code and schedule code will not apply. |
| Customer Name       | [Display]                                                                                                    |
|                     | This field displays the full name of primary holder of the account.                                                                                                    |
| Account Currency    | [Display]                                                                                                    |
|                     | This field displays the currency of the loan account.                                                                                                    |
| Old Product code    | [Display]                                                                                                    |
|                     | This field displays the old product code.                                                                                                    |
| Product Name        | [Display]                                                                                                    |
|                     | This field displays the product name of the old product code.                                                                                                    |
| Product Currency    | [Display]                                                                                                    |
|                     | This field displays the currency of the product code.                                                                                                    |
| New Product Details |                                                                                                    |
| Product code        | [Mandatory, Pick List]                                                                                                    |
|                     | Select the new loan product code to which loan account is to be transferred from the pick list.                                                                                                    |
|                     | The new product code should be a valid loan product code (not expired).<br>The parameters of the new product listed below should have the same<br>value as the existing product;                                                                                          |
|                     | 1. Accrual frequency                                                                                                    |
|                     | 2. Product currency                                                                                                    |
|                     | 3. Schedule drawn on (actual/ expected)                                                                                                    |
|                     | 4. Contingent entries                                                                                                    |
|                     | 5. Method of amortization                                                                                                    |
|                     | 6. Maximum number of disbursements                                                                                                    |
|                     | 7. Lead days for repayment                                                                                                    |
|                     | 8. Type of security required                                                                                                    |
|                     | If the loan account is undisbursed, the validations around the new product code and schedule code will not apply                                                                                                    |

| Field Name          | Description                                                                                                    |  |  |  |  |  |
|---------------------|----------------------------------------------------------------------------------------------------|--|--|--|--|--|
| Schedule Code       | [Mandatory, Pick List]                                                                                                    |  |  |  |  |  |
|                     | Select the new schedule code for the loan account from the pick list.                                                                                                    |  |  |  |  |  |
|                     | The new schedule code should be an exact replica of the current schedule on the loan. The parameters of the new schedule code listed below should have the same value as the existing schedule;                                                                                                    |  |  |  |  |  |
|                     | <ol> <li>The new schedule should comprise of the same stages as<br/>the old one</li> </ol>                                                                                                    |  |  |  |  |  |
|                     | <ol> <li>All the interest GL codes for normal and suspended<br/>interest (receivable, accrued, income, expense, interest<br/>adjustments, interest recovery, unearned interest) for all<br/>the interest rate type (regular, penalty, compounding, EFS,<br/>PPF) are the same as the old one.</li> </ol>                                                                                    |  |  |  |  |  |
|                     | 3. The interest rule Id, installment rule Id for all the rate type<br>(regular, penalty, PPF, EFS, and compounding) is the<br>same as the old one. The interest rate plan code for<br>penalty, EFS, PPF and compounding interest is the same<br>as the old one. This will apply to all the stage of the loan<br>i.e. IOI / MOR, EPI / ARM / IPI / IPI (user specified<br>repayment) and PMI |  |  |  |  |  |
|                     | 4. The interest processing parameters (compounding frequency, rest period frequency, arrear compounding frequency, end of period treatment) and installment details (principal frequency, interest frequency, penalty frequency, calendar plan) are set to the same value as the old one.                                                                                                   |  |  |  |  |  |
|                     | If the loan account is undisbursed, the validations around the new product code and schedule code will not apply.                                                                                                    |  |  |  |  |  |
| Product Name        | [Display]                                                                                                    |  |  |  |  |  |
|                     | This field displays the product name as maintained in <b>Product Master</b><br><b>Maintenance</b> (FP: LNM11) for the selected product code.                                                                                                    |  |  |  |  |  |
| Description         | [Display]                                                                                                    |  |  |  |  |  |
|                     | This field displays the description of the selected schedule code as maintained in <b>Schedule Types</b> (FP:LNM98) option.                                                                                                    |  |  |  |  |  |
| Product Currency    | [Display]                                                                                                    |  |  |  |  |  |
| ·                   | This field displays the currency of the selected loan product code.                                                                                                    |  |  |  |  |  |
| Product Category    | [Display]                                                                                                    |  |  |  |  |  |
|                     | This field displays the product category as specified in <b>Product Master</b><br><b>Maintenance</b> (FP: LNM11) for the selected product code .                                                                                                    |  |  |  |  |  |
| 3. Click the Add mo | ode.                                                                                                    |  |  |  |  |  |

- 4. Enter the loan account number and press the **<Tab>** key.
- 5. Enter the appropriate information in the relevant fields.
- 6. Enter the pricing details.

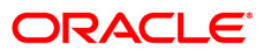

### Loan Product Transfer

| Loan Product T                     | ansfer*                                                                                                    |                                   |                         |                 |                                          |             |    |          | \delta 🛛 🛛 |
|------------------------------------|----------------------------------------------------------------------------------------------------|-----------------------------------|-------------------------|-----------------|------------------------------------------|-------------|----|----------|------------|
| Account No :<br>Old Product Code : | 0198010500015461                                                                                                    | Customer Name :<br>Product Name : | MUST<br>Index Level - B |                 | Account Currency :<br>Product Currency : | RMB V       |    |          |            |
| New Product Details                | 5                                                                                                    |                                   |                         | Schodulo Codo i |                                          |             |    |          |            |
| Product Name :<br>Product Currency | 70001         Image: Constraint of the second second s |                                   |                         | Description :   | 4<br>EPI PMI Actual                      |             |    |          |            |
| Product Catagory                   | : 1                                                                                                    |                                   |                         |                 |                                          |             |    |          |            |
|                                    |                                                                                                    |                                   |                         |                 |                                          |             |    |          |            |
|                                    |                                                                                                    |                                   |                         |                 |                                          |             |    |          |            |
|                                    |                                                                                                    |                                   |                         |                 |                                          |             |    |          |            |
|                                    |                                                                                                    |                                   |                         |                 |                                          |             |    |          |            |
|                                    |                                                                                                    |                                   |                         |                 |                                          |             |    |          |            |
| Remarks:                           |                                                                                                    |                                   |                         |                 |                                          |             |    |          |            |
| Record Details                     | Authorized By                                                                                                    |                                   | Last Mnt. Da            | te              | Last                                     | Mnt. Action |    | Authoriz | red        |
| Add By Copy                        | ⊙ Add ○ Modify ○ Delete ○ C                                                                                                    | ancel 🔿 Amend 🔿                   | Authorize 🔘 Inquiry     |                 |                                          | UDF         | Ok | Close    | Clear      |

- 7. Click the **Ok** button.
- 8. The system displays the message "Authorisation Required. Do you want to continue?".
- 9. Click the **OK** button.